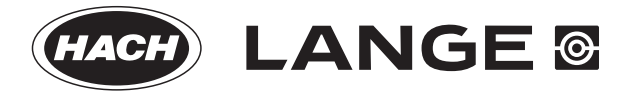

DOC023.98.80090

# **pH Combination Sensor**

06/2014, Edition 3

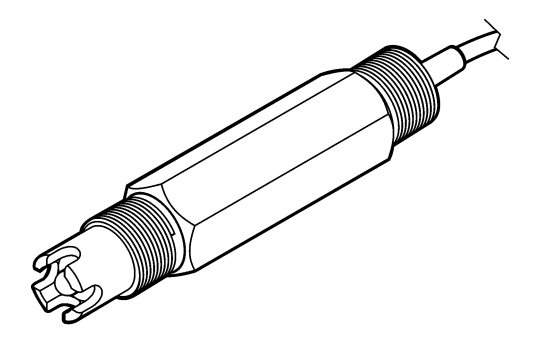

**USER MANUAL** BEDIENUNGSANLEITUNG MANUALE UTENTE MANUEL D'UTILISATION MANUAL DE USUARIO MANUAL DO UTILIZADOR UŽIVATELSKÁ PŘÍRUČKA BRUGERMANUAL GEBRUIKERSHANDLEIDING PODRĘCZNIK UŻYTKOWNIKA BRUKSANVISNING РЪКОВОДСТВО ЗА ПОТРЕБИТЕЛЯ FELHASZNÁLÓI KÉZIKÖNYV MANUAL DE UTILIZARE РУКОВОДСТВО ПО ЭКСПЛУАТАЦИИ **KULLANIM KILAVUZU** NÁVOD NA POUŽITIE NAVODILA ZA UPORABO KORISNIČKI PRIRUČNIK ΕΓΧΕΙΡΙΔΙΟ ΛΕΙΤΟΥΡΓΙΑΣ

| English         | 3   |
|-----------------|-----|
| Deutsch         | 20  |
| Italiano        | 37  |
| Français        | 55  |
| Español         | 71  |
| Português       | 88  |
| Čeština         | 106 |
| Dansk           | 124 |
| Nederlands      | 141 |
| Polski          | 159 |
| Svenska         | 177 |
| български       | 195 |
| Magyar          | 213 |
| Română          | 231 |
| Русский         | 249 |
| Türkçe          | 267 |
| Slovenský jazyk |     |
| Slovenski       |     |
| Hrvatski        | 321 |
| Ελληνικά        |     |

# Specifications

Specifications are subject to change without notice.

| Specification                           | Details                                                                                                    |
|-----------------------------------------|----------------------------------------------------------------------------------------------------|
| Measurement range (pH)                  | 0 to 14 pH                                                                                                    |
| Measurement range (temperature)         | 0 to 105 °C (32 to 221 °F)                                                                                                    |
| Resolution                              | 0.01 or 0.1 pH                                                                                                    |
| Temperature compensation                | Pt 1000 ohm RTD                                                                                                    |
| Accuracy (analyzer only)                | 0.1% of span                                                                                                    |
| Repeatability (analyzer only)           | 0.1% of span or better                                                                                                    |
| Stability (analyzer only)               | 0.05% or span per 24 hours, non-cumulative                                                                                             |
| Maximum probe immersion depth/ pressure | Submersible to 107 m (350 ft)/1050 kPa (150 psi)                                                                                       |
| Operating temperature                   | 0 to 105 °C (32 to 221 °F)                                                                                                    |
| Storage temperature                     | -30 to 70 °C (-22 to 158 °F); 0 to 95% relative humidity, non-<br>condensing                                                           |
| Dimensions (length/diameter)            | 149.9 mm (5.9 in.)/7.62 mm (1.30 in.)                                                                                                  |
| Cable lengths/type                      | 4.6 m (15 ft)                                                                                                    |
| Maximum transmission distance           | 914 m (3000 ft)                                                                                                    |
| Calibration methods                     | Initial 2-point calibration using 2 buffers and then option to use 1-<br>point or 2-point (slope) calibration using samples or buffers |
| Interfaces                              | Modbus from gateway                                                                                                    |
| Material                                | Corrosion-resistant materials, fully-immersible probe                                                                                  |

# **General information**

In no event will the manufacturer be liable for direct, indirect, special, incidental or consequential damages resulting from any defect or omission in this manual. The manufacturer reserves the right to make changes in this manual and the products it describes at any time, without notice or obligation. Revised editions are found on the manufacturer's website.

# Safety information

## NOTICE

The manufacturer is not responsible for any damages due to misapplication or misuse of this product including, without limitation, direct, incidental and consequential damages, and disclaims such damages to the full extent permitted under applicable law. The user is solely responsible to identify critical application risks and install appropriate mechanisms to protect processes during a possible equipment malfunction.

Please read this entire manual before unpacking, setting up or operating this equipment. Pay attention to all danger and caution statements. Failure to do so could result in serious injury to the operator or damage to the equipment.

Make sure that the protection provided by this equipment is not impaired. Do not use or install this equipment in any manner other than that specified in this manual.

#### Use of hazard information

## A DANGER

Indicates a potentially or imminently hazardous situation which, if not avoided, will result in death or serious injury.

# A WARNING

Indicates a potentially or imminently hazardous situation which, if not avoided, could result in death or serious injury.

# A CAUTION

Indicates a potentially hazardous situation that may result in minor or moderate injury.

### NOTICE

Indicates a situation which, if not avoided, may cause damage to the instrument. Information that requires special emphasis.

#### **Precautionary labels**

Read all labels and tags attached to the instrument. Personal injury or damage to the instrument could occur if not observed. A symbol on the instrument is referenced in the manual with a precautionary statement.

|   | This is the safety alert symbol. Obey all safety messages that follow this symbol to avoid potential injury. If on the instrument, refer to the instruction manual for operation or safety information.                                                                                                    |
|---|----------------------------------------------------------------------------------------------------|
| Æ | This symbol indicates that a risk of electrical shock and/or electrocution exists.                                                                                                    |
|   | This symbol indicates the presence of devices sensitive to Electro-static Discharge (ESD) and indicated that care must be taken to prevent damage with the equipment.                                                                                                    |
|   | Electrical equipment marked with this symbol may not be disposed of in European public disposal systems after 12 August of 2005. In conformity with European local and national regulations (EU Directive 2002/96/EC), European electrical equipment users must now return old or end-of-life equipment to the Producer for disposal at no charge to the user. |

## **Product overview**

This sensor is designed to work with the digital gateway for the CLF10sc and CLT10sc Reagentless Chlorine Analyzer and one of the sc series controllers for data collection and operation.

This sensor has an internal temperature sensor (thermistor). The temperature measurement signal is used internally by the sensor for automatic temperature compensation and is shown on the controller.

# Theory of operation

pH is the negative logarithm of the hydrogen ion activity and a measure of the acidity or alkalinity of a solution.

pH is normally measured with a glass electrode and a reference electrode. The glass electrode acts as a transducer which converts chemical energy (the hydrogen ion activity) into an electrical energy (measured in millivolts). The reaction is balanced and the electrical circuit is completed by the flow of ions from the reference solution to the solution under test.

The electrode and reference solution together develop a voltage (emf) whose magnitude depends on the type of reference electrode, the internal construction of the glass electrode, the pH of the solution and the temperature of the solution.

## **Product components**

Make sure that all components have been received. Refer to Figure 1. If any items are missing or damaged, contact the manufacturer or a sales representative immediately.

#### Figure 1 Sensor components

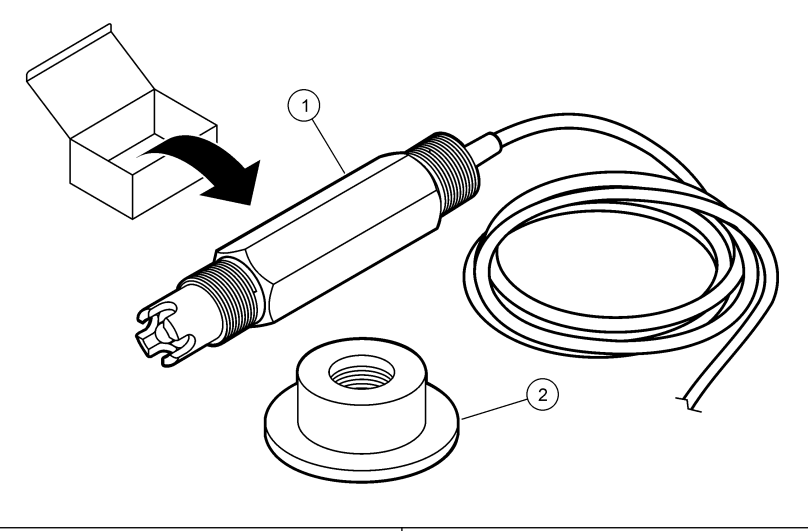

| 1 pH | combination sensor |
|------|--------------------|
|------|--------------------|

2 Sealing hub for pH flow cell

# Installation

# **A**CAUTION

Multiple hazards. Only qualified personnel must conduct the tasks described in this section of the document.

## Install the sensor

The pH sensor must be installed in the flow cell, connected to the gateway and calibrated before use. The sensor does not need to be conditioned. To install the sensor, refer to the illustrated steps.

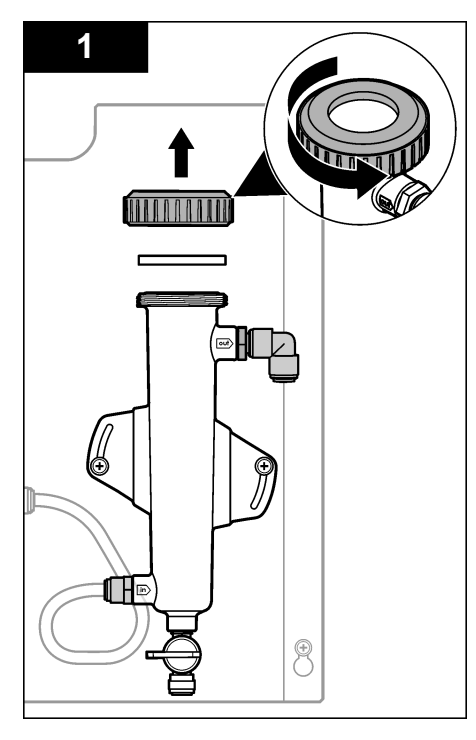

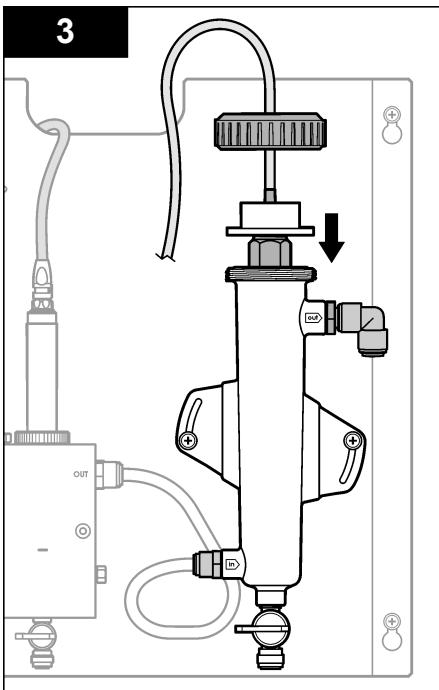

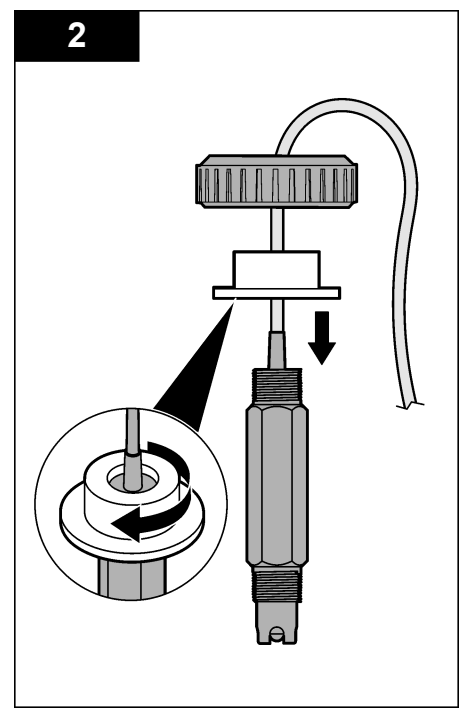

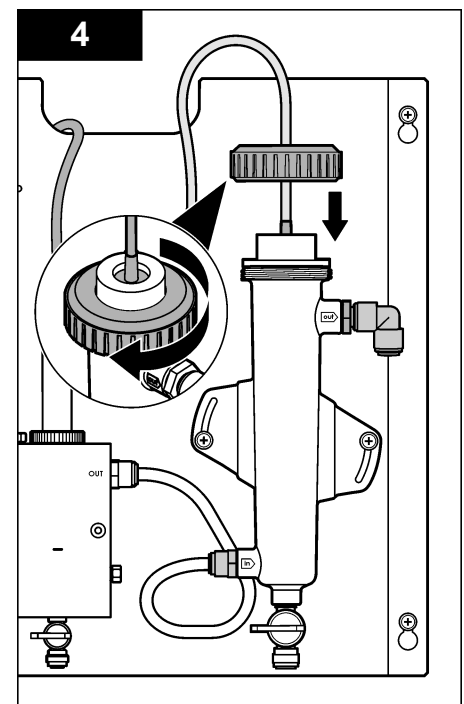

# Connect the sensor to the gateway

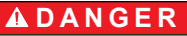

Electrocution hazard. High voltage wiring for the controller is connected behind the high voltage barrier in the controller enclosure. The barrier must remain in place except when installing modules, or when a qualified installation technician is wiring for power, relays or analog and network cards.

# **A** DANGER

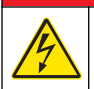

Electrocution hazard. Always remove power to the instrument before making electrical connections.

# NOTICE

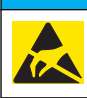

Potential Instrument Damage. Delicate internal electronic components can be damaged by static electricity, resulting in degraded performance or eventual failure.

**Pre-requisites:** Make sure the sensor cable is routed through the sealing hub and then the lock ring for the pH flow cell before doing this procedure. Refer to Install the sensor on page 5 for the illustrated steps.

To connect the sensor to the gateway, refer to the illustrated steps and Table 1.

| Connector | Pin  | Signal           | Sensor wire    |
|-----------|------|------------------|----------------|
| J4        | WHT  | —                | —              |
|           | SHLD | Solution ground1 | Blue (2 wires) |
|           | BLK  | Temp –           | White          |
|           | YEL  | Temp +           | Red            |
| GRN (TB1) | 1    | —                | —              |
|           | 2    | Solution ground2 | Green          |
| RED (TB2) | 1    | Active/Measuring | _              |
|           | 2    | Active/Measuring | Gold (center)  |

#### Table 1 pH combination sensor wire connections

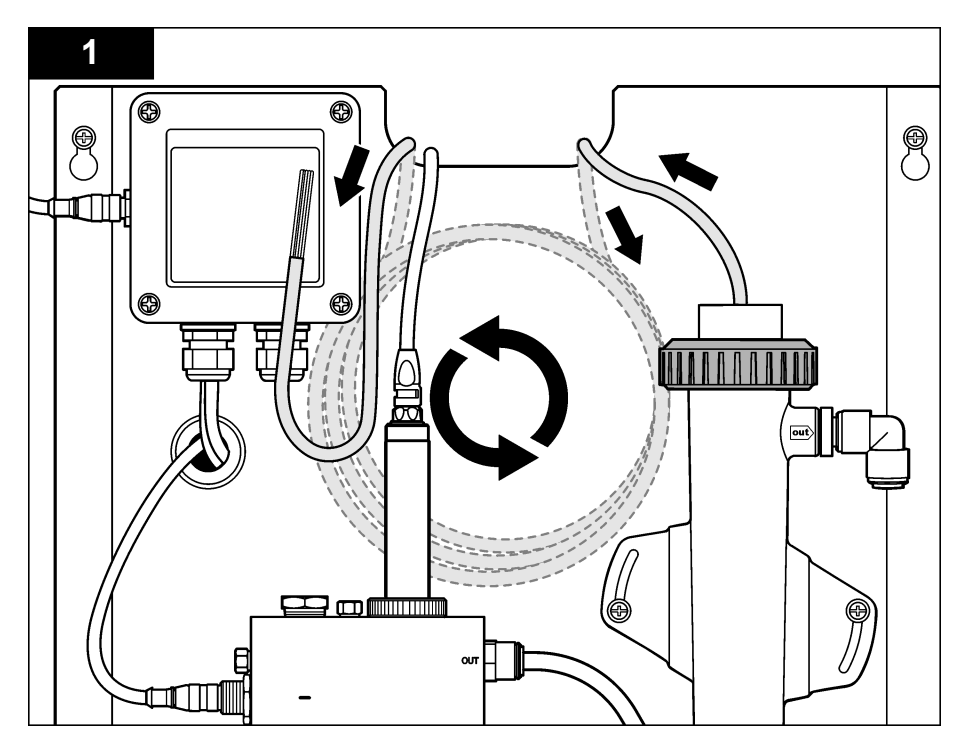

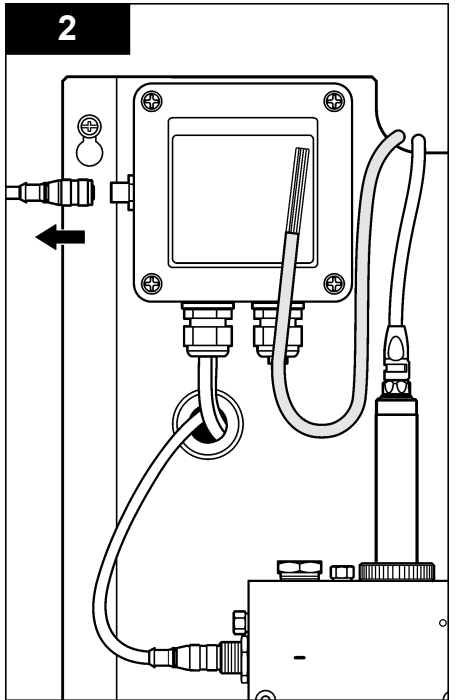

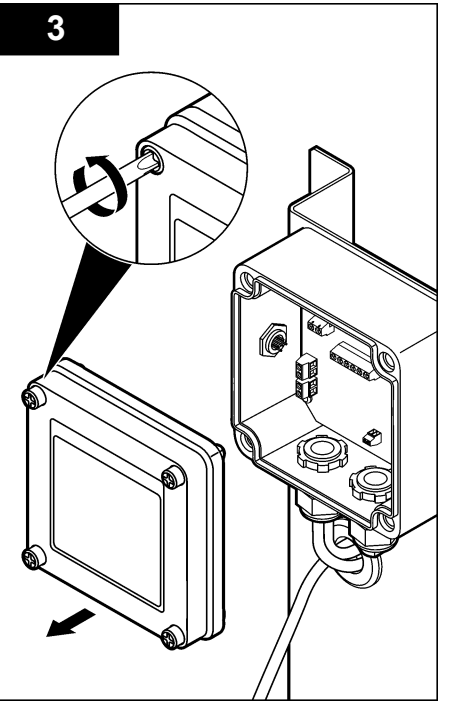

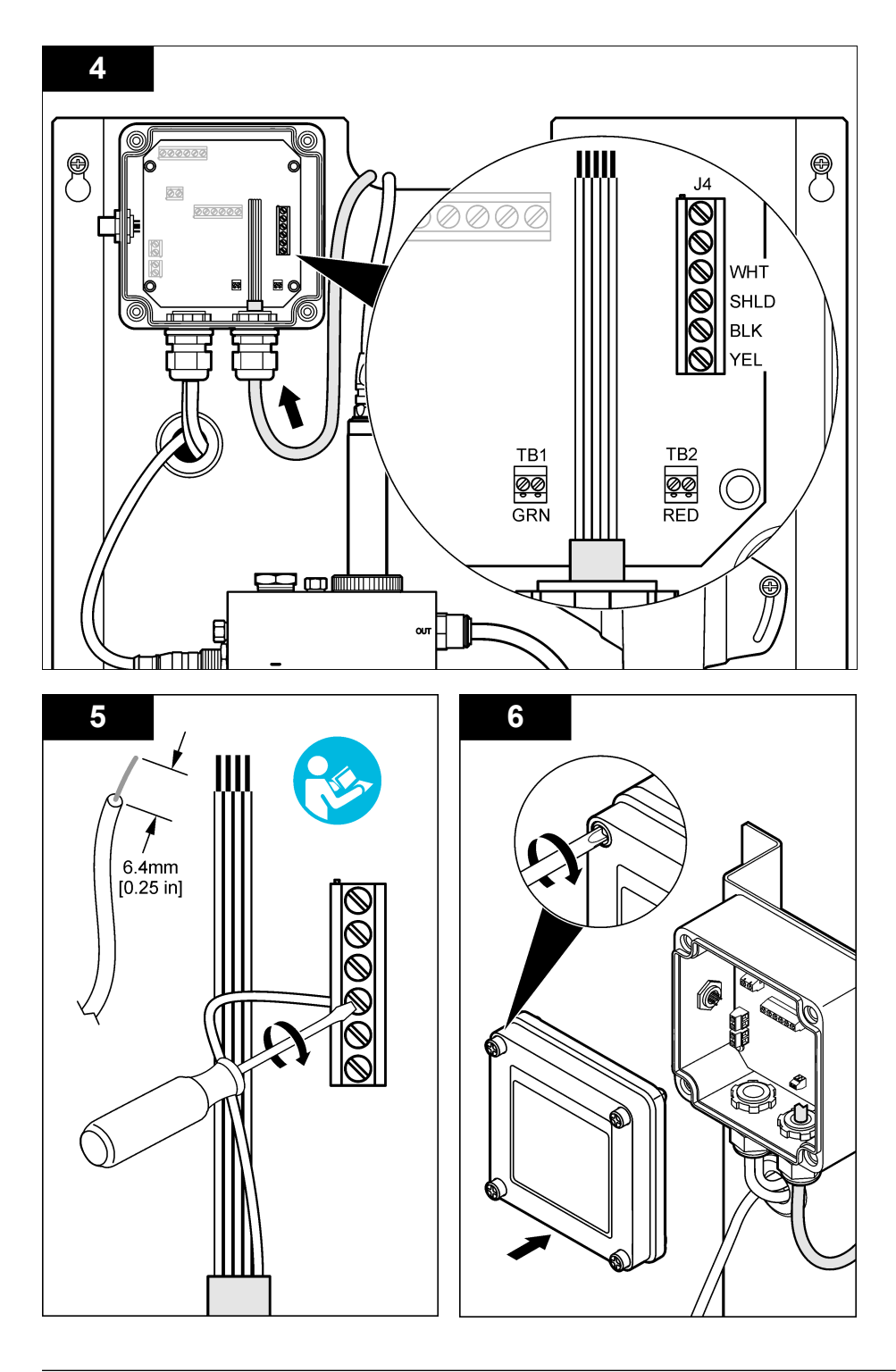

# Operation

# **Guidelines for operation**

# **A**CAUTION

Personal injury hazard. If the pH process electrode breaks, handle the sensor very carefully to prevent injury.

- Before the pH sensor is placed in operation, remove the protective cap to expose the process electrode and reference junction. Save the protective cap for future use.
- The process electrode at the pH sensor tip has a glass bulb, which can break. Do not subject this
  electrode to abrupt impact or other mechanical abuse.
- For short-term storage (when the sensor is out of the process for more than one hour), fill the
  protective cap with pH 4 buffer or distilled water and put the cap back on the sensor. Keep the
  process electrode and reference junction moist to avoid slow response when the sensor is
  returned to operation.
- For extended storage, repeat the short-term storage procedure every 2 to 4 weeks, depending on the environmental conditions.

### User navigation

Refer to the controller documentation for keypad description and navigation information.

### Configure the sensor

Use the Configure menu to enter identification information and display options for the sensor and to change options for data handling and storage.

1. Push the **MENU** key and select Sensor Setup, Configure.

| Option         | Description                                                                                                    |
|----------------|----------------------------------------------------------------------------------------------------|
| EDIT NAME      | Changes the name that corresponds to the sensor on the top of the measure screen. The name is limited to 10 characters in any combination of letters, numbers, spaces or punctuation. The default name is the serial number of the sensor. |
| SELECT PARAM.  | Customizes the options for sensor data handling and storage. Refer to Select temperature parameters on page 10 and Select pH parameters on page 11.                                                                                        |
| RESET DEFAULTS | Sets the configuration menu to the default settings. All sensor information is lost.                                                                                                    |

#### Select temperature parameters

- 1. Select the type of chlorine sensor used Total CL2 or Free CL2.
- 2. Select Yes.
- 3. Select COMBO pH.
- 4. Select Temperature.
- 5. Customize the options:

| Option       | Description                                                                                                    |
|--------------|----------------------------------------------------------------------------------------------------|
| SELECT UNITS | Sets the units for the temperature measurements-°C (default) or °F.                                                                                                    |
| FILTER       | Sets a time constant to increase signal stability. The time constant calculates the average value during a specified time-0 (no effect, default) to 60 seconds (average of signal value for 60 seconds). The filter increases the time for the sensor signal to respond to actual changes in the process. |
| LOG SETUP    | Sets the time interval for data storage in the data log-10, 30 seconds, 1, 5, 15 (default), 60 minutes.                                                                                                    |

#### Select pH parameters

- 1. Select the type of chlorine sensor used Total CL2 or Free CL2.
- 2. Select Yes.
- 3. Select COMBO pH.
- 4. Select pH.
- 5. Customize the options:

| Option            | Description                                                                                                    |
|-------------------|----------------------------------------------------------------------------------------------------|
| DISPLAY<br>FORMAT | Sets the number of decimal places that are shown on the measure screen-XX.XX or $XX.X$                                                                                                    |
| FILTER            | Sets a time constant to increase signal stability. The time constant calculates the average value during a specified time-0 (no effect, default) to 60 seconds (average of signal value for 60 seconds). The filter increases the time for the sensor signal to respond to actual changes in the process. |
| LOG SETUP         | Sets the time interval for data logging-10, 30 seconds, 1,5, 15 (default), 60 minutes.                                                                                                    |

### Calibrate the sensor

#### About sensor calibration

The sensor characteristics slowly shift over time and cause the sensor to lose accuracy. The sensor must be calibrated regularly to maintain accuracy. The calibration frequency varies with the application and is best determined by experience.

Recalibrate the sensor whenever disconnected from power and removed from water for more than 15 minutes.

#### Temperature calibration procedure

One measurement is required for temperature calibration of this sensor. The measurement is made with the pH sensor in a beaker that contains a sample or reference solution or with the pH sensor installed in the flow cell.

- 1. To calibrate the temperature with the pH sensor in a beaker:
  - a. Put the sensor in the sample or reference solution.
  - b. Make sure that the measuring end of the sensor is completely immersed in the liquid (Figure 2 on page 13).
  - c. Stir the sensor to remove bubbles.
  - d. Wait for the sensor and solution temperature to equalize. This can take 30 minutes or more.
- To calibrate the temperature with the pH sensor in the flow cell, install the pH sensor in the flow cell and turn on the flow. Wait at least 30 minutes after flow is started for the temperature readings of the pH sensor to stabilize.
- 3. Push the MENU key and select Sensor Setup, Calibrate, Temperature, Temp Cal.
- 4. If the passcode is enabled in the security menu for the controller, enter the passcode. The controller shows "Stabilizing" until the temperature measurement stabilizes and then shows a temperature measurement.
- 5. Select the option for the output signal during calibration:

| Option   | Description                                                                                                    |
|----------|----------------------------------------------------------------------------------------------------|
| ACTIVE   | The instrument sends the current measured output value during the calibration procedure.                          |
| HOLD     | The sensor output value is held at the current measured value during the calibration procedure.                   |
| TRANSFER | A preset output value is sent during calibration. Refer to the controller user manual to change the preset value. |

- 6. Measure the temperature of the sample or reference solution with a secondary verification instrument (such as an NIST traceable thermometer).
- 7. Use the arrow keys to enter the measured value and push ENTER.
- 8. Review the calibration result:
  - · Passed—the sensor is calibrated and ready to measure samples. The offset value is shown.
  - Failed—the calibration offset is outside of accepted limits. Refer to Troubleshooting on page 16 for more information.
- 9. If the calibration passed, push ENTER to continue.
- **10.** If the option for operator ID is set to Yes in the Calibration Options menu, enter an operator ID. Refer to Change the calibration options on page 14.
- 11. On the New Sensor screen, select whether the sensor is new:

#### **Option Description**

- YES The sensor was not calibrated previously with this instrument. The days of operation and previous calibration curves for the sensor are reset.
- NO The sensor was calibrated previously with this instrument.
- 12. Return the sensor to the process and push ENTER.

The output signal returns to the active state and the measured sample value is shown on the measure screen.

**Note:** If the output mode is set to hold or transfer, select the delay time when the outputs return to the active state.

#### pH calibration procedure

**Pre-requisites:** Do a temperature calibration before doing a pH calibration. The accuracy of the pH measurement depends on the accuracy of the temperature measurement.

One or two measurements are required for pH calibration of this sensor. Measurements are made with the pH sensor in a beaker that contains a sample or reference solution or with the pH sensor installed in the flow cell.

**Note:** The pH sensor should first be calibrated with a reference solution(s) in a beaker. Then the pH sensor can be calibrated with a sample(s) in a beaker or in the flow cell.

The pH can be calibrated with 1 or 2 reference solutions or samples (1-point or 2-point calibration). Calibration adjusts the sensor reading to match the value of a reference solution(s) or sample(s).

A calibration is done by putting the pH sensor in a reference solution or sample with a known pH value and then entering that known value into the controller. A buffer calibration identifies the buffer table corresponding to the chosen buffer and automatically calibrates the probe after it stabilizes.

- 1. To calibrate the pH sensor in a beaker:
  - a. Put the sensor in the reference solution or sample.
  - **b.** Make sure that the measuring end of the sensor is completely immersed in the liquid (Figure 2).
  - c. Stir the sensor to remove bubbles.
  - d. Wait for the sensor and solution temperature to equalize. This can take up to 30 minutes.

#### Figure 2 Sensor in reference solution or sample

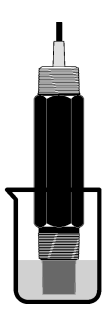

- 2. To calibrate the pH sensor in the flow cell, install the pH sensor in the flow cell and turn on the flow.
- 3. Push the MENU key and select Sensor Setup, Calibrate, pH.
- 4. Select the type of calibration:

| Option            | Description                                                                                                    |
|-------------------|----------------------------------------------------------------------------------------------------|
| 2 POINT<br>BUFFER | Use 2 buffers for calibration, for example pH 7 and pH 4 (recommended method). The buffers must be from the buffer set that is specified in the Cal Options menu (refer to Change the calibration options on page 14). |
| 1 POINT<br>BUFFER | Use 1 buffer for calibration, for example pH 7. The buffer must be from the buffer set that is specified in the Cal Options menu (refer to Change the calibration options on page 14).                                 |
| 2 POINT<br>SAMPLE | Use 2 samples of known pH value for calibration. Determine the pH value of samples with a different instrument.                                                                                                    |
| 1 POINT<br>SAMPLE | Use 1 sample of known pH value for calibration. Determine the pH value of sample with a different instrument.                                                                                                    |

- 5. If the passcode is enabled in the security menu for the controller, enter the passcode.
- 6. Select the option for the output signal during calibration:

| Option   | Description                                                                                                    |
|----------|----------------------------------------------------------------------------------------------------|
| ACTIVE   | The instrument sends the current measured output value during the calibration procedure.                          |
| HOLD     | The sensor output value is held at the current measured value during the calibration procedure.                   |
| TRANSFER | A preset output value is sent during calibration. Refer to the controller user manual to change the preset value. |

- 7. With the sensor in the first reference solution or sample, push **ENTER**. The measured pH and temperature value is shown.
- 8. Wait for the value to stabilize and push ENTER\*.
- 9. If using a sample, measure the pH value with a secondary verification instrument. Use the arrow keys to enter the measured value and push **ENTER**.

**Note:** If a pH buffer not listed in the Cal Options menu is used, refer to the buffer bottle to find the pH value that corresponds to the temperature of the buffer.

- **10.** For a 2-point calibration:
  - **a.** If using a reference solution, remove the sensor from the first solution and rinse with clean water.
  - b. Put the sensor in the next reference solution or sample and push ENTER.
  - If the option for Auto Stab (auto stabilization) is set to Yes in the Calibration Options menu, the screen will advance to the next step automatically. Refer to Change the calibration options on page 14.

The measured pH and temperature value is shown.

- c. Wait for the value to stabilize. Push ENTER\*.
- **d.** If the solution is a sample, measure the pH value with a secondary verification instrument. Use the arrow keys to enter the measured value and push **ENTER**.

**Note:** If a pH buffer not listed in the Cal Options menu is used, refer to the buffer bottle to find the pH value that corresponds to the temperature of the buffer.

- 11. Review the calibration result:
  - Passed—the sensor is calibrated and ready to measure samples. The slope and/or offset values are shown.
  - Failed—the calibration slope or offset is outside of accepted limits. Repeat the calibration with fresh reference or sample solution. Refer to Troubleshooting on page 16 for more information.
- 12. If the calibration passed, push ENTER to continue.
- **13.** If the option for operator ID is set to Yes in the Calibration Options menu, enter an operator ID. Refer to Change the calibration options on page 14.
- 14. On the New Sensor screen, select whether the sensor is new:

#### **Option Description**

- YES The sensor was not calibrated previously with this instrument. The days of operation and previous calibration curves for the sensor are reset.
- NO The sensor was calibrated previously with this instrument.
- 15. Return the sensor to the process and push ENTER.

The output signal returns to the active state and the measured sample value is shown on the measure screen.

**Note:** If the output mode is set to hold or transfer, select the delay time when the outputs return to the active state.

#### Reset calibration to defaults

To remove a bad calibration, replace the user calibration settings with the default calibration settings using the Calibrate menu. Then recalibrate the sensor when needed.

- 1. Push the MENU key and select Sensor Setup, Calibrate, [Select Sensor], Reset Defaults.
- 2. If the passcode is enabled in the security menu for the controller, enter the passcode.
- 3. Select Yes and push Enter.

#### Change the calibration options

The user can select buffer solutions for pH calibrations, set a calibration reminder, enable auto stabilization during calibrations or include an operator ID with calibration data from the Cal Options menu.

- 1. Push the MENU key and select Sensor Setup, Calibrate, [Select Sensor], Cal Options.
- **2.** Customize the options:

| Option        | Description                                                                                                    |
|---------------|----------------------------------------------------------------------------------------------------|
| SELECT BUFFER | For pH only-changes the set of buffer solutions that are recognized for calibration to pH 4.00, 7.00, 10.00 (default set) or DIN 19267 (pH 1.09, 4.65, 6.79, 9.23, 12.75)<br><b>Note:</b> Other buffers can be used if the 1 point sample or 2 point sample option is selected during calibration. |
| AUTO STAB     | For pH only-enables the system to accept measurement signal values during calibrations and advance to the next step of the calibration when the system determines the measurement signal has stabilized-On or Off (default). Enter a stabilization range-0.01 to 0.1 pH unit.                      |

| Option       | Description                                                                                                  |
|--------------|----------------------------------------------------------------------------------------------------|
| CAL REMINDER | Sets a reminder for the next calibration in days, months or years.                                           |
| OP ID ON CAL | Includes an operator ID with calibration data—Yes or No (default). The ID is entered during the calibration. |

# Data log

The controller provides one data log for each sensor. The data log stores the measurement data at selected intervals (user configurable). The data log can be read out in a CSV format. For instructions on downloading the logs, please refer to the controller user manual.

Refer to Select temperature parameters on page 10 and Select pH parameters on page 11 for information about setting time intervals for data storage in the data log.

# **Modbus registers**

A list of Modbus registers is available for network communication. Refer to www.hach.com or www.hach-lange.com for more information.

# Maintenance

## A WARNING

Multiple hazards. Do not disassemble the instrument for maintenance or service. If the internal components must be cleaned or repaired, contact the manufacturer.

**ACAUTION** 

Personal injury hazard. Only qualified personnel should conduct the tasks described in this section of the manual.

## Maintenance schedule

| Maintenance task             | Frequency                                                                                   |
|------------------------------|---------------------------------------------------------------------------------------------|
| Clean and inspect the sensor | 90 days<br>(The pH sensor may need to be cleaned more often<br>depending on water quality.) |

## Clean the sensor

### **WARNING**

Chemical hazard. Always wear personal safety protection in accordance with the Material Safety Data Sheet for the chemical that is used.

Examine the sensor periodically for debris and deposits. Clean the sensor when there is a buildup of deposits or when performance has degraded.

**Pre-requisites:** Prepare a mild soap solution with a non-abrasive dishwashing detergent that does not contain lanolin. Lanolin leaves a film on the electrode surface that can degrade the sensor performance.

- 1. Turn off the flow.
- 2. Loosen the lock ring and remove the pH sensor from the flow cell.
- **3.** Rinse the sensor with a stream of clean, warm water. If debris remains, carefully wipe the entire measuring end of the sensor with a clean, soft cloth to remove the loose contaminate buildup. Then rinse with clean water.
- 4. Soak the sensor for 2 to 3 minutes in the soap solution.
- 5. Use a soft bristle brush and scrub the entire measuring end of the sensor, thoroughly cleaning the electrode and reference junction surfaces.

- If surface deposits remain, soak the measuring end of the sensor in dilute acid, such as muriatic acid (or other dilute acid), for a maximum of 5 minutes.
   Note: The acid should be as dilute as possible, not stronger than 3% HCL. Experience will determine which acid to use and the appropriate dilution ratio. Some stubborn coatings may require a different cleaning agent. Contact technical support.
- 7. Rinse the sensor with water and return to the soap solution for 2 to 3 minutes to neutralize any remaining acid.
- 8. Rinse the sensor with clean water.
- 9. Calibrate the sensor in a beaker using a reference solution(s).

10. Install the pH sensor in the flow cell and tighten the lock ring.

# Troubleshooting

### Test the sensor

**Pre-requisites:** Two pH buffers (pH 7 and pH 4 or pH 10) and a multimeter. **Note:** If a calibration fails, clean the sensor and then repeat the calibration. Only test the sensor if the problem is not corrected by maintenance.

- 1. Put the sensor in a pH 7 buffer solution and wait for the temperature of the sensor and buffer to reach room temperature.
- 2. Disconnect the red and white wires from the gateway.
- Measure the resistance between the white and red wires to verify the operation of the temperature element. The resistance should be 1000 ohms at approximately 0 °C or 1176 ohms at 45 °C.

If the temperature element is good, reconnect the wires to the gateway.

- Push the MENU key and select Sensor Setup, Diag/Test, Signals. The pH reading should be between –50 and + 50 mV.
- 5. Rinse the sensor with water and put in a pH 4 or pH 10 buffer solution. Wait for the temperature of the sensor and buffer to reach room temperature.
- 6. Compare the mV reading in the pH 4 or 10 buffer to the reading in the pH 7 buffer. The reading should differ by approximately 160 mV. If the difference is less than 160 mV, call technical support.

## **Diagnostic and test menu**

The diagnostic and test menu shows current and historical information about the chlorine analyzer. Refer to Table 2. To access the diagnostic and test menu, push the **MENU** key and select Sensor Setup, Diag/Test.

| Option          | Description                                                                                                    |
|-----------------|----------------------------------------------------------------------------------------------------|
| GATEWAY INFO    | Shows the firmware version, driver version, serial number and boot version for the controller and the types of sensors connected to the controller.   |
| CAL DAYS        | Shows the number of days since the sensor was last calibrated.                                                                                        |
| CAL HISTORY     | Shows a list of the times when the sensor was calibrated. Push <b>ENTER</b> to scroll through the entries and view a summary of the calibration data. |
| RST CAL HISTORY | Resets the sensor calibration history. Requires passcode.                                                                                             |
| SIGNALS         | Shows the sensor measurement signal value in mV.                                                                                                    |
| SENSOR DAYS     | Shows the number of days the sensor has been in operation.                                                                                            |

#### Table 2 DIAG/TEST menu

#### Table 2 DIAG/TEST menu (continued)

| Option      | Description                                                                                        |
|-------------|----------------------------------------------------------------------------------------------------|
| RST SENSORS | Resets the sensor days and calibration days to default. Requires passcode.                         |
| CALIBRATION | Shows the slope and offset values for chlorine and pH. Shows the offset value for the temperature. |

# Error list

Errors may occur for various reasons. The sensor reading on the measurement screen flashes. All outputs are held when specified in the controller menu. To show the sensor errors, push the **MENU** key and select Sensor Diag, Error List. A list of possible errors is shown below.

| Error          | Description                                                                                                    | Resolution                                                                                                |
|----------------|----------------------------------------------------------------------------------------------------|----------------------------------------------------------------------------------------------------|
| CL CAL REQD    | A chlorine calibration and/or pH calibration is required.                                                                                                    | Calibrate the chlorine sensor and/or pH sensor.                                                           |
|                | The chlorine and/or pH measurement has<br>changed enough to cause a Cal Watch alarm<br>to occur. Refer to the chlorine sensor manual<br>for more information. |                                                                                                    |
| PH TOO LOW     | The pH value is less than 0 pH.                                                                                                    | Calibrate or replace the pH sensor.                                                                       |
| PH TOO HIGH    | The pH value is more than 14 pH.                                                                                                    |                                                                                                    |
| PH SLOPE FAIL  | The slope is outside of the -45 to -65 mV/pH range.                                                                                                    | Clean the pH sensor, then repeat the calibration with a fresh buffer or sample, or replace the sensor.    |
| PH OFFSET FAIL | The offset is outside of ±60 mV.                                                                                                    | Clean the pH sensor and then repeat the calibration with a fresh buffer or sample, or replace the sensor. |
| TEMP TOO LOW   | The temperature is less than 0 °C.                                                                                                    | Calibrate the temperature or replace the pH                                                               |
| TEMP TOO HIGH  | The temperature is more than 100 °C.                                                                                                    | sensor.                                                                                                   |
| TEMP FAIL      | The offset is higher than 5.0 °C or lower than -5.0 °C.                                                                                                    | Calibrate the temperature or replace the pH sensor.                                                       |

#### Table 3 Error list for the sensor

## Warning list

A warning does not affect the operation of menus, relays and outputs. A warning icon flashes and a message is shown on the bottom of the measurement screen. To show the sensor warnings, push the **MENU** key and select Sensor Diag, Warning List. A list of possible warnings is shown below.

| Table 4 | Warning | list for | the sensor |
|---------|---------|----------|------------|
|---------|---------|----------|------------|

| Warning       | Description                                                                                                    | Resolution                                         |
|---------------|----------------------------------------------------------------------------------------------------|----------------------------------------------------|
| CL CAL RECD   | A chlorine and/or pH calibration is recommended.<br>The chlorine and/or pH measurement has changed<br>enough to cause a Cal Watch warning alarm to occur.<br>Refer to the sensor manuals for more information. | Calibrate the chlorine sensor<br>and/or pH sensor. |
| PH CAL RECD   | A pH calibration is recommended.<br>pH calibration data is not available (sensor with default<br>calibration data).                                                                                            | Calibrate the pH sensor.                           |
| TEMP CAL RECD | A temperature calibration is recommended.<br>Temperature calibration data is not available (sensor with<br>default calibration data).                                                                          | Calibrate the temperature.                         |

| Warning        | Description                                                                                  | Resolution                                                                                                    |
|----------------|----------------------------------------------------------------------------------------------|----------------------------------------------------------------------------------------------------|
| PH CAL TO DO   | The Sensor Days value for the pH sensor is greater than the Cal Reminder value.              | Calibrate the pH sensor.                                                                                        |
| TEMP CAL TO DO | The Sensor Days value for the temperature sensor is greater than the Cal Reminder value.     | Calibrate the temperature.                                                                                      |
| PH MAINT RECD  | pH sensor maintenance is recommended.<br>The slope is outside of the -50 to -61 mV/pH range. | Clean the pH sensor, then<br>repeat the calibration with a<br>fresh buffer or sample, or<br>replace the sensor. |
| PH MAINT RECD  | pH sensor maintenance is recommended.<br>The offset is outside of ±45 mV but within ±60 mV.  | Clean the sensor and then repeat the calibration, or replace the sensor.                                        |
| T MAINT RECD   | The temperature offset is outside of $\pm 3$ °C but within $\pm 5$ °C.                       | Calibrate the temperature.                                                                                      |

### Table 4 Warning list for the sensor (continued)

## **Event log**

The controller provides one event log for each sensor. The event log stores a variety of events that occur on the devices such as calibrations done, calibration options changed, etc. A list of possible events is shown below. The event log can be read out in a CSV format. For instructions on downloading the logs, refer to the controller user manual.

| Event                           | Description                                                |
|---------------------------------|------------------------------------------------------------|
| Power On                        | The power was turned on.                                   |
| Flash Failure                   | The external flash has failed or is corrupted.             |
| 1pointpHCalibration_Start       | Start of one-point sample calibration for pH               |
| 1pointpHCalibration_End         | End of one-point sample calibration for pH                 |
| 2pointpHCalibration_Start       | Start of two-point sample calibration for pH               |
| 2pointpHCalibration_End         | End of two-point sample calibration for pH                 |
| 1pointBufferpHCalibration_Start | Start of one-point buffer calibration for pH               |
| 1pointBufferpHCalibration_End   | End of one-point buffer calibration for pH                 |
| 2pointBufferpHCalibration_Start | Start of two-point buffer calibration for pH               |
| 2pointBufferpHCalibration_End   | End of two-point buffer calibration for pH                 |
| TempCalibration_Start           | Start of temperature calibration                           |
| TempCalibration_End             | End of temperature calibration                             |
| pHCalSetDefault                 | The pH calibration data was reset to the default.          |
| TempCalSetDefault               | The temperature calibration data was reset to the default. |
| AllCalSetDefault                | All sensor calibration data was reset to the default.      |
| pHCalOptionChanged              | The pH calibration option was changed.                     |
| TempCalOptionChanged            | The temperature calibration option was changed.            |
| SensorConfChanged               | The sensor configuration was changed.                      |
| ResetpH CalHist                 | The pH calibration history was reset.                      |

#### Table 5 Event log

#### Table 5 Event log (continued)

| Event                  | Description                                                                                                    |
|------------------------|----------------------------------------------------------------------------------------------------|
| ResetTemp CalHist      | The temperature calibration history was reset.                                                                     |
| ResetAllSensorsCalHist | All sensor calibration history was reset.                                                                          |
| ResetpHSensor          | The pH calibration data (sensor days, calibration history and calibration data) was reset to the default.          |
| ResetTempSensor        | The temperature calibration data (sensor days, calibration history and calibration data) was reset to the default. |
| ResetAllSensors        | All sensor calibration data (sensor days, calibration history and calibration data) was reset to the default.      |

# **Replacement parts**

**Note:** Product and Article numbers may vary for some selling regions. Contact the appropriate distributor or refer to the company website for contact information.

|                                     | Table 6  |          |
|-------------------------------------|----------|----------|
| Description                         | Quantity | ltem no. |
| Sensor, pH combination <sup>1</sup> | 1        | 9181600  |
| Buffer solution, pH 4               | 500 mL   | 2283449  |
| Buffer solution, pH 7               | 500 mL   | 2283549  |
| Buffer solution, pH 10              | 500 mL   | 2283649  |

<sup>1</sup> Includes sealing hub for the pH flow cell.

# **Object Missing**

This object is not available in the repository.

# Allgemeine Informationen

Der Hersteller ist nicht verantwortlich für direkte, indirekte, versehentliche oder Folgeschäden, die aus Fehlern oder Unterlassungen in diesem Handbuch entstanden. Der Hersteller behält sich jederzeit und ohne vorherige Ankündigung oder Verpflichtung das Recht auf Verbesserungen an diesem Handbuch und den hierin beschriebenen Produkten vor. Überarbeitete Ausgaben der Bedienungsanleitung sind auf der Hersteller-Webseite erhältlich.

## Sicherheitshinweise

# HINWEIS

Der Hersteller ist nicht für Schäden verantwortlich, die durch Fehlanwendung oder Missbrauch dieses Produkts entstehen, einschließlich, aber ohne Beschränkung auf direkte, zufällige oder Folgeschäden, und lehnt jegliche Haftung im gesetzlich zulässigen Umfang ab. Der Benutzer ist selbst dafür verantwortlich, schwerwiegende Anwendungsrisiken zu erkennen und erforderliche Maßnahmen durchzuführen, um die Prozesse im Fall von möglichen Gerätefehlern zu schützen.

Bitte lesen Sie dieses Handbuch komplett durch, bevor Sie dieses Gerät auspacken, aufstellen oder bedienen. Beachten Sie alle Gefahren- und Warnhinweise. Nichtbeachtung kann zu schweren Verletzungen des Bedieners oder Schäden am Gerät führen.

Stellen Sie sicher, dass die durch dieses Messgerät bereitgestellte Sicherheit nicht beeinträchtigt wird. Verwenden bzw. installieren Sie das Messsystem nur wie in diesem Handbuch beschrieben.

#### Bedeutung von Gefahrenhinweisen

# AGEFAHR

Kennzeichnet eine mögliche oder drohende Gefahrensituation, die, wenn sie nicht vermieden wird, zum Tod oder zu schweren Verletzungen führt.

## A WARNUNG

Kennzeichnet eine mögliche oder drohende Gefahrensituation, die, wenn sie nicht vermieden wird, zum Tod oder zu schweren Verletzungen führen kann.

# A VORSICHT

Kennzeichnet eine mögliche Gefahrensituation, die zu geringeren oder moderaten Verletzungen führen kann.

### HINWEIS

Kennzeichnet eine Situation, die, wenn sie nicht vermieden wird, das Gerät beschädigen kann. Informationen, die besonders beachtet werden müssen.

#### Warnhinweise

Lesen Sie alle am Gerät angebrachten Aufkleber und Hinweise. Nichtbeachtung kann Verletzungen oder Beschädigungen des Geräts zur Folge haben. Im Handbuch wird in Form von Warnhinweisen auf die am Gerät angebrachten Symbole verwiesen.

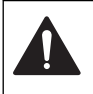

Dies ist das Sicherheits-Warnsymbol. Befolgen Sie alle Sicherheitshinweise im Zusammenhang mit diesem Symbol, um Verletzungen zu vermeiden. Wenn es am Gerät angebracht ist, beachten Sie die Betriebs- oder Sicherheitsinformationen im Handbuch.

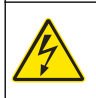

Dieses Symbol weist auf die Gefahr eines elektrischen Schlages hin, der tödlich sein kann.

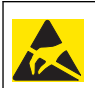

Dieses Symbol kennzeichnet das Vorhandensein von Geräten, die empfindlich auf elektrostatische Entladung (ESD) reagieren und zeigt an, dass Vorsicht erforderlich ist, um Schäden an diesem Gerät zu vermeiden.

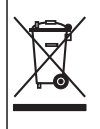

Elektrogeräte, die mit diesem Symbol gekennzeichnet sind, dürfen ab 12. August 2005 nicht in öffentlichen europäischen Abfallsystemen entsorgt werden. Benutzer von Elektrogeräten müssen in Europa in Einklang mit lokalen und nationalen europäischen Regelungen (EU-Richtlinie 2002/96/EG) Altgeräte kostenfrei dem Hersteller zur Entsorgung zurückgeben.

# Produktübersicht

Dieser Sensor ist für den Einsatz mit dem Digital-Gateway der reagenzienfreien Chlor-Analysegeräte CLF10sc und CLT10sc sowie einem SC-Controller für Datenerfassung und Betrieb vorgesehen.

Dieser Sensor weist einen internen Temperatursensor auf (Thermistor). Das Temperaturmesssignal wird vom Sensor intern für den automatischen Temperaturausgleich verwendet und wird außerdem auf dem Controller angezeigt.

# Funktionsprinzip

Der pH-Wert ist der negative Logarithmus der Konzentration der Wasserstoffionen. Er ist ein Maß dafür, wie sauer oder alkalisch eine Lösung ist.

Normalerweise wird der pH-Wert mit einer Glaselektrode und einer Referenzelektrode gemessen. Die Glaselektrode fungiert als Aufnehmer, der chemische Energie (die Aktivität der Wasserstoffionen) in elektrische Energie (gemessen in mV) umwandelt. Mit der Abgabe von Ionen aus der Referenzlösung an das zu messende Medium wird die Reaktion ausgeglichen und der elektrische Stromkreis geschlossen.

Mess- und Referenzelektrode erzeugen eine Spannung (EMK), deren Betrag von der Art der Referenzelektrode, dem (internen) Aufbau der Glaselektrode, dem pH-Wert des Mediums und der Medientemperatur abhängt.

## Produktkomponenten

Stellen Sie sicher, dass Sie alle Teile erhalten haben. Siehe Abbildung 1 . Wenn Komponenten fehlen oder beschädigt sind, kontaktieren Sie bitte den Hersteller oder Verkäufer.

#### Abbildung 1 Sensorkomponenten

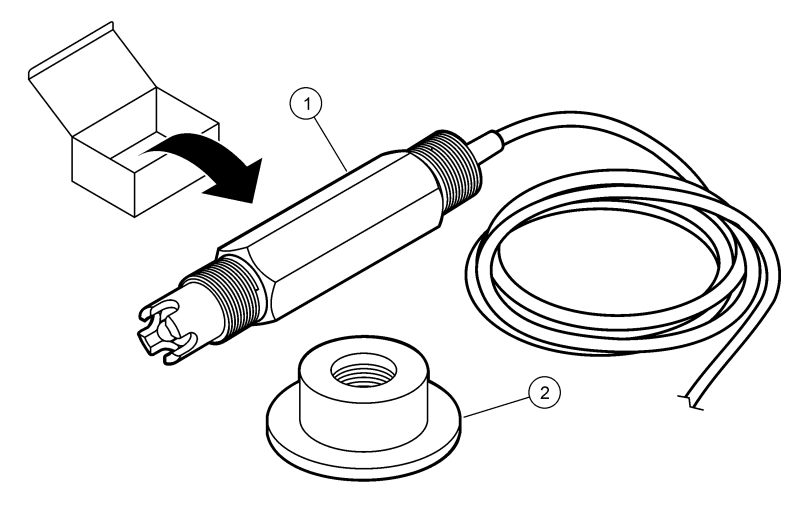

|--|

# Installation

# **AVORSICHT**

Mehrere Gefahren. Nur qualifiziertes Personal sollte die in diesem Kapitel des Dokuments beschriebenen Aufgaben durchführen.

# Installieren des Sensors

Der pH-Sensor muss vor der Verwendung in der Durchflusszelle installiert, an das Gateway angeschlossen und kalibriert werden. Der Sensor muss nicht aufbereitet werden. Führen Sie zum Installieren des Sensors die nachfolgend veranschaulichten Schritte durch.

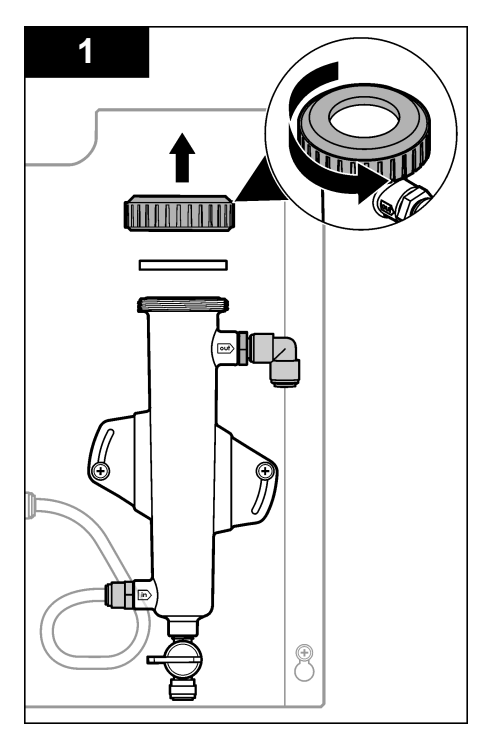

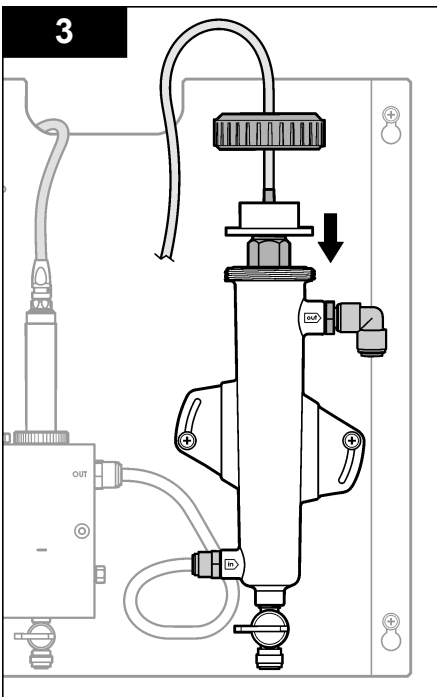

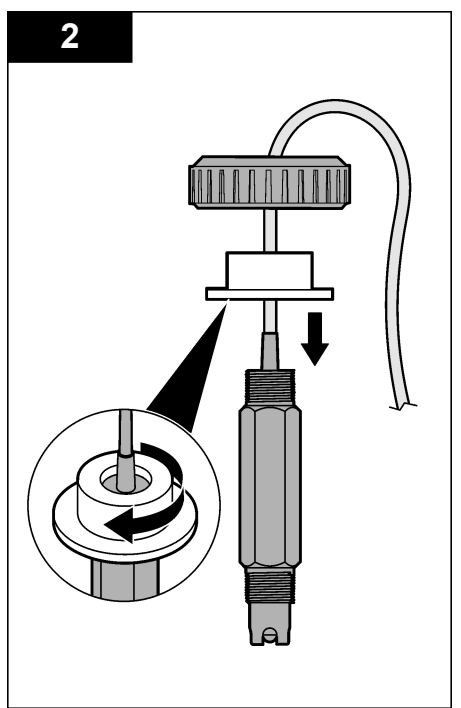

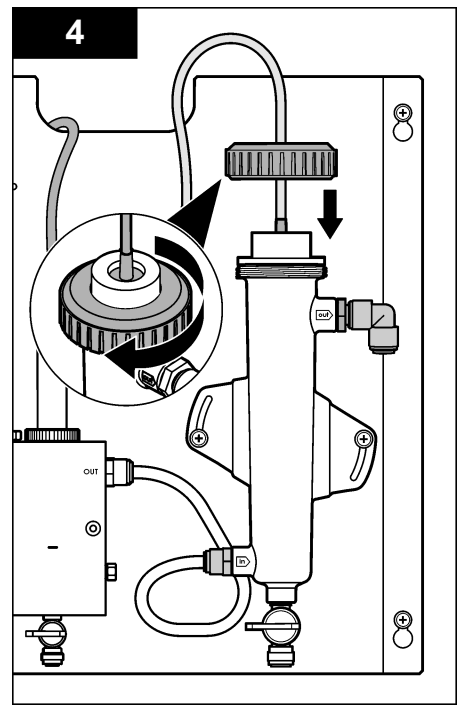

# Anschließen des Sensors an das Gateway

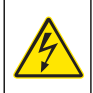

AGEFAHR

Lebensgefahr durch Stromschlag. Die Hochspannungsleitungen für die Steuerung sind hinter der Hochspannungssperre im Steuerungsgehäuse angeschlossen. Die Schutzabdeckung darf nicht entfernt werden, außer beim Einbau von Modulen oder beim elektrischen Anschluss von Spannungsversorgung, Relais, analogen und Netzwerkkarten durch einen qualifizierten Techniker.

# AGEFAHR

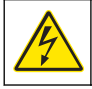

Lebensgefahr durch Stromschlag. Trennen Sie das Gerät immer von der Spannungsversorgung, bevor Sie elektrische Anschlüsse herstellen.

# HINWEIS

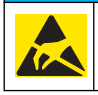

Möglicher Geräteschaden Empfindliche interne elektronische Bauteile können durch statische Elektrizität beschädigt werden, wobei dann das Gerät mit verminderter Leistung funktioniert oder schließlich ganz ausfällt.

**Voraussetzungen:** Vergewissern Sie sich vor dem Ausführen dieses Arbeitsschritts, dass das Sensorkabel durch den Dichtungsring und anschließend durch den Sperrring der pH-Durchflusszelle geführt wurde. Eine Veranschaulichung der durchzuführenden Schritte finden Sie unter Installieren des Sensors auf Seite 22.

Informationen zum Anschließen des Sensors an das Gateway entnehmen Sie bitte den Abbildungen sowie Tabelle 1.

| Stecker   | Pin  | Signal                  | Sensordraht     |
|-----------|------|-------------------------|-----------------|
| J4        | WHT  | _                       | —               |
|           | SHLD | Lösungsbezugspotential1 | Blau (2 Drähte) |
|           | BLK  | Temp –                  | Weiß            |
|           | YEL  | Temp +                  | Rot             |
| GRN (TB1) | 1    | —                       | _               |
|           | 2    | Lösungsbezugspotential2 | Grün            |
| RED (TB2) | 1    | Aktiv/Messung           | _               |
|           | 2    | Aktiv/Messung           | Gold (Mitte)    |

#### Tabelle 1 Verdrahtung des pH-Kombi-Sensors

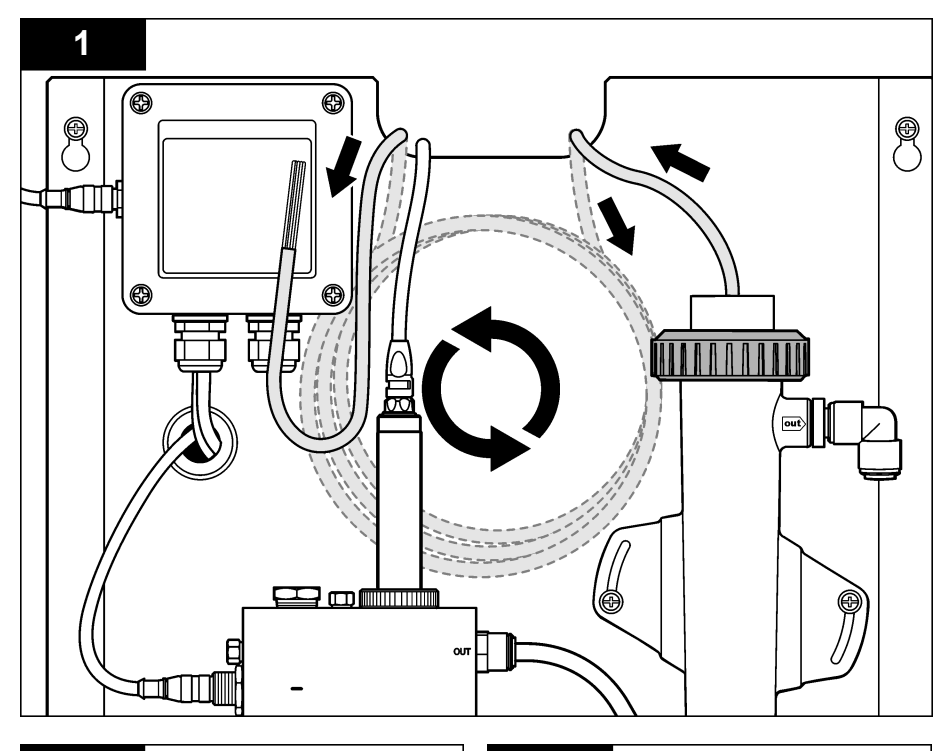

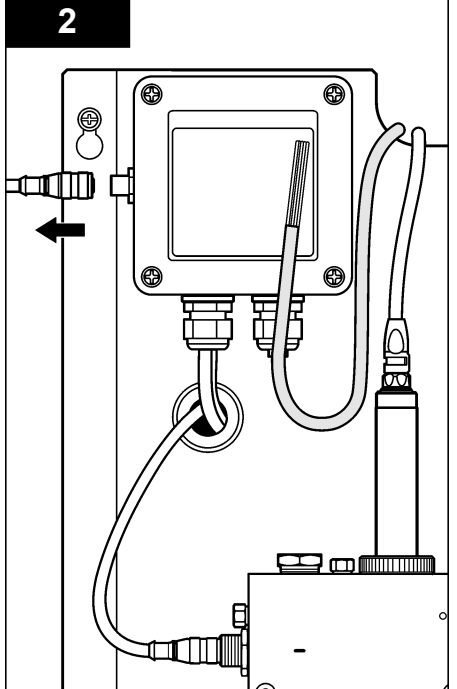

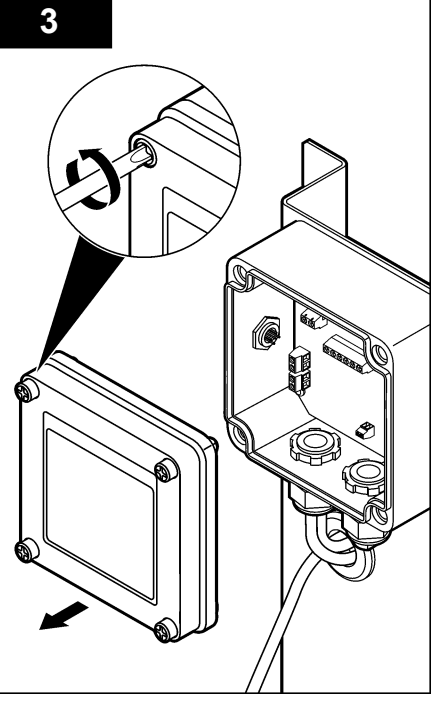

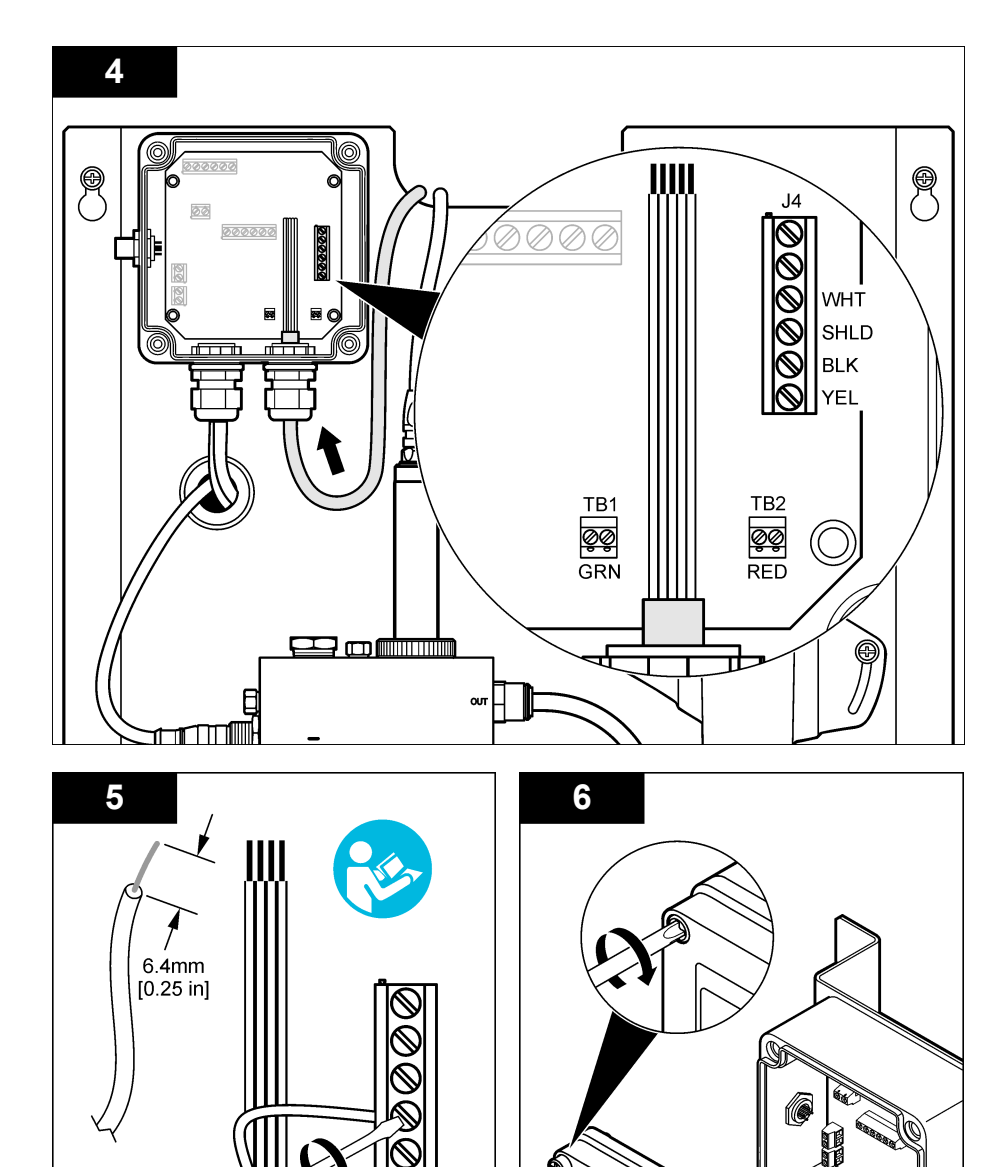

# Betrieb

# **Object Missing**

This object is not available in the repository.

# **Benutzernavigation**

Eine Beschreibung der Bedienung und Menüführung entnehmen Sie bitte der Controller-Dokumentation.

# Konfigurieren des Sensors

Verwenden Sie das Menü "Configure" (Konfigurieren) zur Eingabe von Identifikationsdaten und Anzeigeoptionen für den Sensor sowie zur Änderung von Optionen zur Datenverarbeitung und - speicherung.

 Drücken Sie MENU(Menü), und wählen Sie "Sensor Setup" (Sensoreinstellung), "Configure" (Konfigurieren).

| Optionen                            | Beschreibung                                                                                                    |
|-------------------------------------|----------------------------------------------------------------------------------------------------|
| EDIT NAME                           | Ändert den Namen des Messorts für den Sensor oben in der Messungsanzeige. Der Name darf maximal 10 Zeichen lang sein und Buchstaben, Zahlen, Leerzeichen und Satzzeichen enthalten. Standardmäßig wird die Seriennummer des Sensors verwendet. |
| SELECT PARAM.<br>(Parameter wählen) | Passt die Optionen für die Verarbeitung und Speicherung von Sensordaten an.<br>Siehe Auswählen von Temperaturparametern auf Seite 27 und Auswählen von<br>pH-Parametern auf Seite 27.                                                          |
| STANDARD<br>ZURÜCKS.                | Setzt das Konfigurationsmenü auf die Standardeinstellungen zurück. Alle<br>Sensorinformationen gehen verloren.                                                                                                    |

#### Auswählen von Temperaturparametern

- 1. Wählen Sie den Typ des verwendeten Chlorsensors aus: "Gesamt-Cl2" oder "Freies Cl2".
- 2. Wählen Sie "Yes" (Ja).
- 3. Wählen Sie "COMBO pH".
- 4. Wählen Sie "Temperature" (Temperatur).
- 5. Passen Sie die Optionen wie folgt an:

| Optionen            | Beschreibung                                                                                                    |
|---------------------|----------------------------------------------------------------------------------------------------|
| EINHEITEN<br>WÄHLEN | Legt die Maßeinheit für die Temperaturmessung fest – $^\circ C$ (Standardeinstellung) oder $^\circ F.$                                                                                                    |
| DÄMPFUNG            | Legt eine Zeitkonstante zur Verbesserung der Signalstabilität fest. Die Zeitkonstante berechnet den Mittelwert über ein angegebenes Zeitintervall – 0 (Aus, Standard) bis 60 Sekunden (Mittelwert der Signalwerte über 60 Sekunden). Die Dämpfung erhöht die Ansprechzeit des Sensorsignals auf Prozessänderungen. |
| LOG SETUP           | Legt das Zeitintervall für die Datenspeicherung im Datenprotokoll fest – 10 oder<br>30 Sekunden bzw. 1, 5, 15 (Standard) oder 60 Minuten.                                                                                                    |

#### Auswählen von pH-Parametern

- 1. Wählen Sie den Typ des verwendeten Chlorsensors aus: "Gesamt-Cl2" oder "Freies Cl2".
- 2. Wählen Sie "Yes" (Ja).
- 3. Wählen Sie "COMBO pH".

- 4. Wählen Sie "pH".
- 5. Passen Sie die Optionen wie folgt an:

| Optionen      | Beschreibung                                                                                                    |
|---------------|----------------------------------------------------------------------------------------------------|
| ANZEIGEFORMAT | Legt die Anzahl der Dezimalstellen fest, die auf dem Messbildschirm angezeigt werden: XX.XX oder XX.X                                                                                                    |
| DÄMPFUNG      | Legt eine Zeitkonstante zur Verbesserung der Signalstabilität fest. Die Zeitkonstante berechnet den Mittelwert über ein angegebenes Zeitintervall – 0 (Aus, Standard) bis 60 Sekunden (Mittelwert der Signalwerte über 60 Sekunden). Die Dämpfung erhöht die Ansprechzeit des Sensorsignals auf Prozessänderungen. |
| LOG SETUP     | Legt das Intervall für die Datenprotokollierung fest – 10 oder 30 Sekunden bzw. 1,5,<br>15 (Standardeinstellung) oder 60 Minuten.                                                                                                    |

### Kalibrieren des Sensors

#### Über die Sensorkalibrierung

Im Laufe der Zeit verändert sich die Sensorkennlinie, wodurch der Sensor an Genauigkeit verliert. Um die gewünschte Genauigkeit zu erhalten, muss der Sensor regelmäßig kalibriert werden. Die Häufigkeit der Kalibrierung hängt von der Anwendung ab und sollte anhand der praktischen Erfahrungen bestimmt werden.

Rekalibrieren Sie den Sensor erneut, wenn er länger als 15 Minuten vom Stromnetz getrennt und aus dem Wasser genommen wird.

#### Temperaturkalibriervorgang

Für die Temperaturkalibrierung dieses Sensors ist nur eine einzige Messung erforderlich. Zur Ausführung der Messung kann sich der pH-Sensor in einem Messbecher mit einer Probe oder Referenzlösung befinden oder in der Durchflusszelle installiert sein.

- 1. So kalibrieren Sie die Temperatur mit dem pH-Sensor in einem Messbecher:
  - a. Setzen Sie den Sensor in die Proben- oder Referenzlösung ein.
  - b. Vergewissern Sie sich, dass das Messende des Sensors vollständig in die Flüssigkeit eingetaucht ist (Abbildung 2 auf Seite 30).
  - c. Rühren Sie mit dem Sensor um, damit sich Blasen ablösen.
  - d. Warten Sie, bis sich die Sensortemperatur der Lösung angeglichen hat. Dies kann 30 Minuten oder länger dauern.
- Zur Kalibrierung der Temperatur mit dem pH-Sensor in der Durchflusszelle installieren Sie zunächst den pH-Sensor in der Durchflusszelle. Schalten Sie dann den Durchfluss ein. Warten Sie nach dem Einschalten des Durchflusses mindestens 30 Minuten, damit sich die Temperaturwerte des pH-Sensors stabilisieren können.
- Drücken Sie MENU (Menü) und wählen Sie "Sensor Setup", (Sensoreinstellung), "Calibrate" (Kalibrieren), "Temperature" (Temperatur), "Temp Cal" (Temperatur kalibrieren).
- 4. Wenn im Sicherheitsmenü des Controllers der Passcode aktiviert ist, geben Sie den Passcode ein.

Auf dem Controller wird "Stabilizing" (Stabilisierung im Gange) angezeigt, bis sich die Temperaturmessung stabilisiert hat. Anschließend wird ein Temperaturmesswert angezeigt.

5. Wählen Sie eine Option für das Ausgangssignal während der Kalibrierung:

| Optionen    | Beschreibung                                                                                                    |
|-------------|----------------------------------------------------------------------------------------------------|
| AKTIV       | Das Gerät gibt während der Kalibrierung die aktuellen Messwert aus.                                                                                                    |
| HALTEN      | Das Gerät hält den aktuellen Messwert während der Kalibrierung.                                                                                                    |
| ÜBERTRAGUNG | Das Gerät gibt während der Kalibrierung einen vorher eingestellten Ausgangswert aus.<br>Informationen zur Einstellung des Ersatzwertes entnehmen Sie bitte der<br>Bedienungsanleitung des Controllers. |

- 6. Messen Sie die Temperatur der Proben- oder Referenzlösung mit einem zweiten Gerät (beispielsweise einem auf NIST rückführbaren Thermometer).
- 7. Geben Sie den Messwert mithilfe der Pfeiltasten ein, und drücken Sie ENTER (Eingabe).
- 8. Kontrollieren Sie das kalibrierte Ergebnis:
  - OK— Der Sensor ist kalibriert und zum Messen von Proben bereit. Der Offset-Wert wird angezeigt.
  - FEHLER Die Kalibrierungswerte für Offset liegen außerhalb der zulässigen Grenzwerte. Weitere Informationen finden Sie unter Fehlersuche und Behebung auf Seite 33.
- 9. Wenn die Kalibrierung OK ist, drücken Sie ENTER, um fortzufahren.
- 10. Wenn f
  ür die Option zur Eingabe der Bediener-ID im Men
  ü der Kalibrieroptionen "Ja" gew
  ählt wurde, geben Sie eine Bediener-ID ein. Siehe Ändern der Kalibrierungsoptionen auf Seite 32.
- 11. Wählen Sie in der Anzeige "Neuer Sensor ?", ob der Sensor neu ist:

#### Optionen Beschreibung

- JA Der Sensor wurde vorher nicht mit diesem Gerät kalibriert. Die Betriebsdauer in Tagen und die vorherigen Kalibrierungskurven für den Sensor werden zurückgesetzt.
- NEIN Der Sensor wurde vorher mit diesem Gerät kalibriert.
- 12. Setzen Sie den Sensor wieder in das Prozessmedium ein und drücken Sie ENTER. Das Ausgangsignal kehrt wieder in den aktiven Zustand zurück und der Messwert der Probe wird in der Messungsanzeige angezeigt.

Hinweis: Wenn der Ausgangsmodus auf Halten oder Ersatzwert eingestellt war, wählen Sie die Zeitverzögerung, nach dem die Ausgänge wieder in den aktiven Zustand zurückkehren sollen.

#### pH-Kalibrationsverfahren

**Voraussetzungen:** Führen Sie vor einer pH-Kalibrierung immer eine Temperaturkalibrierung durch. Die Genauigkeit der pH-Messung hängt von der Genauigkeit der Temperaturmessung ab.

Für die pH-Kalibrierung dieses Sensors sind eine oder zwei Messungen erforderlich. Zur Ausführung der Messungen kann sich der pH-Sensor in einem Messbecher mit einer Probe oder Referenzlösung befinden oder er kann in der Durchflusszelle installiert sein.

**Hinweis:** Der pH-Sensor muss zunächst mit einer Referenzlösung in einem Messbecher kalibriert werden. Anschließend kann der pH-Sensor mit einer Probe in einem Messbecher oder in der Durchflusszelle kalibriert werden.

Die pH-Kalibrierung kann mit einer oder zwei Referenzlösungen oder Proben durchgeführt werden (1-Punkt- oder 2-Punkt-Kalibrierung). Bei der Kalibrierung wird der Sensormesswert an den Wert einer Referenzlösung oder Probe angepasst.

Bei der Kalibrierung wird der pH-Sensor in eine Referenzlösung oder eine Probe mit bekanntem pH-Wert gesetzt und dann dieser bekannte Wert in den Controller eingegeben. Bei der Pufferkalibrierung wird die Puffertabelle des verwendeten Puffers automatisch erkannt. Nach der Stabilisierung erfolgt die Kalibrierung automatisch.

- 1. So kalibrieren Sie den pH-Sensor in einem Messbecher:
  - a. Halten Sie den Sensor in die Referenzlösung oder Probe.
  - b. Vergewissern Sie sich, dass das Messende des Sensors vollständig in die Flüssigkeit eingetaucht ist (Abbildung 2).
  - c. Rühren Sie mit dem Sensor um, damit sich Blasen ablösen.
  - **d.** Warten Sie, bis sich die Sensortemperatur der Lösung angeglichen hat. Dies kann bis zu 30 Minuten dauern.

#### Abbildung 2 Sensor in der Referenzlösung oder Probe

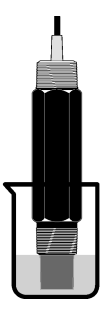

- Zur Kalibrierung des pH-Sensors in der Durchflusszelle installieren Sie zunächst in der Durchflusszelle den pH-Sensor. Schalten Sie dann den Durchfluss ein.
- Drücken Sie MENU (Menü) und wählen Sie "Sensor Setup", (Sensoreinstellung), "Calibrate" (Kalibrieren), "pH".
- 4. Wählen Sie die Kalibrierungsart:

| Optionen                            | Beschreibung                                                                                                    |
|-------------------------------------|----------------------------------------------------------------------------------------------------|
| 2 POINT BUFFER (2-<br>Punkt-Puffer) | Verwenden Sie 2 Puffer zur Kalibrierung, zum Beispiel pH 7 und pH 4 (empfohlene<br>Methode). Die Puffer müssen in dem im Menü "KalOptionen" gewählten<br>Puffersatz enthalten sein (siehe Ändern der Kalibrierungsoptionen auf Seite 32). |
| 1 POINT BUFFER (1-<br>Punkt-Puffer) | Verwenden Sie einen 1 Puffer zur Kalibrierung, zum Beispiel pH 7. Der Puffer muss in dem im Menü "Cal Options" (KalOptionen) gewählten Puffersatz enthalten sein (siehe Ändern der Kalibrierungsoptionen auf Seite 32).                   |
| 2 POINT SAMPLE (2-<br>Punkt-Probe)  | Verwenden Sie 2 Proben mit bekanntem pH-Wert zur Kalibrierung. Bestimmen Sie den pH-Wert der Proben mit einem anderen Gerät.                                                                                                    |
| 1 POINT SAMPLE (1-<br>Punkt-Probe)  | Verwenden Sie 1 Probe mit bekanntem pH-Wert zur Kalibrierung. Bestimmen Sie den pH-Wert der Probe mit einem anderen Gerät.                                                                                                    |

- Wenn im Sicherheitsmenü des Controllers der Passcode aktiviert ist, geben Sie den Passcode ein.
- 6. Wählen Sie eine Option für das Ausgangssignal während der Kalibrierung:

| Optionen    | Beschreibung                                                                                                    |
|-------------|----------------------------------------------------------------------------------------------------|
| AKTIV       | Das Gerät gibt während der Kalibrierung die aktuellen Messwert aus.                                                                                                    |
| HALTEN      | Das Gerät hält den aktuellen Messwert während der Kalibrierung.                                                                                                    |
| ÜBERTRAGUNG | Das Gerät gibt während der Kalibrierung einen vorher eingestellten Ausgangswert aus.<br>Informationen zur Einstellung des Ersatzwertes entnehmen Sie bitte der<br>Bedienungsanleitung des Controllers. |

- Halten Sie den Sensor in die erste Referenzlösung oder Probe und drücken Sie ENTER. Der gemessene pH-Wert und die gemessene Temperatur werden angezeigt.
- 8. Warten Sie, bis der Wert stabil ist und drücken Sie ENTER\*.
- Bei Verwendung einer Probe messen Sie zur Bestätigung den pH-Wert mit einem zweiten Instrument. Geben Sie den Messwert mithilfe der Pfeiltasten ein, und drücken Sie ENTER (Eingabe).

**Hinweis:** Wenn ein pH-Puffer verwendet wird, der nicht im Menü "Calibration Options" aufgeführt ist, lesen Sie den pH-Wert bei der Temperatur des Puffers auf der Pufferflasche ab.

Falls im Menü "Calibration Options" (Kalibrieroptionen) die Option "Auto Stab" (automatische Stabilisierung) auf "Yes" (Ja) gesetzt ist, geht der Bildschirm automatisch weiter zum nächsten Schritt. Siehe Ändern der Kalibrierungsoptionen auf Seite 32.

- 10. So führen Sie eine 2-Punkt-Kalibrierung durch:
  - a. Bei Verwendung einer Referenzlösung entfernen Sie den Sensor aus der ersten Lösung und spülen ihn mit sauberem Wasser ab.
  - b. Setzen Sie den Sensor in die nächste Referenzlösung oder Probe ein und drücken Sie ENTER.

Der gemessene pH-Wert und die gemessene Temperatur werden angezeigt.

- c. Warten Sie, bis der Wert stabil ist und drücken Sie ENTER\*.
- d. Wenn eine Probe als Lösung verwendet wird, verifizieren Sie den pH-Wert mit einem zweiten Instrument. Geben Sie den Messwert mithilfe der Pfeiltasten ein, und drücken Sie ENTER (Eingabe).

*Hinweis:* Wenn ein pH-Puffer verwendet wird, der nicht im Menü "Calibration Options" aufgeführt ist, lesen Sie den pH-Wert bei der Temperatur des Puffers auf der Pufferflasche ab.

- 11. Kontrollieren Sie das kalibrierte Ergebnis:
  - OK— Der Sensor ist kalibriert und zum Messen von Proben bereit. Die Steilheits- und/oder Offsetwerte werden angezeigt.
  - FEHLER— Die Kalibrierwerte f
    ür Steilheit oder Offset liegen au
    ßerhalb der zul

    ässigen Grenzwerte. Wiederholen Sie die Kalibrierung mit einer frischen Referenz- oder Probenl

    ösung. Weitere Informationen finden Sie unter Fehlersuche und Behebung auf Seite 33.
- 12. Wenn die Kalibrierung OK ist, drücken Sie ENTER, um fortzufahren.
- Wenn f
  ür die Option zur Eingabe der Bediener-ID im Men
  ü der Kalibrieroptionen 
  "Ja" gew
  ählt wurde, geben Sie eine Bediener-ID ein. Siehe 
  Ändern der Kalibrierungsoptionen auf Seite 32.
- 14. Wählen Sie in der Anzeige "Neuer Sensor ?", ob der Sensor neu ist:

#### Optionen Beschreibung

- JA Der Sensor wurde vorher nicht mit diesem Gerät kalibriert. Die Betriebsdauer in Tagen und die vorherigen Kalibrierungskurven für den Sensor werden zurückgesetzt.
- **NEIN** Der Sensor wurde vorher mit diesem Gerät kalibriert.
- 15. Setzen Sie den Sensor wieder in das Prozessmedium ein und drücken Sie ENTER. Das Ausgangsignal kehrt wieder in den aktiven Zustand zurück und der Messwert der Probe wird in der Messungsanzeige angezeigt.

**Hinweis:** Wenn der Ausgangsmodus auf Halten oder Ersatzwert eingestellt war, wählen Sie die Zeitverzögerung, nach dem die Ausgänge wieder in den aktiven Zustand zurückkehren sollen.

#### Zurücksetzen der Kalibrierung auf die Standardwerte

Im Menü "Calibrate" (Kalibrieren) können Sie eine ungenaue Kalibrierung ersetzen, indem Sie die benutzerdefinierten Kalibrierungseinstellungen auf die Standardkalibrierungseinstellungen zurücksetzen. Anschließend können Sie den Sensor bei Bedarf neu kalibrieren.

- Drücken Sie MENU (Menü), und wählen Sie "Sensor Setup" (Sensoreinstellung), "Calibrate" (Kalibrieren), [Sensor wählen], "Reset Defaults" (Standard wiederherstellen).
- 2. Wenn im Sicherheitsmenü des Controllers der Passcode aktiviert ist, geben Sie den Passcode ein.
- 3. Wählen Sie "Yes" (Ja), und drücken Sie ENTER.

# Ändern der Kalibrierungsoptionen

Im Menü "Cal Options" (Kalibrierungsoptionen) können Sie Pufferlösungen für pH-Kalibrierungen auswählen, eine Kalibrierungserinnerung einstellen, die automatische Stabilisierung während Kalibrierungen aktivieren oder eine Anwender-ID in die Kalibrierdaten aufnehmen.

- Drücken Sie MENU (Menü) und wählen Sie "Sensor Setup" (Sensoreinstellung), "Calibrate" (Kalibrieren), [Sensor wählen], "Cal Options" (Kalibrierungsoptionen).
- 2. Passen Sie die Optionen wie folgt an:

| Optionen      | Beschreibung                                                                                                    |
|---------------|----------------------------------------------------------------------------------------------------|
| PUFFER WÄHLEN | Nur für pH-Sensoren – Ändert den bei der Kalibrierung erkannten Puffersatz auf pH 4,00, 7,00, 10,00 (Standardsatz) oder DIN 19267 (pH 1,09, 4,65, 6,79, 9,23, 12,75) <i>Hinweis: Mit den Optionen 1-Punkt-Probe und 2-Punkt-Probe lassen sich auch andere Puffer verwenden.</i>                                                                                                    |
| AUTO STAB     | Nur für pH-Sensoren – Aktiviert die Funktion, mit der Messsignalwerte während der<br>Kalibrierung vom System akzeptiert werden und automatisch der nächste<br>Kalibrierschritt angezeigt wird, sobald das System ein stabiles Messsignal erkannt hat.<br>Sie können diese Option aktivieren. Standardmäßig ist sie deaktiviert. Geben Sie<br>einen Stabilisierungsbereich zwischen 0,01 bis 0,1 ein (pH-Einheiten). |
| KALERINNERUNG | Legt eine Erinnerung für die nächste Kalibrierung fest (in Tagen, Monaten oder Jahren).                                                                                                    |
| BEDID BEI KAL | Speichert eine Bediener-ID mit den Kalibrierungsdaten — JA oder NEIN (Standard).<br>Die ID wird während der Kalibrierung eingegeben.                                                                                                    |

# Datenspeicher

Der Controller erstellt für jeden Sensor ein Datenprotokoll. Im Datenprotokoll werden die Messdaten in vom Benutzer wählbaren Intervallen gespeichert. Das Datenprotokoll kann im CSV-Format exportiert werden. Informationen zum Herunterladen der Protokolle finden Sie im Benutzerhandbuch des Controllers.

Informationen zum Einstellen von Zeitintervallen für die Datenspeicherung im Datenprotokoll finden Sie unter Auswählen von Temperaturparametern auf Seite 27 und Auswählen von pH-Parametern auf Seite 27.

# Modbus-Register

Für die Netzwerkkommunikation ist eine Liste der Modbus-Register verfügbar. Weitere Informationen finden Sie unter www.hach.com oder www.hach-lange.com.

# Wartung

## 

Mehrere Gefahren. Nehmen Sie das Gerät nicht zur Wartung auseinander. Falls eine Reinigung oder Instandsetzung von externen Bauteilen erforderlich ist, wenden Sie sich an den Hersteller.

# **AVORSICHT**

Verletzungsgefahr. Nur qualifiziertes Personal sollte die in diesem Kapitel der Bedienungsanleitung beschriebenen Aufgaben durchführen.

# Wartungsplan

| Wartungsaufgabe                 | Häufigkeit                                                 |
|---------------------------------|------------------------------------------------------------|
| Reinigen und Prüfen des Sensors | 90 Tage<br>(Je nach Wasserqualität muss der pH-Sensor ggf. |
|                                 | häufiger gereinigt werden.)                                |

# **Object Missing**

This object is not available in the repository.

# Fehlersuche und Behebung

# **Object Missing**

This object is not available in the repository.

## Diagnose- und Testmenü

Im Diagnose- und Testmenü werden aktuelle und Langzeit-Informationen über das Chloranalysegerät angezeigt. Siehe Tabelle 2. Um das Diagnose- und Testmenü aufzurufen, drücken Sie **MENU** (Menü) und wählen "Sensor Setup" (Sensoreinstellung) "Diag/Test".

| Optionen                                               | Beschreibung                                                                                                    |
|--------------------------------------------------------|----------------------------------------------------------------------------------------------------|
| GATEWAY INFO                                           | Zeigt die Firmware-Version, die Treiberversion, die Seriennummer und die Boot-<br>Version des Controllers sowie die Arten der an den Controller angeschlossenen<br>Sensoren an.          |
| KALIBRATIONS-TAGE                                      | Zeigt die Anzahl der Tage seit der letzten Kalibrierung an.                                                                                                    |
| HIST. KAL DATEN                                        | Zeigt eine Liste der Zeitpunkte an, an denen der Sensor kalibriert wurde. Drücken<br>Sie <b>ENTER</b> , um die Liste zu durchlaufen und eine Übersicht der Kalibrierdaten<br>anzuzeigen. |
| RST CAL HISTORY<br>(Kalibrierhistorie<br>zurücksetzen) | Setzt die Sensorkalibrierhistorie zurück. Erfordert die Eingabe des Passcodes.                                                                                                    |
| SIGNALE                                                | Zeigt den Messsignalwert des Sensors an (in mV).                                                                                                    |
| SENSOR-TAGE                                            | Zeigt die Anzahl der Tage an, die der Sensor in Betrieb gewesen ist.                                                                                                    |
| RST SENSORS (Sensoren<br>zurücksetzen)                 | Setzt die Sensortage und Kalibriertage auf die Standardwerte zurück. Erfordert die Eingabe des Passcodes.                                                                                |
| KALIBRIERUNG                                           | Zeigt die Steilheits- und Offset-Werte für Chlor und pH an. Zeigt den Offset-Wert für die Temperatur an.                                                                                 |

| Tabelle 2 | DIAG/TES | Γ-Menü |
|-----------|----------|--------|
|-----------|----------|--------|

# Fehlerliste

Fehler können aus verschiedenen Gründen auftreten. Der Sensorwert im Messbildschirm blinkt. Wenn dies im Controller-Menü eingerichtet ist, werden alle Ausgänge gehalten. Zur Anzeige der Sensorfehler drücken Sie die Taste **MENU** (Menü) und wählen "Sensor Diag" (Sensordiagnose), "Error List" (Fehler). Nachfolgend finden Sie eine Liste der möglichen Fehlermeldungen.

| Fahler                                         | Baaahaihuna                                                                                                    | 1 50.000                                                |  |
|------------------------------------------------|----------------------------------------------------------------------------------------------------|---------------------------------------------------------|--|
| Femer                                          | Beschreibung                                                                                                    | Losung                                                  |  |
| CL CAL REQD (Cl-<br>Kalibrierung erforderlich) | Eine Chlor- und/oder pH-Kalibrierung ist<br>erforderlich                                                                                                    | Kalibrieren Sie den Chlor- und/oder pH-<br>Sensor.      |  |
|                                                | Die Chlor- und/oder pH-Messung hat sich<br>so stark verändert, dass ein<br>Kalibrierungsalarm ausgelöst wurde.<br>Weitere Informationen finden Sie im<br>Handbuch zum Chlorsensor. |                                                         |  |
| PH TOO LOW (pH zu tief)                        | Der pH-Wert liegt unter 0                                                                                                    | Kalibrieren Sie den pH-Sensor oder<br>ersetzen Sie ihn. |  |
| PH TOO HIGH (pH zu<br>hoch)                    | Der pH-Wert liegt über 14                                                                                                    |                                                         |  |

#### Tabelle 3 Liste möglicher Sensorfehler

| Fehler                                 | Beschreibung                                                    | Lösung                                                                                                    |
|----------------------------------------|-----------------------------------------------------------------|----------------------------------------------------------------------------------------------------|
| PH SLOPE FAIL (Fehler<br>pH-Steilheit) | Die Steilheit liegt außerhalb des Bereichs<br>-45 bis -65 mV/pH | Reinigen Sie den pH-Sensor und<br>wiederholen Sie dann die Kalibrierung<br>mit einem frischen Puffer oder einer<br>frischen Probe, oder ersetzen Sie den<br>Sensor. |
| PH OFFSET FAIL (Fehler<br>pH-Offset)   | Der Offset-Wert liegt außerhalb des<br>Bereichs ±60 mV          | Reinigen Sie den pH-Sensor und<br>wiederholen Sie dann die Kalibrierung<br>mit einem frischen Puffer oder einer<br>frischen Probe, oder ersetzen Sie den<br>Sensor. |
| TEMP TOO LOW<br>(Temperatur zu tief)   | Die Temperatur beträgt weniger als 0 °C                         | Kalibrieren Sie die Temperatur oder<br>ersetzen Sie den pH-Sensor.                                                                                                  |
| TEMP TOO HIGH<br>(Temperatur zu hoch)  | Die Temperatur beträgt mehr als 100 °C                          |                                                                                                    |
| TEMP FAIL (Fehler<br>Temperatur)       | Der Offset-Wert ist größer als 5,0 °C oder kleiner als -5,0 °C  | Kalibrieren Sie die Temperatur oder ersetzen Sie den pH-Sensor.                                                                                                    |

#### Tabelle 3 Liste möglicher Sensorfehler (fortgesetzt)

## Warnungen

Eine Warnung hat keine Auswirkungen auf Menüs, Relais und Ausgänge. Ein Warnsymbol blinkt. Zudem wird unten in der Messanzeige eine Meldung angezeigt. Zur Anzeige der Sensorwarnungen drücken Sie die Taste **MENU** (Menü). Wählen Sie dann "Sensor Diag" (Sensordiagnose), "Warning List" (Warnungen). Nachfolgend finden Sie eine Liste der möglichen Warnhinweise.

| Warnung                                                | Beschreibung                                                                                                    | Lösung                                                                                                    |
|--------------------------------------------------------|----------------------------------------------------------------------------------------------------|----------------------------------------------------------------------------------------------------|
| CL CAL RECD (CI-Kalibrierung empfohlen)                | Eine Chlor- und/oder pH-Kalibrierung wird<br>empfohlen<br>Die Chlor- und/oder pH-Messung hat sich so stark<br>verändert, dass eine Kalibrierüberwachungswarnung<br>ausgelöst wurde. Weitere Informationen finden Sie in<br>den Benutzerhandbüchern der Sensoren. | Kalibrieren Sie den<br>Chlor- und/oder pH-<br>Sensor.                                                                                                    |
| PH CAL RECD (pH-Kalibrierung empfohlen)                | Eine pH-Kalibrierung wird empfohlen<br>Es sind keine pH-Kalibrierdaten verfügbar (Sensor<br>mit Standardkalibrierungsdaten).                                                                                                    | Kalibrieren Sie den pH-<br>Sensor.                                                                                                    |
| TEMP CAL RECD<br>(Temperaturkalibrierung<br>empfohlen) | Eine Temperaturkalibrierung wird empfohlen<br>Es sind keine Temperaturkalibrierdaten verfügbar<br>(Sensor mit Standardkalibrierungsdaten).                                                                                                    | Kalibrieren Sie die<br>Temperatur.                                                                                                    |
| PH CAL TO DO (pH-<br>Kalibrierung fällig)              | Der Wert für "Sensor Days" (Sensortage) für den pH-<br>Sensor ist größer als der Wert für "Cal Reminder"<br>(Kalibriererinnerung)                                                                                                    | Kalibrieren Sie den pH-<br>Sensor.                                                                                                    |
| TEMP CAL TO DO<br>(Temperaturkalibrierung fällig)      | Der Wert für "Sensor Days" (Sensortage) für den<br>Temperatursensor ist größer als der Wert für "Cal<br>Reminder" (Kalibriererinnerung)                                                                                                    | Kalibrieren Sie die<br>Temperatur.                                                                                                    |
| PH MAINT RECD (pH-Wartung empfohlen)                   | Eine Wartung des pH-Sensors wird empfohlen<br>Die Steilheit liegt außerhalb des Bereichs -50 bis<br>-61 mV/pH                                                                                                    | Reinigen Sie den pH-<br>Sensor und<br>wiederholen Sie dann<br>die Kalibrierung mit<br>einem frischen Puffer<br>oder einer frischen<br>Probe, oder ersetzen<br>Sie den Sensor. |

#### Tabelle 4 Liste möglicher Sensorwarnungen

| Warnung                                       | Beschreibung                                                                                                    | Lösung                                                                                                    |
|-----------------------------------------------|----------------------------------------------------------------------------------------------------|----------------------------------------------------------------------------------------------------|
| PH MAINT RECD (pH-Wartung empfohlen)          | Eine Wartung des pH-Sensors wird empfohlen<br>Der Offset-Wert liegt außerhalb von ±45 mV, doch<br>innerhalb von ±60 mV | Reinigen Sie den<br>Sensor und<br>wiederholen Sie dann<br>die Kalibrierung oder<br>tauschen Sie den<br>Sensor aus. |
| T MAINT RECD<br>(Temperaturwartung empfohlen) | Der Temperatur-Offset-Wert liegt außerhalb von $\pm 3$ °C, doch innerhalb von $\pm 5$ °C.                              | Kalibrieren Sie die<br>Temperatur.                                                                                 |

# Ereignisprotokoll

Der Controller erstellt ein Ereignisprotokoll für jeden Sensor. Im Ereignisprotokoll wird eine Vielzahl von Ereignissen gespeichert, die in den Geräten auftreten, so z. B. durchgeführte Kalibrierungen, geänderte Kalibrierungseinstellungen usw. Nachfolgend finden Sie eine Liste der möglichen Ereignisse. Das Ereignisprotokoll kann im CSV-Format exportiert werden. Informationen zum Herunterladen der Protokolle finden Sie im Benutzerhandbuch des Controllers.

| Ereignis                        | Beschreibung                                                                                                    |  |
|---------------------------------|----------------------------------------------------------------------------------------------------|--|
| Einschalten                     | Die Stromversorgung wurde eingeschaltet.                                                                              |  |
| Flash Failure (Flash-Fehler)    | Der externe Flash-Speicher ist ausgefallen oder beschädigt                                                            |  |
| 1pointpHCalibration_Start       | Beginn der 1-Punkt-Probenkalibrierung für pH.                                                                         |  |
| 1pointpHCalibration_End         | Ende der 1-Punkt-Probenkalibrierung für pH.                                                                           |  |
| 2pointpHCalibration_Start       | Beginn der 2-Punkt-Probenkalibrierung für pH.                                                                         |  |
| 2pointpHCalibration_End         | Ende der 2-Punkt-Probenkalibrierung für pH.                                                                           |  |
| 1pointBufferpHCalibration_Start | Beginn der 1-Punkt-Pufferkalibrierung für pH.                                                                         |  |
| 1pointBufferpHCalibration_End   | Ende der 1-Punkt-Pufferkalibrierung für pH.                                                                           |  |
| 2pointBufferpHCalibration_Start | Beginn der 2-Punkt-Pufferkalibrierung für pH.                                                                         |  |
| 2pointBufferpHCalibration_End   | Ende der 2-Punkt-Pufferkalibrierung für pH.                                                                           |  |
| TempCalibration_Start           | Beginn der Temperaturkalibrierung.                                                                                    |  |
| TempCalibration_End             | Ende der Temperaturkalibrierung.                                                                                      |  |
| pHCalSetDefault                 | Die pH-Kalibrierungsdaten wurden auf die Standardwerte zurückgesetzt                                                  |  |
| TempCalSetDefault               | Die Temperaturkalibrierungsdaten wurden auf die Standardwerte<br>zurückgesetzt                                        |  |
| AllCalSetDefault                | Alle Sensorkalibrierungsdaten wurden auf die Standardwerte zurückgesetzt                                              |  |
| pHCalOptionChanged              | Die Kalibrierungsoption für pH wurde geändert                                                                         |  |
| TempCalOptionChanged            | Die Temperaturkalibrierungsoption wurde geändert                                                                      |  |
| SensorConfChanged               | Die Sensorkonfiguration wurde geändert                                                                                |  |
| ResetpH CalHist                 | Die pH-Kalibrierhistorie wurde zurückgesetzt.                                                                         |  |
| ResetTemp CalHist               | Die Temperaturkalibrierhistorie wurde zurückgesetzt                                                                   |  |
| ResetAllSensorsCalHist          | Die gesamte Sensorkalibrierhistorie wurde zurückgesetzt                                                               |  |
| ResetpHSensor                   | Die pH-Kalibrierdaten (Sensortage, Kalibrierhistorie und Kalibrierdaten) wurden auf ihre Standardwerte zurückgesetzt. |  |

#### Tabelle 5 Ereignisprotokoll

#### Tabelle 5 Ereignisprotokoll (fortgesetzt)

| Ereignis        | Beschreibung                                                                                                    |
|-----------------|----------------------------------------------------------------------------------------------------|
| ResetTempSensor | Die Temperaturkalibrierdaten (Sensortage, Kalibrierhistorie und Kalibrierdaten) wurden auf ihre Standardwerte zurückgesetzt. |
| ResetAllSensors | Alle Sensorkalibrierdaten (Sensortage, Kalibrierhistorie und Kalibrierdaten) wurden auf ihre Standardwerte zurückgesetzt     |

# Ersatzteile

**Hinweis:** Produkt- und Artikelnummern können für einige Verkaufsgebiete abweichen. Wenden Sie sich an den zuständigen Distributor oder schlagen Sie die Kontaktinformationen auf der Webseite des Unternehmens nach.

#### Tabelle 6

| Beschreibung                        | Menge  | Teilenr. |
|-------------------------------------|--------|----------|
| Sensor, pH-Kombination <sup>1</sup> | 1      | 9181600  |
| Pufferlösung, pH 4                  | 500 mL | 2283449  |
| Pufferlösung, pH 7                  | 500 mL | 2283549  |
| Pufferlösung, pH 10                 | 500 mL | 2283649  |

<sup>1</sup> Einschl. Dichtungsnabe für die pH-Durchflusszelle.
# Dati tecnici

I dati tecnici sono soggetti a modifiche senza preavviso.

| Specifiche                                         | Dettagli                                                                                                    |
|----------------------------------------------------|----------------------------------------------------------------------------------------------------|
| Intervallo misurazioni (pH)                        | Da 0 a 14 pH                                                                                                    |
| Intervallo misurazioni (temperatura)               | Da 0 a 105 °C (da 32 a 221 °F)                                                                                                    |
| Risoluzione                                        | 0.01 o 0.1 pH                                                                                                    |
| Compensazione di temperatura                       | RTD Pt1000 ohm                                                                                                    |
| Precisione (solo analizzatore)                     | 0.1% di intervallo                                                                                                    |
| Riproducibilità (solo analizzatore)                | 0.1% di intervallo o superiore                                                                                                    |
| Stabilità (solo analizzatore)                      | 0.05% o intervallo per 24 ore, non cumulativa                                                                                                    |
| Profondità/pressione massima di immersione sensore | Immersione fino a 107 m (350 ft)/1050 kPa (150 psi)                                                                                                    |
| Temperatura di funzionamento                       | Da 0 a 105 °C (da 32 a 221 °F)                                                                                                    |
| Temperatura di conservazione                       | Da -30 a 70 °C (da –22 a 158 °F); dallo 0 al 95% di umidità relativa, senza condensa                                                                                 |
| Dimensioni (lunghezza/diametro)                    | 149.9 mm (5.9 pollici)/7.62 mm (1.30 pollici)                                                                                                    |
| Lunghezze/tipo cavo                                | 4.6 m (15 ft)                                                                                                    |
| Distanza massima di trasmissione                   | 914 m (3000 ft)                                                                                                    |
| Metodi di calibrazione                             | Calibrazione iniziale a 2 punti con 2 soluzioni tampone, quindi possibilità di utilizzare una calibrazione a 1 o 2 punti (pendenza) con campioni o soluzioni tampone |
| Interfacce                                         | Modbus dal gateway                                                                                                    |
| Materiale                                          | Materiali anticorrosione, sensore completamente immergibile                                                                                                    |

# Informazioni generali

In nessun caso, il produttore potrà essere ritenuto responsabile in caso di danni diretti, indiretti, particolari, causali o consequenziali per qualsiasi difetto o omissione relativa al presente manuale. Il produttore si riserva il diritto di apportare eventuali modifiche al presente manuale e ai prodotti ivi descritti in qualsiasi momento senza alcuna notifica o obbligo. Le edizioni riviste sono presenti nel sito Web del produttore.

### Informazioni sulla sicurezza

### AVVISO

Il produttore non sarà da ritenersi responsabile in caso di danni causati dall'applicazione errata o dall'uso errato di questo prodotto inclusi, a puro titolo esemplificativo e non limitativo, i danni incidentali e consequenziali; inoltre declina qualsiasi responsabilità per tali danni entro i limiti previsti dalle leggi vigenti. La responsabilità relativa all'identificazione dei rischi critici dell'applicazione e all'installazione di meccanismi appropriati per proteggere le attività in caso di eventuale malfunzionamento dell'apparecchiatura compete unicamente all'utilizzatore.

Prima di disimballare, installare o utilizzare l'apparecchio, si prega di leggere l'intero manuale. Si raccomanda di leggere con attenzione e rispettare le istruzioni riguardanti possibili pericoli o note cautelative. La non osservanza di tali indicazioni potrebbe comportare lesioni gravi dell'operatore o danni all'apparecchio.

Assicurarsi che la protezione fornita da questa apparecchiatura non sia danneggiata. Non utilizzare o installare questa apparecchiatura in modo diverso da quanto specificato nel presente manuale.

# A PERICOLO

Indica una situazione di pericolo potenziale o imminente che, se non evitata, potrebbe causare lesioni gravi o la morte.

# AVVERTENZA

Indica una situazione di pericolo potenziale o imminente che, se non evitata, potrebbe comportare lesioni gravi, anche mortali.

# ATTENZIONE

Indica una situazione di pericolo potenziale che potrebbe comportare lesioni lievi o moderate.

### AVVISO

Indica una situazione che, se non evitata, può danneggiare lo strumento. Informazioni che richiedono particolare attenzione da parte dell'utente.

#### Etichette di avvertimento

Leggere tutte le etichette presenti sullo strumento. La mancata osservanza delle stesse può causare lesioni personali o danni allo strumento. A ogni simbolo riportato sullo strumento corrisponde un'indicazione di pericolo o di avvertenza nel manuale.

|   | Questo è il simbolo di allarme sicurezza. Seguire tutti i messaggi di sicurezza dopo questo simbolo<br>per evitare potenziali lesioni. Se sullo strumento, fare riferimento al manuale delle istruzioni per il<br>funzionamento e/o informazioni sulla sicurezza.                                                                                                    |
|---|----------------------------------------------------------------------------------------------------|
| A | Questo simbolo indica un rischio di scosse elettriche e/o elettrocuzione.                                                                                                    |
|   | Questo simbolo indica la presenza di dispositivi sensibili alle scariche elettrostatiche (ESD) e indica inoltre che occorre fare attenzione per evitare danni alle attrezzature.                                                                                                    |
|   | Apparecchiature elettriche con apposto questo simbolo non possono essere smaltite in impianti di<br>smaltimento pubblici europei dopo il 12 agosto 2005. In conformità ai regolamenti europei locali e<br>nazionali (a norma della direttiva UE 2002/96/CE), gli utenti dovranno restituire le apparecchiature<br>vecchie o non più utilizzabili al produttore, il quale è tenuto a provvedere allo smaltimento gratuito. |

### Descrizione del prodotto

Questo sensore è progettato per l'impiego con il gateway digitale per l'analizzatore di cloro senza reagenti modello CLF10sc e CLT10sc e uno dei controller serie sc per la raccolta dati e il funzionamento.

Questo strumento è provvisto di un sensore della temperatura interno (termistore). Il segnale di misurazione della temperatura viene utilizzato all'interno del sensore per la compensazione automatica della temperatura ed è indicato sul controller.

# Teoria operativa

Il pH è una notazione che equivale al logaritmo negativo della concentrazione idrogenionica e rappresenta una misura dell'acidità o alcalinità di una soluzione.

Il pH viene normalmente misurato utilizzando un elettrodo a vetro e un elettrodo di riferimento. L'elettrodo a vetro agisce da trasduttore, convertendo l'energia chimica (l'attività dello ione idrogeno) in energia elettrica (misurata in millivolt). La reazione è bilanciata e il circuito elettrico è completato dal flusso di ioni che dalla soluzione di riferimento passa alla soluzione da misurare. L'elettrodo e la soluzione di riferimento sviluppano complessivamente una differenza di potenziale (fem, forza elettromotrice) la cui ampiezza dipende dal tipo di elettrodo di riferimento, dalla struttura interna dell'elettrodo a vetro, dal pH e dalla temperatura della soluzione.

# Componenti del prodotto

Accertarsi che tutti i componenti siano stati ricevuti. Fare riferimento a Figura 1. In caso di parti assenti o danneggiate, contattare immediatamente il produttore o il rappresentante.

#### Figura 1 Componenti del sensore

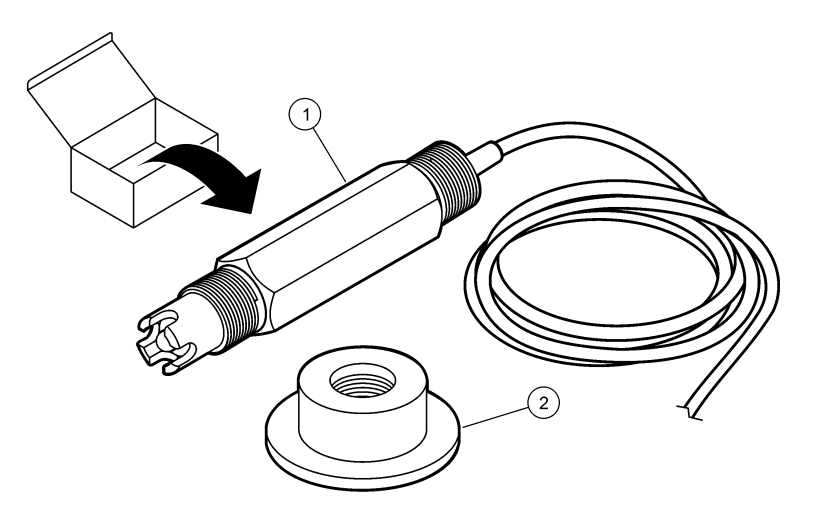

 1 Sensore pH combinato
 2 Coperchio di tenuta per cella a flusso del pH

# Installazione

# **ATTENZIONE**

Pericoli multipli. Gli interventi descritti in questa sezione del documento devono essere eseguiti solo da personale qualificato.

### Installazione del sensore

Prima dell'uso il sensore pH deve essere installato nella cella a flusso, collegato al gateway e calibrato. Non è necessario condizionare il sensore. Per installare il sensore, fare riferimento alla procedura illustrata.

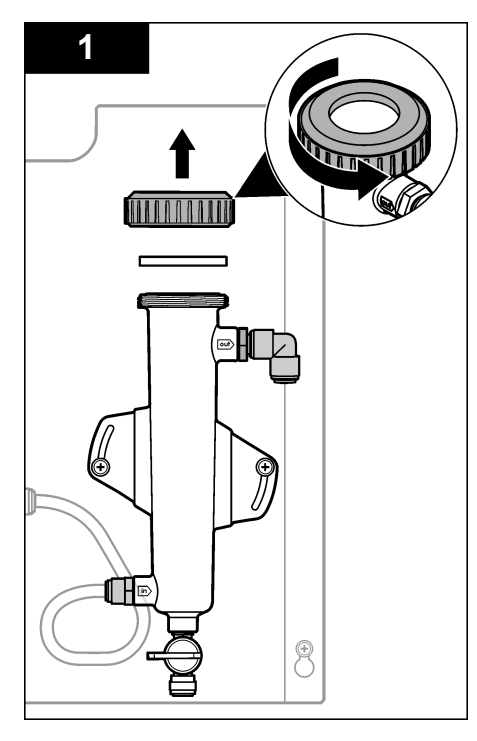

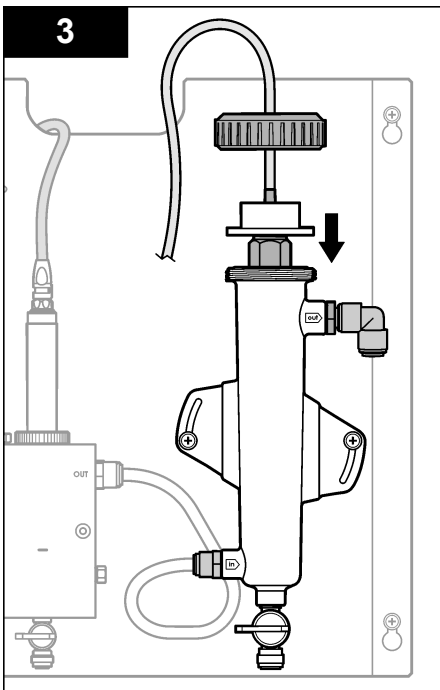

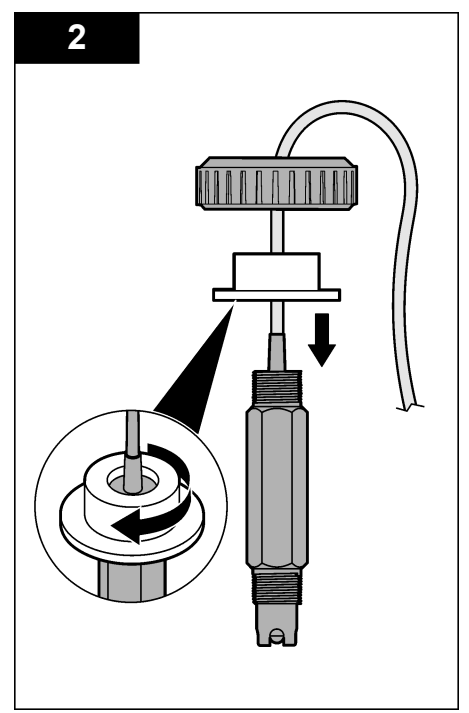

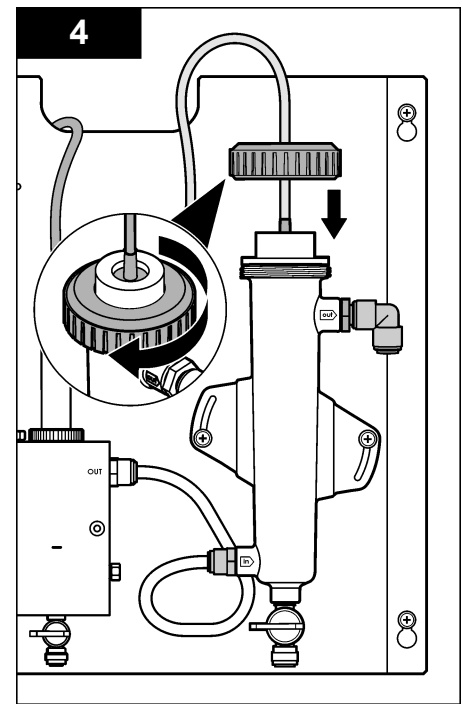

# Collegamento del sensore al gateway

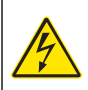

### A PERICOLO

Pericolo di folgorazione. Il cablaggio ad alta tensione del controller è collegato dietro la barriera di alta tensione, nell'alloggiamento del controller. La barriera deve rimanere in posizione tranne quando si installano i moduli oppure quando un addetto all'installazione qualificato esegue i cablaggi per l'alimentazione, i relè o le schede di rete e analogiche.

# A PERICOLO

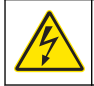

Pericolo di folgorazione. Quando si eseguono collegamenti elettrici, scollegare sempre l'alimentazione dello strumento.

### AVVISO

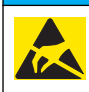

Danno potenziale allo strumento. Componenti elettronici interni delicati possono essere danneggiati dall'elettricità statica, compromettendo le prestazioni o provocando guasti.

**Prerequisiti:** assicurarsi che il cavo del sensore venga fatto passare nel coperchio e nell'anello di tenuta della cella a flusso del pH prima di effettuare la procedura descritta di seguito. Fare riferimento alla Installazione del sensore a pagina 39 per le illustrazioni dei passaggi richiesti.

Per collegare il sensore al gateway, fare riferimento alla procedura illustrata e alla Tabella 1

#### Tabella 1 Collegamento dei fili del sensore pH combinato

| Connettore | Pin  | Segnale               | Filo sensore   |
|------------|------|-----------------------|----------------|
| J4         | WHT  | _                     | —              |
|            | SHLD | Collegamento a massa1 | Blu (2 fili)   |
|            | BLK  | Temp –                | Bianco         |
|            | YEL  | Temp +                | Rosso          |
| GRN (TB1)  | 1    | —                     | —              |
|            | 2    | Collegamento a massa2 | Verde          |
| RED (TB2)  | 1    | Attivo/Misurazione    | —              |
|            | 2    | Attivo/Misurazione    | Oro (centrale) |

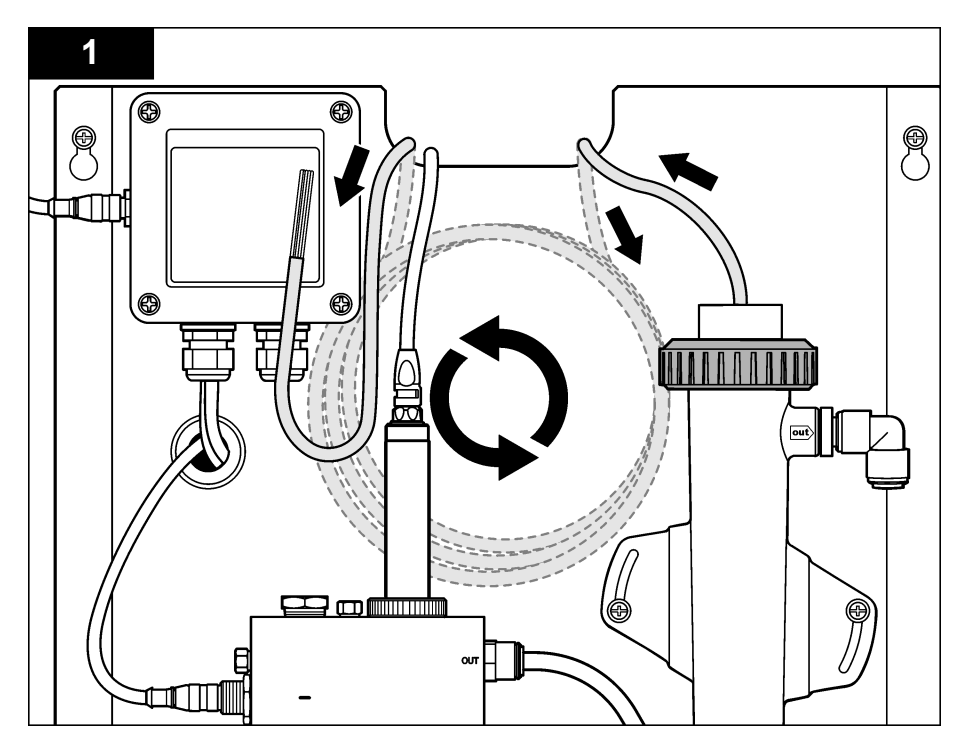

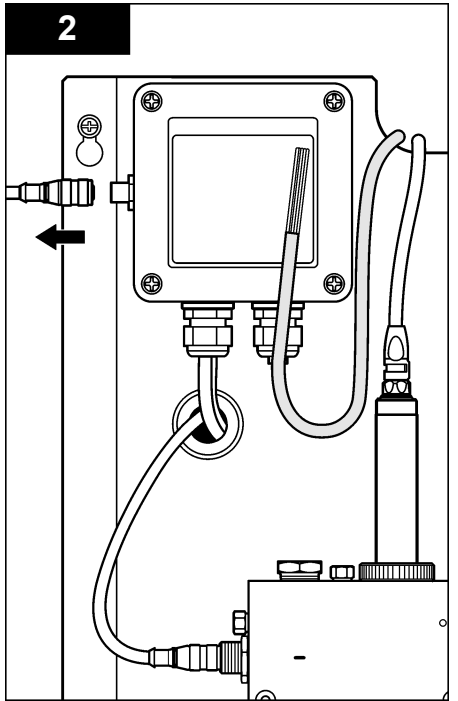

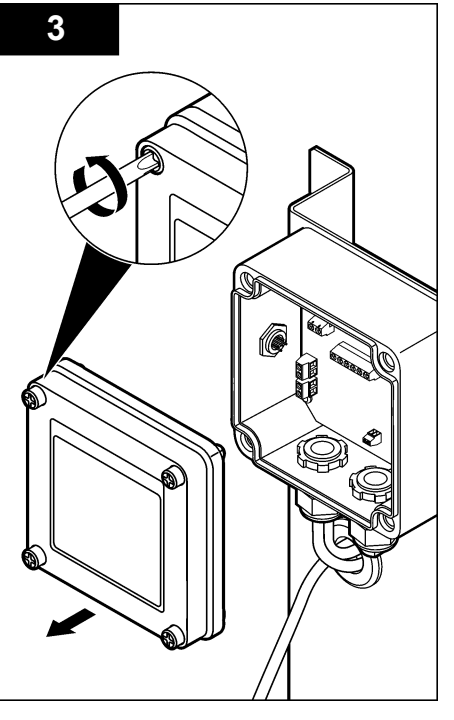

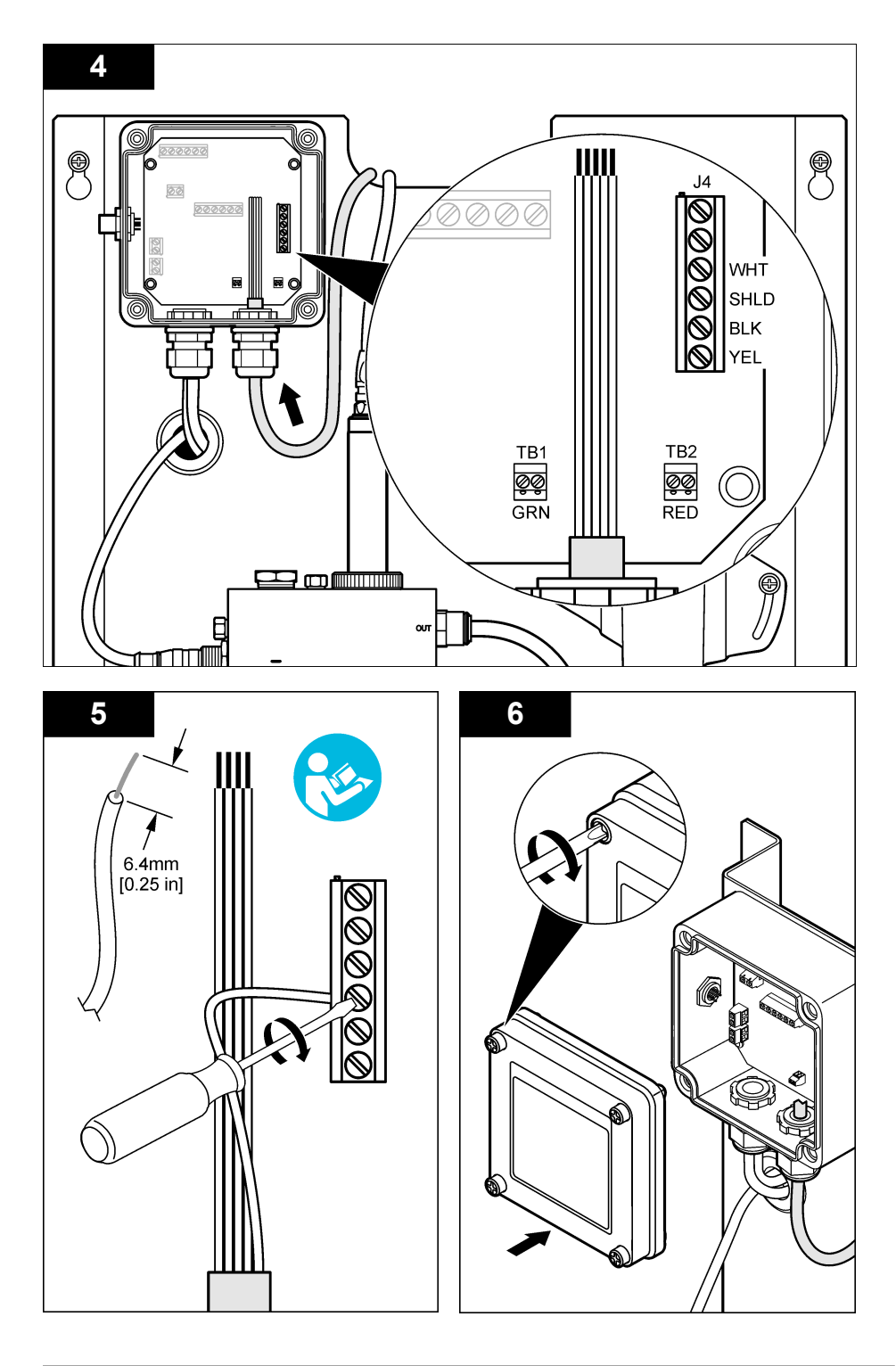

# Funzionamento

# Linee guida per il funzionamento

### **ATTENZIONE**

Pericolo di lesioni personali. In caso di rottura dell'elettrodo di processo del pH, maneggiare il sensore con cautela per evitare di ferirsi.

- Prima di mettere in funzione il sensore, rimuovere il cappuccio protettivo e scoprire l'elettrodo di processo e la giunzione di riferimento. Conservare il cappuccio protettivo per poterlo riutilizzare all'occorrenza.
- L'elettrodo di processo sulla punta del sensore pH è provvisto di un bulbo di vetro, che è fragile. Non sottoporre l'elettrodo a urti improvvisi o sollecitazioni meccaniche eccessive.
- Per la conservazione a breve termine (quando il sensore non deve essere utilizzato nel processo per più di un'ora), riempire il cappuccio protettivo con soluzione tampone a pH 4 o acqua distillata e reinserire il cappuccio sul sensore. Mantenere bagnati l'elettrodo di processo e la giunzione di riferimento per evitare una risposta lenta quando si rimette in funzione il sensore.
- Per la conservazione prolungata, ripetere la procedura per la conservazione a breve termine ogni 2-4 settimane, in base alle condizioni ambientali.

### Navigazione dell'utente

Per la descrizione del tastierino e le informazioni sulla navigazione., fare riferimento alla documentazione del controller.

### Configurazione del sensore

Utilizzare il menu Configure (Configurazione) per inserire le informazioni di identificazione e le opzioni di visualizzazione per il sensore e per modificare le opzioni per la gestione e la memorizzazione dei dati.

 Premere il tasto MENU e selezionare Sensor Setup (Impostazione sensore), Configure (Configurazione).

| Opzione                                | Descrizione                                                                                                    |
|----------------------------------------|----------------------------------------------------------------------------------------------------|
| MODIFICA NOME                          | Consente di modificare il nome che corrisponde al sensore sulla parte superiore della schermata di misurazione. Il nome è limitato a 10 caratteri in una combinazione qualsiasi di lettere, numeri, spazi e punteggiatura. Il nome predefinito è il numero di serie del sensore. |
| SELECT PARAM.<br>(SELEZIONA<br>PARAM.) | Personalizza le opzioni per la gestione e la memorizzazione dei dati sul sensore.<br>Fare riferimento a Selezione dei parametri della temperatura a pagina 44 e<br>Selezione dei parametri del pH a pagina 45.                                                                   |
| RIPR. VALORI<br>PREDEF.                | Imposta il menu di configurazione con i valori predefiniti. Tutte le informazioni sul sensore vanno perse.                                                                                                    |

#### Selezione dei parametri della temperatura

- 1. Selezionare il tipo di sensore del cloro utilizzato, CL2 totale o CL2 libero.
- 2. Selezionare Yes (Si).
- 3. Selezionare pH COMBO
- 4. Selezionare Temperature (Temperatura).
- 5. Personalizzare le opzioni:

| Opzione     | Descrizione                                                                           |
|-------------|---------------------------------------------------------------------------------------|
| SELEZ UNITÀ | Specifica le unità per le misurazioni della temperatura: °C (unità predefinita) o °F. |

| Opzione                       | Descrizione                                                                                                    |
|-------------------------------|----------------------------------------------------------------------------------------------------|
| FILTRO                        | Imposta una costante di tempo per aumentare la stabilità del segnale. La costante di tempo calcola il valore medio durante un tempo specificato: da 0 (nessun effetto, valore predefinito) a 60 secondi (media del valore del segnale per 60 secondi). Il filtro aumenta il tempo di risposta del segnale del sensore alle modifiche del processo. |
| LOG SETUP<br>(IMPOST. REGIS.) | Imposta l'intervallo di tempo per la memorizzazione dei dati nel registro: 10, 30 secondi, 1, 5, 15 (valore predefinito), 60 minuti.                                                                                                    |

#### Selezione dei parametri del pH

- 1. Selezionare il tipo di sensore del cloro utilizzato, CL2 totale o CL2 libero.
- 2. Selezionare Yes (Si).
- 3. Selezionare pH COMBO
- 4. Selezionare pH.
- 5. Personalizzare le opzioni:

| Opzione                       | Descrizione                                                                                                    |
|-------------------------------|----------------------------------------------------------------------------------------------------|
| FORMATO DI<br>VISUALIZZAZIONE | Specificare il numero di cifre decimali da visualizzare nella schermata della misurazione, XX.XX o XX.X.                                                                                                    |
| FILTRO                        | Imposta una costante di tempo per aumentare la stabilità del segnale. La costante di tempo calcola il valore medio durante un tempo specificato: da 0 (nessun effetto, valore predefinito) a 60 secondi (media del valore del segnale per 60 secondi). Il filtro aumenta il tempo di risposta del segnale del sensore alle modifiche del processo. |
| LOG SETUP (IMPOST.<br>REGIS.) | Imposta l'intervallo di registrazione dei dati: 10, 30 secondi, 1, 5, 15 (valore predefinito), 60 minuti.                                                                                                    |

### Calibrazione del sensore

#### Informazioni sulla calibrazione del sensore

Nel corso del tempo, le caratteristiche del sensore cambiano e ne provocano la perdita di precisione. Il sensore deve essere calibrato regolarmente per garantirne la precisione. La frequenza di calibrazione varia in base all'applicazione ed è determinata dall'esperienza.

Ricalibrare il sensore tutte le volte che viene scollegato dall'alimentazione e rimosso dall'acqua per più di 15 minuti.

#### Procedura di calibrazione della temperatura

Per la calibrazione della temperatura del sensore è richiesta una sola misurazione. La misurazione viene effettuata immergendo il sensore pH in un becher contenente un campione o una soluzione di riferimento o inserendo il sensore pH nella cella a flusso.

- 1. Per calibrare la temperatura immergendo il sensore pH in un becher:
  - a. Immergere il sensore nel campione o nella soluzione di riferimento.
  - **b.** Assicurarsi che l'estremità del sensore adibita alla misurazione sia completamente immersa nel liquido (Figura 2 a pagina 47).
  - c. Agitare il sensore per rimuovere le bolle.
  - **d.** Attendere che il sensore e la temperatura della soluzione si equalizzino (potrebbero essere necessari 30 minuti o più).
- Per calibrare la temperatura con il sensore pH nella cella a flusso, inserire il sensore pH nella cella a flusso e attivare il flusso. Dopo avere avviato il flusso, attendere almeno 30 minuti che le letture della temperatura del sensore pH si stabilizzino.
- **3.** Premere il tasto **MENU** e selezionare Sensor Setup (Impostazione sensore), Calibrazione, Temperature (Temperatura), Temp Cal (Cal. temp.).

 Se nel menu della sicurezza è abilitato un codice di accesso per il controller, inserire il codice di accesso.
 Stabilizzata il processo il controller della sicurezzata della sicurezzata della sicurezzat

Sul controller viene visualizzato il messaggio Stabilizz... fino a quando la misurazione della temperatura non si stabilizza, quindi viene indicata la misura della temperatura.

5. Selezionare l'opzione per il segnale di output durante la calibrazione:

| Opzione                   | Descrizione                                                                                                    |
|---------------------------|----------------------------------------------------------------------------------------------------|
| ΑΤΤΙVΟ                    | Lo strumento invia il valore di output misurato corrente durante la procedura di calibrazione.                                                                 |
| HOLD (MANTIENI)           | Il valore di output del sensore viene tenuto al valore misurato corrente durante la procedura di calibrazione.                                                 |
| TRANSFER<br>(TRASFERISCI) | Un valore di output predefinito viene inviato durante la calibrazione. Fare riferimento al manuale utente del controller per modificare il valore predefinito. |

- Misurare la temperatura del campione o della soluzione di riferimento con un secondo strumento di verifica (ad esempio un termometro tracciabile NIST).
- 7. Utilizzare i tasti a freccia per inserire il valore misurato e premere ENTER (INVIO).
- 8. Risultato della calibrazione:
  - · Passed: il sensore è calibrato e pronto a misurare campioni. Viene mostrato l'offset.
  - Failed (Non superato): l'offset della calibrazione non rientra nei limiti accettabili. Per ulteriori informazioni, fare riferimento a Individuazione ed eliminazione dei guasti a pagina 50.
- 9. Se la calibrazione riesce, premere ENTER (INVIO) per continuare.
- 10. Se l'opzione per ID operatore è impostata su Yes (Si) nel menu Calibration Options (Opzioni calibrazione), inserire un ID operatore. Fare riferimento alla Modifica delle opzioni di calibrazione a pagina 49.
- 11. Sulla schermata New Sensor (Nuovo sensore), selezionare se il sensore è nuovo:

#### **Opzione Descrizione**

- YES (SI) Il sensore non è mai stato calibrato con questo strumento. I giorni di funzionamento e le curve di calibrazione precedenti per il sensore sono ripristinati.
- NO Il sensore è stato già calibrato con questo strumento.

12. Riportare il sensore nel processo e premere ENTER (INVIO).

Il segnale di output torna allo stato attivo e il valore del campione misurato viene mostrato sulla schermata di misurazione.

**Nota:** Se la modalità di output è impostata su Hold o Transfer, selezionare il tempo di ritardo quando gli output tornano allo stato attivo.

#### Procedura di calibrazione del pH

**Prerequisiti:** eseguire una calibrazione della temperatura prima di effettuare quella del pH. La precisione della misurazione del pH dipende dalla precisione della misurazione della temperatura.

Per la calibrazione del pH del sensore sono necessarie una o due misurazioni. Le misurazioni vengono effettuate immergendo il sensore pH in un becher contenente un campione o una soluzione di riferimento o inserendo il sensore pH nella cella a flusso.

**Nota:** Il sensore pH deve essere prima calibrato in un becher con una o due soluzioni di riferimento. A questo punto, il sensore pH può essere calibrato con uno o due campioni in un becher e nella cella a flusso.

Il pH può essere calibrato con 1 o 2 soluzioni di riferimento o campioni (calibrazione a 1 punto/a 2 punti). La calibrazione regola la lettura del sensore affinché corrisponda al valore di una o più soluzioni di riferimento o campioni.

La calibrazione manuale viene eseguita immergendo il sensore pH in una soluzione di riferimento o in un campione con un valore del pH noto, quindi inserendo il valore noto nel controller. Una calibrazione con una soluzione tampone identifica la tabella della soluzione tampone corrispondente alla soluzione tampone scelta e calibra automaticamente il sensore dopo la stabilizzazione.

- 1. Per calibrare il sensore pH in un becher:
  - a. Immergere il sensore nella soluzione di riferimento o nel campione.
  - **b.** Assicurarsi che l'estremità del sensore adibita alla misurazione sia completamente immersa nel liquido (Figura 2).
  - c. Agitare il sensore per rimuovere le bolle.
  - **d.** Attendere che il sensore e la temperatura della soluzione si equalizzino (potrebbero essere necessari fino a 30 minuti).

#### Figura 2 Sensore nella soluzione di riferimento o nel campione

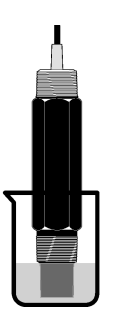

- 2. Per calibrare il sensore nella cella a flusso, inserire il sensore pH nella cella a flusso e attivare il flusso.
- 3. Premere il tasto MENU e selezionare Sensor Setup (Impostazione sensore), Calibrazione, pH.
- 4. Selezionare il tipo di calibrazione:

| Opzione                                | Descrizione                                                                                                    |
|----------------------------------------|----------------------------------------------------------------------------------------------------|
| 2 POINT BUFFER<br>(TAMPONE A 2 PUNTI)  | Utilizzare 2 soluzioni tampone per la calibrazione, ad esempio a pH 7 e pH 4 (metodo raccomandato). Le soluzioni tampone devono rientrare nell'insieme specificato nel menu Cal Options (Opzioni cal.) (fare riferimento a Modifica delle opzioni di calibrazione a pagina 49). |
| 1 POINT BUFFER<br>(TAMPONE A 1 PUNTO)  | Utilizzare 1 soluzione tampone per la calibrazione, ad esempio a pH 7. La soluzione tampone deve rientrare nell'insieme specificato nel menu Cal Options (Opzioni cal.) (fare riferimento a Modifica delle opzioni di calibrazione a pagina 49).                                |
| 2 POINT SAMPLE<br>(CAMPIONE A 2 PUNTI) | Utilizzare 2 campioni di valore pH noto per la calibrazione. Determinare il valore del pH dei campioni con uno strumento diverso.                                                                                                    |
| 1 POINT SAMPLE<br>(CAMPIONE A 1 PUNTO) | Utilizzare 1 campione di valore pH noto per la calibrazione. Determinare il valore del pH del campione con un altro strumento.                                                                                                    |

- 5. Se il codice di accesso è abilitato nel menu sicurezza del controller, inserire il codice di accesso.
- 6. Selezionare l'opzione per il segnale di output durante la calibrazione:

| Opzione                   | Descrizione                                                                                                    |
|---------------------------|----------------------------------------------------------------------------------------------------|
| ΑΤΤΙVΟ                    | Lo strumento invia il valore di output misurato corrente durante la procedura di calibrazione.                                                                    |
| HOLD (MANTIENI)           | Il valore di output del sensore viene tenuto al valore misurato corrente durante la procedura di calibrazione.                                                    |
| TRANSFER<br>(TRASFERISCI) | Un valore di output predefinito viene inviato durante la calibrazione. Fare<br>riferimento al manuale utente del controller per modificare il valore predefinito. |

- 7. Con il sensore nella prima soluzione di riferimento o campione, premere ENTER (INVIO). Vengono indicati i valori misurati del pH e della temperatura.
- 8. Attendere che il valore si stabilizzi e premereENTER (INVIO).\*.

9. Se si utilizza un campione, il valore del pH deve essere determinato con un secondo strumento di verifica. Utilizzare i tasti a freccia per inserire il valore misurato e premere ENTER (INVIO).

**Nota:** Se una soluzione tampone pH non è elencata nel menu Cal Options (Opzioni cal.), fare riferimento al flacone della soluzione tampone per individuare il valore del pH corrispondente alla temperatura del tampone.

- 10. Calibrazione a 2 punti:
  - a. Se si utilizza una soluzione di riferimento, rimuovere il sensore dalla prima soluzione e sciacquarlo con acqua pulita.
  - b. Immergere il sensore nella soluzione di riferimento successiva e premere ENTER (INVIO). Vengono indicati i valori misurati del pH e della temperatura.
  - c. Attendere la stabilizzazione del valore. Premere ENTER (INVIO).\*
  - d. Se la soluzione è un campione, il valore del pH deve essere determinato con un secondo strumento di verifica. Utilizzare i tasti a freccia per inserire il valore misurato e premere ENTER (INVIO).

**Nota:** Se una soluzione tampone pH non è elencata nel menu Cal Options (Opzioni cal.), fare riferimento al flacone della soluzione tampone per individuare il valore del pH corrispondente alla temperatura del tampone.

- 11. Risultato della calibrazione:
  - Passed: il sensore è calibrato e pronto a misurare campioni. Sono mostrati i valori di pendenza e/o offset.
  - Failed: la pendenza o l'offset della calibrazione non rientrano nei limiti accettabili. Ripetere la calibrazione con una nuova soluzione di riferimento o campione. Per ulteriori informazioni, fare riferimento a Individuazione ed eliminazione dei guasti a pagina 50.
- 12. Se la calibrazione riesce, premere ENTER (INVIO) per continuare.
- 13. Se l'opzione per ID operatore è impostata su Yes (Si) nel menu Calibration Options (Opzioni calibrazione), inserire un ID operatore. Fare riferimento alla Modifica delle opzioni di calibrazione a pagina 49.
- 14. Sulla schermata New Sensor (Nuovo sensore), selezionare se il sensore è nuovo:

#### **Opzione Descrizione**

- YES (Sì) Il sensore non è mai stato calibrato con questo strumento. I giorni di funzionamento e le curve di calibrazione precedenti per il sensore sono ripristinati.
- **NO** Il sensore è stato già calibrato con questo strumento.

15. Riportare il sensore nel processo e premere ENTER (INVIO).

Il segnale di output torna allo stato attivo e il valore del campione misurato viene mostrato sulla schermata di misurazione.

**Nota:** Se la modalità di output è impostata su Hold o Transfer, selezionare il tempo di ritardo quando gli output tornano allo stato attivo.

#### Ripristino delle impostazioni predefinite della calibrazione

Per eliminare una calibrazione non soddisfa i propri requisiti, sostituire le impostazioni di calibrazione configurate dall'utente con quelle predefinite dal menu Calibrazione. Ripetere la calibrazione del sensore quando necessario.

- 1. Premere il tasto **MENU** e selezionare Sensor Setup (Impostazione sensore), Calibrazione, [selezionare il sensore], Reset Defaults (Imp. predef.).
- Se il codice di accesso è abilitato nel menu sicurezza per il controller, inserire il codice di accesso.
- 3. Selezionare Yes (Sì) e premere Enter (Invio).

<sup>\*</sup> Se l'opzione Stab auto è impostata su Yes (Sì) nel menu Calibration Options (Opzioni calibrazione), verrà visualizzata automaticamente la schermata successiva. Fare riferimento a Modifica delle opzioni di calibrazione a pagina 49.

### Modifica delle opzioni di calibrazione

Dal menu Cal Options (Opzioni cal.) l'utente può selezionare le soluzioni tampone per le calibrazioni del pH, impostare un promemoria della calibrazione, attivare la stabilizzazione automatica durante le calibrazioni o aggiungere un ID operatore ai dati di calibrazione.

- 1. Premere il tasto **MENU** e selezionare Sensor Setup (Impostazione sensore), Calibrazione, [selezionare il sensore], Cal Options (Opzioni cal.).
- 2. Personalizzare le opzioni:

| Opzione              | Descrizione                                                                                                    |
|----------------------|----------------------------------------------------------------------------------------------------|
| SELEZIONE<br>TAMPONE | Solo sensori pH: modifica l'insieme di soluzioni tampone riconosciute per la calibrazione in pH 4.00, 7.00, 10.00 (insieme predefinito) o DIN 19267 (pH 1.09, 4.65, 6.79, 9.23, 12.75)<br><b>Nota:</b> Altri tamponi possono essere utilizzati se, durante la calibrazione, è selezionata l'opzione con campione a 1 o 2 punti.                                                  |
| STAB AUTO            | Solo sensori pH: al sistema di accettare i valori del segnale della misurazione durante le calibrazioni e avanzare al passaggio successivo della procedura di calibrazione se il sistema ha determinato che il segnale della misurazione si è stabilizzato. On o Off (impostazione predefinita). Inserire un intervallo di valori di stabilizzazione, Da 0.01 a 0.1 unità di pH. |
| PROMEM. CAL          | Imposta un promemoria per la calibrazione successiva in giorni, mesi o anni.                                                                                                    |
| RICH ID OP           | Include un ID operatore con i dati di calibrazione - Yes (Si) o No (predefinito). L'ID viene inserito durante la calibrazione.                                                                                                    |

### Registro dati

Il controller dispone di un registro dati per ciascun sensore. Nel registro vengono memorizzati i dati di misurazione a intervalli stabiliti (configurabili dall'utente). Il registro dati può essere consultato in formato CSV. Per istruzioni sul download dei registri, consultare il manuale del controller.

Fare riferimento a Selezione dei parametri della temperatura a pagina 44 e Selezione dei parametri del pH a pagina 45 per informazioni sull'impostazione degli intervalli di memorizzazione dei dati nel registro.

# Registri Modbus

È disponibile un elenco dei registri Modbus per la comunicazione in rete. Per ulteriori informazioni, fare riferimento a www.hach.com o www.hach-lange.com.

# Manutenzione

### **AVVERTENZA**

Rischi multipli. Non smontare lo strumento per operazioni di manutenzione o assistenza. Se è necessario pulire o riparare i componenti interni, contattare il produttore.

# ATTENZIONE

Pericolo di lesioni personali. Le operazioni riportate in questa sezione del manuale devono essere eseguite esclusivamente da personale qualificato.

### Schema per le operazioni di manutenzione

| Interventi di manutenzione      | Frequenza                                                                                     |
|---------------------------------|-----------------------------------------------------------------------------------------------|
| Pulizia e ispezione del sensore | 90 giorni                                                                                     |
|                                 | (Potrebbe essere necessario pulire il sensore pH più spesso in base alla qualità dell'acqua.) |

# Pulizia del sensore

# AVVERTENZA

Pericolo di origine chimica. Indossare sempre le protezioni per la sicurezza personale come indicato nella scheda dati di sicurezza dei materiali per la sostanza chimica utilizzata.

Controllare il sensore periodicamente per escludere la presenza di detriti e depositi di materiale. Pulire il sensore quando è presente un accumulo di materiale o quando le prestazioni risultano compromesse.

**Prerequisiti:** preparare una soluzione saponata delicata con detergente non abrasivo che non contenga lanolina. La lanolina lascia una pellicola sulla superficie dell'elettrodo che potrebbe influire sulle prestazioni del sensore.

- 1. Spegnere il flusso.
- 2. Allentare l'anello di tenuta e rimuovere il sensore pH dalla cella a flusso.
- Sciacquare il sensore con un getto di acqua calda pulita. Per rimuovere i detriti, strofinare accuratamente l'estremità del sensore adibita alla misurazione con un panno morbido pulito ed eliminare i depositi. Sciacquare con acqua pulita.
- 4. Immergere il sensore per 2-3 minuti nella soluzione detergente.
- 5. Utilizzando una spazzola a setole lisce strofinare l'estremità del sensore adibita alla misurazione, pulendo accuratamente l'elettrodo e le superfici della giunzione di riferimento.
- Per rimuovere i depositi dalle superfici, immergere l'estremità del sensore adibita alla misurazione in un acido diluito, ad esempio acido muriatico (o un altro acido diluito), per un massimo di 5 minuti.

**Nota:** L'acido deve essere quanto più diluito possibile, con una concentrazione di HCl non superiore al 3%. L'esperienza in applicazioni simili aiuta a scegliere l'acido e il grado di diluizione più adatto. Per i depositi più resistenti può essere necessario ricorrere a un tipo diverso di agente di pulizia. Contattare il servizio tecnico di assistenza.

- Sciacquare il sensore con acqua e immergerlo nuovamente nella soluzione detergente per 2-3 minuti per neutralizzare i residui di acido.
- 8. Sciacquare il sensore con acqua pulita.
- 9. Calibrare il sensore in un becher utilizzando una o più soluzioni di riferimento.
- 10. Inserire il sensore pH nella cella a flusso e stringere l'anello di tenuta.

# Individuazione ed eliminazione dei guasti

### Test del sensore

**Prerequisiti:** due soluzioni tampone di pH (pH 7 e pH 4 o pH 10) e un multimetro. *Nota:* Se la calibrazione non riesce, pulire il sensore quindi ripetere la calibrazione. Eseguire il test del sensore solo se si verifica un problema non risolvibile con la manutenzione.

- 1. Immergere il sensore in una soluzione tampone a pH 7 e attendere che la temperatura del sensore e della soluzione raggiunga la temperatura ambiente.
- 2. Scollegare dal gateway i fili rosso e bianco.
- 3. Misurare la resistenza tra i fili bianco e rosso per verificare il funzionamento dell'elemento di temperatura. La resistenza deve essere di 1000 ohm a circa 0 °C o di 1176 ohm a 45 °C. Se l'elemento di temperatura funziona correttamente, ricollegare i fili al gateway.
- Premere il tasto MENU e selezionare Sensor Setup (Impostazione sensore), Diag/Test, Signals (Segnali). La lettura del pH dovrebbe essere compresa tra –50 e + 50 mV.
- 5. Sciacquare il sensore con acqua e immergerlo in una soluzione tampone a pH 4 o 10. Attendere che la temperatura del sensore e della soluzione raggiunga la temperatura ambiente.
- 6. Confrontare la lettura mV nella soluzione tampone a pH 4 o 10 con la lettura nella soluzione tampone a pH 7. La lettura dovrebbe differire di circa 160 mV. Se la differenza è inferiore a 160 mV, contattare l'assistenza tecnica.

# Menu di verifica e diagnostica

Il menu di verifica e diagnostica mostra le informazioni correnti e cronologiche sull'analizzatore di cloro. Fare riferimento a Tabella 2. Per accedere al menu di verifica e diagnostica, premere il tasto **MENU** e selezionare Sensor Setup (Impostazione sensore), Diag/Test.

| Opzione                         | Descrizione                                                                                                    |
|---------------------------------|----------------------------------------------------------------------------------------------------|
| INFO GATEWAY                    | Mostra la versione del firmware e del driver, il numero di serie, la versione boot del controller e i tipi di sensore collegati al controller.                               |
| CAL DAYS (GIORNI CAL)           | Mostra il numero di giorni trascorsi dall'ultima calibrazione del sensore.                                                                                                   |
| CAL HISTORY (CRONOL.<br>CAL)    | Mostra l'elenco delle date in cui il sensore è stato calibrato. Premere ENTER (INVIO) per scorrere l'elenco e visualizzare un riepilogo dei dati relativi alle calibrazioni. |
| AZZ CRON CAL                    | Reimposta la cronologia delle calibrazioni del sensore. Questa operazione richiede l'immissione di un codice di accesso.                                                     |
| SIGNALS (SEGNALI)               | Mostra il valore del segnale della misurazione del sensore in mV.                                                                                                    |
| SENSOR DAYS (GIORNI<br>SENSORE) | Mostra il numero di giorni di utilizzo del sensore.                                                                                                    |
| RST SENSORS (RIPR.<br>SENSORI)  | Ripristina i giorni di utilizzo e i giorni delle calibrazioni del sensore sui valori predefiniti. Questa operazione richiede l'immissione di un codice di accesso.           |
| CALIBRATION<br>(CALIBRAZIONE)   | Mostra i valori di pendenza e offset di cloro e pH. Mostra il valore di offset della temperatura.                                                                            |

#### Tabella 2 Menu DIAG/TEST

### Elenco errori

Gli errori possono verificarsi per varie ragioni. La lettura del sensore sulla schermata di misurazione lampeggia. Tutti gli output sono in sospeso quando specificato nel menu del controller. Per visualizzare gli errori del sensore, premere il tasto **MENU** e selezionare Sensor Diag (Diagn. sensore), Error List (Elenco errori). Di seguito viene mostrato un elenco di possibili errori.

#### Tabella 3 Elenco errori del sensore

| Errore                       | Descrizione                                                                                                    | Risoluzione                                                                                                    |
|------------------------------|----------------------------------------------------------------------------------------------------|----------------------------------------------------------------------------------------------------|
| CL CAL REQD (CAL<br>CL CONS) | È necessario eseguire una calibrazione per<br>cloro e/o per pH.                                                                                                    | Calibrare il sensore per cloro e/o il<br>sensore per pH.                                                                 |
|                              | La misurazione del cloro e/o del pH ha<br>subito una variazione tale da determinare<br>un allarme di tipo Osserva cal. Per<br>maggiori informazioni, fare riferimento al<br>manuale del sensore per cloro. |                                                                                                    |
| PH TOO LOW (PH<br>BASSO)     | Il valore del pH è minore di 0.                                                                                                    | Calibrare o sostituire il sensore del PH.                                                                                |
| PH TOO HIGH (PH<br>ALTO)     | Il valore del pH è maggiore di 14.                                                                                                    |                                                                                                    |
| PEND pH FUORI                | La pendenza è fuori dall'intervallo<br>compreso tra -45 e -65 mV/pH.                                                                                                    | Pulire il sensore per pH, ripetere la<br>calibrazione con un campione o tampone<br>pulito oppure sostituire il sensore.  |
| OFFS pH FUORI                | L'offset è al di fuori del valore ±60 mV.                                                                                                    | Pulire il sensore per pH e ripetere la<br>calibrazione con un campione o tampone<br>pulito oppure sostituire il sensore. |

| Errore                         | Descrizione                                        | Risoluzione                                                                   |
|--------------------------------|----------------------------------------------------|-------------------------------------------------------------------------------|
| TEMP TOO LOW<br>(TEMP BASSA)   | La temperatura è minore di 0 °C.                   | Eseguire la calibrazione della temperatura<br>o sostituire il sensore per pH. |
| TEMP TOO HIGH<br>(TEMP ALTA)   | La temperatura è maggiore di 100 °C.               |                                                                               |
| TEMP FAIL (TEMP<br>NON VALIDA) | L'offset è maggiore di 5,0 °C o minore di -5,0 °C. | Eseguire la calibrazione della temperatura<br>o sostituire il sensore per pH. |

#### Tabella 3 Elenco errori del sensore (continua)

### Elenco avvisi

Un messaggio di avviso non influenza il funzionamento di menu, relè e output. Un'icona di avviso lampeggia e viene mostrato un messaggio in fondo alla schermata di misurazione. Per visualizzare i messaggi di avviso relativi al sensore, premere il tasto **MENU** e selezionare Sensor Diag (Diagn. sensore), Warning List (Elenco ). Di seguito è riportato un elenco di possibili messaggi di avvertimento.

| Avviso                       | Descrizione                                                                                                    | Risoluzione                                                                                                    |
|------------------------------|----------------------------------------------------------------------------------------------------|----------------------------------------------------------------------------------------------------|
| CL CAL RECD<br>(CAL CL CONS) | Si consiglia di eseguire una calibrazione per cloro e/o pH.<br>La misurazione del cloro e/o del pH ha subito una<br>variazione tale da determinare un'avvertenza di tipo<br>Osserva cal. Per maggiori informazioni, fare riferimento ai<br>manuali dei sensori. | Calibrare il sensore per cloro<br>e/o il sensore per pH.                                                                   |
| RACCOM CAL pH                | Si consiglia di eseguire una calibrazione per pH.<br>I dati della calibrazione per pH non sono disponibili<br>(sensore con dati di calibrazione predefiniti).                                                                                                   | Calibrare il sensore per pH.                                                                                               |
| RAC SENS T CAL               | Si consiglia di eseguire una calibrazione della<br>temperatura.<br>I dati della calibrazione della temperatura non sono<br>disponibili (sensore con dati di calibrazione predefiniti).                                                                          | Calibrare la temperatura.                                                                                                  |
| NECESS CAL PH                | Il valore di Sensor Days (Giorni sensore) del sensore per<br>pH è maggiore del valore di Promem cal.                                                                                                    | Calibrare il sensore per pH.                                                                                               |
| NECES CAL TEMP               | Il valore di Sensor Days (Giorni sensore) del sensore della temperatura è maggiore del valore di Promem cal.                                                                                                    | Calibrare la temperatura.                                                                                                  |
| RACC MANUT pH                | È necessario eseguire la manutenzione del sensore per<br>pH.<br>La pendenza è fuori dall'intervallo compreso tra -50 e<br>-61 mV/pH.                                                                                                    | Pulire il sensore per pH,<br>ripetere la calibrazione con un<br>campione o tampone pulito<br>oppure sostituire il sensore. |
| RACC MANUT pH                | È necessario eseguire la manutenzione del sensore per pH.<br>L'offset non rientra nel valore $\pm 45$ mV ma rientra nel valore $\pm 60$ mV.                                                                                                    | Pulire il sensore e ripetere la<br>calibrazione, oppure sostituire<br>il sensore.                                          |
| RACC TEMP CAL                | L'offset della temperatura non rientra nel valore $\pm 3$ °C ma rientra nel valore $\pm 5$ °C.                                                                                                    | Calibrare la temperatura.                                                                                                  |

#### Tabella 4 Elenco dei messaggi di avviso del sensore

# Registro eventi

Il controller fornisce un registro eventi per ogni sensore. Il registro eventi memorizza una serie di eventi che si verificano sui dispositivi, ad esempio l'esecuzione della calibrazione, modifiche alle opzioni di calibrazione, ecc. Di seguito è riportato un elenco di possibili eventi. Il registro eventi può

essere esportato in formato .csv. Per informazioni sul download dei registri, fare riferimento al manuale del controller.

| Evento                          | Descrizione                                                                                                    |
|---------------------------------|----------------------------------------------------------------------------------------------------|
| Accensione                      | Alimentazione attivata.                                                                                                    |
| Avaria flash                    | Il flash esterno è in avaria oppure è danneggiato.                                                                                                    |
| 1pointpHCalibration_Start       | Avvio della calibrazione campione a un punto per pH                                                                                                    |
| 1pointpHCalibration_End         | Fine della calibrazione campione a un punto per pH                                                                                                    |
| 2pointpHCalibration_Start       | Avvio della calibrazione campione a due punti per pH                                                                                                    |
| 2pointpHCalibration_End         | Fine della calibrazione campione a due punti per pH                                                                                                    |
| 1pointBufferpHCalibration_Start | Avvio della calibrazione tampone a un punto per pH                                                                                                    |
| 1pointBufferpHCalibration_End   | Fine della calibrazione tampone a un punto per pH                                                                                                    |
| 2pointBufferpHCalibration_Start | Avvio della calibrazione tampone a due punti per pH                                                                                                    |
| 2pointBufferpHCalibration_End   | Fine della calibrazione tampone a due punti per pH                                                                                                    |
| TempCalibration_Start           | Avvio della calibrazione temperatura                                                                                                    |
| TempCalibration_End             | Fine della calibrazione temperatura                                                                                                    |
| pHCalSetDefault                 | La calibrazione per pH è stata ripristinata sul valore predefinito.                                                                                                |
| TempCalSetDefault               | La calibrazione della temperatura è stata ripristinata sul valore predefinito.                                                                                     |
| AllCalSetDefault                | Tutti i dati di calibrazione dei sensori sono stati ripristinati sui valori predefiniti.                                                                           |
| pHCalOptionChanged              | L'opzione di calibrazione per pH è stata modificata.                                                                                                    |
| TempCalOptionChanged            | L'opzione di calibrazione della temperatura è stata modificata.                                                                                                    |
| SensorConfChanged               | La configurazione del sensore è stata modificata.                                                                                                    |
| ResetpH CalHist                 | La cronologia della calibrazione per pH è stata ripristinata.                                                                                                    |
| ResetTemp CalHist               | La cronologia della calibrazione della temperatura è stata ripristinata.                                                                                           |
| ResetAllSensorsCalHist          | La cronologia della calibrazione di tutti i sensori è stata ripristinata.                                                                                          |
| ResetpHSensor                   | I dati di calibrazione per pH (giorni sensore, cronologia della calibrazione e dati di calibrazione) sono stati ripristinati sui valori predefiniti.               |
| ResetTempSensor                 | I dati di calibrazione della temperatura (giorni sensore, cronologia della calibrazione e dati di calibrazione) sono stati ripristinati sui valori predefiniti.    |
| ResetAllSensors                 | Tutti i dati di calibrazione dei sensori (giorni sensore, cronologia della<br>calibrazione e dati di calibrazione) sono stati ripristinati sui valori predefiniti. |

#### Tabella 5 Registro eventi

# Parti di ricambio

**Nota:** Numeri di Prodotti e Articoli possono variare per alcune regioni di vendita. Contattare il distributore appropriato o fare riferimento al sito Web dell'azienda per dati di contatto.

#### Tabella 6

| Descrizione                           | Quantità | Prodotto n. |
|---------------------------------------|----------|-------------|
| Sensore, combinazione pH <sup>1</sup> | 1        | 9181600     |
| Soluzione tampone, pH 4               | 500 ml   | 2283449     |

### Tabella 6 (continua)

| Descrizione              | Quantità | Prodotto n. |
|--------------------------|----------|-------------|
| Soluzione tampone, pH 7  | 500 ml   | 2283549     |
| Soluzione tampone, pH 10 | 500 ml   | 2283649     |

<sup>1</sup> Include anello di tenuta per cella a flusso per pH.

# **Object Missing**

This object is not available in the repository.

# Généralités

En aucun cas le constructeur ne saurait être responsable des dommages directs, indirects, spéciaux, accessoires ou consécutifs résultant d'un défaut ou d'une omission dans ce manuel. Le constructeur se réserve le droit d'apporter des modifications à ce manuel et aux produits décrits à tout moment, sans avertissement ni obligation. Les éditions révisées se trouvent sur le site Internet du fabricant.

# Consignes de sécurité

### AVIS

Le fabricant décline toute responsabilité quant aux dégâts liés à une application ou un usage inappropriés de ce produit, y compris, sans toutefois s'y limiter, des dommages directs ou indirects, ainsi que des dommages consécutifs, et rejette toute responsabilité quant à ces dommages dans la mesure où la loi applicable le permet. L'utilisateur est seul responsable de la vérification des risques d'application critiques et de la mise en place de mécanismes de protection des processus en cas de défaillance de l'équipement.

Veuillez lire l'ensemble du manuel avant le déballage, la configuration ou la mise en fonctionnement de cet appareil. Respectez toutes les déclarations de prudence et d'attention. Le non-respect de cette procédure peut conduire à des blessures graves de l'opérateur ou à des dégâts sur le matériel.

Assurez-vous que la protection fournie avec cet appareil n'est pas défaillante. N'utilisez ni n'installez cet appareil d'une façon différente de celle décrite dans ce manuel.

#### Interprétation des indications de risques

### 🛦 D A N G E R

Indique une situation de danger potentiel ou imminent qui, si elle n'est pas évitée, entraîne des blessures graves, voire mortelles.

# **A**AVERTISSEMENT

Indique une situation de danger potentiel ou imminent qui, si elle n'est pas évitée, peut entraîner des blessures graves, voire mortelles.

# ATTENTION

Indique une situation de danger potentiel qui peut entraîner des blessures mineures ou légères.

#### AVIS

Indique une situation qui, si elle n'est pas évitée, peut occasionner l'endommagement du matériel. Informations nécessitant une attention particulière.

#### Etiquettes de mise en garde

Lisez toutes les étiquettes et tous les repères apposés sur l'instrument. Des personnes peuvent se blesser et le matériel peut être endommagé si ces instructions ne sont pas respectées. Un symbole sur l'appareil est désigné dans le manuel avec une instruction de mise en garde.

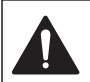

Ceci est le symbole d'alerte de sécurité. Se conformer à tous les messages de sécurité qui suivent ce symbole afin d'éviter tout risque de blessure. S'ils sont apposés sur l'appareil, se référer au manuel d'utilisation pour connaître le fonctionnement ou les informations de sécurité.

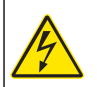

Ce symbole indique qu'il existe un risque de choc électrique et/ou d'électrocution.

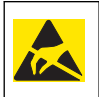

Ce symbole indique la présence de dispositifs sensibles aux décharges électrostatiques (ESD) et indique que des précautions doivent être prises pour éviter les dommages avec l'équipement.

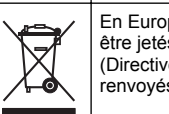

En Europe, depuis le 12 août 2005, les appareils électriques comportant ce symbole ne doivent pas être jetés avec les autres déchets. Conformément à la réglementation nationale et européenne (Directive 2002/96/CE), les appareils électriques doivent désormais être, à la fin de leur service, renvoyés par les utilisateurs au fabricant, qui se chargera de les éliminer à ses frais.

# Présentation du produit

Ce capteur est conçu pour fonctionner avec la passerelle numérique des chloromètres autonomes CLF10sc et CLT10sc et avec un transmetteur de la gamme sc destiné à la collecte et au traitement des données.

Ce capteur est doté d'un capteur de température interne (thermistance). Le signal de mesure de la température est utilisé par le capteur en interne pour la compensation automatique de la température et est affiché sur l'écran du transmetteur.

# Principe de fonctionnement

Le pH est le logarithme négatif de l'activité ionique de l'hydrogène et une mesure de l'acidité ou l'alcalinité d'une solution.

Le pH se mesure en général à l'aide d'une électrode en verre et d'une électrode de référence. L'électrode en verre agit en tant que transducteur, convertissant l'énergie chimique (l'activité ionique de l'hydrogène) en énergie électrique (mesurée en millivolts). La réaction est équilibrée et le circuit électrique est complété par le flux d'ions depuis la solution de référence à la solution testée.

L'électrode et la solution de référence développent ensemble une tension électrique (emf), dont la magnitude dépend du type d'électrode de référence, de la construction interne de l'électrode en verre, du pH de la solution et de la température de la solution.

# Composants du produit

Assurez-vous d'avoir bien reçu tous les composants. Reportez-vous à la section Figure 1. Si des éléments manquent ou sont endommagés, contactez immédiatement le fabricant ou un représentant commercial.

#### Figure 1 Composants du capteur

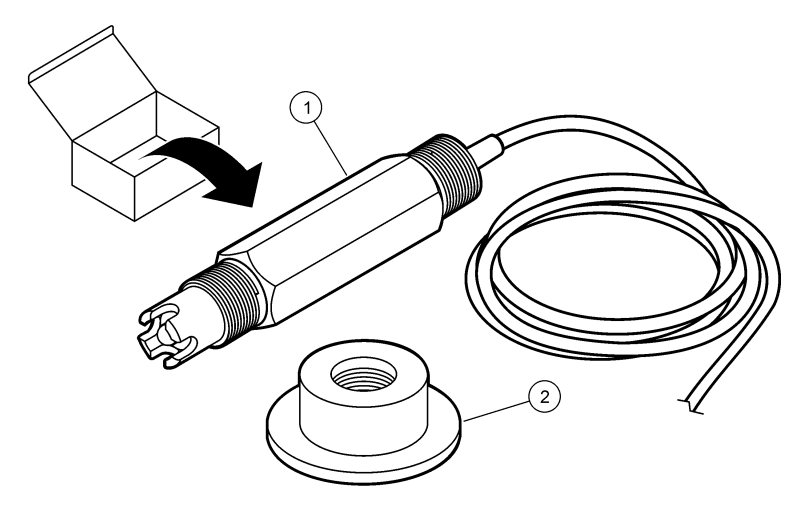

| 1 | Capteur de combinaison de pH | 2 | Joint d'étanchéité pour la cellule d'écoulement de |
|---|------------------------------|---|----------------------------------------------------|
|   |                              |   | pH                                                 |

# Installation

### **ATTENTION**

Dangers multiples. Seul le personnel qualifié doit effectuer les tâches détaillées dans cette section du document.

# Installation du capteur

Le capteur de pH doit être installé dans la cellule d'écoulement, connecté à la passerelle et étalonné avant toute utilisation. Il n'est pas nécessaire de préparer le capteur aux conditions d'utilisation. Pour installer le capteur, reportez-vous aux étapes illustrées.

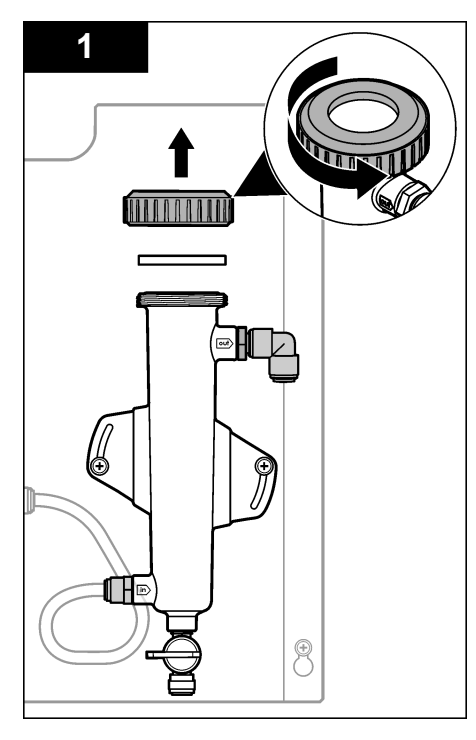

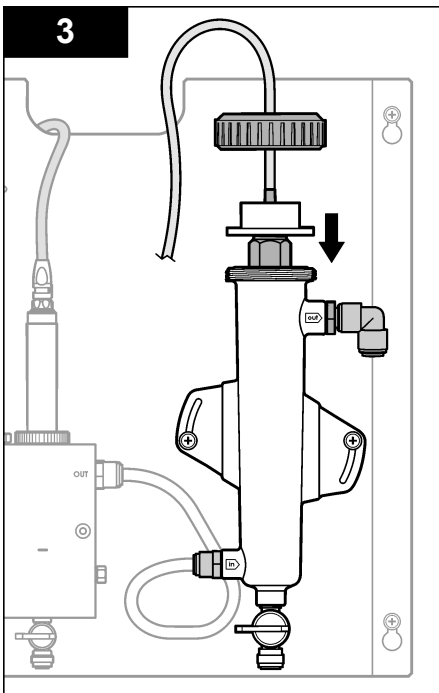

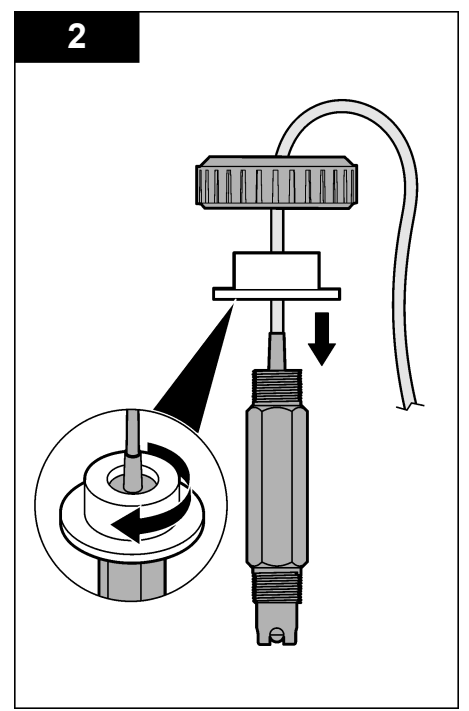

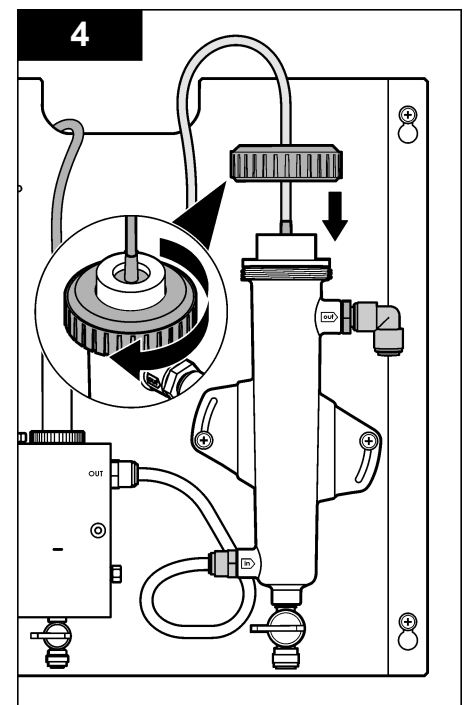

# Connexion du capteur à la passerelle

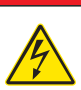

### **A** DANGER

Risque d'électrocution Le câblage à haute tension du transmetteur est connecté derrière la barrière de protection à haute tension du boîtier du transmetteur. L'écran de protection doit rester en place, sauf lors de l'installation de modules ou l'installation par un technicien qualifié du câblage d'alimentation, de relais ou de cartes analogiques et réseau.

# A DANGER

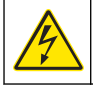

Risque d'électrocution Débranchez systématiquement l'alimentation de l'appareil avant tout branchement électrique.

### AVIS

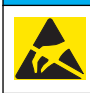

Dégât potentiel sur l'appareil Les composants électroniques internes de l'appareil peuvent être endommagés par l'électricité statique, qui risque d'altérer ses performances et son fonctionnement.

**Prérequis :** assurez-vous que le câble du capteur passe bien à travers le joint d'étanchéité et l'anneau de verrouillage de la cellule d'écoulement avant d'effectuer les opérations suivantes. Reportez-vous à la section Installation du capteur à la page 57 pour suivre les illustrations correspondantes.

Pour connecter le capteur à la passerelle, reportez-vous aux étapes illustrées et au Tableau 1.

| Connecteur | Broche        | Signal           | Fil de capteur  |
|------------|---------------|------------------|-----------------|
| J 4        | WHT (blanc)   | —                | —               |
|            | SHLD (blindé) | Tige de masse1   | Bleu (2 câbles) |
|            | BLK (noir)    | Temp –           | Blanc           |
|            | YEL (jaune)   | Temp +           | Rouge           |
| GRN (TB1)  | 1             | —                | —               |
|            | 2             | Tige de masse2   | Vert            |
| RED (TB2)  | 1             | Activité/Mesures | —               |
|            | 2             | Activité/Mesures | Or (centre)     |

#### Tableau 1 Connexion des câbles du capteur de pH

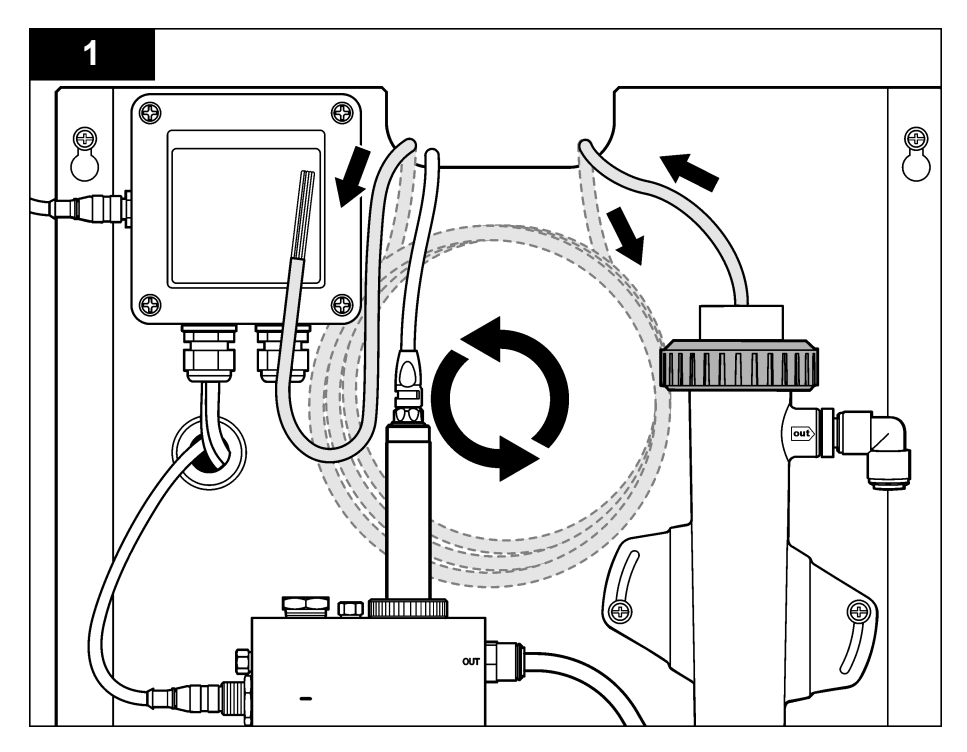

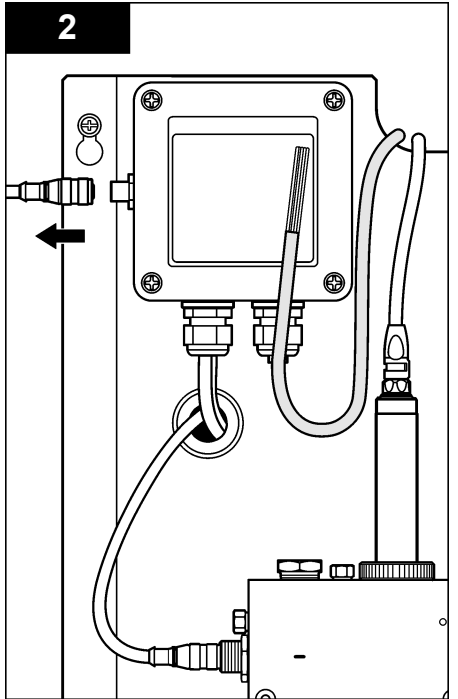

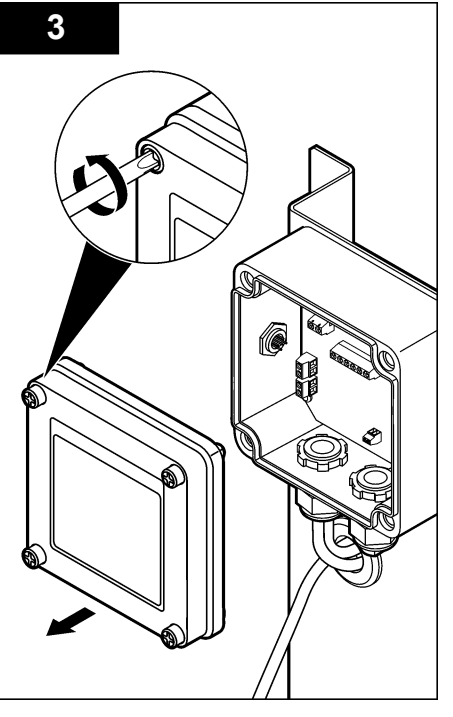

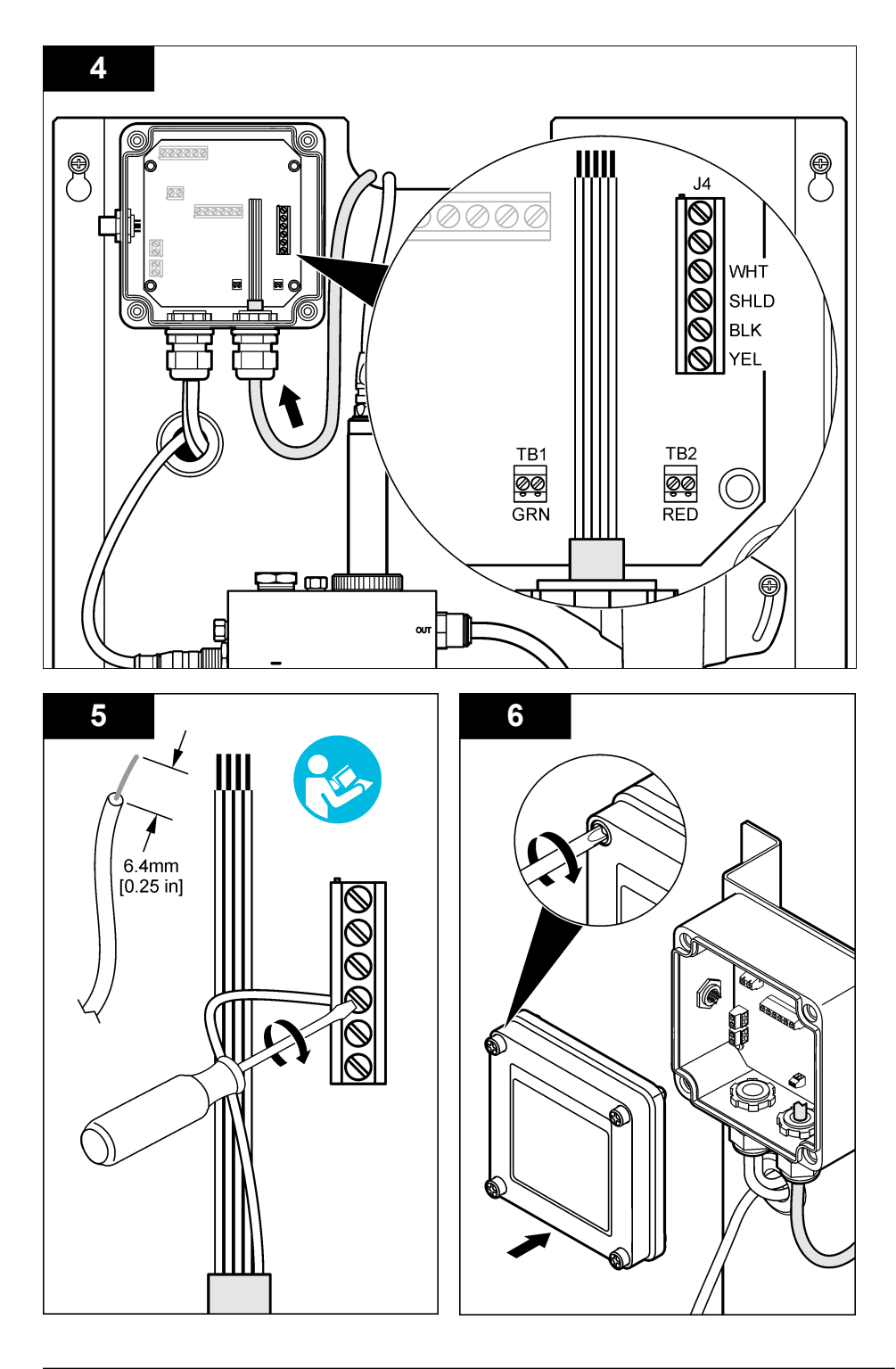

# Fonctionnement

# **Object Missing**

This object is not available in the repository.

# Navigation utilisateur

Consultez la documentation du transmetteur pour une description du clavier et des informations de navigation.

# Configuration du capteur

Utilisez le menu Configurer pour saisir les informations d'identification, afficher les options du capteur et modifier les options de traitement et de stockage des données.

 Appuyez sur la touche MENU, puis sélectionnez Sensor Setup (Configuration capteur), Configurer.

| Description                                                                                                    |
|----------------------------------------------------------------------------------------------------|
| Modifie le nom correspondant au capteur en haut de l'écran de mesure. Le nom est<br>limité à 10 caractères avec n'importe quelle combinaison de lettres, chiffres, espaces<br>ou ponctuation. Le nom par défaut est le numéro de série du capteur. |
| Personnalisez les options de traitement et de stockage des données du capteur. Voir Object Missing à la page 62 et Object Missing à la page 62.                                                                                                    |
| Rétablit le menu de configuration aux paramètres par défaut. Toutes les informations<br>de capteur sont perdues.                                                                                                    |
|                                                                                                    |

### **Object Missing**

This object is not available in the repository.

#### **Object Missing**

This object is not available in the repository.

### Etalonnage du capteur

#### A propos de l'étalonnage de capteur

Les caractéristiques du capteur dérivent lentement au cours du temps et peuvent entraîner une inexactitude du capteur. Le capteur doit être étalonné régulièrement pour conserver son exactitude. La fréquence d'étalonnage dépend de l'application et le mieux est de la déterminer par l'expérience.

Effectuez un étalonnage du capteur à chaque fois qu'il est déconnecté de l'alimentation et mis hors de l'eau pendant plus de 15 minutes.

#### Procédure d'étalonnage de la température

Une mesure est nécessaire à l'étalonnage de la température de ce capteur. La mesure est effectuée en plaçant le capteur de pH dans un bécher contenant un échantillon ou une solution de référence ou en installant le capteur de pH dans la cellule d'écoulement.

- 1. Pour étalonner la température avec le capteur de pH dans un bécher :
  - a. Placez le capteur dans la solution de référence ou l'échantillon.
  - **b.** Assurez-vous que la sonde du capteur est complètement immergée dans le liquide (Figure 2 à la page 64).
  - c. Agitez le capteur pour éliminer les bulles.
  - Attendez l'égalisation des températures du capteur et de la solution. Cette étape peut prendre au moins 30 minutes.

- Pour étalonner la température avec le capteur de pH dans la cellule d'écoulement, installez le capteur de pH dans la cellule et faites s'écouler le liquide. Une fois l'écoulement commencé, patientez au moins 30 minutes avant que les valeurs de température du capteur de pH se stabilisent.
- 3. Appuyez sur la touche **MENU**, puis sélectionnez Sensor Setup (Configuration capteur), ÉTALONNER, TEMPÉRATURE, Temp Cal (Etal. température).
- 4. Si le mot de passe est activé dans le menu de sécurité du transmetteur, entrez le mot de passe. Le transmetteur affiche le message STABILIS... jusqu'à l'obtention des valeurs de température stables, puis affiche la mesure de la température.
- 5. Sélectionnez l'option de sortie du signal pendant l'étalonnage :

| Options              | Descriptions                                                                                                    |
|----------------------|----------------------------------------------------------------------------------------------------|
| ACTIVE               | L'instrument envoie la valeur de sortie mesurée pendant la procédure<br>d'étalonnage.                                                                     |
| HOLD (Suspension)    | La valeur de sortie du capteur est maintenue à la valeur en cours mesurée pendant la procédure d'étalonnage.                                              |
| TRANSFER (Transfert) | Une valeur de sortie prédéfinie est envoyée pendant l'étalonnage. Consultez le<br>manuel d'utilisation du transmetteur pour changer la valeur prédéfinie. |

- 6. Mesurez la température de l'échantillon ou de la solution de référence à l'aide d'un deuxième instrument de vérification (tel qu'un thermomètre NIST traçable).
- 7. Utilisez les touches fléchées pour entrer la valeur mesurée et appuyez sur ENTER.
- 8. Consultez le résultat d'étalonnage :
  - Réussi le capteur est étalonné et prêt à mesurer des échantillons. La valeur de décalage apparaît.
  - Echec le décalage d'étalonnage est en dehors des limites acceptées. Pour en savoir plus, reportez-vous à la section Dépannage à la page 67.
- 9. En cas de réussite de l'étalonnage, appuyez sur ENTER pour continuer.
- 10. Si l'option de l'ID opérateur est définie sur Yes (Oui) dans le menu Options Étal, entrez un ID d'opérateur. Voir Modification des options d'étalonnage à la page 66.
- 11. Sur l'écran Nouveau capteur, indiquez si le capteur est neuf :

#### Options Descriptions

- Yes (Oui) Le capteur n'a pas été étalonné précédemment avec cet instrument. Le nombre de jours de fonctionnement et les courbes d'étalonnage précédentes pour le capteur sont remis à zéro.
- NO (Non) Le capteur a été étalonné précédemment avec cet instrument.
- 12. Ramenez le capteur dans le fluide de processus et appuyez sur ENTER.

Le signal de sortie revient dans l'état actif et la valeur d'échantillon mesurée apparaît sur l'écran de mesure.

**Remarque :** Si le mode de sortie est sur maintien ou transfert, sélectionnez la temporisation lors du retour des sorties à l'état actif.

#### Procédure d'étalonnage de pH

**Prérequis :** étalonnez la température avant de procéder à l'étalonnage du pH. La précision de la mesure du pH dépend de la précision de la mesure de la température.

Une ou deux mesures sont nécessaires à l'étalonnage du pH sur ce capteur. Les mesures sont effectuées en plaçant le capteur de pH dans un bécher contenant un échantillon ou une solution de référence ou en installant le capteur de pH dans la cellule d'écoulement.

**Remarque :** commencez par étalonner le capteur de pH à l'aide d'un bécher contenant une solution de référence. Etalonnez ensuite le capteur de pH avec un échantillon, dans un bécher ou dans la cellule d'écoulement. Il est possible d'étalonner le pH à l'aide d'une ou deux solutions de référence ou échantillons (étalonnage en un ou deux points). L'étalonnage règle la valeur lue sur le capteur pour la faire correspondre à la valeur d'une ou plusieurs solutions de référence ou d'un ou plusieurs échantillons.

Un étalonnage manuel est effectué en plaçant le capteur de pH dans une solution de référence ou un échantillon dont la valeur en pH est connue, puis en entrant cette valeur dans le transmetteur. Pour un étalonnage à l'aide d'un tampon, le tableau de la solution tampon, qui correspond à la solution tampon sélectionnée, est identifié et la sonde est étalonnée automatiquement après la stabilisation.

- 1. Pour étalonner le capteur de pH dans un bécher :
  - a. Placez le capteur dans la solution de référence ou l'échantillon.
  - b. Assurez-vous que la sonde du capteur est complètement immergée dans le liquide (Figure 2).
  - c. Agitez le capteur pour éliminer les bulles.
  - Attendez l'égalisation des températures du capteur et de la solution. Cette opération peut prendre jusqu'à 30 minutes.

#### Figure 2 Capteur dans la solution de référence ou l'échantillon

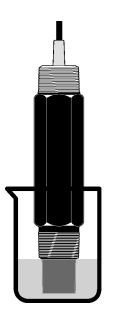

- 2. Pour étalonner le capteur de pH dans la cellule d'écoulement, installez le capteur de pH dans la cellule et faites s'écouler le liquide.
- 3. Appuyez sur la touche **MENU**, puis sélectionnez Sensor Setup (Configuration capteur), Étalonner, pH.
- 4. Sélectionnez le type d'étalonnage.

|    | Option          | Description                                                                                                    |
|----|-----------------|----------------------------------------------------------------------------------------------------|
|    | TAMPON 2PT      | Utilisez 2 tampons pour l'étalonnage, par exemple pH 7 et pH 4 (méthode recommandée).<br>Les tampons doivent provenir d'un jeu de tampons indiqué dans le menu Options étal (voir<br>Modification des options d'étalonnage à la page 66). |
|    | TAMPON 1PT      | Utilisez 1 tampon pour l'étalonnage, par exemple pH 7. Les tampons doivent provenir d'un jeu de tampons indiqué dans le menu des options d'étalonnage (reportez-vous à la section Modification des options d'étalonnage à la page 66).    |
|    | ÉCHANT 2PT      | Utilisez 2 échantillons dont la valeur de pH est connue pour l'étalonnage. Déterminez la valeur de pH des échantillons avec un autre instrument.                                                                                          |
|    | ÉCHANT 1PT      | Utilisez 1 échantillon dont la valeur de pH est connue pour l'étalonnage. Déterminez la valeur de pH de l'échantillon avec un autre instrument.                                                                                           |
| 5. | Si le mot de pa | asse est activé dans le menu de sécurité du transmetteur, entrez le mot de passe.                                                                                                    |

6. Sélectionnez l'option de sortie du signal pendant l'étalonnage :

| Options | Descriptions                                                                       |
|---------|------------------------------------------------------------------------------------|
| ACTIVE  | L'instrument envoie la valeur de sortie mesurée pendant la procédure d'étalonnage. |

| Options              | Descriptions                                                                                                    |
|----------------------|----------------------------------------------------------------------------------------------------|
| HOLD (Suspension)    | La valeur de sortie du capteur est maintenue à la valeur en cours mesurée pendant la procédure d'étalonnage.                                              |
| TRANSFER (Transfert) | Une valeur de sortie prédéfinie est envoyée pendant l'étalonnage. Consultez le<br>manuel d'utilisation du transmetteur pour changer la valeur prédéfinie. |

- Avec le capteur dans la solution de référence ou l'échantillon, appuyez sur ENTRÉE. Les valeurs de pH et de température s'affichent.
- 8. Attendez que la valeur se stabilise et appuyez sur ENTER.\*.
- Si vous utilisez un échantillon, mesurez la valeur de pH avec un deuxième instrument de vérification. Utilisez les touches fléchées pour entrer la valeur mesurée et appuyez sur ENTER. *Remarque : en cas d'utilisation d'un tampon de pH non indiqué dans le menu OPTIONS ÉTAL, consultez le flacon du tampon pour connaître la valeur de pH correspondant à la température du tampon.*
- 10. Pour un étalonnage en 2 points :
  - Si vous utilisez une solution de référence, retirez le capteur de la première solution et rincezle.
  - **b.** Placez le capteur dans la solution de référence suivante, puis appuyez sur **ENTER**. Les valeurs de pH et de température s'affichent.
  - c. Attendez la stabilisation de la valeur. Appuyez sur ENTER<sup>\*</sup>.
  - d. Si la solution de référence est un échantillon, mesurez la valeur de pH avec un deuxième instrument de vérification. Utilisez les touches fléchées pour entrer la valeur mesurée et appuyez sur ENTER.

**Remarque :** en cas d'utilisation d'un tampon de pH non indiqué dans le menu OPTIONS ÉTAL, consultez le flacon du tampon pour connaître la valeur de pH correspondant à la température du tampon.

- 11. Consultez le résultat d'étalonnage :
  - Réussi le capteur est étalonné et prêt à mesurer des échantillons. Les valeurs de pente et/ou de décalage sont indiquées.
  - Echec la pente ou le décalage d'étalonnage est en dehors des limites acceptées. Répétez les étapes d'étalonnage avec une nouvelle solution de référence ou un nouvel échantillon. Pour en savoir plus, reportez-vous à la section Dépannage à la page 67.
- 12. En cas de réussite de l'étalonnage, appuyez sur ENTER pour continuer.
- 13. Si l'option de l'ID opérateur est définie sur Yes (Oui) dans le menu Options Étal, entrez un ID d'opérateur. Voir Modification des options d'étalonnage à la page 66.
- 14. Sur l'écran Nouveau capteur, indiquez si le capteur est neuf :

| Options | Descriptions |
|---------|--------------|
|---------|--------------|

- Yes (Oui) Le capteur n'a pas été étalonné précédemment avec cet instrument. Le nombre de jours de fonctionnement et les courbes d'étalonnage précédentes pour le capteur sont remis à zéro.
- NO (Non) Le capteur a été étalonné précédemment avec cet instrument.
- 15. Ramenez le capteur dans le fluide de processus et appuyez sur ENTER. Le signal de sortie revient dans l'état actif et la valeur d'échantillon mesurée apparaît sur l'écran de mesure.

**Remarque :** Si le mode de sortie est sur maintien ou transfert, sélectionnez la temporisation lors du retour des sorties à l'état actif.

<sup>\*</sup> Si la valeur définie pour l'option Stab Auto du menu Options Étal est Yes (Oui), l'écran passe automatiquement à l'étape suivante. Reportez-vous à la section Modification des options d'étalonnage à la page 66.

### Réinitialisation des valeurs d'étalonnage par défaut

Pour supprimer un étalonnage erroné, remplacez les paramètres d'étalonnage utilisateur par les paramètres d'étalonnage par défaut à l'aide du menu ÉTALONNER. Procédez ensuite de nouveau à l'étalonnage, si nécessaire.

- 1. Appuyez sur la touche **MENU**, puis sélectionnez Sensor Setup (Configuration capteur), Étalonner, [Select Sensor (Sélectionnez le capteur)], RÉIN. DÉFAUTS.
- 2. Si le mot de passe est activé dans le menu de sécurité du transmetteur, entrez le mot de passe.
- 3. Sélectionnez Yes (Oui), puis appuyez sur Enter.

#### Modification des options d'étalonnage

Le menu des options d'étalonnage permet à l'utilisateur de sélectionner des solutions tampons pour les étalonnages de pH, de configurer un rappel d'étalonnage, d'activer la fonction de stabilisation automatique pendant les étalonnages et d'inclure un ID opérateur aux données d'étalonnage.

- Appuyez sur la touche MENU, puis sélectionnez Sensor Setup (Configuration capteur), ÉTALONNER, [Select Sensor (Sélectionnez le capteur)], OPTIONS ÉTAL.
- 2. Personnalisez les options :

| Options                                   | Descriptions                                                                                                    |
|-------------------------------------------|----------------------------------------------------------------------------------------------------|
| SELECT BUFFER<br>(Sélection du<br>tampon) | Pour les capteurs de pH seulement : permet de modifier le jeu de solutions tampons reconnues pour l'étalonnage à pH 4,00, 7,00, 10,00 (jeu par défaut) ou DIN 19267 (pH 1,09, 4,65, 6,79, 9,23, 12,75)<br><b>Remarque :</b> <i>Il est possible d'utiliser d'autres tampons si l'option d'échantillon à 1 point ou d'échantillon à 2 points est sélectionnée pendant l'étalonnage.</i> |
| STAB AUTO                                 | Pour les capteurs de pH seulement : au système d'accepter les valeurs des signaux de mesure au cours de l'étalonnage et de passer à l'étape suivante de l'étalonnage une fois que le système estime que la mesure est stable ; On ou Off (par défaut). Indiquez une plage de stabilisation :0,01 à 0,1 unité de pH.                                                                   |
| RAPPEL ETAL                               | Permet de définir un rappel pour le prochain étalonnage en jours, mois ou années.                                                                                                    |
| ID OP SUR ÉTAL                            | Inclut un ID d'opérateur avec les données d'étalonnage — Oui ou Non (par défaut).<br>L'identifiant est saisi pendant l'étalonnage.                                                                                                    |

### Journal de données

Le transmetteur fournit un journal de données pour chaque capteur. Le journal de données stocke les données de mesure à intervalles sélectionnés (configurables par l'utilisateur). Vous pouvez consulter le journal de données au format CSV (valeurs séparées par une virgule). Pour consulter les instructions relatives au téléchargement des fichiers journaux, reportez-vous au manuel d'utilisation du transmetteur.

Pour plus d'informations sur la configuration des intervalles pour le stockage des données dans le journal des données, reportez-vous aux sections Object Missing à la page 62 et Object Missing à la page 62.

# **Registres Modbus**

Une liste de registres Modbus est disponible pour la communication réseau. Consulter www.hach.com ou www.hach-lange.com pour plus d'informations.

# Maintenance

# AVERTISSEMENT

Dangers multiples. Ne démontez pas l'appareil pour l'entretien. Si les composants internes doivent être nettoyés ou réparés, contactez le fabricant.

### **ATTENTION**

Risque de blessures corporelles Seul le personnel qualifié est autorisé à entreprendre les opérations décrites dans cette section du manuel.

### Echéancier de maintenance

| Tâche de maintenance               | Fréquence                                                                                                    |
|------------------------------------|----------------------------------------------------------------------------------------------------|
| Nettoyage et inspection du capteur | 90 jours<br>(Il peut être nécessaire de nettoyer le capteur de pH<br>plus souvent en fonction de la qualité de l'eau.) |

# **Object Missing**

This object is not available in the repository.

# Dépannage

# **Object Missing**

This object is not available in the repository.

### Menu de diagnostic et test

Le menu de diagnostic et test affiche des informations actuelles et historiques sur le chloromètre. Reportez-vous au Tableau 2. Pour accéder au menu de diagnostic et test, appuyez sur la touche **MENU**, puis sélectionnez Sensor Setup (Configuration capteur), Diag/Test.

| Option                                           | Description                                                                                                    |
|--------------------------------------------------|----------------------------------------------------------------------------------------------------|
| INFO PASSERELL                                   | Affiche la version du micrologiciel, la version du pilote, le numéro de série et la version de démarrage pour le transmetteur et les types de capteur connectés au transmetteur. |
| CAL DAYS (Jours<br>d'étalonnage)                 | Affiche le nombre de jours écoulés depuis le dernier étalonnage.                                                                                                    |
| CAL HISTORY (Historique d'étalonnage)            | Affiche la liste des dates d'étalonnage du capteur. Appuyez sur <b>ENTER</b> pour parcourir les entrées et consulter un résumé des données d'étalonnage.                         |
| RÉIN HIST ÉTAL                                   | Réinitialise l'historique d'étalonnage du capteur. Mot de passe obligatoire.                                                                                                    |
| SIGNALS (Signaux)                                | Affiche la valeur du signal de mesure en mV.                                                                                                    |
| SENSOR DAYS (Jours de fonctionnement du capteur) | Affiche le nombre de jours de fonctionnement du capteur.                                                                                                    |
| RST SENSORS<br>(Réinitialiser les capteurs)      | Réinitialise les compteurs de jours de fonctionnement et des jours d'étalonnage à leur valeur par défaut. Mot de passe obligatoire.                                              |
| ÉTALONNAGE                                       | Affiche les valeurs de pente et de décalage pour chlore et pH. Affiche la valeur de décalage pour la température.                                                                |

# Liste d'erreurs

Des erreurs peuvent survenir pour diverses raisons. La valeur de mesure à l'écran clignote alors. Toutes les sorties sont suspendues lorsque l'option est spécifiée dans le menu du transmetteur. Pour afficher les erreurs du capteur, appuyez sur la touche **MENU**, puis sélectionnez Sensor Diag (Diagn. capteur), Error List (Liste erreurs). La liste suivante répertorie les erreurs possibles.

| Erreur                                    | Description                                                                                                    | Résolution                                                                                                    |
|-------------------------------------------|----------------------------------------------------------------------------------------------------|----------------------------------------------------------------------------------------------------|
| ÉTAL CL2 NÉCES                            | Vous devez étalonner le capteur de chlore et/ou le capteur de pH                                                                                                    | Etalonnez le capteur de chlore et/ou le capteur de pH.                                                                                  |
|                                           | La modification des mesures de chlore<br>et/ou de pH est suffisamment importante<br>pour déclencher une alarme Surveill. Étal.<br>Pour plus d'informations, reportez-vous au<br>manuel d'utilisation du capteur de chlore. |                                                                                                    |
| PH TOO LOW (PH trop bas)                  | La valeur de pH est inférieure à 0                                                                                                    | Etalonnez ou remplacez le capteur.                                                                                                    |
| PH TOO HIGH (PH trop<br>élevé)            | La valeur de pH est supérieure à 14                                                                                                    |                                                                                                    |
| ÉCHEC PENTE pH                            | La pente est en dehors de la plage -45 à<br>-65 mV/pH                                                                                                    | Nettoyez le capteur de pH, puis<br>répétez l'étalonnage avec un nouveau<br>tampon ou un nouvel échantillon, ou<br>remplacez le capteur. |
| ÉCHEC DÉC. pH                             | Le décalage excède ±60 mV                                                                                                    | Nettoyez le capteur de pH, puis<br>répétez l'étalonnage avec un nouveau<br>tampon ou un nouvel échantillon, ou<br>remplacez le capteur. |
| TEMP TOO LOW<br>(Température trop basse)  | La température est inférieure à 0 °C                                                                                                    | Etalonnez la température ou<br>remplacez le capteur de pH.                                                                              |
| TEMP TOO HIGH<br>(Température trop haute) | La température est supérieure à 100 °C                                                                                                    |                                                                                                    |
| TEMP FAIL (Erreur temp.)                  | Le décalage est supérieur à 5 °C ou inférieur à -5 °C                                                                                                    | Etalonnez la température ou<br>remplacez le capteur de pH.                                                                              |

#### Tableau 3 Liste d'erreurs du capteur

### Liste d'avertissements

Un avertissement n'affecte pas le fonctionnement des menus, relais et sorties. Une icône d'avertissement clignote et un message apparaît en bas de l'écran de mesure. Pour afficher les avertissements des capteurs, appuyez sur la touche **MENU**, puis sélectionnez Sensor Diag (Diagn. capteur), Warning List (Liste avertis.). La liste suivante répertorie les avertissements possibles.

| Avertissement | Description                                                                                                    | Résolution                                                   |
|---------------|----------------------------------------------------------------------------------------------------|--------------------------------------------------------------|
| ÉTAL CL2 REC  | Il est recommandé d'étalonner le capteur de chlore et/ou le<br>capteur de pH<br>La modification des mesures de chlore et/ou de pH est<br>suffisamment importante pour déclencher un avertissement<br>SURVEILL. ÉTAL. Pour plus d'informations, reportez-vous au<br>manuel d'utilisation du capteur. | Etalonnez le capteur de<br>chlore et/ou le capteur de<br>pH. |
| ÉTAL pH REC   | Il est recommandé d'étalonner le capteur de pH<br>Les données d'étalonnage du pH ne sont pas disponibles (le<br>capteur utilise les données d'étalonnage par défaut)                                                                                                    | Etalonnez le capteur de pH.                                  |
| ÉTAL TEMP REC | Il est recommandé d'étalonner la température<br>Les données d'étalonnage de la température ne sont pas<br>disponibles (le capteur utilise les données d'étalonnage par<br>défaut)                                                                                                    | Etalonnez la température.                                    |

#### Tableau 4 Liste d'avertissements du capteur

| Avertissement  | Description                                                                                                    | Résolution                                                                                                    |
|----------------|----------------------------------------------------------------------------------------------------|----------------------------------------------------------------------------------------------------|
| FAIRE ETAL Ph  | La valeur Sensor Days (Jours de fonctionnement du capteur)<br>du capteur de pH est supérieure à la valeur RAPPEL ÉTAL                  | Etalonnez le capteur de pH.                                                                                                    |
| ÉTAL T À FAIRE | La valeur Sensor Days (Jours de fonctionnement du capteur)<br>du capteur de température est supérieure à la valeur<br>RAPPEL ÉTAL      | Etalonnez la température.                                                                                                    |
| MAINT pH REC.  | Il est recommandé de procéder à l'entretien du capteur de<br>pH<br>La pente n'est pas comprise dans la plage -50 à -61 mV/pH           | Nettoyez le capteur de pH,<br>puis répétez l'étalonnage<br>avec un nouveau tampon ou<br>un nouvel échantillon, ou<br>remplacez le capteur. |
| MAINT pH REC.  | Il est recommandé de procéder à l'entretien du capteur de<br>pH<br>Le décalage excède ±45 mV, mais reste dans les limites de<br>±60 mV | Nettoyez le capteur, puis<br>répétez l'étalonnage, ou<br>remplacez le capteur.                                                             |
| MAINT T REC.   | Le décalage de température excède $\pm 3$ °C, mais reste dans les limites de $\pm 5$ °C                                                | Etalonnez la température.                                                                                                    |

#### Tableau 4 Liste d'avertissements du capteur (suite)

### Journal des événements

Le transmetteur fournit un journal des événements pour chaque capteur. Le journal des événements stocke les divers événements qui se produisent sur les appareils, tels que les étalonnages effectués, les modifications apportées aux options d'étalonnage, etc. La liste suivante répertorie les événements possibles. Vous pouvez consulter le journal des événements au format CSV (valeurs séparées par une virgule). Pour consulter les instructions relatives au téléchargement des fichiers journaux, reportez-vous au manuel d'utilisation du transmetteur.

| Tableau 5 | Journal of | des événement | ts |
|-----------|------------|---------------|----|
|-----------|------------|---------------|----|

| Evénement                                                            | Description                                                              |
|----------------------------------------------------------------------|--------------------------------------------------------------------------|
| Power On (Mise en marche)                                            | L'alimentation a été activée.                                            |
| Flash Failure (Echec Flash)                                          | Le flash externe présente un défaut ou est endommagé                     |
| 1pointpHCalibration_Start<br>(EtalonnagepHmonopoint_Début)           | Début d'un étalonnage de pH à l'aide d'un échantillon sur un point       |
| 1pointpHCalibration_End<br>(EtalonnagepHmonopoint_Fin)               | Fin d'un étalonnage de pH à l'aide d'un échantillon sur un point         |
| 2pointpHCalibration_Start<br>(EtalonnagepH2points_Début)             | Début d'un étalonnage de pH à l'aide d'un échantillon sur<br>deux points |
| 2pointpHCalibration_End<br>(EtalonnagepH2points_Fin)                 | Fin d'un étalonnage de pH à l'aide d'un échantillon sur deux points      |
| 1pointBufferpHCalibration_Start<br>(EtalonnagepHTampon1point_Début)  | Début d'un étalonnage de pH à l'aide d'un tampon sur un point            |
| 1pointBufferpHCalibration_End<br>(EtalonnagepHTampon1point_Fin)      | Fin d'un étalonnage de pH à l'aide d'un tampon sur un point              |
| 2pointBufferpHCalibration_Start<br>(EtalonnagepHTampon2points_Début) | Début d'un étalonnage de pH à l'aide d'un tampon sur deux points         |
| 2pointBufferpHCalibration_End<br>(EtalonnagepHTampon2points_Fin)     | Fin d'un étalonnage de pH à l'aide d'un tampon sur deux points           |
| TempCalibration_Start (EtalonnageTemp_Début)                         | Début d'étalonnage de la température                                     |
| TempCalibration_End (EtalonnageTemp_Fin)                             | Fin d'étalonnage de la température                                       |

| Evénement                                   | Description                                                                                                    |
|---------------------------------------------|----------------------------------------------------------------------------------------------------|
| pHCalSetDefault (RéinitDéfautEtalpH)        | Les données d'étalonnage du pH ont été réinitialisées à leur valeur par défaut.                                                                                                    |
| TempCalSetDefault (RéinitDéfautEtalTemp)    | Les données d'étalonnage de la température ont été réinitialisées à leur valeur par défaut                                                                                            |
| AllCalSetDefault (RéinitDéfautEtalTous)     | Les données d'étalonnage de tous les capteurs ont été réinitialisées à leur valeur par défaut                                                                                         |
| pHCalOptionChanged (ModifOptionEtalpH)      | L'option d'étalonnage du pH a été modifiée                                                                                                    |
| TempCalOptionChanged (ModifOptionEtalTemp)  | L'option d'étalonnage de la température a été modifiée                                                                                                    |
| SensorConfChanged (ModifConfigCapteur)      | La configuration du capteur a été modifiée                                                                                                    |
| ResetpH CalHist (RéinitHistEtalpH)          | L'historique d'étalonnage du pH a été réinitialisé                                                                                                    |
| ResetTemp CalHist (RéinitHistEtalTemp)      | L'historique d'étalonnage de la température a été réinitialisé                                                                                                    |
| ResetAllSensorsCalHist (RéinitHistEtalTous) | L'historique d'étalonnage de tous les capteurs a été réinitialisé                                                                                                    |
| ResetpHSensor (RéinitCapteurpH)             | Les données d'étalonnage du pH (jours de fonctionnement<br>du capteur, historique d'étalonnage et données<br>d'étalonnage) ont été réinitialisées à leur valeur par défaut            |
| ResetTempSensor (RéinitCapteurTemp)         | Les données d'étalonnage de la température (jours de fonctionnement du capteur, historique d'étalonnage et données d'étalonnage) ont été réinitialisées à leur valeur par défaut      |
| ResetAllSensors (RéinitTousCapteurs)        | Les données d'étalonnage de tous les capteurs (jours de fonctionnement des capteurs, historique d'étalonnage et données d'étalonnage) ont été réinitialisées à leur valeur par défaut |

#### Tableau 5 Journal des événements (suite)

# Pièces de rechange

**Remarque :** Les numéros de référence de produit et d'article peuvent dépendre des régions de commercialisation. Prenez contact avec le distributeur approprié ou consultez le site web de la société pour connaître les personnes à contacter.

#### Tableau 6

| Descriptions                            | Quantité | Article No. |
|-----------------------------------------|----------|-------------|
| Capteur, combinaison de pH <sup>1</sup> | 1        | 9181600     |
| Solution tampon, pH 4                   | 500 ml   | 2283449     |
| Solution tampon, pH 7                   | 500 ml   | 2283549     |
| Solution tampon, pH 10                  | 500 ml   | 2283649     |

<sup>1</sup> Inclut le joint d'étanchéité pour la cellule d'écoulement de pH.

# Especificaciones

Las especificaciones están sujetas a cambios sin previo aviso.

| Especificación                                   | Detalles                                                                                                    |
|--------------------------------------------------|----------------------------------------------------------------------------------------------------|
| Rango de medición (pH)                           | pH de 0 a 14                                                                                                    |
| Intervalo de medición (temperatura)              | 0 a 105 °C (32 a 221 °F)                                                                                                    |
| Resolución                                       | pH 0,01 ó 0,1                                                                                                    |
| Compensación de la temperatura                   | RTD de 1000 ohmios pt                                                                                                    |
| Precisión (sólo analizador)                      | 0,1% de extensión                                                                                                    |
| Capacidad de repetición (sólo analizador)        | 0,1% de extensión o mayor                                                                                                    |
| Estabilidad (sólo analizador)                    | 0,05% de extensión cada 24 horas, no acumulativa                                                                                              |
| Presión/profundidad de inmersión máxima de sonda | Sumergible a 107 m (350 pies)/1050 kPa (150 psi)                                                                                              |
| Temperatura de servicio                          | 0 a 105 °C (32 a 221 °F)                                                                                                    |
| Temperatura de almacenamiento                    | $-30^\circ$ a 70 $^\circ\text{C}$ (– 22° a 158 $^\circ\text{F}$ ); 0 a 95% de humedad relativa, sin condensación                              |
| Dimensiones (longitud/diámetro)                  | 149,9 mm (5,9 pulg.)/7,62 mm (1,30 pulg.)                                                                                                    |
| Tipo/longitudes de cable                         | 4,6 m (15 pies)                                                                                                    |
| Distancia de transmisión máxima                  | 914 m (3000 pies)                                                                                                    |
| Métodos de calibración                           | Calibración de 2 puntos inicial con 2 buffers y la opción de<br>utilizar la calibración de 1 ó 2 puntos (pendiente) con muestras<br>o buffers |
| Interfaces                                       | Modbus desde gateway                                                                                                    |
| Material                                         | Materiales resistentes a la corrosión, sonda totalmente<br>sumergible                                                                         |

# Información general

En ningún caso el fabricante será responsable de ningún daño directo, indirecto, especial, accidental o resultante de un defecto u omisión en este manual. El fabricante se reserva el derecho a modificar este manual y los productos que describen en cualquier momento, sin aviso ni obligación. Las ediciones revisadas se encuentran en la página web del fabricante.

# Información de seguridad

### AVISO

El fabricante no es responsable de ningún daño debido a un mal uso de este producto incluyendo, sin limitación, daños directos, fortuitos o circunstanciales y reclamaciones sobre los daños que no estén recogidos en la legislación vigente. El usuario es el responsable de la identificación de los riesgos críticos y de tener los mecanismos adecuados de protección de los procesos en caso de un posible mal funcionamiento del equipo.

Lea todo el manual antes de desembalar, instalar o trabajar con este equipo. Ponga atención a todas las advertencias y avisos de peligro. El no hacerlo puede provocar heridas graves al usuario o daños al equipo.

Asegúrese de que la protección proporcionada por el equipo no está dañada. No utilice ni instale este equipo de manera distinta a lo especificado en este manual.

### Uso de la información sobre riesgos

### A PELIGRO

Indica una situación potencial o de riesgo inminente que, de no evitarse, provocará la muerte o lesiones graves.

### A A D V E R T E N C I A

Indica una situación potencial o inminentemente peligrosa que, de no evitarse, podría provocar la muerte o lesiones graves.

# A PRECAUCIÓN

Indica una situación potencialmente peligrosa que podría provocar una lesión menor o moderada.

AVISO

Indica una situación que, si no se evita, puede provocar daños en el instrumento. Información que requiere especial énfasis.

#### Etiquetas de precaución

Lea todas las etiquetas y rótulos adheridos al instrumento. En caso contrario, podrían producirse heridas personales o daños en el instrumento. Cada símbolo que aparezca en el instrumento se comentará en el manual con una declaración de precaución.

|   | Este es un símbolo de alerta de seguridad. Obedezca todos los mensajes de seguridad que se muestran junto con este símbolo para evitar posibles lesiones. Si se encuentran sobre el instrumento, consulte el manual de instrucciones para obtener información de funcionamiento o seguridad.                                                                                                    |
|---|----------------------------------------------------------------------------------------------------|
| A | Este símbolo indica que hay riesgo de descarga eléctrica y/o electrocución.                                                                                                    |
|   | Este símbolo indica la presencia de dispositivos susceptibles a descargas electrostáticas. Asimismo, indica que se debe tener cuidado para evitar que el equipo sufra daño.                                                                                                    |
|   | El equipo eléctrico marcado con este símbolo no se podrá desechar por medio de los sistemas<br>europeos públicos de eliminación después del 12 de agosto de 2005. De acuerdo con las<br>regulaciones locales y nacionales europeas (Directiva UE 2002/96/EC), ahora los usuarios de<br>equipos eléctricos en Europa deben devolver los equipos viejos o que hayan alcanzado el término de<br>su vida útil al fabricante para su eliminación sin cargo para el usuario. |

### Generalidades del producto

Este sensor está diseñado para funcionar con el gateway digital de los analizadores de cloro sin reactivos CLF10sc y CLT10sc y uno de los controladores de la serie sc para la recopilación de datos y el funcionamiento.

Este sensor dispone de un sensor de temperatura interno (termistor). El sensor utiliza de manera interna la señal de medición de la temperatura para compensar la temperatura de manera automática y luego aparece en el controlador.

### Teoría de operación

El pH es el logaritmo negativo de la actividad de hidrogeniones (iones de hidrógeno) y una medida de la acidez o alcalinidad de una solución.

El pH se mide generalmente por medio de un electrodo de vidrio y un electrodo de referencia. El electrodo de vidrio actúa como transductor, que convierte la energía química (la actividad de los hidrogeniones) en energía eléctrica (medida en milivoltios). La reacción es equilibrada y el circuito eléctrico se completa por medio del flujo de iones desde la solución de referencia hacia la solución de ensayo.
Tanto el electrodo como la solución de referencia desarrollan un voltaje (emf) cuya magnitud dependerá del tipo de electrodo de referencia, de la constitución interna del electrodo de vidrio, del pH de la solución y de la temperatura de la solución.

### Componentes del producto

Asegúrese de haber recibido todos los componentes. Consulte Figura 1 . Si faltan artículos o están dañados, póngase en contacto con el fabricante o el representante de ventas inmediatamente.

#### Figura 1 Componentes del sensor

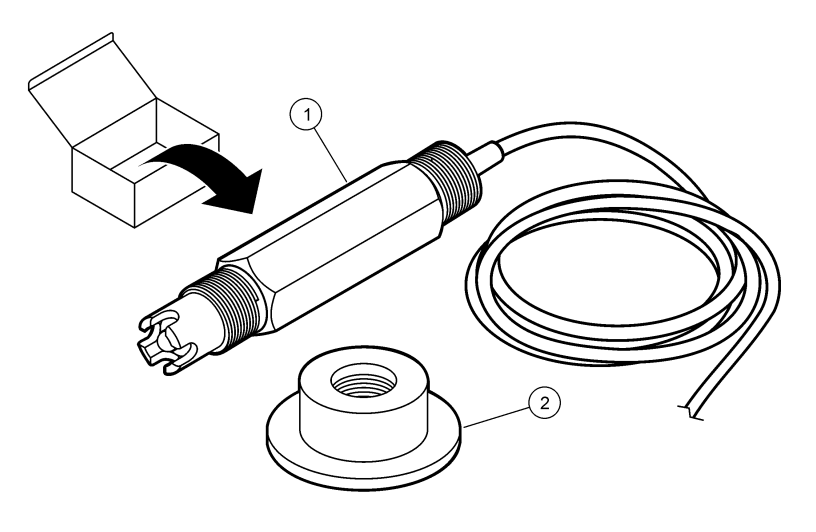

# Instalación

# A PRECAUCIÓN

Peligros diversos. Sólo el personal cualificado debe realizar las tareas descritas en esta sección del documento.

### Instalación del sensor

El sensor de pH se debe instalar en la celda de flujo, se debe conectar al gateway y se debe calibrar antes de ser utilizado. No es necesario acondicionar el sensor. Para instalar el sensor, consulte los pasos ilustrados.

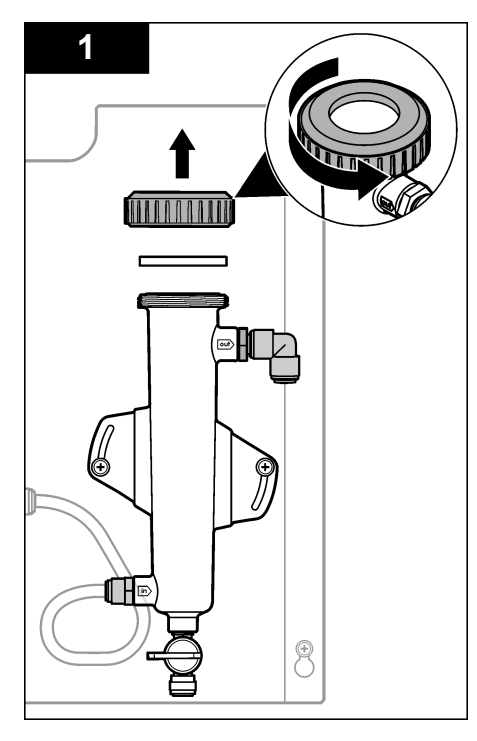

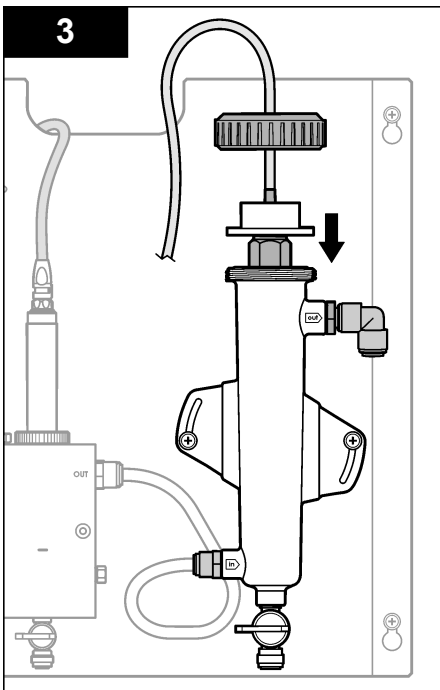

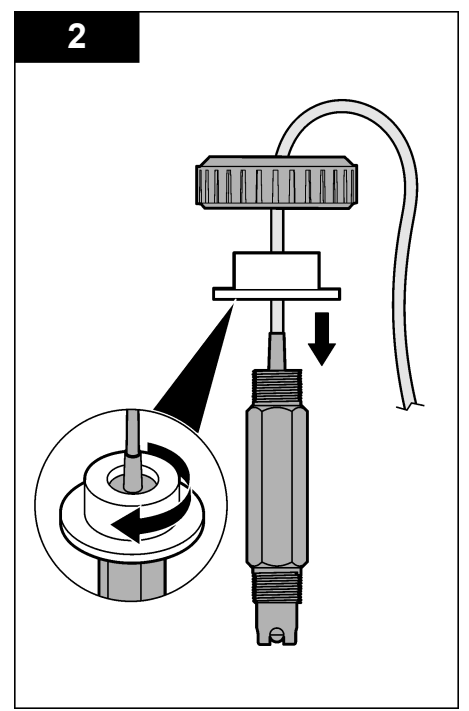

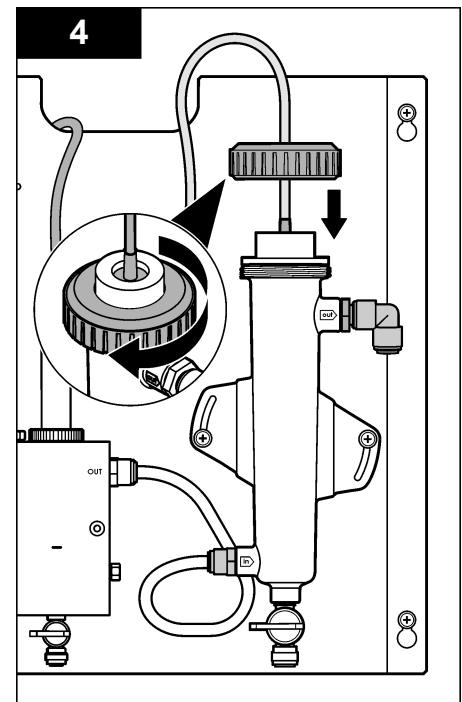

### Conexión del sensor al gateway

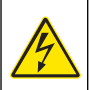

### A PELIGRO

Peligro de electrocución. El cableado de alto voltaje del controlador está conectado detrás de la barrera de alto voltaje del gabinete del controlador. La barrera debe permanecer en su lugar excepto durante la instalación de módulos o cuando un técnico de instalación cualificado esté realizando el cableado de alimentación, de los relés o de las tarjetas analógicas y de red.

# A PELIGRO

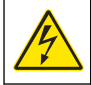

Peligro de electrocución. Desconecte siempre la alimentación eléctrica del instrumento antes de realizar conexiones eléctricas.

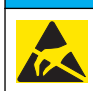

AVISO

Daño potencial al instrumento. Los delicados componentes electrónicos internos pueden sufrir daños debido a la electricidad estática, lo que acarrea una disminución del rendimiento del instrumento y posibles fallos.

**Requisitos previos**: Asegúrese de que el cable del sensor pasa por el adaptador de sellado y luego por la tuerca de sujeción de la celda de flujo del pH antes de realizar este procedimiento. Consulte el apartado Instalación del sensor en la página 73 para ver los pasos ilustrados.

Para conectar el sensor al gateway, consulte los pasos ilustrados y Tabla 1.

Tabla 1 Conexiones de los cables del sensor de combinación de pH

| Conector  | Pin  | Señal            | Cable del sensor |
|-----------|------|------------------|------------------|
| J4        | WHT  | —                | —                |
|           | SHLD | Solución tierra1 | Azul (2 cables)  |
|           | BLK  | Temp –           | Blanco           |
|           | YEL  | Temp +           | Rojo             |
| GRN (TB1) | 1    | —                | _                |
|           | 2    | Solución tierra2 | Verde            |
| RED (TB2) | 1    | Activo/Midiendo  | _                |
|           | 2    | Activo/Midiendo  | Dorado (centro)  |

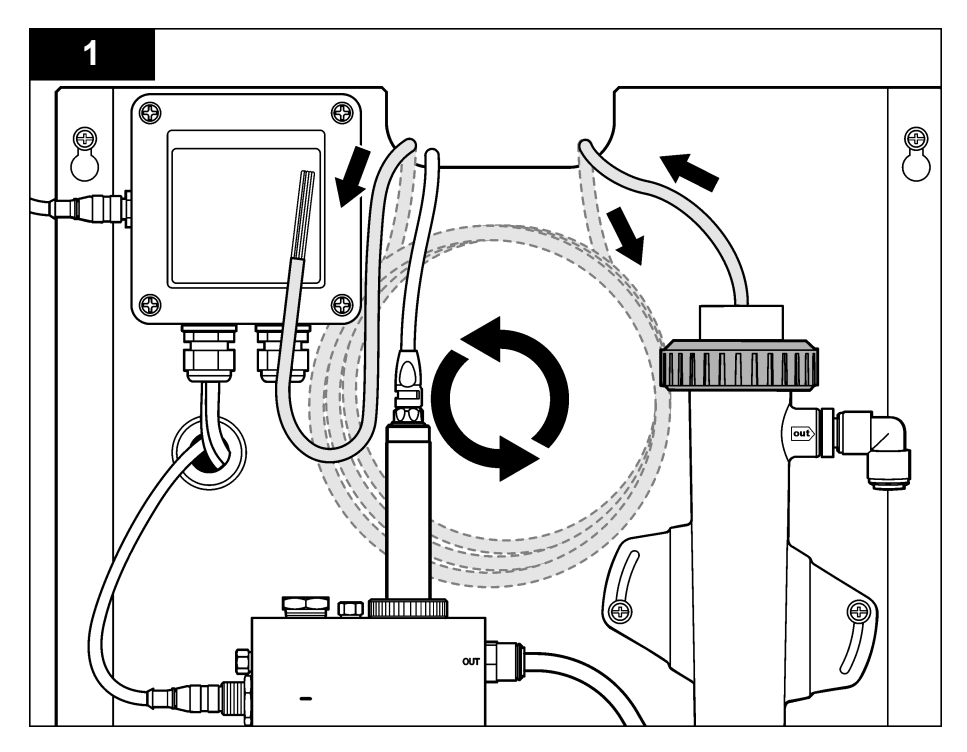

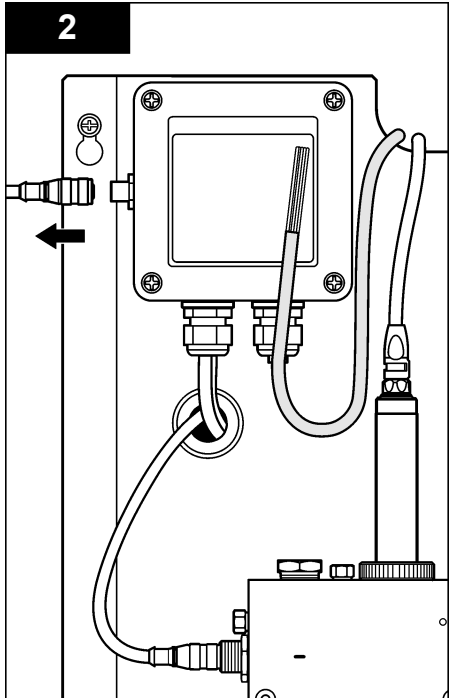

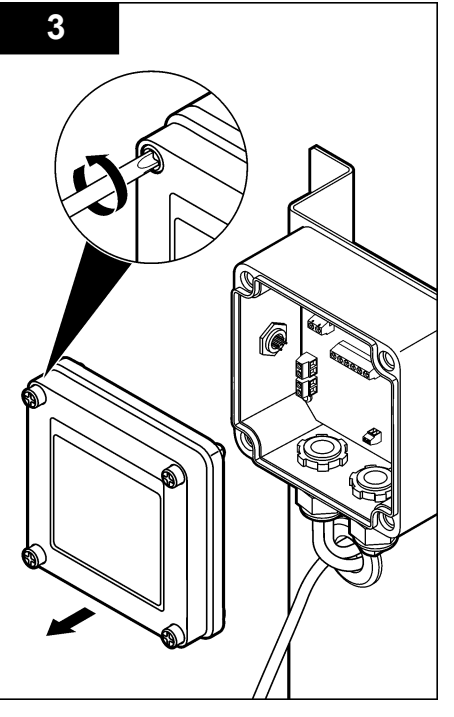

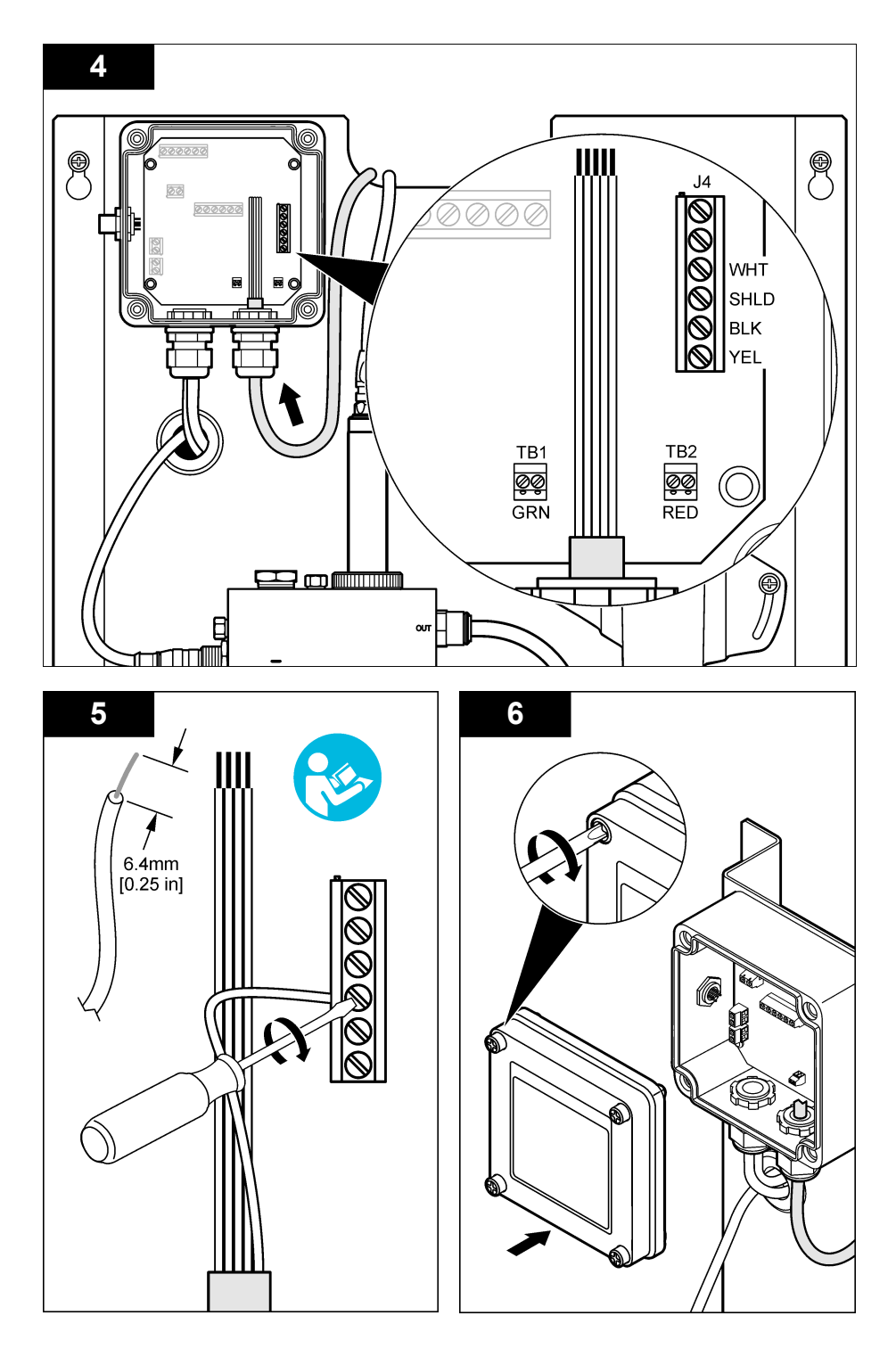

# Funcionamiento

### Lineamientos para el manejo

### A PRECAUCIÓN

Peligro de lesión personal. Si el electrodo de pH de proceso se rompe, maneje el sensor con mucho cuidado para evitar sufrir lesiones.

- Antes de poner en funcionamiento el sensor de pH, quite la tapa de protección para dejar al descubierto el electrodo de proceso y el unión de referencia. Guarde la tapa de protección para usarla en otro momento.
- El electrodo de proceso situado en la punta del sensor de pH posee un bulbo de vidrio que se puede romper. No someta este electrodo a ningún impacto brusco ni a ningún otro abuso de tipo mecánico.
- Para almacenarlo a corto plazo (cuando el sensor se encuentra fuera del proceso más de una hora), llene la tapa de protección de un buffer de pH 4 o agua de red y vuelva a colocarla en el sensor. Mantenga el electrodo de proceso y el unión de referencia húmedos para evitar una respuesta lenta cuando vuelva a funcionar el sensor.
- Para un almacenamiento prolongado, repita el procedimiento de almacenamiento a corto plazo cada 2 ó 4 semanas, dependiendo de las condiciones medioambientales.

#### Desplazamiento del usuario

Consulte la documentación del controlador para ver la descripción del teclado e información sobre cómo desplazarse.

#### Configuración del sensor

Utilice el menú Configurar para introducir la información de identificación y las opciones de visualización del sensor, y para cambiar las opciones para el manejo y almacenamiento de datos.

1. Pulse la tecla MENU y seleccione Configuración del sensor, Configurar.

| Opción                                      | Descripción                                                                                                    |
|---------------------------------------------|----------------------------------------------------------------------------------------------------|
| EDIT NAME (EDITAR<br>NOMBRE)                | Cambia el nombre que corresponde al sensor en la parte superior de la pantalla de medición. El nombre puede contener hasta 10 caracteres en cualquier combinación de letras, números, espacios o signos de puntuación. El nombre predeterminado es el número de serie del sensor. |
| SELECT PARAM.<br>(Seleccionar<br>parámetro) | Personaliza las opciones para el manejo y el almacenamiento de los datos del sensor. Consulte el apartado Selección de parámetros de temperatura en la página 78 y el apartado Selección de los parámetros del pH en la página 79.                                                |
| REINIC VAL DEF                              | Configura el menú de configuración a los valores predeterminados. Se perderá<br>toda la información del sensor.                                                                                                    |

#### Selección de parámetros de temperatura

- 1. Seleccione el tipo de sensor de cloro utilizado: CL2 total o CL2 libre.
- 2. Seleccione Yes (Sí).
- 3. Seleccione pH COMB.
- 4. Seleccione Temperatura.
- 5. Personalice las opciones:

| Opción         | Descripción                                                                        |
|----------------|------------------------------------------------------------------------------------|
| SELEC UNIDADES | Define las unidades de las mediciones de la temperatura: °C (predeterminado) o °F. |

| Opción                                      | Descripción                                                                                                    |
|---------------------------------------------|----------------------------------------------------------------------------------------------------|
| FILTRO                                      | Configura una constante de tiempo para incrementar la estabilidad de la señal. La constante de tiempo calcula el valor promedio durante un tiempo determinado: desde 0 (sin efecto, configuración predeterminada) hasta 60 segundos (promedio de valor de la señal para 60 segundos). El filtro incrementa el tiempo de la señal del sensor para responder a los cambios reales del proceso. |
| LOG SETUP<br>(Configuración de<br>registro) | Configura el intervalo de tiempo para el almacenamiento de datos en el registro de datos: 10, 30 segundos, 1, 5, 15 (predeterminado), 60 minutos.                                                                                                    |

#### Selección de los parámetros del pH

- 1. Seleccione el tipo de sensor de cloro utilizado: CL2 total o CL2 libre.
- 2. Seleccione Yes (Sí).
- 3. Seleccione pH COMB.
- 4. Seleccione pH.
- 5. Personalice las opciones:

| Opción                                      | Descripción                                                                                                    |
|---------------------------------------------|----------------------------------------------------------------------------------------------------|
| FORMATO DE<br>PANTALLA                      | Define el número de decimales que aparecen en la pantalla de medición: XX.XX o XX.X                                                                                                    |
| FILTRO                                      | Configura una constante de tiempo para incrementar la estabilidad de la señal. La constante de tiempo calcula el valor promedio durante un tiempo determinado: desde 0 (sin efecto, configuración predeterminada) hasta 60 segundos (promedio de valor de la señal para 60 segundos). El filtro incrementa el tiempo de la señal del sensor para responder a los cambios reales del proceso. |
| LOG SETUP<br>(Configuración de<br>registro) | Define el intervalo de tiempo para el registro de datos: 10, 30 segundos, 1,5, 15 (predeterminado), 60 minutos.                                                                                                    |

### Calibración del sensor

#### Acerca de la calibración del sensor

Las características del sensor cambian lentamente con el tiempo y hacen que se pierda precisión. El sensor se debe calibrar periódicamente para mantener la precisión. La frecuencia de calibración varía con la aplicación y la mejor manera de determinarla es mediante la experiencia.

Vuelva a calibrar el sensor siempre que lo desconecte de la alimentación y lo retire del agua durante más de 15 minutos.

#### Procedimiento de calibración de la temperatura

Se necesita una medición para realizar la calibración del sensor de temperatura. La medición se toma con el sensor de pH en un vaso de precipitación que contiene una muestra o una solución de referencia, o con el sensor de pH instalado en la celda de flujo.

- 1. Para calibrar la temperatura con el sensor de pH en un vaso de precipitación:
  - a. Coloque el sensor en la solución de referencia o la muestra.
  - Asegúrese de que el extremo de medición del sensor está totalmente sumergido en el líquido(Figura 2 en la página 81).
  - c. Agite el sensor para eliminar las burbujas.
  - **d.** Espere a que la temperatura del sensor y de la solución sean uniformes. Este proceso puede durar más de 30 minutos.
- Para calibrar la temperatura con el sensor de pH en la celda de flujo, instálelo en la celda de flujo y active el flujo. Espere al menos 30 minutos después del inicio del flujo para que las lecturas de la temperatura del sensor de pH se estabilicen.

- 3. Pulse la tecla MENU y seleccione Configuración del sensor, Calibrar, Temperatura, Cal Temp.
- En caso de que la contraseña esté habilitada en el menú de seguridad del controlador, introdúzcala.

En el controlador, aparece el mensaje "Estabilizando" hasta que la medición de la temperatura se estabilice y, a continuación, se muestra dicha medición.

5. Seleccione la opción de la señal de salida durante la calibración:

| Opción                   | Descripción                                                                                                    |
|--------------------------|----------------------------------------------------------------------------------------------------|
| ACTIVO                   | Durante el proceso de calibración el instrumento envía el valor de medición actual de salida.                                                           |
| HOLD (Mantener)          | Durante el proceso de calibración el valor de salida del sensor se mantiene en el valor de medición actual.                                             |
| TRANSFER<br>(Transferir) | Durante la calibración se envía un valor de salida predeterminado. Consulte el manual del usuario del controlador para cambiar el valor predeterminado. |

- Mida la temperatura de la solución de referencia o la muestra con un instrumento de verificación auxiliar (por ejemplo, un termómetro trazable a NIST).
- Utilice las teclas de desplazamiento del cursor para introducir el valor medido y pulse ENTER (Intro).
- 8. Revise el resultado de la calibración:
  - Aprobado: el sensor está calibrado y listo para medir muestras. Aparecerá el valor de desplazamiento.
  - No aprobado: el desplazamiento de la calibración se encuentra fuera de los límites aceptados. Consulte el apartado Solución de problemas en la página 84 para obtener más información.
- 9. Si la calibración fue aprobada, pulse ENTER para continuar.
- 10. En caso que la opción para la identificación del operador esté configurada en Sí en el menú Opciones de calibración, ingrese un identificador. Consulte Cambio de las opciones de calibración en la página 83.
- 11. En la pantalla Sensor nuevo, seleccione si el sensor es nuevo o no:

|  | Opción   | Descripción                                                                                                    |
|--|----------|----------------------------------------------------------------------------------------------------|
|  | YES (Sí) | El sensor no ha sido calibrado anteriormente con este instrumento. Los días de funcionamiento y las curvas de calibraciones anteriores del sensor están restablecidas. |
|  | NO       | El sensor ha sido calibrado anteriormente con este instrumento.                                                                                                    |

12. Vuelva el sensor al proceso y pulse ENTER.

Se vuelve a activar la señal de salida y en la pantalla de medición aparece el valor de medición de la muestra.

**Nota:** En caso que la modalidad de salida esté configurada en Retenido o Transferencia, seleccione el tiempo de demora cuando las salidas se vuelven a activar.

#### Procedimiento de calibración de pH

**Requisitos previos**: Realice una calibración de la temperatura antes de realizar una calibración del pH. La precisión de la medición del pH depende de la precisión de la medición de la temperatura.

Se necesitan una o dos mediciones para calibrar el pH de este sensor. Las mediciones se toman con el sensor de pH en un vaso de precipitación que contiene una solución de referencia o una muestra, o con el sensor de pH instalado en la celda de flujo.

**Nota:** Primero hay que calibrar el sensor de pH con una solución de referencia en un vaso de precipitación. Luego, se puede calibrar el sensor de pH con una muestra en un vaso de precipitación o en la celda de flujo.

El pH se puede calibrar con 1 ó 2 soluciones de referencia o muestras (calibración de 1 ó 2 puntos). La calibración ajusta la lectura del sensor para que coincida con el valor de una solución de referencia o una muestra.

La calibración se realiza colocando el sensor de pH en una solución de referencia o una muestra con un valor de pH conocido y luego introduciendo ese valor conocido en el controlador. La calibración del buffer identifica la tabla de buffer correspondiente al buffer elegido y calibra automáticamente la sonda después de que se estabiliza.

- 1. Para calibrar el sensor de pH en un vaso de precipitación:
  - a. Coloque el sensor en la solución de referencia o la muestra.
  - Asegúrese de que el extremo de medición del sensor está totalmente sumergido en el líquido(Figura 2).
  - c. Agite el sensor para eliminar las burbujas.
  - **d.** Espere a que la temperatura del sensor y de la solución sean uniformes. Este proceso puede tardar hasta 30 minutos.

Figura 2 Sensor en solución de referencia o muestra

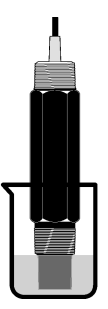

- 2. Para calibrar el sensor de pH en la celda de flujo, instálelo en la celda de flujo y active el flujo.
- 3. Pulse la tecla MENU y seleccione Configuración del sensor, Calibrar, pH.
- 4. Seleccione el tipo de calibración:

| Opción                | Descripción                                                                                                    |
|-----------------------|----------------------------------------------------------------------------------------------------|
| BUFFER DE<br>2 PUNTOS | Utilice 2 buffer para la calibración, por ej., pH 7 y pH 4 (método recomendado). Los buffer deben provenir del conjunto de buffer especificado en el menú Opciones de calibración (consulte Cambio de las opciones de calibración en la página 83). |
| BUFFER DE<br>1 PUNTO  | Utilice 1 buffer para la calibración, por ej., pH 7. Los buffer deben provenir del conjunto de buffer especificado en el menú Opciones de calibración (consulte Cambio de las opciones de calibración en la página 83).                             |
| MUESTRA 2 PT          | Utilice 2 muestras con un valor de pH conocido para la calibración. Determine el pH de las muestras con otro instrumento.                                                                                                    |
| MUESTRA 1 PT          | Utilice 1 muestra con un valor de pH conocido para la calibración. Determine el valor<br>de pH de la muestra con otro instrumento.                                                                                                    |

- En caso de que la contraseña esté habilitada en el menú de seguridad del controlador, introdúzcala.
- 6. Seleccione la opción de la señal de salida durante la calibración:

| Descripción                                                                                                    |
|----------------------------------------------------------------------------------------------------|
| Durante el proceso de calibración el instrumento envía el valor de medición actual de salida.                                                           |
| Durante el proceso de calibración el valor de salida del sensor se mantiene en el valor de medición actual.                                             |
| Durante la calibración se envía un valor de salida predeterminado. Consulte el manual del usuario del controlador para cambiar el valor predeterminado. |
|                                                                                                    |

7. Con el sensor en la primera solución de referencia o muestra, pulse ENTER.

Se muestra el valor de pH y de temperatura de la medición.

- 8. Espere a que el valor se estabilice y pulse ENTER.\*.
- 9. Si utiliza una muestra, mida el valor de pH con un instrumento de verificación auxiliar. Utilice las teclas de desplazamiento del cursor para introducir el valor medido y pulse ENTER (Intro).

**Nota:** En caso de utilizar un buffer de pH que no se encuentra en la lista del menú Opciones de calibración, consulte la botella del buffer para averiguar el valor de pH que corresponde a su temperatura.

- 10. Para realizar una calibración de 2 puntos:
  - a. Si utiliza una solución de referencia, quite el sensor de la primera solución y aclárelo con agua corriente.
  - b. Coloque el sensor en la siguiente solución de referencia o muestra y pulse ENTER. Se muestra el valor de pH y de temperatura de la medición.
  - c. Espere hasta que el valor se estabilice. Pulse ENTER (Intro.\*
  - d. Si la solución es una muestra, mida el valor de pH con un instrumento de verificación auxiliar. Utilice las teclas de desplazamiento del cursor para introducir el valor medido y pulse ENTER (Intro).

**Nota:** En caso de utilizar un buffer de pH que no se encuentra en la lista del menú Opciones de calibración, consulte la botella del buffer para averiguar el valor de pH que corresponde a su temperatura.

- 11. Revise el resultado de la calibración:
  - Aprobado: el sensor está calibrado y listo para medir muestras. Aparecen los resultados de la pendiente y/o el offset.
  - No aprobado: la pendiente o el offset se encuentran fuera de los límites aceptados. Repita la calibración con una solución de muestra o de referencia nueva. Consulte el apartado Solución de problemas en la página 84 para obtener más información.
- 12. Si la calibración fue aprobada, pulse ENTER para continuar.
- 13. En caso que la opción para la identificación del operador esté configurada en Sí en el menú Opciones de calibración, ingrese un identificador. Consulte Cambio de las opciones de calibración en la página 83.
- 14. En la pantalla Sensor nuevo, seleccione si el sensor es nuevo o no:

| Opción   | Descripción                                                                                                    |
|----------|----------------------------------------------------------------------------------------------------|
| YES (Sí) | El sensor no ha sido calibrado anteriormente con este instrumento. Los días de funcionamiento y<br>las curvas de calibraciones anteriores del sensor están restablecidas |

- **NO** El sensor ha sido calibrado anteriormente con este instrumento.
- 15. Vuelva el sensor al proceso y pulse ENTER.

Se vuelve a activar la señal de salida y en la pantalla de medición aparece el valor de medición de la muestra.

**Nota:** En caso que la modalidad de salida esté configurada en Retenido o Transferencia, seleccione el tiempo de demora cuando las salidas se vuelven a activar.

#### Restablecimiento de los valores predeterminados de la calibración

Para eliminar una calibración errónea, cambie la configuración de la calibración del usuario por la configuración de la calibración predeterminada utilizando el menú Calibrar. A continuación, vuelva a calibrar el sensor cuando sea necesario.

- Pulse la tecla MENU y seleccione Configuración del sensor, Calibrar, [seleccione el sensor], Reinic Val Def.
- 2. En caso que la contraseña esté habilitada en el menú de seguridad del controlador, ingrésela.
- 3. Seleccione Yes (Sí) y presione ENTER.

<sup>\*</sup> Si la opción Estab auto está definida en Sí en el menú Opciones de calibración, la pantalla irá al siguiente paso automáticamente. Consulte Cambio de las opciones de calibración en la página 83.

#### Cambio de las opciones de calibración

El usuario puede seleccionar soluciones de buffer para las calibraciones del pH, configurar un recordatorio para la calibración, activar la estabilización automática durante las calibraciones o incluir un ID de usuario con los datos de calibración desde el menú Opciones de calibración.

- 1. Pulse la tecla **MENU** y seleccione Configuración del sensor, Calibrar, [seleccione el sensor], Opciones de calibración.
- 2. Personalice las opciones:

| Opción               | Descripción                                                                                                    |
|----------------------|----------------------------------------------------------------------------------------------------|
| SELECCIONE<br>BUFFER | Sólo para cambios de pH: cambia la configuración de las soluciones buffer reconocidas para calibración de pH 4,00, 7,00, 10,00 (configuración predeterminada) o DIN 19267 (pH 1,09, 4,65, 6,79, 9,23, 12,75)<br><b>Nota:</b> Se pueden utilizar otros buffer si durante la calibración se selecciona la opción de muestra de 1 punto o de 2 puntos.  |
| ESTAB AUTO           | Sólo para activaciones de pH que el sistema acepte valores de señales de medición durante las calibraciones y continúa al siguiente paso de la calibración cuando el sistema determina que la señal de medición se ha estabilizado. Está desactivada de manera predeterminada. Introduzca un intervalo de estabilización: 0,01 a 0,1 unidades de pH. |
| RECORDAT CAL         | Configura un recordatorio para la siguiente calibración en días, meses o años.                                                                                                    |
| ID OP PARA CAL       | Incluye una identificación del operador con los datos de calibración: Sí o No<br>(configuración predeterminada). La identificación se ingresa durante la calibración.                                                                                                    |

### Registro de datos

El controlador proporciona un registro de datos para cada sensor. En el registro de datos se almacenan los datos de medición a intervalos seleccionados (configurables por el usuario). El registro de datos se puede leer en formato CSV. Para obtener instrucciones sobre la descarga de registros, consulte el manual del usuario del controlador.

Consulte Selección de parámetros de temperatura en la página 78 y Selección de los parámetros del pH en la página 79 para obtener información acerca de la configuración de intervalos de tiempo para el almacenamiento de datos en el registro de datos.

### Registros de Modbus

Está disponible una lista de registros Modbus para comunicación en red. Consulte www.hach.com o www.hach-lange.com para obtener más información.

### Mantenimiento

### **ADVERTENCIA**

Peligros diversos. No desmonte el instrumento para su mantenimiento o reparación. Si es necesario limpiar o reparar los componentes internos, póngase en contacto con el fabricante.

### **A PRECAUCIÓN**

Peligro de lesión personal. Las tareas descritas en esta sección del manual solo deben ser realizadas por personal cualificado.

### Cronograma de mantenimiento

| Tarea de mantenimiento           | Frecuencia                                                                                            |
|----------------------------------|----------------------------------------------------------------------------------------------------|
| Limpiar e inspeccionar el sensor | 90 días                                                                                               |
|                                  | (Puede que haya que cambiar el sensor de pH con<br>más frecuencia en función de la calidad del agua.) |

### Limpieza del sensor

### ADVERTENCIA

Peligro químico. Utilice siempre protección personal de acuerdo a la Hoja de datos sobre la seguridad de los materiales para el producto químico utilizado.

Revise periódicamente el sensor en busca de residuos y sedimentos. Limpie el sensor cuando haya sedimentos acumulados o cuando el rendimiento haya disminuido.

**Requisitos previos:** Prepare una solución jabonosa suave con un detergente no abrasivo que no contenga lanolina. La lanolina deja una película sobre la superficie del electrodo que puede degradar el rendimiento del sensor.

- 1. Desconecte el flujo.
- 2. Suelte la tuerca de sujeción y quite el sensor de pH de la celda de flujo.
- Aclare el sensor en un chorro de agua corriente y templada. Si sigue habiendo suciedad, frote con cuidado todo el extremo de medición del sensor con un trapo limpio y suave para quitar las acumulaciones de suciedad. Luego, enjuague con agua corriente.
- 4. Ponga en remojo el sensor durante 2 ó 3 minutos en la solución jabonosa.
- Utilice un cepillo de cerdas suaves y frote todo el extremo de medición del sensor, limpiando bien el electrodo y las superficies de la unión de referencia.
- 6. Si sigue habiendo depósitos en la superficie, ponga en remojo el extremo de medición del sensor en un ácido diluido (por ejemplo, ácido muriático u otro ácido diluido) durante un máximo de 5 minutos.

**Nota:** El ácido debe estar todo lo diluido que sea posible, pero no más del 3% HCL. La experiencia determinará qué ácido deberá ser usado y la proporción de dilución adecuada. Puede que se necesite otro tipo de agentes limpiadores para algunos depósitos resistentes. Póngase en contacto con la asistencia técnica.

- Aclare el sensor con agua y vuelva a meterlo en la solución jabonosa durante 2 ó 3 minutos para neutralizar el ácido restante.
- 8. Enjuague el sensor con agua limpia.
- 9. Calibre el sensor en un vaso de precipitación utilizando una solución de referencia.

10. Instale el sensor de pH en la celda de flujo y apriete la tuerca de sujeción.

# Solución de problemas

#### Prueba del sensor

Requisitos previos: Dos buffers de pH (pH 7 y pH 4 o pH 10) y un multímetro.

**Nota:** Si falla la calibración, limpie el sensor Luego, repita la calibración. Pruebe el sensor sólo si el problema no se corrige con el mantenimiento.

- 1. Coloque el sensor en una solución buffer de pH 7 y espere que la temperatura del mismo y la temperatura del buffer alcancen la temperatura ambiente.
- 2. Desconecte los cables rojo y blanco del gateway.
- Mida la resistencia entre los cables blanco y rojo para verificar el funcionamiento del elemento de temperatura. La resistencia debería estar en 1000 ohmios a aproximadamente 0 °C o 1176 ohmios a 45 °C.

Si el elemento de temperatura está bien, vuelva a conectar los cables al gateway.

- Pulse la tecla MENU y seleccione Configuración del sensor, Diag/Test, Señales. La lectura del pH debe encontrarse entre los -50 y + 50 mV.
- 5. Enjuague el sensor con agua y colóquelo en una solución buffer de pH 4 o pH 10. Espere a que la temperatura del sensor y la del buffer alcancen la temperatura ambiente.
- 6. Compare la lectura de mV del buffer de pH 4 o 10 con la lectura del buffer de pH 7. La lectura debe tener una diferencia de aproximadamente 160 mV. En caso que la diferencia sea menor a 160 mV, póngase en contacto con la asistencia técnica.

# Menú de prueba y diagnóstico

El menú de prueba y diagnóstico muestra la información actual e histórica del analizador de cloro. Consulte el apartado Tabla 2. Para acceder a este menú, pulse la tecla **MENU** y seleccione Configuración del sensor, Diag/Prueba.

| Opción                                 | Descripción                                                                                                    |
|----------------------------------------|----------------------------------------------------------------------------------------------------|
| INFO PUENTE                            | Muestra la versión del firmware, la versión del controlador, el número de serie y la versión de arranque del controlador y los tipos de sensores conectados al mismo. |
| CAL DAYS (Días de calibración)         | Muestra el número de días que han pasado desde que el sensor se calibró por<br>última vez.                                                                            |
| CAL HISTORY (Historial de calibración) | Muestra una lista de las veces que se ha calibrado el sensor. Pulse <b>ENTER</b> para desplazarse por las entradas y ver un resumen de los datos de calibración.      |
| REINI HIST CAL                         | Restablece el historial de calibración del sensor. Se necesita contraseña.                                                                                            |
| SIGNALS (Señales)                      | Muestra el valor de la señal de medición del sensor en mV.                                                                                                    |
| SENSOR DAYS (Días del sensor)          | Muestra la cantidad de días que estuvo funcionando el sensor.                                                                                                    |
| RST SENSORS<br>(Restablecer sensores)  | Restablece los valores predeterminados de los días del sensor y los días de<br>calibración. Se necesita contraseña.                                                   |
| CALIBRATION (Calibración)              | Muestra los valores de pendiente y desplazamiento del cloro y pH. Muestra el valor de desviación de la temperatura.                                                   |

#### Tabla 2 Menú DIAG/PRUEBA

### Lista de errores

Los errores se pueden producir por varias razones. La lectura del sensor en la pantalla de medición aparece y desaparece. Se mantienen todas las salidas cuando se especifican en el menú del controlador. Para ver los errores del sensor, pulse la tecla **MENU** y seleccione Diag del sensor, Lista de errores. A continuación, aparece una lista de posibles errores.

| _                  | <b>–</b> • • •                                                                                                    |                                                                                                    |
|--------------------|----------------------------------------------------------------------------------------------------|----------------------------------------------------------------------------------------------------|
| Error              | Descripcion                                                                                                    | Resolution                                                                                                 |
| CAL CL REQUER      | Se necesita realizar una calibración de cloro<br>y/o pH                                                                                                    | Calibre el sensor de cloro y/o el sensor de pH.                                                            |
|                    | La medición del cloro y/o pH ha cambiado lo<br>suficiente para producir una alarma de<br>advertencia de la calibración. Para obtener<br>más información, consulte el manual del<br>sensor de cloro. |                                                                                                    |
| PH MUY BAJO        | El valor de pH es inferior a 0 pH.                                                                                                    | Calibre o cambie el sensor de pH.                                                                          |
| PH MUY ALTO        | El valor de pH es superior a 14 pH.                                                                                                    |                                                                                                    |
| PENDI pH FALLA     | La pendiente está fuera del rango de -45 a<br>-65 mV/pH.                                                                                                    | Limpie el sensor de pH, repita la<br>calibración con un tampón o una muestra<br>nueva, o cambie el sensor. |
| COMPEN pH<br>FALLA | El desplazamiento está fuera de los ±60 mV.                                                                                                    | Limpie el sensor de pH, repita la<br>calibración con un tampón o una muestra<br>nueva, o cambie el sensor. |
| TEMP MUY BAJA      | La temperatura es inferior a 0 °C.                                                                                                    | Calibre la temperatura o cambie el                                                                         |
| TEMP MUY ALTA      | La temperatura es superior a 100 °C.                                                                                                    |                                                                                                    |
| TEMP FALLA         | El desplazamiento es superior a 5,0 °C o inferior a -5,0 °C.                                                                                                    | Calibre la temperatura o cambie el sensor de pH.                                                           |

#### Tabla 3 Lista de errores del sensor

# Lista de advertencias

Una advertencia no afecta el funcionamiento de los menús, relés y salidas. En la parte inferior de la pantalla de medición empieza a parpadear un icono de advertencia y aparece un mensaje. Para ver las advertencias del sensor, pulse la tecla **MENU** y seleccione Diag del sensor, Lista de advertencias. A continuación, se muestra una lista de posibles advertencias.

| Advertencia    | Descripción                                                                                                    | Resolución                                                              |  |
|----------------|----------------------------------------------------------------------------------------------------|-------------------------------------------------------------------------|--|
| CAL CL RECOM   | Se recomienda realizar una calibración de cloro y/o pH                                                                                                    | Calibre el sensor de cloro<br>y/o el sensor de pH.                      |  |
|                | La medición del cloro y/o pH ha cambiado lo suficiente<br>para producir una alarma de advertencia de la calibración.<br>Para obtener más información, consulte los manuales del<br>sensor. |                                                                         |  |
| CAL pH RECOM   | Se recomienda realizar una calibración de pH                                                                                                    | Calibre el sensor de pH.                                                |  |
|                | Los datos de la calibración de pH no están disponibles (sensor con datos de calibración predeterminados).                                                                                  |                                                                         |  |
| CAL TEMP RECOM | Se recomienda realizar una calibración de la temperatura                                                                                                    | Calibre la temperatura.                                                 |  |
|                | Los datos de la calibración de la temperatura no están<br>disponibles (sensor con datos de calibración<br>predeterminados).                                                                |                                                                         |  |
| CAL pH NECES   | El valor de los días del sensor para el sensor de pH es<br>superior al valor del recordatorio de calibración                                                                               | Calibre el sensor de pH.                                                |  |
| CAL TEMP NECES | El valor de los días del sensor para el sensor de<br>temperatura es superior al valor del recordatorio de<br>calibración                                                                   | Calibre la temperatura.                                                 |  |
| MANT pH RECOM  | Se recomienda realizar el mantenimiento del sensor de pH                                                                                                    | Limpie el sensor de pH,<br>repita la calibración con un                 |  |
|                | La pendiente está fuera del rango de -50 a -61 mV/pH.                                                                                                    | tampón o una muestra<br>nueva, o cambie el sensor.                      |  |
| MANT pH RECOM  | Se recomienda realizar el mantenimiento del sensor de pH                                                                                                    | Limpie el sensor, luego<br>repita la calibración o<br>cambie el sensor. |  |
|                | El desplazamiento está fuera de $\pm$ 45 mV, pero dentro de $\pm$ 60 mV.                                                                                                    |                                                                         |  |
| MANT TEM RECOM | El desplazamiento de la temperatura está fuera de ±3 °C, pero dentro de ±5 °C.                                                                                                    | Calibre la temperatura.                                                 |  |

| Tabla 4 | Lista | de adv | vertencias | del | sensor |
|---------|-------|--------|------------|-----|--------|
|---------|-------|--------|------------|-----|--------|

### Registro de eventos

El controlador dispone de un registro de eventos para cada sensor. El registro de eventos almacena un número de eventos que se producen en los dispositivos, tales como las calibraciones realizadas, las opciones de calibración cambiadas, etc. A continuación, aparece una lista de posibles eventos. El registro de eventos se puede leer en formato CSV. Para obtener más información sobre la descarga de los registros, consulte el manual de usuario del controlador.

| Evento                    | Descripción                                                   |
|---------------------------|---------------------------------------------------------------|
| Encendido                 | Se encendió el suministro de energía.                         |
| Fallo flash               | El flash externo ha fallado o está dañado                     |
| 1pointpHCalibration_Start | Inicio de la calibración de muestras en un punto para el pH   |
| 1pointpHCalibration_End   | Final de la calibración de muestras en un punto para el pH    |
| 2pointpHCalibration_Start | Inicio de la calibración de muestras en dos puntos para el pH |

| Tabla 5 | Registro | de | eventos |
|---------|----------|----|---------|
| Tublu 0 | regiono  | au | 0101100 |

#### Tabla 5 Registro de eventos (continúa)

| Evento                          | Descripción                                                                                                    |
|---------------------------------|----------------------------------------------------------------------------------------------------|
| 2pointpHCalibration_End         | Final de la calibración de muestras en dos puntos para el pH                                                                                                    |
| 1pointBufferpHCalibration_Start | Inicio de la calibración del tampón de un punto para el pH                                                                                                    |
| 1pointBufferpHCalibration_End   | Final de la calibración del tampón de un punto para el pH                                                                                                    |
| 2pointBufferpHCalibration_Start | Inicio de la calibración del tampón de dos puntos para el pH                                                                                                    |
| 2pointBufferpHCalibration_End   | Final de la calibración del tampón de dos puntos para el pH                                                                                                    |
| TempCalibration_Start           | Inicio de la calibración de la temperatura                                                                                                    |
| TempCalibration_End             | Final de la calibración de la temperatura                                                                                                    |
| pHCalSetDefault                 | Se han restablecido los valores predeterminados de los datos de calibración del pH.                                                                                   |
| TempCalSetDefault               | Se han restablecido los valores predeterminados de los datos de calibración de la temperatura.                                                                        |
| AllCalSetDefault                | Se han restablecido los valores predeterminados de todos los datos de calibración del sensor.                                                                         |
| pHCalOptionChanged              | Se ha cambiado la opción de calibración del pH.                                                                                                    |
| TempCalOptionChanged            | Se ha cambiado la opción de calibración de la temperatura.                                                                                                    |
| SensorConfChanged               | Se ha cambiado la configuración del sensor.                                                                                                    |
| ResetpH CalHist                 | Se ha restablecido el historial de calibración del pH.                                                                                                    |
| ResetTemp CalHist               | Se ha restablecido el historial de calibración de la temperatura.                                                                                                    |
| ResetAllSensorsCalHist          | Se ha restablecido el historial de calibración de todos los sensores.                                                                                                 |
| ResetpHSensor                   | Se han restablecido los valores predeterminados de los datos de calibración del pH (días del sensor, historial de calibración y datos de calibración).                |
| ResetTempSensor                 | Se han restablecido los valores predeterminados de los datos de calibración de la temperatura (días del sensor, historial de calibración y datos de calibración).     |
| ResetAllSensors                 | Se han restablecido los valores predeterminados de los datos de calibración de todos los sensores (días del sensor, historial de calibración y datos de calibración). |

# Piezas de repuesto

**Nota:** Los números de producto y artículo pueden variar para algunas regiones de venta. Comuníquese con el distribuidor correspondiente o visite el sitio Web de la compañía para obtener la información de contacto.

| Tabla 6    |  |  |  |
|------------|--|--|--|
| Referencia |  |  |  |
| 9181600    |  |  |  |
| 2283449    |  |  |  |
| 2283549    |  |  |  |
| 2283649    |  |  |  |
|            |  |  |  |

Español 87

# Especificações

As especificações podem ser alteradas sem aviso prévio.

| Especificação                                      | Detalhes                                                                                                    |
|----------------------------------------------------|----------------------------------------------------------------------------------------------------|
| Limite de medição (pH)                             | 0 a 14 pH                                                                                                    |
| Limite de medição (temperatura)                    | 0 a 105 °C (32 a 221 °F)                                                                                                    |
| Resolução                                          | 0,01 ou 0,1 pH                                                                                                    |
| Compensação da temperatura                         | RTD de Pt 1000 ohm                                                                                                    |
| Precisão (apenas analisador)                       | 0,1% de amplitude                                                                                                    |
| Repetitividade (apenas analisador)                 | 0,1% de amplitude ou mais                                                                                                    |
| Estabilidade (apenas analisador)                   | 0,05% ou amplitude por 24 horas, não-cumulativa                                                                                                    |
| Profundidade/pressão máxima de imersão da<br>sonda | Submersível a 107 m (350 pés)/1050 kPa (150 psi)                                                                                                    |
| Temperatura de funcionamento                       | 0 a 105 °C (32 a 221 °F)                                                                                                    |
| Temperatura de armazenamento                       | -30 a 70 °C (-22 a 158 °F); 0 a 95% de humidade relativa,<br>sem condensação                                                                                                    |
| Dimensões (comprimento/diâmetro)                   | 149,9 mm (5,9 pol.)/7,62 mm (1,30 pol.)                                                                                                    |
| Comprimento/tipo de cabo                           | 4,6 m (15 pés)                                                                                                    |
| Distância máxima de transmissão                    | 914 m (3000 pés)                                                                                                    |
| Métodos de calibração                              | Calibração inicial a 2 pontos utilizando 2 soluções tampão e,<br>em seguida, a opção de utilizar calibração (declive) a<br>2 pontos ou a 1 ponto utilizando amostras ou soluções<br>tampão |
| Interfaces                                         | Modbus da passagem                                                                                                    |
| Material                                           | Materiais resistentes à corrosão, sonda totalmente imersível                                                                                                    |

# Informação geral

Em caso algum o fabricante será responsável por quaisquer danos directos, indirectos, especiais, acidentais ou consequenciais resultantes de qualquer incorrecção ou omissão deste manual. O fabricante reserva-se o direito de, a qualquer altura, efectuar alterações neste manual ou no produto nele descrito, sem necessidade de o comunicar ou quaisquer outras obrigações. As edições revistas encontram-se disponíveis no website do fabricante.

### Informações de segurança

#### ATENÇÃO

O fabricante não é responsável por quaisquer danos resultantes da aplicação incorrecta ou utilização indevida deste produto, incluindo, mas não limitado a, danos directos, incidentais e consequenciais, não se responsabilizando por tais danos ao abrigo da lei aplicável. O utilizador é o único responsável pela identificação de riscos de aplicação críticos e pela instalação de mecanismos adequados para a protecção dos processos na eventualidade de uma avaria do equipamento.

Leia este manual até ao fim antes de desembalar, programar ou utilizar o aparelho. Dê atenção a todos os avisos relativos a perigos e precauções. A não leitura destas instruções pode resultar em lesões graves para o utilizador ou em danos para o equipamento.

Certifique-se de que a protecção oferecida por este equipamento não é comprometida. Não o utilize ou instale senão da forma especificada neste manual.

### A PERIGO

Indica uma situação de risco potencial ou eminente que, se não for evitada, resultará em morte ou lesão grave.

### **A** ADVERTÊNCIA

Indica uma situação de perigo potencial ou eminente que, caso não seja evitada, poderá resultar na morte ou em ferimentos graves.

# AVISO

Indica uma situação de risco potencial, que pode resultar em lesão ligeira a moderada.

ATENÇÃO

Indica uma situação que, caso não seja evitada, poderá causar danos no instrumento. Informação que requer ênfase especial.

#### Avisos de precaução

Leia todas as etiquetas presentes no aparelho. A sua não observação pode resultar em lesões para as pessoas ou em danos para o aparelho. Um símbolo no aparelho é referenciado no manual com uma frase de precaução.

|   | Este é o símbolo de alerta de segurança. Observe todas as mensagens de segurança que seguem<br>este símbolo para evitar potenciais lesões. Caso se encontre no instrumento, consulte o manual de<br>instruções para obter informações de operação ou segurança.                                                                                                    |
|---|----------------------------------------------------------------------------------------------------|
| A | Este símbolo indica que existe um risco de choque eléctrico e/ou electrocussão.                                                                                                    |
| k | Este símbolo indica a presença de dispositivos sensíveis à Descarga Electrostática (ESD) e que é necessário ter cuidado de modo a evitar danificar o equipamento.                                                                                                    |
|   | Desde 12 de Agosto de 2005, os equipamentos eléctricos marcados com este símbolo não poderão<br>ser depositados nos sistemas europeus públicos de recolha de resíduos. Em conformidade com a<br>legislação europeia e nacional (Directiva europeia 2002/96/CE), os utilizadores europeus de<br>equipamentos eléctricos deverão devolver os equipamentos usados ou em fim de vida ao Fabricante,<br>que procederá à sua eliminação sem quaisquer custos para o utilizador. |

### Vista geral do produto

Este sensor foi concebido para funcionar com a passagem digital para o Analisador de Cloro Sem Reagentes CLF10sc e CLT10sc e um dos controladores de série sc para recolha de dados e respectivo funcionamento.

Este sensor possui um sensor interno de temperatura (termistor). O sinal de medição da temperatura é utilizado de modo interno pelo sensor para uma compensação automática da temperatura, sendo exibido no controlador.

#### Teoria do funcionamento

O pH é o logaritmo negativo da actividade do ião de hidrogénio e uma medida da acidez e alcalinidade de uma solução.

O pH é, normalmente, medido com um eléctrodo de vidro e um eléctrodo de referência. O eléctrodo de vidro actua como um transdutor que converte energia química (a actividade do ião hidrogénio) em energia eléctrica (medida em milivolts). A reacção é equilibrada e o circuito eléctrico é concluído pelo fluxo de iões a partir da solução de referência para a solução a ser testada. O eléctrodo e a solução de referência em conjunto desenvolvem uma tensão (emf) cuja magnitude depende do tipo de eléctrodo de referência, da construção interna do eléctrodo de vidro, do pH da solução e da temperatura da solução.

### Componentes do produto

Certifique-se de que recebeu todos os componentes. Consulte a Figura 1 . Se algum dos itens estiver em falta ou apresentar danos, contacte imediatamente o fabricante ou um representante de vendas.

#### Figura 1 Componentes do sensor

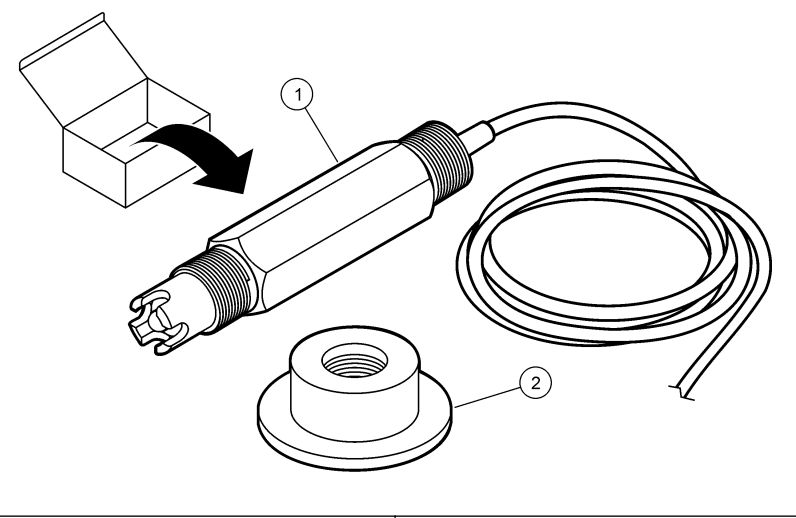

1 sensor de combinação do pH 2 Invólucro de vedação para a célula de fluxo do pH

# Instalação

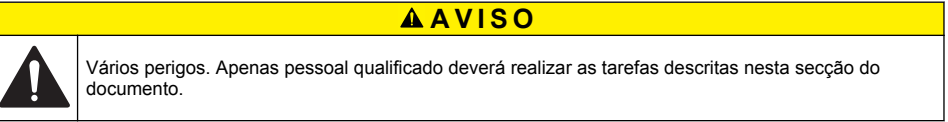

#### Instalar o sensor

O sensor de pH deve estar instalado na célula do fluxo, ligado à passagem e calibrado antes da respectiva utilização. O sensor não necessita de ser condicionado. Para instalar o sensor, consulte os passos ilustrados.

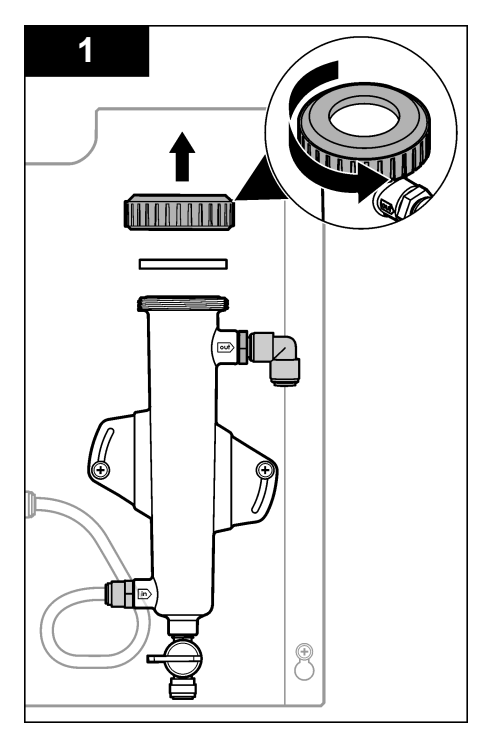

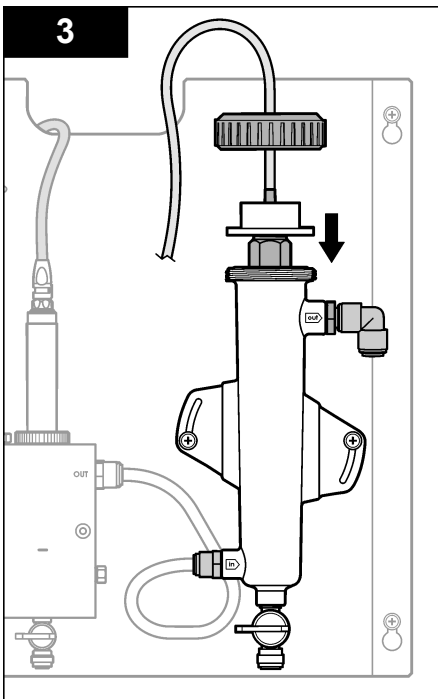

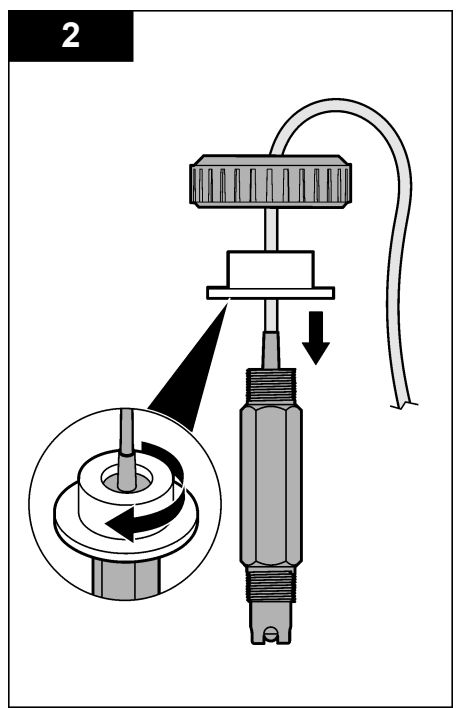

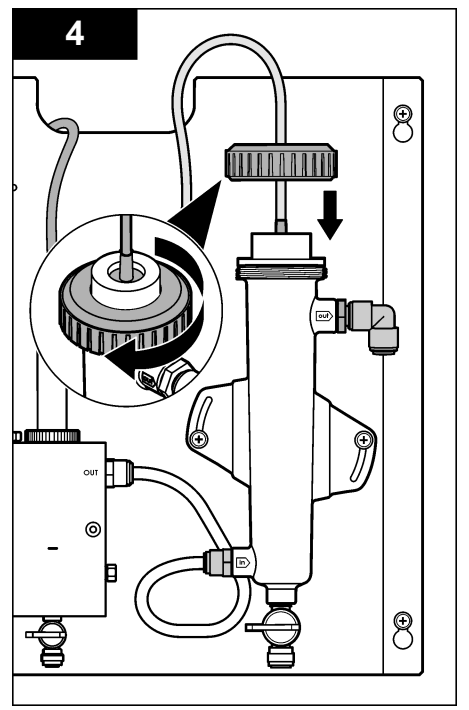

### Ligar o sensor à passagem

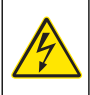

A PERIGO

Perigo de electrocussão. A ligação de fios de alta voltagem para o controlador é conectada atrás da barreira de alta voltagem na estrutura do controlador. A barreira deve permanecer no local excepto quando instalar módulos, ou quando um técnico de instalação qualificado estiver a ligar a potência, relés ou cartões de rede ou analógicos.

# A PERIGO

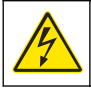

Perigo de electrocussão. Desligue sempre o instrumento antes de efectuar quaisquer ligações eléctricas.

### ATENÇÃO

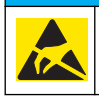

Danos no instrumento potencial. Os componentes electrónicos internos sensíveis podem ser danificados através de electricidade estática, provocando um desempenho reduzido ou uma eventual falha.

**Pré-requisitos:** Antes de efectuar este procedimento, certifique-se de que o cabo do sensor é encaminhado através do invólucro de vedação e, em seguida, através do anel de bloqueio para a célula de fluxo do pH. Consulte Instalar o sensor na página 90 relativamente aos passos ilustrados.

Para ligar o sensor à passagem, consulte os passos ilustrados e Tabela 1

Tabela 1 ligações de fios do sensor de combinação do pH

| Conector  | Pino | Sinal                   | Fio do sensor    |
|-----------|------|-------------------------|------------------|
| J4        | WHT  | —                       | —                |
|           | SHLD | Aterramento da solução1 | Azul (2 fios)    |
|           | BLK  | Temp –                  | Branco           |
|           | YEL  | Temp +                  | Vermelho         |
| GRN (TB1) | 1    | —                       | —                |
|           | 2    | Aterramento da solução2 | Verde            |
| RED (TB2) | 1    | Activo/Medição —        |                  |
|           | 2    | Activo/Medição          | Dourado (centro) |

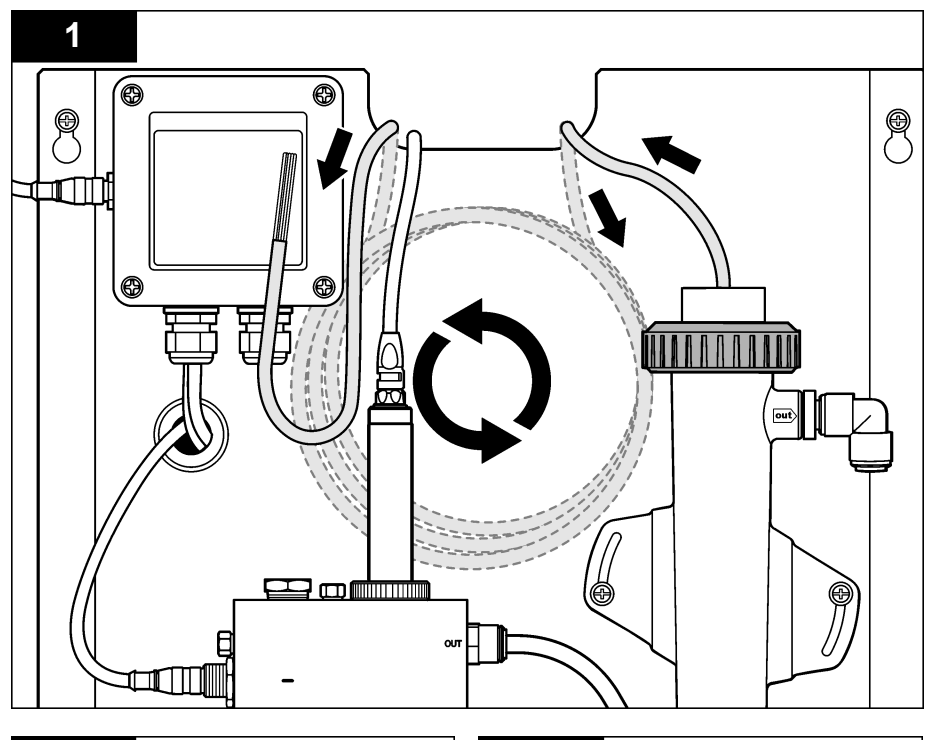

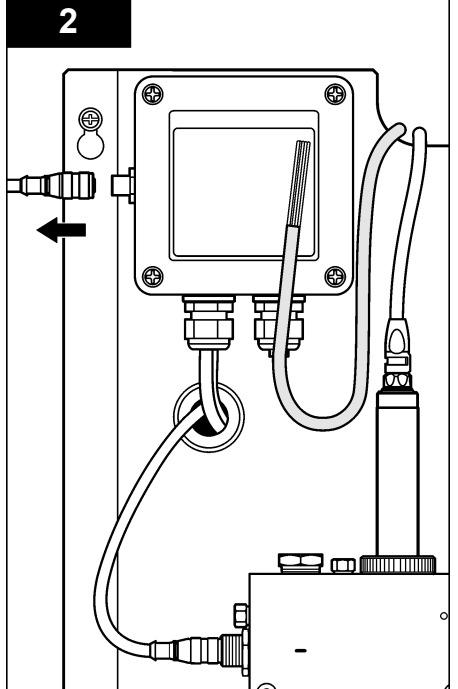

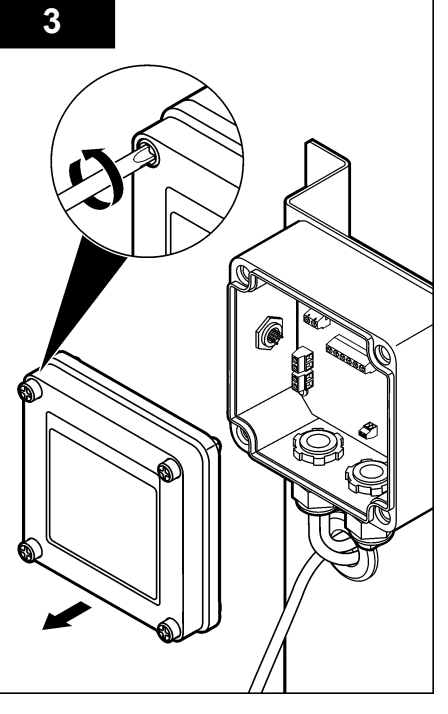

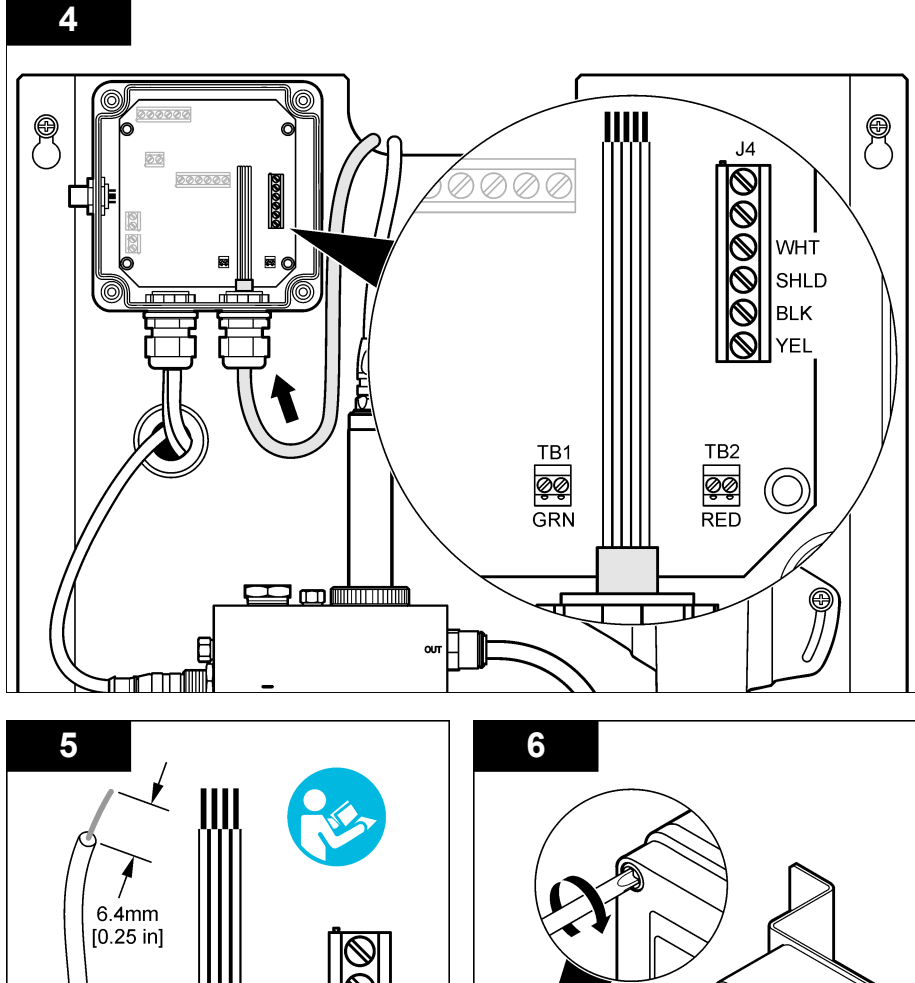

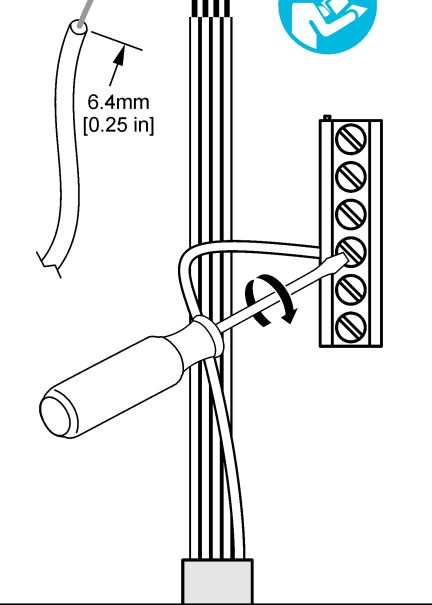

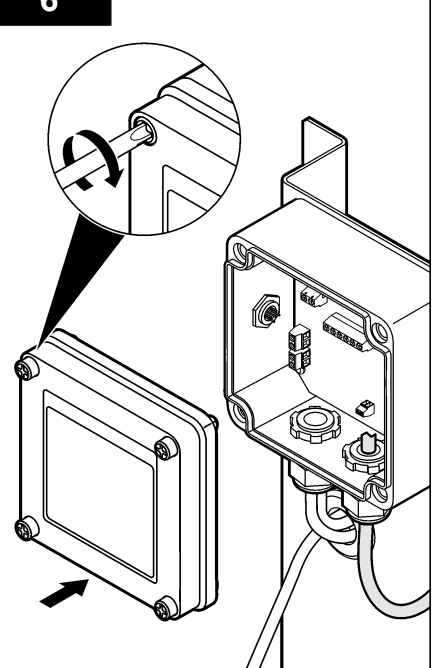

### Directivas de funcionamento

### AVISO

Perigo de danos pessoais. Se o eléctrodo de processo do pH partir, manuseie o sensor com muito cuidado para evitar ferimentos.

- Antes de o sensor de pH ser colocado em funcionamento, retire a tampa de protecção para o eléctrodo de processo e a ligação de referência. Guarde a tampa de protecção para utilização futura.
- O eléctrodo de processo na extremidade do sensor de pH possui uma ampola de vidro que pode partir. Não submeta este eléctrodo a impactos fortes nem provoque danos mecânicos.
- Para um armazenamento a curto prazo (quando o sensor está fora do processo durante mais de uma hora), encha a tampa de protecção com a solução tampão de pH 4 ou água destilada e coloque novamente a tampa no sensor. Mantenha o eléctrodo de processo e a ligação de referência humedeça para evitar uma resposta mais lenta quando o sensor voltar a funcionar.
- Para um armazenamento mais prolongado, repita o procedimento de armazenamento a curto prazo a cada 2 ou 4 semanas, dependendo das condições ambientais.

#### Navegação do utilizador

Consulte a documentação do controlador para obter uma descrição do teclado e informações de navegação.

#### Configurar o sensor

Utilize o menu Configure (Configurar) para introduzir as informações de identificação, visualizar as opções do sensor e alterar as opções de manuseamento e armazenamento de dados.

1. Prima a tecla **MENU** e seleccione Sensor Setup (Configuração do Sensor), Configure (Configurar).

| Opção                                   | Descrição                                                                                                    |
|-----------------------------------------|----------------------------------------------------------------------------------------------------|
| EDIT NAME (EDITAR NOME)                 | Muda o nome que corresponde ao sensor no topo do ecrã de medição. O nome tem um limite máximo de 10 caracteres, sendo possível qualquer combinação de letras, números, espaços ou pontuação. O nome predefinido é o número de série do sensor. |
| SELECT PARAM.<br>(SELECCIONAR PARÂM.)   | Personaliza as opções de manuseamento e armazenamento de dados.<br>Consulte Seleccionar parâmetros da temperatura na página 95 e<br>Seleccionar os parâmetros de pH na página 96.                                                              |
| RESET DEFAULTS (REPOR<br>PREDEFINIÇÕES) | Define o menu de configuração para as predefinições. Todas as<br>informações sobre o sensor foram perdidas.                                                                                                    |

#### Seleccionar parâmetros da temperatura

1. Seleccione o tipo de sensor de cloro utilizado - CL2 Total ou CL2 Livre.

December

- 2. Seleccione Yes (Sim).
- 3. Seleccione COMBO pH (pH COMBINADO).
- 4. Seleccione Temperature (Temperatura).
- 5. Personalize as opções:

0-----

| Ορçao                            | Deschição                                                                   |
|----------------------------------|-----------------------------------------------------------------------------|
| SELECT UNITS (SELEC<br>UNIDADES) | Define as unidades para as medições da temperatura-°C (predefinição) ou °F. |

| Opção                                     | Descrição                                                                                                    |
|-------------------------------------------|----------------------------------------------------------------------------------------------------|
| FILTER (FILTRO)                           | Define uma constante de tempo para aumentar a estabilidade do sinal. A constante de tempo calcula o valor médio durante um período de tempo especificado-0 (sem efeito, predefinição) a 60 segundos (média do valor do sinal de 60 segundos). O filtro aumenta o tempo em que o sinal do sensor deve responder às alterações do processo. |
| LOG SETUP<br>(CONFIGURAÇÃO DO<br>REGISTO) | Define o intervalo de tempo para o armazenamento de dados no registo de dados-10, 30 segundos, 1, 5, 15 (predefinição), 60 minutos.                                                                                                    |

#### Seleccionar os parâmetros de pH

- 1. Seleccione o tipo de sensor de cloro utilizado CL2 Total ou CL2 Livre.
- 2. Seleccione Yes (Sim).
- 3. Seleccione COMBO pH (pH COMBINADO).
- 4. Seleccione o pH.
- 5. Personalize as opções:

| Opção                                          | Descrição                                                                                                    |
|------------------------------------------------|----------------------------------------------------------------------------------------------------|
| DISPLAY FORMAT<br>(FORMATO DE<br>VISUALIZAÇÃO) | Define o número de casas decimais apresentadas no ecrã de mediçãoXX,XX ou XX,X                                                                                                    |
| FILTER (FILTRO)                                | Define uma constante de tempo para aumentar a estabilidade do sinal. A constante de tempo calcula o valor médio durante um período de tempo especificado-0 (sem efeito, predefinição) a 60 segundos (média do valor do sinal de 60 segundos). O filtro aumenta o tempo em que o sinal do sensor deve responder às alterações do processo. |
| LOG SETUP<br>(CONFIGURAÇÃO DO<br>REGISTO)      | Define o intervalo de tempo para o registo de dados-10, 30 segundos, 1,5,<br>15 (predefinição), 60 minutos.                                                                                                    |

#### Calibrar o sensor

#### Sobre o sensor de calibração

As características do sensor mudam lentamente ao longo do tempo e permitem que o sensor perca precisão. O sensor deve ser calibrado regularmente para manter a precisão. A frequência de calibração varia com a aplicação e é melhor determinada pela experiência.

Volte a calibrar o sensor sempre que este estiver desligado da corrente e se encontrar fora da água durante um período superior a 15 inutos.

#### Procedimento de calibração da temperatura

É necessária uma medição para a calibração da temperatura deste sensor. A medição é efectuada com o sensor de pH numa proveta que contém uma amostra ou solução de referência ou com o sensor de pH instalado na célula de fluxo.

- 1. Para calibrar a temperatura com o sensor de pH numa proveta:
  - a. Coloque o sensor na amostra ou solução de referência.
  - b. Certifique-se de que a extremidade de medição do sensor está totalmente imersa no líquido (Figura 2 na página 98).
  - c. Mexa o sensor para remover as bolhas.
  - Aguarde até que a temperatura da solução e do sensor sejam idênticas. Isto pode demorar 30 minutos ou mais.

- Para calibrar a temperatura com o sensor de pH na célula de fluxo, instale o sensor de pH na célula de fluxo e active o fluxo. Aguarde, pelo menos, 30 minutos depois de o fluxo ter sido iniciado para que as leituras da temperatura do sensor de pH estabilizem.
- 3. Prima a tecla **MENU** e seleccione Sensor Setup (Configuração do Sensor), Calibrate (Calibrar), Temperature (Temperatura), Temp Cal (Cal da Temp).
- 4. Se o código for activado no menu de segurança do controlador, introduza o código. O controlador apresenta "Stabilizing" (A estabilizar) até que a medição da temperatura estabilize e, em seguida, apresenta uma medição da temperatura.
- 5. Seleccione a opção para o sinal de saída durante a calibração:

| Opção                    | Descrição                                                                                                    |
|--------------------------|----------------------------------------------------------------------------------------------------|
| ACTIVE (ACTIVO)          | O instrumento envia o valor de saída actual medido durante o procedimento de calibração.                                                          |
| HOLD (MANTER)            | O valor de saída do sensor é mantido no valor actual medido durante o<br>procedimento de calibração.                                              |
| TRANSFER<br>(TRANSFERIR) | Um valor de saída predefinido é enviado durante a calibração. Consulte o<br>manual do utilizador do controlador para alterar o valor predefinido. |

- Meça a temperatura da amostra ou solução de referência com um instrumento de verificação secundário (tal como um termómetro rastreável de NIST).
- 7. Utilize as teclas de seta para introduzir o valor medido e prima ENTER.
- 8. Reveja o resultado da calibração:
  - Aprovada—o sensor foi calibrado e está pronto para medir amostras. É apresentado o valor do desvio.
  - Reprovado—o desvio da calibração encontra-se fora dos limites aceitáveis. Consulte Resolução de problemas na página 101 para obter mais informações.
- 9. Se a calibração for aprovada, prima ENTER para continuar.
- 10. Se a opção para a ID do operador estiver definida para Yes (Sim) no menu Calibration Options (Opções de Calibração), introduza uma ID do operador. Consulte Alterar as opções de calibração na página 100.
- 11. No ecrã New Sensor (Novo Sensor), seleccione se o sensor é novo:

| Opção     | Descrição                                                                                                    |
|-----------|----------------------------------------------------------------------------------------------------|
| YES (SIM) | O sensor não foi anteriormente calibrado com este instrumento. Os dias da operação e as<br>curvas da calibração anterior do sensor são redefinidos. |

- NO (NÃO) O sensor foi anteriormente calibrado com este instrumento.
- 12. Volte a realizar o processo no sensor e prima ENTER.

O sinal de saída regressa ao estado activo e o valor da amostra medida é apresentado do ecrã de medição.

**Nota:** Se o modo de saída estiver definido para manter ou transferir, seleccione o tempo de atraso quando as saídas voltarem ao estado activo.

#### Procedimento de calibração de pH

**Pré-requisitos:** Efectue a calibração da temperatura antes da calibração de pH. A precisão da medição do pH depende da precisão da medição da temperatura.

São necessárias uma ou duas medições para a calibração de pH deste sensor. As medições são efectuadas com o sensor de pH numa proveta que contém um amostra ou solução de referência ou com o sensor de pH instalado na célula de fluxo.

**Nota:** O sensor de pH deve ser calibrado primeiro com solução(ões) de referência numa proveta. Então, o sensor de pH pode ser calibrado com amostra(s) numa proveta ou na célula de fluxo.

O pH pode ser calibrado com 1 ou 2 amostras ou soluções de referência (calibração a 1 ponto ou 2 pontos). A calibração ajusta a leitura do sensor para que corresponda ao valor da(s) amostra(s) ou solução(ões) de referência.

Uma calibração é efectuada ao colocar o sensor de pH numa amostra ou solução de referência com um valor de pH conhecido e, em seguida, introduzindo o valor conhecido no controlador. Uma calibração da solução tampão identifica a tabela da solução tampão correspondente à solução tampão escolhida e calibra automaticamente a sonda depois de esta estabilizar.

- 1. Para calibrar o sensor de pH numa proveta:
  - a. Coloque o sensor na amostra ou solução de referência.
  - b. Certifique-se de que a extremidade de medição do sensor está totalmente imersa no líquido (Figura 2).
  - c. Mexa o sensor para remover as bolhas.
  - d. Aguarde até que a temperatura da solução e do sensor sejam idênticas. Isto pode demorar até 30 minutos.

#### Figura 2 Sensor na amostra ou solução de referência

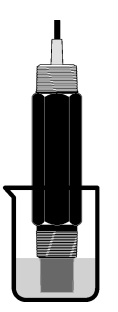

- 2. Para calibrar o sensor de pH na célula de fluxo, instale o sensor de pH na célula e active o fluxo.
- Prima a tecla MENU e seleccione Sensor Setup (Configuração do Sensor), Calibrate (Calibrar), pH.
- 4. Seleccione o tipo de calibração:

| Opção                        | Descrição                                                                                                    |
|------------------------------|----------------------------------------------------------------------------------------------------|
| SOLUÇÃO TAMPÃO<br>A 2 PONTOS | Utilize 2 soluções tampão para calibração, por exemplo pH 7 e pH 4 (método recomendado). As soluções tampão devem pertencer ao conjunto de soluções tampão especificado no menu Cal Options (Opções de Cal) (consulte Alterar as opções de calibração na página 100). |
| SOLUÇÃO TAMPÃO<br>A 1 PONTO  | Utilize 1 solução tampão para calibração, por exemplo pH 7. As soluções tampão devem pertencer ao conjunto de soluções tampão especificado no menu Cal Options (Opções de Cal) (consulte Alterar as opções de calibração na página 100                                |
| AMOSTRA A<br>2 PONTOS        | Utilize 2 amostras de um valor de pH conhecido para calibração. Determine o valor de pH das amostras com um instrumento diferente.                                                                                                    |
| AMOSTRA A<br>1 PONTO         | Utilize 1 amostra de um valor de pH conhecido para calibração. Determine o valor de pH da amostra com um instrumento diferente.                                                                                                    |

- 5. Se o código for activado no menu de segurança do controlador, introduza o código.
- 6. Seleccione a opção para o sinal de saída durante a calibração:

| Opção           | Descrição                                                                                |
|-----------------|------------------------------------------------------------------------------------------|
| ACTIVE (ACTIVO) | O instrumento envia o valor de saída actual medido durante o procedimento de calibração. |

| Opção                    | Descrição                                                                                                    |  |
|--------------------------|----------------------------------------------------------------------------------------------------|--|
| HOLD (MANTER)            | O valor de saída do sensor é mantido no valor actual medido durante o<br>procedimento de calibração.                                              |  |
| TRANSFER<br>(TRANSFERIR) | Um valor de saída predefinido é enviado durante a calibração. Consulte o<br>manual do utilizador do controlador para alterar o valor predefinido. |  |

- 7. Com o sensor na primeira amostra ou solução de referência, prima ENTER. São apresentados os valores de pH e temperatura medidos.
- 8. Aguarde que o valor estabilize e prima ENTER\*.
- Se utilizar uma amostra, meça o valor de pH com um instrumento de verificação secundário. Utilize as teclas de seta para introduzir o valor medido e prima ENTER.

**Nota:** Se for utilizada uma solução tampão do pH no menu Cal Options (Opções de Cal), consulte o frasco da solução tampão para saber qual o valor de pH que corresponde à temperatura da solução tampão.

- **10.** Para uma calibração a 2 pontos:
  - Se utilizar uma solução de referência, remova o sensor da primeira solução e lave com água limpa.
  - b. Coloque o sensor na amostra ou solução de referência seguinte e prima ENTER. São apresentados os valores de pH e temperatura medidos.
  - c. Aguarde que o valor estabilize. Prima ENTER\*.
  - d. Se a solução for uma amostra, meça o valor de pH com um instrumento de verificação secundário. Utilize as teclas de seta para introduzir o valor medido e prima ENTER.

**Nota:** Se for utilizada uma solução tampão do pH no menu Cal Options (Opções de Cal), consulte o frasco da solução tampão para saber qual o valor de pH que corresponde à temperatura da solução tampão.

- 11. Reveja o resultado da calibração:
  - Aprovada—o sensor foi calibrado e está pronto para medir amostras. São apresentados os valores do declive e/ou desvio.
  - Falhada—o declive ou desvio da calibração encontra-se fora dos limites aceitáveis. Repita a calibração com uma nova solução de amostras ou de referência. Consulte Resolução de problemas na página 101 para obter mais informações.
- 12. Se a calibração for aprovada, prima ENTER para continuar.
- 13. Se a opção para a ID do operador estiver definida para Yes (Sim) no menu Calibration Options (Opções de Calibração), introduza uma ID do operador. Consulte Alterar as opções de calibração na página 100.
- 14. No ecrã New Sensor (Novo Sensor), seleccione se o sensor é novo:

| Opção     | Descrição                                                                                                    |
|-----------|----------------------------------------------------------------------------------------------------|
| YES (SIM) | O sensor não foi anteriormente calibrado com este instrumento. Os dias da operação e as<br>curvas da calibração anterior do sensor são redefinidos. |

NO (NÃO) O sensor foi anteriormente calibrado com este instrumento.

#### 15. Volte a realizar o processo no sensor e prima ENTER.

O sinal de saída regressa ao estado activo e o valor da amostra medida é apresentado do ecrã de medição.

**Nota:** Se o modo de saída estiver definido para manter ou transferir, seleccione o tempo de atraso quando as saídas voltarem ao estado activo.

<sup>\*</sup> Se a opção para Auto Stab (Auto Estab) (estabilização automática) estiver definida para Yes (Sim) no menu Calibration Options (Opções de Calibração), o ecrã irá avançar automaticamente para o passo seguinte. Consulte Alterar as opções de calibração na página 100.

#### Repor predefinições da calibração

Para remover uma má calibração, substitua as definições de calibração do utilizador pelas predefinições de calibração através do menu Calibrate (Calibrar). Em seguida, volte a calibrar o sensor, se necessário.

- Prima a tecla MENU e seleccione Sensor Setup (Configuração do Sensor), Calibrate (Calibrar), [Select Sensor] (Seleccionar Sensor), Reset Defaults (Repor Predefinições).
- 2. Se o código for activado no menu de segurança do controlador, introduza o código.
- 3. Seleccione Yes (Sim) e prima Enter.

#### Alterar as opções de calibração

O utilizador pode seleccionar soluções tampão para calibrações de pH, definir um lembrete para a calibração, activar a estabilização automática durante as calibrações ou incluir uma ID do operador com dados de calibração provenientes do menu Cal Options (Opções de Cal).

- 1. Prima a tecla **MENU** e seleccione Sensor Setup (Configuração do Sensor), Calibrate (Calibrar), [Select Sensor] (Seleccionar Sensor), Cal Options (Opções de Cal).
- 2. Personalize as opções:

| Opção                                            | Descrição                                                                                                    |
|--------------------------------------------------|----------------------------------------------------------------------------------------------------|
| SELECT BUFFER<br>(SELECCIONAR<br>SOLUÇÃO TAMPÃO) | Apenas para pH-altera o conjunto de soluções tampão que são reconhecidas<br>para calibração para pH 4,00, 7,00, 10,00 (predefinição) ou DIN 19267 (pH<br>1,09, 4,65, 6,79, 9,23, 12,75)<br><b>Nota:</b> Outras soluções tampão podem ser utilizadas se a opção de amostra a<br>1 ponto ou amostra a 2 pontos for seleccionada durante a calibração. |
| AUTO STAB (AUTO<br>ESTAB)                        | Apenas para pH-activa o sistema para que aceite os valores do sinal de<br>medição durante as calibrações e avança para o passo seguinte da calibração<br>quando o sistema determinar que o sinal de medição estabilizou-Ligado ou<br>Desligado (predefinição). Introduza um limite de estabilização-unidade de<br>0,01 a 0,1 pH.                    |
| CAL REMINDER<br>(LEMBRETE DE CAL)                | Define um lembrete em dias, meses ou anos para a calibração seguinte                                                                                                    |
| OP ID ON CAL (ID DO OP<br>NA CAL)                | Inclui uma ID do operador com dados de calibração—Yes (Sim) ou No (Não)<br>(predefinição). A ID é introduzida durante a calibração.                                                                                                    |

### Registo de dados

O controlador fornece um registo de dados para cada sensor. O registo de dados armazena os dados de medição em intervalos seleccionados (configurável pelo utilizador). O registo de dados pode ser lido no formato CSV. Para mais instruções sobre a transferência de registos, consulte o manual do utilizador do controlador.

Consulte Seleccionar parâmetros da temperatura na página 95 e Seleccionar os parâmetros de pH na página 96 para mais informações sobre a definição dos intervalos de tempo para o armazenamento de dados no registo de dados.

### **Registos do Modbus**

Uma lista de registos do Modbus está disponível para a comunicação em rede. Consulte www.hach.com ou www.hach-lange.com para mais informações.

# Manutenção

### **A A D V E R T Ê N C I A**

Vários perigos. Não desmonte o aparelho para proceder à manutenção. Se for necessário limpar ou reparar os componentes internos, contacte o fabricante.

### AVISO

Perigo de danos pessoais. As tarefas descritas neste capítulo do manual devem ser efectuadas apenas por pessoal qualificado.

### Calendário de manutenção

| Tarefa de Manutenção         | Frequência                                                                                     |
|------------------------------|------------------------------------------------------------------------------------------------|
| Limpe e inspeccione o sensor | 90 dias                                                                                        |
|                              | (Pode ser necessário limpar o sensor de pH com mais frequência consoante a qualidade da água.) |

#### Limpar o sensor

# **A** ADVERTÊNCIA

Perigo químico. Utilize sempre protecção de segurança pessoal de acordo com a Folha de Dados de Segurança Material para o produto químico usado.

Examine regularmente o sensor relativamente a detritos e acumulação de depósitos. Limpe o sensor quando existir acumulação de depósitos ou quando o desempenho for inferior.

**Pré-requisitos:** Prepare uma solução de sabão suave com um detergente para a loiça não abrasivo que não contenha lanolina. A lanolina deixa uma película na superfície do eléctrodo que pode comprometer o desempenho do sensor.

- 1. Desligue o fluxo.
- 2. Desaperte o anel de bloqueio e remova o sensor de pH da célula de fluxo.
- 3. Lave o sensor com um jacto de água limpa e morna. Se os detritos permanecerem, limpe cuidadosamente toda a extremidade de medição do sensor com um pano limpo e macio para remover a acumulação de resíduos soltos contaminados. Em seguida, lave com água limpa.
- 4. Mergulhe o sensor durante 2 ou 3 minutos na solução com sabão.
- Utilize uma escova de cerdas macia e esfregue toda a extremidade de medição do sensor, limpando totalmente o eléctrodo e as superfícies de ligação de referência.
- Se os depósitos da superfície permanecerem, mergulhe a extremidade de medição do sensor em ácido diluído, como ácido muriático (ou outro ácido diluído), durante um máximo de 5 minutos.

**Nota:** O ácido deve ser diluído o mais possível, não tendo mais de 3% de HCL. A experiência irá determinar qual o ácido que deve ser utilizado e qual a proporção de diluição adequada. Para alguns revestimentos mais difíceis pode ser necessário utilizar um agente de limpeza diferente. Contacte a assistência técnica.

- Lave o sensor com água e volte a mergulhá-lo na solução com sabão durante 2 ou 3 minutos para neutralizar qualquer ácido que não tenha saído.
- 8. Lave o sensor com água limpa.
- 9. Calibre o sensor numa proveta antes de utilizar a(s) solução(ões) de referência.
- 10. Instale o sensor de pH na célula de fluxo e aperte o anel de bloqueio.

# Resolução de problemas

#### Testar o sensor

**Pré-requisitos:**duas soluções tampão pH (pH 7 e pH 4 ou pH 10) e um multímetro. *Nota:* Se uma calibração falhar, limpe o sensor e, em seguida, repita a calibração. Teste apenas o sensor se o problema não for corrigido pela manutenção.

- Coloque o sensor numa solução tampão pH 7 e aguarde que a temperatura do sensor e da solução tampão atinja a temperatura ambiente.
- 2. Desligue os fios branco e vermelho da passagem.

 Meça a resistência entre os fios vermelho e branco para verificar o funcionamento do elemento de temperatura. A resistência deve ser de 1000 ohms a, aproximadamente, 0 °C ou de 1176 ohms a 45 °C.

Se o elemento de temperatura estiver em bom funcionamento, volte a ligar os fios à passagem.

- Prima a tecla MENU e seleccione Sensor Setup (Configuração do Sensor), Diag/Test (Diag/Teste), Signals (Sinais). O valor de leitura de pH deve ser de entre –50 e + 50 mV.
- Lave o sensor com água e coloque-o numa solução tampão pH 4 ou pH 10. Aguarde que a temperatura do sensor atinja a temperatura ambiente.
- 6. Compare a leitura de mV na solução tampão pH 4 ou 10 com a leitura na solução tampão pH 7. A leitura deve ter uma diferença de, aproximadamente, 160 mV. Contacte a assistência técnica se a diferença for inferior a 160 mV.

### Menu de teste e diagnóstico

O menu de teste e diagnóstico apresenta as informações actuais e do histórico sobre o analisador de cloro. Consulte Tabela 2. Para aceder ao menu de teste e diagnóstico, prima a tecla **MENU** e seleccione Sensor Setup (Configuração do Sensor), Diag/Test (Diag/Teste).

| Орção                                   | Descrição                                                                                                    |
|-----------------------------------------|----------------------------------------------------------------------------------------------------|
| GATEWAY INFO (INFO<br>SOBRE A PASSAGEM) | Apresenta a versão do firmware, a versão do controlador, o número de série e a versão do arranque do controlador e os tipos de sensores ligados ao controlador. |
| CAL DAYS (DIAS DA CAL)                  | Apresenta o número de dias desde a última calibração do sensor.                                                                                                 |
| CAL HISTORY (HISTÓRICO<br>DA CAL)       | Apresenta uma lista das várias calibrações do sensor. Prima ENTER para percorrer as entradas e visualizar um resumo dos dados de calibração.                    |
| RST CAL HISTORY<br>(REPOR HIST CAL)     | Repõe o histórico de calibração do sensor. Para tal é necessário um código.                                                                                     |
| SIGNALS (SINAIS)                        | Apresenta o valor do sinal de medição do sensor em mV.                                                                                                    |
| SENSOR DAYS (DIAS DO<br>SENSOR)         | Apresenta o número de dias em que o sensor esteve a funcionar.                                                                                                  |
| RST SENSORS<br>(REDEFINIR SENSORES)     | Volta a definir os dias do sensor e os dias de calibração para a predefinição. Para tal é necessário um código.                                                 |
| CALIBRATION<br>(CALIBRAÇÃO)             | Apresenta os valores de declive e desvio do cloro e pH. Apresenta o valor de desvio da temperatura.                                                             |

Tabela 2 Menu DIAG/TEST (DIAG/TESTE)

# Lista de erros

Os erros podem ocorrer por diversas razões. O valor de leitura do sensor fica intermitente no ecrã de medição. Todos os resultados são mantidos quando especificados no menu do controlador. Para visualizar os erros do sensor, prima a tecla **MENU** e seleccione Diag do Sensor, Lista de Erros. Em seguida, é apresentada uma lista dos possíveis erros.

| Erro          | Descrição                                                                                                    | Resolução                                      |
|---------------|----------------------------------------------------------------------------------------------------|------------------------------------------------|
| CAL CL NECESS | É necessária uma calibração de cloro e/ou<br>calibração de pH.                                                                                                    | Calibre o sensor de cloro e/ou o sensor de pH. |
|               | A medição de cloro e/ou pH foi<br>suficientemente alterada para provocar um<br>alarme de Supervisão de Cal. Para obter<br>mais informações, consulte o manual do<br>sensor de cloro. |                                                |
| PH MT BAIXO   | O valor do pH é inferior a 0 pH.                                                                                                    | Calibre ou substitua o sensor pH.              |
| PH MT ALTO    | O valor do pH é superior a 14 pH.                                                                                                    |                                                |

#### Tabela 3 Lista de erros do sensor

| Erro                      | Descrição                                                        | Resolução                                                                                                    |  |
|---------------------------|------------------------------------------------------------------|----------------------------------------------------------------------------------------------------|--|
| FALHA NO DECLIVE<br>DO PH | O declive encontra-se fora do intervalo entre<br>-45 e -65 mV/pH | Limpe o sensor do pH e, em seguida,<br>repita a calibração com uma nova<br>solução tampão ou amostra ou substitua<br>o sensor. |  |
| FALHA NO DESVIO<br>DO PH  | O desvio encontra-se fora do intervalo de ±60 mV.                | Limpe o sensor do pH e, em seguida,<br>repita a calibração com um nova solução<br>tampão ou substitua o sensor.                |  |
| TEMP MT BAIXA             | A temperatura é inferior a 0 °C.                                 | Calibre a temperatura ou substitua o                                                                                           |  |
| TEMP MT ALTA              | A temperatura é superior a 100 °C.                               | sensor do pH.                                                                                                    |  |
| FALHA DE TEMP             | O desvio é superior a 5.0 °C ou inferior a -5.0 °C.              | Calibre a temperatura ou substitua o sensor do pH.                                                                             |  |

| Tabela 3 | Lista de | erros do | sensor | (continuação) |
|----------|----------|----------|--------|---------------|
|----------|----------|----------|--------|---------------|

#### Lista de avisos

Um aviso não afecta o funcionamento dos menus Um ícone de aviso fica intermitente e é apresentada uma mensagem na parte inferior do ecrã de medição. Para visualizar os avisos do sensor, prima a tecla **MENU** e seleccione Diag do Sensor, Lista de Erros. Em seguida, é apresentada uma lista dos possíveis eventos.

| Aviso               | Descrição                                                                                                    | Resolução                                                                                                    |
|---------------------|----------------------------------------------------------------------------------------------------|----------------------------------------------------------------------------------------------------|
| RECD CAL CL         | É recomendada uma calibração de cloro e/ou pH.<br>A medição de cloro e/ou pH foi suficientemente alterada<br>para provocar um alarme de Supervisão de Cal. Para mais<br>informações, consulte os manuais do sensor. | Calibre o sensor de cloro e/ou<br>o sensor de pH.                                                                                 |
| RECD CAL PH         | É recomendada uma calibração de pH.<br>Os dados da calibração de pH não estão disponíveis<br>(sensor com dados de calibração predefinidos).                                                                         | Calibre o sensor de pH.                                                                                                    |
| RECD CAL<br>TEMP    | É recomendada uma calibração da temperatura.<br>Os dados da calibração da temperatura não estão<br>disponíveis (sensor com dados de calibração predefinidos).                                                       | Calibre a temperatura.                                                                                                    |
| CAL PH A<br>EFECT   | O valor dos Dias do Sensor para o sensor do pH é superior<br>ao valor do Lembrete de Cal.                                                                                                    | Calibre o sensor de pH.                                                                                                    |
| CAL TEMP A<br>EFECT | O valor dos Dias do Sensor para o sensor da temperatura é superior ao valor do Lembrete de Cal.                                                                                                    | Calibre a temperatura.                                                                                                    |
| RECD MANUT<br>PH    | É recomendada a manutenção do sensor do pH.<br>O declive encontra-se fora do intervalo entre -50 e<br>-61 mV/pH                                                                                                    | Limpe o sensor do pH e, em<br>seguida, repita a calibração<br>com uma nova solução tampão<br>ou amostra ou substitua o<br>sensor. |
| RECD MANUT<br>PH    | É recomendada a manutenção do sensor do pH.<br>O desvio encontra-se fora do intervalo de ±45 mV mas<br>dentro do intervalo de ±60 mV.                                                                               | Limpe o sensor e, em seguida,<br>repita a calibração ou substitua<br>o sensor.                                                    |
| RECD MANUT T        | O desvio da temperatura encontra-se fora do intervalo de ±3 °C mas dentro do intervalo de ±5 °C.                                                                                                    | Calibre a temperatura.                                                                                                    |

#### Tabela 4 Lista de avisos do sensor

### Registo de eventos

O controlador permite um registo de evento para cada sensor. Um registo de eventos armazena uma variedade de eventos que ocorrem nos dispositivos, tais como calibrações efectuadas, opções

de calibração alteradas, etc. Em seguida, é apresentada uma lista dos possíveis eventos. O registo de eventos pode ser lido no formato CSV. Para mais instruções sobre a transferência de registos, consulte o manual de utilizador do controlador.

| Evento                          | Descrição                                                                                                    |
|---------------------------------|----------------------------------------------------------------------------------------------------|
| Alimentação ligada              | A alimentação foi ligada.                                                                                                    |
| Falha de Flash                  | O flash externo falhou ou está corrompido.                                                                                                   |
| 1pointpHCalibration_Start       | Início da calibração a um ponto da amostra para pH                                                                                           |
| 1pointpHCalibration_End         | Fim da calibração a um ponto da amostra para pH                                                                                              |
| 2pointpHCalibration_Start       | Início da calibração a dois pontos da amostra para pH                                                                                        |
| 2pointpHCalibration_End         | Fim da calibração a dois pontos da amostra para pH                                                                                           |
| 1pointBufferpHCalibration_Start | Início da calibração a um ponto da solução tampão para pH                                                                                    |
| 1pointBufferpHCalibration_End   | Fim da calibração a um ponto da solução tampão para pH                                                                                       |
| 2pointBufferpHCalibration_Start | Início da calibração a dois pontos da solução tampão para pH                                                                                 |
| 2pointBufferpHCalibration_End   | Fim da calibração a dois pontos da solução tampão para pH                                                                                    |
| TempCalibration_Start           | Início da calibração da temperatura                                                                                                    |
| TempCalibration_End             | Fim da calibração da temperatura                                                                                                    |
| pHCalSetDefault                 | Os dados da calibração do pH foram repostos para as predefinições.                                                                           |
| TempCalSetDefault               | Os dados da calibração da temperatura foram repostos para as predefinições.                                                                  |
| AllCalSetDefault                | Todos os dados de calibração do sensor foram repostos para as predefinições.                                                                 |
| pHCalOptionChanged              | A opção de calibração do pH foi alterada.                                                                                                    |
| TempCalOptionChanged            | A opção de calibração da temperatura foi alterada.                                                                                           |
| SensorConfChanged               | A configuração do sensor foi alterada.                                                                                                    |
| ResetpH CalHist                 | O histórico de calibração do pH foi reiniciado.                                                                                              |
| ResetTemp CalHist               | O histórico de calibração da temperatura foi reiniciado.                                                                                     |
| ResetAllSensorsCalHist          | O histórico de calibração do sensor foi reiniciado.                                                                                          |
| ResetpHSensor                   | Os dados de calibração do pH (dias do sensor, histórico de calibração e dados de calibração) foram repostos para as predefinições.           |
| ResetTempSensor                 | Os dados de calibração da temperatura (dias do sensor, histórico de calibração e dados de calibração) foram repostos para as predefinições.  |
| ResetAllSensors                 | Todos os dados de calibração do sensor (dias do sensor, histórico de calibração e dados de calibração) foram repostos para as predefinições. |

#### Tabela 5 Registo de eventos

# Peças de substituição

**Nota:** Os números do Produto e Artigo podem variar consoante as regiões de venda. Para mais informações de contacto, contacte o distribuidor apropriado ou consulte o site web da empresa.

| Tabela ( | 6 |
|----------|---|
|----------|---|

| Descrição                             | Quantidade | ltem nº |
|---------------------------------------|------------|---------|
| Sensor, combinação do pH <sup>1</sup> | 1          | 9181600 |
| Solução tampão, pH 4                  | 500 mL     | 2283449 |
| Solução tampão, pH 7                  | 500 mL     | 2283549 |
| Solução tampão, pH 10                 | 500 mL     | 2283649 |

<sup>1</sup> Inclui invólucro de vedação para a célula de caudal do pH

# Technické údaje

Technické údaje se mohou měnit bez předchozího oznámení.

| Technické parametry                  | Podrobnosti                                                                                                    |
|--------------------------------------|----------------------------------------------------------------------------------------------------|
| Rozsah měření (pH)                   | pH 0 až 14                                                                                                    |
| Rozsah měření (teplota)              | 0 až 105 °C(32 až 221 °F)                                                                                                    |
| Rozlišení                            | pH 0,01 nebo 0,1                                                                                                    |
| Vyrovnávání teploty                  | Pt 1000 ohmů RTD                                                                                                    |
| Přesnost (pouze analyzátor)          | 0,1 % rozsahu                                                                                                    |
| Možnost opakování (pouze analyzátor) | 0,1 % rozsahu nebo lepší                                                                                                    |
| Stabilita (pouze analyzátor)         | 0,05% nebo rozsah za 24 hodin, nekumulativní                                                                                                    |
| Max. tlak                            | Ponořitelnost do hloubky 107 m/1050 kPa (150 psi)                                                                                                    |
| Provozní teplota                     | 0 až 105 °C(32 až 221 °F)                                                                                                    |
| Skladovací teplota                   | -30 až 70 °C; relativní vlhkost 0 až 95 %, bez kondenzace                                                                                                    |
| Rozměry (délka/průměr)               | 149,9 mm/7,62 mm                                                                                                    |
| Délky/typ kabelu                     | 4,6 m (15 stop)                                                                                                    |
| Max. přenosová vzdálenost            | 914 m (3000 stop)                                                                                                    |
| Metody kalibrace                     | Počáteční dvoubodová kalibrace využívající 2 pufry a následná možnost<br>použití jednobodové nebo dvoubodové kalibrace (sklon) využívající<br>vzorky nebo pufry |
| Rozhraní                             | Modbus z gateway                                                                                                    |
| Materiál                             | Materiály odolné proti korozi, sonda s možností plného ponoření                                                                                                 |

# Obecné informace

Výrobce není v žádném případě zodpovědný za nepřímé, zvláštní, náhodné či následné škody, které jsou výsledkem jakékoli chyby nebo opomenutí v této příručce. Výrobce si vyhrazuje právo provádět v této příručce a výrobcích v ní popisovaných změny, a to kdykoliv, bez předchozích oznámení či jakýchkoli následných závazků. Revidovaná vydání jsou dostupná na internetových stránkách výrobce.

### Bezpečnostní informace

### UPOZORNĖNI

Výrobce neodpovídá za škody způsobené nesprávnou aplikací nebo nesprávným použitím tohoto produktu včetně (nikoli pouze) přímých, náhodných a následných škod a zříká se odpovědnosti za takové škody v plném rozsahu, nakolik to umožňuje platná legislativa. Uživatel je výhradně zodpovědný za určení kritických rizik aplikace a za instalaci odpovídajících mechanismů ochrany procesů během potenciální nesprávné funkce zařízení.

Před vybalením, montáží a uvedením přístroje do provozu si prosím pozorně přečtěte celý tento návod. Zvláštní pozornost věnujte všem upozorněním na možná nebezpečí a výstražným informacím. V opačném případě může dojít k vážným poraněním obsluhy a poškození přístroje.

Ujistěte se, že nedošlo k poškození obalu tohoto zařízení a přístroj nepoužívejte a neinstalujte jinak, než jak je uvedeno v tomto návodu.

### 🛦 NEBEZPEČÍ

Označuje možnou nebo bezprostředně rizikovou situaci, jež může v případě, že jí nezabráníte, vést k usmrcení nebo vážnému zranění.

### A VAROVÁNÍ

Upozorňuje na možné nebo skryté nebezpečné situace, jež by bez vhodných preventivních opatření mohly vést k úmrtí nebo vážnému poranění.

#### **A** POZOR

Upozorňuje na možnou nebezpečnou situaci, jež by mohla mít za následek menší nebo mírné poranění.

#### UPOZORNĚNÍ

Označuje situaci, která může způsobit poškození přístroje, pokud se nezabrání jejímu vzniku. Upozorňuje na informace vyžadující zvláštní pozornost.

#### Výstražné symboly

Věnujte pozornost všem nálepkám a štítkům umístěným na zařízení. V opačném případě může dojít k poranění osob nebo poškození přístroje. Odkazy na symboly na přístroji naleznete v návodu spolu s výstražnou informací.

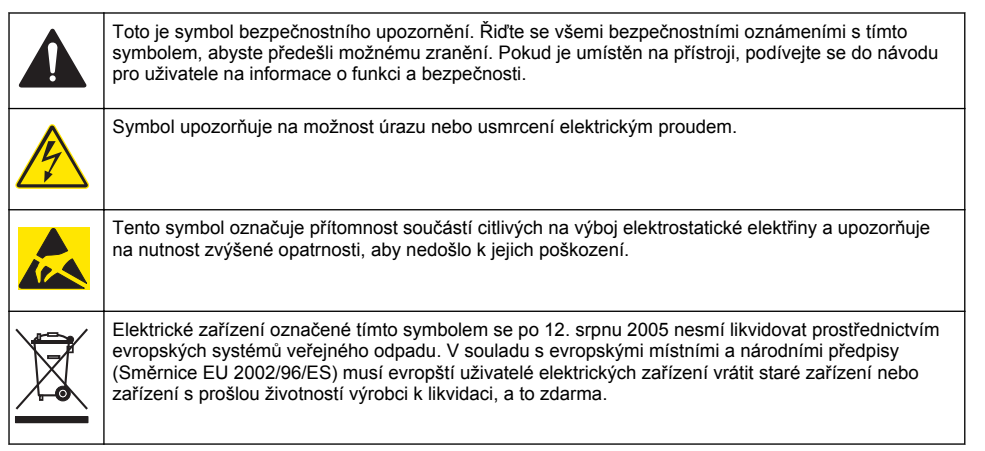

### Celkový přehled

Snímač je určen pro práci s digitální gateway analyzátoru chlóru bez reagencií CLF10sc a CLT10sc a některou z řídicích jednotek pro sběr dat a práci s nimi.

Tento snímač má vnitřní teplotní snímač (termistor). Snímač interně využívá signál měření teploty k automatickému vyrovnání teploty a je znázorněn na kontroléru.

### Teoretický princip činnosti

Hodnota pH je záporný logaritmus aktivity vodíkových iontů a používá se jako měřítko kyselosti nebo zásaditosti určitého roztoku:

Zjišťování hodnoty pH se běžně provádí pomocí skleněné a referenční elektrody. Skleněná elektroda přitom funguje jako převodník měnící chemickou energii (aktivitu vodíkových iontů) v energii elektrickou (měřenou v milivoltech). Reakce probíhá symetricky a elektrický okruh mezi referenčním a zkušebním roztokem se uzavírá prostřednictvím iontového proudění.

Elektroda vytváří spolu s referenčním roztokem napětí (EMF), jehož fyzikální velikost je závislá na typu referenční elektrody, vnitřní konstrukci skleněné elektrody, hodnotě pH a teplotě roztoku.

# Součásti výrobku

Ujistěte se, že byly dodány všechny součásti. Viz Obr. 1 . V případě, že některé položky chybí nebo jsou poškozené, se ihned obraťte na výrobce nebo příslušného obchodního zástupce.

#### Obr. 1 Komponenty snímače

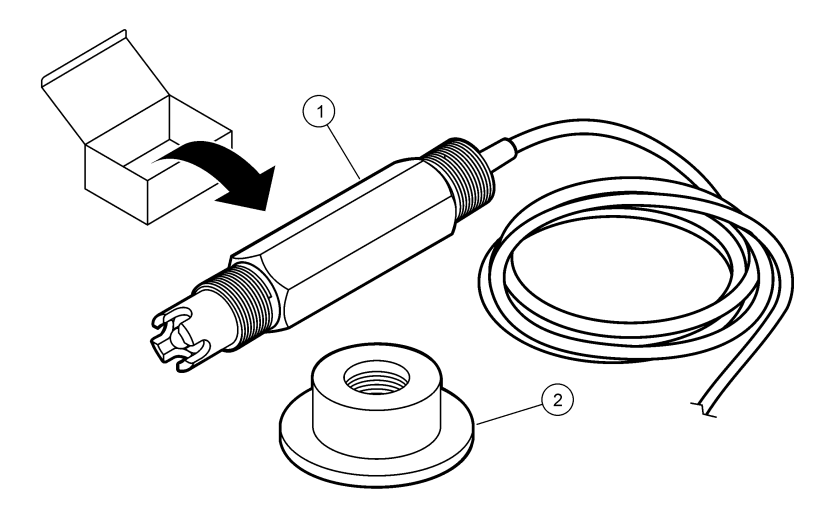

1 Kombinovaný snímač pH 2 Těsnicí koužek pro průtokovou kyvetu pH

# Instalace

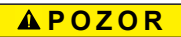

Různá nebezpečí. Práce uvedené v tomto oddíle dokumentu smí provádět pouze dostatečně kvalifikovaný personál.

### Instalace snímače

Snímač pH je třeba instalovat do průtokové kyvety připojené ke gateway a před použitím kalibrovat. Snímač není třeba uvádět do žádného konkrétního stavu. Při instalaci snímače použijte uvedený postup.
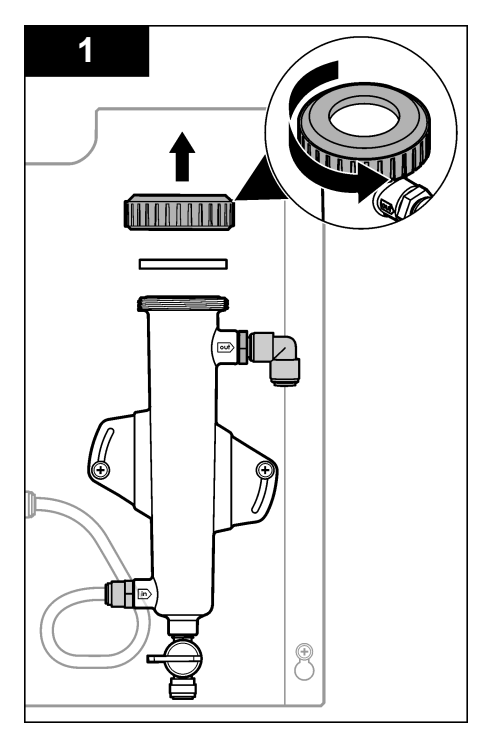

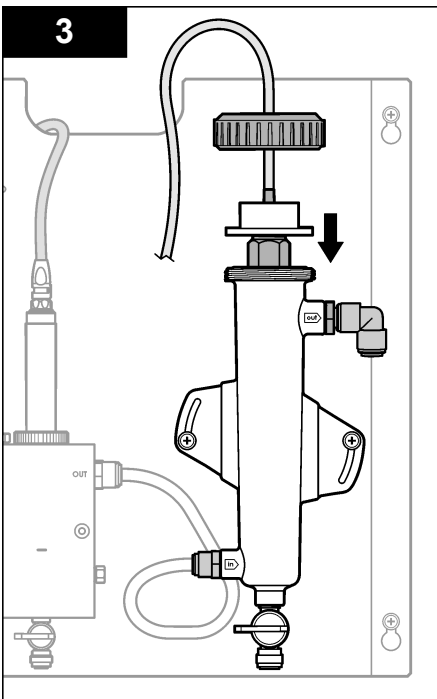

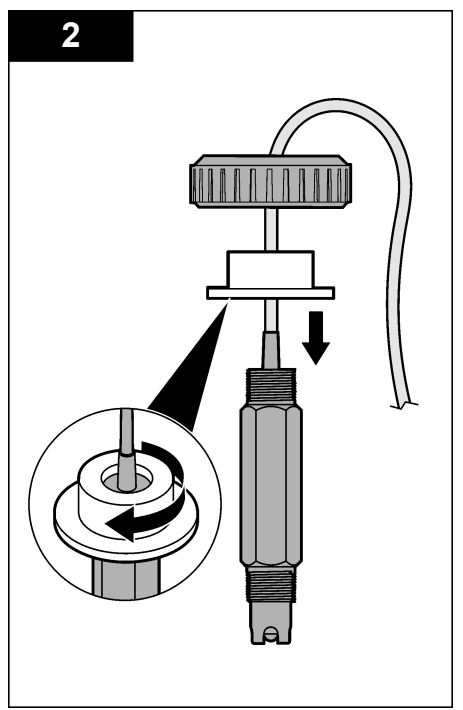

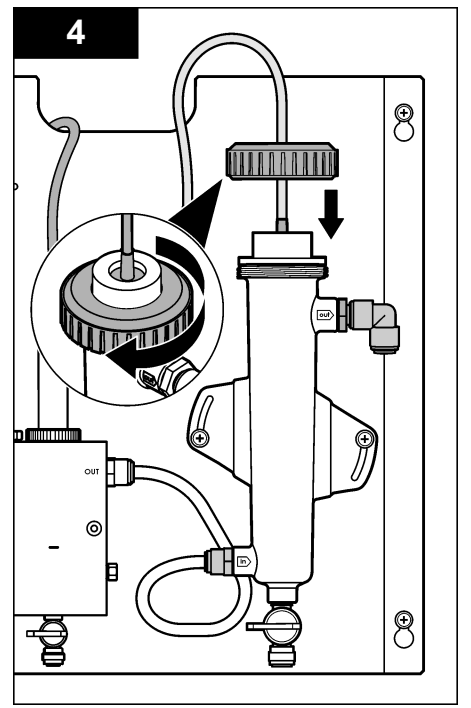

# Připojení snímače ke gateway

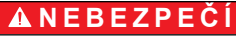

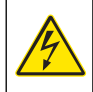

Nebezpečí poranění elektrickým proudem. Vedení vysokého napětí regulátoru je připojeno za vysokonapěťovou bariérou ve skříni regulátoru. Bariéra musí zůstat na místě s výjimkou případů instalace modulů nebo vedení pro napájení, relé či analogových nebo síťových karet kvalifikovaným instalačním technikem.

# A NEBEZPEČÍ

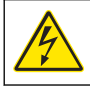

Nebezpečí poranění elektrickým proudem. Před jakýmikoli pracemi na elektrickém zapojení odpojte přístroj od zdroje napájení.

### UPOZORNĚNÍ

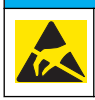

Instalujte zařízení v místech a polohách, které umožňují snadný přístup pro odpojení zařízení a pro jeho obsluhu. Působením statické elektřiny může dojít k poškození citlivých vnitřních elektronických součástí a snížení výkonnosti či selhání.

**Předpoklady:** Ujistěte se, zda je kabel snímače vedený těsnicím kroužekm a pak uzavírací matkou pro průtokovou kyvetu pH. Teprve potom proveďte tento postup. Ilustrované kroky naleznete v části Instalace snímače na straně 108.

Chcete-li připojit snímač ke gateway, podívejte se na ilustrované kroky a část Tabulka 1.

| Konektor      | Pól  | Signál            | Kabel snímače    |
|---------------|------|-------------------|------------------|
| J4 WHT        |      | —                 | —                |
|               | SHLD | Uzemnění roztoku1 | Modrá (2 kabely) |
|               | BLK  | Teplota -         | Bílá             |
|               | YEL  | Teplota +         | Červená          |
| GRN (TB1) 1 — |      | —                 |                  |
|               | 2    | Uzemnění roztoku2 | Zelená           |
| RED (TB2) 1   |      | Aktivní/měření    | _                |
|               | 2    | Aktivní/měření    | Zlatá (střed)    |

#### Tabulka 1 Kabelová připojení kombinovaného snímače pH

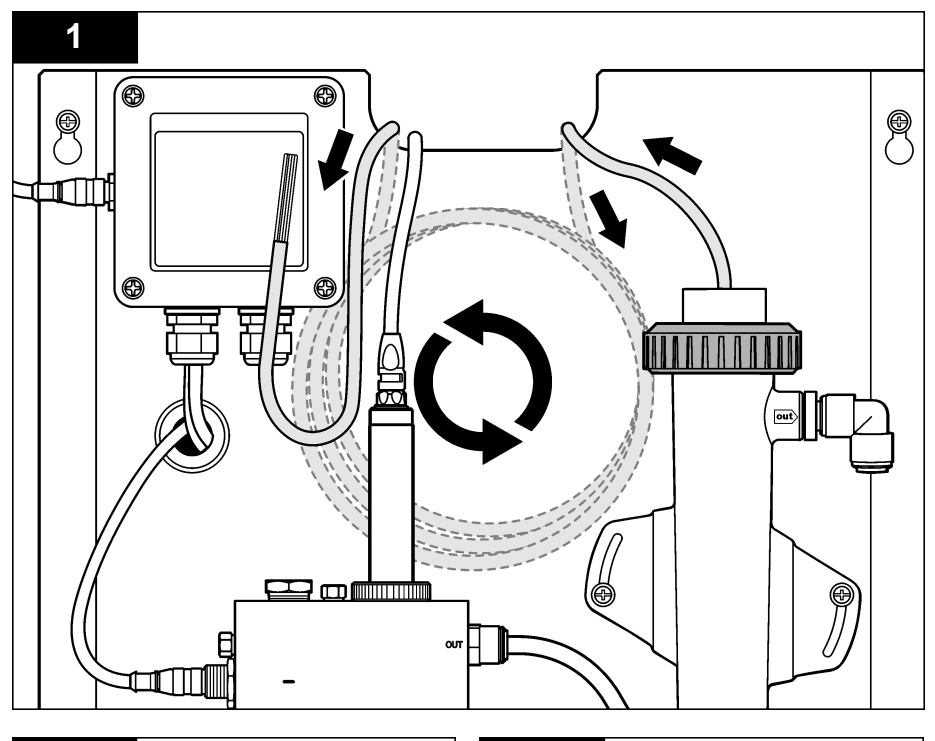

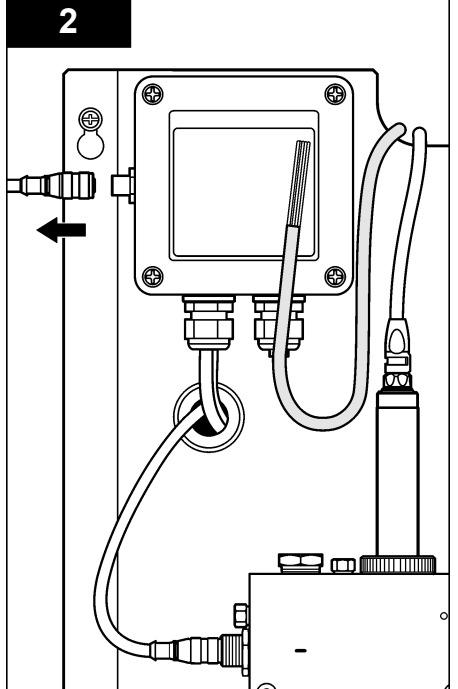

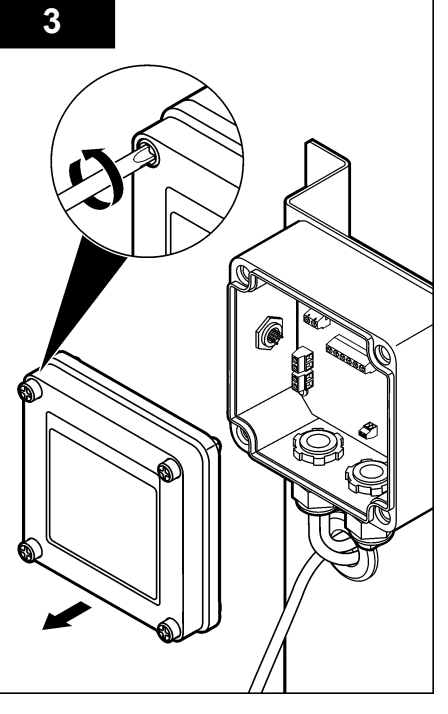

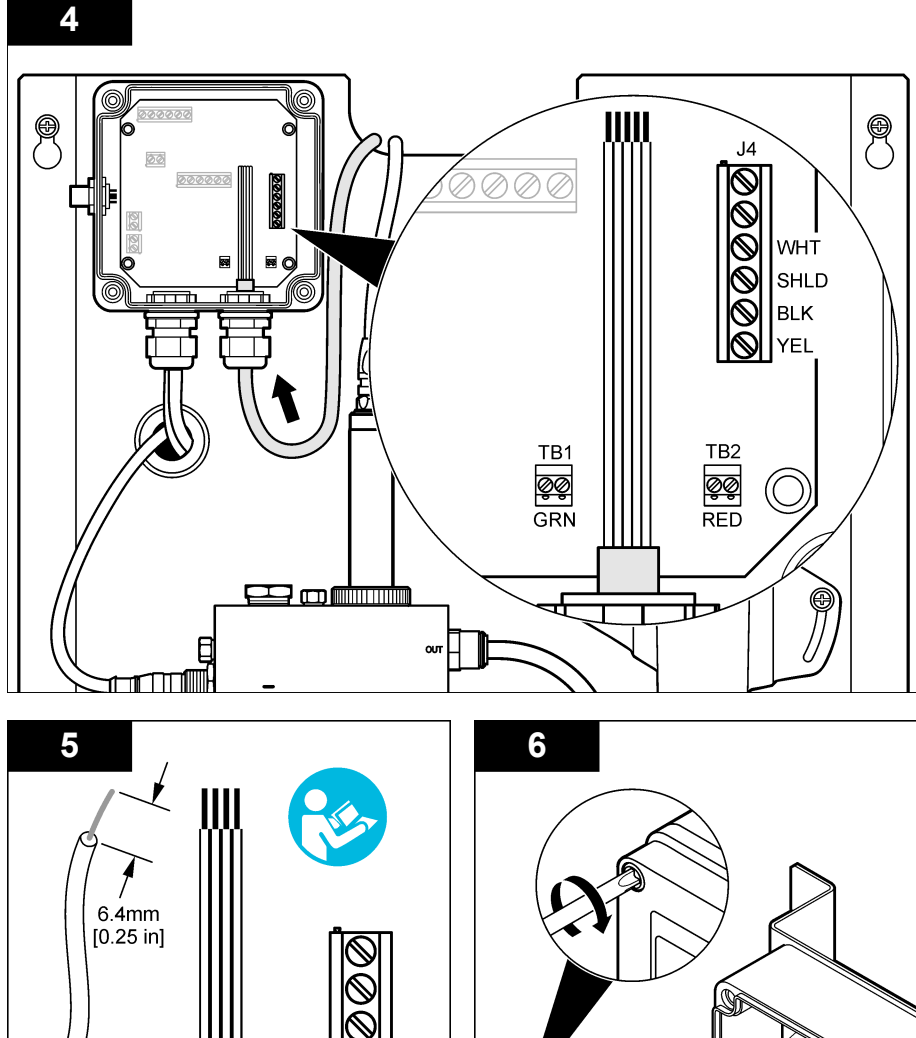

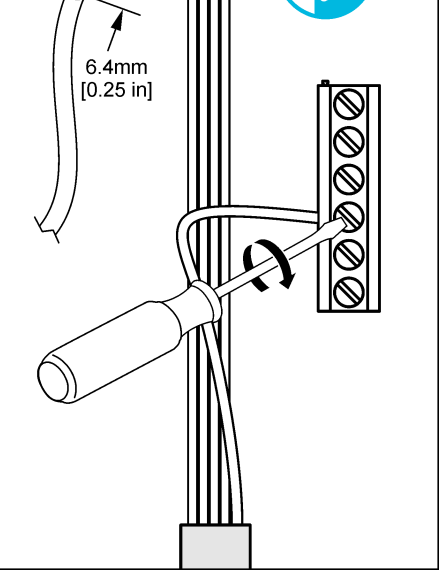

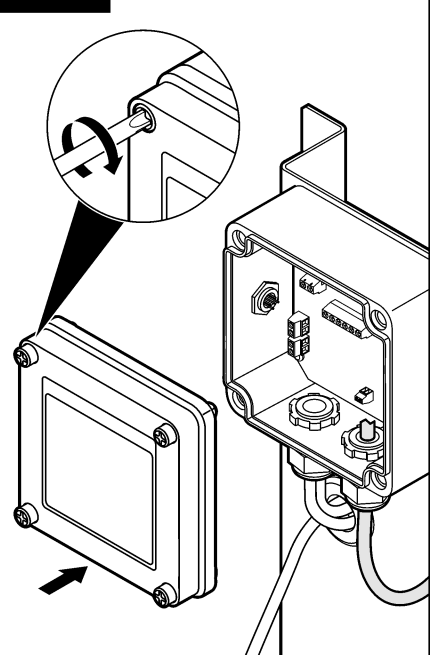

## Provozní směrnice

### **A**POZOR

Nebezpečí poranění osob. Dojde-li k rozlomení elektrody pro měření pH, zacházejte se snímačem velmi opatrně; jinak hrozí nebezpečí úrazu.

- Před uvedením snímače pH do provozu sundejte ochranné víčko, aby se odkryla elektroda pro zpracování a solný můstek. Ochranné víčko si uschovejte pro budoucí použití.
- Procesní elektroda na hrotu snímače pH má skleněnou baničku, která může prasknout. Nevystavujte ji proto prudkým nárazům ani jinému mechanickému nebezpečí.
- Při krátkodobém uskladnění (je-li snímač mimo provozní prostředí déle než jednu hodinu) naplňte
  ochranný kryt pufrem o hodnotě 4 pH nebo destilovanou vodou a nasaďte jej zpět na snímač.
  Procesní elektrodu a solný můstek udržujte navlhčené, aby při opětovném uvedení snímače
  do provozu nenastala pomalá reakce.
- Při dlouhodobém uskladnění zopakujte uvedené opatření každé 2 až 4 týdny, podle okolních podmínek.

### Navigace uživatele

Další informace o popisu klávesnice a navigaci naleznete v dokumentaci k řadiči.

## Konfigurace snímače

Pokud chcete zadat identifikační informace a zobrazit možnosti pro snímač a změnit možnosti pro manipulaci s daty a jejich uchování, použijte nabídku Configure (Konfigurovat).

 Stiskněte klávesu MENU a zvolte možnost Sensor Setup (Nastavení snímače), Configure (Konfigurovat).

| Volba                                                 | Popis                                                                                                    |
|-------------------------------------------------------|----------------------------------------------------------------------------------------------------|
| EDIT NAME (Upravit název)                             | Změní název, který odpovídá sondě v horní části obrazovky měření. Název<br>může mít maximálně 10 znaků v jakékoliv kombinaci písmen, čísel, mezer<br>a znamének. Výchozím názvem je sériové číslo snímače. |
| SELECT PARAM. (Volba<br>parametrů)                    | Přizpůsobení možností pro manipulaci s daty snímače a jejich ukládání. Viz<br>Výběr parametrů teploty na straně 113 a Výběr parametrů pH<br>na straně 114.                                                 |
| RESET DEFAULTS<br>(Resetovat na výchozí<br>nastavení) | Nastaví nabídku konfigurace na výchozí nastavení. Všechny informace<br>snímače budou ztraceny.                                                                                                    |

#### Výběr parametrů teploty

- 1. Vyberte typ použitého snímače chlóru Celkový CL2 nebo Volný CL2.
- 2. Vyberte možnost Yes (Ano).
- 3. Vyberte možnost COMBO pH.
- 4. Vyberte teplotu.
- 5. Přizpůsobení možností:

| Možnost                            | Popis                                                       |
|------------------------------------|-------------------------------------------------------------|
| SELECT UNITS (Zvolení<br>jednotek) | Nastaví jednotky pro měření teploty – °C (výchozí) nebo °F. |

| Možnost                           | Popis                                                                                                    |
|-----------------------------------|----------------------------------------------------------------------------------------------------|
| FILTER (Filtr)                    | Nastaví časovou konstantu pro zvýšení stability signálu. Časová konstanta<br>vypočítá průměrnou hodnotu během vymezeného času – 0 (žádný efekt,<br>výchozí) až 60 sekund (průměrná hodnota signálu po dobu 60 sekund). Filtr<br>zvyšuje dobu, po kterou může signál snímače reagovat na aktuální změny<br>v procesu. |
| LOG SETUP (Nastavení<br>logování) | Nastaví časový interval pro uchování dat v paměti – 10, 30 sekund, 1, 5,<br>15 (výchozí), 60 minut.                                                                                                    |

#### Výběr parametrů pH

- 1. Vyberte typ použitého snímače chlóru Celkový CL2 nebo Volný CL2.
- 2. Vyberte možnost Yes (Ano).
- 3. Vyberte možnost COMBO pH.
- 4. Vyberte pH.
- 5. Přizpůsobení možností:

| Možnost                             | Popis                                                                                                    |
|-------------------------------------|----------------------------------------------------------------------------------------------------|
| DISPLAY FORMAT<br>(Formát displeje) | Nastaví počet desetinných míst, která se zobrazí na obrazovce měření – XX,XX nebo XX,X                                                                                                    |
| FILTER (Filtr)                      | Nastaví časovou konstantu pro zvýšení stability signálu. Časová konstanta<br>vypočítá průměrnou hodnotu během vymezeného času – 0 (žádný efekt,<br>výchozí) až 60 sekund (průměrná hodnota signálu po dobu 60 sekund). Filtr<br>zvyšuje dobu, po kterou může signál snímače reagovat na aktuální změny<br>v procesu. |
| LOG SETUP (Nastavení<br>logování)   | Nastaví časový interval pro paměť – 10, 30 sekund, 1,5, 15 (výchozí), 60 minut.                                                                                                    |

## Kalibrujte snímač

#### O kalibraci snímače

Vlastnosti snímače se postupem času pozvolna mění, což způsobuje ztrátu přesnosti. Aby byla zachována přesnost snímače, musí být pravidelně kalibrován. Jak často je nutné snímač kalibrovat se liší podle aplikace a nejlépe to poznáte podle zkušeností.

Opakujte kalibraci snímače, kdykoli je odpojen od napětí a vytažen z vody na dobu delší než 15 minut.

#### Postup kalibrace teploty

Kalibrace teploty tohoto snímače vyžaduje jedno měření. Měření se provádí snímačem pH vloženým do kádinky, která obsahuje vzorek nebo referenční roztok, nebo snímačem pH vloženým do průtokové kyvety.

- 1. Kalibrace teploty se snímačem pH v kádince:
  - a. Vložte snímač do vzorku nebo referenčního roztoku.
  - b. Ujistěte se, zda je měřicí konec snímače zcela ponořen do kapaliny (Obr. 2 na straně 116).
  - c. Zamíchejte snímačem, abyste odstranili bublinky.
  - d. Počkejte, dokud se teploty snímače a roztoku nevyrovnají. Tento proces může trvat 30 nebo více minut.
- Chcete-li kalibrovat snímač pH v průtokové kyvetě, vložte jej do ní a zapněte průtok. Počkejte nejméně 30 minut po spuštění průtoku, aby se stabilizovaly hodnoty teploty snímače pH.
- Stiskněte klávesu MENU a vyberte položky Sensor Setup (Nastavení snímače), Calibrate (Kalibrovat), Temperature (Teplota) a Temp Cal (Kalibrace teploty).
- 4. Pokud je zapnut vstupní kód do zabezpečené nabídky pro kontrolér, je nutné zadat vstupní kód.

Na řídicí jednotce se zobrazuje údaj Stabilizing (Probíhá stabilizace), dokud se měření teploty nestabilizuje a následně nezobrazí měření teploty.

5. Zvolte možnost pro výstupní signál během kalibrace:

| Možnost     | Popis                                                                                        |
|-------------|----------------------------------------------------------------------------------------------|
| AKTIVNÍ     | Přístroj odešle během procesu kalibrace aktuální naměřenou výstupní hodnotu.                 |
| POZASTAVENÍ | Výstupní hodnota snímače je uchována během procesu kalibrace jako aktuální naměřená hodnota. |
|             |                                                                                              |

- PŘENOS Během kalibrace je odeslána přednastavená výstupní hodnota. Pokud potřebujete změnit přednastavenou hodnotu, podívejte se do uživatelské příručky řadiče.
- Pomocí sekundárního kontrolního přístroje (například teploměru NIST) změřte teplotu vzorku nebo referenčního roztoku.
- 7. Pro zadání naměřené hodnoty použijte šipkové klávesy a stiskněte klávesu ENTER.
- 8. Zkontrolujte výsledek kalibrace:
  - Kalibrace provedena snímač je nakalibrován a připraven k měření vzorků. Zobrazí se hodnota posunu.
  - Failed (Kalibrace selhala) posun kalibrace je mimo přijatelný rozsah. Další informace naleznete v Poruchy, jejich příčiny a odstraňování na straně 119.
- 9. Pokud byla kalibrace provedena a chcete pokračovat, stiskněte ENTER.
- 10. Pokud je ID obsluhy v nabídce Calibration Options (Možnosti kalibrace) nastaveno na hodnotu Yes (Ano), zadejte ID obsluhy. Viz Změna možností kalibrace na straně 118.
- 11. U obrazovky New Sensor (Nový snímač) zvolte, zda je snímač nový:

| ANO | Snímač nebyl dříve kalibrován s tímto přístrojem. Doba provozu a předchozí kalibrační křivky snímače jsou resetovány. |
|-----|----------------------------------------------------------------------------------------------------|

- NE Snímač byl dříve kalibrován s tímto přístrojem.
- 12. Vraťte snímač zpět do provozu a stiskněte ENTER.

Výchozí signál se vrátí do aktivního stavu a na obrazovce měření se zobrazí naměřená hodnota vzorku.

**Poznámka:** Pokud je výchozí režim nastaven na uchování či přenos, zvolte dobu prodlení, během které se výstupy vrátí do aktivního stavu.

#### Procedura kalibrace pH

Možnost Ponis

Předpoklady: Před zahájením kalibrace pH proveďte kalibraci teploty. Přesnost měření pH závisí na přesnosti měření teploty.

Kalibrace pH u tohoto snímače vyžaduje jedno nebo dvě měření. Měření se provádí snímačem pH vloženým v kádince, která obsahuje vzorek nebo referenční roztok, nebo snímačem pH vloženým v průtokové kyvetě.

**Poznámka:** Snímač pH by měl být nejprve kalibrován pomocí referenčního roztoku v kádince. Pak lze snímač pH kalibrovat pomocí vzorků v kádince nebo průtokové kyvetě.

pH je možné kalibrovat pomocí 1 nebo 2 referenčních roztoků nebo vzorků (1bodová nebo 2bodová kalibrace). Kalibrace upraví údaje snímače tak, aby odpovídaly hodnotě referenčního roztoku či vzorku.

Kalibrace se provádí vložením snímače pH do referenčního roztoku nebo vzorku se známou hodnotou pH a následným zadáním této hodnoty do kontroléru. Pufrovací kalibrace samočinně rozpozná pufrovací tabulku podle zvoleného roztoku a po ustálení sondy sama provede její kalibraci.

- 1. Kalibrace snímače pH v kádince:
  - a. Vložte snímač do referenčního roztoku nebo vzorku.
  - b. Ujistěte se, zda je měřicí konec snímače zcela ponořen do kapaliny (Obr. 2).

- c. Zamíchejte snímačem, abyste odstranili bublinky.
- Počkejte, dokud se teploty snímače a roztoku nevyrovnají. Tento proces může trvat až 30 minut.

Obr. 2 Snímač v referenčním roztoku nebo vzorku

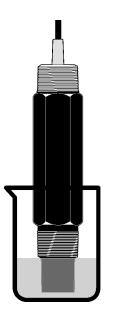

- 2. Chcete-li kalibrovat snímač pH v průtokové kyvetě, vložte jej do ní a zapněte průtok.
- Stiskněte klávesu MENU a zvolte možnost Sensor Setup (Nastavení snímače), Calibrate (Kalibrovat), pH.
- 4. Zvolte typ kalibrace:

| Volba                                  | Popis                                                                                                    |
|----------------------------------------|----------------------------------------------------------------------------------------------------|
| DVOUBODOVÝ<br>PUFROVACÍ ROZTOK         | Pro kalibraci použijte dva pufrovací roztoky, například<br>pH 7 a pH 4 (doporučená metoda). Pufrovací roztoky musí být vybrány<br>ze soupravy pufru, která je specifikována v nabídce Cal Options (Možnosti<br>kalibrace) (viz Změna možností kalibrace na straně 118). |
| JEDNOBODOVÝ<br>PUFROVACÍ ROZTOK        | Pro kalibraci použijte jeden pufrovací roztok, například pH 7. Pufrovací roztok<br>musí být vybrán ze soupravy pufru, která je specifikována v nabídce Cal<br>Options (Možnosti kalibrace) (viz Změna možností kalibrace na straně 118).                                |
| 2 POINT SAMPLE<br>(Dvoubodový vzorek)  | Ke kalibraci použijte dva vzorky se známou hodnotou pH. Určete hodnotu pH obou vzorků pomocí jiného přístroje.                                                                                                    |
| 1 POINT SAMPLE<br>(Jednobodový vzorek) | Ke kalibraci použijte jeden vzorek se známou hodnotou pH. Určete hodnotu pH vzorku pomocí jiného nástroje.                                                                                                    |

- 5. Pokud je zapnut vstupní kód do zabezpečené nabídky pro kontrolér, je nutné zadat vstupní kód.
- 6. Zvolte možnost pro výstupní signál během kalibrace:

| Možnost     | Popis                                                                                                    |
|-------------|----------------------------------------------------------------------------------------------------|
| AKTIVNÍ     | Přístroj odešle během procesu kalibrace aktuální naměřenou výstupní hodnotu.                                                                              |
| POZASTAVENÍ | Výstupní hodnota snímače je uchována během procesu kalibrace jako aktuální naměřená hodnota.                                                              |
| PŘENOS      | Během kalibrace je odeslána přednastavená výstupní hodnota. Pokud potřebujete změnit přednastavenou hodnotu, podívejte se do uživatelské příručky řadiče. |

- Až bude snímač v prvním referenčním roztoku nebo ve vzorku, stiskněte klávesu ENTER. Zobrazí se naměřená hodnota pH a teploty.
- 8. Počkejte, dokud se hodnota nestabilizuje, a stiskněte klávesu ENTER<sup>\*</sup>.

<sup>\*</sup> Pokud je možnost Auto Stab (Automatická stabilizace) v nabídce Calibration Options (Možnosti kalibrace) nastavena na Yes (Ano), obrazovka automaticky přejde na další krok. Viz Změna možností kalibrace na straně 118.

 Pokud používáte vzorek, změřte hodnotu pH pomocí sekundárního kontrolního přístroje. Pro zadání naměřené hodnoty použijte šipkové klávesy a stiskněte klávesu ENTER.

**Poznámka:** Pokud použijete pH pufru, které není uvedeno v nabídce Cal Options (Možnosti kalibrace), podívejte se na láhev pufru a vyhledejte hodnotu pH, která odpovídá teplotě pufru.

- 10. Dvoubodová kalibrace:
  - Pokud používáte referenční roztok, vyjměte snímač z prvního roztoku a vypláchněte jej čistou vodou.
  - b. Vložte snímač do dalšího referenčního roztoku nebo vzorku a stiskněte klávesu ENTER. Zobrazí se naměřená hodnota pH a teploty.
  - c. Počkejte, dokud se hodnota nestabilizuje. Stiskněte klávesu ENTER\*.
  - d. Pokud je roztok vzorkem, změřte hodnotu pH pomocí sekundárního kontrolního přístroje. Pro zadání naměřené hodnoty použijte šipkové klávesy a stiskněte klávesu ENTER.

**Poznámka:** Pokud použijete pH pufru, které není uvedeno v nabídce Cal Options (Možnosti kalibrace), podívejte se na láhev pufru a vyhledejte hodnotu pH, která odpovídá teplotě pufru.

- **11.** Zkontrolujte výsledek kalibrace:
  - Kalibrace provedena snímač je nakalibrován a připraven k měření vzorků. Zobrazí se hodnoty sklon nebo offset.
  - Kalibrace selhala offset nebo sklon kalibrace je mimo přijatelný rozsah. Kalibraci opakujte s čerstvým referenčním roztokem nebo roztokem vzorku. Další informace naleznete v Poruchy, jejich příčiny a odstraňování na straně 119.
- 12. Pokud byla kalibrace provedena a chcete pokračovat, stiskněte ENTER.
- Pokud je ID obsluhy v nabídce Calibration Options (Možnosti kalibrace) nastaveno na hodnotu Yes (Ano), zadejte ID obsluhy. Viz Změna možností kalibrace na straně 118.
- 14. U obrazovky New Sensor (Nový snímač) zvolte, zda je snímač nový:

#### Možnost Popis

- ANO Snímač nebyl dříve kalibrován s tímto přístrojem. Doba provozu a předchozí kalibrační křivky snímače jsou resetovány.
- NE Snímač byl dříve kalibrován s tímto přístrojem.
- **15.** Vraťte snímač zpět do provozu a stiskněte **ENTER**.

Výchozí signál se vrátí do aktivního stavu a na obrazovce měření se zobrazí naměřená hodnota vzorku.

**Poznámka:** Pokud je výchozí režim nastaven na uchování či přenos, zvolte dobu prodlení, během které se výstupy vrátí do aktivního stavu.

#### Resetování kalibrace na výchozí hodnoty

Chcete-li zrušit nesprávnou kalibraci, nahraďte uživatelské nastavení kalibrace výchozím nastavením kalibrace pomocí nabídky Calibrate (Kalibrovat). Potom podle potřeby znovu zkalibrujte snímač.

- Stiskněte klávesu MENU a zvolte možnost Sensor Setup (Nastavení snímače), Calibrate (Kalibrovat), [Select Sensor] (Zvolit snímač), Reset Defaults (Resetování výchozích hodnot).
- 2. Pokud je zapnut vstupní kód do zabezpečené nabídky pro kontrolér, je nutné zadat vstupní kód.
- 3. Zvolte Yes (Ano) a stiskněte tlačítko Enter.

### Změna možností kalibrace

Uživatel může v nabídce Cal Options (Možnosti kalibrace) zvolit pufrovací roztoky pro kalibrace pH, nastavit připomenutí kalibrace, aktivovat automatickou stabilizaci při kalibrování nebo přidat ID operátora s kalibračními údaji.

- Stiskněte klávesu MENU a zvolte možnost Sensor Setup (Nastavení snímače), Calibrate (Kalibrovat), [Select Sensor] (Zvolit snímač), Cal Options (Možnosti kalibrace).
- 2. Přizpůsobení možností:

| Možnost                                      | Popis                                                                                                    |
|----------------------------------------------|----------------------------------------------------------------------------------------------------|
| SELECT BUFFER (Výběr<br>pufrovacího roztoku) | Pouze pro pH – mění nastavení pufrovacích roztoků, které jsou určeny pro<br>kalibraci na pH 4,00, 7,00, 10,00 (výchozí nastavení) nebo DIN 19267 (pH 1,09;<br>4,65; 6,79; 9,23; 12,75)<br><b>Poznámka:</b> Pokud je během kalibrace vybrána možnost vzorku bodu 1 nebo<br>bodu 2, mohou být použíty i jiné pufrovací roztoky. |
| AUTO STAB<br>(Automatická<br>stabilizace)    | pouze pro pH systému příjem signálních hodnot měření během kalibrace<br>a přechod na další krok kalibrace, jakmile systém zjistí, že signál měření<br>se ustálil - On (Zapnuto) nebo Off (Vypnuto, výchozí hodnota). Zadejte rozsah<br>stabilizace-0,01 až 0,1 jednotky pH.                                                   |
| CAL REMINDER<br>(Organizér kalibrace)        | Nastavení připomenutí další kalibrace počtem dní, měsíců nebo let.                                                                                                    |
| OP ID ON CAL (ID<br>obsluhy kalibrace)       | Zahrne ID obsluhy s daty kalibrace – Ano nebo Ne (výchozí). Během kalibrace je zadáno ID.                                                                                                    |

## Logování dat

Kontrolér loguje do interní paměti data pro každý snímač. Paměť uchovává naměřené hodnoty ve zvolených intervalech (uživatelsky konfigurovatelné). Paměť lze číst ve formátu CSV. Pokyny ke stahování protokolů najdete v uživatelské příručce kontroléru.

Informace o nastavení časových intervalů pro ukládání dat do protokolu dat viz Výběr parametrů teploty na straně 113 a Výběr parametrů pH na straně 114.

### **Registry Modbus**

Pro komunikaci po síti je k dispozici seznam registrů Modbus. Další informace naleznete na stránkách www.hach.com nebo www.hach-lange.com.

# Údržba

A VAROVÁNÍ

Různá nebezpečí. Při údržbě nebo opravách přístroj nerozebírejte. Pokud je nutné vyčistit nebo opravit vnitřní součásti, obraťte se na výrobce.

**A**POZOR

Nebezpečí poranění osob. Práce uvedené v této kapitole smí provádět pouze dostatečně kvalifikovaný personál.

## Plán údržby

| Proces údržby                 | Interval provádění                                                                                       |
|-------------------------------|----------------------------------------------------------------------------------------------------|
| Vyčistění a prohlídka snímače | Jednou za 90 dní<br>(Snímač pH bude pravděpodobně nutné čistit častěji<br>v závislosti na kvalitě vody.) |

# Čištění snímače

## **▲**VAROVÁNÍ

Chemické nebezpečí. Vždy používejte osobní ochranné pomůcky ve shodě s bezpečnostním listem materiálu pro chemikálii, která se používá.

Kontrolujte snímač pravidelně, abyste odhalili nečistoty a usazeniny. Snímač je nutné vyčistit, pokud odhalíte nahromaděné usazeniny nebo pokud začne výkonnost snímače klesat.

**Předpoklady:** Připravte si jemný mýdlový roztok s neabrazivním prostředkem na umývání nádobí, který neobsahuje lanolin. Lanolin zanechává vrstvu na povrchu elektrody, což může zhoršit výkon snímače.

- 1. Vypněte průtok.
- 2. Uvolněte matku a vyjměte snímač pH z průtokové kyvety.
- Snímač vypláchněte proudem čisté teplé vody. Pokud nečistoty nepustí, opatrně utřete celý měřicí konec snímače čistým jemným hadříkem, aby se odstranila uvolněná vrstva kontaminujících látek. Pak opláchněte čistou vodou.
- 4. Snímač ponořte na dvě až tři minuty do mýdlového roztoku.
- Pomocí kartáčku s jemnými štětinkami očistěte celý měřicí konec snímače, důkladně vyčistěte elektrodu a povrchy referenčních spojů,.
- 6. Pokud usazeniny na povrchu zůstávají, namočte měřicí konec snímače maximálně na 5 minut do zředěné kyseliny, například do kyseliny chlorovodíkové (nebo jiné zředěné kyseliny). Poznámka: Kyselina by měla být co nejvíce zředěná, ne silnější než 3% HCL. Druh použité kyseliny a její koncentrace vyplyne opět z praktické zkušenosti. Na určité nečistoty budete muset použít jiný prostředek. Obratte se na technickou podporu výrobce.
- Snímač opláchněte vodou a na 2 až 3 minuty vraťte do mýdlového roztoku, aby se neutralizovala veškerá zbývající kyselina.
- 8. Nakonec snímač opláchněte čistou vodou.
- 9. Kalibrujte snímač v kádince pomocí referenčního roztoku.
- 10. Vložte snímač pH do průtokové kyvety a utáhněte matku.

# Poruchy, jejich příčiny a odstraňování

## Testování snímače

Předpoklady: Dva pufry pH (pH 7 a pH 4 nebo pH 10) a multimetr.

Poznámka: Pokud se kalibrace nezdaří, vyčistěte snímač Pak kalibraci opakujte. Snímač testujte pouze v případě, že při údržbě nedojde k opravení problému.

- Vložte snímač do pufrovacího roztoku pH 7 a počkejte, dokud teplota snímače i roztoku nedosáhne pokojové teploty.
- 2. Odpojte červený a bílý drát od gateway.
- 3. Změřte odpor mezi bílým a červeným drátem, abyste ověřili, zda je teplotní prvek v provozu. Odpor by měl být 1 000 ohmů při přibližně 0 °C nebo 1 176 ohmů při teplotě 45 °C. Pokud je teplotní prvek v pořádku, znovu připojte dráty ke gateway.
- Stiskněte klávesu MENU a zvolte možnost Sensor Setup (Nastavení snímače), Diag/Test (Diagnostika/Testování), Signals (Signály). Zobrazená hodnota pH by měla ležet v rozmezí od –50 do + 50 mV.
- Opláchněte snímač vodou a vložte jej do pufrovacího roztoku pH 4 nebo pH 10. Počkejte, dokud teplota snímače a pufrovacího roztoku nedosáhne pokojové teploty.
- Porovnejte hodnotu mV v pufrovacím roztoku pH 4 nebo pH 10 s hodnotou v pufrovacím roztoku pH 7. Hodnoty by se měly lišit přibližně o 160 mV.
   Pokud je rozdíl menší než 160 mV, obraťte se na technickou podporu.

# Nabídka diagnostiky a testování

Nabídka diagnostiky a testování zobrazí aktuální informace a historii analyzátoru chlóru. Viz Tabulka 2. Pro přístup do nabídky diagnostiky a testování snímače stiskněte klávesu**MENU** a zvolte možnost Sensor Setup (Nastavení snímače), Diag/Test (Diagnostika/Testování).

| Volba                                      | Popis                                                                                                    |
|--------------------------------------------|----------------------------------------------------------------------------------------------------|
| GATEWAY INFO (Informace o bráně)           | Zobrazí verzi firmwaru, verzi ovladače, sériové číslo a verzi bootovacího programu pro kontrolér a typy snímačů připojené ke kontroléru.            |
| CAL DAYS (Doba<br>od poslední kalibrace)   | Zobrazí počet dní od poslední kalibrace snímače.                                                                                                    |
| CAL HISTORY                                | Zobrazí seznam časových údajů, kdy byl snímač kalibrován. Po stisknutí tlačítka<br>ENTER můžete procházet záznamy a zobrazit přehled dat kalibrace. |
| RST CAL HISTORY (Reset historie kalibrací) | Resetování historie kalibrací snímače. Vyžaduje heslo.                                                                                              |
| SIGNÁLY                                    | Zobrazí signální hodnoty měření snímačem v mV.                                                                                                    |
| SENSOR DAYS (Doba provozu snímače)         | Zobrazí počet dní, po které je snímač v provozu.                                                                                                    |
| RST SENSORS (Reset snímačů)                | Resetování počtu dní snímače a počtu dní kalibrace na výchozí hodnoty.<br>Vyžaduje heslo.                                                           |
| KALIBRACE                                  | Zobrazí hodnoty sklonu odchylky pro chlór a pH. Zobrazí hodnotu odchylky pro teplotu.                                                               |

#### Tabulka 2 Nabídka DIAG/TEST (Diagnostika/Testování)

# Seznam chyb

Z mnoha různých příčin může dojít k chybám. Hodnoty ze snímače blikají na na obrazovce měření. Všechny výstupy jsou uchovány, pokud je tak specifikováno v nabídce řadiče. Pokud chcete zobrazit chyby snímače, stiskněte klávesu **MENU** a zvolte možnost Sensor Diag (Diagnostika snímače), Error List (Seznam chyb). Níže je uveden seznam možných chyb.

| Porucha                                 | Popis                                                                                                    | Řešení                                                                                                    |  |
|-----------------------------------------|----------------------------------------------------------------------------------------------------|----------------------------------------------------------------------------------------------------|--|
| CL CAL REQD (Vyžadována kalibrace)      | Je vyžadována kalibrace chlóru a/nebo kalibrace pH.                                                                                                    | Proveďte kalibraci snímače chlóru a/nebo snímače pH.                                                           |  |
|                                         | Měření chlóru a/nebo měření<br>pH se změnilo natolik, že vyvolalo alarm<br>Cal Watch (Hlídač kalibrace). Více<br>informací naleznete v příručce snímače<br>chlóru. |                                                                                                    |  |
| PH TOO LOW (Nízké pH)                   | Hodnota pH je menší než 0 pH.                                                                                                    | Zkalibrujte nebo vyměňte snímač                                                                                |  |
| PH TOO HIGH (Vysoké pH)                 | Hodnota pH je větší než 14 pH.                                                                                                    | י µח.                                                                                                    |  |
| PH SLOPE FAIL (Selhání<br>sklonu)       | Sklon je mimo rozsah -45 až -65 mV/pH.                                                                                                    | Vyčistěte snímač pH, potom<br>zopakujte kalibraci s novým pufrem<br>nebo vzorkem, případně vyměňte<br>snímač.  |  |
| PH OFFSET FAIL (Selhání<br>odchylky pH) | Odchylka je mimo rozsah ±60 mV.                                                                                                    | Vyčistěte snímač pH a potom<br>zopakujte kalibraci s novým pufrem<br>nebo vzorkem, případně vyměňte<br>snímač. |  |

#### Tabulka 3 Seznam chyb snímače

|                                          | •                                                       | ,                                              |
|------------------------------------------|---------------------------------------------------------|------------------------------------------------|
| Porucha                                  | Popis                                                   | Řešení                                         |
| TEMP TOO LOW (Příliš nízká<br>teplota)   | Teplota je nižší než 0 °C.                              | Zkalibrujte teplotu nebo vyměňte<br>snímač pH. |
| TEMP TOO HIGH (Teplota<br>příliš vysoká) | Teplota je vyšší než 100 °C.                            |                                                |
| TEMP FAIL (Selhání teploty)              | Odchylka je vyšší než 5,0 °C nebo nižší<br>než -5,0 °C. | Zkalibrujte teplotu nebo vyměňte<br>snímač pH. |

Tabulka 3 Seznam chyb snímače (pokračování)

## SEZNAM VAROVÁNÍ

Varování neovlivní provoz nabídek, vysílání a výstupů. Ikona varování zabliká a v dolní části obrazovky měření se zobrazí zpráva. Pokud chcete zobrazit varování snímače, stiskněte klávesu **MENU** a zvolte možnost Sensor Diag (Diagnostika snímače), Warning List (Seznam varování). Níže je uveden událostí možných varování.

| Varování                                        | Popis                                                                                                    | Řešení                                                                                                    |
|-------------------------------------------------|----------------------------------------------------------------------------------------------------|----------------------------------------------------------------------------------------------------|
| CL CAL RECD (Doporučená kalibrace chlóru)       | Je doporučena kalibrace chlóru a/nebo kalibrace<br>pH.<br>Měření chlóru a/nebo měření pH se změnilo natolik,<br>že vyvolalo alarm varování Cal Watch (Hlídač<br>kalibrace). Více informací viz uživatelská příručky<br>snímačů. | Proveďte kalibraci<br>snímače chlóru a/nebo<br>snímače pH.                                                       |
| PH CAL RECD (Doporučená<br>kalibrace pH)        | Je doporučena kalibrace pH.<br>Data kalibrace pH nejsou k dispozici (snímač<br>s výchozími daty kalibrace).                                                                                                    | Zkalibrujte snímač pH.                                                                                           |
| TEMP CAL RECD<br>(Doporučená kalibrace teploty) | Je doporučena kalibrace teploty.<br>Data kalibrace teploty nejsou k dispozici (snímač<br>s výchozími daty kalibrace).                                                                                                    | Zkalibrujte teplotu.                                                                                             |
| PH CAL TO DO (Provést<br>kalibraci pH)          | Hodnota Sensor Days (Počet dní snímače) pro<br>snímač pH je větší než hodnota Cal Reminder<br>(Připomenutí kalibrace).                                                                                                    | Zkalibrujte snímač pH.                                                                                           |
| TEMP CAL TO DO (Provést kalibraci teploty)      | Hodnota Sensor Days (Počet dní snímače) pro<br>snímač teploty je větší než hodnota Cal Reminder<br>(Připomenutí kalibrace).                                                                                                    | Zkalibrujte teplotu.                                                                                             |
| PH MAINT RECD<br>(Doporučená údržba pH)         | Je doporučena údržba snímače pH.<br>Sklon je mimo rozsah -50 až -61 mV/pH.                                                                                                    | Vyčistěte snímač pH,<br>potom zopakujte kalibraci<br>s novým pufrem nebo<br>vzorkem, případně<br>vyměňte snímač. |
| PH MAINT RECD<br>(Doporučená údržba pH)         | Je doporučena údržba snímače pH.<br>Odchylka je větší než ±45 mV avšak menší než<br>±60 mV.                                                                                                    | Vyčistěte snímač a poté<br>zopakujte kalibraci nebo<br>vyměňte snímač.                                           |
| T MAINT RECD (Doporučená<br>údržba teploty)     | Odchylka teploty je větší než ±3 °C avšak menší<br>než ±5 °C.                                                                                                    | Zkalibrujte teplotu.                                                                                             |

#### Tabulka 4 Seznam varování pro snímač

# Protokol událostí

Kontrolér loguje události pro každý snímač. Protokol událostí zaznamenává nejrůznější jevy a události, jež proběhly nebo byly provedeny v přístrojích, např. provedená kalibrace, změna voleb

kalibrace atd. Níže je uveden seznam možných událostí. Záznam události lze číst ve formátu CSV. Pokyny ke stahování protokolů najdete v uživatelské příručce kontroléru.

| Událost                          | Popis                                                                                                    |
|----------------------------------|----------------------------------------------------------------------------------------------------|
| Power On (Přívod el. proudu ZAP) | Napětí bylo zapnuto.                                                                                                    |
| Chyba flash                      | Selhal flash disk nebo je poškozen.                                                                                            |
| 1pointpHCalibration_Start        | Začátek jednobodové kalibrace vzorku pro pH                                                                                    |
| 1pointpHCalibration_End          | Konec jednobodové kalibrace vzorku pro pH                                                                                      |
| 2pointpHCalibration_Start        | Začátek dvoubodové kalibrace vzorku pro pH                                                                                     |
| 2pointpHCalibration_End          | Konec dvoubodové kalibrace vzorku pro pH                                                                                       |
| 1pointBufferpHCalibration_Start  | Začátek jednobodové kalibrace pufru pro pH                                                                                     |
| 1pointBufferpHCalibration_End    | Konec jednobodové kalibrace pufru pro pH                                                                                       |
| 2pointBufferpHCalibration_Start  | Začátek dvoubodové kalibrace pufru pro pH                                                                                      |
| 2pointBufferpHCalibration_End    | Konec dvoubodové kalibrace pufru pro pH                                                                                        |
| TempCalibration_Start            | Začátek teplotní kalibrace                                                                                                    |
| TempCalibration_End              | Konec teplotní kalibrace                                                                                                    |
| pHCalSetDefault                  | Kalibrační data pH byla nastavena na výchozí hodnoty.                                                                          |
| TempCalSetDefault                | Kalibrační data teploty byla nastavena na výchozí hodnoty.                                                                     |
| AllCalSetDefault                 | Všechna kalibrační data snímače byla nastavena na výchozí hodnoty.                                                             |
| pHCalOptionChanged               | Byla změněna volba kalibrace pH.                                                                                               |
| TempCalOptionChanged             | Byla změněna volba kalibrace teploty.                                                                                          |
| SensorConfChanged                | Byla změněna konfigurace snímače.                                                                                              |
| ResetpH CalHist                  | Byla resetována historie kalibrace pH.                                                                                         |
| ResetTemp CalHist                | Byla resetována historie kalibrace teploty.                                                                                    |
| ResetAllSensorsCalHist           | Byla resetována celá historie kalibrace snímače.                                                                               |
| ResetpHSensor                    | Kalibrační data pH (počet dní snímače, historie kalibrace a data kalibrace)<br>byla nastavena na výchozí hodnoty.              |
| ResetTempSensor                  | Kalibrační data teploty (počet dní snímače, historie kalibrace a data kalibrace) byla nastavena na výchozí hodnoty.            |
| ResetAllSensors                  | Všechna kalibrační data snímače (počet dní snímače, historie kalibrace<br>a data kalibrace) byla nastavena na výchozí hodnoty. |

#### Tabulka 5 Protokol událostí

# Náhradní díly

**Poznámka:** Čísla produktů a položek se mohou v různých regionech prodeje lišit. Pokud potřebujete kontaktní infomace, obratte se na příslušného dodavatele nebo se podívejte na webové stránky společnosti.

| Tabulka 6                         |          |            |
|-----------------------------------|----------|------------|
| Popis                             | Množství | Položka č. |
| Snímač, pH kombinace <sup>1</sup> | 1        | 9181600    |
| Pufrový roztok, pH 4              | 500 ml   | 2283449    |

### Tabulka 6 (pokračování)

| Popis                 | Množství | Položka č. |
|-----------------------|----------|------------|
| Pufrový roztok, pH 7  | 500 ml   | 2283549    |
| Pufrový roztok, pH 10 | 500 ml   | 2283649    |

<sup>1</sup> Obsahuje těsnicí kroužek pro průtočnou kyvetu měření pH.

# Specifikationer

Specifikationerne kan ændres uden varsel.

| Specifikation                         | Detaljer                                                                                                    |
|---------------------------------------|----------------------------------------------------------------------------------------------------|
| Måleområde (pH)                       | 0 til 14 pH                                                                                                    |
| Måleområde (temperatur)               | 0 til 105 °C (32 til 221°F)                                                                                                    |
| Opløsning                             | 0,01 eller 0,1 pH                                                                                                    |
| Temperaturkompensation                | Pt 1000 ohm RTD                                                                                                    |
| Nøjagtighed (kun analyse)             | 0,1 % af spændvidden                                                                                                    |
| Gentagelsesnøjagtighed (kun analyse)  | 0,1 % eller bedre af spændvidden                                                                                                    |
| Stabilitet (kun analyse)              | 0,05% eller spændvidde pr. 24 timer, ikke-kumulativ                                                                                                    |
| Maks. nedsænkningdybde/tryk for probe | Kan nedsænkes til 107 m/1050 kPa (150 psi)                                                                                                    |
| Driftstemperatur                      | 0 til 105 °C (32 til 221°F)                                                                                                    |
| Opbevaringstemperatur                 | -30 til 70 °C, 0 til 95% relativ luftfugtighed, ikke-kondenserende                                                                                      |
| Mål (længde/diameter)                 | 149,9 mm (5,9 tommer)/7,62 mm (1,30 tommer)                                                                                                    |
| Kabellængder/type                     | 4,6 m (15 fod)                                                                                                    |
| Maks. transmissionsafstand            | 914 m (3000 fod)                                                                                                    |
| Kalibreringsmetoder                   | Første gang udføres en 2-punktskalibrering vha. 2 buffere. Derefter mulighed for at bruge 1- eller 2-punktskalibrering (fald) vha. prøver eller buffere |
| Interfaces                            | Modbus fra gateway                                                                                                    |
| Materiale                             | Korrosionsbestandige materialer, probe, der kan nedsænkes fuldt                                                                                         |

# Oplysninger vedr. sikkerhed

## BEMÆRKNING

Producenten er ikke ansvarlig for eventuelle skader på grund af forkert anvendelse eller misbrug af dette produkt, herunder uden begrænsning direkte skader, hændelige skader eller følgeskader, og fraskriver sig ansvaret for sådanne skader i det fulde omfang, som tillades ifølge gældende lov. Kun brugeren er ansvarlig for at identificere alvorlige risici ved anvendelsen og installere relevante mekanismer til beskyttelse af processerne i forbindelse med en eventuel fejl på udstyret.

Læs hele manualen, inden udpakning, installation eller betjening af dette udstyr. Overhold alle farehenvisninger og advarsler. Undladelse heraf kan medføre, at brugeren kommer alvorligt til skade eller beskadigelse af apparatet.

Kontroller, at den beskyttelse, som dette udstyr giver, ikke forringes. Du må ikke bruge eller installere dette udstyr på nogen anden måde end den, der er angivet i denne manual.

#### Brug af sikkerhedsoplysninger

**A**FARE

Angiver en eventuel eller overhængende farlig situation, der vil medføre dødsfald eller alvorlige kvæstelser, hvis den ikke undgås.

# ADVARSEL

Angiver en potentiel eller umiddelbart farlig situation, som kan resultere i død eller alvorlig tilskadekomst, hvis den ikke undgås.

# A FORSIGTIG

Indikerer en potentiel farlig situation, der kan resultere i mindre eller moderat tilskadekomst.

### BEMÆRKNING

Angiver en situation, der kan medføre skade på instrumentet, hvis ikke den undgås. Oplysninger, der er særligt vigtige.

#### Sikkerhedsmærkater

Læs alle skilte og mærkater, som er placeret på apparatet. Der kan opstå person- eller instrumentskade, hvis forholdsreglerne ikke respekteres. I håndbogen refereres der til et symbol på instrumentet med en forholdsregelerklæring.

|   | Dette er sikkerhedsalarmsymbolet. Overhold alle sikkerhedsmeddelelser, der følger dette symbol, for<br>at undgå potentiel kvæstelse. Se brugsanvisningen vedrørende drifts- eller sikkerhedsoplysninger,<br>hvis det vises på instrumentet.                                                                                                    |
|---|----------------------------------------------------------------------------------------------------|
| A | Dette symbol angiver, at der er risiko for elektrisk stød og/eller dødsfald pga. elektrisk stød.                                                                                                    |
|   | Dette symbol angiver tilstedeværelsen af enheder, der er følsomme over for elektrostatisk afladning (ESD), og det viser, at der skal udvises forsigtighed for at undgå beskadigelse af udstyret.                                                                                                    |
|   | Elektrisk udstyr markeret med dette symbol må ikke bortskaffes i det offentlige europæiske renovationssystem efter den 12. august 2005. I overensstemmelse med europæiske lokale og nationale forordninger (EU-direktiv 2002/96/EF) skal brugere af elektrisk udstyr nu returnere gammelt eller udtjent udstyr til producenten til bortskaffelse. Dette koster ikke brugeren noget. |

### Produktoversigt

Denne sensor er udviklet til at fungere sammen med den digitale gateway til CLF10sc og CLT10sc Reagentless Chlorine Analyzer og en controller i sc-serien til dataindsamling og -drift.

Denne sensor har en intern temperatursensor (termistor). Temperaturmålesignalet bruges internt af sensoren til automatisk temperaturkompensation og vises på controlleren.

## Driftsteori

pH er den negative logaritme af hydrogenionaktiviteten og et mål for en opløsnings aciditet eller alkalitet.

pH måles normalt med en glaselektrode og en referenceelektrode. Glaselektroden fungerer som en transducer, der konverterer kemisk energi (hydrogenionaktiviteten) til elektrisk energi (måles i millivolt). Reaktionen balanceres, og det elektriske kredsløb sluttes af strømmen af ioner fra referenceopløsningen til testopløsningen.

Elektroden og referenceløsningen opretter sammen en spænding (emf), hvis styrke afhænger af typen af referenceelektrode, glaselektrodens interne konstruktion, opløsningens pH og temperatur.

### Produktkomponenter

Sørg for, at alle komponenter er modtaget. Se Figur 1 . Kontakt producenten eller en forhandler med det samme, hvis dele mangler eller er beskadigede.

#### Figur 1 Sensorkomponenter

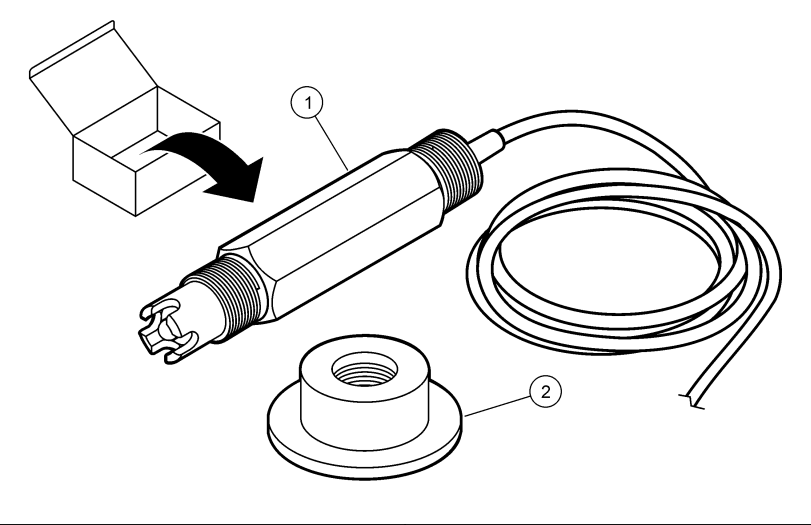

| 1 | pH-kombinationssensor | 2 | Forseglingsmuffe til pH-flowcelle |
|---|-----------------------|---|-----------------------------------|
|   |                       |   |                                   |

# Installation

## **A**FORSIGTIG

Flere risici. Kun kvalificeret personale må udføre de opgaver, som er beskrevet i dette afsnit i dokumentet.

## Installér sensoren

pH-sensoren skal være installeret i flowcellen, tilsluttet gatewayen og kalibreret før brug. Sensoren behøver ikke at blive konditioneret. Se de illustrerede trin for at installere sensoren.

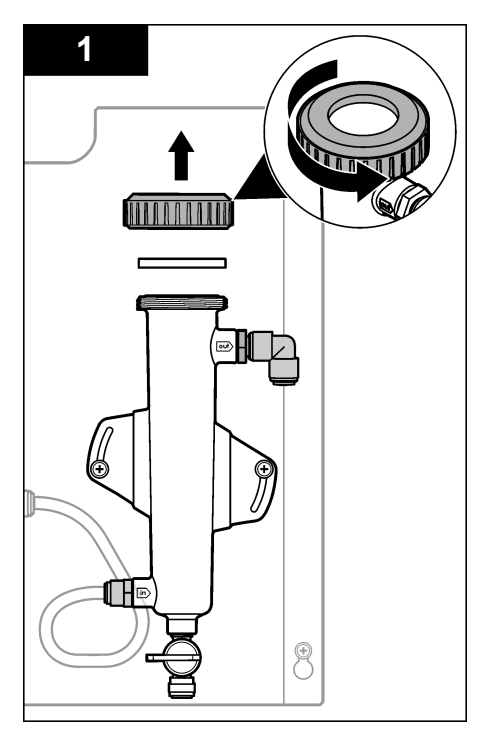

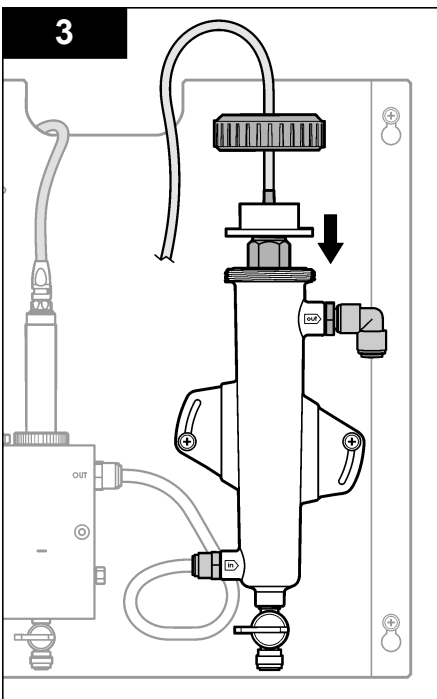

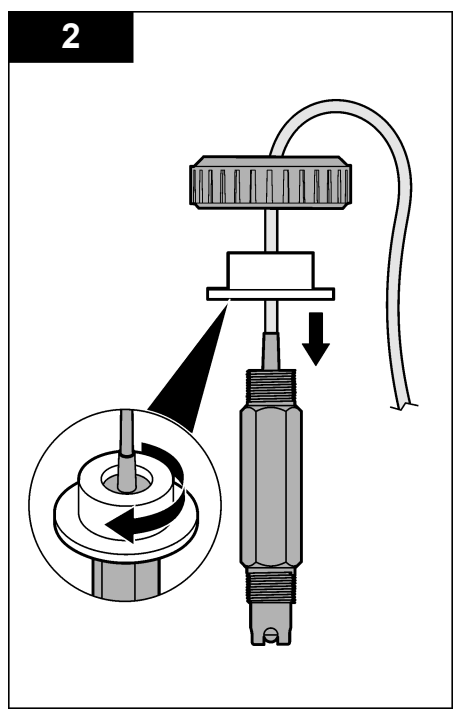

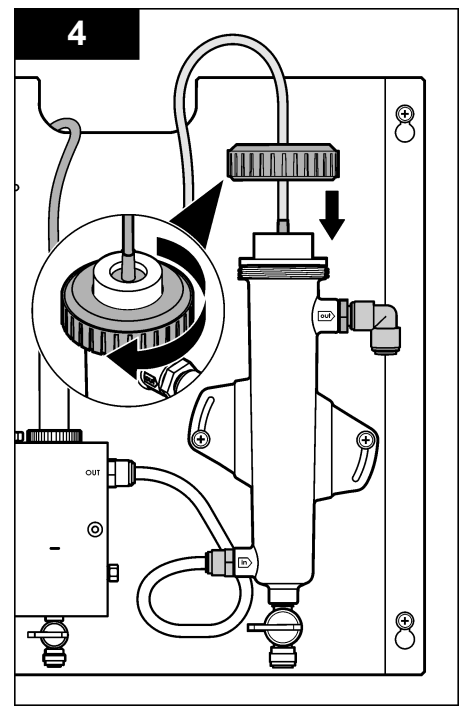

### Forbind sensoren med gatewayen

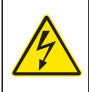

Risiko for livsfarlige elektriske stød. Højspændingskabling til kontrolenheden forbindes bag højspændingsbarrieren i controllerkabinettet. Barrieren skal forblive på plads, undtagen ved installation af moduler eller når en kvalificeret installationstekniker trækker ledninger til strøm, relæer eller analogt udstyr og netværkskort.

# **A**FARE

🛦 F A R E

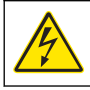

Fare for livsfarligt elektrisk stød. Frakobl altid strømmen fra instrumentet, før der udføres elektriske tilslutninger.

### BEMÆRKNING

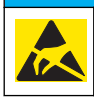

Potentiel instrumentskade. Følsomme elektroniske komponenter kan blive beskadiget af statisk elektricitet, hvilket resulterer i forringet ydelse eller eventuel defekt.

**Krav:** Sørg for at sensorkablet er ført gennem forseglingsmuffen og derefter låseringen til pHflowcellen, før du udfører denne procedure. Se Installér sensoren på side 126 for de illustrerede trin.

Se de illustrerede trin og Tabel 1 for at forbinde sensoren med gatewayen.

#### Tabel 1 pH-kombination af sensorkabelforbindelser

| Stik      | Ben  | Signal          | Sensorkabel       |
|-----------|------|-----------------|-------------------|
| J4        | WHT  | —               | —                 |
|           | SHLD | Opløsningsjord1 | Blå (2 ledninger) |
|           | BLK  | Temp –          | Hvid              |
|           | YEL  | Temp +          | Rød               |
| GRN (TB1) | 1    | _               | —                 |
|           | 2    | Opløsningsjord2 | Grøn              |
| RED (TB2) | 1    | Aktiv/Måler     | _                 |
|           | 2    | Aktiv/Måler     | Guld (center)     |

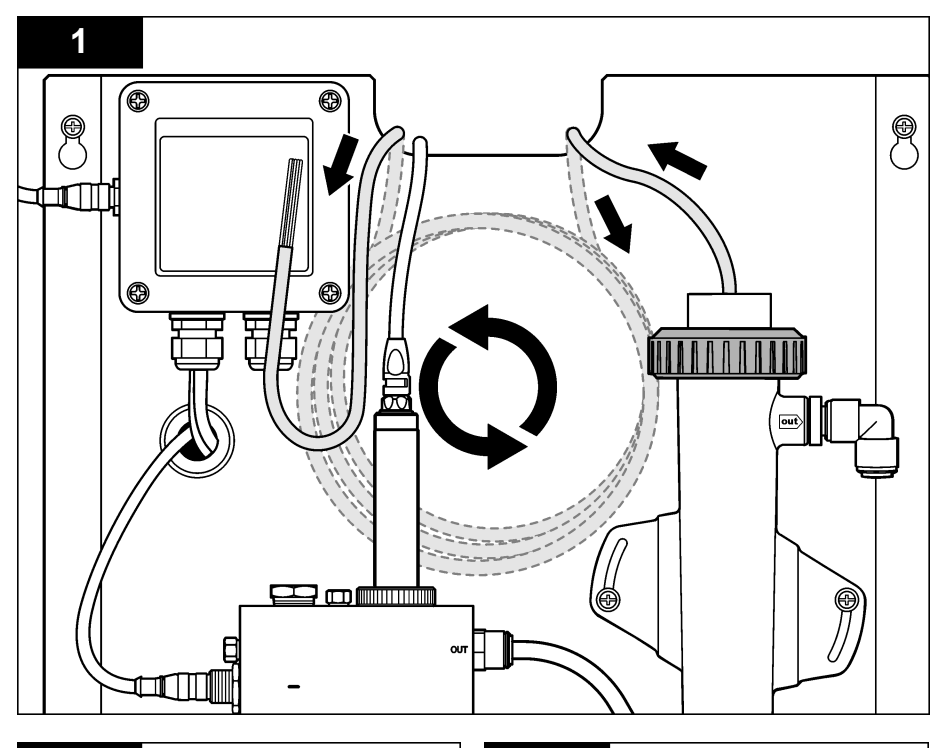

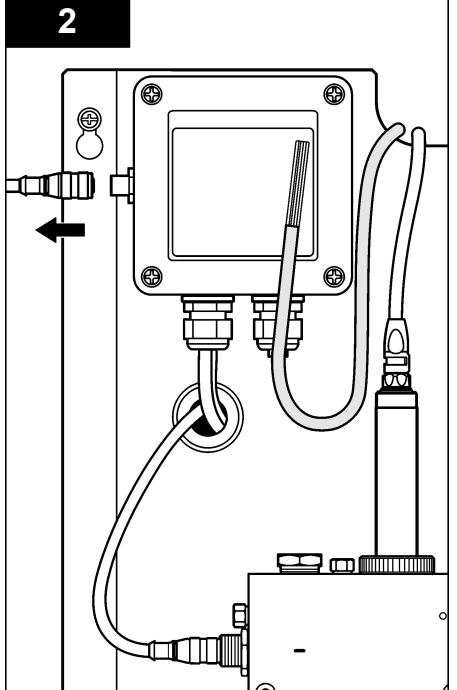

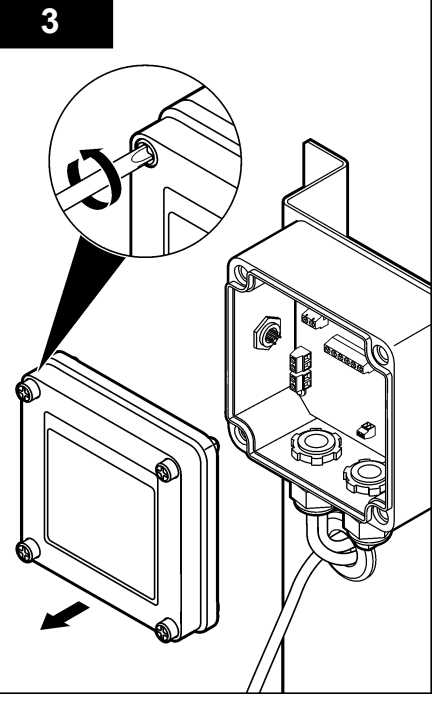

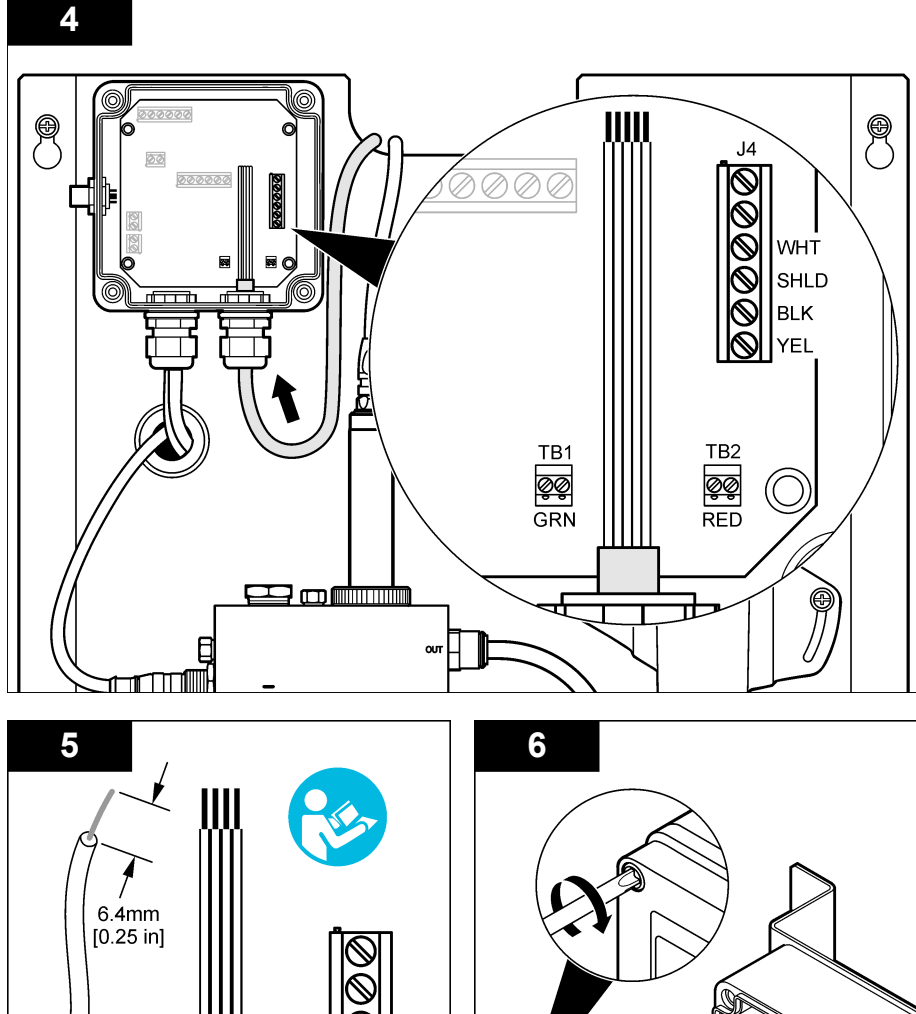

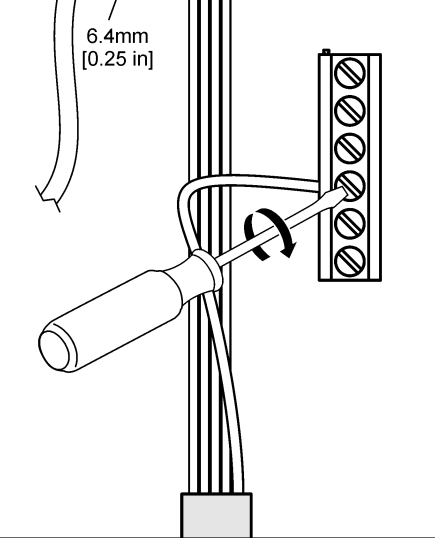

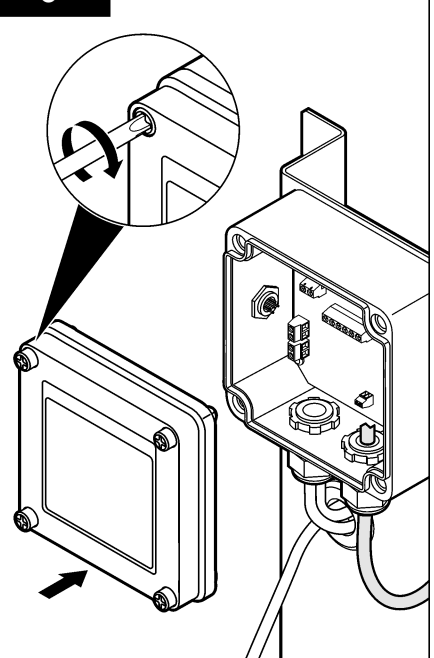

# Driftsvejledning

## **A**FORSIGTIG

Risiko for personkvæstelse. Hvis pH-proceselektroden går i stykker, skal du håndtere sensoren meget forsigtigt for ikke at komme til skade.

- Før pH-sensoren tages i brug, skal du fjerne beskyttelseshætten for at afdække proceselektroden og referencesamlingens. Gem beskyttelseshætten til fremtidig brug.
- Proceselektroden på spidsen af pH-sensoren har en glaskolbe, der kan gå i stykker. Udsæt ikke denne elektrode for pludselige stød eller anden mekanisk misbrug.
- Til kortvarig brug (når sensoren er ude af processen i mere end en time) skal du fylde beskyttelseshætten med pH 4 buffer eller destilleret vand og sætte hætten tilbage på sensoren. Hold proceselektroden og referencesamlingens fugtig for at undgå langsom respons, når sensoren tages i brug igen.
- Til længerevarende oplagring skal du gentage proceduren til kortvarig oplagring hver 2. til 4. uge afhængig af miljøforholdene.

### Brugernavigering

Se styringsdokumentationen for beskrivelse af tastatur og navigeringsinformation.

### Konfigurér sensoren

Brug menuen Configure (Konfigurer) til at indtaste identifikationsoplysninger og visningsvalg til sensoren og for at skifte funktioner til datahåndtering og opbevaring.

1. Tryk på tasten MENU, og vælg Sensor Setup (Opsætning af sensor), Configure (Konfigurer).

| Funktion                          | Beskrivelse                                                                                                    |
|-----------------------------------|----------------------------------------------------------------------------------------------------|
| EDIT NAME (REDIGER NAVN)          | Ændrer det navn, der korresponderer med sensoren øverst på<br>måleskærmbilledet. Navnet er begrænset til 10 tegn i en vilkårlig<br>kombination af bogstaver, tal, mellemrum eller tegnsætning.<br>Standardnavnet er sensorens serienummer. |
| SELECT PARAM. (VÆLG<br>PARAMETER) | Tilpasser valgene for sensorens datahåndtering og -opbevaring. Se i Vælg temperaturparametre på side 131 og Vælg pH-parametrene på side 132.                                                                                               |
| GENDAN STANDARDINDST.             | Indstiller konfigurationsmenuen til standardindstillingerne. Al<br>sensorinformation er mistet.                                                                                                    |

#### Vælg temperaturparametre

- 1. Vælg den type klorsensor, der skal bruges Total CL2 eller Free CL2.
- 2. Vælg Yes (Ja).
- 3. Vælg COMBO pH.
- 4. Vælg temperatur.
- 5. Tilpas valgene:

| Mulighed                       | Beskrivelse                                                            |
|--------------------------------|------------------------------------------------------------------------|
| SELECT UNITS (VÆLG<br>ENHEDER) | Indstiller enhederne for temperaturmålingerne -°C (standard) eller °F. |

| Mulighed                    | Beskrivelse                                                                                                    |
|-----------------------------|----------------------------------------------------------------------------------------------------|
| FILTER                      | Indstiller en tidskonstant til at forøge signalstabiliteten. Tidskonstanten<br>beregner gennemsnitsværdien i løbet af en specificeret tid - 0 (ingen effekt,<br>standard) til 60 sekunder (gennemsnitlig signalværdi i 60 sekunder). Filtret<br>forøger tiden for sensorsignalets reaktion på faktiske ændringer i processen. |
| LOG SETUP<br>(LOGOPSÆTNING) | Indstiller tidsintervallet for datalagring i dataloggen - 10, 30 sekunder, 1, 5, 15 (standard), 60 minutter.                                                                                                    |

#### Vælg pH-parametrene

- 1. Vælg den type klorsensor, der skal bruges Total CL2 eller Free CL2.
- 2. Vælg Yes (Ja).
- 3. Vælg COMBO pH.
- 4. Vælg pH.
- 5. Tilpas valgene:

| Mulighed                    | Beskrivelse                                                                                                    |
|-----------------------------|----------------------------------------------------------------------------------------------------|
| VISNINGSFORMAT              | Indstiller det antal decimaler, der skal vises på måleskærmen - XX.XX eller XX.X                                                                                                    |
| FILTER                      | Indstiller en tidskonstant til at forøge signalstabiliteten. Tidskonstanten<br>beregner gennemsnitsværdien i løbet af en specificeret tid - 0 (ingen effekt,<br>standard) til 60 sekunder (gennemsnitlig signalværdi i 60 sekunder). Filtret<br>forøger tiden for sensorsignalets reaktion på faktiske ændringer i processen. |
| LOG SETUP<br>(LOGOPSÆTNING) | Indstiller tidsintervallet for datalogning -10, 30 sekunder, 1,5, 15 (standard), 60 minutter.                                                                                                    |

### Kalibrér sensoren

#### Om sensorkalibrering

Sensorekarakteristikaene skifter langsomt med tiden og bevirker, at sensoren mister præcision. Sensoren skal kalibreres jævnligt for at opretholde præcisionen. Kalibreringsfrekvensen afhænger af applikationen, og vurderes bedst ud fra tidligere erfaringer.

Genkalibrer sensoren, hver gang den frakobles fra strøm og tages ud af vand i mere end 15 minutter.

#### Procedure til temperaturkalibrering

En måling er nødvendig for at kunne lave en temperaturkalibrering. Målingen udføres med pHsensoren i et bægerglas, som indeholder en prøve eller referenceopløsning eller med den pHsensor, der er installeret i flowcellen.

- 1. Sådan kalibrerer du temperaturen med pH-sensoren i et bægerglas:
  - a. Kom sensoren ned i prøve- eller referenceopløsningen.
  - b. Sørg for, at målerenden af sensoren er helt nedsænket i væsken (Figur 2 på side 134).
  - c. Ryst sensoren for at fjerne bobler.
  - d. Vent på, at sensorens og opløsningens temperatur udlignes. Det kan tage 30 minutter eller mere.
- Du kalibrerer pH-sensorens temperatur i flowcellen ved at installere pH-sensoren i flowcellen og derefter tænde for strømmen. Vent i mindst 30 minutter, efter at strømmen er startet, for at temperaturmålingerne af pH-sensoren stabiliseres.
- Tryk på tasten MENU, og vælg Sensor Setup (Opsætning af sensor), Calibrate (Kalibrér), Temperature (Temperatur), Temp Cal. (Temperaturkalibrering)
- Indtast adgangskoden, hvis den er aktiveret i controllerens sikkerhedsmenu. Controlleren viser "Stabilizing" (Stabiliserer), indtil temperaturmålingen stabiliseres, og derefter vises en temperaturmåling.

#### 5. Vælg funktionen for udgangssignal under kalibrering:

| Mulighed | Beskrivelse                                                                                       |
|----------|---------------------------------------------------------------------------------------------------|
| AKTIV    | Instrumentet sender den aktuelt målte udgangsværdi under kalibreringsproceduren.                  |
| FASTHOLD | Sensorens udgangsværdi fastholdes på den aktuelt målte værdi under kalibreringsproceduren.        |
| OVERFØR  | Der sendes en forudindstillet værdi under kalibrering. Se brugerhåndbogen til controlleren for at |

- Mål temperaturen af prøven eller referenceopløsningen med et andet verificeringsinstrument (f.eks. et NIST-termometer, der kan spores).
- 7. Brug piletasterne til at indtaste den målte værdi, og tryk på ENTER.

ændre den forudindstillede værdi.

- 8. Gemmengå kalibreringsresultatet:
  - Udført-sensoren er kalibreret og klar til at måle prøver. Offset-værdien vises.
  - Mislykket—kalibreringsoffsettet ligger uden for de godkendte grænser. Du kan finde flere oplysninger under Fejlsøgning på side 137.
- 9. Tryk på ENTER for at fortsætte, hvis kalibreringen blev udført.
- Hvis funktionen for bruger-id er indstillet til Yes (Ja) i menuen Calibration Options (Kalibreringsfunktioner), skal der indtastes et bruger-id. Se Ændring af kalibreringsfunktionerne på side 135.
- 11. På skærmbilledet New Sensor (Ny sensor) skal man vælge, om sensoren er ny:

#### Mulighed Beskrivelse

- JA Sensoren har ikke tidligere været kalibreret med dette instrument. Driftsdage og tidligere kalibreringskurver for sensoren nulstilles.
- **NEJ** Sensoren har tidligere været kalibreret med dette instrument.
- 12. Returnér sensoren til processen og tryk på ENTER.

Udgangssignalet vender tilbage til aktiv tilstand, og den målte prøveværdi vises på måleskærmbilledet.

**BEMÆRK:** Hvis udgangsmodusen er indstillet på pause eller til at overføre, skal man vælge forsinkelsestiden, når udgangene vender tilbage til den aktive tilstand.

#### pH-kalibreringsprocedure

**Krav:** Udfør en temperaturkalibrering, før du udfører en pH-kalibrering. Nøjagtigheden af pH-målingen afhænger af nøjagtigheden af temperaturmålingen.

En eller to målinger er påkrævet til pH-kalibrering af denne sensor. Målinger udføres med pHsensoren i et bægerglas, som indeholder en prøve eller referenceopløsning eller med den pHsensor, der er installeret i flowcellen.

**BEMÆRK:** pH-sensoren skal først kalibreres med en eller flere referenceopløsninger i et bægerglas. Derefter kan pH-sensoren kalibreres med en eller flere prøver i et bægerglas eller i flowcellen.

pH'en kan kalibreres med 1 eller 2 referenceopløsninger eller prøver (1- eller 2-punktskalibrering). Kalibrering tilpasser målingen, så den passer med værdien af en eller flere referenceopløsninger eller prøver.

En kalibrering udføres ved at placere pH-sensoren i en referenceopløsning eller prøve med en kendt pH-værdi og derefter indtaste denne kendte værdi i controlleren. En bufferkalibrering identificerer den buffertabel, der svarer til den valgte buffer, og kalibrerer automatisk sensoren, efter den er stabiliseret.

- 1. Sådan kalibreres pH-sensoren i et bægerglas:
  - a. Kom sensoren ned i referenceopløsningen eller prøven.
  - b. Sørg for, at målerenden af sensoren er helt nedsænket i væsken (Figur 2).
  - c. Ryst sensoren for at fjerne bobler.
  - d. Vent på, at sensorens og opløsningens temperatur udlignes. Det kan tage op til 30 minutter.

#### Figur 2 Sensor i referenceopløsning eller prøve

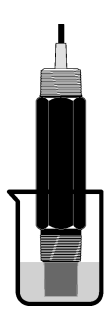

- 2. Du kalibrerer pH-sensoren i flowcellen ved at installere pH-sensoren i strømcellen og derefter tænde for strømmen.
- 3. Tryk på tasten MENU, og vælg Sensor Setup (Opsætning af sensor), Calibrate (Kalibrér), pH.
- 4. Vælg kalibreringstype

| Funktion                            | Beskrivelse                                                                                                    |
|-------------------------------------|----------------------------------------------------------------------------------------------------|
| 2 POINT BUFFER (2-<br>PUNKTSBUFFER) | Brug 2 buffere til kalibrering, f.eks. pH 7 og pH 4 (anbefalet metode).<br>Bufferne skal være fra det buffersæt, der specificeres i menuen Cal Options<br>(Kalfunktioner) (se Ændring af kalibreringsfunktionerne på side 135). |
| 1 POINT BUFFER (1-<br>PUNKTSBUFFER) | Brug 1 buffer til kalibrering, f.eks. pH 7. Bufferen skal være fra det buffersæt, der specificeres i menuen Cal Options (Kalfunktioner) (se Ændring af kalibreringsfunktionerne på side 135).                                   |
| 2 POINT SAMPLE (2-<br>PUNKTSPRØVE)  | Brug 2 prøver af kendt pH-værdi til kalibrering. Bestem pH-værdien af prøver med et andet instrument.                                                                                                    |
| 1 POINT SAMPLE (1-<br>PUNKTSPRØVE)  | Brug 1 prøve af kendt pH-værdi til kalibrering. Bestem pH-værdien af 1 prøve med et andet instrument.                                                                                                    |

- 5. Indtast adgangskoden, hvis den er aktiveret i controllerens sikkerhedsmenu.
- 6. Vælg funktionen for udgangssignal under kalibrering:

| Mulighed | Beskrivelse                                                                                                    |
|----------|----------------------------------------------------------------------------------------------------|
| AKTIV    | Instrumentet sender den aktuelt målte udgangsværdi under kalibreringsproceduren.                                                    |
| FASTHOLD | Sensorens udgangsværdi fastholdes på den aktuelt målte værdi under kalibreringsproceduren.                                          |
| OVERFØR  | Der sendes en forudindstillet værdi under kalibrering. Se brugerhåndbogen til controlleren for at ændre den forudindstillede værdi. |

- Tryk på ENTER med sensoren i den første referenceopløsning eller prøve. Den målte pH- og temperaturværdi vises.
- 8. Vent på, at værdien stabiliseres, og tryk på ENTER \*.
- Hvis du bruger en prøve, skal pH-værdien måles med et sekundært verifikationsinstrument. Brug piletasterne til at indtaste den målte værdi, og tryk på ENTER.

**BEMÆRK:** Hvis du bruger en pH-buffer, der ikke er anført i menuen Cal Options (Kal.-funktioner), skal du se bufferflasken for at finde den pH-værdi, der stemmer overens med bufferens temperatur.

10. For en 2-punktskalibrering:

- a. Hvis du bruger en referenceopløsning, skal du fjerne sensoren fra den første opløsning og rengøre den med rent vand
- b. Kom sensoren ned i den næste referenceopløsning eller prøve, og tryk på ENTER.

Hvis valget Auto Stab (Automtisk stabilisering) er indstillet til Yes (Ja) i menuen Calibration Options (Kalibreringsvalg), vises næste trin automatisk på skærmen. Se Ændring af kalibreringsfunktionerne på side 135.

Den målte pH- og temperaturværdi vises.

- c. Vent på, at værdien stabiliseres. Tryk på ENTER\*.
- d. Hvis opløsningen er en prøve, skal pH-værdien måles med et sekundært verifikationsinstrument. Brug piletasterne til at indtaste den målte værdi, og tryk på ENTER.

**BEMÆRK:** Hvis du bruger en pH-buffer, der ikke er anført i menuen Cal Options (Kal.-funktioner), skal du se bufferflasken for at finde den pH-værdi, der stemmer overens med bufferens temperatur.

- 11. Gemmengå kalibreringsresultatet:
  - Udført—sensoren er kalibreret og klar til at måle prøver. Hældnings- og/eller offset-værdier vises.
  - Mislykket—kalibreringshældningen eller -offsettet ligger uden for de godkendte grænser. Gentag kalibreringen med en ny reference- eller prøveopløsning. Du kan finde flere oplysninger under Fejlsøgning på side 137.
- 12. Tryk på ENTER for at fortsætte, hvis kalibreringen blev udført.
- Hvis funktionen for bruger-id er indstillet til Yes (Ja) i menuen Calibration Options (Kalibreringsfunktioner), skal der indtastes et bruger-id. Se Ændring af kalibreringsfunktionerne på side 135.
- 14. På skærmbilledet New Sensor (Ny sensor) skal man vælge, om sensoren er ny:

#### Mulighed Beskrivelse

- JA Sensoren har ikke tidligere været kalibreret med dette instrument. Driftsdage og tidligere kalibreringskurver for sensoren nulstilles.
- NEJ Sensoren har tidligere været kalibreret med dette instrument.
- 15. Returnér sensoren til processen og tryk på ENTER.

Udgangssignalet vender tilbage til aktiv tilstand, og den målte prøveværdi vises på måleskærmbilledet.

**BEMÆRK:** Hvis udgangsmodusen er indstillet på pause eller til at overføre, skal man vælge forsinkelsestiden, når udgangene vender tilbage til den aktive tilstand.

#### Nulstil kalibreringen

Du fjerner en dårlig kalibrering ved at erstatte brugerens kalibreringsindstillinger med standardkalibreringsindstillingerne vha. menuen Calibrate (Kalibrer). Kalibrér sensoren igen om nødvendigt.

- 1. Tryk på tasten **MENU**, og vælg Sensor Setup (Opsætning af sensor), Calibrate (Kalibrer), [Select Sensor] [Vælg sensor], Reset Defaults (Nulstil standarder).
- 2. Indtast adgangskoden, hvis den er aktiveret i controllerens sikkerhedsmenu.
- 3. Vælg Yes (Ja), og tryk på Enter.

#### Ændring af kalibreringsfunktionerne

Brugeren kan vælge bufferopløsninger til pH-kalibreringer, angive en kalibreringspåmindelse, aktivere automatisk stabilisering under kalibreringer eller inkludere et bruger-id med kalibreringsdata fra menuen Cal Options (Kalibreringsfunktioner).

- Tryk på tasten MENU, og vælg Sensor Setup (Opsætning af sensor), Calibrate (Kalibrer), [Select Sensor] [Vælg sensor], Cal Options (Kalibreringsfunktioner).
- 2. Tilpas valgene:

| Mulighed                    | Beskrivelse                                                                                                    |
|-----------------------------|----------------------------------------------------------------------------------------------------|
| SELECT BUFFER (VÆLG BUFFER) | Kun for pH - ændrer sættet af bufferopløsninger, som<br>identificeres til kalibrering til pH 4,00, 7,00, 10,00 (standardsæt)<br>eller DIN 19267 (pH 1,09, 4,65, 6,79, 9,23, 12,75)<br><b>BEMÆRK:</b> Andre buffere kan bruges, hvis 1-punktsprøve- eller<br>2-punktsprøvefunktion vælges under kalibrering. |

| Mulighed                                 | Beskrivelse                                                                                                    |
|------------------------------------------|----------------------------------------------------------------------------------------------------|
| AUTO STAB (AUTOMATISK<br>STABILISERING)  | Kun for pH - aktiverer systemet, så det accepterer<br>målesignalværdier under kalibreringer og går videre til det næste<br>trin i kalibreringen, når systemet afgør, at målesignalet er<br>stabiliseret - On (Til) eller Off (Fra) (standard). Indtast et<br>stabiliseringsinterval - 0,01 til 0,1 pH-enhed. |
| CAL REMINDER<br>(KALIBRERINGSPÅMINDELSE) | Angiver en påmindelse om næste kalibrering i dage, måneder eller år.                                                                                                    |
| OP ID ON CAL (OP-ID PÅ<br>KALIBRERING)   | Indkluderer et operatør-id med kalibreringsdata—Ja eller Nej (standard). Id'et indtastes under kalibreringen.                                                                                                    |

### Datalog

Controlleren leverer en datalog for hver sensor. Dataloggen gemmer måledata med bestemte intervaller (kan konfigureres af bruger). Dataloggen kan udlæses i CSV-format. Se controllerens brugervejledning for oplysninger om, hvordan du downloader disse logs.

Se Vælg temperaturparametre på side 131 og Vælg pH-parametrene på side 132 for at få oplysninger om, hvordan du angiver tidsintervaller for datalagring i dataloggen.

### Modbusregistre

En liste over Modbusregistre er tilgængelig for netværkskommunikation. Se www.hach.com eller www.hach-lange.com for at få flere oplysninger.

# Vedligeholdelse

## ADVARSEL

Flere risici Du må ikke skille instrumentet ad ved vedligeholdelse eller service. Kontakt producenten, hvis de interne komponenter skal rengøres eller repareres.

# A FORSIGTIG

Risiko for personskade. Kun kvalificeret personale må udføre de opgaver, som er beskrevet i dette afsnit i brugervejledningen.

## Vedligeholdelsesplan

| Vedligeholdelsesopgave       | Hyppighed                                                                           |
|------------------------------|-------------------------------------------------------------------------------------|
| Rengør og undersøg sensoren. | 90 dage<br>(pH-sensoren skal måske rengøres oftere afhængigt af<br>vandkvaliteten.) |

### Rengør sensoren

## **ADVARSEL**

Kemisk fare. Benyt altid personligt beskyttelsesudstyr i overensstemmelse med databladet for materialesikkerhed for det anvendte kemikalie.

Undersøg sensoren periodisk for snavs og aflejring. Rengør sensoren, når der er en dannelse af aflejringer, eller hvis ydelsen er forringet.

**Forudsætning:** Tilbered en mild sæbeopløsning med et ikke-skurende opvaskemiddel, der ikke indeholder lanolin. Lanolin efterlader en film på elektrodeoverfladen, der kan mindske målenøjagtigheden.

- 1. Sluk for strømmen.
- 2. Løsn låseringen, og fjern pH-sensoren fra flowcellen.

- Rengør sensoren med rent, varmt vand. Hvis der fortsat er rester, skal du forsigtigt tørre hele måleenden af sensoren med en ren, blød klud for at fjerne de kontaminerede rester. Rengør derefter med rent vand.
- 4. Læg sensoren i blød i 2 til 3 minutter i sæbeopløsningen.
- 5. Brug en blød børste, og skrub hele måleenden af sensoren, så du rengør elektroden og referenceforbindelseoverfladernes helt.
- 6. Hvis der stadigvæk er efterladenskaber på overfladen, skal du gennembløde måleenden af sensoren i en syreopløsning, f.eks. saltsyre (eller en anden syreopløsning), i maks. 5 minutter. BEMÆRK: Syren skal være så fortyndet som muligt, ikke stærkere end 3% HCL. Prøv dig frem for at afgøre, hvilken syre der skal bruges og det korrekte fortyndingsforhold. Er belægningen meget svær at få af, skal du måske bruge et andet rengøringsmiddel. Kontakt teknisk support.
- 7. Rengør sensoren med vand, og læg den tilbage i sæbeopløsningen i 2 3 minutter for at neutralisere evt. resterende syre.
- 8. Skyl sensoren med rent vand.
- 9. Kalibrér sensoren i et bægerglas vha. en eller flere referenceopløsninger.
- 10. Læg pH-sensoren i flowcellen, og stram låseringen.

# Fejlsøgning

### Test sensoren

**Krav:** To pH-buffere (pH 7 og pH 4 eller pH 10) og et multimeter. **BEMÆRK:** Hvis en kalibrering mislykkes, skal du rengøre sensoren og derefter gentage kalibreringen. Test kun sensoren, hvis problemet ikke løses af vedligeholdelse.

- Kom sensoren ned i en pH 7-bufferopløsning og vent på, at sensoren og bufferen opnår rumtemperatur.
- 2. Fjern de røde og hvide kabler fra gatewayen.
- Mål modstanden mellem de hvide og røde kabler for at verificere temperaturelementets drift. Modstanden skal være 1.000 ohm ved ca. 0 °C eller 1.176 ohm ved 45 °C. Slut kablerne til gatewayen igen, hvis temperaturelementet er godt.
- Tryk på tasten MENU, og vælg Sensor Setup (Opsætning af sensor), Diag/Test, Signals (Signaler). pH-læsningen skal ligge mellem –50 og + 50 mV.
- Skyl sensoren med vand og kom den ned i en pH 4- eller pH 10-bufferopløsning. Vent, til sensoren og bufferen får rumtemperatur.
- Sammenlign mV-læsningen i pH 4- eller 10-bufferen med læsningen i pH 7-bufferen. Læsningen skal variere med ca. 160 mV. Ring til teknisk support, hvis differencen er på mindre end 160 mV.

### Diagnostik- og testmenu

Diagnostik- og testmenuen viser aktuel og historisk information om klorsensoren. Se i Tabel 2. Tryk på tasten **MENU**, og vælg Sensor Setup (Opsætning af sensor), Diag/Test (Diagnostik/test) for at få adgang til diagnostik- og testmenuen.

| Indstilling                           | Beskrivelse                                                                                                    |
|---------------------------------------|----------------------------------------------------------------------------------------------------|
| GATEWAY INFO                          | Viser firmwareversionen, driverversionen, serienummeret og boot-versionen for controlleren samt de typer sensorer, der er tilsluttet controlleren.       |
| CAL DAYS<br>(KALIBRERINGSDAGE)        | Viser antal dage, siden sensoren sidst blev kalibreret.                                                                                                  |
| CAL HISTORY<br>(KALIBRERINGSHISTORIK) | Viser en liste over de klokkeslæt, da sensoren blev kalibreret. Tryk på ENTER for at rulle gennem posterne og få vist en oversigt over kalibreringsdata. |

#### Tabel 2 Menuen DIAG/TEST (DIAG/TEST)

#### Tabel 2 Menuen DIAG/TEST (DIAG/TEST) (fortsat)

| Indstilling                                          | Beskrivelse                                                                                 |
|------------------------------------------------------|---------------------------------------------------------------------------------------------|
| RST CAL HISTORY<br>(NULSTIL<br>KALIBRERINGSHISTORIK) | Nulstiller historikken for sensorkalibrering. Kræver adgangskode.                           |
| SIGNALS (SIGNALER)                                   | Viser værdien for sensorens måleværdi i mV.                                                 |
| SENSOR DAYS<br>(SENSORDAGE)                          | Viser det antal dage, sensoren har været i drift.                                           |
| RST SENSORS (NULSTIL<br>SENSORER)                    | Nulstiller sensor- og kalibreringsdagene. Kræver adgangskode.                               |
| CALIBRATION<br>(KALIBRERING)                         | Viser hældningen og offset-værdierne for klor og pH. Viser offset-værdien for temperaturen. |

# Fejlliste

Der kan opstå fejl af forskellige årsager. Sensormålingen blinker på skærmen. Alle udgange fastholdes, når det er specificeret i controllermenuen. Tryk på tasten **MENU**, og vælg Sensor Diag (Sensordiagnostik), Error List (Fejlliste) for at vise sensorfejl. En liste over mulige fejl vises nedenfor.

| Fejl                                     | Beskrivelse                                                                                                    | Løsning                                                                                                    |
|------------------------------------------|----------------------------------------------------------------------------------------------------|----------------------------------------------------------------------------------------------------|
| CL CAL REQD (KLORKALIBREING<br>PÅKRÆVET) | En klor- og/eller pH-kalibrering er<br>påkrævet.                                                                                                    | Kalibrer klor- og/eller pH-sensoren.                                                                                |
|                                          | Klor- og/eller pH-målingerne er<br>ændret nok til, at en Cal Watch-<br>alarm er opstået. Se vejledningen til<br>klorsensoren for flere oplysninger. |                                                                                                    |
| PH TOO LOW (PH FOR LAV)                  | pH-værdien er mindre end 0 pH.                                                                                                    | Kalibrer eller udskift pH-sensoren.                                                                                 |
| PH TOO HIGH (PH FOR HØJ)                 | pH-værdien er mere end 14 pH.                                                                                                    |                                                                                                    |
| PH SLOPE FAIL (FEJL I PH-<br>HÆLDNING)   | Hældningen er uden for området<br>-45 til -65 mV/pH.                                                                                                | Rengør pH-sensoren, og gentag<br>derefter kalibreringen med en ny<br>buffer eller prøve, eller udskift<br>sensoren. |
| PH OFFSET FAIL (FEJL I PH-<br>OFFEST)    | Offset er uden for ±60 mV.                                                                                                    | Rengør pH-sensoren, og gentag<br>derefter kalibreringen med en ny<br>buffer eller prøve, eller udskift<br>sensoren. |
| TEMP TOO LOW (TEMPERATUR<br>FOR LAV)     | Temperaturen er lavere end 0 °C.                                                                                                    | Kalibrer temperaturen, eller udskift pH-sensoren.                                                                   |
| TEMP TOO HIGH (TEMPERATUR<br>FOR HØJ)    | Temperaturen er højere end 100 °C.                                                                                                    |                                                                                                    |
| TEMP FAIL (FEJL VED<br>TEMPERATUR)       | Offset er højere end 5,0 °C eller lavere end -5,0 °C.                                                                                               | Kalibrér temperaturen, eller udskift<br>pH-sensoren.                                                                |

#### Tabel 3 Fejlliste til sensoren

## Advarselsliste

En advarsel påvirker ikke driften af menuer, relæ og stikkontakter. Et advarselsikon blinker, og der vises en besked nederst på måleskærmbilledet. Tryk på tasten **MENU**, og vælg Sensor Diag

(Sensordiagnose), Warning List (Advarselsliste) for at vise sensoradvarslerne. En liste over mulige advarsler vises nedenfor.

| Advarsel                                                  | Beskrivelse                                                                                                    | Opløsning                                                                                                    |
|-----------------------------------------------------------|----------------------------------------------------------------------------------------------------|----------------------------------------------------------------------------------------------------|
| CL CAL RECD (KLORKALIBRERING<br>ANBEFALES)                | En klor- og/eller pH-kalibrering anbefales.<br>Klor- og/eller pH-målingen er ændret så<br>meget, at en Cal Watch-advarsel<br>(Kalibreringsvagt) går i gang. Se<br>brugervejledningerne til sensorerne for flere<br>oplysninger. | Kalibrer klor- og/eller<br>pH-sensoren.                                                                                    |
| PH CAL RECD (PH-KALIBRERING<br>ANBEFALES)                 | En pH-kalibrering anbefales.<br>pH-kalibreringsdata er ikke tilgængelige<br>(sensor med standardkalibreringsdata).                                                                                                    | Kalibrer pH-<br>sensoren.                                                                                                  |
| TEMP CAL RECD<br>(TEMPERATURKALIBRERING<br>ANBEFALES)     | En temperaturkalibrering anbefales.<br>Temperaturkalibreringsdata er ikke<br>tilgængelige (sensor med<br>standardkalibreringsdata).                                                                                             | Kalibrer<br>temperaturen.                                                                                                  |
| PH CAL TO DO (PH-KALIBRERING<br>SKAL UDFØRES)             | Værdien Sensor Days (Sensordage) for pH-<br>sensoren er større end værdien Cal<br>Reminder (Kalibreingspåmindelse).                                                                                                    | Kalibrer pH-<br>sensoren.                                                                                                  |
| TEMP CAL TO DO<br>(TEMPERATURKALIBRERING SKAL<br>UDFØRES) | Værdien Sensor Days (Sensordage) for<br>temperatursensoren er større end værdien<br>Cal Reminder (Kalibreingspåmindelse).                                                                                                    | Kalibrer<br>temperaturen.                                                                                                  |
| PH MAINT RECD (PH-<br>VEDLIGEHOLDELSE ANBEFALES)          | Det anbefales, at pH-sensoren<br>vedligeholdes.<br>Hældningen er uden for området -50 til<br>-61 mV/pH.                                                                                                    | Rengør pH-<br>sensoren, og gentag<br>derefter kalibreringen<br>med en ny buffer<br>eller prøve, eller<br>udskift sensoren. |
| PH MAINT RECD (PH-<br>VEDLIGEHOLDELSE ANBEFALES)          | Det anbefales, at pH-sensoren<br>vedligeholdes.<br>Offset er uden for ±45 mV, men inden for<br>±60 mV.                                                                                                    | Rengør sensoren, og<br>gentag så<br>kalibreringen, eller<br>udskift sensoren.                                              |
| T MAINT RECD<br>(TEMPERATURVEDLIGEHOLDE<br>ANBEFALES)     | Temperaturoffset er uden for ±3 °C, men inden for ±5 °C.                                                                                                    | Kalibrer<br>temperaturen.                                                                                                  |

#### Tabel 4 Advarselsliste til sensoren

## Hændelseslog

Controlleren leverer en hændelseslog for hver sensor. Hændelsesloggen lagrer hændelser, der forekommer på enhederne, såsom udførte kalibreringer, ændrede kalibreringsvalg osv. En liste over mulige hændelser vises nedenfor. Hændelsesloggen kan udlæses i CSV-format. Se controllerens brugervejledning for oplysninger om, hvordan du downloader disse logs.

| Hændelse                  | Beskrivelse                                     |
|---------------------------|-------------------------------------------------|
| Power On                  | Strømmen blev tilsluttet.                       |
| Flash-fejl                | Den eksterne flash fejlede eller er beskadiget. |
| 1pointpHCalibration_Start | Start på 1-punkts-prøvekalibrering til pH       |
| 1pointpHCalibration_End   | Afslutning på 1-punkts-prøvekalibrering til pH  |
| 2pointpHCalibration_Start | Start på 2-punkts-prøvekalibrering til pH       |

#### Tabel 5 Hændelseslog

#### Tabel 5 Hændelseslog (fortsat)

| Hændelse                        | Beskrivelse                                                                                       |
|---------------------------------|---------------------------------------------------------------------------------------------------|
| 2pointpHCalibration_End         | Afslutning på 2-punkts-prøvekalibrering til pH                                                    |
| 1pointBufferpHCalibration_Start | Start på 1-punkts-bufferkalibrering til pH                                                        |
| 1pointBufferpHCalibration_End   | Afslutning på 1-punkts-bufferkalibrering til pH                                                   |
| 2pointBufferpHCalibration_Start | Start på 2-punkts-bufferkalibrering til pH                                                        |
| 2pointBufferpHCalibration_End   | Afslutning på 2-punkts-bufferkalibrering til pH                                                   |
| TempCalibration_Start           | Start på temperaturkalibrering                                                                    |
| TempCalibration_End             | Afslutning af temperaturkalibrering                                                               |
| pHCalSetDefault                 | pH-kalibreringsdata er nulstillet.                                                                |
| TempCalSetDefault               | Temperaturkalibreringsdata er nulstillet.                                                         |
| AllCalSetDefault                | Alle sensorkalibreringsdata er nulstillet.                                                        |
| pHCalOptionChanged              | pH-kalibreringsvalget er ændret.                                                                  |
| TempCalOptionChanged            | Temperaturkalibreringsvalget er ændret.                                                           |
| SensorConfChanged               | Sensorkonfigurationen er ændret.                                                                  |
| ResetpH CalHist                 | pH-kalibreringshistorikken er nulstillet.                                                         |
| ResetTemp CalHist               | Temperaturkalibreringshistorikken er nulstillet.                                                  |
| ResetAllSensorsCalHist          | Al sensorkalibreringshistorik er nulstillet.                                                      |
| ResetpHSensor                   | pH-kalibreringsdata (sensordage, kalibreringshistorik og kalibreringsdata) er nulstillet.         |
| ResetTempSensor                 | Temperaturkalibreringsdata (sensordage, kalibreringshistorik og kalibreringsdata) er nulstillet.  |
| ResetAllSensors                 | Alle sensorkalibreringsdata (sensordage, kalibreringshistorik og kalibreringsdata) er nulstillet. |

# Reservedele

**BEMÆRK:** Produkt- og varenumre kan variere i visse salgsregioner. Kontakt den relevante distributør, eller se virksomhedens webside for kontaktinformation.

| Tabel 6                             |        |         |
|-------------------------------------|--------|---------|
| Beskrivelse                         | Mængde | Varenr. |
| Sensor, pH-kombination <sup>1</sup> | 1      | 9181600 |
| Bufferopløsning, pH 4               | 500 mL | 2283449 |
| Bufferopløsning, pH 7               | 500 mL | 2283549 |
| Bufferopløsning, pH 10              | 500 mL | 2283649 |

<sup>1</sup> Indeholder tætningsmuffe til pH-flowcellen.

# **Specificaties**

Specificaties zijn onderhevig aan wijzingen zonder voorafgaande mededeling.

| Specificatie                          | Details                                                                                                    |
|---------------------------------------|----------------------------------------------------------------------------------------------------|
| Meetbereik (pH)                       | 0 tot 14 pH                                                                                                    |
| Meetbereik (temperatuur)              | 0 tot 105 °C (32 tot 221°F)                                                                                                    |
| Resolutie                             | 0,01 of 0,1 pH                                                                                                    |
| Temperatuurcompensatie                | Pt 1000 ohm RTD                                                                                                    |
| Naukeurigheid (alleen analyzer)       | 0,1% van bereik                                                                                                    |
| Reproduceerbaarheid (alleen analyzer) | 0,1% van bereik of beter                                                                                                    |
| Stabiliteit (alleen analyzer)         | 0,05% van bereik per 24 uur, niet-cumulatief                                                                                          |
| Maximale dompeldiepte/druk van sensor | Dompeldiepte tot 107 m (350 ft)/1050 kPa (150 psi)                                                                                    |
| Bedrijfstemperatuur                   | 0 tot 105 °C (32 tot 221°F)                                                                                                    |
| Opslagtemperatuur                     | -30 tot 70°C (-22 tot 158°F); 0 tot 95% relatieve vochtigheid, niet-<br>condenserend                                                  |
| Afmetingen (lengte/diameter)          | 149,9 mm (5,9 inch)/7,62 mm (1,30 inch)                                                                                               |
| Lengte/type kabel                     | 4,6 m (15 ft)                                                                                                    |
| Maximale transmissieafstand           | 914 m (3000 ft)                                                                                                    |
| Kalibratiemethoden                    | Initiële 2-punts kalibratie met 2 buffers en de mogelijkheid om 1-punts<br>of 2-punts kalibratie te gebruiken met monsters of buffers |
| Interfaces                            | Modbus van gateway                                                                                                    |
| Materiaal                             | Corrosiewerende materialen, volledig onderdompelbare sensor                                                                           |

# Algemene informatie

De fabrikant kan onder geen enkele omstandigheid aansprakelijk worden gesteld voor directe, indirecte, speciale, incidentele of continue schade die als gevolg van enig defect of onvolledigheid in deze handleiding is ontstaan. De fabrikant behoudt het recht om op elk moment, zonder verdere melding of verplichtingen, in deze handleiding en de producten die daarin worden beschreven, wijzigingen door te voeren. Gewijzigde versies zijn beschikbaar op de website van de fabrikant.

# Veiligheidsinformatie

### LET OP

De fabrikant is niet verantwoordelijk voor enige schade door onjuist toepassen of onjuist gebruik van dit product met inbegrip van, zonder beperking, directe, incidentele en gevolgschade, en vrijwaart zich volledig voor dergelijke schade voor zover dit wettelijk is toegestaan. Uitsluitend de gebruiker is verantwoordelijk voor het identificeren van kritische toepassingsrisico's en het installeren van de juiste mechanismen om processen te beschermen bij een mogelijk onjuist functioneren van apparatuur.

Lees deze handleiding voor het uitpakken, installeren of gebruiken van het instrument. Let op alle waarschuwingen. Wanneer u dit niet doet, kan dit leiden tot ernstig persoonlijk letsel of schade aan het instrument.

Controleer voor gebruik of het instrument niet beschadigd is. Het instrument mag op geen andere wijze gebruikt worden dan als in deze handleiding beschreven.

### **A**GEVAAR

Geeft een potentieel gevaarlijke of dreigende situatie aan die, als deze niet kan worden voorkomen, kan resulteren in dodelijk of ernstig letsel.

### A WAARSCHUWING

Geeft een potentieel of op handen zijnde gevaarlijke situatie aan, die als deze niet wordt vermeden, kan leiden tot dood of ernstig letsel.

## A VOORZICHTIG

Geeft een mogelijk gevaarlijke situatie aan die kan resulteren in minder ernstig letsel of lichte verwondingen.

#### LET OP

Duidt een situatie aan die (indien niet wordt voorkomen) kan resulteren in beschadiging van het apparaat. Informatie die speciaal moet worden benadrukt.

#### Waarschuwingsetiketten

Lees alle labels en etiketten die op het instrument zijn bevestigd. Het niet naleven van deze waarschuwingen kan leiden tot letsel of beschadiging van het instrument. In de handleiding wordt door middel van een veiligheidsvoorschrift uitleg gegeven over een symbool op het instrument.

| Dit is het symbool voor veiligheidswaarschuwingen. Volg alle veiligheidsberichten op die achter dit<br>symbool staan, om mogelijk letsel te voorkomen. Als u dit symbool op het apparaat ziet, moet u de<br>instructiehandleiding raadplegen voor informatie over de werking of veiligheid.                                                                                                    |
|----------------------------------------------------------------------------------------------------|
| Dit symbool geeft aan dat er een risico op een elektrische schok en/of elektrocutie bestaat.                                                                                                    |
| Dit symbool wijst op de aanwezigheid van apparaten die gevoelig zijn voor elektrostatische ontlading<br>en geeft aan dat voorzichtigheid betracht dient te worden om schade aan de apparatuur te<br>voorkomen.                                                                                                    |
| Het is sinds 12 augustus 2005 niet meer toegestaan elektrische apparatuur, voorzien van dit symbool,<br>af te voeren via Europese openbare afvalverwerkingsystemen. In overeenstemming met Europese<br>lokale en nationale voorschriften (EU-richtlijn 2002/96/EG) dienen Europese gebruikers van<br>elektrische apparaten hun oude of versleten apparatuur naar de fabrikant te retourneren voor<br>kosteloze verwerking. |

### Productoverzicht

Deze sensor is ontworpen voor gebruik met de digitale gateway voor de CLF10sc en CLT10sc reagentiavrije chlooranalyser en een controllers van de sc-serie voor gegevensverzameling en bediening.

Deze sensor heeft een interne temperatuursensor (thermistor). Het signaal van de temperatuurmeting wordt intern gebruikt door de sensor voor automatische temperatuurcompensatie en wordt weergegeven op de controller.

### Werkingssprincipe

De pH is de negatieve logaritme van de waterstof-ionenactiviteit; dat is een maat voor de zuurgraad van een oplossing.

pH wordt normaliter gemeten met een glaselektrode en een referentie-elektrode. De glaselektrode werkt als een omvormer: hij zet chemische energie (de waterstofionenactiviteit) om in elektrische energie (gemeten in millivolt). De reactie wordt in evenwicht gebracht en de elektrische stroomkring wordt gesloten door de ionenstroom van de bufferoplossing naar de te meten oplossing.

De elektrode en de bufferoplossing vormen samen een spanning (elektrodepotentiaal), waarvan de sterkte afhankelijk is van het type bufferelektrode, de inwendige constructie van de glaselektrode, de pH en de temperatuur van de oplossing.

### Productonderdelen

Controleer of alle componenten zijn ontvangen. Raadpleeg Afbeelding 1 . Neem onmiddellijk contact op met de fabrikant of een verkoopvertegenwoordiger in geval van ontbrekende of beschadigde onderdelen.

#### Afbeelding 1 Sensorcomponenten

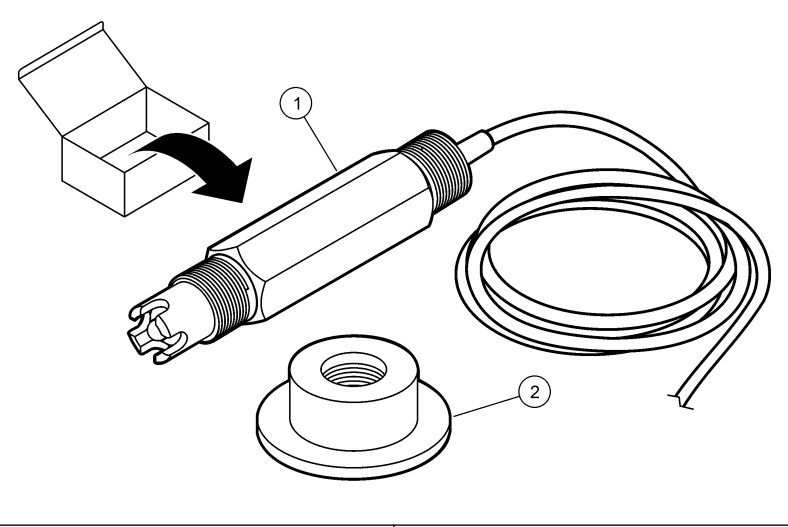

1 pH-combinatiesensor

2 Afdichting voor pH-flowcel

# Installatie

## **AVOORZICHTIG**

Diverse gevaren. Alleen bevoegd personeel mag de in dit deel van het document beschreven taken uitvoeren.

### Installeer de sensor

De pH-sensor moet geïnstalleerd worden in de flowcel, aangesloten op de gateway en gekalibreerd voor gebruik. De sensor hoeft niet te worden verzorgd. Voor het aansluiten van de sensor dienen de stappen met toelichting te worden geraadpleegd.

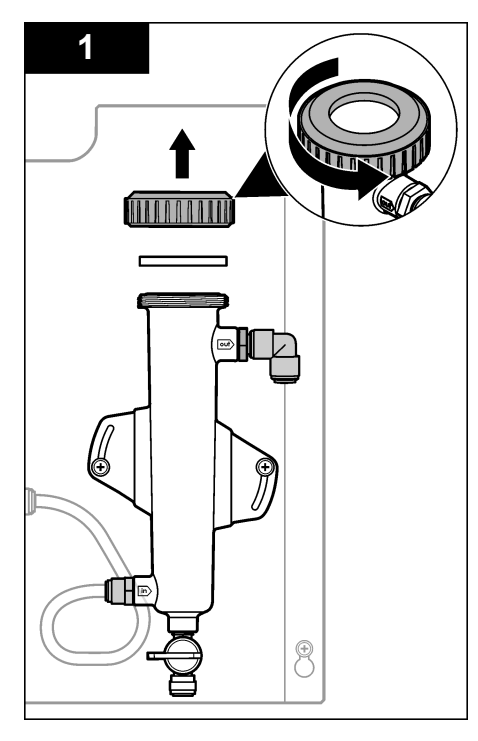

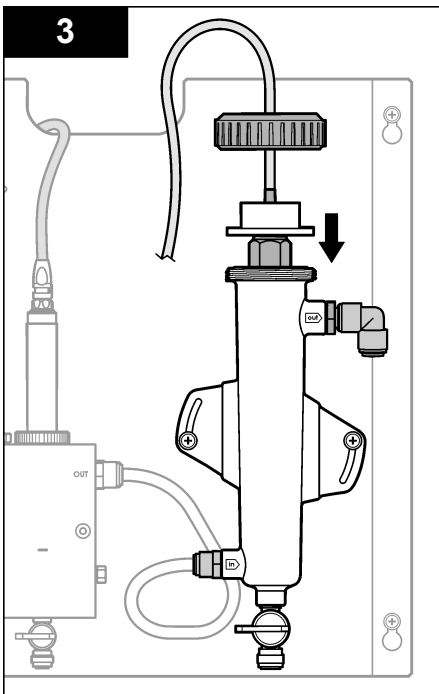

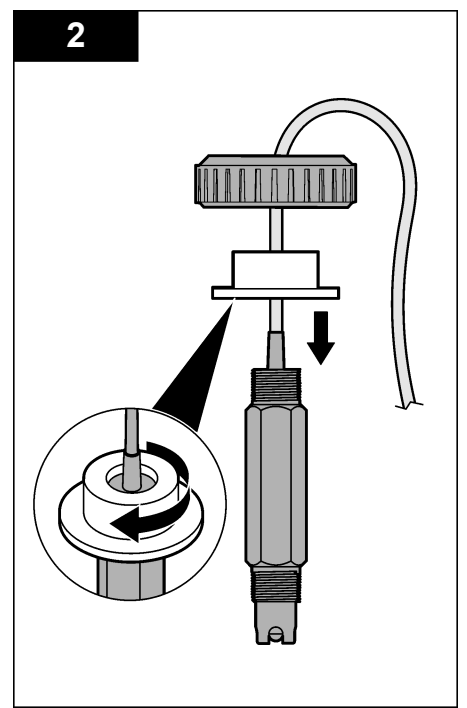

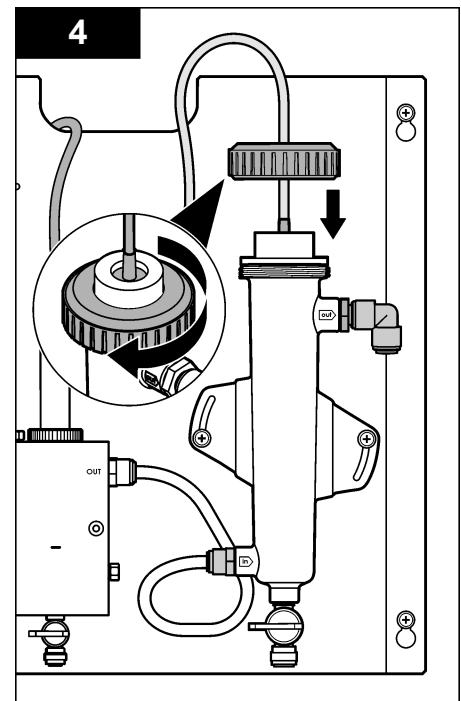
## Sluit de sensor op de gateway aan.

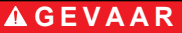

Elektrocutiegevaar. De hoogspanningskabel voor de controller wordt achter de hoogspanningsbarrière in de behuizing van de controller aangesloten. Behalve tijdens het installeren van modules of als een gekwalificeerde installatietechnicus bedrading voor netvoeding, relais of analoge en netwerkkaarten aanbrengt, moet de barrière op zijn plaats blijven.

# AGEVAAR

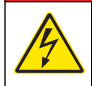

Elektrocutiegevaar. Koppel altijd het instrument los van de netvoeding voordat u elektrische aansluitingen tot stand brengt.

LET OP

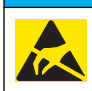

Potentiële schade aan apparaat. Delicate interne elektronische componenten kunnen door statische elektriciteit beschadigd raken, wat een negatieve invloed op de werking kan hebben of een storing kan veroorzaken.

**Eerste vereisten:** Zorg ervoor dat de sensorkabel door het midden van de afdichting en daarna door de borgring voor de pH-flowcel wordt geleid, voordat deze procedure wordt uitgevoerd. Raadpleeg Installeer de sensor op pagina 143 voor de stappen met toelichting

Voor het aansluiten van de sensor op de gateway dienen de stappen met toelichting en Tabel 1 te worden geraadpleegd.

| Connector | Pin  | Signaal       | Sensorkabel      |
|-----------|------|---------------|------------------|
| J4        | WHT  | —             | —                |
|           | SHLD | Aarding1      | Blauw (2 draden) |
|           | BLK  | Temp –        | Wit              |
|           | YEL  | Temp +        | Rood             |
| GRN (TB1) | 1    | —             | _                |
|           | 2    | Aarding2      | Groen            |
| RED (TB2) | 1    | Actief/meting | _                |
|           | 2    | Actief/meting | Goud (centrum)   |

#### Tabel 1 Kabelaansluitingen voor pH-combinatiesensor

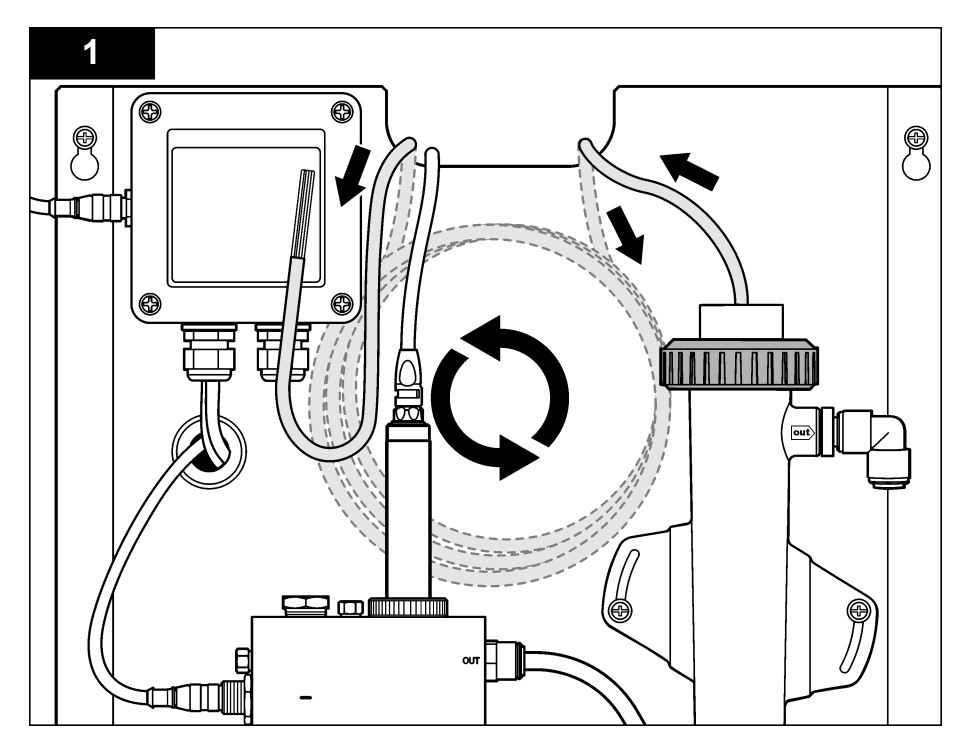

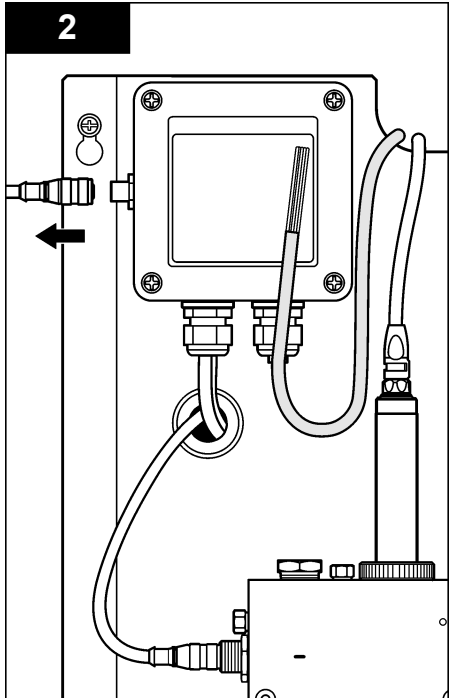

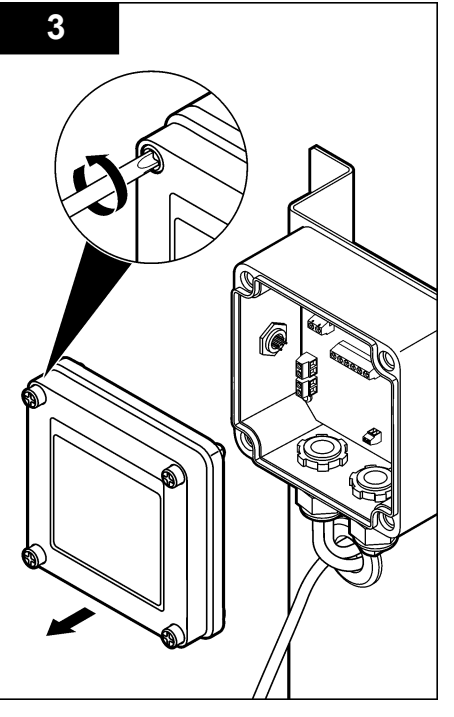

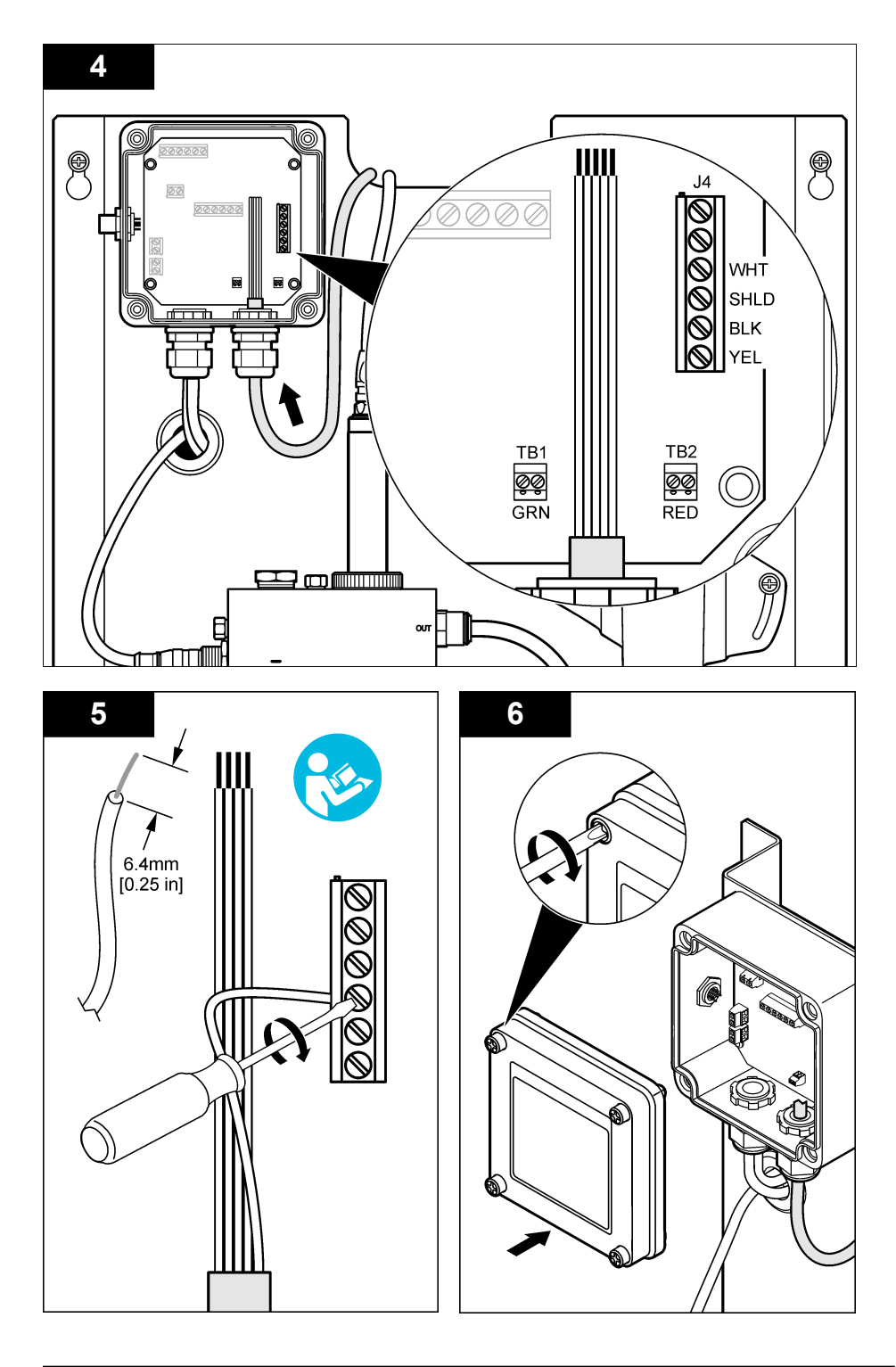

# Richtlijnen voor in bedrijf stellen

# A VOORZICHTIG

Gevaar voor persoonlijk letsel. Als de pH-proceselektrode breekt, moet de sensor zeer voorzichtig worden gehanteerd om letsel te voorkomen.

- Voordat de pH-sensor in bedrijf wordt gesteld, moet de beschermkap worden verwijderd, zodat de proceselektrode en referentieverbinding blootgelegd worden. Bewaar de beschermkap voor verder gebruik.
- De proceselektrode aan de tip van de pH-sensor heeft een glazen bol, die breekbaar is. Deze elektrode moet worden beschermd tegen plotselinge schokken of stoten en ander mechanisch geweld.
- Voor kortetermijnopslag (in het geval dat de sensor langer dan een uur buiten bedrijf is) dient de beschermkap te worden gevuld met een pH4-buffer of gedistilleerd water en daarna moet de kap weer terug op de sensor worden geplaatst. Houd de proceselektrode en referentieverbindingvochtig om een langzame respons te voorkomen wanneer de sensor weer in bedrijf gaat.
- Bij langer durende opslag moet de procedure voor kortetermijnopslag, afhankelijk van de omgevingscondities, om de 2 tot 4 weken worden herhaald.

## Gebruikersnavigatie

Raadpleeg de documentatie van de controller voor een beschrijving van het toetsenpaneel en voor informatie over het navigeren.

## Configureer de sensor

Gebruik het configuratiemenu om informatie over identificatie en displayopties voor de sensor in te voeren en de opties voor data handling en opslag te wijzigen.

1. Druk de MENU toets in en selecteer Sensor Setup, Configure.

| Optie                             | Omschrijving                                                                                                    |
|-----------------------------------|----------------------------------------------------------------------------------------------------|
| EDIT NAME                         | Wijzigt de naam die overeenkomt met de sensor bovenaan op het<br>meetscherm. De naam is beperkt tot 10 karakters en mag bestaan uit<br>een willekeurige combinatie van letter, cijfers, spaties en<br>interpunctietekens. De standaardnaam is het serienummer van de<br>sensor. |
| PARAM. SELECTEREN                 | Past de opties naar wens aan voor sensor data handling en opslag.<br>Raadpleeg Selecteer de temperatuurparameters op pagina 148 en<br>Selecteer de pH-parameters op pagina 149.                                                                                                 |
| STANDAARDINSTELLINGEN<br>RESETTEN | Zet het configuratiemenu terug naar de standaardinstellingen. Alle sensorinformatie is weg.                                                                                                    |

#### Selecteer de temperatuurparameters

- 1. Selecteer het te gebruiken type chloorsensor Totaal CL2 of vrij CL2.
- 2. Selecteer Yes (Ja).
- 3. Selecteer DIFF PH.

- 4. Selecteer temperatuur.
- 5. Pas de opties aan zoals gewenst:

| Optie                  | Beschrijving                                                                                                    |
|------------------------|----------------------------------------------------------------------------------------------------|
| EENHEDEN<br>SELECTEREN | Stelt de eenheden voor de temperatuurmetingen in: °C (standaard) of °F.                                                                                                    |
| FILTER                 | Stelt een tijdsconstante in om de signaalstabiliteit te vergroten. De tijdsconstante<br>berekent de gemiddelde waarde gedurende een gespecificeerde tijd van 0 (geen<br>effect, standaard) tot 60 seconden (gemiddelde signaalwaarde over 60 seconden).<br>De filter verlengt de benodigde tijd voor het sensorsignaal om te reageren op de<br>werkelijke procesveranderingen. |
| LOG SETUP              | Stelt het tijdsinterval voor dataopslag in de data log in: 10, 30 seconden, 1, 5, 15 (standaard), 60 minuten.                                                                                                    |

#### Selecteer de pH-parameters

- 1. Selecteer het te gebruiken type chloorsensor Totaal CL2 of vrij CL2.
- 2. Selecteer Yes (Ja).
- 3. Selecteer DIFF PH.
- 4. Selecteer pH.
- 5. Pas de opties aan zoals gewenst:

| Optie               | Beschrijving                                                                                                    |
|---------------------|----------------------------------------------------------------------------------------------------|
| FORMAAT<br>WEERGAVE | Stelt het aantal decimale posities in die worden weergegeven op het meetscherm - XX.XX of XX.X                                                                                                    |
| FILTER              | Stelt een tijdsconstante in om de signaalstabiliteit te vergroten. De tijdsconstante berekent de gemiddelde waarde gedurende een gespecificeerde tijd van 0 (geen effect, standaard) tot 60 seconden (gemiddelde signaalwaarde over 60 seconden). De filter verlengt de benodigde tijd voor het sensorsignaal om te reageren op de werkelijke procesveranderingen. |
| LOG SETUP           | Stelt het tijdsinterval in voor datalogging: 10, 30 seconden, 1, 5, 15 (standaard), 60 minuten.                                                                                                    |

### De sensor kalibreren

#### Informatie over sensorkalibratie

De sensorkarakteristieken worden na verloop van tijd minder, waardoor ook de sensorwerking minder nauwkeurig wordt. Regelmatige kalibratie van de sensor is nodig om de precieze werking ervan zeker te stellen. Hoe vaak de kalibratie moet plaatsvinden hangt af van de toepassing en kan het best op basis van ervaring worden bepaald.

Kalibreer de sensor steeds opnieuw nadat deze is uitgeschakeld en langer dan 15 minuten uit het water is verwijderd.

#### Procedure voor temperatuurkalibratie

Eén meting is vereist voor de temperatuurkalibratie van deze sensor. De meting wordt uitgevoerd met de pH-sensor geplaatst in een beker met daarin een monster of bufferoplossing of geïnstalleerd in de flowcel.

- De temperatuurkalibratie met met de pH-sensor geplaatst in een beker vindt als volgt plaats:
  - a. Plaats de sensor in een monster of bufferoplossing.
  - b. Zorg ervoor dat het meeteinde van de sensor geheel is ondergedompeld in de vloeistofAfbeelding 2 op pagina 151
  - c. Beweeg de sensor heen en weer om luchtbellen te verwijderen.

- **d.** Wacht tot de temperatuur van de sensor en de oplossing aan elkaar gelijk zijn. Dit kan 30 minuten of nog langer duren.
- Om de temperatuur met de pH-sensor in de flowcel te kunnen calibreren, moet deze sensor in de flowcel worden geïnstalleerd en de flow op gang worden gebracht. Wacht tot minstens 30 minuten na het starten van de flow zodat de temperatuuraflezing van de pH-sensor stabiel is.
- 3. Druk op de MENU -toets en selecteer Sensor Setup, Calibrate, Temperature, Temp Cal.
- 4. Als de registratie van het wachtwoord in het beveiligingsmenu voor de controller mogelijk is, voer dan het wachtwoord in. De controller geeft de melding "Stabilizing" weer tot de temperatuurmeting stabiel is, waarna de temperatuurwaarde wordt weergegeven.
- 5. Selecteer de optie voor het uitgangssignaal tijdens de kalibratie:

| Optie    | Beschrijving                                                                                                    |
|----------|----------------------------------------------------------------------------------------------------|
| ACTIEF   | Het instrument verzendt de actuele uitgangsmeetwaarde tijdens de kalibratieprocedure.                                                                                     |
| HOLD     | De sensoruitgangswaarde wordt vastgezet op de actuele meetwaarde tijdens de kalibratieprocedure.                                                                          |
| TRANSFER | Een vooringestelde uitgangswaarde wordt tijdens de kalibratie verzonden. Raadpleeg de gebruikershandleiding van de controller om de vooraf ingestelde waarde te wijzigen. |

- 6. Meet de temperatuur van het monster of de bufferoplossing met een tweede verificatie-instrument (bijvoorbeeld een thermometer waarvan de traceerbaarheid conform de NIST-standaard is).
- 7. Gebruik de pijltjes-toets voor het invoeren van de gemeten waarde en druk opENTER.
- 8. Bekijk het kalibratieresultaat:
  - Geslaagd—de sensor is gekalibreerd en gereed voor het meten van monsters. De offsetwaarde wordt weergegeven.
  - Niet OK de kalibratie-offset valt buiten de geaccepteerde limieten. Raadpleeg Problemen oplossen op pagina 154 voor meer informatie.
- 9. Als de kalibratie voltooid is, drukt u op ENTER om verder te gaan.
- **10.** Wanneer de optie Operator ID in het menu Calibration Options op Ja is ingesteld, dient u een gebruikers-ID in te voeren. Raadpleeg Wijzig de kalibratie-opties op pagina 153.
- 11. Selecteer op het nieuwe sensorscherm of de sensor nieuw is:

#### Optie Beschrijving

- JA De sensor is niet eerder met dit instrument gekalibreerd geweest. De bedrijfsdagen en eerder gemaakte kalibratiegrafieken voor de sensor worden gereset.
- **NEE** De sensor is al eerder met dit instrument gekalibreerd geweest.
- 12. Laat de sensor het proces weer voorzetten en druk op ENTER.

Het uitgangssignaal keert terug naar de actieve toestand en meetwaarde van het monster wordt weergegeven op het meetscherm.

**Opmerking:** Als de uitgangsmodus op hold of verzenden is ingesteld, selecteer dan de vertragingstijd wanneer de uitgangssignalen weer actief worden.

#### pH-kalibratieprocedure

**Eerste vereiste:** Voer eerst een temperatuurkalibratie uit, voordat u aan de pH-kalibratie begint. De nauwkeurigheid van de pH-meting is afhankelijk van de precisie van de temperatuurmeting.

Een of twee metingen zijn nodig voor de pH-kalibratie van deze sensor. De metingen moeten worden uitgevoerd met de pH-sensor in ofwel een beker met daarin een hoeveelheid monstervloeistof of een bufferoplossing ofwel gemonteerd in de flowcel.

**Opmerking:** De pH-sensor moet eerst worden gekalibreerd met een of meer bufferoplossingen in een beker. Daarna kan de pH-sensor worden gekalibreerd met een of meer monstervloeistoffen in een beker of in de flowcel. De pH kan worden gekalibreerd met 1 of 2 bufferoplossingen of monstervloeistoffen (1-punts of 2 punts kalibratie). Door de kalibratie wordt de sensorafleeswaarde in overeenstemming gebracht met de waarde van een of meerdere bufferoplossingen of monstervloeistoffen.

Een kalibratie wordt uitgevoerd door de pH-sensor in een bufferoplossing of monstervloeistof met een bekende pH-waarde te plaatsen en dan die bekende waarde in te voeren in de controller. Een bufferkalibratie herkent de bufferwaarde die overeenkomt met de gekozen buffer en kalibreert de sonde automatisch zodra deze een stabiele waarde geeft.

- **1.** Ga als volgt te werk om de pH-sensor in een beker te kalibreren:
  - a. Plaats de sensor in de bufferoplossing of de monstervloeistof.
  - b. Zorg ervoor dat het meeteinde van de sensor geheel is ondergedompeld in de vloeistofAfbeelding 2
  - c. Beweeg de sensor heen en weer om luchtbellen te verwijderen.
  - d. Wacht tot de temperatuur van de sensor en de oplossing aan elkaar gelijk zijn. Dit duurt maximaal 30 minuten.

#### Afbeelding 2 Sensor in bufferoplossing of monstervloeistof

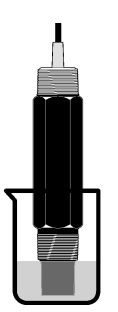

- 2. Om de pH-sensor in de flowcel te kalibreren, moet de pH-sensor in de flowcel worden geplaatst en de stroming op gang worden gebracht.
- 3. Druk de MENU toets in en selecteer Sensor Setup, Calibrate, pH.
- 4. Selecteer het calibratietype:

| Optie                                                                                         | Omschrijving                                                                                                    |  |
|-----------------------------------------------------------------------------------------------|----------------------------------------------------------------------------------------------------|--|
| 2-PUNTS BUFFER                                                                                | Gebruik 2 buffers voor kalibratie, bijvoorbeeld pH 7 en pH 4 (deze methode wordt aanbevolen). De buffers moeten afkomstig zijn van de bufferset genoemd in het Cal Options menu (zie Wijzig de kalibratie-opties op pagina 153). |  |
| 1-PUNTS BUFFER                                                                                | Gebruik een 1-punts buffer voor kalibratie, bijv. pH 7. De buffer moet afkomstig zijn van de bufferset genoemd in het Cal Options menu (zie Wijzig de kalibratie-opties op pagina 153).                                          |  |
| 2-PUNTS MONSTER                                                                               | Gebruik 2 monsters met een bekende pH-waarde voor de kalibratie. Bepaal de pH-waarde van monsters met een ander instrument.                                                                                                    |  |
| 1-PUNTS MONSTER                                                                               | Gebruik 1 monster met een bekende pH-waarde voor de kalibratie. Bepaal de pH-waarde van het monster met een ander instrument.                                                                                                    |  |
| Nanneer er in het menu Security een wachtwoord voor de controller is geactiveerd, dient u het |                                                                                                    |  |

- Wanneer er in het menu Security een wachtwoord voor de controller is geactiveerd, dient u het wachtwoord in te voeren.
- 6. Selecteer de optie voor het uitgangssignaal tijdens de kalibratie:

| Optie  | Beschrijving                                                                          |
|--------|---------------------------------------------------------------------------------------|
| ACTIEF | Het instrument verzendt de actuele uitgangsmeetwaarde tijdens de kalibratieprocedure. |

| Optie    | Beschrijving                                                                                                    |
|----------|----------------------------------------------------------------------------------------------------|
| HOLD     | De sensoruitgangswaarde wordt vastgezet op de actuele meetwaarde tijdens de kalibratieprocedure.                                                                          |
| TRANSFER | Een vooringestelde uitgangswaarde wordt tijdens de kalibratie verzonden. Raadpleeg de gebruikershandleiding van de controller om de vooraf ingestelde waarde te wijzigen. |

- Zodra de sensor zich in de eerste bufferoplossing of in de monstervloeistof, drukt u op ENTER. De gemeten pH- en temperatuurwaarde worden weergegeven.
- 8. Wacht totdat de waarde stabiel is en druk dan opENTER<sup>\*</sup>.
- **9.** Bij het gebruik van een monstervloeistof dient de pH-waarde met een tweede verificatieinstrument te worden gemeten. Voer de gemeten waarde in met behulp van de pijltoetsen en druk op **ENTER**.

**Opmerking:** Bij gebruik van een niet in het Cal Options menu genoemde buffer neemt u de buffer in de fles voor de bepaling van de pH-waarde die overeenkomt met de temperatuur van de buffer.

- 10. Een 2-punts kalibratie wordt als volgt uitgevoerd:
  - a. Bij gebruik van een bufferoplossing moet de sensor uit de eerste oplossing worden verwijderd en met schoon water worden afgespoeld.
  - Plaats de sensor in de volgende bufferoplossing of monstervloeistof en druk opENTER De gemeten pH en temperatuur worden weergegeven.
  - c. Wacht totdat de waarde stabiel is. Druk daarna opENTER\*
  - d. Als de oplossing een monster is, meet dan de pH-waarde met een tweede verificatieinstrument. Gebruik de pijltjes-toets voor het invoeren van de gemeten waarde en druk opENTER.

**Opmerking:** Bij gebruik van een niet in het Cal Options menu genoemde buffer neemt u de buffer in de fles voor de bepaling van de pH-waarde die overeenkomt met de temperatuur van de buffer.

- 11. Bekijk het kalibratieresultaat:
  - Geslaagd—de sensor is gekalibreerd en gereed voor het meten van monsters. De helling en/of offsetwaarden worden weergegeven.
  - Mislukt—de kalibratiehelling of -offset bevindt zich buiten de toegestane limieten. Voer de kalibratie nog een keer uit met een verse buffer- of monster-oplossing. Raadpleeg Problemen oplossen op pagina 154 voor meer informatie.
- 12. Als de kalibratie voltooid is, drukt u op ENTER om verder te gaan.
- **13.** Wanneer de optie Operator ID in het menu Calibration Options op Ja is ingesteld, dient u een gebruikers-ID in te voeren. Raadpleeg Wijzig de kalibratie-opties op pagina 153.
- 14. Selecteer op het nieuwe sensorscherm of de sensor nieuw is:

#### Optie Beschrijving

- JA De sensor is niet eerder met dit instrument gekalibreerd geweest. De bedrijfsdagen en eerder gemaakte kalibratiegrafieken voor de sensor worden gereset.
- NEE De sensor is al eerder met dit instrument gekalibreerd geweest.
- 15. Laat de sensor het proces weer voorzetten en druk op ENTER.

Het uitgangssignaal keert terug naar de actieve toestand en meetwaarde van het monster wordt weergegeven op het meetscherm.

**Opmerking:** Als de uitgangsmodus op hold of verzenden is ingesteld, selecteer dan de vertragingstijd wanneer de uitgangssignalen weer actief worden.

<sup>\*</sup> Wanneer de optie Auto Stab (autostabilisatie) in het menu Calibration Options op Yes is ingesteld, gaat het scherm automatisch verder naar de volgende stap. Raadpleeg Wijzig de kalibratie-opties op pagina 153.

### Kalibratie resetten naar standaardwaarden

Om een slechte kalibratie te verwijderen vervangt u de kalibratie-instellingen van de gebruiker door de standaard kalibratie-instellingen met behulp van het menu Calibrate. Kalibreer vervolgens de sensor indien nodig opnieuw

- 1. Druk op de toets MENU en selecteer Sensor Setup, Calibrate, [Select Sensor], Reset Defaults.
- 2. Als de registratie van het wachtwoord in het beveiligingsmenu voor de controller mogelijk is, voer dan het wachtwoord in.
- 3. Kies Yes en druk op Enter.

#### Wijzig de kalibratie-opties

De gebruiker kan bufferoplossingen kiezen voor pH-kalibraties, een kalibratie-reminder vastleggen, de automatische stabilisatie tijdens de kalibratie inschakelen of een operator-ID met kalibratiegegevens uit het Cal Options menu kiezen.

- 1. Druk op de MENU toets en selecteer Sensor Setup, Calibrate, [Select Sensor], Cal Options.
- 2. Pas de opties aan zoals gewenst:

| Optie                          | Beschrijving                                                                                                    |
|--------------------------------|----------------------------------------------------------------------------------------------------|
| BUFFER SELECTEREN              | Voor wijzigingen van uitsluitend de pH: de serie buffer-oplossingen die herkend<br>zijn voor kalibratie op pH 4,00, 7,00, 10,00 (als standaard ingesteld) of DIN<br>19267 (pH 1,09, 4,65, 6,79, 9,23, 12,75)<br><b>Opmerking:</b> Andere buffers kunnen worden gebruikt als de 1 punts of 2 punts<br>monsteroptie tijdens de calibratie wordt geselecteerd. |
| AUTOMATISCHE<br>STABILISATIE   | Uitsluitend voor pH-aanpassing dat het systeem tijdens de kalibraties<br>meetsignaalwaarden kan accepteren en dat de volgende kalibratiestap kan<br>worden uitgevoerd nadat het systeem het meetsignaal heeft gestabiliseerd als Aan<br>of Uit (standaard). Voer een stabilisatiebereik van0,01 tot 0,1 pH-eenheid.                                         |
| KALIBRATIE-<br>REMINDER        | Plaatst een reminder voor eerstvolgende kalibratie. Het tijdstip wordt weergegeven in dagen, maanden of jaren.                                                                                                    |
| OPERATOR-ID VOOR<br>KALIBRATIE | Omvat tevens een operator-ID met kalibratie-gegevens - Yes (Ja) of No (Nee, nee is als standaard ingesteld). De ID wordt standaard tijdens de kalibratie ingevoerd.                                                                                                    |

## Gegevenslogboek

De controller heeft voor iedere sensor één gegevenslogboek. In het gegevenslogboek worden de meetgegevens opgeslagen van geselecteerde intervallen (die door de gebruiker kunnen worden geconfigureerd). De gegevens van het logboek kunnen worden uitgelezen in een CSV-formaat. Zie voor instructies voor het downloaden van de loggegevens de gebruikershandleiding van de controller.

Raadpleeg Selecteer de temperatuurparameters op pagina 148 en Selecteer de pH-parameters op pagina 149 voor informatie over het instellen van tijdsintervallen voor gegevensopslag in het logboek.

## **Modbus-registers**

Een lijst van Modbus-registers is beschikbaar voor netwerkcommunicatie. Ga voor meer informatie naar www.hach.com of www.hach-lange.com.

# Onderhoud

## A WAARSCHUWING

Diverse gevaren. Haal het instrument niet voor onderhoud of reparatie uit elkaar. Als er inwendige componenten moeten worden gecontroleerd of gerepareerd, neem dan contact op met de fabrikant.

# A VOORZICHTIG

Gevaar van persoonlijk letsel. Alleen bevoegd personeel mag de in dit deel van de handleiding beschreven taken uitvoeren.

## Onderhoudsschema

| Onderhoudswerk                 | Frequentie                                                                                               |
|--------------------------------|----------------------------------------------------------------------------------------------------|
| Reinig en controleer de sensor | 90 dagen<br>(Afhankelijk van de waterkwaliteit kan het nodig zijn om<br>de pH-sensor vaker te reiniger.) |

## De sensor reinigen

# A WAARSCHUWING

Chemisch gevaar. Draag voor het chemische middel dat wordt gebruikt, altijd persoonlijke beschermkleding in overeenkomst met het gegevensblad voor materiaalbeveiliging.

Controleer de sensor regelmatig op vuildeeltjes en aanslag. Reinig de sensor op plaatsen waar aanslag is of wanneer de functie is verslechterd.

**Eerste vereisten :** Maak een zachte zeepoplossing met een vaatwasmiddel zonder schurende werking, dat geen lanoline bevat. Lanoline blijft als een dun laagje achter op het elektrode-oppervlak en kan daardoor de sensorfunctie negatief beïnvloeden.

- 1. Schakel de flow uit.
- 2. Draai borgring los en verwijder de pH-sensor uit de flowcel.
- 3. Spoel de sensor met schoon en warm stromend water. Als de vuildeeltjes daarna nog vast blijven zitten, gebruik dan een schone en zachte doek om daarmee voorzichtig het complete meeteinde van de sensor te ontdoen van de losse laag van de verontreiniging. Spoel daarna met schoon water.
- 4. Laat de sensor 2 tot 3 minuten in de zeepoplossing weken.
- 5. Gebruik een zachte borstel met rechtopstaande haren en boen daarmee over het gehele meeteinde van de sensor en reinig de elektrode en referentie-verbindingsoppervlakken.
- 6. Als er aanslag op het oppervlak vast blijft zitten, laat dan het meeteinde van de sensor maximaal 5 minuten in een verdunde zuuroplossing, bijvoorbeeld van zoutzuur (of van een ander verdund zuur) weken.

**Opmerking:** Het zuur moet maximaal verdund zijn en mag niet sterker zijn dan 3% HCL. De ervaring moet leren welk zuur u moet gebruiken en in welke verdunning. Er zijn koppige coatings die mogelijk een ander reinigingsmiddel vereisen. Neem contact op met de technische ondersteuningsafdeling.

- 7. Spoel de sensor met water en daarna 2 tot 3 minuten opnieuw met een zeepoplossing om eventuele zuurresten te neutraliseren.
- 8. De sensor met zuiver water spoelen.
- 9. Kalibreer de sensor in een beker en gebruik één of meer bufferoplossingen.

10. Installeer de pH-sensor in de flowcel en draai de borgring vast.

# Problemen oplossen

## De sensor testen

**Voorwaarden:** twee pH-buffers (pH 7 en pH 4 of pH 10) en een multimeter. **Opmerking:** Als de kalibratie mislukt, maak dan de sensor en voer daarna de kalibratie opnieuw uit. Test de sensor alleen als het probleem niet kan worden opgelost door onderhoud.

- 1. Leg de sensor in een pH 7-bufferoplossing wacht todat de temperatuur van de sensor en de buffer gelijk is aan de omgevingstemperatuur.
- 2. Koppel de rode en witte draad los van de gateway.

- Meet de weerstand tussen de witte en rode draad om de werking van het temperatuurelement te controleren. De weerstand moet 1000 ohm bedragen bij ca. 0°C of 1176 ohm bij 45°C Als het temperatuurelement goed functioneert, sluit dan de draden weer aan op de gateway.
- Druk op de toets MENU en selecteer Sensor Setup, Diag/Test, Signals. De pH-waarde moet tussen -50 en +50 mV liggen.
- 5. Spoel de sensor met water en leg deze in een pH4- of pH 10-bufferoplossing. Wacht todat de temperatuur van de sensor en de buffer gelijk is aan de omgevingstemperatuur.
- 6. Vergelijk de mV-waarde in de pH4- of pH 10-buffer met de meetwaarde van de pH 7-buffer. De waarden moeten met ongeveer 160 mV verschillen. Als het verschil kleiner is dan 160 mV, neem dan contact op met de technische ondersteuning.

## Diagnose- en testmenu

Het diagnose en testmenu geeft actuele en historische informatie weer over de chlooranalyzer. Zie Tabel 2. Om het diagnose- en testmenu te openen, drukt u op de **MENU**toets en selecteert Sensor Setup, Diag/Test.

| Optie              | Omschrijving                                                                                                    |
|--------------------|----------------------------------------------------------------------------------------------------|
| GATEWAY INFO       | Geeft de firmwareversie, driverversie, het serienummer en de bootversie voor de controller en de sensortypen aangesloten op de controller weer.                        |
| KAL DAGEN          | Geeft weer hoe veel dagen sinds de kalibratie van de sensor zijn verstreken.                                                                                           |
| KAL HISTORIE       | Geeft weer hoe vaak de kalibratie van de sensor zijn verstreken. Druk op <b>ENTER</b> om door items te scrollen en samenvatting van de kalibratiegegevens te bekijken. |
| RESET KAL HISTORIE | Reset de kalibratiehistorie van de sensor. Vereist een wachtwoord.                                                                                                    |
| SIGNALEN           | Geeft de signaalwaarde van de sensormeting in mV weer.                                                                                                    |
| SENSOR DAGEN       | Geeft weer hoeveel dagen de sensor in bedrijf is geweest.                                                                                                    |
| RESET SENSOREN     | Reset de sensordagen en kalibratiedagen naar de standaard ingestelde waarde.<br>Vereist een wachtwoord.                                                                |
| KALIBRATIE         | Geeft de slope en offsetwaarden weer voor chloor en pH. Geeft de offsetwaarde voor de temperatuur weer.                                                                |

Tabel 2 DIAG/TEST-menu

# Foutenlijst

Fouten kunnen optreden door verschillende oorzaken. De sensoraflezing op het meetscherm knippert. Alle uitgangssignalen worden opgeslagen wanneer dit is aangegeven in het controllermenu. Om de sensorfouten weer te geven drukt u op de**MENU** toets en selecteert u Sensor Diag. Een lijst met mogelijke fouten wordt weergegeven.

| Foutmelding    | Omschrijving                                                                                                    | Oplossing                                      |
|----------------|----------------------------------------------------------------------------------------------------|------------------------------------------------|
| CL KAL VEREIST | Een chloorkalibratie en/of pH-kalibratie zijn vereist.                                                                                                    | Kalibreer de chloorsensor en/of pH-<br>sensor. |
|                | De chloor- en/of pH-meting is voldoende<br>veranderd om een Cal Watch-alarm te<br>veroorzaken. Raadpleeg de<br>gebruikshandleiding van de chloorsensor voor<br>meer informatie. |                                                |
| PH TE LAAG     | De pH-waarde is minder dan 0.                                                                                                    | Kalibreer of vervang de pH-sensor              |
| PH TE HOOG     | De pH-waarde is hoger dan 14.                                                                                                    |                                                |

| Tabel 3 | Lijst van | fouten | voor | de sensor |
|---------|-----------|--------|------|-----------|
|---------|-----------|--------|------|-----------|

| Foutmelding       | Omschrijving                                              | Oplossing                                                                                                    |
|-------------------|-----------------------------------------------------------|----------------------------------------------------------------------------------------------------|
| PH SLOPE IS FOUT  | De slope ligt buiten het bereik van -45 tot<br>-65 mV/pH. | Maak de pH-sensor schoon, voer<br>daarna de kalibratie opnieuw uit met een<br>verse buffer of een nieuw monster, of<br>vervang de sensor. |
| PH OFFSET IS FOUT | De offset is groter dan ±60 mV.                           | Maak de pH-sensor schoon, voer<br>daarna de kalibratie opnieuw uit met een<br>verse buffer of een nieuw monster, of<br>vervang de sensor. |
| TEMP TE LAAG      | De temperatuur is lager dan 0 °C.                         | Kalibreer de temperatuur of vervang de                                                                                                    |
| TEMP TE HOOG      | De temperatuur is hoger dan 100 °C.                       |                                                                                                    |
| TEMP IS FOUT      | De offset is hoger dan 5,0 °C of lager dan -5,0 °C.       | Kalibreer de temperatuur of vervang de<br>pH-sensor                                                                                       |

### Tabel 3 Lijst van fouten voor de sensor (vervolg)

## Waarschuwingslijst

Een waarschuwing heeft geen effect op de werking van menu's, relais en uitgangen. Er knippert een waarschuwingspictogram en er wordt een bericht weergegeven onder in het meetscherm. Om de sensorwaarschuwingen weer te geven drukt u op de toets **MENU** en selecteert u Sensor Diag, Warning List. Hieronder wordt een lijst van mogelijke waarschuwingen wordt hieronder weergegeven.

| Waarschuwing   | Omschrijving                                                                                                    | Oplossing                                                                                                    |
|----------------|----------------------------------------------------------------------------------------------------|----------------------------------------------------------------------------------------------------|
| CL CAL RECD    | Een chloorkalibratie en/of pH-kalibratie wordt aanbevolen.<br>De veranderingen in de chloor- en/of pH-waarde zijn groot<br>genoeg geweest om een Kal Bewakingsalarm te geven.<br>Raadpleeg de sensorhandleidingen voor meer informatie. | Kalibreer de chloorsensor<br>en/of pH-sensor.C                                                                                     |
| PH CAL RECD    | Er wordt een pH-kalibratie aanbevolen.<br>Gegevens van pH-kalibratie zijn niet beschikbaar (sensor met<br>standaardkalibratiegegevens).                                                                                                 | Kalibreer de pH-sensor                                                                                                    |
| TEMP CAL RECD  | Er wordt een temperatuurkalibratie aanbevolen.<br>Gegevens van temperatuurkalibratie zijn niet beschikbaar<br>(sensor met standaardkalibratiegegevens).                                                                                 | Kalibreer de temperatuur                                                                                                    |
| PH CAL TO DO   | De waarde Sensordagen voor de pH-sensor is hoger dan de waarde Kalibratie-reminder.                                                                                                    | Kalibreer de pH-sensor                                                                                                    |
| TEMP CAL TO DO | De waarde Sensordagen voor de temperatuursensor is hoger dan de waarde Kalibratie-reminder.                                                                                                    | Kalibreer de temperatuur                                                                                                    |
| PH MAINT RECD  | Onderhoud van pH-sensor wordt aanbevolen.<br>De slope ligt buiten het bereik van -50 tot -61 mV/pH.                                                                                                    | Maak de pH-sensor schoon,<br>voer daarna de kalibratie<br>opnieuw uit met een verse<br>buffer of monster, of<br>vervang de sensor. |
| PH MAINT RECD  | Onderhoud van pH-sensor wordt aanbevolen.<br>De offset ligt buiten ±45 mV, maar binnen ±60 mV.                                                                                                    | Reinig de sensor en herhaal vervolgens de kalibratie of vervang de sensor.                                                         |
| T MAINT RECD   | De temperatuur-offset ligt buiten ±3°C, maar binnen ±5°C.                                                                                                    | Kalibreer de temperatuur                                                                                                    |

Tabel 4 Lijst van waarschuwingen voor de sensor

# Gebeurtenissenlogboek

De controller heeft voor iedere sensor één gegevenslogboek. In het gebeurtenissenlogboek legt diverse gebeurtenissen vast die in de apparaten hebben plaatsgevonden, zoals uitgevoerde kalibraties, gewijzigde kalibratie-opties, enz. Een lijst van mogelijke gebeurtenissen wordt hieronder weergegeven. De gegevens van het gebeurtenissenlogboek kunnen worden uitgelezen in een CSV-formaat. De instructies voor het downloaden van de loggegevens vindt u in de gebruikershandleiding van de controller.

| Gebeurtenis                     | Beschrijving                                                                                                    |  |
|---------------------------------|----------------------------------------------------------------------------------------------------|--|
| Netvoeding aan                  | De elektrische stroom werd uitgeschakeld .                                                                                             |  |
| Flash-fout                      | Het externe flashgeheugen werkt niet of is defect.                                                                                     |  |
| 1pointpHCalibration_Start       | Start van 1-punts monsterkalibratie voor pH                                                                                            |  |
| 1pointpHCalibration_End         | Eind van 1-punts monsterkalibratie voor pH                                                                                             |  |
| 2pointpHCalibration_Start       | Start van 2-punts monsterkalibratie voor pH                                                                                            |  |
| 2pointpHCalibration_End         | Eind van 2-punts monsterkalibratie voor pH                                                                                             |  |
| 1 pointpHCalibration_Start      | Start van 1-punts bufferkalibratie voor pH                                                                                             |  |
| 1pointBufferpHCalibration_End   | Eind van 1-punts bufferkalibratie voor pH                                                                                              |  |
| 2pointBufferpHCalibration_Start | Start van 2-punts bufferkalibratie voor pH                                                                                             |  |
| 2pointBufferpHCalibration_End   | Eind van 2-punts bufferkalibratie voor pH                                                                                              |  |
| TempCalibration_Start           | Start van temperatuurkalibratie                                                                                                    |  |
| TempCalibration_End             | Eind van temperatuurkalibratie                                                                                                    |  |
| pHCalSetDefault                 | De pH-kalibratiegegevens zijn gereset naar de standaardwaarde.                                                                         |  |
| TempCalSetDefault               | De gegevens van de temperatuurkalibratie zijn gereset naar de standaardwaarde.                                                         |  |
| AllCalSetDefault                | Alle gegevens van de sensorkalibratie zijn gereset naar de standaardwaarde.                                                            |  |
| pHCalOptionChanged              | De optie voor de pH-kalibratie is gewijzigd.                                                                                           |  |
| TempCalOptionChanged            | De optie voor de temperatuurkalibratie is gewijzigd.                                                                                   |  |
| SensorConfChanged               | De sensorconfiguratie is gewijzigd.                                                                                                    |  |
| ResetpH CalHist                 | De pH-kalibratiehistorie is gereset.                                                                                                   |  |
| ResetTemp CalHist               | De historie van de temperatuurkalibratie is gereset.                                                                                   |  |
| ResetAllSensorsCalHist          | De gehele historie van de sensorkalibratie is gereset.                                                                                 |  |
| ResetpHSensor                   | De pH-kalibratiegegevens (sensordagen, kalibratiehistorie en kalibratiegegevens) zijn gereset naar de standaardwaarde.                 |  |
| ResetTempSensor                 | De gegevens van de temperatuurkalibratie (sensordagen, kalibratiehistorie en kalibratiegegevens) zijn gereset naar de standaardwaarde. |  |
| ResetAllSensors                 | De gegevens van de sensorkalibratie (sensordagen, kalibratiehistorie en kalibratiegegevens) zijn gereset naar de standaardwaarde.      |  |

#### Tabel 5 Logboek

# Reservedelen

**Opmerking:** Product- en artikelnummers kunnen verschillen per regio. Neem contact op met de desbetreffende distributeur of bezoek de website voor contactgegevens.

### Tabel 6

| Beschrijving                       | Hoeveelheid | Artikelnr. |
|------------------------------------|-------------|------------|
| Sensor, pH-combinatie <sup>1</sup> | 1           | 9181600    |
| Bufferoplossing, pH 4              | 500 mL      | 2283449    |
| Bufferoplossing, pH 7              | 500 mL      | 2283549    |
| Bufferoplossing, pH 10             | 500 mL      | 2283649    |

<sup>1</sup> Inclusief afdichtnaaf voor pH-flowcel

# Specyfikacje

Specyfikacje mogą zostać zmienione bez wcześniejszego powiadomienia.

| Specyfikacja                               | Szczegóły                                                                                                    |
|--------------------------------------------|----------------------------------------------------------------------------------------------------|
| Zakres pomiaru (pH)                        | 0 do 14 pH                                                                                                    |
| Zakres pomiaru (temperatura)               | 0 do 105°C (32 do 221°F)                                                                                                    |
| Rozdzielczość                              | 0,01 lub 0,1 pH                                                                                                    |
| Kompensacja temperatury                    | Pt 1000 omów RTD                                                                                                    |
| Dokładność (dotyczy tylko analizatora)     | 0,1% zakresu                                                                                                    |
| Powtarzalność (dotyczy tylko analizatora)  | 0,1% zakresu lub więcej                                                                                                    |
| Stabilność (dotyczy tylko analizatora)     | 0,05% zakresu na 24 godz., niekumulująca                                                                                                    |
| Maks. głębokość/ciśnienie zanurzenia sondy | Zanurzalna do 107 m (350 stóp)/1050 kPa (150 psi)                                                                                                    |
| Temperatura robocza                        | 0 do 105°C (32 do 221°F)                                                                                                    |
| Temperatura składowania                    | -30 do 70°C (-22 do 158°F); 0 do 95% wilgotności względnej, bez kondensacji                                                                                                    |
| Wymiary (długość/średnica)                 | 149,9 mm (5,9 cala)/7,62 mm (1,3 cala)                                                                                                    |
| Długość/rodzaj kabla                       | 4,6 m (15 stóp)                                                                                                    |
| Maksymalna odległość przesyłu              | 914 m (3000 stóp)                                                                                                    |
| Metody kalibracji                          | Wstępna kalibracja dwupunktowa wykorzystująca dwa roztwory<br>buforowe z możliwością zastosowania następnie kalibracji 1- lub 2-<br>punktowej (nachylenie) wykorzystującej próbki lub bufory. |
| Złącza                                     | Modbus z bramki                                                                                                    |
| Materiał                                   | Materiały odporne na korozję, całkowicie zanurzalna sonda                                                                                                    |

# Informacje dotyczące bezpieczeństwa

## POWIADOMIENIE

Producent nie ponosi odpowiedzialności za ewentualne szkody wynikłe z niewłaściwego stosowania albo użytkowania tego produktu, w tym, bez ograniczeń za szkody bezpośrednie, przypadkowe i wtórne, oraz wyklucza odpowiedzialność za takie szkody w pełnym zakresie dozwolonym przez obowiązujące prawo. Użytkownik jest wyłącznie odpowiedzialny za zidentyfikowanie krytycznych zagrożeń aplikacji i zainstalowanie odpowiednich mechanizmów ochronnych procesów podczas ewentualnej awarii sprzętu.

Prosimy przeczytać całą niniejszą instrukcję obsługi przed rozpakowaniem, ustawieniem lub obsługą tego urządzenia. Należy zwrócić uwagę na wszystkie uwagi dotyczące niebezpieczeństwa i kroków zapobiegawczych. Niezastosowanie się do tego może spowodować poważne obrażenia obsługującego lub uszkodzenia urządzenia.

Należy upewnić się, czy systemy zabezpieczające wbudowane w urządzenie pracują prawidłowo. Nie używać ani nie instalować tego urządzenia w inny sposób, aniżeli podany w niniejszej instrukcji.

## Korzystanie z informacji o zagrożeniach

# A NIEBEZPIECZEŃSTWO

Wskazuje potencjalnie lub bezpośrednio niebezpieczną sytuację, która – jeśli się jej nie uniknie – doprowadzi do śmierci lub poważnych obrażeń.

# ▲ O S T R Z E Ż E N I E

Wskazuje na potencjalną lub bezpośrednią niebezpieczną sytuację, która, jeżeli się jej nie uniknie, może doprowadzić do śmierci lub ciężkich obrażeń.

# 

Wskazuje na potencjalnie niebezpieczną sytuację, która może doprowadzić do mniejszych lub średnich obrażeń.

## POWIADOMIENIE

Wskazuje sytuację, która – jeśli się jej nie uniknie – może doprowadzić do uszkodzenia urządzenia. Informacja, która wymaga specjalnego podkreślenia.

#### Etykiety ostrzegawcze

Przeczytaj wszystkie etykiety dołączone do urządzenia. Nieprzestrzeganie tych instrukcji może spowodować urazy ciała lub uszkodzenie urządzenia. Symbol umieszczony na urządzeniu jest zamieszczony w podręczniku i opatrzony informacją o należytych środkach ostrożności.

|   | Ten symbol ostrzega o niebezpieczeństwie. Dla uniknięcia obrażeń ciała należy przestrzegać<br>wszelkich instrukcji, którym towarzyszy ten symbol. Jeśli ten symbol jest umieszczony na urządzeniu,<br>należy zapoznać się z informacjami o bezpieczeństwie użytkowania zamieszczonymi w instrukcji<br>obsługi urządzenia.                                                                                                    |
|---|----------------------------------------------------------------------------------------------------|
| ß | Ten symbol wskazuje niebezpieczeństwo szoku elektrycznego i/lub porażenia prądem elektrycznym.                                                                                                    |
|   | Ten symbol sygnalizuje obecność urządzeń wrażliwych na wyładowania elektrostatyczne (ESD)<br>i wskazuje na konieczność zachowania ostrożności, aby zapobiec uszkodzeniom sprzętu.                                                                                                    |
|   | Od 12 sierpnia 2005 na terenie Unii Europejskiej oznaczonych tym symbolem urządzeń elektrycznych<br>nie można usuwać przy użyciu publicznych systemów utylizacji odpadów. Zgodnie z lokalnymi<br>i krajowymi przepisami, obowiązującymi na terenie Unii Europejskiej (Dyrektywa 2002/96/WE),<br>użytkownicy urządzeń elektrycznych są zobowiązani do zwrotu starych lub wyeksploatowanych<br>urządzeń producentowi, który je zutylizuje. Użytkownicy nie ponoszą żadnych kosztów związanych<br>z tą operacją. |
|   |                                                                                                    |

# Przegląd produktu

Czujnik został zaprojektowany do współpracy z cyfrowymi bramkami bezodczynnikowych analizatorów chloru CLF10sc i CLT10sc oraz z kontrolerami serii sc, umożliwiającymi prawidłowe działanie i gromadzenie danych.

Czujnik posiada wbudowany miernik temperatury (termistor). Sygnał pomiaru temperatury jest wykorzystywany wewnętrznie przez czujnik do celów automatycznej kompensacji temperatury i jest wyświetlany na kontrolerze.

# Teoria działania

pH to ujemny logarytm aktywności jonów wodorowych, oznaczający kwasowość lub zasadowość danego roztworu.

Standardowo pomiaru pH dokonuje się przy użyciu elektrody szklanej i elektrody referencyjnej. Elektroda szklana pełni rolę przetwornika, który zamienia energię chemiczną (aktywność jonów wodorowych) na energię elektryczną (mierzoną w miliwoltach). Po wyrównaniu reakcji obwód elektryczny zostaje dopełniony przepływem jonów z roztworu referencyjnego do roztworu badanego.

Przy pomocy elektrody i roztworu referencyjnego uzyskiwane jest napięcie (SEM), którego wartość jest zależna od rodzaju elektrody referencyjnej, wewnętrznej struktury elektrody szklanej oraz pH i temperatury roztworu.

# Komponenty produktu

Sprawdzić, czy wszystkie elementy znajdują się w dostarczonym zestawie. Zobacz punkt Rysunek 1 . Jeżeli brakuje któregokolwiek elementu zestawu lub nastąpiło jego uszkodzenie, należy niezwłocznie skontaktować się z producentem lub przedstawicielem handlowym.

### Rysunek 1 Elementy czujnika

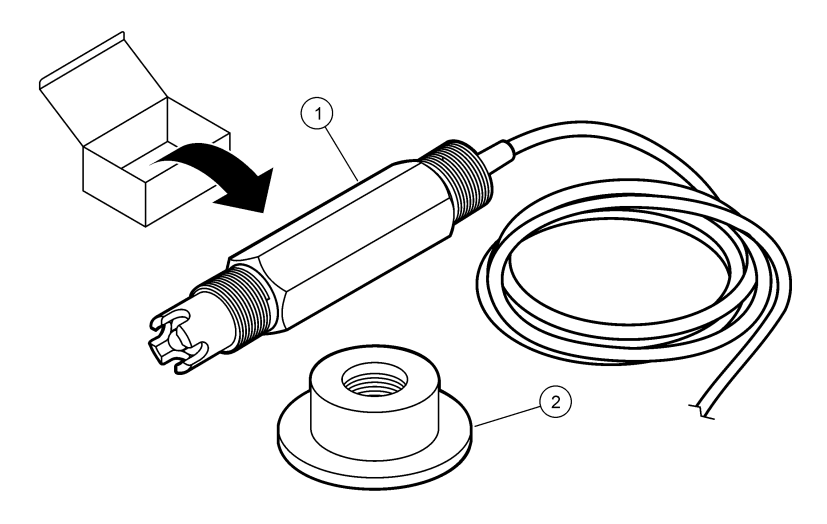

| 1 | Czujnik kombinowany pH | 2 | Kołnierz uszczelniający komory przepływu |
|---|------------------------|---|------------------------------------------|
|   |                        |   |                                          |

# Instalacja

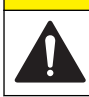

UWAGA
Wiele zagrożeń. Tylko wykwalifikowany personel powinien przeprowadzać prace opisane w tym rozdziale niniejszego dokumentu.

# Instalacja czujnika

Przed użyciem czujnik powinien zostać zainstalowany w komorze przepływu, podłączony do bramki oraz skalibrowany. Nie ma potrzeby kondycjonowania czujnika. Aby zainstalować czujnik, wykonaj instrukcje przedstawione na ilustracjach.

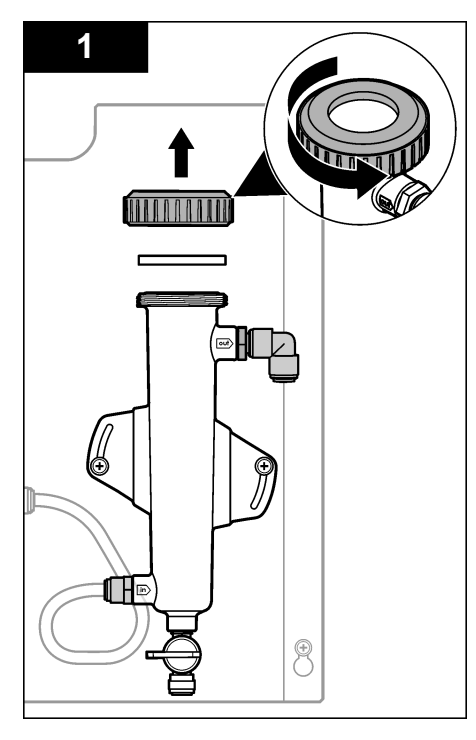

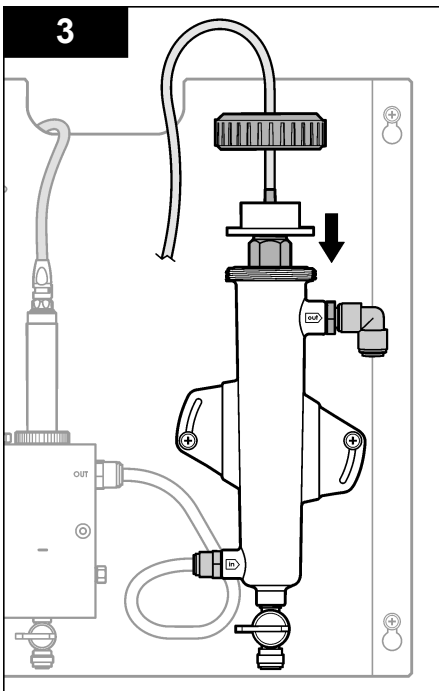

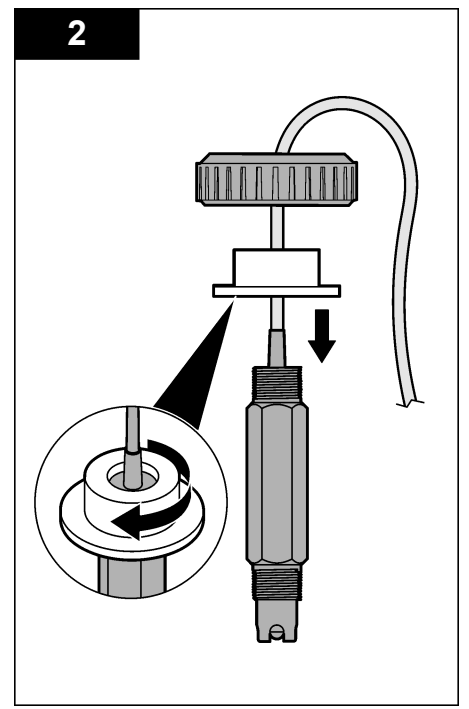

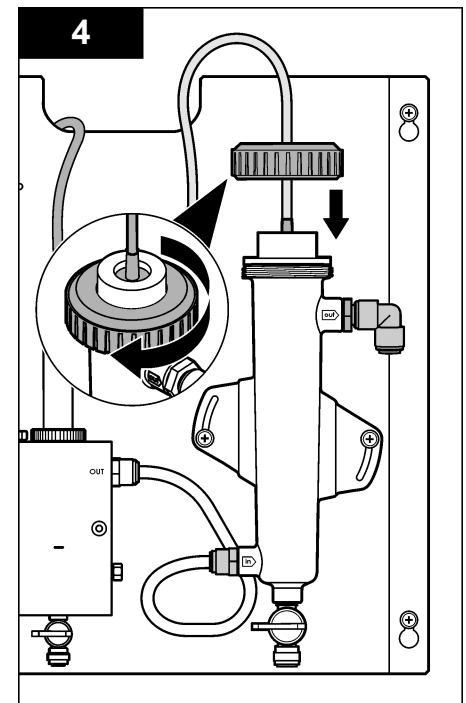

# Podłączanie czujnika do bramki

# A NIEBEZPIECZEŃSTWO

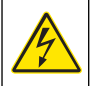

Niebezpieczeństwo śmiertelnego porażenia prądem elektrycznym. Wysokonapięciowe okablowanie sterownika jest podłączane za osłoną wysokiego napięcia w obudowie sterownika. Osłona musi pozostać na miejscu, chyba że instalowany jest moduł lub przewody do zasilania, przekaźników lub karty analogowe i sieciowe podłącza wykwalifikowany instalator.

# A NIEBEZPIECZEŃSTWO

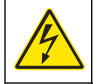

Niebezpieczeństwo śmiertelnego porażenia prądem elektrycznym. Przed wykonaniem podłączeń elektrycznych należy zawsze odłączyć urządzenie od źródła zasilania.

## POWIADOMIENIE

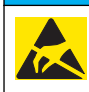

Potencjalne uszkodzenie urządzenia. Elektryczność statyczna może doprowadzić do uszkodzenia delikatnych wewnętrznych komponenty elektroniczne, powodując gorsze działanie urządzenia lub ewentualny jego defekt.

**Przygotowanie:** Przed rozpoczęciem tej procedury upewnij się, że przewód czujnika został przeprowadzony przez kołnierz uszczelniający i pierścień blokujący komory przepływu pH. Instrukcje w postaci ilustracji zawiera Instalacja czujnika na stronie 161.

Aby podłączyć czujnik do bramki, wykonaj instrukcje przedstawione na ilustracjach oraz Tabela 1.

| Złącze    | Styk | Sygnał                | Przewód czujnika       |
|-----------|------|-----------------------|------------------------|
| J4        | WHT  | —                     | —                      |
|           | SHLD | Uziemienie roztworu 1 | Niebieski (2 przewody) |
|           | BLK  | Temp –                | Biały                  |
|           | YEL  | Temp +                | Czerwona               |
| GRN (TB1) | 1    | _                     | _                      |
|           | 2    | Uziemienie roztworu 2 | Zielony                |
| RED (TB2) | 1    | Aktywny/Pomiarowy     | —                      |
|           | 2    | Aktywny/Pomiarowy     | Złoty (środek)         |

#### Tabela 1 Połączenia przewodów czujnika kombinowanego pH

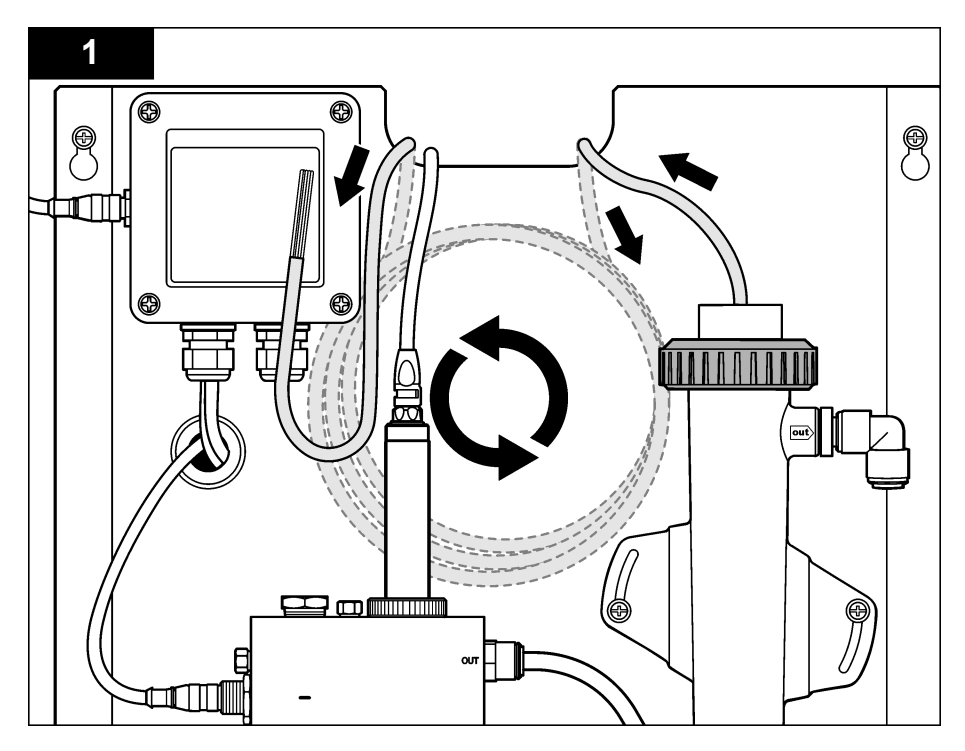

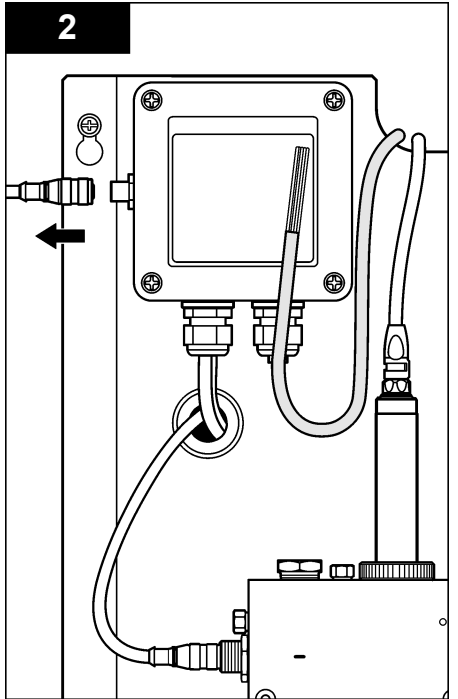

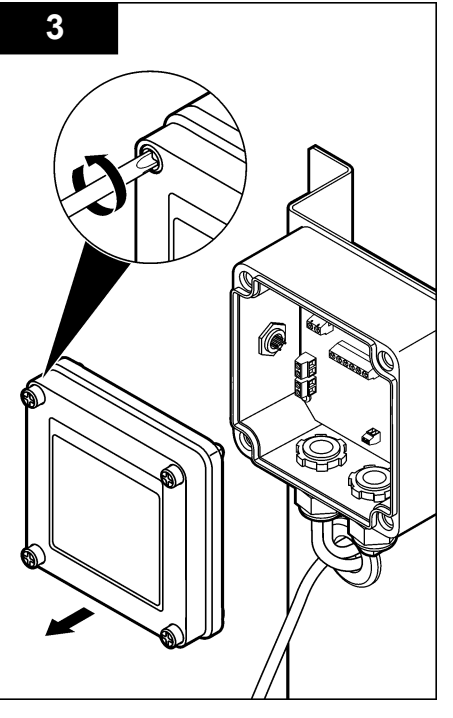

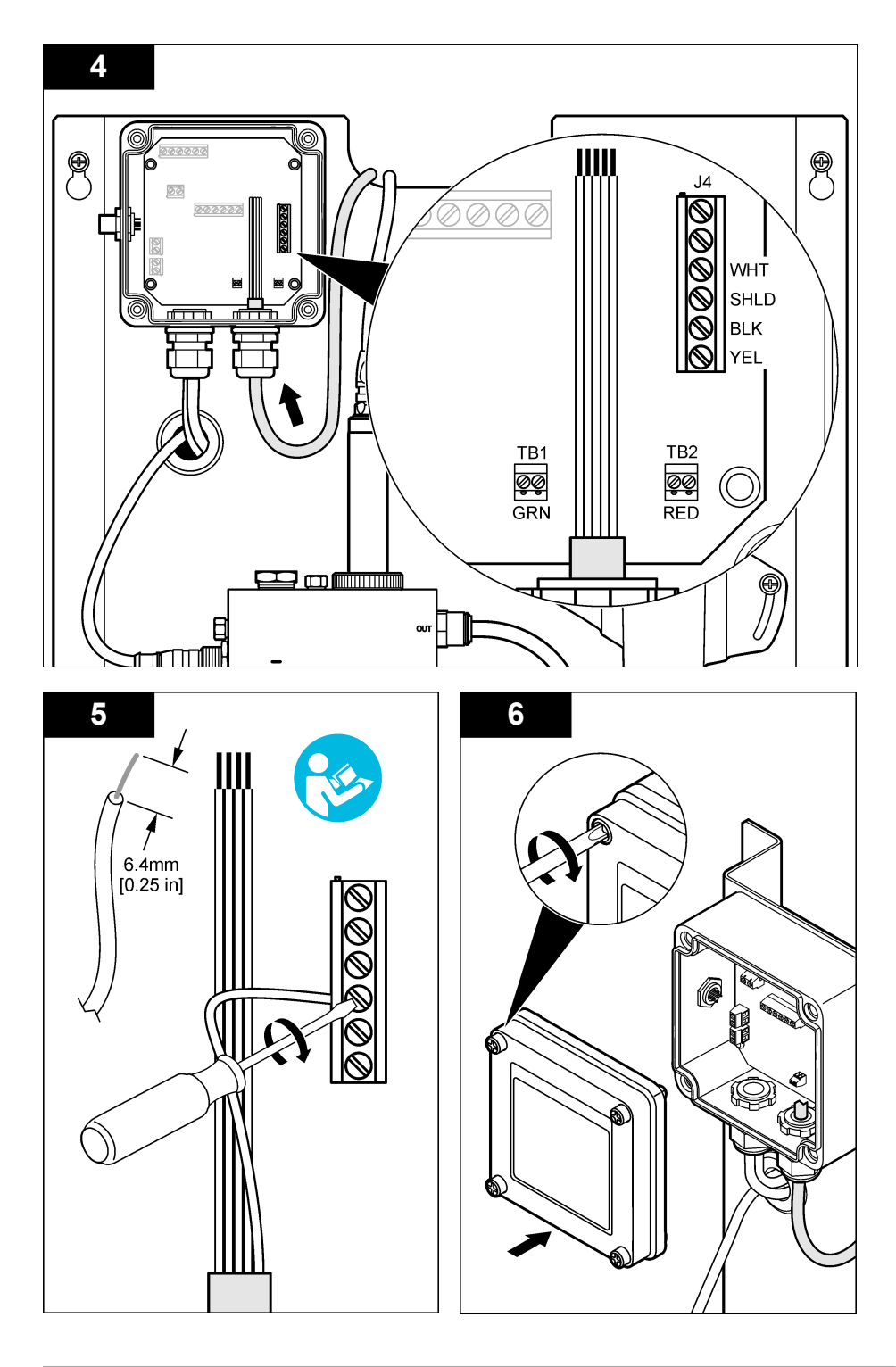

## Wskazówki dotyczące użytkowania urządzenia

## 

Zagrożenie obrażeniami ciała. W przypadku uszkodzenia elektrody pomiarowej należy ostrożnie obchodzić się z czujnikiem, aby uniknąć obrażeń ciała.

- Przed użyciem czujnika pH należy zdjąć element ochronny, aby odsłonić elektrodę i spoinę odniesienia. Element ochronny należy zachować w celu jego późniejszego wykorzystania.
- Na końcu elektrody pomiarowej pH znajduje się podatna na pęknięcia szklana bańka. Należy chronić elektrodę przed uderzeniami i innymi czynnikami mechanicznymi.
- W celu krótkotrwałego przechowania czujnika (gdy nie będzie on wykorzystywany dłużej niż godzinę) należy wypełnić element ochronny roztworem buforowym pH 4 lub wodą destylowaną, a następnie nałożyć go z powrotem na czujnik. Należy dbać o to, aby elektroda pomiarowa oraz spoina odniesienia pozostawały wilgotne, co pozwoli uniknąć spowolnienia reakcji podczas ponownego wykorzystania czujnika.
- W przypadku długotrwałego przechowywania należy co 2-4 tygodnie, w zależności od otoczenia, powtarzać procedurę przewidzianą do celów krótkotrwałego przechowywania.

## Nawigacja

Opis klawiatury i procedur nawigacji znajduje się w dokumentacji kontrolera.

## Konfiguracja czujnika

W menu Configure (Konfiguruj) wprowadza się informacje identyfikujące czujnik i wyświetla się jego opcje oraz zmienia opcje dotyczące obsługi i przechowywania danych.

 Naciśnij klawisz MENU i wybierz kolejno opcje Sensor Setup (Konfiguracja czujnika), Configure (Konfiguruj).

| Орсја                                 | Opis                                                                                                    |
|---------------------------------------|----------------------------------------------------------------------------------------------------|
| EDIT NAME (EDYTUJ<br>NAZWĘ)           | Zmienia nazwę czujnika, wyświetlaną na górze ekranu pomiarowego. Nazwa nie może być dłuższa niż 10 znaków i może stanowić dowolną kombinację liter, cyfr, odstępów i znaków interpunkcyjnych. Nazwą domyślną jest seryjny numer czujnika. |
| SELECT PARAM.<br>(WYBIERZ PARAM.)     | Dopasowuje do potrzeb użytkownika opcje obsługi i przechowywania danych czujnika. Zobacz Wybór parametrów temperatury na stronie 166 i Wybór parametrów pH na stronie 167.                                                                |
| RESET DEFAULTS<br>(PRZYWRÓĆ DOMYŚLNE) | Przywraca domyślne wartości ustawień w menu konfiguracji. Wszystkie<br>informacie czujnika zostana utracone.                                                                                                    |

#### Wybór parametrów temperatury

- Wybierz rodzaj wykorzystywanego czujnika chloru Total CL2 (czujnik chloru całkowitego) lub Free CL2 (czujnik chloru wolnego).
- 2. Naciśnij przycisk Yes (Tak).
- 3. Wybierz opcję COMBO pH (pH kombinowane).
- 4. Wybierz pozycję Temperature (Temperatura).
- 5. Wybierz ustawienia opcji:

| Орсја                               | Opis                                                          |
|-------------------------------------|---------------------------------------------------------------|
| SELECT UNITS<br>(WYBIERZ JEDNOSTKI) | Umożliwia wybór jednostek temperatury: °C (domyślnie) lub °F. |

| Орсја                  | Opis                                                                                                    |
|------------------------|----------------------------------------------------------------------------------------------------|
| FILTR                  | Umożliwia ustawienie stałej czasowej celem zwiększenia stabilności sygnału.<br>Stała czasowa służy do obliczania średniej wartości w określonym czasie —<br>od 0 (domyślnie, brak efektu) do 60 sekund (średnia wartość sygnału dla okresu<br>60 sekund). Filtrowanie wydłuża czas reakcji sygnału czujnika na rzeczywiste<br>zmiany w procesie. |
| USTAWIENIE<br>REJESTRU | Umożliwia określenie interwału czasu zapisywania danych w rejestrze: 10, 30 sekund, 1, 5, 15 (domyślnie), 60 minut.                                                                                                    |

### Wybór parametrów pH

- Wybierz rodzaj wykorzystywanego czujnika chloru Total CL2 (czujnik chloru całkowitego) lub Free CL2 (czujnik chloru wolnego).
- 2. Naciśnij przycisk Yes (Tak).
- 3. Wybierz opcję COMBO pH (pH kombinowane).
- 4. Wybierz pozycję pH.
- 5. Wybierz ustawienia opcji:

| Орсја                  | Opis                                                                                                    |
|------------------------|----------------------------------------------------------------------------------------------------|
| RODZ. WYŚWIETL.        | Umożliwia określenie liczby cyfr po przecinku widocznych na ekranie pomiaru (XX.XX lub XX.X).                                                                                                    |
| FILTR                  | Umożliwia ustawienie stałej czasowej celem zwiększenia stabilności sygnału. Stała czasowa służy do obliczania średniej wartości w określonym czasie — od 0 (domyślnie, brak efektu) do 60 sekund (średnia wartość sygnału dla okresu 60 sekund). Filtrowanie wydłuża czas reakcji sygnału czujnika na rzeczywiste zmiany w procesie. |
| USTAWIENIE<br>REJESTRU | Umożliwia ustawienie interwału czasowego rejestracji danych: 10, 30 sekund, 1, 5, 15 (domyślnie), 60 minut.                                                                                                    |

## Kalibracja czujnika

### Informacje o kalibrowaniu czujnika

Właściwości czujnika ulegają powolnym zmianom, co powoduje spadek dokładności pomiaru. Okresowe wykonywanie kalibracji jest konieczne dla zachowania właściwej dokładności czujnika. Częstotliwość wykonywania kalibracji zależy od zastosowania urządzenia i najlepiej ustalić ją na podstawie własnego doświadczenia.

Czujnik należy ponownie kalibrować po każdorazowym odłączeniu od źródła zasilania i wyjęciu z wody na dłużej niż 15 minut.

#### Procedura kalibracji temperatury

Kalibracja temperatury tego czujnika wymaga wykonania jednego pomiaru. Pomiar odbywa się poprzez zanurzenie czujnika pH w zlewce zawierającej próbkę lub roztwór referencyjny, lub w komorze przepływu.

- 1. Aby przeprowadzić kalibrację temperatury przy użyciu czujnika pH umieszczonego w zlewce:
  - a. Umieść czujnik w próbce lub roztworze referencyjnym.
  - b. Upewnij się, że końcówka pomiarowa czujnika jest całkowicie zanurzona w płynie (Rysunek 2 na stronie 169).
  - c. Porusz czujnikiem, aby usunąć z niego pęcherzyki powietrza.
  - d. Poczekaj, aż temperatura czujnika i roztworu wyrówna się. Może to potrwać do 30 minut.
- Aby przeprowadzić kalibrację temperatury przy użyciu czujnika pH umieszczonego w komorze przepływu, umieść go w komorze przepływu i włącz przepływ. Od momentu włączenia przepływu odczekaj co najmniej 30 minut, aby odczyt czujnika pH się ustabilizował.

- 3. Naciśnij klawisz **MENU** i wybierz kolejno opcje Sensor Setup (Konfiguracja czujnika), Calibrate (Kalibracja), Temperature (Temperatura), Temp Cal (Kalibracja temperatury).
- Jeśli w menu zabezpieczeń zostało włączone hasło kontrolera, wprowadź odpowiednie hasło. Do czasu ustabilizowania się pomiaru temperatury kontroler wyświetla komunikat "Stabilizing" (Stabilizacja). Po ustabilizowaniu pomiar temperatury zostaje wyświetlony.
- 5. Wybierz opcję sygnału wyjściowego używanego podczas kalibracji:

| Орсја              | Opis                                                                                                    |
|--------------------|----------------------------------------------------------------------------------------------------|
| ACTIVE (AKTYWNY)   | Podczas procedury kalibracji instrument wysyła aktualną mierzoną wartość wyjściową.                                                                                                    |
| HOLD (WSTRZYMANIE) | Podczas procedury kalibracji wartość wyjściowego sygnału czujnika jest utożsamiana z aktualnie mierzoną wartością.                                                                                   |
| TRANSFER           | Podczas procedury kalibracji jest wysyłana aktualna wartość sygnału<br>wyjściowego. Informacje na temat zmiany aktualnej wartości można znaleźć<br>w podręczniku użytkownika urządzenia sterującego. |

- 6. Zweryfikuj pomiar temperatury próbki lub roztworu referencyjnego przy pomocy dodatkowego instrumentu (np. termometru w standardzie NIST).
- 7. Wprowadź zmierzoną wartość za pomocą klawiszy strzałek i naciśnij klawisz ENTER.
- 8. Sprawdź wynik kalibracji:
  - Pomyślna czujnik został skalibrowany i jest gotowy do pomiarów próbki. Zostanie wyświetlona wartość przesunięcia.
  - Nieudana wartość przesunięcia kalibracji przekracza dopuszczalny limit. Więcej informacji patrz Rozwiązywanie problemów na stronie 172.
- 9. Jeśli kalibracja została wykonana prawidłowo, naciśnij klawisz ENTER, aby kontynuować.
- Jeśli dla opcji Identyfikator operatora wybrano ustawienie Tak w menu Opcje kalibracji, wprowadź identyfikator operatora. Zobacz Zmiana opcji kalibracji na stronie 171.
- 11. Na ekranie New Sensor (Nowy czujnik) wskaż, czy czujnik należy uważać jako nowy:

| Орсја     | Opis                                                                                                    |
|-----------|----------------------------------------------------------------------------------------------------|
| YES (TAK) | Czujnik nie został jeszcze skalibrowany z tym urządzeniem. Liczba dni użytkowania czujnika i poprzednie krzywe kalibracji zostaną wyzerowane. |

NO (NIE) Czujnik był już kalibrowany z tym urządzeniem.

12. Umieść czujnik w cieczy procesowej i naciśnij klawisz ENTER. Sygnał wyjściowy powróci do stanu aktywnego, a na ekranie zostanie wyświetlona wartość mierzonej próbki.

**Uwaga:** Jeśli dla trybu wyjścia wybrano ustawienie wstrzymania lub transferu, wybierz czas opóźnienia, po jakim wyjście powróci do stanu aktywnego.

### Procedura kalibracji pH

**Przygotowanie:** Poprzedzenie kalibracji pH kalibracją temperatury. Dokładność pomiaru pH zależy od dokładności pomiaru temperatury.

Kalibracja pH tego czujnika wymaga wykonania jednego lub dwóch pomiarów. Pomiary dokonywane są poprzez umieszczenie czujnika pH w zlewce zawierającej próbkę lub roztwór referencyjny, lub umieszczenie go w komorze przepływu.

**Uwaga:** Czujnik pH należy uprzednio skalibrować w zlewce przy użyciu roztworu referencyjnego. Następnie przy pomocy próbki (próbek) można przeprowadzić kalibrację czujnika pH w zlewce lub w komorze przepływu.

Kalibracja pH może odbywać się przy użyciu jednego lub dwóch roztworów referencyjnych lub próbek (kalibracja 1- i 2-punktowa). Podczas kalibracji odczyt czujnika jest dopasowywany do wartości roztworu referencyjnego (roztworów referencyjnych) lub próbki (próbek).

Kalibracja odbywa się poprzez umieszczenie czujnika pH w roztworze referencyjnym lub próbce, której wartość pH jest znana i zostaje wprowadzona do kontrolera. Podczas kalibracji z użyciem roztworu buforowego identyfikowana jest tabela odpowiadająca wybranemu roztworowi, a kalibracja przeprowadzana jest automatycznie po ustabilizowaniu się sondy.

- 1. Aby skalibrować czujnik pH w zlewce:
  - a. Umieść czujnik w roztworze referencyjnym lub próbce.
  - Upewnij się, że końcówka pomiarowa czujnika jest całkowicie zanurzona w płynie (Rysunek 2).
  - c. Porusz czujnikiem, aby usunąć z niego pęcherzyki powietrza.
  - d. Poczekaj, aż temperatura czujnika i roztworu wyrówna się. Może to potrwać do 30 minut.

Rysunek 2 Czujnik zanurzony w roztworze referencyjnym lub próbce

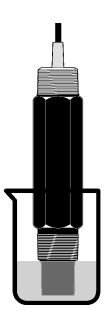

- 2. Aby skalibrować czujnik pH w komorze przepływu, umieść go w komorze i włącz przepływ.
- Naciśnij klawisz MENU i wybierz kolejno opcje Sensor Setup (Konfiguracja czujnika), Calibrate (Kalibracja), pH.
- 4. Wybierz typ kalibracji:

| Орсја            | Opis                                                                                                    |
|------------------|----------------------------------------------------------------------------------------------------|
| BUFOR 2 PUNKTÓW  | Kalibracja przy użyciu 2 buforów, na przykład pH 7 i pH 4 (metoda zalecana).<br>Bufory muszą pochodzić z zestawu buforów wybranego w menu Opcje kalibracji<br>(zobacz Zmiana opcji kalibracji na stronie 171). |
| BUFOR 1 PUNKTU   | Kalibracja przy użyciu 1 buforu, na przykład pH 7. Bufor musi pochodzić z zestawu buforów wybranego w menu Cal Options (Opcje kalibracji) (zobacz Zmiana opcji kalibracji na stronie 171).                     |
| PRÓBKA 2 PUNKTÓW | Użyj do kalibracji dwóch próbek o znanej wartości pH. Ustal wartość pH próbek przy użyciu innego instrumentu.                                                                                                  |
| PRÓBKA 1 PUNKTU  | Użyj do kalibracji jednej próbki o znanej wartości pH. Ustal wartość pH próbki przy użyciu innego instrumentu.                                                                                                 |

- Jeśli w menu zabezpieczeń zostało włączone hasło urządzenia sterującego, wprowadź odpowiednie hasło.
- 6. Wybierz opcję sygnału wyjściowego używanego podczas kalibracji:

| Орсја              | Opis                                                                                                    |
|--------------------|----------------------------------------------------------------------------------------------------|
| ACTIVE (AKTYWNY)   | Podczas procedury kalibracji instrument wysyła aktualną mierzoną wartość wyjściową.                                                                                                    |
| HOLD (WSTRZYMANIE) | Podczas procedury kalibracji wartość wyjściowego sygnału czujnika jest utożsamiana z aktualnie mierzoną wartością.                                                                                   |
| TRANSFER           | Podczas procedury kalibracji jest wysyłana aktualna wartość sygnału<br>wyjściowego. Informacje na temat zmiany aktualnej wartości można znaleźć<br>w podręczniku użytkownika urządzenia sterującego. |

7. Gdy czujnik jest zanurzony w pierwszym roztworze referencyjnym lub próbce, naciśnij klawisz ENTER.

Wyświetlone zostaną wartości pomiaru pH i temperatury.

- 8. Poczekaj, aż wartość się ustabilizuje, i naciśnij klawisz ENTER<sup>\*</sup>.
- Jeśli wykorzystywana jest próbka, zmierz wartość pH przy użyciu innego instrumentu w celu weryfikacji. Wprowadź zmierzoną wartość za pomocą klawiszy strzałek i naciśnij klawisz ENTER. Uwaga: Jeśli używany bufor pH nie jest wyświetlany w menu Cal Options (Opcje kalibracji), na etykiecie butelki z buforem odszukaj wartość pH odpowiadającą temperaturze buforu.
- 10. Aby wykonać kalibrację 2-punktową:
  - Jeśli wykorzystywany jest roztwór referencyjny, wyjmij czujnik z pierwszego roztworu i opłucz go czystą wodą.
  - b. Umieść czujnik w drugim roztworze referencyjnym lub próbce i naciśnij klawisz ENTER. Wyświetlone zostaną wartości pomiaru pH i temperatury.
  - c. Poczekaj, aż wartość się ustabilizuje, a następnie naciśnij klawisz ENTER\*.
  - d. Jeśli roztwór jest próbką, zmierz wartość pH przy użyciu innego instrumentu w celu weryfikacji. Wprowadź zmierzoną wartość za pomocą klawiszy strzałek i naciśnij klawisz ENTER.

**Uwaga:** Jeśli używany bufor pH nie jest wyświetlany w menu Cal Options (Opcje kalibracji), na etykiecie butelki z buforem odszukaj wartość pH odpowiadającą temperaturze buforu.

- 11. Sprawdź wynik kalibracji:
  - Pomyślna czujnik został skalibrowany i jest gotowy do pomiarów próbki. Wyświetlana jest wartość nachylenia i/lub przesunięcia.
  - Nieudana wartość nachylenia lub przesunięcia kalibracji przekracza dopuszczalny limit. Kalibrację należy powtórzyć przy użyciu świeżego roztworu referencyjnego lub próbki. Więcej informacji – patrz Rozwiązywanie problemów na stronie 172.
- 12. Jeśli kalibracja została wykonana prawidłowo, naciśnij klawisz ENTER, aby kontynuować.
- Jeśli dla opcji Identyfikator operatora wybrano ustawienie Tak w menu Opcje kalibracji, wprowadź identyfikator operatora. Zobacz Zmiana opcji kalibracji na stronie 171.
- 14. Na ekranie New Sensor (Nowy czujnik) wskaż, czy czujnik należy uważać jako nowy:

| Орсја     | Opis                                                                                                    |
|-----------|----------------------------------------------------------------------------------------------------|
| YES (TAK) | Czujnik nie został jeszcze skalibrowany z tym urządzeniem. Liczba dni użytkowania czujnika i poprzednie krzywe kalibracji zostaną wyzerowane. |

**NO (NIE)** Czujnik był już kalibrowany z tym urządzeniem.

15. Umieść czujnik w cieczy procesowej i naciśnij klawisz ENTER.

Sygnał wyjściowy powróci do stanu aktywnego, a na ekranie zostanie wyświetlona wartość mierzonej próbki.

**Uwaga:** Jeśli dla trybu wyjścia wybrano ustawienie wstrzymania lub transferu, wybierz czas opóźnienia, po jakim wyjście powróci do stanu aktywnego.

### Przywracanie ustawień domyślnych kalibracji

Aby usunąć niepoprawna kalibrację, należy zastąpić w menu Calibrate (Kalibracja) ustawienia kalibracji wprowadzone przez użytkownika domyślnymi ustawieniami kalibracji. Następnie ponownie dokonaj kalibracji czujnika, jeśli jest taka potrzeba.

<sup>&</sup>lt;sup>\*</sup> Jeśli w menu Calibration Options (Opcje kalibracji) jest włączona opcja Auto Stab (Automatyczna stabilizacja), przejście do następnego kroku odbędzie się automatycznie. Zobacz Zmiana opcji kalibracji na stronie 171.

- Naciśnij klawisz MENU i wybierz kolejno Sensor Setup (Ustawienia Czujnika), Calibrate (Kalibracja), [Select sensor (Wybór Czujnika)], Reset Defaults (Przywracanie ustawień domyślnych).
- 2. Jeśli w menu zabezpieczeń zostało włączone hasło kontrolera, wprowadź odpowiednie hasło.
- 3. Wybierz Yes (Tak) i naciśnij Enter.

### Zmiana opcji kalibracji

W menu Cal Options (Opcje kalibracji) użytkownik może wybrać roztwory buforowe do kalibracji pH, ustawić monit kalibracji, włączający automatyczną stabilizację podczas kalibracji lub dołączyć ldentyfikator operatora do danymi kalibracji.

- Naciśnij klawisz MENU i wybierz kolejno Sensor Setup (Ustawienia czujnika), Calibrate (Kalibracja), [Selekt Sensor (Wybór Czujnika)], Cal Options (Opcje kalibracji).
- 2. Wybierz ustawienia opcji:

| Орсја         | Opis                                                                                                    |
|---------------|----------------------------------------------------------------------------------------------------|
| SELECT BUFFER | Tylko czujnik pH — zmienia zestaw roztworów buforowych rozpoznawanych dla potrzeb kalibracji do wartości pH 4,00, 7,00, 10,00 (zestaw domyślny) lub DIN 19267 (pH 1,09, 4,65, 6,79, 9,23, 12,75)<br><b>Uwaga:</b> Innych buforów można używać, jeśli podczas kalibracji wybrano opcję próbki 1 punktu 1 lub próbki 2 punktów. |
| AUTO STAB     | Tylko czujnik pH — zezwala systemowi na akceptowanie wartości sygnałów<br>pomiarowych podczas kalibracji i przejście do następnego kroku kalibracji, gdy system<br>rozpozna, że sygnał pomiarowy został ustalony (On) lub nie (Off) (domyślnie).<br>Wprowadź zakres stabilizacji-0,01 do 0,1 pH.                              |
| CAL REMINDER  | Ustawia monit dla następnej kalibracji w dniach, miesiącach lub latach.                                                                                                    |
| OP ID ON CAL  | Umożliwia dodanie identyfikatora operatora do danych kalibracji: Tak lub Nie (domyślnie). Identyfikator wprowadza się podczas kalibracji.                                                                                                    |

## Rejestr danych

Urządzenie sterujące rejestruje dane przypisane do każdego czujnika. Rejestr danych zapamiętuje dane pomiarowe w wybranych odstępach czasowych (możliwość konfiguracji przez użytkownika). Rejestr danych można odczytać w formacie CSV. Instrukcje pobierania rejestrów można znaleźć w podręczniku użytkownika urządzenia sterującego.

Zobacz Wybór parametrów temperatury na stronie 166 i Wybór parametrów pH na stronie 167, aby dowiedzieć się więcej na temat ustawiania przedziałów czasu zapisywanych danych w rejestrze danych.

# **Rejestry Modbus**

Dostępna jest lista rejestrów Modbus, umożliwiających komunikację sieciową. Aby uzyskać więcej informacji, zobacz www.hach.com lub www.hach-lange.com.

# Konserwacja

# A OSTRZEŻENIE

Wielokrotne zagrożenia. Nie demontować urządzenia w celu konserwacji lub serwisowania. Skontaktuj się z producentem. gdy komponent wewnętrzny wymaga czyszczenia lub naprawy.

## **A**UWAGA

Zagrożenie uszkodzenia ciała. Tylko wykwalifikowany personel powinien przeprowadzać prace opisane w tym rozdziale instrukcji obsługi.

# Plan konserwacji

| Praca konserwacyjna do wykonania | Częstotliwość                                      |
|----------------------------------|----------------------------------------------------|
| Czyszczenie i kontrola czujnika  | 90 dni<br>(Jakość wody może mieć wpływ na czestsze |
|                                  | czyszczenie czujnika pH.)                          |

# Czyszczenie czujnika

# A OSTRZEŻENIE

Zagrożenie chemiczne. Zawsze nosić sprzęt ochrony osobistej zgodnie z Kartą Charakterystyki Niebezpiecznej Substancji (MSDS) dla stosowanych chemikaliów.

Co pewien czas sprawdź, czy na czujniku nie gromadzą się zanieczyszczenia. Czujnik należy wyczyścić, jeśli jest zabrudzony lub kiedy spada jego sprawność.

**Przygotowanie:** Przygotuj delikatny roztwór mydła, używając nieabrazyjnego detergentu (środka do mycia naczyń) niezawierającego lanoliny. Lanolina pozostawia warstewkę na powierzchni elektrody, która może obniżyć sprawność czujnika.

- 1. Wyłącz przepływ.
- 2. Poluzuj pierścień blokujący i wyjmij czujnik pH z komory przepływu.
- Opłucz czujnik w strumieniu czystej, ciepłej wody. Jeśli na czujniku widoczne są pozostałości, usuń je, wycierając ostrożnie końcówkę pomiarową czujnika czystą, miękką ściereczką. Następnie opłucz go czystą wodą.
- 4. Zanurz czujnik na 2-3 minuty w roztworze mydła.
- Przy pomocy szczotki o miękkim włosiu oczyść końcówkę pomiarową czujnika, dokładnie usuwając zanieczyszczenia z elektrody i powierzchni spoiny odniesienia.
- 6. Jeśli na powierzchni wciąż widoczne są pozostałości, zanurz końcówkę pomiarową czujnika w kwasie rozcieńczonym, takim jak kwas chlorowodorowy (lub innym kwasie rozcieńczonym) na nie dłużej niż 5 minut.

**Uwaga:** Kwas powinien być maksymalnie rozcieńczony (stężenie HCL nie większe niż 3%). Doświadczenie ułatwi wybór najbardziej odpowiedniego kwasu i stężenia. W przypadku niektórych bardziej trwałych pozostałości konieczne może być użycie innego środka czyszczącego. Skontaktuj się z działem pomocy technicznej.

- Opłucz czujnik wodą i na 2-3 minuty umieść ponownie w roztworze mydła, aby zneutralizować wszelkie pozostałości kwasu.
- 8. Przepłucz czujnik czystą wodą.
- 9. Skalibruj czujnik w zlewce przy pomocy roztworu referencyjnego (roztworów referencyjnych).

10. Umieść czujnik pH w komorze przepływu i zaciśnij pierścień blokujący.

# Rozwiązywanie problemów

## Testowanie czujnika

Przygotowanie: Dwa roztwory buforowe (pH7 i pH4 lub pH 10) i multimetr.

**Uwaga:** W przypadku niepowodzenia kalibracji należy oczyścić czujnik, a następnie powtórzyć kalibrację. Test czujnika należy przeprowadzić wyłącznie w przypadku, gdy po wykonaniu czynności konserwacyjnych problem nadal występuje.

- Umieść czujnik w roztworze buforowym pH 7 i zaczekaj, aż czujnik i bufor osiągną temperaturę pokojową.
- 2. Odłącz czerwony i biały przewód od bramki.
- Zmierz rezystancję między przewodem białym a czerwonym, aby sprawdzić działanie elementu termoczułego. Rezystancja powinna wynosić 1000 omów w temperaturze ok. 0°C i 1176 omów w temperaturze 45°C.

Jeśli element termoczuły jest sprawny, podłącz przewody do bramki.

- Naciśnij klawisz MENU i wybierz kolejno opcje Sensor Setup (Ustawienia czujnika), Diag/Test (Diagnostyka/test), Signals (Sygnały). Odczyt pH powinien wskazać od –50 do + 50 mV.
- Przepłucz czujnik wodą i umieść go w roztworze buforowym pH 4 lub pH 10. Poczekaj, aż temperatura czujnika i buforu wyrówna się z temperaturą otoczenia.
- Porównaj odczyt mV w buforze pH 4 lub 10 z odczytem w buforze pH 7. Różnica między odczytami powinna wynosić około 160 mV. Jeśli różnica jest mniejsza niż 160 mV, skontaktuj się z działem pomocy technicznej.

# Menu diagnostyki i testów

Menu diagnostyki i testów wyświetla bieżące i historyczne informacje dotyczące analizatora chloru. Zobacz Tabela 2. Aby otworzyć menu diagnostyki i testów, naciśnij klawisz **MENU** i wybierz kolejno Sensor Setup (Ustawienia czujnika), Diag/Test (Diagn./Test).

| Орсја                                            | Opis                                                                                                    |  |
|--------------------------------------------------|----------------------------------------------------------------------------------------------------|--|
| GATEWAY INFO                                     | Wyświetla wersję oprogramowania układowego, wersję sterowników, numer<br>seryjny i wersję programu rozruchowego przeznaczonego dla urządzenia<br>sterującego oraz rodzaje czujników podłączonych do tego urządzenia. |  |
| CAL DAYS (DNI KALIB)                             | Wyświetla liczbę dni od ostatniej kalibracji czujnika.                                                                                                    |  |
| CAL HISTORY (HISTORIA<br>KALIB)                  | Wyświetla listę kalibracji czujnika z datami. Naciśnij <b>ENTER</b> , aby przewinąć pozycje i wyświetlić chronologiczne podsumowanie kalibracji.                                                                     |  |
| RST CAL HISTORY<br>(ZEROWANIE HISTORII<br>KALIB) | Zeruje historię kalibracji czujnika. Wymaga hasła.                                                                                                    |  |
| SIGNALS (SYGNAŁY)                                | Wyświetla wartość sygnału pomiarowego czujnika w mV.                                                                                                    |  |
| SENSOR DAYS (CZUJNIK:<br>DNI)                    | Wyświetla liczbę dni pracy czujnika.                                                                                                    |  |
| RST SENSORS<br>(ZEROWANIE<br>CZUJNIKÓW)          | Przywraca wartości domyślne liczby dni pracy czujnika i dni od ostatniej kalibracji.<br>Wymaga hasła.                                                                                                    |  |
| CALIBRATION<br>(KALIBRACJA)                      | Wyświetla wartości nachylenia i przesunięcia dla chlor i pH. Wyświetla wartość przesunięcia dla temperatury .                                                                                                    |  |

#### Tabela 2 Menu DIAG/TEST

# Lista błędów

Błędy mogą występować z różnych przyczyn. Odczyt czujnika miga na ekranie pomiarowym. Wszystkie sygnały wyjściowe wymagane w menu urządzenia sterującego są wstrzymane. Aby wyświetlić błędy czujnika, naciśnij klawisz **MENU** i wybierz kolejno Sensor Diag (Diagn. czujnika), Error List (Błędy). Poniżej przedstawiono listę możliwych błędów.

#### Tabela 3 Błędy czujnika

| Błąd        | Opis                                                                                                    | Rozwiązanie                                              |  |
|-------------|----------------------------------------------------------------------------------------------------|----------------------------------------------------------|--|
| CL CAL REQD | Wymagana jest kalibracja chloru i/lub kalibracja<br>pH.                                                                                                    | Wykonaj kalibrację czujnika chloru i/lub<br>czujnika pH. |  |
|             | Pomiar chloru i/lub pH zmienił się na tyle,<br>że włączył alarm Cal Watch. Więcej informacji<br>można znaleźć w podręczniku użytkownika<br>czujnika chloru. |                                                          |  |
| PH TOO LOW  | Wartość pH jest mniejsza niż 0 pH.                                                                                                    | Wykonaj kalibrację lub wymienić czujnik<br>pH.           |  |
| PH TOO HIGH | Wartość pH jest większa niż 14 pH.                                                                                                    |                                                          |  |

| Błąd           | Opis                                                        | Rozwiązanie                                                                                                    |  |
|----------------|-------------------------------------------------------------|----------------------------------------------------------------------------------------------------|--|
| PH SLOPE FAIL  | Nachylenie jest poza przedziałem<br>od -45 do -65 mV/pH.    | Wyczyść czujnik pH, a następnie powtórz<br>kalibrację z odświeżonym buforem lub<br>próbką, ewentualnie wymień czujnik. |  |
| PH OFFSET FAIL | Przesunięcie jest poza zakresem ±60 mV.                     | Wyczyść czujnik pH, a następnie powtórz<br>kalibrację z odświeżonym buforem lub<br>próbką, ewentualnie wymień czujnik. |  |
| TEMP TOO LOW   | Temperatura jest niższa niż 0 °C.                           | Wykonaj kalibrację temperatury lub<br>wymień czujnik pH.                                                               |  |
| TEMP TOO HIGH  | Temperatura jest wyższa niż 100 °C.                         |                                                                                                    |  |
| TEMP FAIL      | Przesunięcie jest wyższe niż 5,0 °C lub niższe niż -5,0 °C. | Wykonaj kalibrację temperatury lub<br>wymień czujnik pH.                                                               |  |

### Tabela 3 Błędy czujnika (ciąg dalszy)

# Lista ostrzeżeń

Ostrzeżenia nie wpływają na działanie menu, przekaźników i wyjść. Ikona ostrzeżenia miga i na dole ekranu pomiarowego jest wyświetlany odpowiedni komunikat. Aby wyświetlić ostrzeżenia czujnika, naciśnij przycisk **MENU** i wybierz kolejno opcje Sensor Diag (Diagn. czujnika), Warning List (Lista ostrzeżeń). Poniżej przedstawiono listę możliwych ostrzeżeń.

| Ostrzeżenie    | Opis                                                                                                    | Rozwiązanie                                                                                                    |
|----------------|----------------------------------------------------------------------------------------------------|----------------------------------------------------------------------------------------------------|
| CL CAL RECD    | Zalecana jest kalibracja chloru i/lub pH.<br>Pomiar chloru i/lub pH zmienił się na tyle, że włączył<br>alarm Cal Watch. Więcej informacji można znaleźć<br>w podręczniku użytkownika czujnika. | Wykonaj kalibrację czujnika<br>chloru i/lub czujnika pH.                                                                     |
| PH CAL RECD    | Zalecana jest kalibracja pH.<br>Dane kalibracji pH nie są dostępne (czujnik z domyślnymi<br>danymi kalibracji).                                                                                | Wykonaj kalibrację czujnika pH.                                                                                              |
| TEMP CAL RECD  | Zalecana jest kalibracja temperatury.<br>Dane kalibracji temperatury nie są dostępne (czujnik<br>z domyślnymi danymi kalibracji).                                                              | Wykonaj kalibrację<br>temperatury.                                                                                           |
| PH CAL TO DO   | Wartość Sensor Days (Czujnik: dni) dla czujnika pH jest<br>większa niż wartość Cal Reminder (monit kalibracji).                                                                                | Wykonaj kalibrację czujnika pH.                                                                                              |
| TEMP CAL TO DO | Wartość Sensor Days (Czujnik: dni) dla czujnika<br>temperatury jest większa niż wartość Cal Reminder<br>(Monit kalibracji).                                                                    | Wykonaj kalibrację<br>temperatury.                                                                                           |
| PH MAINT RECD  | Zalecana jest konserwacja czujnika pH.<br>Nachylenie jest poza przedziałem od -50 do -61 mV/pH.                                                                                                | Wyczyść czujnik pH,<br>a następnie powtórz kalibrację<br>z odświeżonym buforem lub<br>próbką, ewentualnie wymień<br>czujnik. |
| PH MAINT RECD  | Zalecana jest konserwacja czujnika pH.<br>Przesunięcie poza zakresem ±45 mV, ale wewnątrz<br>przedziału ±60 mV.                                                                                | Wyczyść czujnik, a następnie<br>powtórz kalibrację albo wymień<br>czujnik.                                                   |
| T MAINT RECD   | Przesunięcie temperatury jest poza zakresem ±3 °C ale wewnątrz przedziału ±5 °C.                                                                                                    | Wykonaj kalibrację<br>temperatury.                                                                                           |

#### Tabela 4 Lista ostrzeżeń dotyczących czujnika

# Dziennik zdarzeń

Urządzenie sterujące obsługuje dzienniki zdarzeń przypisane do każdego czujnika. Dziennik zdarzeń przechowuje różne zdarzenia występujące w urządzeniach, takie jak przeprowadzanie kalibracji,

zmiany opcji kalibracji, itp. Poniżej przedstawiono listę możliwych zdarzeń. Dziennik zdarzeń można odczytać w formacie CSV Instrukcje pobierania dzienników można znaleźć w podręczniku użytkownika urządzenia sterującego.

| Zdarzenie                       | Opis                                                                                                    |
|---------------------------------|----------------------------------------------------------------------------------------------------|
| Zasilanie wł.                   | Zasilanie zostało włączone.                                                                                                    |
| Uszkodzenie pamięci Flash       | Pamięć zewnętrzna Flash została uszkodzona lub działa niepoprawnie.                                                                                                    |
| 1pointpHCalibration_Start       | Rozpoczęcie jednopunktowej kalibracji próbki dla pomiaru pH                                                                                                    |
| 1pointpHCalibration_End         | Zakończenie jednopunktowej kalibracji próbki dla pomiaru pH                                                                                                    |
| 2pointpHCalibration_Start       | Rozpoczęcie dwupunktowej kalibracji próbki dla pomiaru pH                                                                                                    |
| 2pointpHCalibration_End         | Zakończenie dwupunktowej kalibracji próbki dla pomiaru pH                                                                                                    |
| 1pointBufferpHCalibration_Start | Rozpoczęcie jednopunktowej kalibracji buforu dla pomiaru pH                                                                                                    |
| 1pointBufferpHCalibration_End   | Zakończenie jednopunktowej kalibracji buforu dla pomiaru pH                                                                                                    |
| 2pointBufferpHCalibration_Start | Rozpoczęcie dwupunktowej kalibracji buforu dla pomiaru pH                                                                                                    |
| 2pointBufferpHCalibration_End   | Zakończenie dwupunktowej kalibracji buforu dla pomiaru pH                                                                                                    |
| TempCalibration_Start           | Rozpoczęcie kalibracji temperatury                                                                                                    |
| TempCalibration_End             | Zakończenie kalibracji temperatury                                                                                                    |
| pHCalSetDefault                 | Zostały przywrócone wartości domyślne kalibracji pH.                                                                                                    |
| TempCalSetDefault               | Zostały przywrócone wartości domyślne kalibracji temperatury.                                                                                                    |
| AllCalSetDefault                | Zostały przywrócone wartości domyślne wszystkich danych kalibracji czujnika.                                                                                                    |
| pHCalOptionChanged              | Zmieniono opcję kalibracji pH.                                                                                                    |
| TempCalOptionChanged            | Zmieniono opcję kalibracji temperatury.                                                                                                    |
| SensorConfChanged               | Zmieniono konfigurację czujnika.                                                                                                    |
| ResetpH CalHist                 | Wyzerowano historię kalibracji pH.                                                                                                    |
| ResetTemp CalHist               | Wyzerowano historię kalibracji temperatury.                                                                                                    |
| ResetAllSensorsCalHist          | Wyzerowano wszystkie historie kalibracji czujnika.                                                                                                    |
| ResetpHSensor                   | Zostały przywrócone wartości domyślne kalibracji danych pH [sensor days (l. dni używania czujnika), calibration history (historia kalibracji) i calibration data (dane kalibracji)].                        |
| ResetTempSensor                 | Zostały przywrócone wartości domyślne kalibracji danych temperatury [sensor<br>days (l. dni używania czujnika), calibration history (historia kalibracji)<br>i calibration data (dane kalibracji)].         |
| ResetAllSensors                 | Zostały przywrócone wartości domyślne kalibracji wszystkich danych czujnika<br>[sensor days (l. dni używania czujnika), calibration history (historia kalibracji)<br>i calibration data (dane kalibracji)]. |

### Tabela 5 Dziennik zdarzeń

# Części zamienne

**Uwaga:** Numery produktów i części mogą być różne w różnych regionach. Skontaktuj się z odpowiednim dystrybutorem albo znajdź informacje kontaktowe w witrynie internetowej firmy.

### Tabela 6

| Opis                                 | llość  | Numer pozycji |
|--------------------------------------|--------|---------------|
| Czujnik, pH kombinowany <sup>1</sup> | 1      | 9181600       |
| Roztwór buforowy, pH 4               | 500 ml | 2283449       |
| Roztwór buforowy, pH 7               | 500 ml | 2283549       |
| Roztwór buforowy, pH 10              | 500 ml | 2283649       |

<sup>1</sup> Obejmuje kołnierz uszczelniający do celi pomiarowej pH

# Specifikationer

| Specifikationer kan ändras utan föregå | ende meddelande. |
|----------------------------------------|------------------|
|----------------------------------------|------------------|

| Specifikation                     | Tekniska data                                                                                                    |
|-----------------------------------|----------------------------------------------------------------------------------------------------|
| Mätintervall (pH)                 | 0 till 14 pH                                                                                                    |
| Mätintervall (temperatur)         | 0 till 105 °C (32 till 221 °F)                                                                                                    |
| Upplösning                        | 0,01 eller 0,1 pH                                                                                                    |
| Temperaturkompensation            | Pt 1 000 ohm, RTD                                                                                                    |
| Noggrannhet (endast analysator)   | 0,1 % av omfånget                                                                                                    |
| Repeterbarhet (endast analysator) | 0,1 % av omfånget eller bättre                                                                                                    |
| Stabilitet (endast instrument)    | 0,05 % av omfånget per 24 timmar, icke-ackumulativ                                                                                               |
| Max. tryck och temp.              | Går att sänka ned till 107 m (350 fot)/1 050 kPa (150 psi)                                                                                       |
| Drifttemperatur                   | 0 till 105 °C (32 till 221 °F)                                                                                                    |
| Lagringstemperatur                | –30 till 70 °C (–22 till 158 °F); 0 till 95 % relativ luftfuktighet, icke-<br>kondenserande                                                      |
| Mått (längd/diameter)             | 149,9 mm (5,9 tum)/7,62 mm (1,30 tum)                                                                                                    |
| Kabellängder/typ                  | 4,6 m (15 fot)                                                                                                    |
| Max. kabellängd                   | 914 m (3 000 fot)                                                                                                    |
| Kalibreringsmetoder               | Inledande tvåpunktskalibrering med 2 buffertar och därefter val mellan enpunkts- eller tvåpunktskalibrering (lutning) med prover eller buffertar |
| Gränssnitt                        | Modbus från gateway                                                                                                    |
| Material                          | Prob av korrosionsbeständiga material, helt nedsänkbar                                                                                           |

# Allmän information

Tillverkaren är under inga omständigheter ansvarig för direkta, särskilda, indirekta eller följdskador som orsakats av eventuellt fel eller utelämnande i denna bruksanvisning. Tillverkaren förbehåller sig rätten att göra ändringar i denna bruksanvisning och i produkterna som beskrivs i den när som helst och utan föregående meddelande och utan skyldigheter. Reviderade upplagor finns på tillverkarens webbsida.

# Säkerhetsinformation

## ANMÄRKNING:

Tillverkaren tar inget ansvar för skador till följd av att produkten används på fel sätt eller missbrukas. Det omfattar utan begränsning direkta skador, tillfälliga skador eller följdskador. Tillverkaren avsäger sig allt ansvar i den omfattning gällande lag tillåter. Användaren är ensam ansvarig för att identifiera kritiska användningsrisker och installera lämpliga mekanismer som skyddar processer vid eventuella utrustningsfel.

Läs igenom hela handboken innan instrumentet packas upp, monteras eller startas. Följ alla farooch försiktighetshänvisningar. Om dessa anvisningar inte följs kan användaren utsättas för fara eller utrustningen skadas.

Kontrollera att skyddet som ges av den här utrustningen inte är skadat. Utrustningen får inte användas eller installeras på något annat sätt än så som specificeras i den här handboken.

## 🛦 F A R A

Indikerar en potentiellt eller överhängande riskfylld situation som kommer att leda till livsfarliga eller allvarliga skador om den inte undviks.

# 

Indikerar en potentiellt eller överhängande riskfylld situation som kan leda till livsfarliga eller allvarliga skador om situationen inte undviks.

# **A**FÖRSIKTIGHET

Anger en potentiell risksituation som kan resultera i lindrig eller måttlig skada.

## ANMÄRKNING:

Indikerar en potentiellt riskfylld situation som kan medföra att instrumentet skadas. Information som användaren måste ta hänsyn till vid hantering av instrumentet.

### Varningsskyltar

Beakta samtliga dekaler och märken på instrumentet. Personskador eller skador på instrumentet kan uppstå om dessa ej beaktas. En symbol på instrumentet beskrivs med en försiktighetsvarning i handboken .

|   | Detta är symbolen för säkerhetsvarningar. Följ alla säkerhetsanvisningar som följer efter denna<br>symbol för att undvika potentiella skador. Om den sitter på instrumentet - se bruksanvisningen för<br>information om drift eller säkerhet.                                                                                                    |
|---|----------------------------------------------------------------------------------------------------|
| A | Denna symbol indikerar risk för elektrisk stöt och/eller elchock.                                                                                                    |
|   | Denna symbol indikerar utrustning som är känslig för elektrostatisk urladdning (ESD). Särskilda<br>åtgärder måste vidtas för att förhindra att utrustningen skadas.                                                                                                    |
|   | Efter den 12 augusti 2005 får elektrisk utrustning som har den här symbolen inte längre avyttras på offentliga avfallsanläggningar i Europa. I överensstämmelse med europeiska lokala och nationella föreskrifter (EU-direktiv 2002/96/EC), måste europeiska användare av elektrisk utrustning nu returnera gammal eller förbrukad utrustning till tillverkaren för kostnadsfri avyttring. |

# Produktöversikt

Den här givaren har utvecklats för att fungera tillsammans med den digitala gatewayen för CLF10sc och CLT10sc reagensfri kloranalysator och ett av instrumenten i sc-serien för datainsamling och drift.

Givaren har en intern temperaturgivare (termistor). Temperaturmätningssignalen används internt av givaren för automatisk temperaturkompensation och värdet visas på instrumentet.

# Funktionssätt

pH är den negativa logaritmen av vätejonaktivitet och ett mått på en lösnings aciditet eller alkalitet.

pH mäts normalt med en glaselektrod och en referenselektrod. Glaselektroden omvandlar kemisk energi (vätejonaktiviteten) till elektrisk energi (mäts i millivolt). Reaktionen är balanserad och den elektriska kretsen sluts av jonflödet från referenslösningen till den lösning som mäts.

Elektroden och referenslösningen tillsammans ger en spänning (emf) vars styrka beror på typ av referenselektrod, glaselektroden konstruktion, lösningens pH samt lösningens temperatur.

# Produktens delar

Se till att alla delar har tagits emot. Se Figur 1. Om några delar saknas eller är skadade, kontakta omedelbart tillverkaren eller en återförsäljare.

### Figur 1 Givarkomponenter

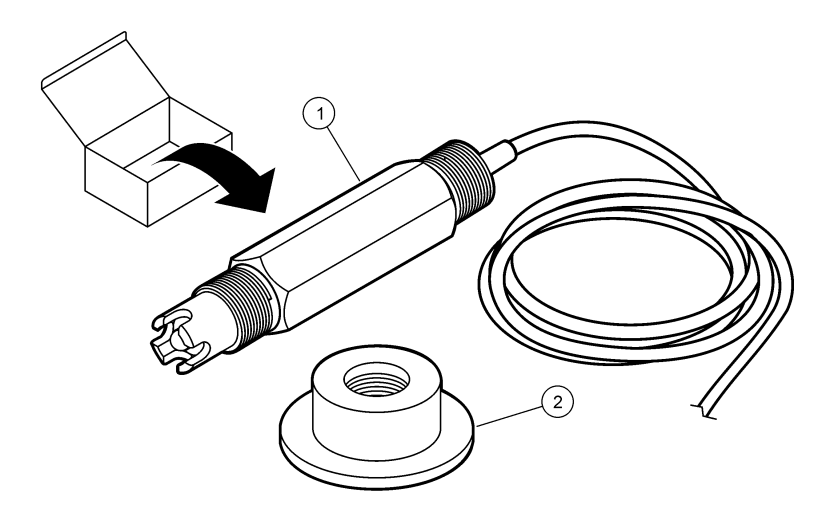

1 pH-kombinationsgivare

2 Tätning för pH-flödescellen

# Installation

# **A**FÖRSIKTIGHET

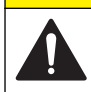

Flera risker. Endast kvalificerad personal får utföra de moment som beskrivs i den här delen av dokumentet.

## Installera givaren

pH-elektroden måste installeras i flödescellen, anslutas till gatewayen och kalibreras före användning. Givaren behöver inte konditioneras. Se de illustrerade anvisningarna när givaren installeras.

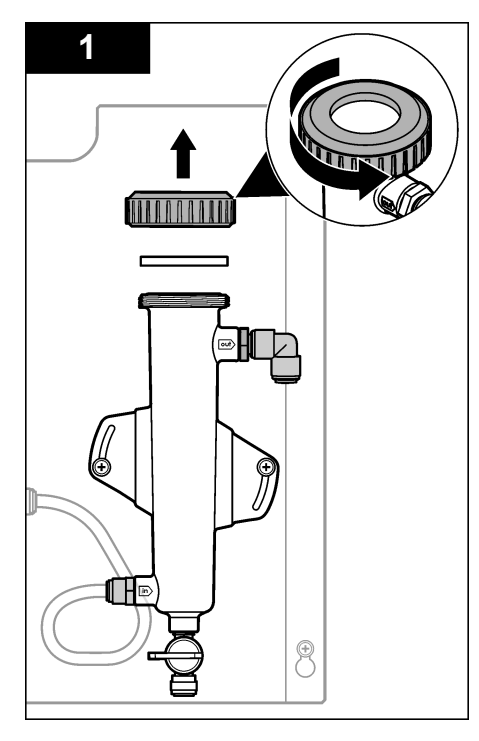

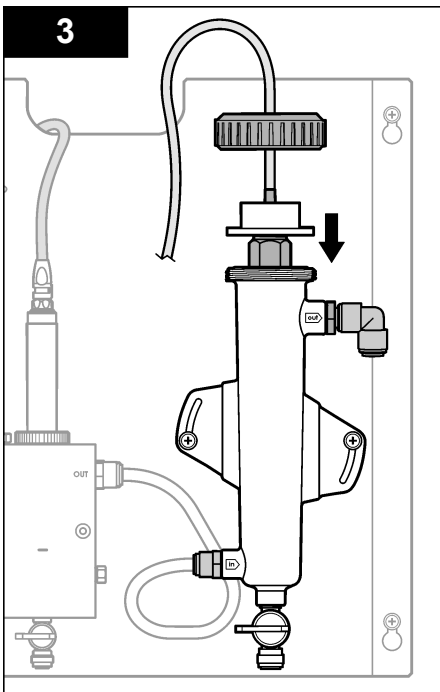

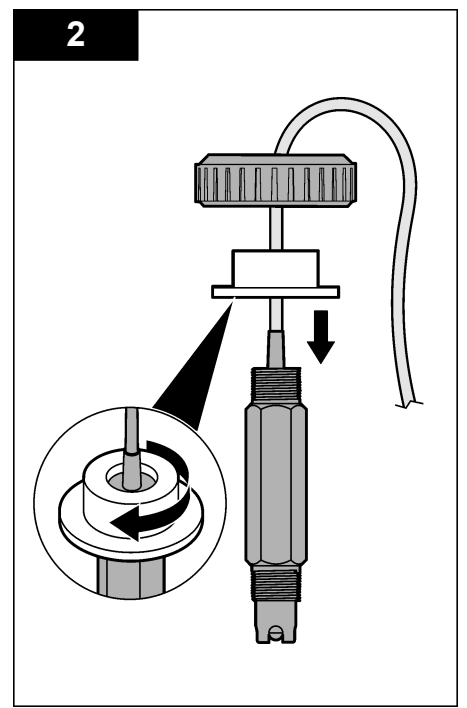

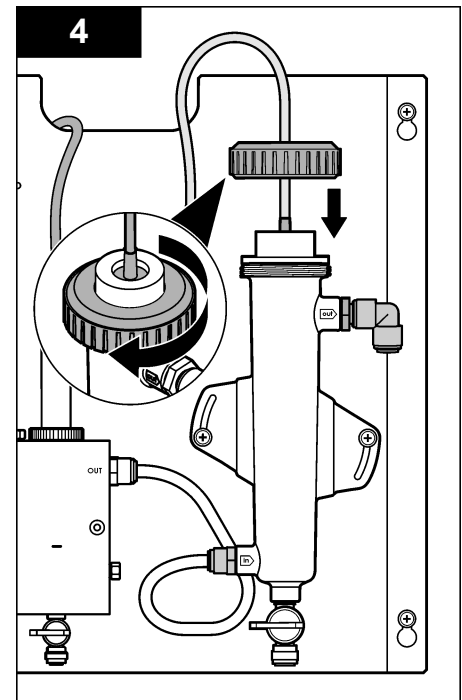
# Ansluter givaren till gatewayen

### 🛦 F A R A

Risk för dödande elchock. Starkströmskabeldragning till styrenheten görs efter högspänningsspärren i styrenhetens kapsling. Spärren måste alltid vara på plats förutom när moduler installeras eller när en kvalificerad installationstekniker kopplar in ström, reläer eller analoga utgångar och nätverkskort.

## **A**FARA

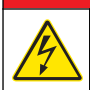

Risk för dödande elchock. Koppla alltid bort strömmen till instrumentet innan du gör elektriska kopplingar.

# ANMÄRKNING:

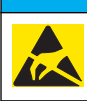

Möjlig skada på instrumentet. Ömtåliga interna elektroniska komponenter kan skadas av statisk elektricitet, vilket kan leda till försämrad funktion hos instrumentet eller till att det inte fungerar.

**Förutsättningar:** Se till att givarkabeln dras genom tätningen och därefter genom låsringen för pHflödescellen innan proceduren utförs. I Installera givaren på sidan 179 finns illustrerade anvisningar.

Se de illustrerade anvisningarna och Tabell 1 när du vill ansluta givaren till gatewayen.

#### Tabell 1 Ledningsanslutningar för pH-kombinationsgivare

| Kontakt   | Stift | Signal        | Kabelfärg         |
|-----------|-------|---------------|-------------------|
| J4        | WHT   | —             | -                 |
|           | SHLD  | Lösningsjord1 | Blå (2 ledningar) |
|           | BLK   | Temp -        | Vit               |
|           | YEL   | Temp +        | Röd               |
| GRN (TB1) | 1     | —             | -                 |
|           | 2     | Lösningsjord2 | Grön              |
| RED (TB2) | 1     | Aktiv/mätning | -                 |
|           | 2     | Aktiv/mätning | Guld (mitten)     |

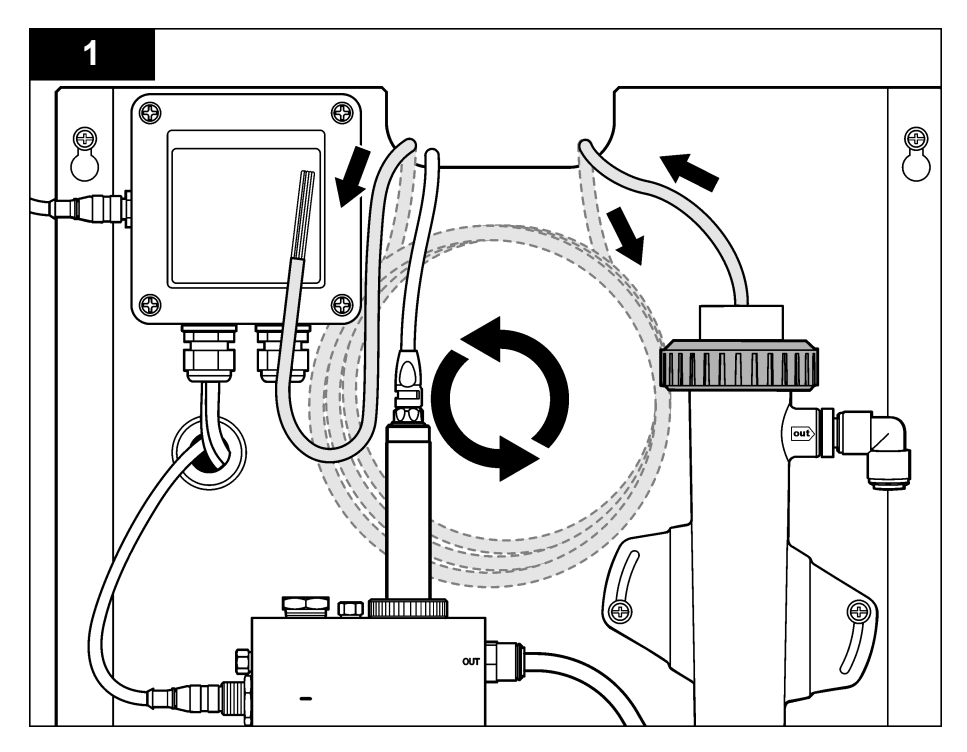

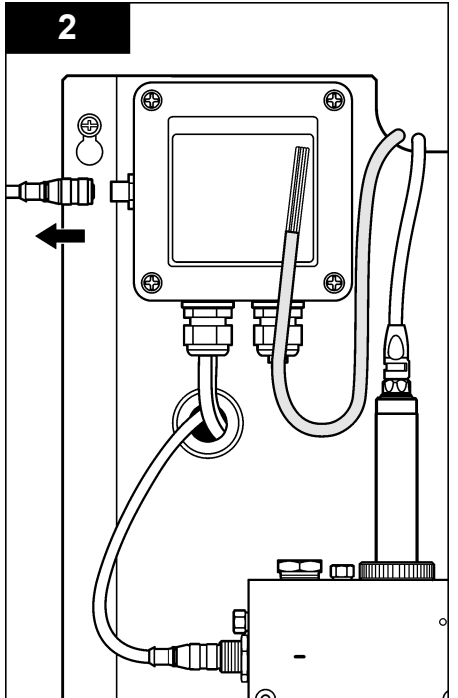

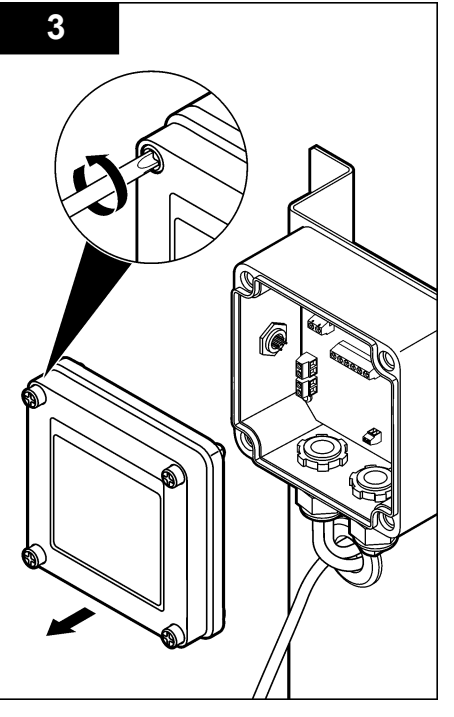

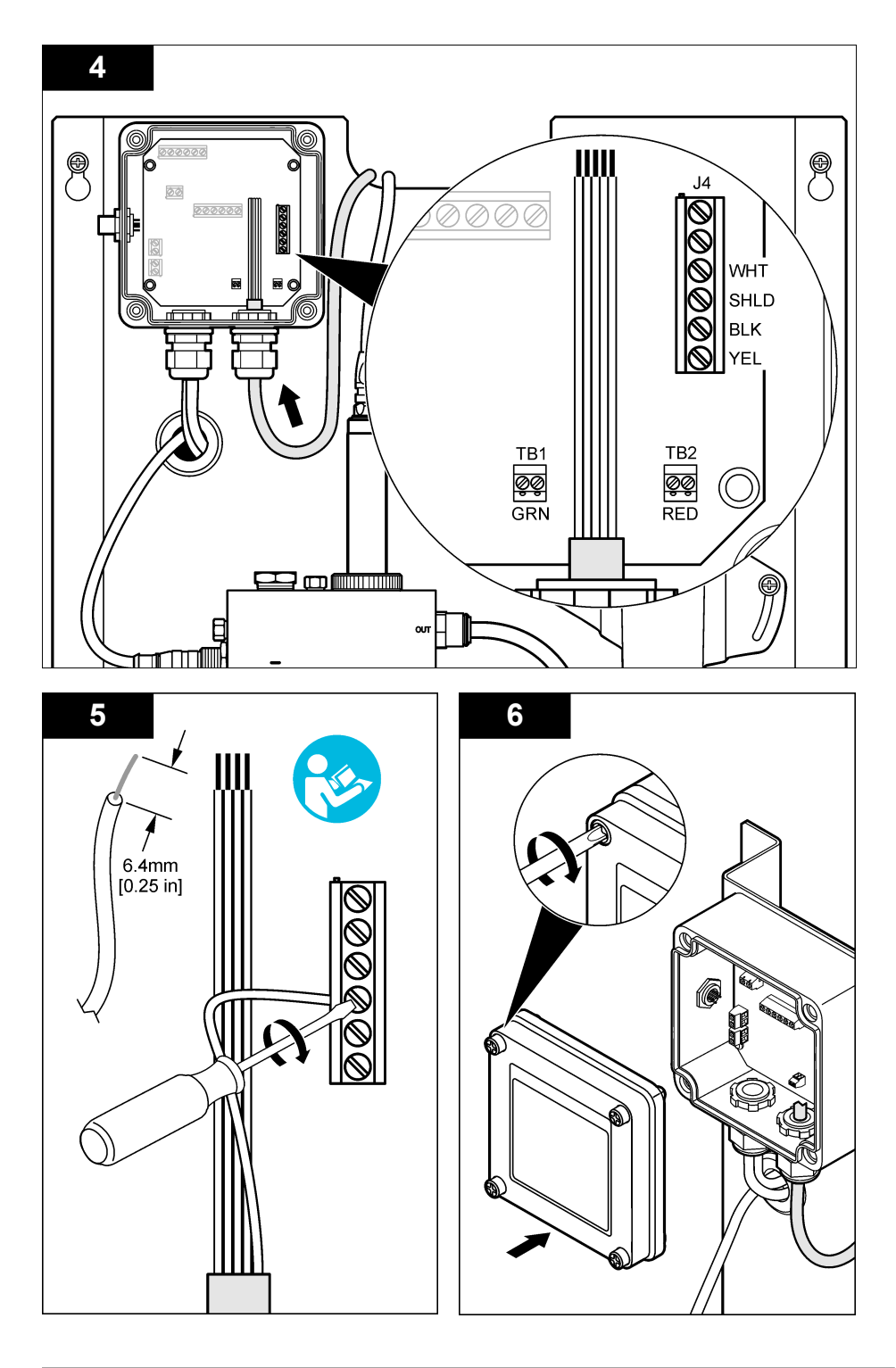

# Användning

# Riktlinjer för handhavande

# A FÖRSIKTIGHET

Risk för personskada. Om pH-elektroden går sönder ska givaren hanteras mycket försiktigt för att undvika personskador.

- Innan pH-givaren börjar användas tar du bort skyddslocket för att exponera mätelektroden och referenskoppling. Spara skyddslocket för framtida användning.
- Mätelektroden vid pH-givarens spets har en glasbulb som kan gå sönder. Utsätt inte elektroden för kraftiga stötar eller annan mekanisk åverkan.
- För kortare förvaring (om givaren inte används under mer än en timme) fylls skyddslocket med pH
   4-buffert eller kranvatten och locket sätts sedan tillbaka på givaren. Håll processelektroden och referenskoppling fuktiga för att undvika långsam reaktion när givaren börjar användas igen.
- För längre förvaring upprepas proceduren för kortare förvaring varannan eller var 4:e vecka beroende på miljöförhållandena.

## Användarnavigering

Beskrivning av knappsatsen och navigeringsinformation finns i dokumentationen till instrumentet.

### Konfigurera givaren

Använd menyn Configure (Konfigurera) för att ange identifieringsinformation och visningsalternativ för givaren och för att ändra alternativ för datahantering och -lagring.

1. Tryck på knappen MENU och välj Sensor Setup (Givarinställning), Configure (Konfigurera).

| Alternativ                                       | Beskrivning                                                                                                    |
|--------------------------------------------------|----------------------------------------------------------------------------------------------------|
| EDIT NAME (Redigera namn)                        | Ändrar namnet som motsvaras av givaren längst upp på displayen för<br>mätning. Namnet får vara högst 10 tecken i en kombination av bokstäver,<br>siffror, mellanslag och skiljetecken. Standardnamnet är givarens<br>serienummer. |
| SELECT PARAM. (Välj<br>parametrar)               | Anpassar alternativen för hantering och lagring av givardata. Se Välj<br>temperaturparametrar på sidan 184 och Välj pH-parametrar<br>på sidan 185.                                                                                |
| RESET DEFAULTS (Återställ<br>grundinställningar) | Återställer konfigurationsmenyn till grundinställningarna. All<br>givarinformation har gått förlorad.                                                                                                    |

### Välj temperaturparametrar

- 1. Välj den typ av klorgivare som används Total CL2 (Totalt CL2) eller Free CL2 (Fritt CL2).
- 2. Välj Yes (Ja).
- 3. Välj COMBO pH.
- 4. Välj Temperature (temperatur).
- 5. Anpassa alternativen:

| Alternativ                     | Beskrivning                                                 |
|--------------------------------|-------------------------------------------------------------|
| SELECT UNITS (Välj<br>enheter) | Anger enheter för temperaturmätning-°C (standard) eller °F. |

| Alternativ                     | Beskrivning                                                                                                    |
|--------------------------------|----------------------------------------------------------------------------------------------------|
| FILTER                         | Ställer in en tidskonstant för att öka signalstabiliteten. Tidskonstanten<br>beräknar medelvärdet under en angiven tid-0 (ingen effekt, standard) till<br>60 sekunder (medelvärdet av signalvärdet under 60 sekunder). Filtret ökar<br>tiden det tar för givarsignalen att svara på verkliga förändringar i processen. |
| LOG SETUP<br>(Logginställning) | Ställer in tidsintervallet för datalagring i dataloggen - 10, 30 sekunder, 1, 5, 15 (standard), 60 minuter.                                                                                                    |

### Välj pH-parametrar

- 1. Välj den typ av klorgivare som används Total CL2 (Totalt CL2) eller Free CL2 (Fritt CL2).
- 2. Välj Yes (Ja).
- 3. Välj COMBO pH.
- 4. Välj pH.
- 5. Anpassa alternativen:

| Alternativ                         | Beskrivning                                                                                                    |
|------------------------------------|----------------------------------------------------------------------------------------------------|
| DISPLAY FORMAT<br>(Visningsformat) | Anger antalet decimaler som visas på displayen-XX,XX eller XX,X                                                                                                    |
| FILTER                             | Ställer in en tidskonstant för att öka signalstabiliteten. Tidskonstanten<br>beräknar medelvärdet under en angiven tid-0 (ingen effekt, standard) till<br>60 sekunder (medelvärdet av signalvärdet under 60 sekunder). Filtret ökar<br>tiden det tar för givarsignalen att svara på verkliga förändringar i processen. |
| LOG SETUP<br>(Logginställning)     | Anger tidsintervallet för dataloggning-10, 30 sekunder, 1, 5, 15 (standard), 60 minuter.                                                                                                    |

### Kalibrera givaren

### Om givarkalibrering

Givarens egenskaper förändras med tiden och gör att givaren blir mindre noggrann. Givaren måste kalibreras regelbundet för att bibehålla noggrannheten. Kalibreringsfrekvensen varierar med användningsområdet och kan bäst bedömas utifrån erfarenhet.

Kalibrera om givaren när den kopplas från strömmen och tas ut vattnet i mer än 15 minuter.

### Procedur för temperaturkalibrering

En mätning krävs för temperaturkalibrering av den här givaren. Mätningen utförs med pH-elektroden i en bägare som innehåller en prov- eller referenslösning eller med pH-elektroden installerad i flödescellen.

- 1. Kalibrera temperaturen med pH-elektroden i en bägare:
  - a. Lägg givaren i prov- eller referenslösningen.
  - b. Se till att givarens mätände är helt nedsänkt i vätskan Figur 2 på sidan 187.
  - c. Rör om givaren för att avlägsna bubblor.
  - d. Vänta tills givarens och lösningens temperaturer har utjämnats. Det här kan ta 30 minuter eller mer.
- Om du vill kalibrera temperaturen med pH-elektroden i flödescellen sätter du i pH-elektroden i flödescellen och slår på flödet. Vänta minst 30 minuter efter att flödet har startats för att temperaturvärden för pH-elektroden ska stabiliseras.
- Tryck på knappen MENU och välj Sensor Setup (Givarinställlning), Calibrate (Kalibrera), Temperature (Temperatur), Temp Cal (Temperaturkalibrering).
- Om lösenord är aktiverat i instrumentets säkerhetsmeny ska du ange ett lösenord. Styrenheten visar "Stabilizing" (Stabiliserar) tills temperaturvärdet stabiliseras och visar därefter temperaturmätvärdet.

5. Välj alternativ för utgångssignalen under kalibreringen:

| Alternativ                    | Beskrivning                                                                                                    |
|-------------------------------|----------------------------------------------------------------------------------------------------|
| ACTIVE (Aktiv)                | Instrumentet sänder det aktuellt uppmätta utgångsvärdet under<br>kalibreringsproceduren.                                                              |
| HOLD (Fryst)                  | Givarens utgångsvärde låses vid aktuellt uppmätt värde under<br>kalibreringsproceduren.                                                               |
| TRANSFER (vald mA-<br>signal) | En förinställt utgångsvärde skickas under kalibreringen Information om hur du<br>ändra det förinställda värdet finns i instrumentets användarhandbok. |

- 6. Mät temperaturen hos prov- eller referenslösningen med ett andra verifieringsinstrument (t.ex. en NIST-spårbar termometer).
- 7. Använd piltangenterna för att ange det uppmätta värdet och tryck ENTER.
- 8. Granska kalibreringsresultatet:
  - OK givaren är kalibrerad och kan användas för att mäta prov. Förskjutningsvärdet visas.
  - Failed (Misslyckades) kalibreringsförskjutningen är utanför de godtagbara gränserna. Mer information finns i Felsökning på sidan 190.
- 9. Om kalibreringen lyckades, tryck ENTER för att fortsätta.
- 10. Om alternativet för användar-ID är inställt på Ja i menyn för kalibreringsalternativ ska du ange ett användar-ID. Se Ändra kalibreringsalternativen på sidan 189.
- 11. Välj huruvida givaren är ny, på skärmen Ny givare:

#### Alternativ Beskrivning

- Yes (Ja) Givaren har inte kalibrerats tidigare med det här instrumentet. Antal driftsdagar och tidigare kalibreringskurvor för givaren återställdes.
- NO (Nej) Givaren har kalibrerats tidigare med det här instrumentet.
- 12. Ta tillbaka givaren till processen och tryck ENTER.

Utgångssignalen återgår till att vara aktiv och det mätta provets värde visas på skärmen för mätning.

**Observera:** Om Utsignal mode är inställt på Låst eller Överför, välj tidsfördröjningen tills utgången försätts i aktivt läge.

#### pH-kalibreringsprocedur

**Förutsättningar:** Utför en temperaturkalibrering innan en pH-kalibrering utförs. Noggrannheten hos pH-mätningen beror på noggrannheten hos temperaturmätningen.

En eller två mätningar krävs för pH-kalibrering av elektroden. Mätningar utförs med pH-elektroden i en bägare som innehåller ett prov eller referenslösning, eller med pH-elektroden installerad i flödescellen.

**Observera:** pH-elektroden ska först kalibreras med referenslösning(ar) i en bägare. Sedan kan pH-elektroden kalibreras med prov(er) i en bägare eller i flödescellen.

pH-elektroden kan kalibreras med 1 eller 2 referenslösningar eller prover (enpunkts- eller tvåpunktskalibrering). Vid kalibrering justeras elektrodens mätvärde för att stämma överens med värdet hos referenslösningen/-lösningarna eller provet/proverna.

Utför en kalibrering genom att lägga pH-elektroden i en referenslösning eller ett prov med känt pHvärde och sedan ange det kända värdet i styrenheten. Vid en buffertkalibrering identifieras den bufferttabell som motsvarar vald buffert och proben kalibreras automatiskt efter stabilisering.

- 1. Kalibrera pH-elektroden i en bägare:
  - a. Lägg givaren i referenslösningen eller provet.
  - b. Se till att givarens mätände är helt nedsänkt i vätskan Figur 2.
  - c. Rör om givaren för att avlägsna bubblor.

- Vänta tills givarens och lösningens temperaturer har utjämnats. Det här kan ta upp till 30 minuter.
- Figur 2 Givare i referenslösning eller prov

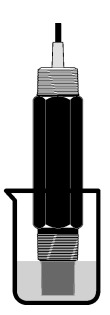

- Kalibrera pH-elektroden i flödescellen genom att sätta i pH-elektroden i flödescellen och slå på flödet.
- 3. Tryck på knappen MENU och välj Sensor Setup (Givarinställning), Calibrate (Kalibrera), pH.
- 4. Välj typ av kalibrering:

| Alternativ                           | Beskrivning                                                                                                    |
|--------------------------------------|----------------------------------------------------------------------------------------------------|
| 2 POINT BUFFER (2-<br>punktsbuffert) | Använd 2 buffertar för kalibrering, t.ex. pH 7 och pH 4 (rekommenderad metod). Buffertarna måste komma från den buffertuppsättning som specificeras i menyn Kal. alternativ (seÄndra kalibreringsalternativen på sidan 189). |
| 1 POINT BUFFER (1-<br>punktsbuffert) | Använd 1 buffer för kalibrering, t.ex. pH 7. Bufferten måste vara från den<br>buffertuppsättning som anges på menyn Cal Options (Kal.alternativ) (se Ändra<br>kalibreringsalternativen på sidan 189.                         |
| 2 POINT SAMPLE (2-<br>punktsprov))   | Använd två prover med känt pH-värde vid kalibrering. Bestäm pH-värdet för<br>prover med ett annat instrument.                                                                                                    |
| 1 POINT SAMPLE (1-<br>punktsprov)    | Använd ett prov med känt pH-värde för kalibrering. Fastställ pH-värdet för<br>provet med ett annat instrument.                                                                                                    |

- 5. Om lösenord är aktiverat i instrumentets säkerhetsmeny ska du ange ett lösenord.
- 6. Välj alternativ för utgångssignalen under kalibreringen:

| Alternativ                    | Beskrivning                                                                                                    |
|-------------------------------|----------------------------------------------------------------------------------------------------|
| ACTIVE (Aktiv)                | Instrumentet sänder det aktuellt uppmätta utgångsvärdet under<br>kalibreringsproceduren.                                                           |
| HOLD (Fryst)                  | Givarens utgångsvärde låses vid aktuellt uppmätt värde under<br>kalibreringsproceduren.                                                            |
| TRANSFER (vald mA-<br>signal) | En förinställt utgångsvärde skickas under kalibreringen Information om hur du ändra det förinställda värdet finns i instrumentets användarhandbok. |

- 7. Tryck på ENTER med elektroden i den första referenslösningen eller provet. Uppmätta värden för pH och temperatur visas.
- 8. Vänta tills värdet stabiliserats och tryck ENTER\*.
- 9. Om ett prov används mäter du pH-värdet med ett andra verifieringsinstrument. Använd piltangenterna för att ange det uppmätta värdet och tryck ENTER.

**Observera:** Om en pH-buffert som inte finns med på menyn Cal Options (Kal.alternativ) används kan du leta upp uppgifter om pH-värdet som motsvarar bufferttemperaturen på buffertflaskan.

Om du har angett alternativet Auto Stab till Yes [Ja] på menyn Calibration Options [Kalibreringsalternativ] visas nästa steg automatiskt. Mer information finns i Ändra kalibreringsalternativen på sidan 189.

10. För en tvåpunktskalibrering:

- a. Om en referenslösning används tar du bort givaren från den första lösningen och sköljer den med rent vatten.
- Lägg givaren i nästa referenslösning eller prov och tryck på ENTER. Uppmätta värden för pH och temperatur visas.
- c. Vänta tills värdet stabiliserats och tryck ENTER\*.
- **d.** Om lösningen är ett prov mäter du pH-värdet med ett andra verifieringsinstrument. Använd piltangenterna för att ange det uppmätta värdet och tryck **ENTER**.

**Observera:** Om en pH-buffert som inte finns med på menyn Cal Options (Kal.alternativ) används kan du leta upp uppgifter om pH-värdet som motsvarar bufferttemperaturen på buffertflaskan.

- 11. Granska kalibreringsresultatet:
  - OK givaren är kalibrerad och kan användas för att mäta prov. Värdena för lutning och/eller offset visas.
  - Misslyckades kalibreringskurvan eller offset är utanför accepterade gränser. Upprepa kalibreringen med ny referens- eller provlösning. Mer information finns i Felsökning på sidan 190.
- 12. Om kalibreringen lyckades, tryck ENTER för att fortsätta.
- **13.** Om alternativet för användar-ID är inställt på Ja i menyn för kalibreringsalternativ ska du ange ett användar-ID. Se Ändra kalibreringsalternativen på sidan 189.
- 14. Välj huruvida givaren är ny, på skärmen Ny givare:

#### Alternativ Beskrivning

- Yes (Ja) Givaren har inte kalibrerats tidigare med det här instrumentet. Antal driftsdagar och tidigare kalibreringskurvor för givaren återställdes.
- NO (Nej) Givaren har kalibrerats tidigare med det här instrumentet.
- 15. Ta tillbaka givaren till processen och tryck ENTER.

Utgångssignalen återgår till att vara aktiv och det mätta provets värde visas på skärmen för mätning.

**Observera:** Om Utsignal mode är inställt på Låst eller Överför, välj tidsfördröjningen tills utgången försätts i aktivt läge.

### Återställa kalibrering till standardvärden

Om du vill ta bort en misslyckad kalibrering ersätter du kalibreringsinställningarna med standardinställningarna för kalibrering med hjälp av menyn Calibrate (Kalibrera). Kalibrera sedan om givaren vid behov.

- Tryck på knappen MENU och välj Sensor Setup (Givarinställning), Calibrate (Kalibrera), [Select Sensor] (Välj givare), Reset Defaults (Återställ standard).
- 2. Om lösenord är aktiverat i instrumentets säkerhetsmeny ska du ange ett lösenord.
- 3. Välj Yes (Ja) och tryck på Enter.

### Ändra kalibreringsalternativen

Användaren kan välja buffertlösningar för pH-kalibrering, ange en kalibreringspåminnelse, aktivera automatisk stabilisering under kalibreringar eller ta med ett operatörs-ID med kalibreringsdata på menyn Cal Options (Kal.alternativ).

- Tryck på knappen MENU och välj Sensor Setup (Givarinställning), Calibrate (Kalibrera), [Select Sensor] (Välj givare), Cal Options (Kalibreringsalternativ).
- 2. Anpassa alternativen:

| Alternativ                                    | Beskrivning                                                                                                    |
|-----------------------------------------------|----------------------------------------------------------------------------------------------------|
| SELECT BUFFER (Välj buffert)                  | Endast för pH – ändrar den uppsättning buffertlösningar som<br>godkänns för kalibrering till pH 4,00, 7,00, 10,00 (standarduppsättning)<br>eller DIN 19267 (pH 1,09, 4,65, 6,79, 9,23, 12,75)<br><b>Observera:</b> Andra buffertar kan användas om alternativet 1-<br>punktsprov eller 2-punktsprov är valt vid kalibrering. |
| AUTO STAB (Automatisk<br>stabilisering)       | Endast för pH – aktiverarsystemet för att acceptera mätsignalvärden<br>under kalibreringar och fortsätta till nästa kalibreringssteg när systemet<br>fastställer att mätsignalen har stabiliserats-On (På) eller Off (Av)<br>(standard). Ange ett stabiliseringsintervall-0,01 till 0,1 pH-enhet.                            |
| CAL REMINDER<br>(Kalibreringspåminnelse)      | Anger en påminnelse om nästa kalibrering i dagar, månader eller år.                                                                                                    |
| OP ID ON CAL (Användar-ID vid<br>kalibrering) | Lägger ett användar-ID till kalibreringsdata Ja eller Nej (grundinställning). ID:t anges under kalibreringen.                                                                                                    |

# Datalogg

Instrumentet framställer en datalogg för varje givare. I dataloggen lagras mätdata vid valda intervall (användaren konfigurerar) Dataloggen kan läsas ut i ett CSV-format. Anvisningar om nedladdning av loggarna finns i användarhandboken till instrumentet.

I Välj temperaturparametrar på sidan 184 och Välj pH-parametrar på sidan 185 finns information om inställning av tidsintervall för datalagring i dataloggen.

## Modbus-register

Det finns en lista över alla modbus-register för nätverkskommunikation. Mer information finns på www.hach.com eller www.hach-lange.com.

# Underhåll

## **A**VARNING

Flera risker. Demontera inte instrumentet för underhåll eller service. Kontakta tillverkaren om de inre delarna behöver rengöras eller repareras.

# **A**FÖRSIKTIGHET

Risk för personskada. Endast behörig personal får utföra de åtgärder som beskrivs i detta avsnitt.

## Underhållsschema

| Underhållsuppgift               | Frekvens                                                                                   |
|---------------------------------|--------------------------------------------------------------------------------------------|
| Rengöra och kontrollera givaren | Efter 90 dagar<br>(pH-givaren kan behöva rengöras oftare beroende på<br>vattenkvaliteten.) |

# Rengör sensorn

## **A**VARNING

Kemisk fara. Bär alltid personlig skyddsutrustning i enlighet med säkerhetsdatabladet för den kemikalie som används.

Undersök givaren regelbundet för att upptäcka skräp och avlagringar. Rengör givaren när det finns avlagringar på den eller när prestanda sjunkit.

**Förutsättningar:** Förbered en mild tvållösning med ett icke slipande diskmedel som inte innehåller lanolin. Lanolin lämnar en hinna på elektrodens yta som kan minska givarens prestanda.

- 1. Stäng av flödet.
- 2. Lossa låsringen och ta bort pH-givaren från flödescellen.
- Skölj givaren under rinnande, rent, varmt vatten. Om smuts förekommer torkar du givarens hela mätände försiktigt med en ren, mjuk trasa för att ta bort lösa föroreningar. Skölj sedan med rent vatten.
- 4. Blötlägg givaren under 2 till 3 minuter i tvållösningen.
- Använd en mjuk borste och skrubba hela givarens mätände. Rengör elektrod- och referenskopplingsytor.
- 6. Om det fortfarande förekommer avlagringar blötläggs givarens mätände i utspädd syra, t.ex. saltsyra (eller annan utspädd syra) under högst 5 minuter. Observera: Syran ska vara så utspädd som möjligt, inte starkare än 3 % HCI. Erfarenheten avgör vilken syra som ska användas och lämpligt spädningsförhållande. Vissa besvärliga beläggningar kan kräva ett annat rengöringsmedel. Kontakta avdelningen för teknisk support.
- Skölj givaren med vatten och lägg den i tvållösningen under 2 till 3 minuter för att neutralisera eventuell kvarvarande syra.
- 8. Skölj givaren med rent vatten.
- 9. Kalibrera givaren i en bägare med referenslösning(ar).
- 10. Sätt i pH-givaren i flödescellen och dra åt låsringen.

# Felsökning

# Testa givaren

**Förutsättningar:** Två pH-buffertar (pH 7 och pH4 eller pH 10) och ett universalinstrument. *Observera:* Om en kalibrering misslyckas rengör du givaren och upprepar sedan kalibreringen. Testa bara givaren om problemet inte åtgärdas med underhåll.

- 1. Sätt in givaren i en pH 7 buffertlösning och vänta tills givaren och lösningen nått rumstemperatur.
- 2. Koppla bort de röda och vita ledningarna från gatewayen.
- 3. Mät resistansen mellan de vita och röda ledningarna för att verifiera att temperaturelementet fungerar. Resistansen bör vara 1 000 ohms vid cirka 0 °C eller 1 176 ohm vid 45 °C. Om temperaturelementet är i gott skick återansluter du ledningarna till gatewayen.
- Tryck på knappen MENU och välj Sensor Setup, Diag/Test, Signals (Givarinställningar, Diag/test, Signaler). pH-mätvärdet ska vara mellan -50 och +50 mV.
- Skölj givaren med vatten och lägg den i en pH 4- eller pH 10-buffertlösning. Vänta tills givaren och buffern nått rumstemperatur.
- 6. Jämför det avlästa mV-värdet från pH 4 eller pH 10 buffern med det avlästa värdet från pH 7 buffern. De avlästa värdena ska skilja ca. 160 mV. Om skillnaden är mindre än 160 mV ska du ringa avdelningen för teknisk support.

# **Diagnostik och testmeny**

På diagnostik- och testmenyn visas aktuell och historisk information om kloranalysatorn. Mer information finns i Tabell 2. Gå till diagnostik- och testmenyn genom att trycka på knappen **MENU** och välja Sensor Setup, Diag/Test (Givarinställning, Diag/test).

| Alternativ                                          | Beskrivning                                                                                                    |  |
|-----------------------------------------------------|----------------------------------------------------------------------------------------------------|--|
| GATEWAY INFO (Gateway-<br>information)              | Visar firmwareversion, drivenhetsversion, serienummer och startversion för intrumentet och de typer av givare som ansluts till instrumentet.          |  |
| CAL DAYS<br>(Kalibreringsdagar)                     | Visar antalet dagar sedan givaren kalibrerades senast.                                                                                                |  |
| CAL HISTORY<br>(Kalibreringshistorik)               | Visar en lista över de gånger då givaren kalibrerades. Tryck på <b>ENTER</b> för att bläddra genom posterna och se en översikt över kalibreringsdata. |  |
| RST CAL HISTORY<br>(Återställ kalibreringshistorik) | Återställer givarens kalibreringshistorik. Lösenord krävs.                                                                                            |  |
| SIGNALS (Signaler)                                  | Visar givarens mätsignalvärde i mV.                                                                                                    |  |
| SENSOR DAYS (Dagar för givare)                      | Visar hur många dagar som givaren har varit i drift.                                                                                                  |  |
| RST SENSORS (Återställ givare)                      | Återställer givarens dagar och kalibreringsdagarna till standard. Lösenord krävs.                                                                     |  |
| CALIBRATION (Kalibrering)                           | Visar lutnings- och förskjutningsvärden för klor och pH. Visar förskjutningsvärdet för temperaturen.                                                  |  |

#### Tabell 2 Menyn DIAG/TEST

## Fellista

Fel kan uppstå av olika anledningar. Givarens mätvärde blinkar på displayen. Alla utgångar låses när det specificeras i instrumentets meny. Visa givarfel genom att trycka på knappen **MENU** och välja Sensor Diag, Error List (Sensordiag., Fellista). En lista över tänkbara fel visas nedan.

| Tabell 3 | Fellista | för | givaren |
|----------|----------|-----|---------|
|          | i chiota |     | givaion |

| Fel                                      | Beskrivning                                                                                                    | Åtgärd                                                                                                    |
|------------------------------------------|----------------------------------------------------------------------------------------------------|----------------------------------------------------------------------------------------------------|
| CL CAL REQD (Klor,<br>kalibrering krävs) | En klorkalibrering och/eller pH-kalibrering krävs.                                                                                                    | Kalibrera klorgivaren och/eller pH-<br>elektroden.                                                            |
|                                          | Klor- och/eller pH-mätningen har förändrats<br>tillräckligt mycket för att orsaka<br>varningslarmet Cal Watch. I<br>användarhandboken till klorgivaren finns<br>mer information. |                                                                                                    |
| PH TOO LOW (pH för lågt)                 | pH-värdet är lägre än 0 pH.                                                                                                    | Kalibrera eller byt pH-givaren.                                                                               |
| PH TOO HIGH (pH för högt)                | pH-värdet är högre än 14 pH.                                                                                                    |                                                                                                    |
| PH SLOPE FAIL (pH,<br>lutningsfel)       | Lutningen är utanför intervallet på -45 till<br>-65 mV/pH.                                                                                                    | Rengör pH-elektroden och<br>upprepa sedan kalibreringen med<br>ny buffert eller prov eller byt<br>elektroden. |
| PH OFFSET FAIL (pH,<br>förskjutningsfel) | Förskjutningen är utanför ±60 mV.                                                                                                    | Rengör pH-givaren och upprepa<br>sedan kalibreringen med ny<br>buffert eller prov eller byt givaren.          |

|                                  | • •                                                          | •                                                  |
|----------------------------------|--------------------------------------------------------------|----------------------------------------------------|
| Fel                              | Beskrivning                                                  | Åtgärd                                             |
| TEMP TOO LOW (Temp. för<br>låg)  | Temperaturen är lägre än 0 °C.                               | Kalibrera temperaturen eller byt<br>pH-elektroden. |
| TEMP TOO HIGH (Temp. för<br>hög) | Temperaturen är högre än 100 °C.                             |                                                    |
| TEMP FAIL (Temp.fel)             | Förskjutningen är högre än 5,0 °C eller<br>lägre än -5,0 °C. | Kalibrera temperaturen eller byt<br>pH-elektroden. |

Tabell 3 Fellista för givaren (fortsättning)

## Lista över varningar

En varning påverkar inte menyernas, reläernas eller utgångarnas funktion. En varningsikon blinkar och ett meddelande visas längst ner på displayen för mätning. Visa givarvarningar genom att trycka på knappen **MENU** och välja Sensor Diag, Warning List (Givardiag., Varningslista). En lista över tänkbara varningar visas nedan.

| Varning                                             | Beskrivning                                                                                                    | Åtgärd                                                                                                    |
|-----------------------------------------------------|----------------------------------------------------------------------------------------------------|----------------------------------------------------------------------------------------------------|
| CL CAL RECD (Klorkalibering rek.)                   | En klorkalibrering och/eller pH-kalibrering rekommenderas.                                                                                                    | Kalibrera klorgivaren<br>och/eller pH-elektroden.                                                              |
|                                                     | Klor- och/eller pH-mätningen har ändrats<br>tillräckligt mycket för att orsaka ett Cal Watch-<br>varningslarm (Kal.bevakn.). I<br>användarhandböckerna till givarna finns mer<br>information. |                                                                                                    |
| PH CAL RECD (pH-kalibrering rek.)                   | En pH-kalibrering rekommenderas.<br>Inga pH-kalibreringsdata finns (givare med<br>standarddata för kalibrering).                                                                              | Kalibrera pH-<br>elektroden.                                                                                   |
| TEMP CAL RECD<br>(Temperaturkalibrering rek.)       | En temperaturkalibrering rekommenderas.<br>Inga kalibreringsdata för temperatur finns (givare<br>med standarddata för kalibrering).                                                           | Kalibrera temperaturen.                                                                                        |
| PH CAL TO DO (pH-kalibrering, att göra)             | Värdet för Sensor Days (Givardagar) för pH-<br>givaren är högre än värdet för Cal Reminder<br>(Kal.påminnelse).                                                                               | Kalibrera pH-<br>elektroden.                                                                                   |
| TEMP CAL TO DO<br>(Temperaturkalibrering, att göra) | Värdet för Sensor Days (Givardagar) för<br>temperaturgivaren är högre än värdet för Cal<br>Reminder (Kal.påminnelse).                                                                         | Kalibrera temperaturen.                                                                                        |
| PH MAINT RECD (pH, underhåll<br>rek.)               | Underhåll av pH-elektroden rekommenderas.<br>Lutningen är utanför intervallet på -50 till<br>-61 mV/pH.                                                                                       | Rengör pH-elektroden<br>och upprepa sedan<br>kalibreringen med ny<br>buffert eller prov eller<br>byt elektrod. |
| PH MAINT RECD (pH, underhåll<br>rek.)               | Underhåll av pH-elektroden rekommenderas.<br>Förskjutningen är utanför ±45 mV men inom<br>±60 mV.                                                                                             | Rengör givaren och<br>upprepa kalibreringen<br>eller byt ut givaren.                                           |
| T MAINT RECD (Temperatur,<br>underhåll rek.)        | Temperaturförskjutningen är utanför ±3 °C men<br>inom ±5 °C.                                                                                                    | Kalibrera temperaturen.                                                                                        |

### Tabell 4 Varningslista för givaren

# Händelselogg

Instrumentet framställer en händelselogg för varje givare. I händelseloggen lagras olika händelser som inträffar i enheterna, t.ex. genomförda kalibreringar, ändrade kalibreringsalternativ, osv. En lista

över tänkbara händelser visas nedan. Händelseloggen kan läsas ut i ett CSV-format. Anvisningar om nedladdning av loggarna finns i användarhandboken till styrenheten.

#### Tabell 5 Händelselogg

| Händelse                        | Beskrivning                                                                                                    |
|---------------------------------|----------------------------------------------------------------------------------------------------|
| Strömmen på                     | Strömmen slogs på.                                                                                                   |
| Flash Failure                   | Det är fel på den externa blixten eller den är skadad                                                                |
| 1pointpHCalibration_Start       | Start av enpunkts provkalibrering för pH                                                                             |
| 1pointpHCalibration_End         | Avslutad enpunkts provkalibrering för pH                                                                             |
| 2pointpHCalibration_Start       | Start av tvåpunkts provkalibrering för pH                                                                            |
| 2pointpHCalibration_End         | Avslutad tvåpunkts provkalibrering för pH                                                                            |
| 1pointBufferpHCalibration_Start | Start av enpunkts buffertkalibrering för pH                                                                          |
| 1pointBufferpHCalibration_End   | Avslutad enpunkts buffertkalibrering för pH                                                                          |
| 2pointBufferpHCalibration_Start | Start av tvåpunkts buffertkalibrering för pH                                                                         |
| 2pointBufferpHCalibration_End   | Avslutad tvåpunkts buffertkalibrering för pH                                                                         |
| TempCalibration_Start           | Start av temperaturkalibrering                                                                                       |
| TempCalibration_End             | Avslutad temperaturkalibrering                                                                                       |
| pHCalSetDefault                 | pH-kalibreringsdata återställdes till standard.                                                                      |
| TempCalSetDefault               | Temperaturkalibreringsdata återställdes till standard.                                                               |
| AllCalSetDefault                | Alla givarkalibreringsdata återställdes till standard.                                                               |
| pHCalOptionChanged              | Alternativet för pH-kalibrering ändrades.                                                                            |
| TempCalOptionChanged            | Alternativet för temperaturkalibrering ändrades.                                                                     |
| SensorConfChanged               | Givarkonfigurationen ändrades.                                                                                       |
| ResetpH CalHist                 | pH-kalibreringshistoriken återställdes.                                                                              |
| ResetTemp CalHist               | Historiken över temperaturkalibrering återställdes.                                                                  |
| ResetAllSensorsCalHist          | All givarkalibreringshistorik återställdes.                                                                          |
| ResetpHSensor                   | pH-kalibreringsdata (antal givardagar, kalibreringshistorik och kalibreringsdata)<br>återställdes till standard.     |
| ResetTempSensor                 | Temperaturkalibreringsdata (antal givardagar, kalibreringshistorik och kalibreringsdata) återställdes till standard. |
| ResetAllSensors                 | Alla givarkalibreringsdata (antal givardagar, kalibreringshistorik och kalibreringsdata) återställdes till standard. |

# Reservdelar

**Observera:** Produkt- och artikelnummer kan variera i olika försäljningsregioner. Kontakta lämplig återförsäljare eller se företagets webbsida för att få kontaktinformation.

#### Tabell 6

| Beskrivning                         | Antal  | Produktnr. |
|-------------------------------------|--------|------------|
| Givare, pH-kombination <sup>1</sup> | 1      | 9181600    |
| Buffertlösning, pH 4                | 500 ml | 2283449    |

### Tabell 6 (fortsättning)

| Beskrivning           | Antal  | Produktnr. |
|-----------------------|--------|------------|
| Buffertlösning, pH 7  | 500 ml | 2283549    |
| Buffertlösning, pH 10 | 500 ml | 2283649    |

<sup>1</sup> Med tätning för pH-flödescellen.

# Спецификации

Спецификациите могат да се променят без уведомяване.

| Спецификация                                         | Подробности                                                                                                    |
|------------------------------------------------------|----------------------------------------------------------------------------------------------------|
| Обхват на измерване (рН)                             | 0 до 14 рН                                                                                                    |
| Обхват на измерване (температура)                    | от 0 до 105°С(от 32 до 221°F)                                                                                                    |
| Разрешаваща способност                               | 0.01 или 0.1 pH                                                                                                    |
| Температурна компенсация                             | Рt 1000 ома RTD                                                                                                    |
| Точност (само на анализатора)                        | 0,1% от обхвата                                                                                                    |
| Повторяемост (само на анализатора)                   | 0,1% от обхвата или по-добре                                                                                                    |
| Устойчивост (само на анализатора)                    | 0,05% или обхвата за 24 часа, без натрупване                                                                                                    |
| Максимална дълбочина на потапяне на сондата/налягане | Потопяема във вода на дълбочина до 107 m<br>(350 ft)/1050 kPa (150 psi)                                                                                                    |
| Работна на температура                               | от 0 до 105°С(от 32 до 221°F)                                                                                                    |
| Температура на съхранение                            | -30 до 70° С (22 до 158° F); 0 до 95% относителна<br>влажност, не настъпва кондензация                                                                                        |
| Размери (дължина/диаметър)                           | 149.9 (5.9 .), 7.62 mm (1.30 in.), mm ( in.)                                                                                                    |
| Дължини/тип на проводника                            | 4,6 m (15 ft)                                                                                                    |
| Максимално разстояние на пренос                      | 914 m (3000 ft)                                                                                                    |
| Методи на калибриране                                | Първоначална 2-точкова калибрация с помощта на<br>2 буфера и след това опция за използване на 1-точкова<br>или 2-точкова (наклон) калибрация с помощта на проби или<br>буфери |
| Интерфейси                                           | Modbus от шлюз                                                                                                    |
| Материал                                             | Материали, устойчиви на корозия, сонда с възможност за<br>цялостно потапяне                                                                                                   |

### Информация за безопасността

### Забележка

Производителят не носи отговорност за никакви повреди, възникнали в резултат на погрешно приложение или използване на този продукт, включително, без ограничения, преки, случайни или възникнали впоследствие щети, и се отхвърля всяка отговорност към такива щети в пълната позволена степен от действащото законодателство. Потребителят носи пълна отговорност за установяване на критични за приложението рискове и монтаж на подходящите механизми за подсигуряване на процесите по време на възможна неизправност на оборудването.

Моля, внимателно прочетете ръководството преди разопаковане, инсталиране и експлоатация на оборудването. Обръщайте внимание на всички твърдения за опасност и предпазливост. Пренебрегването им може да има за резултат сериозни наранявания на оператора или повреда на оборудването.

(Уверете се, че защитата, осигурена от това оборудване, не е занижена. Не го използвайте и не го монтирайте по начин, различен от определения в това ръководство.

# **АОПАСНОСТ**

Показва наличие на потенциална или непосредствена опасна ситуация, която ако не бъде избегната, ще предизвика смъртоносно или сериозно нараняване.

# **А**ПРЕДУПРЕЖДЕНИЕ

Указва потенциално или непосредствено опасна ситуация, която, ако не бъде избегната, може да доведе до смърт или сериозно нараняване.

# **▲ ВНИМАНИЕ**

Показва наличие на потенциално опасна ситуация, която може да предизвика леко или средно нараняване.

### Забележка

Показва ситуация, която ако не бъде избегната, може да предизвика повреда на инструмента. Информация, която изисква специално изтъкване.

### Предпазни надписи

Прочетете всички надписи и етикети, поставени на инструмента. Неспазването им може да доведе до физическо нараняване или повреда на инструмента. Символът върху инструмента е описан в ръководството с препоръка за повишено внимание.

|   | Това е символът за предупреждение за безопасност. Спазвайте всички съобщения за                                                                                                    |
|---|----------------------------------------------------------------------------------------------------|
|   | резопасност, които следват този символ, за да се изрегне потенциално нараняване. Ако е върху инструмента, вижте ръководството за потребителя или информацията за безопасност.                                                                                                    |
| Æ | Този символ показва, че съществува риск от електрически удар и/или късо съединение.                                                                                                    |
|   | Този символ сочи наличие на уреди, чувствителни на електростатично разреждане (ESD) и<br>сочи, че трябва да се вземат мерки, за да се предотврати повреда на оборудването.                                                                                                    |
| X | След 12 август 2005 г. електрическо оборудване, маркирано с този символ, не може да бъде изхвърляно в обществените сметища в Европа. В съответствие с Европейските местни и национални разпоредби (Директива 2002/96/ЕО на ЕС) европейските потребители на електрическо оборудване трябва да връщат старото или употребено оборудване на производителя за унищожаване без заплащане на такса от потребителя. |

### Общ преглед на продукта

Този сензор е предназначен за работа с цифров шлюз за CLF10sc и CLT10sc анализатор на хлор без реагенти и един от контролерите от серия sc за събиране на данни и функциониране.

Този сензор разполагта с вътрешен сензор за температура (термистор). Сигналът на измерване на температурата се използва от сензора вътрешно с цел автоматично коменсиране на температурата и се показва в контролера.

### Теоретични пояснения за действието

pH представлява отрицателният логаритъм на активността на водородния йон и е мярка за киселинността или алкалността на един разтвор.

pH обикновено се измерва с помощта на стъклен и сравнителен електрод. Стъкленият електрод действа като преобразувател, който превръща химичната енергия (активността на водородния йон) в електрическа енергия (измервана в миливолти). Реакцията е изравнена и електрическата верига се затваря от йонния поток от сравнителния разтвор към изследвания разтвор. Електродът и сравнителният разтвор създават напрежение (електродвижеща сила), чиято големина зависи от типа на сравнителния електрод, конструкцията на стъкления електрод, pH на разтвора и температурата на разтвора.

### Компоненти на продукта

Проверете дали всички компоненти са получени. Вижте Фигура 1 . Ако някои от компонентите липсват или са повредени, незабавно се свържете с производителя или с търговски представител.

#### Фигура 1 Компоненти на сензора

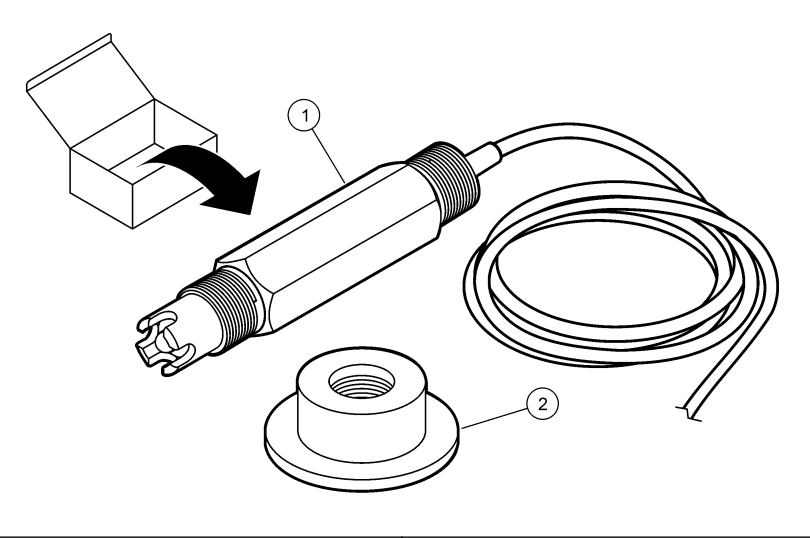

1 рН комбиниран сензор

2 Концентратор на рН поточна клетка

### Инсталиране

# **А ВНИМАНИЕ**

Множество опасности. Задачите, описани в този раздел на ръководството, трябва да се извършват само от квалифициран персонал.

### Монтирайте сензора

Преди употреба pH сензорът трябва да е монтиран в поточната клетка, свързан с шлюза и калибриран. Не е необходимо да настройвате сензора. За да монтирате сензора разгледайте илюстрациите към стъпките.

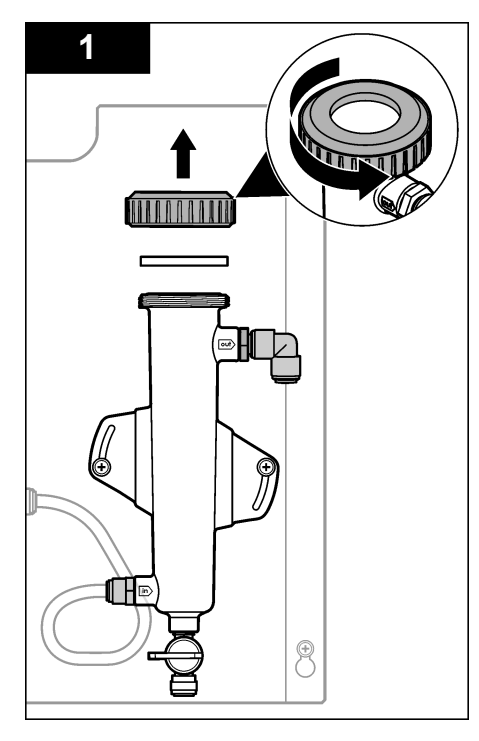

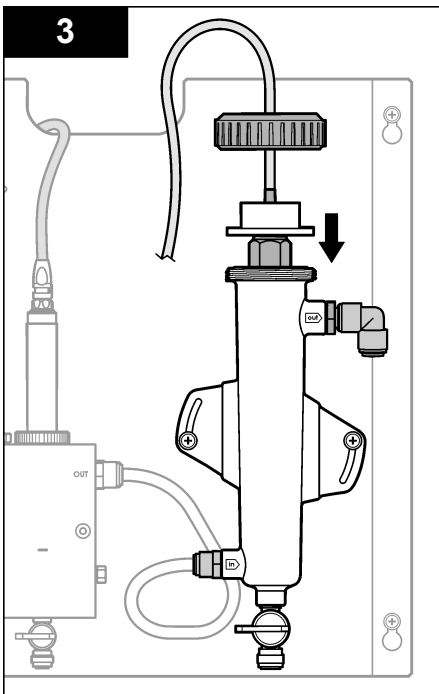

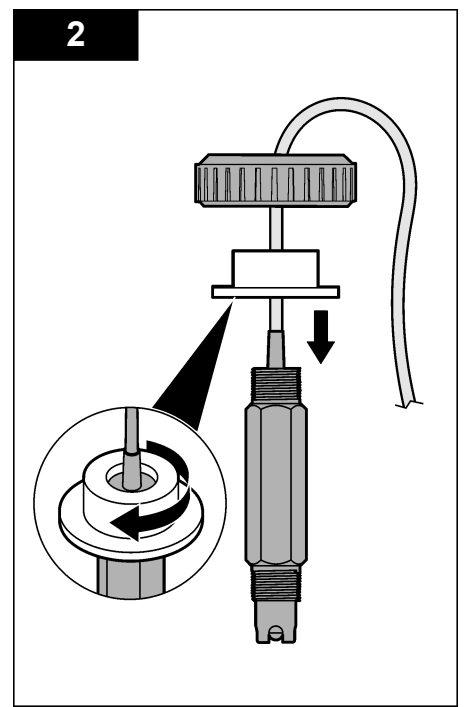

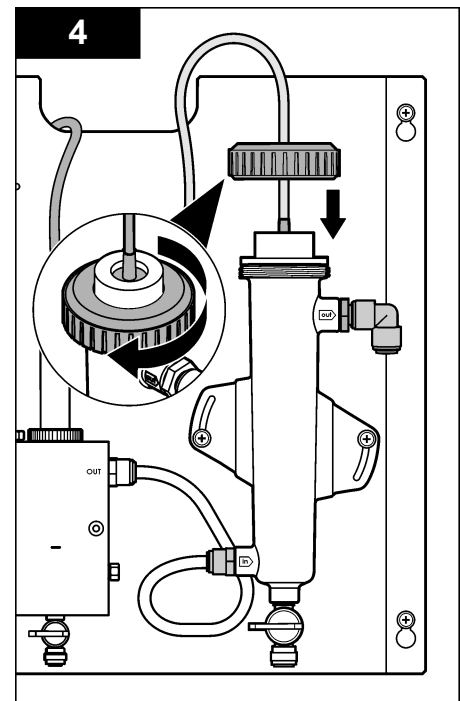

### Свържете сензора към шлюза

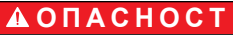

Опасност от токов удар. Високоволтовите кабели за контролера се прекарват зад високоволтовата бариера в корпуса му. Бариерата трябва да остане на мястото си с изключение на случаите, когато се инсталират модули или когато квалифициран монтажен техник поставя захранващи кабели, релета или аналогови и мрежови карти.

# **А**ОПАСНОСТ

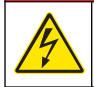

Опасност от токов удар. Винаги изключвайте захранването на инструмента при изграждане на някоя от електрическите връзки.

### Забележка

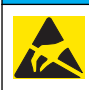

Опасност от повреда на инструмента. Чувствителните вътрешни електронни компоненти могат да се повредят от статичното електричество, което да доведе до влошаването на характеристиките или до евентуална повреда.

Необходими условия: Проверете дали проводникът на сензора преминава през концентратора и след това през заключващия пръстен на pH поточната клетка и едва след това извършете процедурата. За да разгледате илюстрациите към стъпките, вижте Монтирайте сензора на страница 197.

За да свържете сензора с шлюза, разгледайте илюстрациите към стъпките и Таблица 1.

| Съединител   | Pin  | Сигнал            | Проводник на сензора |
|--------------|------|-------------------|----------------------|
| J4           | WHT  | -                 | -                    |
|              | SHLD | Поле за разтвор1  | Син (2 проводника)   |
|              | BLK  | Темп. –           | Бял                  |
|              | YEL  | Темп. +           | Червено              |
| GRN (TB1)    | 1    | -                 | _                    |
|              | 2    | Поле за разтвор2  | Зелен                |
| YEPBEH (TB2) | 1    | Активен/Измерване | -                    |
|              | 2    | Активен/Измерване | Златен (център)      |

#### Таблица 1 проводникни свръзки на сензор за замърсеност на рН

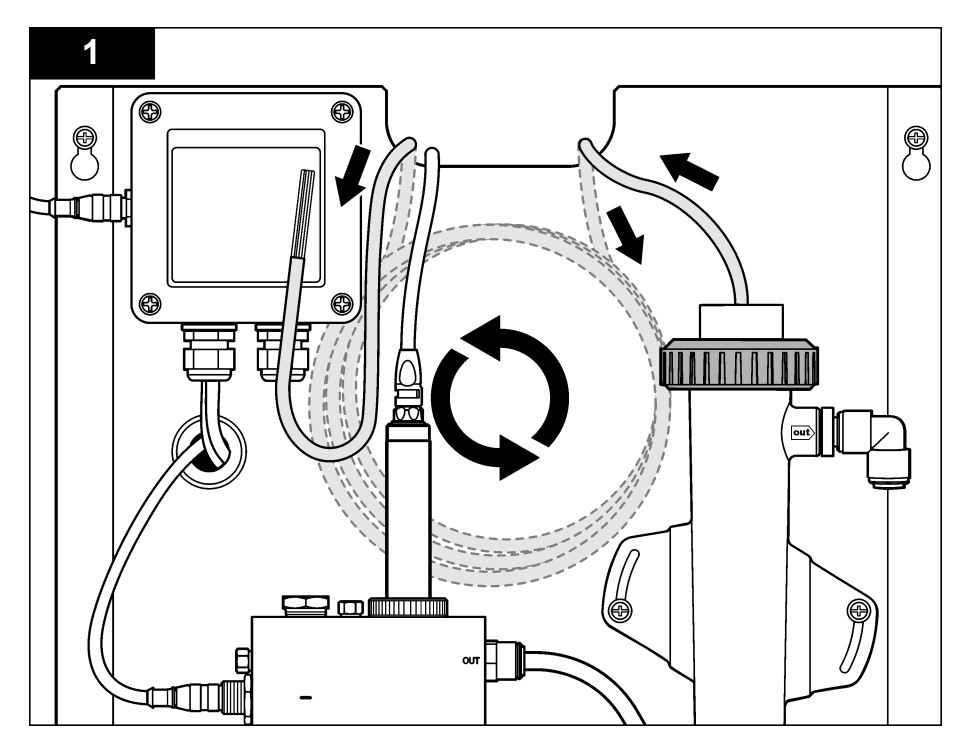

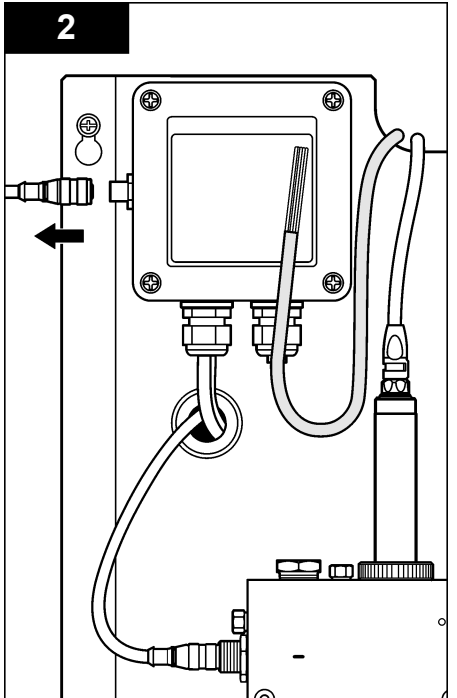

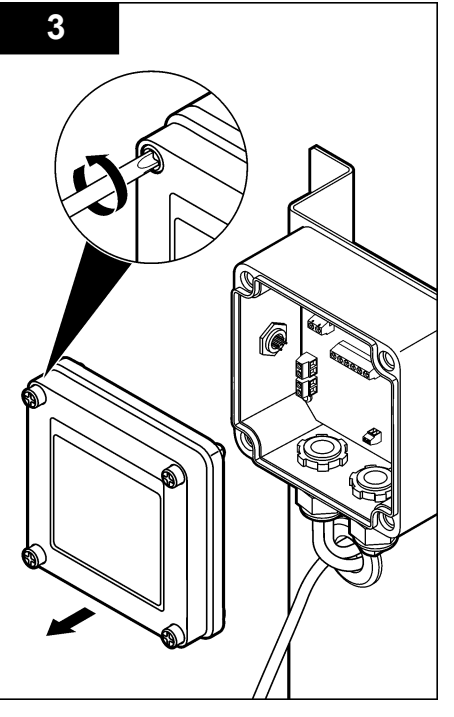

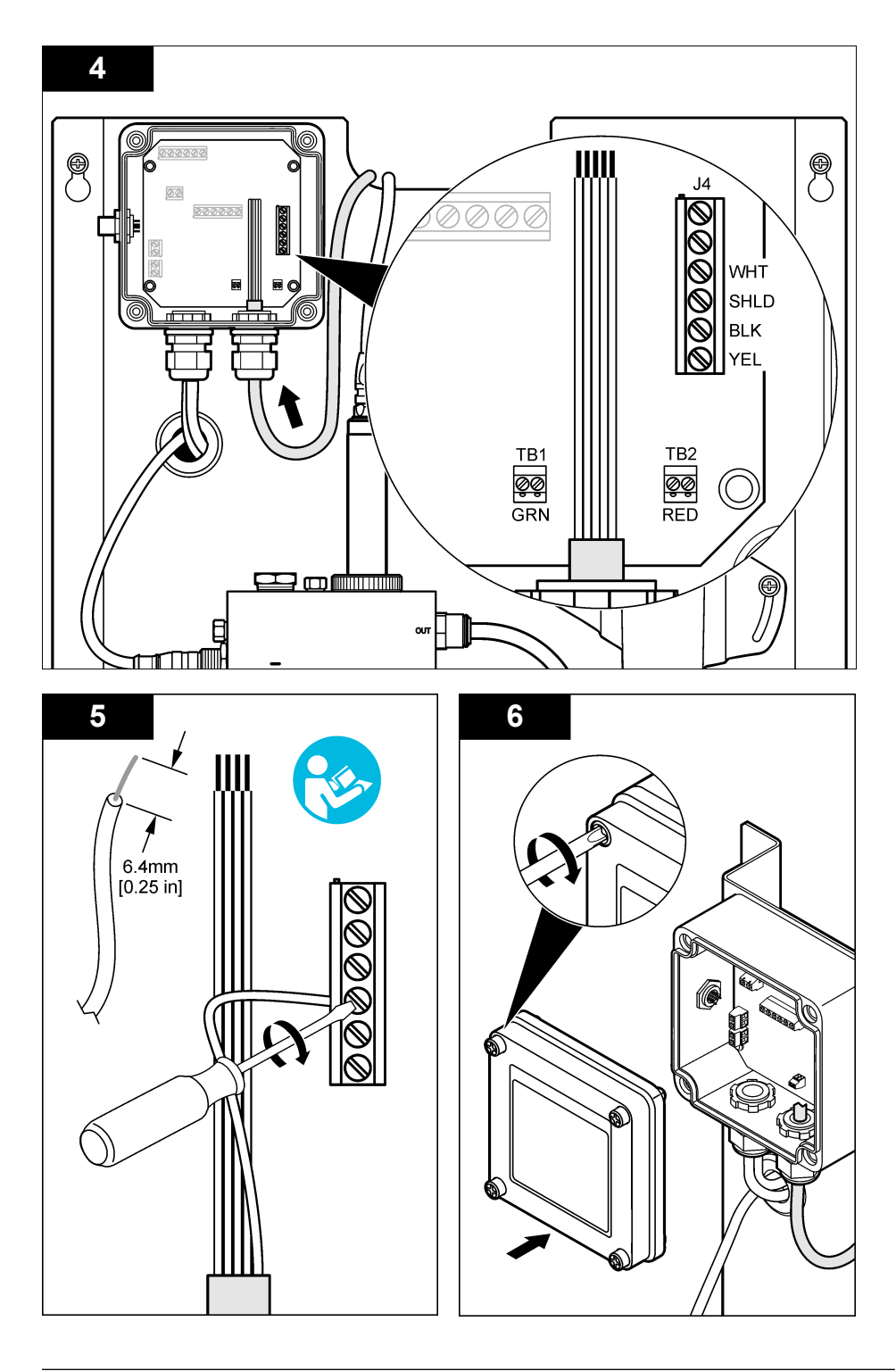

# Операция

### Насоки при работа

# **А**ВНИМАНИЕ

Опасност от нараняване. Ако процесният pH електрод се счупи, бъдете внимателни при боравенето с него, за да избегнете нараняване.

- Преди да въведете pH сензора в действие, свалете защитната капачка, за да освободите работния електрод и референтното съединение на . Запазете защитната капачка за бъдеща употреба.
- Работният електрод при накрайника на pH сензора е със стъклена крушка, която може да се счупи. Не подлагайте този електрод на удари или други механични натоварвания.
- При кратковременно съхранение (когато сензорът е извън процеса за повече от един час), напълнете защитната капачка в буфер pH 4 или дейонизирана вода и поставете капачката обратно на сензора. Дръжте работния електрод и солевия мост на референтното съединение влажни, за да избегнете бавния отговор, когато сензорът се приведе обратно в действие.
- При подължително съхранение повтаряйте процедурата за кратковременното съхранение на всеки 2 до 4 седмици, в зависимост от условията на околната среда.

### Навигация на потребителя

Вижте документацията за контролера за описание на клавиатурата и информация относно навигацията

### Конфигуриране на сензора

Използвайте меню Configure (Конфигуриране), за да въведете информация за идентификация на сензора и опции за извеждане и да промените настройките за съхранение и работа с данни.

1. Натиснете бутона **MENU** и изберете Sensor Setup (Конфигуриране на сензора), [] (Избор на сензор), Calibrate (Калибриране), Cal Options (Опции за кал.).

| Опция                                        | Описание                                                                                                    |
|----------------------------------------------|----------------------------------------------------------------------------------------------------|
| EDIT NAME (РЕДАКТИРАНЕ НА<br>НАИМЕНОВАНИЕТО) | Променя името, което съответства на сензора в горната част на<br>екрана. Името е ограничено до 10 символа във всякакви<br>комбинации от букви, цифри, интервали или пунктуационни знаци.<br>Името по подразбиране е серийният номер на сензора. |
| SELECT PARAM. (ИЗБЕРЕТЕ<br>ПАРАМЕТЪР)        | Персонализира опциите за обработка и съхранение на данните от<br>сензора. Виж Изберете параметрите на температурата<br>на страница 202 и Изберете рН параметри на страница 203.                                                                 |
| НУЛИРАНЕ НА СТОЙНОСТИ ПО<br>ПОДРАЗБИРАНЕ     | Задава настройките по подразбиране в менюто за конфигуриране.<br>Цялата информация от сензора се изтрива.                                                                                                    |

### Изберете параметрите на температурата

- 1. Изберете типа на използвания хлорен сензор Total CL2 или Free CL2.
- 2. Изберете Yes (Да).
- 3. Изберете СОМВО рН.
- 4. Изберете Temperature (Температура).
- 5. Персонализирайте опциите:

| Опция               | Описание                                                   |
|---------------------|------------------------------------------------------------|
| SELECT UNITS (Избор | Указва единиците за измерванията на температурата - °С (по |
| на мерни единици)   | подразбиране) или °F.                                      |

| Опция                                 | Описание                                                                                                    |
|---------------------------------------|----------------------------------------------------------------------------------------------------|
| FILTER (ФИЛТЪР)                       | Задава времева константа за повишаване на стабилността на сигнала.<br>Времевата константа изчислява средната стойност за зададен период от<br>време—от 0 (без стойност, по подразбиране) до 60 секунди (средна<br>стойност на сигнала за 60 секунди). Филтърът повишава времето на<br>сигнала на сензора, необходимо за отговор на текущите промени в<br>процеса. |
| LOG SETUP<br>(НАСТРОЙКА НА<br>ЗАПИСА) | Задава времевия интервал за съхранение на данни в регистъра с данни—<br>10, секунди, 1, 5, 15 (по подразбиране), 30, 60 минути.                                                                                                    |

### Изберете рН параметри

- 1. Изберете типа на използвания хлорен сензор Total CL2 или Free CL2.
- 2. Изберете Yes (Да).
- 3. Изберете СОМВО рН.
- 4. Изберете рН.
- 5. Персонализирайте опциите:

| Опция                                      | Описание                                                                                                    |
|--------------------------------------------|----------------------------------------------------------------------------------------------------|
| DISPLAY FORMAT<br>(ФОРМАТ НА<br>ИЗВЕЖДАНЕ) | Указва броя на десетичните знаци, показвани на екрана на измерванията - XX.XX или XX.X                                                                                                    |
| FILTER (ФИЛТЪР)                            | Задава времева константа за повишаване на стабилността на сигнала.<br>Времевата константа изчислява средната стойност за зададен период от<br>време—от 0 (без стойност, по подразбиране) до 60 секунди (средна<br>стойност на сигнала за 60 секунди). Филтърът повишава времето на<br>сигнала на сензора, необходимо за отговор на текущите промени в<br>процеса. |
| LOG SETUP<br>(НАСТРОЙКА НА<br>ЗАПИСА)      | Указва времевия интервал за въвеждане на данни - 10, 30 секунди, 1, 5,<br>15 (по подразбиране), 60 минути.                                                                                                    |

## Калибрирайте сензора

### Относно калибрирането на сензора

Характеристиките на сензора бавно се променят с времето и това понижава прецизността на сензора. Сензорът трябва да се калибрира редовно, за да се поддържа неговата прецизност. Честотата на калибриране се различава в зависимост от приложението и се определя найдобре в практиката.

Прекалибрирайте сензора винаги, когато е изключен от захранването и извадено от водата за повече от 15 минути.

### Процедура за калибриране на температурата

За калибриране на температурата на този сензор е необходимо едно измерване. Измерването се прави с pH сензора в улея, който съдържа проба или референтен разтвор, или с pH сензора, поставен в поточната клетка.

- 1. За да калибрирате температурата с рН сензора в улея:
  - а. Поставете сензора в пробата или референтния разтвор.
  - Уверете се, че измервателния край на на сензора е изцяло потопен в течността (Фигура 2 на страница 205).
  - с. Раздвижете сензора, за да отстраните мехурчетата въздух.
  - d. Изчакайте сензорът и разтворът да изравнят температурите си. Това може да отнеме 30 минути или повече.

- За да калибрирате температурата с pH сензора в поточната клетка, монтирайте pH сензора в поточната клетка и активирайте потока. Изчакайте поне 30 минути след стартиране на поточното предаване, за да могат измерените стойности на температурата на pH сензора да се стабилизират.
- **3.** Натиснете бутона **MENU** и изберете Sensor Setup (Конфигуриране на сензора), Calibrate (Калибриране), Temperature (Температура), Temp Cal (Кал. на температурата).
- 4. Ако е активиран достъп с парола в менюто за сигурност за контролера, въведете паролата. Контролерът извежда съобщение "Stabilizing" (Стабилизира се), докато измерването на температурата се стабилизира и покаже измерване на температурата.
- 5. Изберете опция за изходния сигнал по време на калибрация:

| Опция              | Описание                                                                                                    |
|--------------------|----------------------------------------------------------------------------------------------------|
| АСТІVЕ (АКТИВНО)   | Инструментът изпраща текущата измерена изходна стойност по време на процедурата за калибриране.                                                                                        |
| HOLD (ЗАДЪРЖАНЕ)   | Изходната стойност на сензора се фиксира към текущата измерена стойност по време на процедурата за калибриране.                                                                        |
| TRANFER (TPAHCΦEP) | Предварително зададена изходна стойност се изпраща по време на<br>калибрацията. Вижте потребителското ръководство на контролера, за да<br>промените предварително зададената стойност. |

- Измерете температурата на пробата или референтния разтвор с допълнителен инструмент за проверка (например NIST проследим термометър).
- 7. Използвайте бутоните със стрелки, за да въведете измерената стойност, и натиснете ENTER.
- 8. Прегледайте резултата от калибрацията:
  - Успешна—сензорът е калибриран и готов за измерване на проби. Извежда се стойността на изместването.
  - Неуспешна изместването на калибрацията е извън допустимите граници. Направете справка в Отстраняване на повреди на страница 209 за повече информация.
- 9. Ако калибрацията е успешна, натиснете ENTER, за да продължите.
- **10.** Ако за опцията за идентификация на оператора е зададена настройка "Да" в меню Calibration Options (Опции за калибрация), въведете идентификация на оператора. Вижте Промяна на опциите за калибриране на страница 207.
- 11. В екрана New Sensor (Нов сензор) изберете дали сензорът е нов:

| Опция    | Описание                                                                                                    |
|----------|----------------------------------------------------------------------------------------------------|
| YES (ДА) | Сензорът не е бил калибриран с този инструмент. Работните дни и кривите на предходните калибрации на сензора се нулират. |

**NO (НЕ)** Сензорът е бил калибриран преди това с този инструмент.

**12.** Върнете сензора в процеса и натиснете ENTER.

Изходният сигнал се връща към активно състояние и измерената стойност на пробата се извежда на екрана за измерване.

Забележка: Ако изходният режим е с настройка за задържане или трансфер, изберете времеви интервал, след който изходните стойности да се върнат към активно състояние.

### Процедура на рН калибрация

Необходими условия: Преди да направите калибрация на pH, настройте температурата. Точността на измерването на pH зависи от точността на измерване на температурата.

За този сензор са необходими едно или две измервания на pH. Измерванията се правят с pH сензора в улея, който съдържа проба или референтен разтвор, или с pH сензора, поставен в поточната клетка.

Забележка: pH сензорът трябва най-напред да се калибрира с референтен разтвор(и) в улея. След това pH сензорът трябва да се калибрира с проба(s) в улея или в поточната клетка. рН може да се калибрира с 1 или 2 референтни разтвора или проби (1-точкова или 2-точкова калибрация). Калибрирането настройва данните на сензора така, че да съответстват на стойността на референтния разтвор(и) или проба(и).

Калибровката се извършва чрез поставянето на рН сензора във всеки един от референтните разтвори или пробите с известна стойност на рН и въвеждане на известната стойност в контролера. Калибровката на буфера идентифицира таблицата за буфера, съответстваща на избрания буферен разтвор, и автоматично калибрира сондата, след като показанията й са се стабилизирали.

- За да калибрирате pH сензора в улей:
  - а. Поставете сензора в референтния разтвор или пробата, натиснете.
  - b. Уверете се, че измервателния край на на сензора е изцяло потопен в течността (Фигура 2).
  - с. Раздвижете сензора, за да отстраните мехурчетата въздух.
  - d. Изчакайте сензорът и разтворът да изравнят температурите си. Това може да отнеме до 30 минути.

Фигура 2 Сензор в референтен разтвор или проба

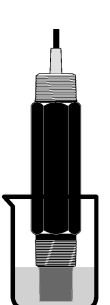

- 2. За да калибрирате pH сензора в поточната клетка, монтирайте pH сензора в поточната клетка и активирайте потока.
- 3. Натиснете бутона MENU и изберете Sensor Setup (Конфигуриране на сензора), Calibrate (Калибриране), рН.
- 4. Изберете типа калибрация.

5. 6

| Опция                                                                                  | Описание                                                                                                    |  |
|----------------------------------------------------------------------------------------|----------------------------------------------------------------------------------------------------|--|
| 2-ТОЧКОВ БУФЕР                                                                         | Използвайте 2 буфера за калибриране, например pH 7 и pH 4 (препоръчителен метод). Буферите трябва да бъдат от буферния комплект, който е зададен в меню Cal Options (Опции за кал.) (вижте Промяна на опциите за калибриране на страница 207). |  |
| 1-ТОЧКОВ БУФЕР                                                                         | Използвайте 1 буфер за калибрация, например pH 7. Буферът трябва да бъдат<br>от буферния комплект, който е зададен в меню Cal Options (Опции за кал.)<br>(вижте Промяна на опциите за калибриране на страница 207).                            |  |
| 2-ТОЧКОВА ПРОБА                                                                        | Използвайте 2 проби с известна pH стойност за калибрация. Определете pH<br>стойността на пробите с допълнителен инструмент.                                                                                                    |  |
| 1-ТОЧКОВА ПРОБА                                                                        | Използвайте 1 проба с известна pH стойност за калибрация. Определете pH<br>стойността на пробата с допълнителен инструмент.                                                                                                    |  |
| Ако е активиран достъп с парола в менюто за сигурност за контролера, въведете паролата |                                                                                                    |  |
| Manaza azuna az navazuna anzuaz za prana na nazufranurzi                               |                                                                                                    |  |

| 0                   | 0                                      |  |
|---------------------|----------------------------------------|--|
| изберете опция за и | зходния сигнал по време на калиорация. |  |

| опция            | onneanne                                                                                        |
|------------------|-------------------------------------------------------------------------------------------------|
| АСТІVЕ (АКТИВНО) | Инструментът изпраща текущата измерена изходна стойност по време на процедурата за калибриране. |

| Опция              | Описание                                                                                                    |
|--------------------|----------------------------------------------------------------------------------------------------|
| HOLD (ЗАДЪРЖАНЕ)   | Изходната стойност на сензора се фиксира към текущата измерена стойност по време на процедурата за калибриране.                                                                        |
| TRANFER (TPAHCΦEP) | Предварително зададена изходна стойност се изпраща по време на<br>калибрацията. Вижте потребителското ръководство на контролера, за да<br>промените предварително зададената стойност. |

- 7. Със сензора в референтния разтвор или пробата, натиснете ENTER. Появява се измерената стойност на pH и температурата.
- 8. Изчакайте стойността да се стабилизира и натиснете ENTER<sup>\*</sup>.
- Ако използвате проба, измерете pH стойността с допълнителен инструмент за проверка. Използвайте бутоните със стрелки, за да въведете измерената стойност, и натиснете ENTER.

Забележка: Ако се използва pH буфер, който не е включен в списъка на менюто Cal Options, вижте бутилката на буфера pH стойността, която съответства на температурата на буфера.

#### 10. За калибриране с 2 точки:

- Ако използвате референтен разтвор, свалете сензора от първия разтвор и изплакнете с чиста вода.
- **b.** Поставете сензора в следващия референтен разтвор или проба и натиснете **ENTER**. Появява се измерената стойност на pH и температурата.
- с. Изчакайте стойността да се стабилизира и натиснете ENTER\*.
- d. Ако разтворът е проба, измерете рН стойността с допълнителен инструмент за проверка. Използвайте бутоните със стрелки, за да въведете измерената стойност, и натиснете ENTER.

Забележка: Ако се използва pH буфер, който не е включен в списъка на менюто Cal Options, вижте бутилката на буфера pH стойността, която съответства на температурата на буфера.

11. Прегледайте резултата от калибрацията:

- Успешна—сензорът е калибриран и готов за измерване на проби. Извеждат се стойностите за наклон и/или отместване.
- Неуспешна—стойностите за наклон и отместване на калибрацията са извън допустимите граници. Повторете калибровката с нова референция или пробен разтвор. Направете справка в Отстраняване на повреди на страница 209 за повече информация.
- 12. Ако калибрацията е успешна, натиснете ENTER, за да продължите.
- 13. Ако за опцията за идентификация на оператора е зададена настройка "Да" в меню Calibration Options (Опции за калибрация), въведете идентификация на оператора. Вижте Промяна на опциите за калибриране на страница 207.
- 14. В екрана New Sensor (Нов сензор) изберете дали сензорът е нов:

| C | Опция    | Описание                                                                                                    |
|---|----------|----------------------------------------------------------------------------------------------------|
| ١ | /ES (ДА) | Сензорът не е бил калибриран с този инструмент. Работните дни и кривите на предходните калибрации на сензора се нулират. |

**NO (HE)** Сензорът е бил калибриран преди това с този инструмент.

#### **15.** Върнете сензора в процеса и натиснете ENTER.

Изходният сигнал се връща към активно състояние и измерената стойност на пробата се извежда на екрана за измерване.

Забележка: Ако изходният режим е с настройка за задържане или трансфер, изберете времеви интервал, след който изходните стойности да се върнат към активно състояние.

Ако опцията за Auto Stab (автоматична стабилизация) се настрои на Yes (Да) в меню Calibration (Калибрация), екранът автоматично ще премине на следващата стъпка. Виж Промяна на опциите за калибриране на страница 207.

### Нулирайте калибрирането до стойностите по подразбиране

За да отстраните лошо направено калибриране, сменете потребителските настройки на калибриране с тези по подразбиране от меню Calibrate (Калибрирай). След това калибрирайте отново сензора, ако е необходимо.

- Натиснете бутона MENU и изберете Sensor Setup (Конфигуриране на сензора), Calibrate (Калибриране), [Select Sensor] (Избор на сензор), Reset Defaults (Нулиране на настройките по подразбиране).
- 2. Ако е активиран достъп с парола в менюто за сигурност за контролера, въведете паролата.
- 3. Изберете Yes (Да) и натиснете Enter.

#### Промяна на опциите за калибриране

От менюто Cal Options (Опции за калибрация) потребителят може да избере буферни решения за калибрирания на pH, да зададе напомняне за калибриране, да активира автоматично стабилизиране по време на калибрации или да включи ИД на оператор с данни за калибриране.

- 1. Натиснете бутона **MENU** и изберете Sensor Setup (Конфигуриране на сензора), Calibrate (Калибриране), [Select Sensor] (Избор на сензор), Cal Options (Опции за кал.).
- 2. Персонализирайте опциите:

| Опция                                                         | Описание                                                                                                    |
|---------------------------------------------------------------|----------------------------------------------------------------------------------------------------|
| SELECT BUFFER<br>(ИЗБЕРЕТЕ БУФЕР)                             | Само за pH - променя комплекта буферни разтвори, които се<br>разпознават за калибриране на pH 4,00, 7,00, 10,00 (по подразбиране)<br>или DIN 19267 (pH 1,09, 4,65, 6,79, 9,23, 12,75)<br><b>Забележка:</b> Могат да бъдат използвани други буфери, ако бъде<br>избрана проба с 1 точка или проба с 2 точки по време на<br>калибрирането.                            |
| AUTO STAB (ABT. СТАБ.)                                        | Само за pH - активира системата така, че да приема стойности от<br>сигнала на измерване по време на калибриране и преминава на<br>следващата стъпка от калибрирането, когато системата установи, че<br>сигналът на измерването се е стабилизирал - On (Вкл.) или Off (Изкл.)<br>(по подразбиране). Въведете обхват на стабилизиране - от 0,01 до<br>0,1 pH единица. |
| CAL REMINDER<br>(НАПОМНЯНЕ ЗА<br>КАЛИБРАЦИЯ)                  | Настройва напомняне за следващото калибриране в брой дни, месеци или години.                                                                                                    |
| OP ID ON CAL<br>(Идентификация на<br>оператора за калибрация) | Добавя идентификация на оператора към данните на калибрацията —<br>Да или Не (по подразбиране). Идентификацията се въвежда по време<br>на калибрирането.                                                                                                    |

### Файл за регистриране на данни

Контролерът осигурява по един регистър за предупрежденията за всеки сензор. Регистърът за данни запазва данните от измерванията, извършени през избран интервал от време (конфигурира се от потребителя). Регистърът за предупрежденията може да се прочете в CSV формат. За информация относно изтегляне на протоколи, направете справка с ръководството за потребителя на контролера.

Разгледайте Изберете параметрите на температурата на страница 202 и Изберете pH параметри на страница 203 за информация относно настройването на времеви интервали за съхранение на данни в регистъра данни.

### Modbus регистри

Списък с Modbus регистри е достъпен за мрежова комуникация. Вижте www.hach.com или www.hach-lange.com за повече информация.

# Поддръжка

# **А**ПРЕДУПРЕЖДЕНИЕ

Множествена опасност. Не разглобявайте инструмента с цел извършване на поддръжка или обслужване. Ако трябва да почистите или отремонтирате вътрешни компоненти, се свържете с производителя.

# **А ВНИМАНИЕ**

Опасност от нараняване. Задачите, описани в този раздел на ръководството, трябва да се извършват само от квалифициран персонал.

### График за поддръжка

| Дейност от техническото обслужване | Честота                                                                                                |
|------------------------------------|----------------------------------------------------------------------------------------------------|
| Почистете и огледайте сензора      | 90 дни<br>(Може да се наложи да сменяте pH сензора по-<br>често в зависимост от качеството на водата.) |

### Почистване на сензора

# **А**ПРЕДУПРЕЖДЕНИЕ

Химическа опасност. Винаги използвайте лични предпазни средства в съответствие с Техническите данни за безопасност на използвания материал.

Преглеждайте периодично сензора за замърсявания, външни частици и отлагания. Почиствайте сензора, когато се е натрупало замърсяване или когато работата му се е влошила.

**Подготовка:** Пригответе разреден сапунен разтвор с неабразивен детергент за миене на съдове, който не съдържа ланолин. Ланолинът оставя тънък слой върху повърхността на електрода, който може да влоши работата на сензора.

- 1. Изключете поточното предаване.
- 2. Разхлабете заключващия пръстен и свалете рН сензора от поточната клетка.
- Изплакнете сензора със струя чиста, топла вода. Ако забележите остатъци, внимателно забършете целия измервателен край с чиста, суха кърпа, за да отстраните насложените замърсявания. След това изплакнете с чиста вода.
- 4. Накиснете сензора за 2 до 3 минути в разтвора на сапуна.
- С помощта на мека гъста четка изтъркайте целия измервателен край на сензора, почистете цялостно електрода и референтните съединяващи повърхности.
- Ако по повърхността останат отлагания, потопете измервателния край на сензора в разредена киселина, например солна киселина (или друга разредена киселина) най-много за 5 минути.

Забележка: Киселината трябва да е разредена в максимална степен, не повече от 3% HCL. Опитът ще покаже коя киселина да се използва и при какво разреждане. Някои упорити замърсявания могат да изискват друг почистващ агент. Свържете се с екип за техническо обслужване.

- Изплакнете сензора с вода и го върнете в сапунения разтвор за 2 или 3 минути, за да се неутрализира остатъчната киселина.
- 8. Изплакнете сензора с чиста вода.
- 9. Калибрирайте сензора в улея с помощта на референтен разтвор(и).
- 10. Монтирайте pH сензора в поточната клетка и завийте заключващия пръстен.

# Отстраняване на повреди

### Тествайте сензора

Необходими условия: два pH буфера (pH 7 и pH 4 или pH 10) и милиметър. Забележка: Ако калибрацията не е успешна, почистете сензора след което извършете отново калибрацията. Тествайте сензора само ако проблемът не се отстрани с никакви дейности по поддръжката му.

- Поставете сензора в рН 7 буферен разтвор и изчакайте температурата на сензора и буфера да достигнат стойност на стайна температура.
- 2. Разединете червения и белия проводник от шлюза.
- Измерете съпротивлението между белия и червения проводник, за да проверите работата на термоелемента. Съпротивлението трябва да е 1000 ома при приблизително 0°С или 1176 ома при 45°С.

Ако термоелементът е в изправност, свържете отново проводниците към шлюза.

- Натиснете бутона MENU и изберете Setup (Конфигуриране на сензора), [] (Избор на сензор), Diag/Test (Диагн./Тест), Sensor Signals (Сигнали на сензора). Показанията на pH трябва да бъдат между -50 и + 50 mV.
- Промийте сензора с вода и го поставете в pH 4 или pH 10 буферен разтвор. Изчакайте температурата на сензора и на буфера да достигне стойността на стайна температура.
- 6. Сравнете mV показанията в pH 4 или 10 буфера с показанията в pH 7 буфера. Показанията трябва да е различават с приблизително 160 mV. Ако разликата е по-малко от 160 mV, потърсете техническа помощ.

## Диагностика и меню за тест

Диагностиката на сензора и менюто за тест показват текущата и предишната информация за анализатора на хлор. Виж Таблица 2. За да получите достъп до диагностиката на сензора и менюто за тест, натиснете бутона **MENU** и изберете Sensor Setup (Настройване на сензор), Diag/Test (Диаг./Тест).

| Опция                                    | Описание                                                                                                    |
|------------------------------------------|----------------------------------------------------------------------------------------------------|
| GATEWAY INFO<br>(ИНФОРМАЦИЯ ЗА<br>ШЛЮЗ)  | Показва версията на фърмуера, версията на драйвера, серийния номер и<br>версията на захранването на контролера, както и типовете сензори,<br>включени в контролера. |
| CAL DAYS (ДНИ СЛЕД<br>КАЛИБРОВКА)        | Показва броя дни от датата на калибриране на сензора.                                                                                                    |
| CAL HISTORY (ИСТОРИЯ<br>НА КАЛ.)         | Показва списък на случаите, в които сензорът е калибриран. Натиснете<br>ENTER, за да преминете през записите и вижте обобщението на данните от<br>калибрирането.    |
| RST CAL HISTORY<br>(ИСТОРИЯ НА RST КАЛ.) | Нулира хронологията на калибриране на сензора. Необходима е парола.                                                                                                 |
| SIGNALS (СИГНАЛИ)                        | Показва стойността на измерения сигнала на сензора в mV.                                                                                                    |
| SENSOR DAYS (РАБОТНИ<br>ДНИ СЕНЗОР)      | Показва брой дни, през които сензорът е работил.                                                                                                    |
| RST SENSORS (RST<br>СЕНЗОРИ)             | Нулира дните на активност на сензора и дните за калибриране по подразбиране. Необходима е парола.                                                                   |
| CALIBRATION<br>(КАЛИБРИРАНЕ)             | Показва стойността на наклона и отместването за хлор и рН. Показва<br>стойността на отместване на температурата.                                                    |

# Списък на грешките

Грешки могат да възникнат по различни причини. Показанията в екрана за измерване на сензора мигат. Всички изходни данни се задържат, когато това е зададено в менюто на контролера. За да изведете на екрана грешките на сензора, натиснете бутона **MENU** и изберете Sensor Diag (Диагн. на сензора), Error List (Списък с грешки). Списък с възможни грешки е показан по-долу.

| Грешка                                           | Описание                                                                                                    | Разрешаваща способност                                                                                            |
|--------------------------------------------------|----------------------------------------------------------------------------------------------------|----------------------------------------------------------------------------------------------------|
| CL CAL REQD (НЕОБХ. Е КАЛ.<br>НА CL)             | Необходимо е калибриране на хлора<br>и/или pH.                                                                                                    | Калибрирайте хлор сензора<br>и/или pH сензора.                                                                    |
|                                                  | Измерването на хлор и/или pH се е<br>изменило достатъчно, за да причини<br>активиране на алармата "Cal Watch".<br>За повече информация направете<br>справка в ръководството на<br>потребителя на хлор сензора. |                                                                                                    |
| РН ТОО LOW (ТВЪРДЕ НИСКА<br>РН)                  | Стойността на рН е под 0 рН.                                                                                                    | Калибрирайте или подменете<br>pH сензора.                                                                         |
| РН ТОО НІGН (ТВЪРДЕ<br>ВИСОКА РН)                | Стойността на рН е над 14 рН.                                                                                                    |                                                                                                    |
| PH SLOPE FAIL (НЕУСП. PH<br>НАКЛОН)              | Наклонът е извън обхвата от -45 до<br>-65 mV/pH.                                                                                                    | Почистете pH сензора, след<br>което повторете<br>калибрирането с нов буфер<br>или проба или подменете<br>сензора. |
| РН OFFSET FAIL (НЕУСП. PH<br>OTMECTBAHE)         | Отместването се намира извън<br>обхвата от ±60 mV.                                                                                                    | Почистете pH сензора, след<br>което повторете<br>калибрирането с нов буфер<br>или проба или подменете<br>сензора. |
| ТЕМР ТОО LOW<br>(ТЕМПЕРАТУРАТА МНОГО<br>НИСКА)   | Температурата е под 0°С.                                                                                                    | Калибрирайте температурата или подменете рН сензора.                                                              |
| ТЕМР ТОО НІGH<br>(ТЕМПЕРАТУРАТА МНОГО<br>ВИСОКА) | Температурата е над 100°С.                                                                                                    |                                                                                                    |
| ТЕМР FAIL (НЕУСП. ТЕМП.)                         | Отместването е по-високо от 5.0°C<br>или по-ниско от -5.0°C.                                                                                                    | Калибрирайте температурата<br>или подменете pH сензора.                                                           |

| Таблица 3 | Списък на | предупрежденията | във връзка | със сензора |
|-----------|-----------|------------------|------------|-------------|
|-----------|-----------|------------------|------------|-------------|

## Списък на предупрежденията

Предупрежденията не влияят на функционирането на менютата, релетата и изходите. Символът за предупреждение мига и се извежда съобщение в долната част на екрана за измерване. За да изведете предупрежденията за сензорите, натиснете бутона **MENU** и изберете Sensor Diag (Диагн. на сензор), Warning List (Списък с предупреждения). По-долу е представен списък на възможните предупреждения.

| Предупреждение | Описание                                                                                                    | Разрешаваща способност                                                                                            |
|----------------|----------------------------------------------------------------------------------------------------|----------------------------------------------------------------------------------------------------|
| CL CAL RECD    | Препоръчително е калибриране на хлора и/или pH.<br>Измерването на хлора и/или pH се е променило<br>достатъчно, че да причини активиране на алармата<br>"Cal Watch". За допълнителна информация разгледайте<br>ръководствата към сензора. | Калибрирайте хлор сензора<br>и/или pH сензора.                                                                    |
| PH CAL RECD    | Препоръчително е pH калибриране.<br>Данните от pH калибрирането не са достъпни (сензор с<br>данни от калибриране по подразбиране).                                                                                                    | Калибрирайте рН сензора.                                                                                          |
| TEMP CAL RECD  | Препоръчително е калибриране на температурата.<br>Данните от калибрирането на температурата не са<br>достъпни (сензор с данни от калибриране по<br>подразбиране).                                                                        | Калибрирайте<br>температурата.                                                                                    |
| PH CAL TO DO   | Стойността на дните на използване на pH сензора е по-<br>висока от тази на напомнянето за калибриране                                                                                                    | Калибрирайте рН сензора.                                                                                          |
| TEMP CAL TO DO | Стойността на дните на използване на сензора на<br>температурата е по-висока от тази на напомнянето за<br>калибриране                                                                                                    | Калибрирайте<br>температурата.                                                                                    |
| PH MAINT RECD  | Препоръчително е да се направи поддръжка на pH<br>сензора.<br>Наклонът е извън обхвата от -50 до -61 mV/pH.                                                                                                    | Почистете pH сензора, след<br>което повторете<br>калибрирането с нов буфер<br>или проба или подменете<br>сензора. |
| PH MAINT RECD  | Препоръчително е да се направи поддръжка на pH<br>сензора.<br>Отместването е извън обхвата от ±45 mV, но в рамките<br>на обхвата от ±60 mV.                                                                                              | Почистете сензора и след<br>това повторете<br>калибрацията или сменете<br>сензора.                                |
| T MAINT RECD   | Отместването на температурата е извън обвхата от $\pm 3^\circ$ C, но в рамките на обхвата от $\pm 5^\circ$ C.                                                                                                    | Калибрирайте<br>температурата.                                                                                    |

Таблица 4 Списък на предупрежденията във връзка със сензора

## Дневник на събитията

Контролерът осигурява по един регистър за предупрежденията за всеки сензор. Регистрите на предупрежденията запазват различни събития, свързани с устройствата, като например проведени калибрирания, променени опции за калибриране и др. Списък с възможните събития е показан по-долу. Регистърът за предупрежденията може да се прочете в CSV формат. За информация относно изтегляне на протоколи, направете справка с ръководството за потребителя на контролера.

| Предупреждение                         | Описание                                            |
|----------------------------------------|-----------------------------------------------------|
| Включено захранване                    | Захранването е било включено.                       |
| Flash Failure (Неизправност във флаша) | Външният флаш е неипзравен или повреден.            |
| 1pointpHCalibration_Start              | Стартиране на едно-точкова калибрация с проба за рН |
| 1pointpHCalibration_End                | Край на едно-точкова калибрация с проба за рН       |
| 2pointpHCalibration_Start              | Стартиране на дву-точкова калибрация с проба за рН  |
| 2pointpHCalibration_End                | Край на дву-точкова калибрация с проба за рН        |

#### Таблица 5 Дневник на събитията

#### Таблица 5 Дневник на събитията (продължава)

| Предупреждение                  | Описание                                                                                                    |
|---------------------------------|----------------------------------------------------------------------------------------------------|
| 1pointBufferpHCalibration_Start | Стартиране на едно-точкова калибрация на буфер за рН                                                                                                    |
| 1pointBufferpHCalibration_End   | Край на едно-точкова калибрация на буфер за рН                                                                                                    |
| 2pointBufferpHCalibration_Start | Стартиране на дву-точкова калибрация на буфер за рН                                                                                                    |
| 2pointBufferpHCalibration_End   | Край на дву-точкова калибрация на буфер за рН                                                                                                    |
| TempCalibration_Start           | Старт на калибрацията на температура                                                                                                    |
| TempCalibration_End             | Край на калибрацията на температура                                                                                                    |
| pHCalSetDefault                 | Данните от pH калибрацията са възстановени до стойностите<br>им по подразбиране.                                                                                                 |
| TempCalSetDefault               | Данните от калибрацията на температурата са възстановени до<br>стойностите им по подразбиране.                                                                                   |
| AllCalSetDefault                | Всички данни от калибрацията на сензора са възстановени до<br>стойностите им по подразбиране.                                                                                    |
| pHCalOptionChanged              | Опцията за калибриране на рН е променена.                                                                                                    |
| TempCalOptionChanged            | Опцията за калибриране на температурата е променена.                                                                                                    |
| SensorConfChanged               | Конфигурацията на сензора е променена.                                                                                                    |
| ResetpH CalHist                 | Хронологията на калибриране на рН е нулирана.                                                                                                    |
| ResetTemp CalHist               | Хронологията на калибриране на температурата е нулирана.                                                                                                    |
| ResetAllSensorsCalHist          | Цялата хронология на калибриране на сензора е нулирана.                                                                                                    |
| ResetpHSensor                   | Данните за калибриране на pH (дни на активност на сензора,<br>хронология на калибриране и данни за калибриране) са<br>възстановени до стойностите им по подразбиране.            |
| ResetTempSensor                 | Данните за калибриране на температурата (дни на активност на<br>сензора, хронология на калибриране и данни за калибриране)<br>са възстановени до стойностите им по подразбиране. |
| ResetAllSensors                 | Всички данни за калибриране на сензора (дни на активност на<br>сензора, хронология на калибриране и данни за калибриране)<br>са възстановени до стойностите им по подразбиране.  |

## Резервни части

**Забележка:** Продуктовите и каталожните номера може да се различават в някои региони на продажба. Свържете се със съответния дистрибутор или посетете уебсайта на компанията за информация за контакт.

| Описание                            | Количество | Каталожен номер |
|-------------------------------------|------------|-----------------|
| Сензор, комбинирано рН <sup>1</sup> | 1          | 9181600         |
| Буферен разтвор, рН 4               | 500 mL     | 2283449         |
| Буферен разтвор, рН 7               | 500 mL     | 2283549         |
| Буферен разтвор, рН 10              | 500 mL     | 2283649         |

<sup>1</sup> С включена спойваща втулка за проточната рН клетка.

# Műszaki adatok

A műszaki adatok előzetes bejelentés nélkül változhatnak.

| specifikáció                                                            | adatok                                                                                                    |
|-------------------------------------------------------------------------|----------------------------------------------------------------------------------------------------|
| Mérési tartomány (pH)                                                   | 0–14 pH                                                                                                    |
| Mérési tartomány (hőmérséklet)                                          | 0 és 105 °C között                                                                                                    |
| Felbontás                                                               | 0,01 vagy 0,1 pH                                                                                                    |
| Hőmérséklet-kompenzálás                                                 | Pt 1000 ohm értékű RTD                                                                                                    |
| Pontosság (csak elemző)                                                 | A mérési tartomány ±0,1%-a                                                                                                    |
| Megismételhetőség (csak elemző)                                         | A mérési tartomány ±0,1%-a vagy ennél jobb                                                                                                    |
| Állandóság (csak elemző)                                                | A mérési tartomány ±0,05%-a 24 óra alatt, nem halmozódó                                                                                           |
| Szonda legnagyobb bemerítési mélysége és a legnagyobb bemerítési nyomás | Bemeríthető 107 m-ig, a nyomás 1050 kPa lehet                                                                                                    |
| Üzemi hőmérséklet                                                       | 0 és 105 °C között                                                                                                    |
| Tárolási hőmérséklet                                                    | <ul> <li>–30 és 70 °C között; 0–95% relatív páratartalom,<br/>páralecsapódás nélkül</li> </ul>                                                    |
| Méretek (hosszúság/átmérő)                                              | 149,9 mm/7,62 mm                                                                                                    |
| Kábel hosszúsága/típusa                                                 | 4,6 m                                                                                                    |
| Legnagyobb átviteli távolság                                            | 914 m                                                                                                    |
| Kalibrálási módszerek                                                   | Kezdeti 2 pontos kalibrálás 2 puffer használatával, később<br>1 pontos vagy 2 pontos kalibrálás választható minták vagy<br>pufferek használatával |
| Illesztőegységek                                                        | Modbus az átalakítótól                                                                                                    |
| Anyag                                                                   | Korrózióálló anyagok, teljesen bemeríthető szonda                                                                                                 |

# Általános tudnivaló

A gyártó semmilyen körülmények között sem felelős a jelen kézikönyv hibájából, vagy hiányosságaiból eredő közvetlen, közvetett, véletlenszerű, vagy következményként bekövetkezett kárért. A gyártó fenntartja a kézikönyv és az abban leírt termékek megváltoztatásának jogát minden értesítés vagy kötelezettség nélkül. Az átdolgozott kiadások a gyártó weboldalán találhatók.

# Biztonsági tudnivaló

## MEGJEGYZĖS

A gyártó nem vállal felelősséget a termék nem rendeltetésszerű alkalmazásából vagy használatából eredő semmilyen kárért, beleértve de nem kizárólag a közvetlen, véletlen vagy közvetett károkat, és az érvényes jogszabályok alapján teljes mértékben elhárítija az ilyen kárigényeket. Kizárólag a felhasználó felelőssége, hogy felismerje a komoly alkalmazási kockázatokat, és megfelelő mechanizmusokat szereljen fel a folyamatok védelme érdekében a berendezés lehetséges meghibásodása esetén.

Kérjük, olvassa végig ezt a kézikönyvet a készülék kicsomagolása, beállítása vagy működtetése előtt. Szenteljen figyelmet az összes veszélyjelző és óvatosságra intő mondatra. Ennek elmulasztása a kezelő súlyos sérüléséhez vagy a berendezés megrongálódásához vezethet.

A berendezés nyújtotta védelmi funkciók működését nem szabad befolyásolni. Csak az útmutatóban előírt módon használja és telepítse a berendezést.

### A veszélyekkel kapcsolatos tudnivalók alkalmazása

**A**VESZÉLY

Lehetséges vagy közvetlenül veszélyes helyzetet jelez, amely halálhoz vagy súlyos sérüléshez vezet.

# A FIGYELMEZTETÉS

Lehetséges vagy közvetlenül veszélyes helyzetet jelez, amely halálhoz vagy súlyos sérüléshez vezethet.

# AVIGYÁZAT

Lehetséges veszélyes helyzetet jelez, amely enyhe vagy kevésbé súlyos sérüléshez vezethet.

### MEGJEGYZÉS

A készülék esetleges károsodását okozó helyzet lehetőségét jelzi. Különleges figyelmet igénylő tudnivaló.

### Figyelmeztető címkék

Olvasson el a műszeren található minden felirati táblát és függő címkét. Ha nem tartja be, ami rajtuk olvasható, személyi sérülés vagy műszer rongálódás következhet be. A műszeren látható szimbólum jelentését a kézikönyv egy óvintézkedési mondattal adja meg.

| - |                                                                                                    |
|---|----------------------------------------------------------------------------------------------------|
|   | Ez a biztonsági figyelmeztetés szimbóluma. A személyi sérülések elkerülése érdekében tartson be<br>minden biztonsági utasítást, amely ezt a szimbólumot követi. Ha ezt a jelzést a műszeren látja, az<br>üzemeltetésre és biztonságra vonatkozó információkért olvassa el a használati utasítást.                                                                                                    |
| A | Ez a szimbólum áramütés, illetőleg halálos áramütés kockázatára figyelmeztet.                                                                                                    |
|   | Ez a szimbólum elektrosztatikus kisülésre (ESD) érzékeny eszközök jelenlétére figyelmeztet, és hogy<br>intézkedni kell az ilyen eszközök megvédése érdekében.                                                                                                    |
|   | Az ezzel a szimbólummal jelölt elektromos készülékek 2005. augusztus 12-e után Európában nem<br>helyezhetők a közösségi háztartási hulladékgyűjtő rendszerekbe. Az európai helyi és nemzeti jogi<br>szabályozásnak megfelelően (az Európai Unió 2002/96/EK irányelve) a gyártó vállalja, hogy a régi<br>vagy a lejárt élettartamú európai elektromos készülékeket költségmentesen visszaveszi a<br>felhasználóktól, ártalmatlanítás céljából. |
|   |                                                                                                    |

## A termék áttekintése

Ezt az érzékelőt a CLF10sc és CLT10sc reagens nélküli klórelemzőhöz tartozó digitális átalakítóval és az adatgyűjtést és a működtetést végző valamelyik sc sorozatú vezérlővel való együttműködésre tervezték.

Az érzékelő belső hőmérséklet-érzékelőt (termisztor) tartalmaz. A hőmérséklet-mérési jelet belül használja az érzékelő az automatikus hőmérséklet-kompenzáláshoz, és megjelenik a vezérlőn.

## Működési elv

A pH a hidrogénion-aktivitás negatív logaritmusa, és az oldat savasságának vagy lúgosságának mértékét adja meg.

A pH mérése rendesen egy üveg- és egy referenciaelektróda segítségével történik. Az üvegelektróda átalakítóként működik, és a kémiai energiát (a hidrogénion-aktivitást) elektromos energiává alakítja át (ezt millivoltban mérik). A reakció egyensúlyban van, az elektromos áramkört a referenciaoldatból a vizsgált oldatba irányuló ionáramlás zárja.

Az elektróda és a referenciaoldat együttesen feszültséget (emf) hoz létre, amelynek nagysága a referenciaelektróda típusától, az üvegelektróda belső kialakításától, az oldat pH-értékétől és hőmérsékletétől függ.

## A termékhez tartozó alkatrészek

Győződjön meg arról, hogy minden részegységet megkapott. Lásd: 1. ábra Ha valamelyik tétel hiányzik vagy sérült, forduljon azonnal a gyártóhoz vagy a forgalmazóhoz.

### 1. ábra Az érzékelő alkatrészei

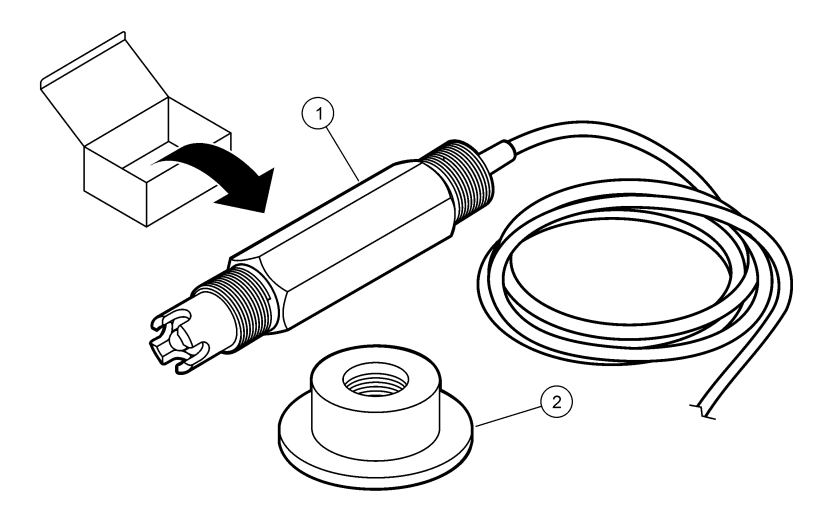

1 pH kombinált érzékelő

2 Tömítőpersely pH áramlási cellához

# Összeszerelés

# A VIGYÁZAT

Többszörös veszély. A dokumentumnak az ebben a fejezetében ismertetett feladatokat csak képzett szakemberek végezhetik el.

# Az érzékelő felszerelése

A pH-érzékelőt fel kell szerelni az átalakítóhoz csatlakoztatott áramlási cellára, és a használat előtt kalibrálni kell. Az érzékelő nem igényel kondicionálást. Az érzékelő felszerelésénél kövesse az illusztrált lépéseket.

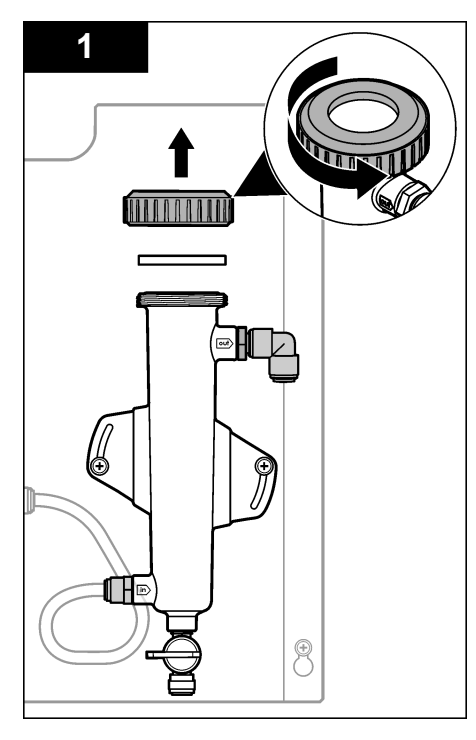

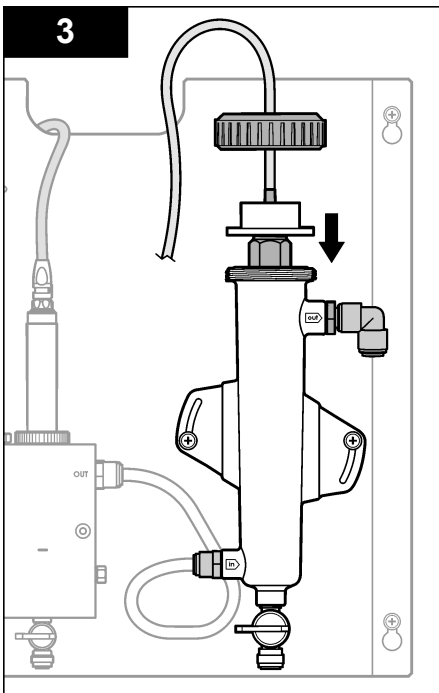

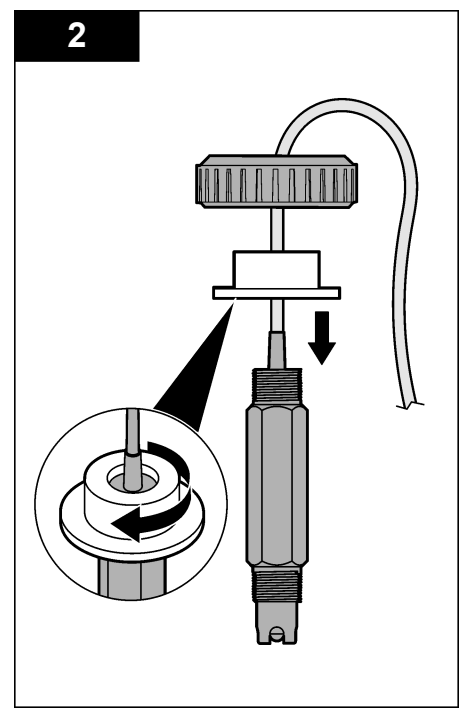

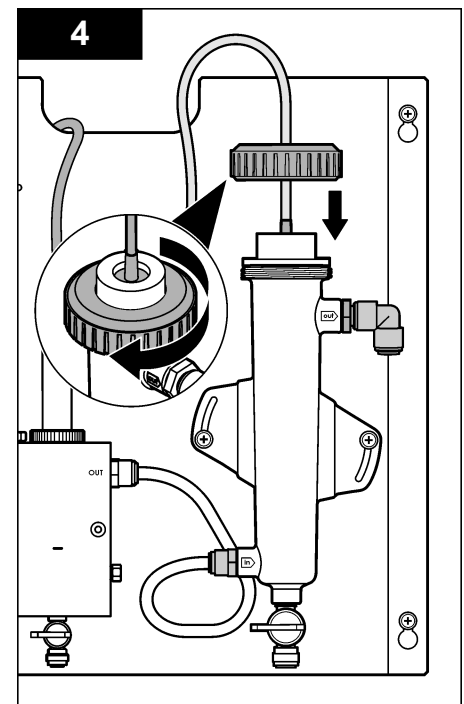
# Az érzékelő csatlakoztatása az átalakítóhoz

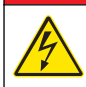

## **A**VESZÉLY

Halálos áramütés veszélye. A vezérlő nagyfeszültségű vezetékei a nagyfeszültségű védőelem mögött csatlakoznak a vezérlő házában. A védőelem csak a modulok telepítésekor, illetve a relék, vagy analóg és hálózati kártyák vezetékeinek képzett szakember által történő kiépítése esetén távolítható el.

# **AVESZÉLY**

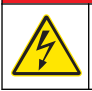

Halálos áramütés veszélye. Mindig áramtalanítsa a műszert, mielőtt elektromosan csatlakoztatja.

# MEGJEGYZÉS

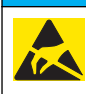

Lehetséges károsodás a készülékben. Az érzékeny belső elektronikus rendszerelemek megsérülhetnek a statikus elektromosság következtében, amely csökkent működőképességet, vagy esetleges leállást eredményezhet.

**Előfeltétel:** Az eljárás végrehajtása előtt ügyeljen arra, hogy az érzékelőkábel át legyen vezetve a szigetelőperselyen, majd a pH áramlási cella zárógyűrűjén. Az illusztrált lépéseket lásd: Az érzékelő felszerelése oldalon 215.

Az érzékelő digitális átalakítóhoz való csatlakoztatásáról lásd az illusztrált lépéseket, valamint: 1. táblázat.

| Csatlakozó | Tűérintkező | Jel              | Érzékelő vezeték |
|------------|-------------|------------------|------------------|
| J4         | WHT         | —                | _                |
|            | SHLD        | Oldat földelése1 | Kék (2 vezeték)  |
|            | BLK         | Hőm. –           | Fehér            |
|            | YEL         | Temp +           | Vörös            |
| GRN (TB1)  | 1           | —                | —                |
|            | 2           | Oldat földelése2 | Zöld             |
| RED (TB2)  | 1           | Aktív/Mérés      | _                |
|            | 2           | Aktív/Mérés      | Arany (közép)    |

#### 1. táblázat A pH kombinált érzékelő vezetékcsatlakozásai

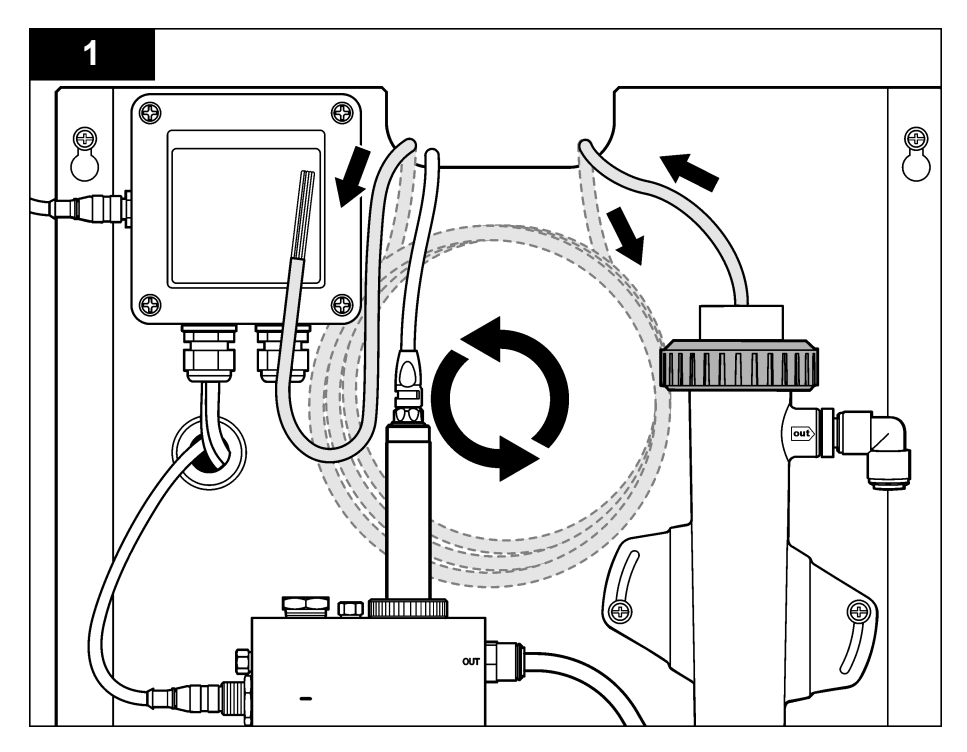

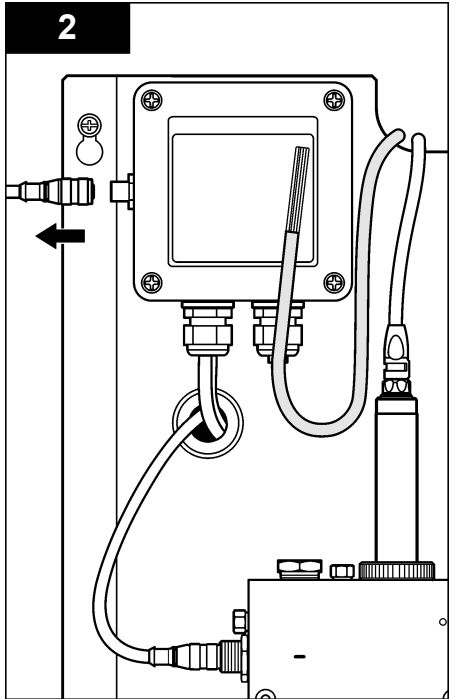

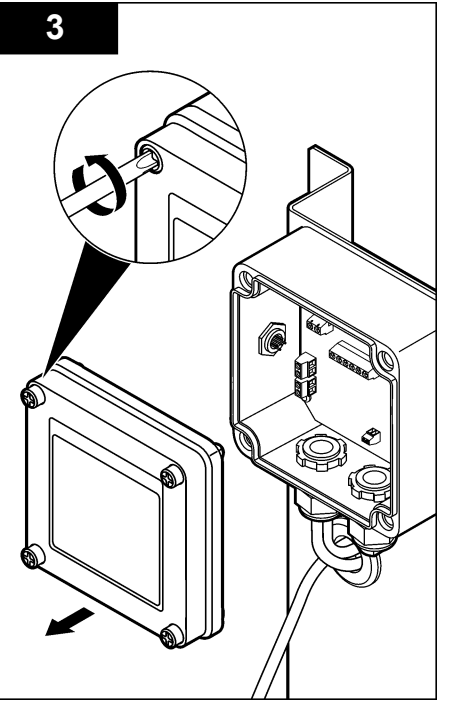

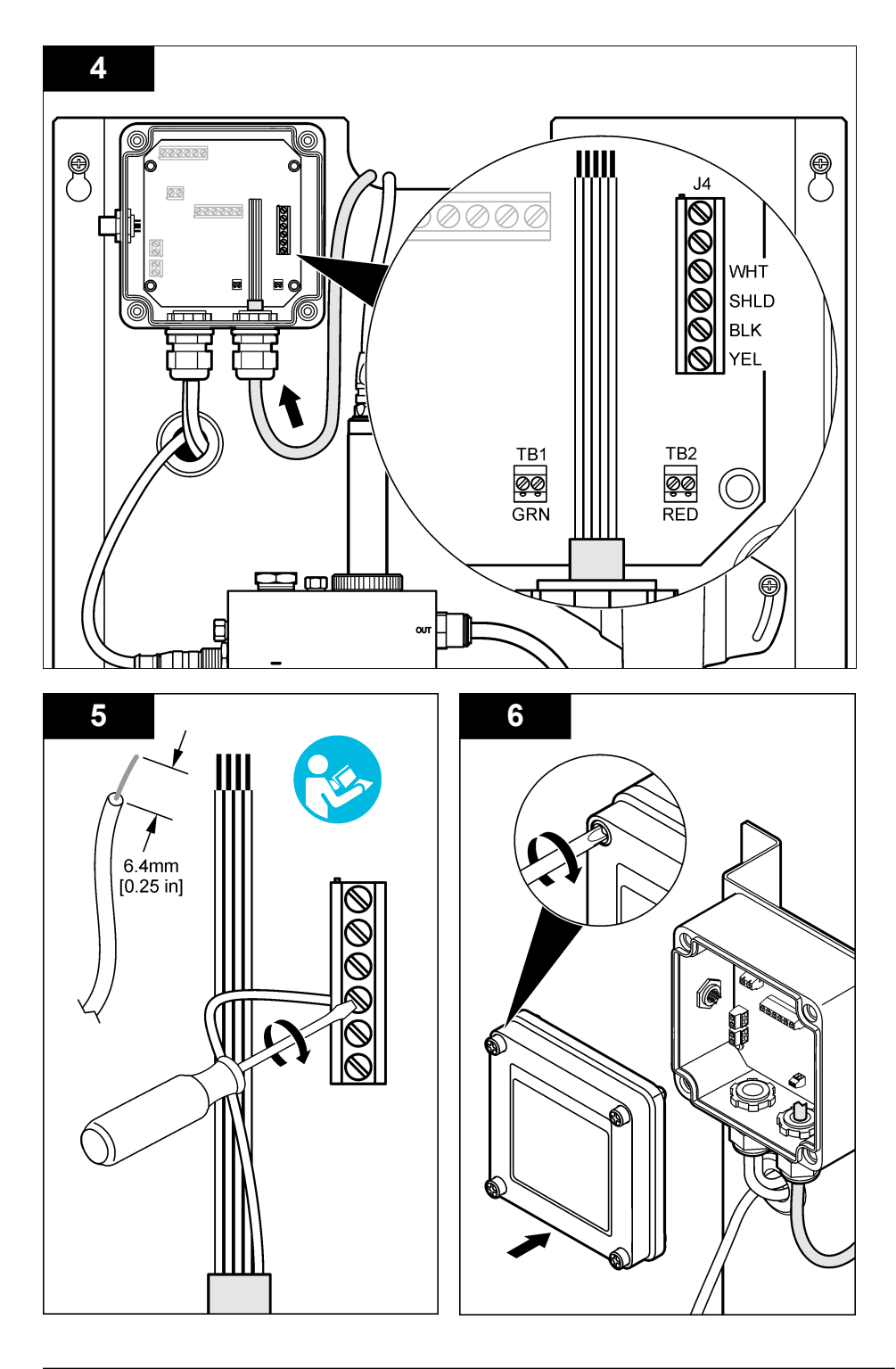

# Működtetés

# Üzemeltetési útmutató

# A VIGYÁZAT

Személyi sérülés veszélye. Ha a pH-folyamatelektróda eltörik, bánjon nagyon elővigyázatosan az érzékelővel, hogy megelőzze a baleseteket.

- A pH-érzékelő üzembe helyezése előtt vegye le a védősapkát, hogy szabaddá tegye a folyamatelektródát és a referenciapontot. Őrizze meg a védősapkát későbbi felhasználás céljára.
- A pH-érzékelő csúcsán elhelyezkedő folyamatelektródán üvegbura van, ami eltörhet. Ne tegye ki
  ezt az elektródát hirtelen ütközésnek vagy más mechanikus rongálásnak.
- Rövid idejű tárolásnál (amikor az érzékelő egy óránál hosszabb időre a folyamaton kívül van), töltse meg a védősapkát pH 4 értékű pufferrel vagy desztillált vízzel, és tegye vissza a sapkát az érzékelőre. Tartsa a folyamatelektródát és a referenciapontot nedvesen, hogy elkerülje a lassú válaszidőt az érzékelő újbóli működtetésekor.
- Hosszabb idejű tárolásnál, a környezeti feltételektől függően, 2–4 hetenként ismételje meg a rövid idejű tárolási eljárást.

# Felhasználói navigáció

A billentyűzet leírását és a navigációs tudnivalókat lásd a vezérlő dokumentációjában.

# Az érzékelő konfigurálása

A Configure (Konfigurálás) menü segítségével azonosítóadatok adhatók meg és beállítások jeleníthetők meg az érzékelőhöz, valamint módosíthatók az adatkezelés és az adattárolás beállításai.

 Nyomja meg a MENU gombot, és válassza a Sensor Setup (Érzékelőbeállítás), Configure (Konfigurálás) elemet.

| Opció                                | Elnevezés                                                                                                    |
|--------------------------------------|----------------------------------------------------------------------------------------------------|
| NÉV SZERKESZTÉSE                     | Az érzékelőhöz tartozó név - amely a képernyő tetején látható -<br>megváltoztatása. A név legfeljebb 10 karakterből állhat, és betűk, számok,<br>szóközök, illetve írásjelek tetszőleges kombinációját tartalmazhatja. Az<br>alapértelmezés szerinti név az érzékelő sorozatszáma. |
| SELECT PARAM. (PARAM.<br>KIJELÖLÉSE) | Az érzékelő adatkezelési és adattárolási beállításainak testreszabása. Lásd:<br>A hőmérséklet paramétereinek megadása oldalon 220 és A pH<br>paramétereinek megadása oldalon 221.                                                                                                  |
| ALAPÉRTÉKEK<br>VISSZAÁLLÍTÁSA        | A konfigurációs menü visszaállítása az alapértelmezett beállításokra. Minden<br>érzékelő információ elvész.                                                                                                    |

### A hőmérséklet paramétereinek megadása

- Jelölje ki az alkalmazott klórérzékelő típusát: Total CL2 (Teljes CL2) vagy Free CL2 (Szabad CL2).
- 2. Válassza a Yes (Igen) elemet.
- 3. Válassza a COMBO pH (KOMB pH) elemet.
- 4. Válassza a Temperature (Hőmérséklet) elemet.
- 5. Adja meg a kívánt beállításokat:

| Opció                               | Elnevezés                                                                  |
|-------------------------------------|----------------------------------------------------------------------------|
| SELECT UNITS (EGYSÉG<br>VÁLASZTÁSA) | A hőmérsékletmérés mértékegységét állítja be: °C (alapértelmezés) vagy °F. |

| Opció                         | Elnevezés                                                                                                    |
|-------------------------------|----------------------------------------------------------------------------------------------------|
| SZŰRŐ                         | A jelstabilitás növeléséhez szükséges időállandó beállítása. Az időállandó<br>a megadott idő alatt számítja ki az átlagértéket: értéke 0 (nincs hatás,<br>alapértelmezés) és 60 másodperc közötti lehet (utóbbi esetben a jelérték<br>átlagolása 60 másodpercre). A szűrő megnöveli a folyamat jelenlegi<br>változására reagáló érzékelő jelidőt. |
| LOG SETUP<br>(NAPLÓBEÁLLÍTÁS) | Az adatnapló frissítésének időintervallumát állítja be: 10, 30 másodperc, 1, 5, 15 (alapértelmezés), 60 perc.                                                                                                    |

## A pH paramétereinek megadása

- Jelölje ki az alkalmazott klórérzékelő típusát: Total CL2 (Teljes CL2) vagy Free CL2 (Szabad CL2).
- 2. Válassza a Yes (Igen) elemet.
- 3. Válassza a COMBO pH (KOMB pH) elemet.
- 4. Válassza a pH elemet.
- 5. Adja meg a kívánt beállításokat:

| Opció                         | Elnevezés                                                                                                    |
|-------------------------------|----------------------------------------------------------------------------------------------------|
| KIJELZŐ FORMÁTUM              | A mérési képernyőn megjelenő tizedesjegyek számának beállítása: XX.XX vagy XX.X                                                                                                    |
| SZŰRŐ                         | A jelstabilitás növeléséhez szükséges időállandó beállítása. Az időállandó a<br>megadott idő alatt számítja ki az átlagértéket: értéke 0 (nincs hatás,<br>alapértelmezés) és 60 másodperc közötti lehet (utóbbi esetben a jelérték<br>átlagolása 60 másodpercre). A szűrő megnöveli a folyamat jelenlegi<br>változására reagáló érzékelő jelidőt. |
| LOG SETUP<br>(NAPLÓBEÁLLÍTÁS) | Az adatok naplózásának időközét állítja be: 10, 30 másodperc, 1, 5, 15 (alapértelmezés), 60 perc.                                                                                                    |

## Az érzékelő kalibrálása

### Az érzékelő kalibrálásáról

Az érzékelő jellemzői idővel lassan megváltoznak, és az érzékelő elveszíti a pontosságát. A pontosság fenntartása érdekében az érzékelőt rendszeresen kalibrálni kell. A kalibrálás gyakorisága függ az alkalmazástól, és tapasztalat során határozható meg.

Kalibrálja újra az érzékelőt, ha 15 percnél hosszabb ideje le lett választva az áramforrásról és el lett távolítva a vízből.

### Hőmérséklet-kalibrálási eljárás

Az érzékelő hőmérséklet-kalibrálásához egy mérésre van szükség. A mérést minta- vagy referenciaoldatot tartalmazó főzőpohárba helyezett vagy az áramlási cellára felszerelt pH-érzékelővel kell végrehajtani.

- 1. A hőmérséklet kalibrálása főzőpohárba helyezett pH-érzékelővel:
  - a. Helyezze az érzékelőt a minta- vagy referenciaoldatba.
  - Ügyeljen arra, hogy az érzékelő mérővégződése teljesen belemerüljön a folyadékba (2. ábra oldalon 223).
  - c. A buborékok eltávolítása érdekében mozgassa meg az érzékelőt.
  - d. Várja meg, amíg az érzékelő és az oldat hőmérséklete kiegyenlítődik. Ehhez akár 30 percre vagy még több időre is szükség lehet.
- 2. A hőmérséklet áramlási cellában lévő pH-érzékelővel való kalibrálásához szerelje fel a pH-érzékelőt az áramlási cellára, és kapcsolja be az áramlást. Az áramlás beindítása után várjon legalább 30 percet, hogy a pH-érzékelő hőmérsékleti értékei állandósult állapotba kerüljenek.

- Nyomja meg a MENU gombot, és válassza a következő elemeket: Sensor Setup (Érzékelőbeállítás), Calibrate (Kalibrálás), Temperature (Hőmérséklet), Temp Cal (Hőm. kal.).
- 4. Ha a vezérlő biztonsági menüjében jelszó van beállítva, írja be a jelszót. A vezérlőn a "Stabilizing" (Stabilizálás) felirat látható a hőmérsékletmérés állandósult állapotáig, majd megjelenik az eredmény.
- 5. A kalibrálás során válassza ki az opciót a kimeneti jelhez:

| Opció              | Megnevezés                                                                                                    |
|--------------------|----------------------------------------------------------------------------------------------------|
| ACTIVE (AKTÍV)     | A készülék a kalibrálás során elküldi a jelenleg mért kimeneti értéket.                                                                                                  |
| HOLD (TARTÁS)      | A kalibrálás során a készülék az érzékelő kimeneti értékét megtartja a jelenleg mért értéken.                                                                            |
| TRANSFER (ÁTVITEL) | A kalibrálás során a készülék egy előre beállított kimeneti értéket küld. Az előre<br>beállított érték megváltoztatásához olvassa el a vezérlő felhasználói kézikönyvét. |

- Mérje meg a minta- vagy referenciaoldat hőmérsékletét egy másodlagos hitelesítő eszközzel (például NIST hőmérővel).
- 7. A nyílgombok használatával írja be a mért értéket, és nyomja meg az ENTER gombot.
- 8. Ellenőrizze a kalibráció eredményét:
  - Sikeres az érzékelő kalibrálva van, és készen áll minták mérésére. Az eltérés értéke jelenik meg.
  - Sikertelen a kalibrációs eltérés kívül esik az elfogadható határértékeken. A további tudnivalókat lásd: Hibaelhárítás oldalon 226.
- 9. Ha a kalibrálás sikeres volt, a folytatáshoz nyomja meg az ENTER gombot.
- 10. Ha a Kalibrálási opciók menüben a kezelői azonosító opciójának beállítása Igen, akkor adja meg a kezelői azonosítót. Lásd: A kalibrálási beállítások módosítása oldalon 225.
- 11. Az Új érzékelő képernyőn adja meg, hogy az érzékelő új-e vagy sem:

| Opció      | Megnevezés                                                                                                    |
|------------|----------------------------------------------------------------------------------------------------|
| YES (IGEN) | Az érzékelő ezzel a készülékkel korábban még nem volt kalibrálva. Az érzékelő üzemideje és a korábbi kalibrációs görbéje törölve vannak. |
| NO (NEM)   | Az érzékelő korábban már kalibrálva volt ezzel a készülékkel.                                                                            |

12. Az érzékelőt helyezze vissza a mintába, és nyomja meg az ENTER gombot A kimeneti jel visszatér aktív állapotba, és a mért minta érték megjelenik a képernyőn. Megjegyzés: Ha a kimeneti üzemmód beállítása tart vagy átvitel, válassza ki a késleltetési időt, amely után a kimenet visszatér az aktív állapotba.

### pH kalibrálási eljárás

Előfeltétel: A pH-kalibrálás előtt hőmérséklet-kalibrálást kell végrehajtani. A pH-mérés pontossága függ a hőmérsékletmérés pontosságától.

Az érzékelő pH-kalibrálásához egy vagy két mérésre van szükség. A méréseket minta- vagy referenciaoldatot tartalmazó főzőpohárba helyezett vagy az áramlási cellára felszerelt pH-érzékelővel kell végrehajtani.

**Megjegyzés:** A pH-érzékelőt először kalibrálni kell egy főzőpohárban lévő referenciaoldattal. Ezután a pH-érzékelő kalibrálható egy főzőpohárban vagy az áramlási cellában lévő mintával.

A pH 1 vagy 2 referenciaoldattal vagy mintával kalibrálható (1 pontos vagy 2 pontos kalibrálás). A kalibrálással beállítjuk az érzékelőt, hogy az általa adott érték megegyezzen a referenciaoldat vagy minta értékével.

A kalibrálás úgy történik, hogy a pH-érzékelőt ismert pH-értékű referenciaoldatba vagy mintába helyezik, majd a vezérlőbe beírják ezt az ismert értéket. A pufferkalibrálás azonosítja a választott puffernek megfelelő puffertáblázatot, és automatikusan elvégzi a kalibrálást, miután a szonda állapota állandósult.

- 1. A pH-érzékelő kalibrálása főzőpohárban:
  - a. Helyezze az érzékelőt a referenciaoldatba vagy mintába.
  - b. Ügyeljen arra, hogy az érzékelő mérővégződése teljesen belemerüljön a folyadékba (2. ábra).
  - c. A buborékok eltávolítása érdekében mozgassa meg az érzékelőt.
  - d. Várja meg, amíg az érzékelő és az oldat hőmérséklete kiegyenlítődik. Ehhez akár 30 percre is szükség lehet.

### 2. ábra Érzékelő a referenciaoldatban vagy mintában

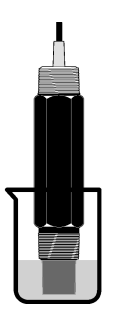

- A pH-érzékelő áramlási cellában való kalibrálásához szerelje fel a pH-érzékelőt az áramlási cellára, és kapcsolja be az áramlást.
- Nyomja meg a MENU gombot, és válassza a következő elemeket: Sensor Setup (Érzékelőbeállítás), Calibrate (Kalibrálás), pH.
- 4. Válassza ki a kalibrálás típusát.

| Opció                               | Megnevezés                                                                                                    |
|-------------------------------------|----------------------------------------------------------------------------------------------------|
| 2 POINT BUFFER<br>(2 PONTOS PUFFER) | Használjon 2 puffert a kalibráláshoz, például a pH 7-hez és a pH 4-hez(javasolt<br>módszer). A puffernek a kalibrálás beállításait tartalmazó menüben<br>meghatározott pufferkészletből kell származnia (lásd: A kalibrálási beállítások<br>módosítása oldalon 225). |
| 1 POINT BUFFER<br>(1 PONTOS PUFFER) | Használjon 2 puffert a kalibráláshoz, például a pH 7-hez. A puffernek a kalibrálás<br>beállításait tartalmazó menüben meghatározott pufferkészletből kell származnia<br>(lásd: A kalibrálási beállítások módosítása oldalon 225).                                    |
| 2 POINT SAMPLE<br>(2 PONTOS MINTA)  | lsmert pH értékű 2 minta használata a kalibráláshoz. A minta pH értékét határozza meg egy független készülékkel.                                                                                                    |
| 1 POINT SAMPLE<br>(1 PONTOS MINTA)  | Ismert pH értékű 1 minta használata a kalibráláshoz. A minta pH értékét határozza meg egy független készülékkel.                                                                                                    |

- 5. Ha a vezérlő biztonsági menüjében jelszó van beállítva, írja be a jelszót.
- 6. A kalibrálás során válassza ki az opciót a kimeneti jelhez:

| Opció              | Megnevezés                                                                                                    |
|--------------------|----------------------------------------------------------------------------------------------------|
| ACTIVE (AKTÍV)     | A készülék a kalibrálás során elküldi a jelenleg mért kimeneti értéket.                                                                                                  |
| HOLD (TARTÁS)      | A kalibrálás során a készülék az érzékelő kimeneti értékét megtartja a jelenleg mért értéken.                                                                            |
| TRANSFER (ÁTVITEL) | A kalibrálás során a készülék egy előre beállított kimeneti értéket küld. Az előre<br>beállított érték megváltoztatásához olvassa el a vezérlő felhasználói kézikönyvét. |

 Amikor az érzékelő az első referenciaoldatban vagy mintában van, nyomja meg az ENTER gombot.

À pH és a hőmérséklet mért értéke jelenik meg.

8. Várja meg, amíg az érték stabilizálódik, majd nyomja meg az ENTER gombot<sup>\*</sup>.

 Minta használatakor mérje meg a pH értéket egy másodlagos hitelesítő készülékkel. A nyíl gombok használatával írja be a mért értéket, és nyomja meg az ENTER gombot.

**Megjegyzés:** Ha egy pH-puffer nincs felsorolva a kalibrálás beállításait tartalmazó menüben, akkor nézze meg a puffer palackját, és keresse meg a puffer hőmérsékletének megfelelő pH értéket.

- 10.2 pontos kalibrálásnál:
  - a. Referenciaoldat használatakor vegye ki az érzékelőt az első oldatból, és öblítse le tiszta vízzel.
  - b. Helyezze az érzékelőt a következő referenciaoldatba vagy mintába, és nyomja meg az ENTER gombot.

A pH és a hőmérséklet mért értéke jelenik meg.

- c. Várja meg, amíg az érték stabilizálódik. Nyomja meg az ENTER gombot<sup>\*</sup>.
- d. Ha az oldat egy minta, mérje meg a pH értéket egy másodlagos hitelesítő készülékkel. A nyíl gombok segítségével írja be a mért értéket, és nyomja meg az ENTER gombot.

**Megjegyzés:** Ha egy pH-puffer nincs felsorolva a kalibrálás beállításait tartalmazó menüben, akkor nézze meg a puffer palackját, és keresse meg a puffer hőmérsékletének megfelelő pH értéket.

- 11. Ellenőrizze a kalibráció eredményét:
  - Sikeres az érzékelő kalibrálva van, és készen áll minták mérésére. A meredekség és/vagy az eltérés értékek láthatók.
  - Sikertelen a kalibrációs meredekség vagy eltérés kívül van az elfogadható határértékeken. Ismételje meg a kalibrálást friss referencia- vagy mintaoldattal. A további tudnivalókat lásd: Hibaelhárítás oldalon 226.
- 12. Ha a kalibrálás sikeres volt, a folytatáshoz nyomja meg az ENTER gombot.
- 13. Ha a Kalibrálási opciók menüben a kezelői azonosító opciójának beállítása Igen, akkor adja meg a kezelői azonosítót. Lásd: A kalibrálási beállítások módosítása oldalon 225.
- 14. Az Új érzékelő képernyőn adja meg, hogy az érzékelő új-e vagy sem:

| Opció      | Megnevezés                                                                                                    |
|------------|----------------------------------------------------------------------------------------------------|
| YES (IGEN) | Az érzékelő ezzel a készülékkel korábban még nem volt kalibrálva. Az érzékelő üzemideje és a<br>korábbi kalibrációs görbéje törölve vannak. |

NO (NEM) Az érzékelő korábban már kalibrálva volt ezzel a készülékkel.

15. Az érzékelőt helyezze vissza a mintába, és nyomja meg az ENTER gombot A kimeneti jel visszatér aktív állapotba, és a mért minta érték megjelenik a képernyőn. Megjegyzés: Ha a kimeneti üzemmód beállítása tart vagy átvitel, válassza ki a késleltetési időt, amely után a kimenet visszatér az aktív állapotba.

### A kalibrálás visszaállítása az alapértelmezett értékekre

Hibás kalibrálás eltávolításához cserélje le a felhasználói kalibrálás beállításait az alapértelmezett kalibrálási beállításokra a Calibrate (Kalibrálás) menü segítségével. Ezután ha szükséges, kalibrálja újra az érzékelőt.

- Nyomja meg a MENU gombot,, és válassza a következő elemeket: Sensor Setup (Érzékelőbeállítás), Calibrate (Kalibrálás), [Select Sensor] ([Érzékelő kijelölése]), Reset Defaults (Alapértékek visszaállítása).
- 2. Ha a vezérlő biztonsági menüjében jelszó van beállítva, írja be a jelszót.
- 3. Válassza a Yes (Igen) elemet, és nyomja meg az Enter gombot.

<sup>\*</sup> Ha a kalibrálás beállításait tartalmazó menüben az Auto Stab (Autom. Stab.) beállítás értéke Yes (Igen), a képernyőn automatikusan a következő lépés jelenik meg. Lásd: A kalibrálási beállítások módosítása oldalon 225.

## A kalibrálási beállítások módosítása

A felhasználó kijelölheti a pufferoldatokat a pH-kalibrálásokhoz, kalibrálási emlékeztetőt állíthat be, engedélyezheti a kalibrálások alatti automatikus stabilizálást, vagy kezelői azonosítót megadását kérheti a kalibrálási adatokhoz a kalibrálás beállításait tartalmazó menün.

- Nyomja meg a MENU gombot, és válassza a következő elemeket: Sensor Setup (Érzékelőbeállítás), Calibrate (Kalibrálás), [Select Sensor] ([Érzékelő kijelölése]), Cal Options (Kal. beállítások).
- 2. Adja meg a kívánt beállításokat:

| Opció                            | Megnevezés                                                                                                    |
|----------------------------------|----------------------------------------------------------------------------------------------------|
| PUFFER KIVÁL.                    | Csak pH esetében – azoknak a pufferoldatoknak a módosítása, amelyek a pH 4,00,<br>7,00, 10,00 (alapértelmezett beállítás) vagy a DIN 19267 (pH 1,09, 4,65, 6,79, 9,23,<br>12,75) értékekhez történő kalibráláshoz használatosak.<br><b>Megjegyzés:</b> Más pufferek is használhatók, ha a kalibrálás során az 1-pontos vagy a<br>kétpontos minta opciót választja ki. |
| AUTO STAB<br>(AUTOM STAB)        | Csak pH esetében – engedélyezi a rendszernek mérési jelértékek fogadását a<br>kalibrálások alatt, és a kalibrálás következő lépésének megjelenítését, amikor a<br>rendszer határozza meg, hogy állandósult-e a mérési jel – On (Be) vagy Off (Ki,<br>alapértelmezés). Adja meg a stabilizálási tartományt – 0,01–0,1 pH-egység.                                       |
| KALIB EMLÉKEZT                   | A következő esedékes kalibrálásra vonatkozó emlékeztető beállítása a napok,<br>hónapok vagy évek számával megadva.                                                                                                    |
| OP ID ON CAL (KEZ<br>AZON MEGAD) | Kezelői azonosító a kalibráláshoz - Igen vagy Nem (alapértelmezett). Az azonosítót a<br>kalibrálás során kell beírni.                                                                                                    |

# Adatnapló

A vezérlő minden érzékelőhöz egy-egy adatnaplót készít. Az adatnapló adott (felhasználó által beállítható) időközönként tárolja a mérési adatokat. Az adatnapló CSV-formátumban kiolvasható. A naplók letöltésével kapcsolatos tudnivalókat a vezérlő felhasználói útmutatója tartalmazza.

Az adatnaplóban való adattárolás időközének beállításáról a tudnivalókat lásd: A hőmérséklet paramétereinek megadása oldalon 220 és A pH paramétereinek megadása oldalon 221.

# Modbus regiszterek

A Modbus regiszterek listája a hálózati adatátvitelhez rendelkezésre áll. További tájékoztatásért keresse fel a www.hach.com vagy a www.hach-lange.com honlapokat.

# Karbantartás

## **A**FIGYELMEZTETÉS

Többszörös veszély. Ne szerelje szét a műszert karbantartás vagy javítás céljából. Ha a belső alkatrészek tisztítása vagy javítása válik szükségessé, forduljon a gyártóhoz.

# **A VIGYÁZAT**

Személyi sérülés veszélye. Az útmutatónak ebben a részében ismertetett feladatokat csak képzett szakember végezheti el.

## Karbantartási ütemterv

| Karbantartási feladat                     | Gyakoriság                                                                         |
|-------------------------------------------|------------------------------------------------------------------------------------|
| Az érzékelő tisztítása és felülvizsgálata | 90 nap                                                                             |
|                                           | (A víz minőségétől függően a pH-érzékelő gyakoribb tisztítására is szükség lehet.) |

# Az érzékelő tisztítása

## A FIGYELMEZTETÉS

Kémiai veszély. Mindig viselje az alkalmazott vegyi anyag Anyagbiztonsági adatlapjának megfelelő biztonsági védőfelszerelést.

Rendszeres időközönként ellenőrizze az érzékelőt a szennyeződések és a lerakódások szempontjából. Tisztítsa meg az érzékelőt, ha lerakódást észlel rajta, vagy csökkent a teljesítménye.

**Előfeltétel:** Készítsen enyhe, szappanos oldatot nem dörzsölő mosogatószerből, amely nem tartalmaz lanolint. A lanolin egy vékony réteget hagy az elektróda felületén, amely csökkenti az érzékelő teljesítményét.

- 1. Kapcsolja ki az áramlást.
- 2. Lazítsa meg a zárógyűrűt, és vegye ki a pH-érzékelőt az áramlási cellából.
- 3. Öblítse le az érzékelőt tiszta, meleg vízsugárral. Ha törmelék maradt vissza, távolítsa el a lazán felhalmozódott szennyeződést az érzékelő teljes mérővégződésének tiszta, puha ruhával való óvatos letörlésével. Ezután öblítse le tiszta vízzel.
- 4. Áztassa az érzékelőt 2–3 percig a szappanos oldatban.
- Lágy sörtéjű kefe segítségével súrolja le az érzékelő teljes mérővégződését, alaposan megtisztítva az elektróda és a referenciapont felületeit.
- 6. Ha felületi lerakódások maradtak, áztassa az érzékelő teljes mérővégződését legfeljebb 5 percig hígított savas (például sósavas) oldatban. Megjegyzés: A sav legyen annyira híg, amennyire csak lehetséges (legfeljebb 3%-os sósav). A tapasztalat dönti el, milyen fajta és milyen arányban hígított savat kell használni. Bizonyos makacs bevonatokhoz más tisztítószerre lehet szükség. Forduljon a műszaki támogató részleghez.
- Öblítse le az érzékelőt vízzel, majd helyezze vissza a szappanos oldatba 2–3 percre, hogy közömbösítse az esetleg visszamaradt savat.
- 8. Öblítse le az érzékelőt tiszta vízzel.
- 9. Kalibrálja az érzékelőt főzőpohárban referenciaoldat használatával.
- 10. Szerelje fel a pH-érzékelőt az áramlási cellára, és húzza meg a zárógyűrűt.

# Hibaelhárítás

# Az érzékelő vizsgálata

Előfeltétel: Két pH puffer (pH 7 és pH 4 vagy pH 10) és multiméter. Megjegyzés: Ha a kalibrálás sikertelen, tisztítsa meg az érzékelőt, majd ismételje meg a kalibrálást. Csak akkor ellenőrizze az érzékelőt, ha a karbantartás nem oldja meg a problémát.

- Az érzékelőt helyezze egy pH 7 puffer oldatba, és várja meg, amíg az érzékelő és a puffer hőmérséklete el nem éri a szobahőmérsékletet.
- 2. Csatlakoztassa le a vörös és a fehér vezetéket az átalakítóról.
- A hőmérséklet jeladó működésének ellenőrzéséhez mérje meg a fehér és a vörös vezeték közötti ellenállást. Az ellenállás előírt értéke 1000 ohm kb. 0 °C hőmérsékleten, illetve 1176 ohm 45 °C hőmérsékleten.

Ha a hőmérséklet jeladó megfelelő, csatlakoztassa újra a vezetékeket az átalakítóhoz.

- Nyomja meg a MENU gombot, és válassza a következő elemeket: Sensor Setup (Érzékelőbeállítás), Diag/Test (Diag/Teszt), Signals (Jelek). A kapott pH értéknek –50 és +50 mV között kell lennie.
- Öblítse le vízzel az érzékelőt, majd helyezze azt pH 4 vagy pH 10 pufferoldatba. Várjon, amíg az érzékelő és a puffer el nem éri a szobahőmérsékletet.
- 6. A pH 4 vagy a 10 puffer oldat mV mérési eredményét hasonlítsa össze a pH 7 puffer mérési eredményével. A mérési eredmény különbségének körülbelül 160 mV-nek kell lennie. Ha a mérési eredmény kevesebb, mint 160 mV, hívja fel a műszaki támogatást.

# A diagnosztikai és teszt menü

A diagnosztikai és teszt menü a klórelemzőre vonatkozó aktuális és előzményadatokat jeleníti meg. Lásd: 2. táblázat. A diagnosztikai és teszt menü eléréséhez nyomja meg a **MENU** gombot, és válassza az Sensor Setup (Érzékelőbeállítás), Diag/Test (Diag/Teszt) elemet.

| Opció                                      | Elnevezés                                                                                                    |
|--------------------------------------------|----------------------------------------------------------------------------------------------------|
| GATEWAY INFO<br>(ÁTALAKÍTÓ ADATAI)         | A vezérlőhöz tartozó belső vezérlőprogram és az illesztőprogram verzióját, a<br>sorozatszámot és a betöltési verziót jeleníti meg, valamint a vezérlőhöz<br>csatlakoztatott érzékelők típusait. |
| CAL DAYS (KAL NAPOK)                       | Az érzékelő utolsó kalibrálása óta eltelt napok számát jeleníti meg.                                                                                                    |
| CAL HISTORY (KAL<br>ELŐZMÉNYEK)            | Az érzékelő korábbi kalibrálásainak időpontjait jeleníti meg. Nyomja meg az<br>ENTER gombot a bejegyzések bejárásához és a kalibrálási adatok<br>összesítésének megtekintéséhez.                |
| RST CAL HISTORY (KAL<br>ELŐZMÉNYEK VISSZA) | Alaphelyzetbe állítja az érzékelő kalibrálási előzményeit. Jelszót kell megadni.                                                                                                    |
| SIGNALS (JELEK)                            | Az érzékelő mérési jelének értékét jeleníti meg mV egységben.                                                                                                    |
| SENSOR DAYS<br>(ÉRZÉKELŐ ÜZEMNAPJAI)       | Az érzékelő üzembe helyezésétől eltelt napok számát jeleníti meg.                                                                                                    |
| RST SENSORS<br>(ÉRZÉKELŐK VISSZA)          | Az érzékelő üzemnapjait és az utolsó kalibrálás óta eltelt napok számát visszaállítja az alapértelmezett értékre. Jelszót kell megadni.                                                         |
| CALIBRATION<br>(KALIBRÁLÁS)                | A meredekség és az eltérés értékét jeleníti meg a klór és a pH esetében.<br>Megjeleníti a hőmérséklet eltérési értékét.                                                                         |

### 2. táblázat A DIAG/TEST (DIAG/TESZT) menü

## Hibalista

A hibák különféle okok miatt fordulhatnak elő. Ekkor az érzékelőn mért érték villog a mérési képernyőn. Ha a vezérlő menüjében így van meghatározva, minden kimenet tartás állapotban van. Az érzékelőhibák megjelenítéséhez nyomja meg a **MENU** és válassza a Sensor Diag (Érzékelődiag.), Error List (Hibalista) menüpontot. A lehetséges hibák listája az alábbi táblázatban látható.

| Hiba                                 | Elnevezés                                                                                                    | Felbontás                                                                                                    |  |
|--------------------------------------|----------------------------------------------------------------------------------------------------|----------------------------------------------------------------------------------------------------|--|
| CL CAL REQD (CL KAL SZÜKS)           | Klórkalibrálásra és/vagy pH-<br>kalibrálásra van szükség.                                                                                                    | Kalibrálja a klórérzékelőt és/vagy a<br>pH-érzékelőt.                                                                                 |  |
|                                      | A klór- és/vagy a pH-mérés annyira<br>megváltozott, hogy ez kalibrálási<br>riasztást okozott. A további<br>tudnivalókat lásd a klórérzékelő<br>kézikönyvében. |                                                                                                    |  |
| PH TOO LOW (PH TÚL KICSI)            | A pH értéke kisebb 0-nál.                                                                                                    | Kalibrálja vagy cserélje ki a pH-<br>érzékelőt.                                                                                       |  |
| PH TOO HIGH (PH TÚL NAGY)            | A pH értéke nagyobb 14-nél.                                                                                                    |                                                                                                    |  |
| PH SLOPE FAIL (PH<br>MEREDEKSÉGHIBA) | A meredekség kívül esik a -45 és<br>-65 mV/pH közötti tartományon.                                                                                            | Tisztítsa meg a pH-érzékelőt, majd<br>ismételje meg a kalibrálást friss<br>pufferrel vagy mintával, vagy cserélje<br>ki az érzékelőt. |  |
| PH OFFSET FAIL (PH<br>ELTÉRÉSHIBA)   | Az eltérés kívül esik a ±60 mV tartományon.                                                                                                    | Tisztítsa meg a pH-érzékelőt, majd<br>ismételje meg a kalibrálást friss<br>pufferrel vagy mintával, vagy cserélje<br>ki az érzékelőt. |  |

### 3. táblázat Az érzékelő hibalistája

| Hiba                               | Elnevezés                                              |                                                                 |
|------------------------------------|--------------------------------------------------------|-----------------------------------------------------------------|
| TEMP TOO LOW (HŐM TÚL<br>ALACSONY) | A hőmérséklet kisebb a 0 °C<br>értéknél.               | Kalibrálja a hőmérsékletet, vagy<br>cserélje ki a pH-érzékelőt. |
| TEMP TOO HIGH (HŐM TÚL<br>MAGAS)   | A hőmérséklet nagyobb a 100 °C<br>értéknél.            |                                                                 |
| TEMP FAIL (HŐM.HIBA)               | Az eltérés nagyobb 5,0 °C-nál vagy kisebb -5,0 °C-nál. | Kalibrálja a hőmérsékletet, vagy<br>cserélje ki a pH-érzékelőt. |

### 3. táblázat Az érzékelő hibalistája (folytatás)

# Figyelmeztetések listája

A figyelmezetések nem befolyásolják a menük, relék, illetve a kimenetek működését. A mérési képernyő alján egy figyelmeztető ikon villog, és egy üzenet jelenik meg. Az érzékelő figyelmeztetéseinek megjelenítéséhez nyomja meg a **MENU** gombot, és válassza a Sensor Diag (Érzékelődiag.), Warning List (Figyelmeztetések listája) menüpontot. A lehetséges figyelmeztetések listáját az alábbi táblázat tartalmazza.

| Figyelmeztetés                                                                                               | Elnevezés                                                                                                    | Felbontás                                                                                                    |
|----------------------------------------------------------------------------------------------------|----------------------------------------------------------------------------------------------------|----------------------------------------------------------------------------------------------------|
| CL CAL RECD (CL KAL JAV)                                                                                     | Klórkalibrálás és/vagy pH-kalibrálás javasolt.<br>A klór- és/vagy a pH-mérés annyira megváltozott,<br>hogy ez kalibrálási figyelmeztetést okozott. A<br>további tudnivalókat lásd az érzékelő<br>útmutatójában. | Kalibrálja a klórérzékelőt<br>és/vagy a pH-érzékelőt.                                                                                    |
| PH CAL RECD (PH KAL<br>JAV)                                                                                  | pH-kalibrálás végrehajtása javasolt.<br>A pH-kalibrálás adatai nem érhetők el<br>(alapértelmezés szerinti kalibrálási adatokkal<br>rendelkező érzékelő).                                                        | Kalibrálja a pH-érzékelőt.                                                                                                    |
| TEMP CAL RECD (HŐM<br>KAL JAV)                                                                               | Hőmérséklet-kalibrálás végrehajtása javasolt.<br>A hőmérséklet-kalibrálás adatai nem érhetők el<br>(alapértelmezés szerinti kalibrálási adatokkal<br>rendelkező érzékelő).                                      | Kalibrálja a hőmérsékletet.                                                                                                    |
| PH CAL TO DO (PH KAL<br>SZÜKS)                                                                               | A pH-érzékelő üzemnapjainak értéke nagyobb a kalibrálási emlékeztető értékénél.                                                                                                    | Kalibrálja a pH-érzékelőt.                                                                                                    |
| TEMP CAL TO DO (HŐM<br>KAL SZÜKS)                                                                            | A hőmérséklet-érzékelő üzemnapjainak értéke<br>nagyobb a kalibrálási emlékeztető értékénél.                                                                                                    | Kalibrálja a hőmérsékletet.                                                                                                    |
| PH MAINT RECD (PH KARB<br>JAV)                                                                               | A pH-érzékelő karbantartása javasolt.<br>A meredekség kívül esik a –50 és –61 mV/pH<br>közötti tartományon.                                                                                                    | Tisztítsa meg a pH-érzékelőt,<br>majd ismételje meg a<br>kalibrálást friss pufferrel vagy<br>mintával, vagy cserélje ki az<br>érzékelőt. |
| PH MAINT RECD (PH KARB<br>JAV)                                                                               | A pH-érzékelő karbantartása javasolt.<br>Az eltérés kívül esik a ±45 mV tartományon, de a<br>±60 mV tartományon belüli.                                                                                         | Tisztítsa meg az érzékelőt,<br>majd ismételje meg a<br>kalibrálást, vagy cserélje ki<br>az érzékelőt.                                    |
| F MAINT RECD (HŐM KARB A hőmérséklet eltérése kívül esik a ±3 °C tartományon, de a ±5 °C tartományon belüli. |                                                                                                    | Kalibrálja a hőmérsékletet.                                                                                                    |

## 4. táblázat Az érzékelő figyelmeztetéseinek listája

# Eseménynapló

A vezérlő minden érzékelőhöz egy-egy eseménynaplót készít. Az eseménynapló számos eseményt tárol az eszközökről, például a végrehajtott kalibrálásokról, a kalibrálási beállítások változásáról stb. A lehetséges események listáját az alábbi táblázat tartalmazza. Az eseménynapló CSV-

formátumban kiolvasható. A naplók letöltésével kapcsolatos tudnivalókat a vezérlő felhasználói útmutatója tartalmazza.

| Esemény                         | Elnevezés                                                                                                    |
|---------------------------------|----------------------------------------------------------------------------------------------------|
| Power On (Bekapcsolás)          | A készülék be lett kapcsolva.                                                                                                    |
| Flash Failure (Flash hiba)      | A külső flash memória hibája vagy sérülése.                                                                                                    |
| 1pointpHCalibration_Start       | A pH egypontos mintakalibrálásának indítása                                                                                                    |
| 1pointpHCalibration_End         | A pH egypontos mintakalibrálásának vége                                                                                                    |
| 2pointpHCalibration_Start       | A pH kétpontos mintakalibrálásának indítása                                                                                                    |
| 2pointpHCalibration_End         | A pH kétpontos mintakalibrálásának vége                                                                                                    |
| 1pointBufferpHCalibration_Start | A pH egypontos pufferkalibrálásának indítása                                                                                                    |
| 1pointBufferpHCalibration_End   | A pH egypontos pufferkalibrálásának vége                                                                                                    |
| 2pointBufferpHCalibration_Start | A pH kétpontos pufferkalibrálásának indítása                                                                                                    |
| 2pointBufferpHCalibration_End   | A pH kétpontos pufferkalibrálásának vége                                                                                                    |
| TempCalibration_Start           | Hőmérséklet-kalibrálás indítása                                                                                                    |
| TempCalibration_End             | Hőmérséklet-kalibrálás vége                                                                                                    |
| pHCalSetDefault                 | A pH-kalibrálás adatai vissza lettek állítva az alapértelmezésre.                                                                                    |
| TempCalSetDefault               | A hőmérséklet-kalibrálás adatai vissza lettek állítva az alapértelmezésre.                                                                           |
| AllCalSetDefault                | Az érzékelő összes kalibrálási adata vissza lett állítva az alapértelmezésre.                                                                        |
| pHCalOptionChanged              | A pH kalibrálási beállítása megváltozott.                                                                                                    |
| TempCalOptionChanged            | A hőmérséklet kalibrálási beállítása megváltozott.                                                                                                   |
| SensorConfChanged               | Az érzékelő konfigurációja megváltozott.                                                                                                    |
| ResetpH CalHist                 | A pH kalibrálási előzményei alaphelyzetbe lettek állítva.                                                                                            |
| ResetTemp CalHist               | A hőmérséklet kalibrálási előzményei alaphelyzetbe lettek állítva.                                                                                   |
| ResetAllSensorsCalHist          | Az érzékelő összes kalibrálási előzménye alaphelyzetbe lett állítva.                                                                                 |
| ResetpHSensor                   | A pH kalibrálási adatai (érzékelő üzemnapjai, kalibrálási előzmények és kalibrálási adatok) vissza lettek állítva az alapértelmezésre.               |
| ResetTempSensor                 | A hőmérséklet kalibrálási adatai (érzékelő üzemnapjai, kalibrálási előzmények és kalibrálási adatok) vissza lettek állítva az alapértelmezésre.      |
| ResetAllSensors                 | Az érzékelő összes kalibrálási adata (érzékelő üzemnapjai, kalibrálási<br>előzmények és kalibrálási adatok) vissza lett állítva az alapértelmezésre. |

### 5. táblázat Eseménynapló

# Cserealkatrészek

**Megjegyzés:** A termék- és cikkszám régiónként eltérhet. A kapcsolattartási információkért forduljon a viszonteladóhoz vagy látogasson el a cég weboldalára.

### 6. táblázat

| Elnevezés                           | Darabszám | Cikksz. |
|-------------------------------------|-----------|---------|
| Érzékelő, pH kombinált <sup>1</sup> | 1         | 9181600 |
| Pufferoldat, pH 4                   | 500 ml    | 2283449 |

## 6. táblázat (folytatás)

| Elnevezés          | Darabszám | Cikksz. |
|--------------------|-----------|---------|
| Pufferoldat, pH 7  | 500 ml    | 2283549 |
| Pufferoldat, pH 10 | 500 ml    | 2283649 |

<sup>1</sup> Szigetelőpersellyel a pH áramlási cellájához.

# Caracteristicile tehnice

Caracteristicile tehnice pot face obiectul unor schimbări, fără notificarea beneficiarului.

| Caracteristici tehnice                               | Detalii                                                                                                    |
|------------------------------------------------------|----------------------------------------------------------------------------------------------------|
| Interval de măsurare (pH)                            | 0 - 14 pH                                                                                                    |
| Interval de măsurare (temperatură)                   | 0 până la 105 °C (32 până la 221 °F)                                                                                                    |
| Rezolvare                                            | 0,01 sau 0,1 pH                                                                                                    |
| Compensarea temperaturii                             | RTD 1000 ohmi Pt                                                                                                    |
| Precizie (numai analizor)                            | 0,1 % din interval                                                                                                    |
| Repetabilitate (numai analizor)                      | 0,1% din interval sau mai mult                                                                                                    |
| Stabilitate (numai analizor)                         | 0,05% din interval în 24 de ore, necumulat                                                                                                    |
| Adâncimea/Presiunea maximă de scufundare<br>a sondei | Adâncimea maximă de scufundare 107 m (350 ft)/1050 kPa<br>(150 psi)                                                                                                    |
| Temperatură de funcționare                           | 0 până la 105 °C (32 până la 221 °F)                                                                                                    |
| Temperatură de depozitare                            | De la –30 la 70 °C (de la –22 la 158 °F); umiditate relativă de la<br>0 la 95%, fără condens                                                                                             |
| Dimensiuni (lungime/diametru)                        | 149,9 mm (5,9 in.)/7,62 mm (1,30 in.)                                                                                                    |
| Lungime cablu/tip                                    | 4,6 m (15 ft)                                                                                                    |
| Distanța maximă de transmisie                        | 914 m (3000 ft)                                                                                                    |
| Metodele de calibrare                                | Calibrare inițială în două puncte utilizând 2 soluții tampon, apoi<br>opțiunea de utilizare a calibrării (pantei) într-un punct sau în<br>două puncte utilizând probe sau soluții tampon |
| Interfețe                                            | Modbus de la gateway                                                                                                    |
| Material                                             | Materiale rezistente la coroziune, sondă complet submersibilă                                                                                                    |

# Informații generale

Producătorul nu se face responsabil în nicio situație de deteriorări directe, indirecte, speciale, accidentale sau pe cale de consecință ce ar rezulta din orice defect sau omisiune din acest manual. Producătorul își rezervă dreptul de a efectua modificări în acest manual și produselor pe care le descrie, în orice moment, fără notificare sau obligații. Edițiile revizuite pot fi găsite pe site-ul web al producătorului.

# Informații privind siguranța

### NOTÂ

Producătorul nu este responsabil pentru daunele cauzate de utilizarea incorectă a acestui produs, inclusiv şi fără a se limita la daunele directe, accidentale sau pe cale de consecință și neagă responsabilitatea pentru astfel de daune în măsura maximă permisă de lege. Utilizatorul este unicul responsabil pentru identificarea riscurilor critice și pentru instalarea de mecanisme corespunzătoare pentru protejarea proceselor în cazul unei posibile defectări a echipamentului.

Citiți în întregime manualul înainte de a despacheta, configura și utiliza aparatura. Respectați toate atenționările de pericol și avertismentele. Nerespectarea acestei recomandări poate duce la vătămări serioase ale operatorului sau la deteriorarea echipamentului.

Verificați dacă protecția cu care este prevăzută aparatura nu este defectă. Nu utilizați sau nu instalați aparatura în niciun alt mod decât cel specificat în prezentul manual.

### Informații despre utilizarea produselor periculoase

## A PERICOL

Indică o situație riscantă posibilă sau iminentă care, dacă nu este evitată, va avea ca rezultat moartea sau rănirea.

## AVERTISMENT

Indică o situație periculoasă în mod potențial sau iminent care, dacă nu este evitată, poate conduce la deces sau la o vătămare corporală gravă.

# A A T E NȚIE

Indică o situație periculoasă în mod potențial sau iminent care poate conduce la o vătămare corporală minoră sau moderată.

## NOTÃ

Indică o situație care, dacă nu este evitată, poate provoca defectarea aparatului. Informații care necesită o accentuare deosebită.

### Etichete de avertizare

Citiți toate etichetele și avertismentele cu care este prevăzut instrumentul. În caz de nerespectare se pot produce vătămări personale sau avarieri ale instrumentului. Toate simbolurile de pe instrument sunt menționate în manual cu câte o afirmație de avertizare.

|   | Acesta este simbolul de alertă privind siguranța. Respectați toate mesajele privind siguranța care<br>urmează după acest simbol pentru a evita potențiale vătămări. În cazul prezenței pe instrument,<br>consultați manualul de instrucțiuni pentru informații referitoare la operare sau siguranță.                                                                                                    |
|---|----------------------------------------------------------------------------------------------------|
| A | Acest simbol indică existența unui risc de electrocutare.                                                                                                    |
|   | Acest simbol indică prezența unor dispozitive sensibile la descărcările electrostatice (ESD) și recomandă evitarea deteriorării aparaturii.                                                                                                    |
|   | Aparatura electrică inscripționată cu acest simbol nu poate fi eliminată în sistemele publice europene<br>de deşeuri după 12 august 2005. În conformitate cu reglementările europene locale și naționale<br>(Directiva UE 2002/96/EC), utilizatorii europeni de aparatură electrică au acum obligația de a returna<br>producătorului aparatura veche sau care se apropie de sfârșitul duratei de utilizare în vederea<br>eliminării acesteia, fără a se percepe vreo taxă utilizatorului. |

## Prezentare generală a produsului

Acest senzor este proiectat pentru a funcționa cu gateway-ul digital pentru analizoarele de clor fără reactiv CLF10sc și CLT10sc și unul dintre controllerele din seria sc pentru colectarea datelor și operare.

Acest senzor include un senzor de temperatură intern (termistor). Semnalul de măsurare a temperaturii este utilizat intern de către senzor pentru compensarea automată a temperaturii și este afișat pe controller.

# Bazele teoretice ale funcționării

pH-ul este logaritmul cu semn schimbat al concentrației ionilor de hidrogen și o măsură a acidității sau alcalinității unei soluții.

pH-ul se măsoară în mod normal cu un electrod din sticlă și un electrod de referință. Electrodul din sticlă joacă rolul unui traductor care convertește energia chimică (concentrația ionilor de hidrogen) în energie electrică (măsurată în milivolți). Reacția este compensată și circuitul electric este închis prin deplasarea ionilor din soluția de referință în soluția de testat. Electrodul și soluția de referință dezvoltă împreună o tensiune (emf) a cărei magnitudine depinde de tipul electrodului de referință, de construcția internă a electrodului din sticlă, de pH-ul soluției și de temperatura soluției.

# Componentele produsului

Asigurați-vă că ați primit toate componentele. Consultați Figura 1. Dacă oricare dintre elemente lipsește sau este deteriorat, contactați imediat fie producătorul, fie un reprezentant de vânzări.

## Figura 1 Componentele senzorului

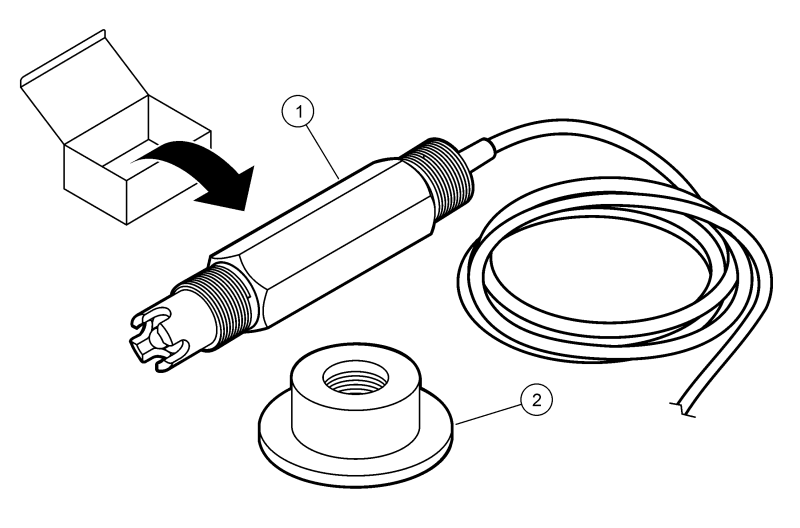

| 1 Senzor de pH combinat | 2 Bucşă de etanşare pentru celula de curgere pentru |
|-------------------------|-----------------------------------------------------|
|                         | pH                                                  |

# Instalarea

# **A**ATENȚIE

Pericole multiple. Numai personalul calificat trebuie să efectueze activitățile descrise în această secțiune a documentului.

## Instalarea senzorului

Înainte de utilizare, senzorul de pH trebuie instalat în celula de curgere, conectat la gateway şi calibrat. Senzorul nu necesită întreținere. Pentru a instala senzorul, consultați paşii ilustrați.

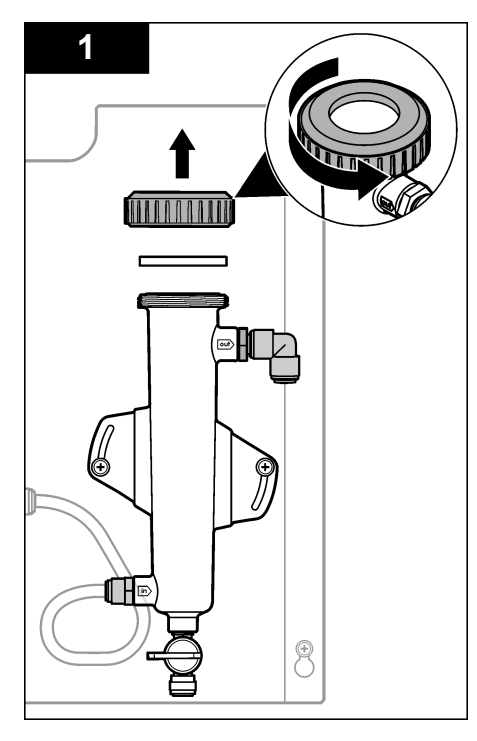

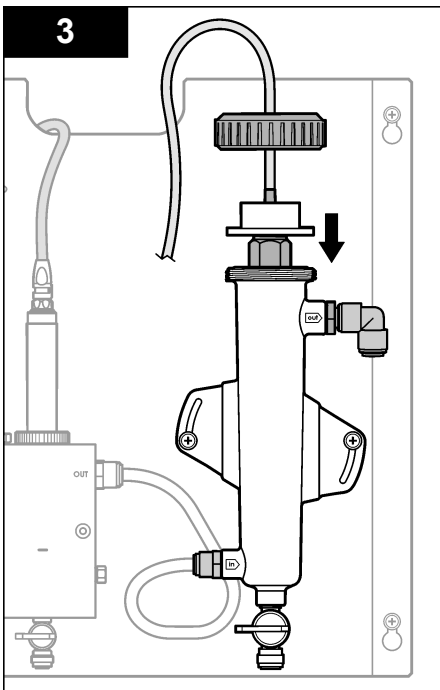

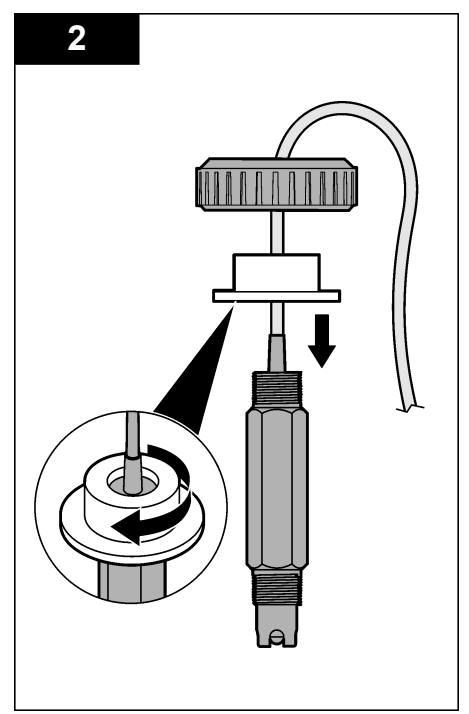

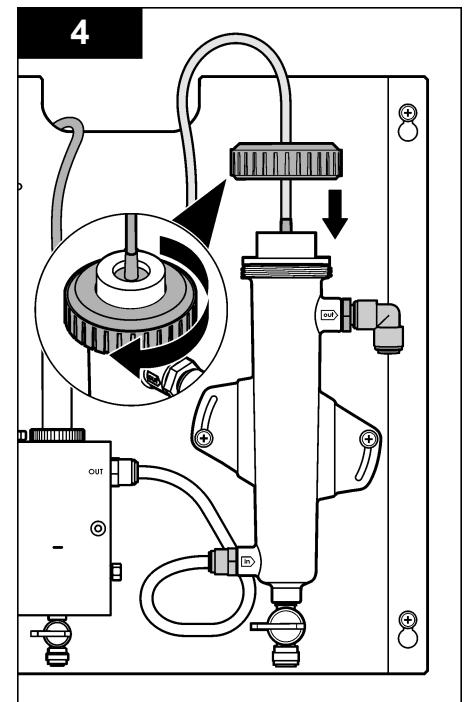

## Conectarea senzorului la gateway

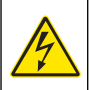

A PERICOL

Pericol de electrocutare. Cablurile de înaltă tensiune pentru controller sunt conectate prin spatele ecranului de protecție de înaltă tensiune din incinta controllerului. Ecranul de protecție trebuie să rămână montat, cu excepția cazului în care se montează module sau când un tehnician calificat de montare cablează o alimentare electrică, relee sau plăci analogice și de rețea.

# A PERICOL

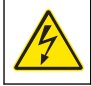

Pericol de electrocutare. Întrerupeți întotdeauna alimentarea instrumentului înainte de a realiza conexiuni electrice.

## NOTÃ

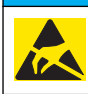

Defecțiuni potențiale ale instrumentului. Componentele electronice interne sensibile pot fi deteriorate de electricitatea statică, provocând reducerea performanțelor aparatului sau chiar avarii.

**Cerințe preliminare:** Înainte de a efectua această procedură, verificați direcționarea cablului senzorului prin bucşa de etanşare, apoi prin inelul de blocare al celulei de curgere pentru pH. Pentru paşii ilustrați, consultați Instalarea senzorului de la pagina 233.

Pentru a conecta senzorul la gateway, consultați pașii ilustrați și Tabelul 1.

### Tabelul 1 Conexiunile firelor senzorului de pH combinat

| Conector  | Bornă | Semnal         | Fir senzor        |
|-----------|-------|----------------|-------------------|
| J4        | WHT   | —              | —                 |
|           | SHLD  | Masă 1 soluție | Albastru (2 fire) |
|           | BLK   | Temperatură –  | Alb               |
|           | YEL   | Temperatură +  | Roşu              |
| GRN (TB1) | 1     | —              | _                 |
|           | 2     | Masă 2 soluție | Verde             |
| RED (TB2) | 1     | Activ/Măsurare | _                 |
|           | 2     | Activ/Măsurare | Auriu (Centru)    |

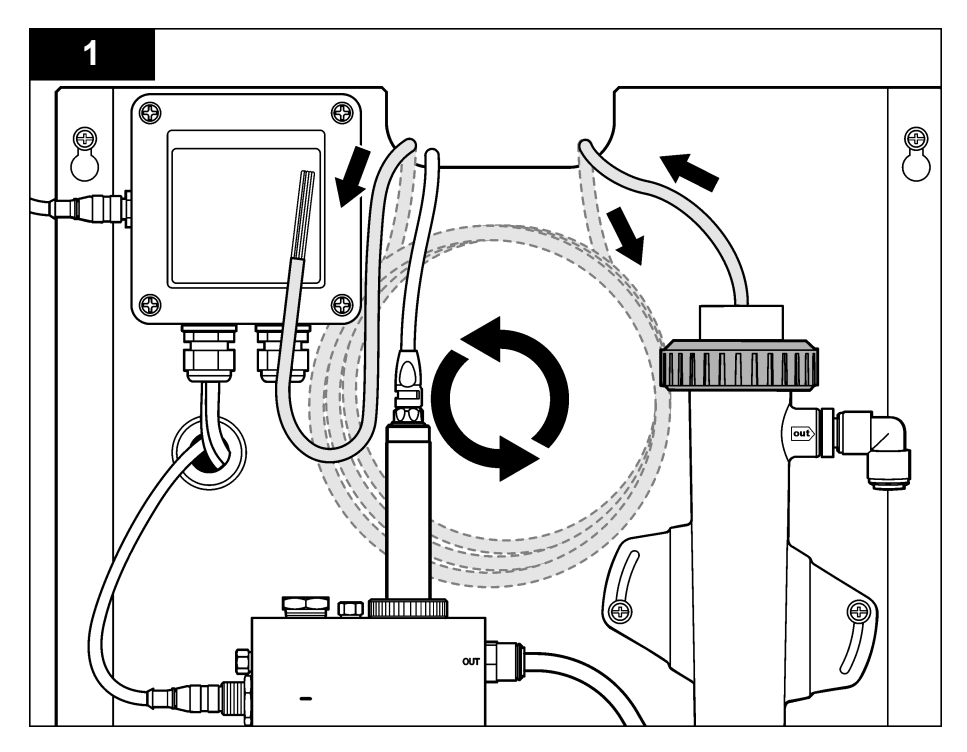

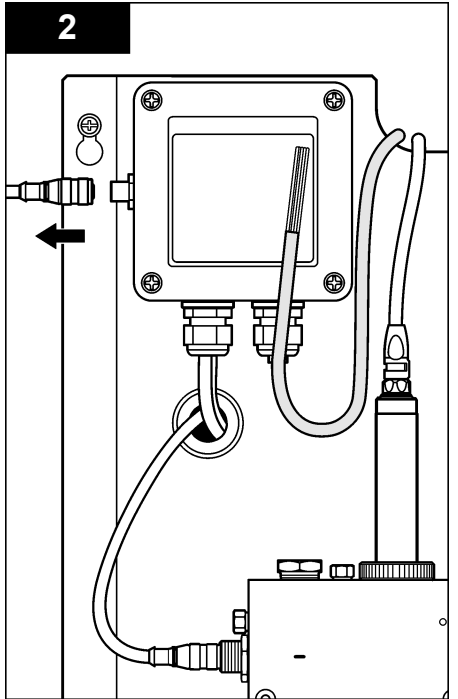

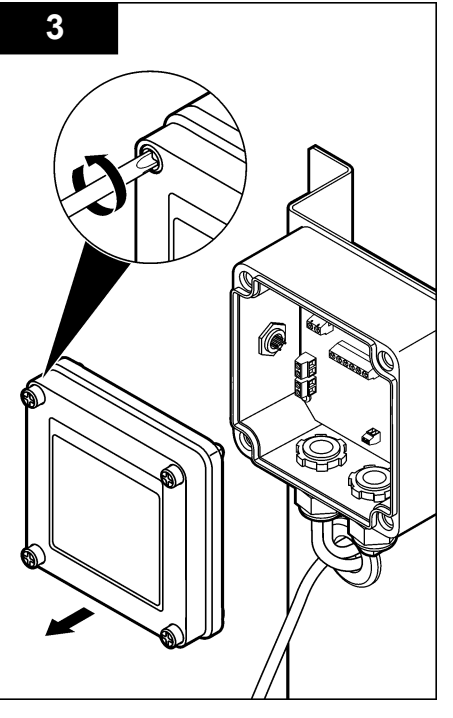

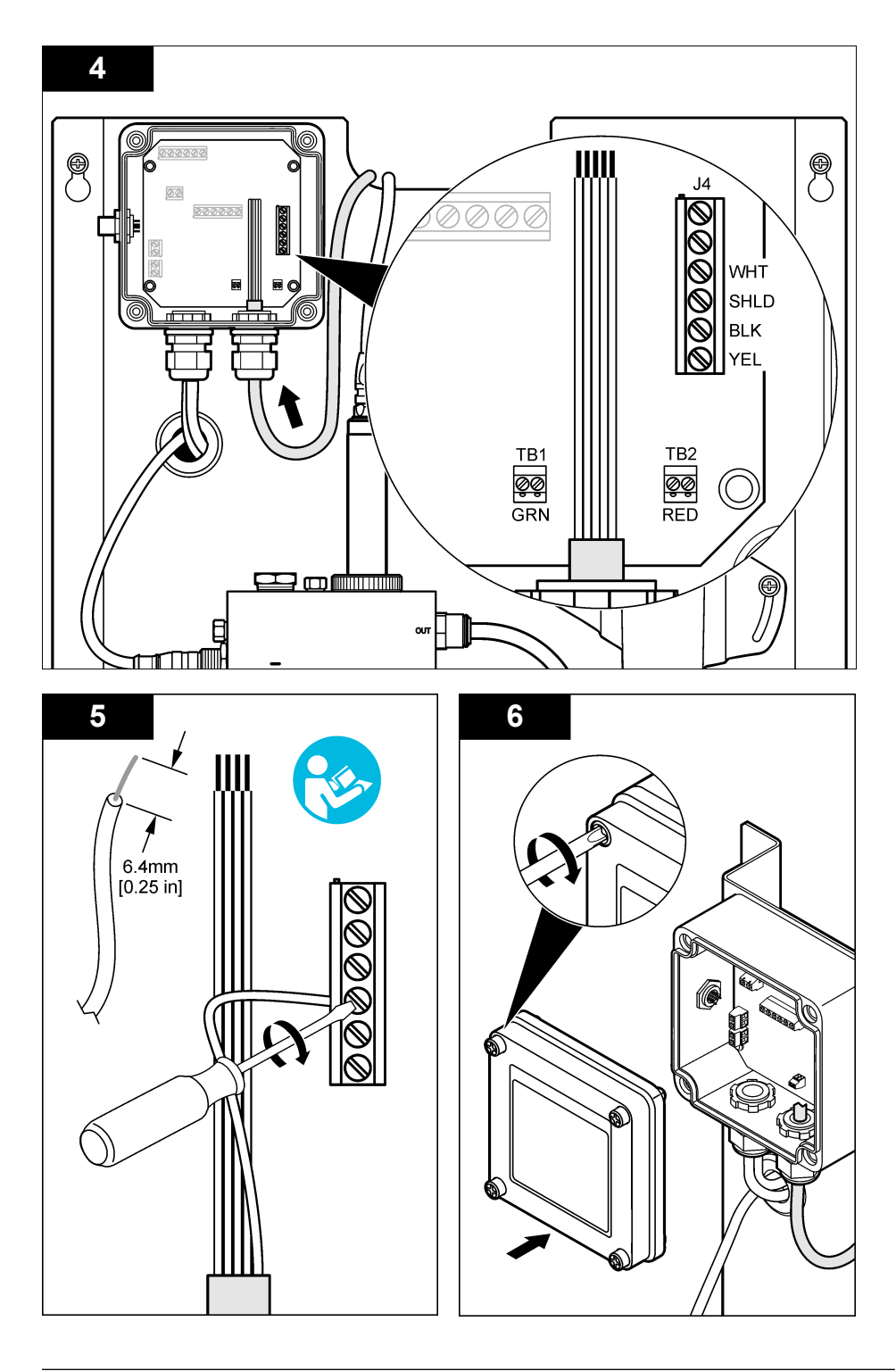

# Funcționarea

# Îndrumări pentru utilizare

# **A** ATENȚIE

Pericol de rănire. În cazul în care electrodul de procesare a pH-ului se sparge, manevrați senzorul cu multă precauție pentru a evita rănirea.

- Înainte de punerea în funcțiune a senzorului de pH, îndepărtați capacul de protecție pentru a expune electrodul de procesare şi punctul de referință. Păstrați capacul de protecție pentru utilizări viitoare.
- Electrodul de procesare din vârful senzorului de pH prezintă un glob de sticlă, care se poate sparge. Nu supuneți acest electrod unui impact puternic sau altor şocuri mecanice.
- În vederea depozitării pe termen scurt (când senzorul este scos din funcțiune mai mult de o oră), umpleți capacul de protecție cu soluție tampon de pH 4 sau cu apă distilată și puneți capacul la loc pe senzor. Păstrați electrodul de procesare și punctul de referință umezite pentru a evita răspunsul lent atunci când senzorul este repus în funcțiune.
- Pentru perioade de depozitare prelungite, repetați procedura de depozitare pe termen scurt la fiecare 2-4 săptămâni, în funcție de condițiile de mediu.

## Navigarea utilizatorului

Consultați documentația controlerului pentru descrierea tastaturii și informații despre navigație.

# Configurați senzorul

Utilizați meniul Configurare pentru a accesa informațiile de identificare și opțiuni de afișare pentru senzor și pentru a modifica opțiunile de gestionare și stocare a datelor.

| . , .                   | ,                                                                                                    |
|-------------------------|----------------------------------------------------------------------------------------------------|
| Opțiune                 | Descriere                                                                                                    |
| EDITARE NUME            | Modifică numele corespunzător senzorului din partea de sus a ecranului de<br>măsurare. Numele este limitat la 10 caractere în orice combinație de litere, numere<br>spații sau semne de punctuație. Numele implicit este numărul de serie al senzorulu |
| SELECT PARAM.           | Personalizează opțiunile pentru gestionarea și stocarea datelor despre senzor.<br>Consultați Selectarea parametrilor pentru temperatură de la pagina 238 și<br>Selectarea parametrilor pentru pH de la pagina 239.                                     |
| RESETARE LA SET<br>IMPL | Setează meniul de configurare la setările implicite. Se pierd toate informațiile<br>senzorilor.                                                                                                    |

1. Apăsați tasta MENU și selectați Sensor Setup (Configurare senzor), Configure (Configurare).

## Selectarea parametrilor pentru temperatură

- 1. Selectați tipul senzorului de clor utilizat Total CL2 (CL2 total) sau Free CL2 (CL2 liber).
- 2. Selectați Yes (Da).
- 3. Selectați COMBO pH (pH combinat).
- 4. Selectați Temperature (Temperatură).
- 5. Personalizați opțiunile:

| Opțiunea                                   | Descriere                                                                      |
|--------------------------------------------|--------------------------------------------------------------------------------|
| SELECT UNITS<br>(SELECTAREA<br>UNITĂȚILOR) | Setează unitatea de măsură pentru temperatură: °C (valoarea implicită) sau °F. |

| Opțiunea                                  | Descriere                                                                                                    |
|-------------------------------------------|----------------------------------------------------------------------------------------------------|
| FILTRU                                    | Setează o constantă de timp pentru a mări stabilitatea semnalului. Constanta de timp calculează valoarea medie într-un interval de timp specificat - de la 0 (niciun efect, valoarea implicită) la 60 de secunde (media valorii semnalului timp de 60 de secunde). Filtrul măreşte timpul în care semnalul senzorului răspunde la modificările efective ale procesului. |
| LOG SETUP<br>(CONFIGURARE<br>JURNALIZARE) | Setează intervalul de timp pentru stocarea datelor în jurnalul de date - 10, 30 de secunde, 1, 5, 15 (valoarea implicită), 60 de minute.                                                                                                    |

### Selectarea parametrilor pentru pH

- 1. Selectați tipul senzorului de clor utilizat Total CL2 (CL2 total) sau Free CL2 (CL2 liber).
- 2. Selectați Yes (Da).
- 3. Selectați COMBO pH (pH combinat).
- 4. Selectați pH.
- 5. Personalizați opțiunile:

| Opțiunea                                  | Descriere                                                                                                    |
|-------------------------------------------|----------------------------------------------------------------------------------------------------|
| FORMAT AFIŞAJ                             | Setați numărul de zecimale afișate pe ecranul de măsurare: XX,XX sau XX,X                                                                                                    |
| FILTRU                                    | Setează o constantă de timp pentru a mări stabilitatea semnalului. Constanta de timp calculează valoarea medie într-un interval de timp specificat - de la 0 (niciun efect, valoarea implicită) la 60 de secunde (media valorii semnalului timp de 60 de secunde). Filtrul mărește timpul în care semnalul senzorului răspunde la modificările efective ale procesului. |
| LOG SETUP<br>(CONFIGURARE<br>JURNALIZARE) | Setează intervalul de timp pentru jurnalizarea datelor - 10, 30 de secunde, 1,5,<br>15 (valoarea implicită), 60 de minute.                                                                                                    |

## Calibrați senzorul

#### Despre calibrarea senzorului

Caracteristicile senzorului se modifică puțin în timp, ducând la pierderea preciziei senzorului. Senzorul trebuie calibrat regulat pentru a menține precizia acestuia. Frecvența calibrării depinde de aplicație și cel mai bine se determină prin teste.

Recalibrați senzorul după fiecare deconectare a acestuia de la sursa de energie și de fiecare dată când este scos din apă timp de peste 15 minute.

### Procedura de calibrare a temperaturii

Pentru calibrarea temperaturii acestui senzor este necesară o măsurare. Măsurarea se efectuează cu senzorul de pH introdus într-un pahar de laborator care conține o probă sau o soluție de referință sau cu senzorul de pH instalat în celula de curgere.

- 1. Pentru a calibra temperatura cu senzorul de pH într-un pahar de laborator:
  - a. Puneți senzorul în soluția de referință sau în probă.
  - Asigurați-vă că extremitatea de măsurare a senzorului este scufundată complet în lichid (Figura 2 de la pagina 241).
  - c. Agitați senzorul pentru a îndepărta bulele.
  - Aşteptaţi să se egalizeze temperatura senzorului şi a soluţiei. Aceasta poate dura 30 de minute sau mai mult.
- Pentru a calibra senzorul de pH în celula de curgere, instalați senzorul de pH în celula de curgere şi dați drumul la curgere. Aşteptați cel puțin 30 de minute după începerea curgerii în vederea stabilizării citirilor de temperatură ale senzorului de pH.

- Apăsați tasta MENU (Meniu) şi selectați Sensor Setup (Configurare senzor), Calibrate (Calibrare), Temperature (Temperatură), Temp Cal (Calibrare temperatură).
- Dacă în meniul de securitate al controllerului s-a activat un cod de acces, introduceți codul de acces.

Controllerul afişează "Stabilizing" (Se stabilizează) până când măsurarea temperaturii se stabilizează, apoi afişează temperatura măsurată.

5. Selectați opțiunea pentru semnalul de ieșire în timpul calibrării:

| Opțiunea     | Descriere                                                                                                    |
|--------------|----------------------------------------------------------------------------------------------------|
| ACTIV        | Instrumentul trimite valoarea de ieşire curentă măsurată în timpul procedurii de calibrare.                                                            |
| HOLD (OPRIT) | Valoarea de ieșire a senzorului este menținută la valoarea curentă măsurată în timpul<br>procedurii de calibrare.                                      |
| TRANSFER     | În timpul calibrării se trimite o valoare de ieșire presetată. Consultați manualul de utilizare a controllerului pentru a modifica valoarea presetată. |

- 6. Măsurați temperatura soluției de referință sau a probei cu alt instrument de verificare (precum un termometru detectabil NIST).
- 7. Utilizați tastele săgeată pentru a introduce valoarea măsurată și apăsați pe ENTER.
- 8. Analizați rezultatul calibrării:
  - Succes—senzorul este calibrat şi pregătit pentru a măsura probe. Este afişată valoarea abaterii.
  - Failed (Eşec) abaterea calibrării nu se încadrează în limitele acceptabile. Pentru informații suplimentare, consultați Depanarea de la pagina 244.
- 9. Dacă s-a reușit calibrarea, apăsați pe ENTER pentru a continua.
- 10. Dacă în meniul Opțiuni calibrare opțiunea pentru ID operator se setează la Da, introduceți un ID de operator. Consultați Modificarea opțiunilor pentru calibrare de la pagina 243.
- 11. În ecranul Senzor nou, selectați dacă senzorul este nou:

#### Opțiunea Descriere

- DA Senzorul nu a fost calibrat anterior cu acest instrument. Zilele de funcționare și curbele de calibrare anterioare ale senzorului se resetează.
- NU Senzorul a fost calibrat anterior cu acest instrument.
- 12. Readuceți senzorul în proces și apăsați pe ENTER.

Semnalul de ieșire revine la starea activă și pe ecranul de măsurare se afișează valoarea probei măsurate.

**Notă:** Dacă modul de ieșire s-a setat la Așteptare sau Transfer, selectați timpul de întârziere după care semnalele de ieșire revin la starea activă.

### Procedura de calibrare a pH-ului

**Cerințe preliminare:** Efectuați o calibrare a temperaturii înainte de a efectua o calibrare a pH-ului. Precizia măsurării pH-ului depinde de precizia măsurării temperaturii.

Pentru calibrarea pH-ului acestui senzor sunt necesare una sau două măsurări. Măsurările se efectuează cu senzorul de pH introdus într-un pahar de laborator care conține o probă sau o soluție de referință sau cu senzorul de pH instalat în celula de curgere.

**Notă:** Senzorul de pH trebuie calibrat inițial cu soluții de referință într-un pahar de laborator. Apoi, senzorul de pH poate fi calibrat cu probe într-un pahar de laborator sau în celula de curgere.

pH-ul poate fi calibrat cu 1 sau 2 soluții de referință sau probe (calibrare într-un punct sau în două puncte). Calibrarea reglează citirea senzorului pentru a se potrivi cu valoarea soluțiilor de referință sau probelor.

O calibrare se efectuează prin introducerea senzorului de pH într-o soluție de referință sau într-o probă cu valoarea pH-ului cunoscută și introducerea apoi a valorii cunoscute în controller. O calibrare cu soluție tampon identifică tabelul corespunzător soluției tampon alese și calibrează automat proba după ce se stabilizează.

- 1. Pentru calibrarea senzorului de pH într-un pahar de laborator:
  - a. Introduceți senzorul în soluția de referință sau în probă.
  - Asigurați-vă că extremitatea de măsurare a senzorului este scufundată complet în lichid (Figura 2).
  - c. Agitați senzorul pentru a îndepărta bulele.
  - Aşteptaţi să se egalizeze temperatura senzorului şi a soluţiei. Aceasta poate dura până la 30 de minute.

Figura 2 Senzor în soluție de referință sau în probă

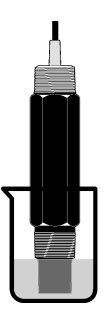

- Pentru a calibra senzorul de pH în celula de curgere, instalați senzorul de pH în celula de curgere şi dați drumul la curgere.
- Apăsați tasta MENU (Meniu) şi selectați Sensor Setup (Configurare senzor), Calibrate (Calibrare), pH.
- 4. Selectați tipul de calibrare:

| Opțiune                                              | Descriere                                                                                                    |
|------------------------------------------------------|----------------------------------------------------------------------------------------------------|
| 2 POINT BUFFER<br>(SOLUȚIE TAMPON ÎN<br>DOUĂ PUNCTE) | Utilizați două soluții tampon pentru calibrare, de exemplu, pH 7 şi pH 4 (metoda recomandată). Soluțiile tampon trebuie să fie din setul de soluții tampon specificat în meniul Opțiuni calibrare (consultați Modificarea opțiunilor pentru calibrare de la pagina 243). |
| 1 POINT BUFFER<br>(SOLUȚIE TAMPON ÎNTR-<br>UN PUNCT) | Folosiți o soluție tampon pentru calibrare, de exemplu, pH 7. Soluția tampon trebuie să fie din setul de soluții tampon specificat în meniul Cal Options (Opțiuni calibrare) (consultați Modificarea opțiunilor pentru calibrare de la pagina 243).                      |
| 2 POINT SAMPLE<br>(PROBĂ ÎN DOUĂ<br>PUNCTE)          | Utilizați 2 probe cu valori pH cunoscute pentru calibrare. Stabiliți valoarea pH-<br>ului probelor cu un alt instrument.                                                                                                    |
| 1 POINT SAMPLE<br>(PROBĂ ÎNTR-UN PUNCT)              | Utilizați o probă cu valoarea pH-ului cunoscută pentru calibrare. Stabiliți valoarea pH-ului probei cu alt instrument.                                                                                                    |

- Dacă în meniul de securitate al controllerului s-a activat un cod de acces, introduceți codul de acces.
- 6. Selectați opțiunea pentru semnalul de ieșire în timpul calibrării:

| Opțiunea | Descriere                                                                                   |
|----------|---------------------------------------------------------------------------------------------|
| ACTIV    | Instrumentul trimite valoarea de ieșire curentă măsurată în timpul procedurii de calibrare. |

| Opțiunea     | Descriere                                                                                                    |
|--------------|----------------------------------------------------------------------------------------------------|
| HOLD (OPRIT) | Valoarea de ieşire a senzorului este menținută la valoarea curentă măsurată în timpul procedurii de calibrare.                                            |
| TRANSFER     | În timpul calibrării se trimite o valoare de ieșire presetată. Consultați manualul de utilizare a<br>controllerului pentru a modifica valoarea presetată. |

- Cu senzorul introdus în prima soluția de referință sau probă, apăsați ENTER. Sunt afişate valorile măsurate pentru pH şi temperatură.
- 8. Aşteptați stabilizarea valorii și apăsați ENTER<sup>\*</sup>.
- Dacă se utilizează o probă, măsurați valoarea pH-ului cu al doilea instrument de verificare. Utilizați tastele săgeată pentru a introduce valoarea măsurată şi apăsați pe ENTER.

**Notă:** Dacă se utilizează o soluție tampon pH care nu este listată în meniul Cal Options (Opțiuni calibrare), consultați eticheta de pe sticla soluției tampon pentru a afla valoarea pH-ului corespunzătoare temperaturii soluției tampon.

### 10. Pentru o calibrare în 2 puncte:

- Dacă se utilizează o soluție de referință, scoateți senzorul din prima soluție şi clătiți-l cu apă curată.
- Introduceți senzorul în următoarea soluție de referință sau probă şi apăsați ENTER. Sunt afişate valorile măsurate pentru pH şi temperatură.
- c. Aşteptați stabilizarea valorii și apăsați pe ENTER\*.
- d. Dacă soluția este o probă, măsurați valoarea pH-ului cu al doilea instrument de verificare. Utilizați tastele săgeată pentru a introduce valoarea măsurată şi apăsați pe ENTER.

**Notă:** Dacă se utilizează o soluție tampon pH care nu este listată în meniul Cal Options (Opțiuni calibrare), consultați eticheta de pe sticla soluției tampon pentru a afla valoarea pH-ului corespunzătoare temperaturii soluției tampon.

### 11. Analizați rezultatul calibrării:

- Succes—senzorul este calibrat şi pregătit pentru a măsura probe. Se afişează valorile pantei şi/sau ale abaterii.
- Eşuată—abaterea sau panta calibrării nu se încadrează în limite acceptabile. Repetați calibrarea cu o soluție de referință sau probă proaspătă. Pentru informații suplimentare, consultați Depanarea de la pagina 244.
- 12. Dacă s-a reușit calibrarea, apăsați pe ENTER pentru a continua.
- 13. Dacă în meniul Opțiuni calibrare opțiunea pentru ID operator se setează la Da, introduceți un ID de operator. Consultați Modificarea opțiunilor pentru calibrare de la pagina 243.
- 14. În ecranul Senzor nou, selectați dacă senzorul este nou:

#### Opțiunea Descriere

- DA Senzorul nu a fost calibrat anterior cu acest instrument. Zilele de funcționare și curbele de calibrare anterioare ale senzorului se resetează.
- NU Senzorul a fost calibrat anterior cu acest instrument.
- 15. Readuceți senzorul în proces și apăsați pe ENTER.

Semnalul de ieșire revine la starea activă și pe ecranul de măsurare se afișează valoarea probei măsurate.

**Notă:** Dacă modul de ieșire s-a setat la Așteptare sau Transfer, selectați timpul de întârziere după care semnalele de ieșire revin la starea activă.

### Reinițializarea calibrării la valorile implicite

Pentru a elimina o calibrare greșită, înlocuiți setările de calibrare ale utilizatorului cu setările de calibrare implicite folosind meniul Calibrate (Calibrare). Apoi recalibrați senzorul când este necesar.

Dacă opțiunea Auto Stab (Stabilizare automată) este setată la Yes (Da) în meniul Calibration Options (Opțiuni calibrare), ecranul va avansa automat la pasul următor. Consultați Modificarea opțiunilor pentru calibrare de la pagina 243.

- Apăsați pe tasta MENIU și selectați Sensor Setup (Configurare senzor), Calibrate (Calibrare), [Select Sensor] (Selectare senzor), Reset Defaults (Reinițializare valori implicite).
- Dacă în meniul de securitate al controllerului s-a activat un cod de acces, introduceți codul de acces.
- 3. Selectați Yes (Da) și apăsați pe Enter.

### Modificarea opțiunilor pentru calibrare

Utilizatorul poate selecta soluții tampon pentru calibrări de pH, poate seta un memento pentru calibrare, poate activa stabilizarea automată în timpul calibrărilor sau poate include un ID de operator cu date de calibrare din meniul Cal Options (Opțiuni calibrare).

- 1. Apăsați pe tasta **MENIU** și selectați Sensor Setup (Configurare senzor), Calibrate (Calibrare), [Select Sensor] (Selectare senzor), Cal Options (Opțiuni calibrare).
- 2. Personalizați opțiunile:

| Opțiunea            | Descriere                                                                                                    |
|---------------------|----------------------------------------------------------------------------------------------------|
| SELECTARE<br>TAMPON | Numai pentru pH - modifică setarea soluțiilor tampon care sunt recunoscute pentru<br>calibrarea pentru pH 4, 7, 10 (setare implicită) sau DIN 19267 (pH 1,09, 4,65, 6,79,<br>9,23, 12,75)<br><b>Notă:</b> Se pot utiliza alte tampoane dacă se selectează opțiunea probă 1 punct sau<br>probă 2 în timpul calibrării.                                       |
| AUTO STAB           | Numai pentru pH - permite sistemului să accepte valori ale semnalului de măsurare în timpul calibrărilor și să avanseze la următorul pas al calibrării atunci când sistemul determină faptul că semnalul de măsurare s-a stabilizat - On (Pornit) sau Off (Oprit) (implicit). Introduceți un interval pentru stabilizare - între 0,01 și 0,1 unitate de pH. |
| MEMENTO CAL         | Setează un memento pentru următoarea calibrare în zile, luni sau ani.                                                                                                    |
| OP ID ON CAL        | Include un ID de operator la datele de calibrare—Da sau NU (implicit). ID-ul se<br>introduce în timpul calibrării.                                                                                                    |

## Registru de date

Controllerul furnizează un jurnal de date pentru fiecare senzor. Jurnalul date stochează datele de măsurare la intervale selectate (configurabile de către utilizator). Jurnalul de date poate fi citit în format CSV. Cu privire la instrucțiunile necesare în vederea descărcării jurnalelor, consultați manualul de instrucțiuni de folosire al controllerului.

Consultați Selectarea parametrilor pentru temperatură de la pagina 238 și Selectarea parametrilor pentru pH de la pagina 239 pentru informații despre setarea intervalelor de timp pentru stocarea datelor în jurnalul de date.

## **Cataloage Modbus**

O listă de cataloage Modbus este disponibilă pentru comunicarea în rețea. Consultați www.hach.com sau www.hach-lange.com pentru informații suplimentare.

# Întreținerea

## AVERTISMENT

Pericole multiple. Nu demontați instrumentul pentru întreținere sau service. Dacă componentele interne trebuie curățate sau reparate, contactați producătorul.

## **A**ATENȚIE

Pericol de rănire. Numai personalul calificat trebuie să efectueze operațiile descrise în această secțiune a manualului.

# Schema lucrărilor de întreținere

| Lucrările de întreținere        | Frecvență                                                                                                    |
|---------------------------------|----------------------------------------------------------------------------------------------------|
| Curățați și inspectați senzorul | 90 de zile<br>(Este posibil să fie necesară curățarea senzorului de<br>pH mai deasă în funcție de calitatea apei.) |

# Curățarea senzorului

|--|

Risc chimic. Purtați întotdeauna echipament de protecție personală în conformitate cu Fişa de date privind siguranța materialelor pentru substanța chimică utilizată.

Examinați periodic senzorul pentru a depista resturi și depuneri. Curățați senzorul dacă există depuneri sau dacă funcționarea acestuia este afectată.

**Cerințe preliminare:** Pregătiți o soluție slabă de săpun cu un detergent de vase neabraziv, care nu conține lanolină. Lanolina lasă o peliculă pe suprafața electrodului și poate afecta funcționarea senzorului.

- 1. Opriți curgerea.
- 2. Slăbiți inelul de blocare și scoateți senzorul de pH din celula de curgere.
- Clătiți senzorul cu un jet de apă caldă, curată. Dacă rămân depuneri, ştergeți cu atenție întreaga extremitate de măsurare a senzorului cu o cârpă moale şi curată pentru a îndepărta depunerile contaminante. Apoi clătiți cu apă curată.
- 4. Introduceți senzorul în soluția de săpun timp de 2-3 minute.
- Utilizați o perie moale şi frecați întreaga extremitate de măsurare a senzorului, curăţând temeinic suprafeţele electrodului şi punctului de comparare.
- 6. În cazul în care depunerile de pe suprafețe persistă, înmuiați extremitatea de măsurare a senzorului în acid diluat, precum în acid clorhidric (sau alt acid diluat), timp de maxim 5 minute. Notă: Acidul trebuie să fie cât mai diluat cu putință, nu mai mult de 3% HCI. Natura şi gradul de diluție a acidului se vor determina experimental. Anumite depuneri persistente pot necesita alt agent de curățare. Contactați asistența tehnică.
- Clătiți senzorul cu apă şi reintroduceți-l în soluția de săpun timp de 2-3 minute pentru a neutraliza acidul rămas.
- 8. Clătiți senzorul cu apă curată.
- 9. Calibrați senzorul într-un pahar de laborator, utilizând soluții de referință.
- 10. Instalați senzorul de pH în celula de curgere și strângeți inelul de blocare.

# Depanarea

## Testarea senzorului

**Cerințe preliminare:** Două soluții tampon de pH (pH 7 şi pH 4 sau pH 10) și un multimetru. *Notă:* În cazul eșuării unei calibrări, curățați senzorul, apoi repetați calibrarea. Testați senzorul numai dacă problema nu este corectată de procesul de întreținere.

- Introduceți senzorul într-o soluție tampon pH 7 şi aşteptați ca temperatura senzorului şi cea a soluției tampon să ajungă la temperatura camerei.
- 2. Decuplați firele roșu și alb de la gateway.
- Măsurați rezistența între firele alb şi roşu pentru a verifica funcționarea elementului de temperatură. Rezistența trebuie să fie de 1000 ohmi la aproximativ 0 °C sau 1176 ohmi la 45 °C. Dacă elementul de temperatură este bun, reconectați firele la gateway.
- Apăsați tasta MENU (Meniu) şi selectați Sensor Setup (Configurare senzor), Diag/Test (Diagnosticare/Testare), Signals (Semnale). Citirea pH-ului trebuie să fie între –50 şi + 50 mV.

- Clătiți senzorul cu apă şi introduceți-l într-o soluție tampon cu pH 4 sau pH 10. Aşteptați ca temperatura senzorului şi cea a soluției tampon să ajungă la temperatura camerei.
- 6. Comparați citirea în mV pentru soluția tampon cu pH 4 sau 10 cu citirea pentru soluția tampon cu pH 7. Citirea trebuie să difere cu aproximativ 160 mV. Dacă diferența este mai mică de 160 mV, apelați asistența tehnică.

## Meniul de diagnosticare şi testare

Meniul de diagnosticare și testare afișează informații curente și din istoric despre analizorul de clor. Consultați Tabelul 2. Pentru a accesa meniul de diagnosticare și testare, apăsați pe tasta **MENU** și selectați Sensor Setup (Configurare senzor), Diag/Test (Diagnosticare/Testare).

| Opțiunea                | Descriere                                                                                                    |  |
|-------------------------|----------------------------------------------------------------------------------------------------|--|
| GATEWAY INFO            | Afişează versiunea firmware, versiunea driverului, numărul serial și versiunea de<br>boot pentru controller și tipurile de senzori conectați la controller.    |  |
| ZILE CALIBRARE          | Afişează numărul de zile de la ultima calibrare a senzorului.                                                                                                  |  |
| ISTORIC CALIBRARE       | Afişează o listă a datelor când a fost calibrat senzorul. Apăsați pe ENTER pentru a parcurge intrările și pentru a vizualiza un sumar al datelor de calibrare. |  |
| RST CAL HISTORY         | Resetează istoricul calibrării senzorului. Necesită parolă.                                                                                                    |  |
| SIGNALS                 | Afişează valoarea semnalului de măsurare a senzorului în mV.                                                                                                   |  |
| ZILE SENZOR             | Arată numărul de zile de când funcționează senzorul.                                                                                                    |  |
| RST SENSORS             | Resetează zilele pentru senzor și zilele pentru calibrare la valorile implicite.<br>Necesită parolă.                                                           |  |
| CALIBRATION (Calibrare) | Afişează valorile pantei și abaterii pentru clor și pH. Afişează valoarea abaterii pentru temperatură.                                                         |  |

### Tabelul 2 Meniul DIAG/TEST

## Listă erori

Erorile pot să apară din diferite motive. Citirea senzorului din ecranul de măsurare clipeşte. Toate semnalele de ieșire se păstrează dacă s-a specificat în meniul controllerului. Pentru a afişa erorile senzorilor, apăsați tasta **MENIU**și selectați Sensor Diag (Diagnosticare senzor), Error List (Listă de erori). Mai jos este afişată o listă cu erori posibile.

| Eroare        | Descriere                                                                                                    | Rezoluție                                                                                                    |
|---------------|----------------------------------------------------------------------------------------------------|----------------------------------------------------------------------------------------------------|
| CL CAL REQD   | Este necesară o calibrare a clorului și/sau<br>a pH-ului.                                                                                                    | Calibrați senzorul de clor şi/sau<br>senzorul de pH.                                                                       |
|               | Măsurarea clorului şi/sau a pH-ului s-a<br>modificat suficient pentru a determina<br>producerea unei alarme Cal Watch<br>(Urmărire calibrare). Pentru informații<br>suplimentare, consultați manualul<br>senzorului de clor. |                                                                                                    |
| PH PREA MIC   | Valoarea pH-ului este mai mică de 0 pH.                                                                                                    | Calibrați sau înlocuiți senzorul de pH.                                                                                    |
| PH PREA MARE  | Valoarea pH-ului este mai mare de 14 pH.                                                                                                    |                                                                                                    |
| PH SLOPE FAIL | Panta este în afara intervalului dintre -45 și<br>-65 mV/pH.                                                                                                    | Curățați senzorul de pH, apoi repetați<br>calibrarea cu o soluție tampon sau<br>probă proaspătă sau înlocuiți<br>senzorul. |

### Tabelul 3 Listă de erori pentru senzor

Tabelul 3 Listă de erori pentru senzor (continuare)

| Eroare                   | Descriere                                               | Rezoluție                                                                                                    |
|--------------------------|---------------------------------------------------------|----------------------------------------------------------------------------------------------------|
| PH OFFSET FAIL           | Abaterea este în afara intervalului ±60 mV.             | Curățați senzorul de pH și apoi<br>repetați calibrarea cu o soluție<br>tampon sau probă proaspătă sau<br>înlocuiți senzorul. |
| TEMPERATURĂ PREA<br>MICĂ | Temperatura este mai mică de 0°C.                       | Calibrați temperatura sau înlocuiți<br>senzorul de pH.                                                                       |
| TEMPERATURĂ PREA<br>MARE | Temperatura este mai mare de 100°C.                     |                                                                                                    |
| TEMP FAIL                | Abaterea este mai mare de 5,0°C sau mai mică de -5,0°C. | Calibrați temperatura sau înlocuiți<br>senzorul de pH.                                                                       |

## Listă avertismente

Un avertisment nu afectează funcționarea meniurilor, a releelor sau a semnalelor de ieșire. În partea de jos a ecranului de măsurare clipește o pictogramă de avertizare și se afișează un mesaj. Pentru a afișa avertismentele senzorului, apăsați tasta **MENIU** și selectați Sensor Diag (Diagnosticare senzor), , Warning List (Listă de avertismente). Mai jos este afișată o listă cu avertismente posibile.

| Avertisment    | Descriere                                                                                                    | Rezoluție                                                                                                    |
|----------------|----------------------------------------------------------------------------------------------------|----------------------------------------------------------------------------------------------------|
| CL CAL RECD    | Este recomandată o calibrare a clorului şi/sau a pH-ului.<br>Măsurarea clorului şi/sau a pH-ului s-a modificat suficient<br>pentru a determina producerea unei alarme de avertizare<br>Cal Watch (Urmărire calibrare). Pentru informații<br>suplimentare, consultați manualele pentru senzori. | Calibrați senzorul de clor<br>și/sau senzorul de pH.                                                                          |
| PH CAL RECD    | Este recomandată o calibrare a pH-ului.<br>Datele de calibrare a pH-ului nu sunt disponibile (senzor cu<br>date de calibrare eronate).                                                                                                    | Calibrați senzorul de pH.                                                                                                    |
| TEMP CAL RECD  | Este recomandată o calibrare a temperaturii.<br>Datele de calibrare a temperaturii nu sunt disponibile<br>(senzor cu date de calibrare eronate).                                                                                                    | Calibrați temperatura.                                                                                                    |
| PH CAL TO DO   | Valoarea parametrului Sensor Days (Zile senzor) pentru<br>senzorul de pH este mai mare decât valoarea parametrului<br>Cal Reminder (Memento calibrare).                                                                                                    | Calibrați senzorul de pH.                                                                                                    |
| TEMP CAL TO DO | Valoarea parametrului Sensor Days (Zile senzor) pentru<br>senzorul de temperatură este mai mare decât valoarea<br>parametrului Cal Reminder (Memento calibrare).                                                                                                    | Calibrați temperatura.                                                                                                    |
| PH MAINT RECD  | Este recomandată întreținerea senzorului de pH.<br>Panta este în afara intervalului dintre -50 și -61 mV/pH.                                                                                                    | Curățați senzorul de pH, apoi<br>repetați calibrarea cu o<br>soluție tampon sau probă<br>proaspătă sau înlocuiți<br>senzorul. |
| PH MAINT RECD  | Este recomandată întreținerea senzorului de pH.<br>Abaterea se situează în afara intervalului ±45 mV, însă în<br>intervalul ±60 mV.                                                                                                    | Curățați senzorul și apoi<br>repetați calibrarea sau<br>înlocuiți senzorul.                                                   |
| T MAINT RECD   | Abaterea temperaturii se situează în afara intervalului ±3°C,<br>însă în intervalul ±5°C.                                                                                                    | Calibrați temperatura.                                                                                                    |

### Tabelul 4 Lista de avertismente pentru senzor

## Jurnal de evenimente

Controllerul furnizează un jurnal de evenimente pentru fiecare senzor. Jurnalul de evenimente stochează o varietate de evenimente care au loc pe dispozitive, precum calibrări efectuate, opțiuni de calibrare modificate etc. Mai jos este afișată o listă cu evenimente posibile. Jurnalul de evenimente poate fi citit în format CSV. Cu privire la instrucțiunile necesare în vederea descărcării fișierelor de logare, consultați manualul de instrucțiuni de folosire al controllerului.

| Eveniment                        | Descriere                                                                                                    |
|----------------------------------|----------------------------------------------------------------------------------------------------|
| Power On (Pornire)               | S-a pornit alimentarea.                                                                                                    |
| Flash Failure (Defecțiune flash) | Memoria flash externă s-a defectat sau este coruptă.                                                                                 |
| 1pointpHCalibration_Start        | Pornirea calibrării probei într-un punct pentru pH                                                                                   |
| 1pointpHCalibration_End          | Terminarea calibrării probei într-un punct pentru pH                                                                                 |
| 2pointpHCalibration_Start        | Pornirea calibrării probei în două puncte pentru pH                                                                                  |
| 2pointpHCalibration_End          | Terminarea calibrării probei în două puncte pentru pH                                                                                |
| 1pointBufferpHCalibration_Start  | Pornirea calibrării soluției tampon într-un punct pentru pH                                                                          |
| 1pointBufferpHCalibration_End    | Terminarea calibrării soluției tampon într-un punct pentru pH                                                                        |
| 2pointBufferpHCalibration_Start  | Pornirea calibrării soluției tampon cu două puncte pentru pH                                                                         |
| 2pointBufferpHCalibration_End    | Terminarea calibrării soluției tampon în două puncte pentru pH                                                                       |
| TempCalibration_Start            | Pornirea calibrării temperaturii                                                                                                    |
| TempCalibration_End              | Terminarea calibrării temperaturii                                                                                                   |
| pHCalSetDefault                  | Datele de calibrare a pH-ului au fost resetate la valoarea implicită.                                                                |
| TempCalSetDefault                | Datele de calibrare a temperaturii au fost resetate la valoarea implicită.                                                           |
| AllCalSetDefault                 | Toate datele de calibrare a senzorului au fost resetate la valoarea implicită.                                                       |
| pHCalOptionChanged               | Opțiunea de calibrare a pH-ului a fost modificată.                                                                                   |
| TempCalOptionChanged             | Opțiunea de calibrare a temperaturii a fost modificată.                                                                              |
| SensorConfChanged                | Configurarea senzorului a fost modificată.                                                                                           |
| ResetpH CalHist                  | Istoricul calibrării pH-ului a fost resetat.                                                                                         |
| ResetTemp CalHist                | Istoricul calibrării temperaturii a fost resetat.                                                                                    |
| ResetAllSensorsCalHist           | Întregul istoric al calibrării senzorului a fost resetat.                                                                            |
| ResetpHSensor                    | Datele de calibrare a pH-ului (zile senzor, istoric calibrare şi date de calibrare)<br>au fost resetate la valorile implicite.       |
| ResetTempSensor                  | Datele de calibrare a temperaturii (zile senzor, istoric calibrare și date de calibrare) au fost resetate la valorile implicite.     |
| ResetAllSensors                  | Toate datele de calibrare a senzorului (zile senzor, istoric calibrare şi date de calibrare) au fost resetate la valorile implicite. |

# Piese de schimb

**Notă:** Numerele de produs și articol pot să varieze pentru unele regiuni de comercializare. Contactați distribuitorul corespunzător sau consultați site-ul Web al companiei pentru informații de contact.

## Tabelul 6

| Descriere                        | Cantitatea | Număr articol |
|----------------------------------|------------|---------------|
| Senzor, pH combinat <sup>1</sup> | 1          | 9181600       |
| Soluție tampon, pH 4             | 500 ml     | 2283449       |
| Soluție tampon, pH 7             | 500 ml     | 2283549       |
| Soluție tampon, pH 10            | 500 ml     | 2283649       |

<sup>1</sup> Include bucşă de etanşare pentru celula de curgere pentru pH.

# Технические характеристики

В технические характеристики могут быть внесены изменения без предварительного уведомления.

| Характеристика                                      | Детали                                                                                                    |
|-----------------------------------------------------|----------------------------------------------------------------------------------------------------|
| Диапазон измерения (pH)                             | от 0 до 14 рН                                                                                                    |
| Диапазон измерения (температура)                    | 0 - 105 °C(32 - 221 °F)                                                                                                    |
| Разрешение                                          | от 0,01 до 0,1 рН                                                                                                    |
| Компенсация температуры                             | Термометр сопротивления Pt 1000 Ом                                                                                                    |
| Погрешность (только анализатор)                     | 0,1% диапазона                                                                                                    |
| Воспроизводимость (только анализатор)               | Не хуже 0,1% диапазона                                                                                                    |
| Стабильность (только анализатор)                    | 0,05% диапазона за 24 часа, без накопления                                                                                                    |
| Максимальная глубина погружения<br>сенсора/давление | Погружение максимум до 107 м (350 футов)/1050 кПа<br>(150 ф/кв.дюйм)                                                                                                    |
| Диапазон рабочих температур                         | 0 - 105 °C(32 - 221 °F)                                                                                                    |
| Температура хранения                                | От –30 до 70°С (от –22 до 158°F); относительная влажность<br>95% без образования конденсата                                                                                     |
| Размеры (длина/диаметр)                             | 149,9 мм (5,9 дюйма)/7,62 мм (1,30 дюйма)                                                                                                    |
| Длина/тип кабеля                                    | 4,6 м (15 футов)                                                                                                    |
| Максимальное расстояние передачи                    | 914 м (3000 футов)                                                                                                    |
| Методы калибровки                                   | Первоначальная 2-точечная калибровка с использованием<br>2 буферов и опция в виде 1-точечной или 2-точечной<br>калибровки (по наклону) с использованием образцов или<br>буферов |
| Интерфейсы                                          | Modbus через преобразователь                                                                                                    |
| Материал                                            | Коррозионно-устойчивые материалы, полностью погружаемые датчики                                                                                                    |

# Общая информация

Производитель ни при каких обстоятельствах не несет ответственности за прямой, непрямой, умышленный, неумышленный или косвенный ущерб в результате любых недочетов или ошибок, содержащихся в данном руководстве. Производитель оставляет за собой право вносить изменения в руководство или описанную в нем продукцию без извещений и обязательств. Все обновления можно найти на веб-сайте производителя.

# Указания по безопасности

# **УВЕДОМЛЕНИЕ**

Изготовитель не несет ответственности за любые повреждения, вызванные неправильным применением или использованием изделия, включая, без ограничения, прямой, неумышленный или косвенный ущерб, и снимает с себя ответственность за подобные повреждения в максимальной степени, допускаемой действующим законодательством. Пользователь несет исключительную ответственность за выявление критических рисков в работе и установку соответствующих механизмов для защиты обследуемой среды в ходе возможных неполадок оборудования.

Внимательно прочтите все руководство пользователя, прежде чем распаковывать, устанавливать или вводить в эксплуатацию оборудование. Соблюдайте все указания и предупреждения относительно безопасности. Их несоблюдение может привести к серьезной травме обслуживающего персонала или выходу из строя оборудования. Чтобы гарантировать, что обеспечиваемая оборудованием защита не нарушена, не используйте или не устанавливайте данное оборудование никаким иным способом, кроме указанного в данном руководстве.

### Информация о потенциальных опасностях

## **▲**ОПАСНОСТЬ

Указывает на потенциальные или непосредственно опасные ситуации, которые при нарушении могут привести к серьезным травмам или смерти.

# **А**ПРЕДУПРЕЖДЕНИЕ

Указывает на потенциальные или непосредственно опасные ситуации, которые при нарушении могут привести к серьезным травмам или смерти.

# **А ОСТОРОЖНО**

Указывает на потенциально опасную ситуацию, которая может привести к травмам малой и средней тяжести.

# **УВЕДОМЛЕНИЕ**

Указывает на ситуацию, которая, если ее не избежать, может привести и повреждению оборудования. Информация, на которую следует обратить особое внимание.

#### Предупредительные надписи

Прочтите все бирки и этикетки на корпусе прибора. При их несоблюдении возникает опасность телесных повреждений или повреждений прибора. Символ на приборе вместе с предостережением об опасности включен в руководство.

|   | Это символ предупреждения об опасности. Для предотвращения возможной травмы<br>соблюдайте все меры по технике безопасности, отображаемые с настоящим символом. Если<br>символ на приборе, см. руководство по эксплуатации или информацию по технике<br>безопасности.                                                                                                    |  |
|---|----------------------------------------------------------------------------------------------------|--|
| A | Этот символ указывает на опасность поражения электрическим током и/или на возможность получения смертельной электротравмы.                                                                                                    |  |
|   | Этот символ указывает на наличие устройств, чувствительных к электростатическому разряду, и указывает, что следует быть очень внимательными во избежание их повреждения.                                                                                                    |  |
| X | Начиная с 12 августа 2005 г., электрооборудование, отмеченное данным знаком, не может быть<br>утилизировано в системах обработки обычных городских отходов в странах Европы. Согласно<br>действующим местным и национальным положениям (Директива EC 2002/96/EC),<br>пользователи стран Европейского Союза обязаны возвращать старые или отслужившие свой<br>срок электроприборы производителю для их утилизации, не неся при этом никаких расходов. |  |

### Основные сведения об изделии

Датчик предназначен для работы через цифровой интерфейс с анализаторами CLF10sc и CLT10sc Reagentless Chlorine Analyzer (Безреагентный анализатор хлора) и одним из контроллеров серии sc для сбора данных и управления.

В датчике находится внутренний датчик температуры (термистор). Сигнал измерения температуры используется внутри датчика для автоматической температурной компенсации и отображается на контроллере.

### Теоретические принципы работы

pH представляет собой отрицательный логарифм активности ионов водорода и меру кислотных или щелочных свойств раствора.

pH измеряется, как правило, при помощи стеклянного электрода и электрода сравнения. Стеклянный электрод служит в качестве преобразователя, преобразующего химическую энергию (активность ионов водорода) в электрическую (измеряемую в милливольтах). Реакция уравновешивается, и электрическая цепь замыкается через поток ионов от эталонного раствора к измеряемому раствору.

Электрод и эталонный раствор вместе создают напряжение (эдс),величина которого зависит от типа электрода сравнения, внутреннего устройства стеклянного электрода, величины pH раствора и температуры раствора.

## Комплектация прибора

Убедитесь в том, что получены все компоненты прибора. Смотрите Рисунок 1. Если какойлибо элемент отсутствует либо поврежден, свяжитесь с изготовителем или торговым представителем.

### Рисунок 1 Компоненты датчика

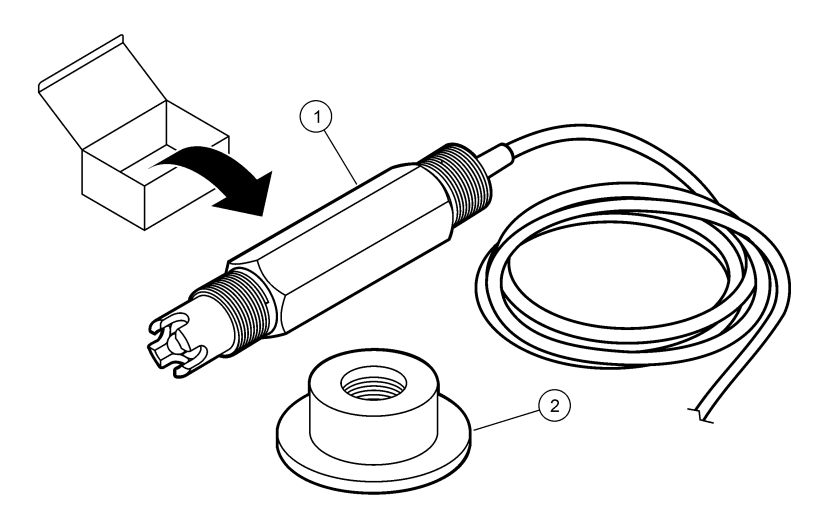

1 Комбинированный датчик рН

2 Уплотнительная втулка для проточной ячейки рН

## Монтаж

# **▲**ОСТОРОЖНО

Различные опасности. Работы, описываемые в данном разделе, должны выполняться только квалифицированным персоналом.

### Установка датчика

Датчик pH необходимо перед использованием установить в проточную ячейку, подключить к интерфейсу и откалибровать. Датчик не нуждается в кондиционировании. Чтобы установить датчик, см. иллюстрированное описание этапов.

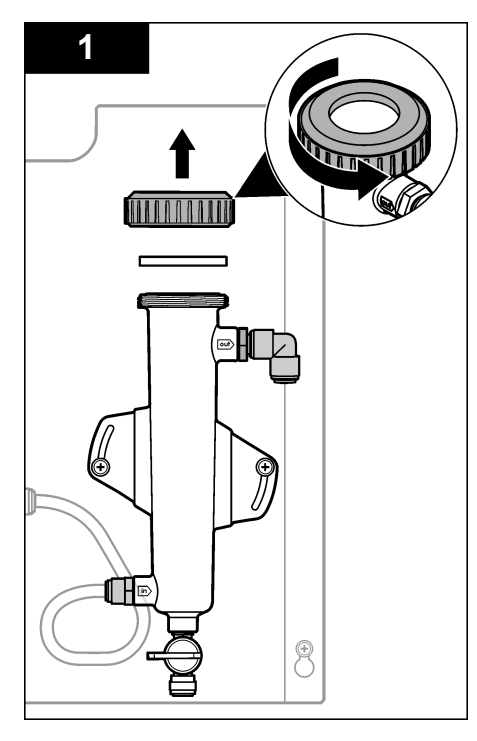

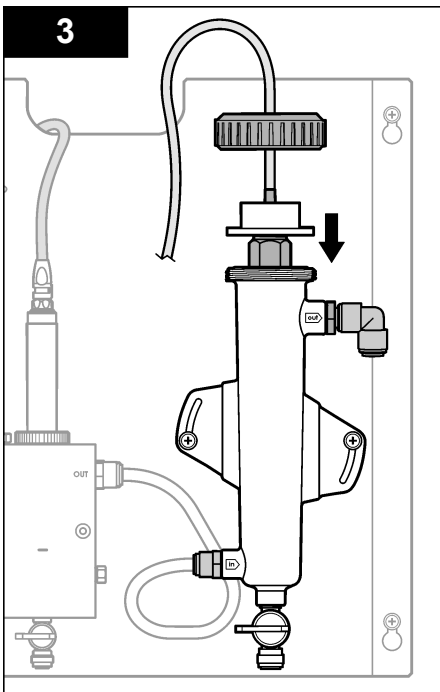

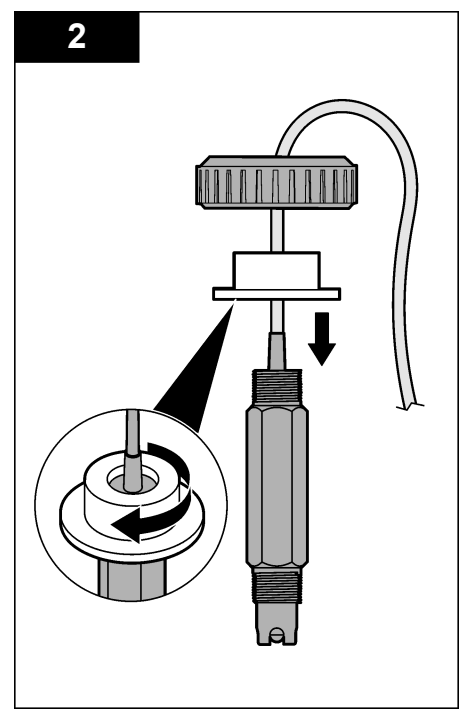

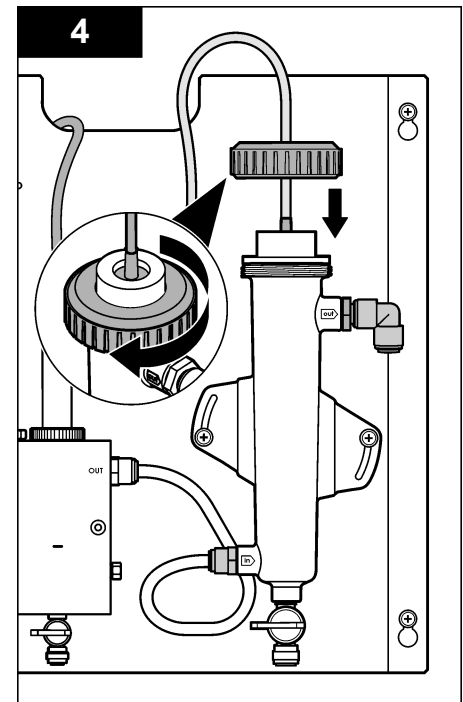
## Подключите датчик к интерфейсу

# **А**ОПАСНОСТЬ

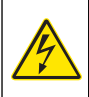

Опасность поражения электрическим током. Электропроводка высокого напряжения для контроллера проложена за перегородкой высокого напряжения в корпусе контроллера. Перегородка должна оставаться на месте постоянно, за исключением процедур установки накопителей или подключения питания, реле, аналоговой или сетевой платой квалифицированным специалистом.

# **А ОПАСНОСТЬ**

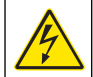

Опасность поражения электрическим током. Всегда отключайте прибор от сети перед любыми электрическими подключениями.

# **УВЕДОМЛЕНИЕ**

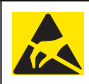

Возможность повреждения прибора. Чувствительные электронные компоненты могут быть повреждены статическим электричеством, что приведет к ухудшению рабочих характеристик прибора или его последующей поломке.

**Предварительные требования:** Перед выполнением этой процедуры убедитесь, что кабель датчика проведен через уплотнительную втулку и через фиксаторное кольцо проточной ячейки рН. Иллюстрированное описание этапов приведено в Установка датчика на стр. 251.

Иллюстрированное описание этапов подключения датчика к интерфейсу см. в Таблица 1.

### Таблица 1 Разводка проводов при подключении комбинированного датчика рН

| Разъем    | Контакт | Сигнал             | Провод датчика           |
|-----------|---------|--------------------|--------------------------|
| J4        | WHT     | —                  | —                        |
|           | SHLD    | Земля раствора1    | Синий (2 провода)        |
|           | BLK     | Темп. –            | Белый                    |
|           | YEL     | Темп. +            | Красный                  |
| GRN (TB1) | 1       |                    |                          |
|           | 2       | Земля раствора2    | Зеленый                  |
| RED (TB2) | 1       | Активный/Измерение | -                        |
|           | 2       | Активный/Измерение | Золотистый (центральный) |

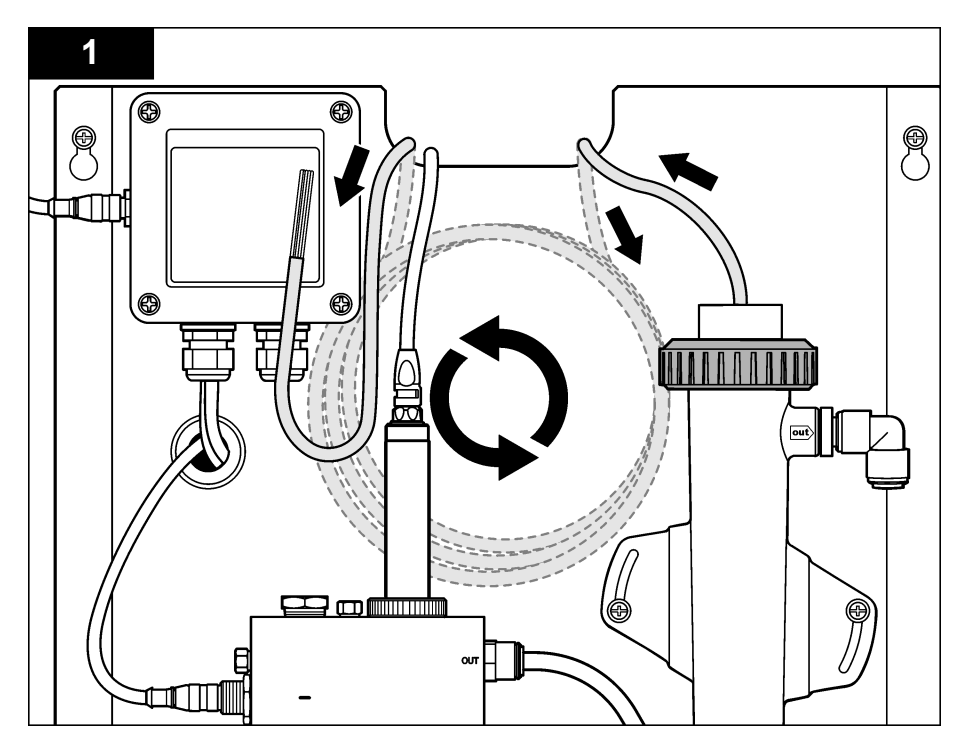

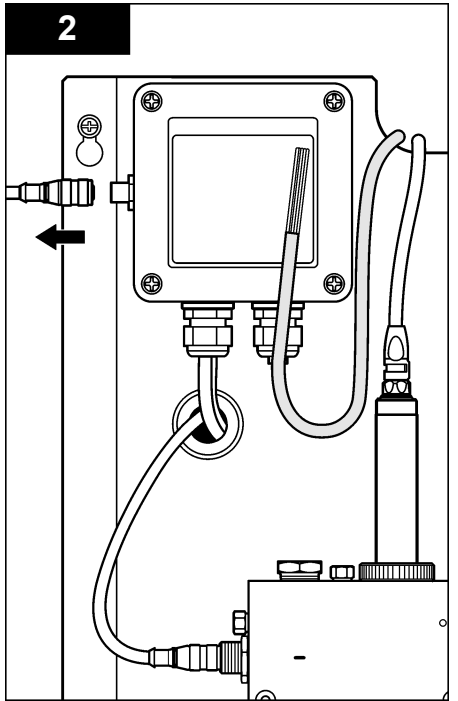

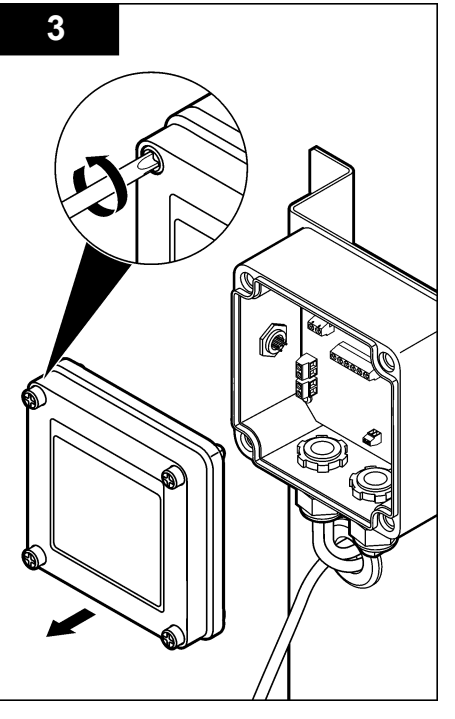

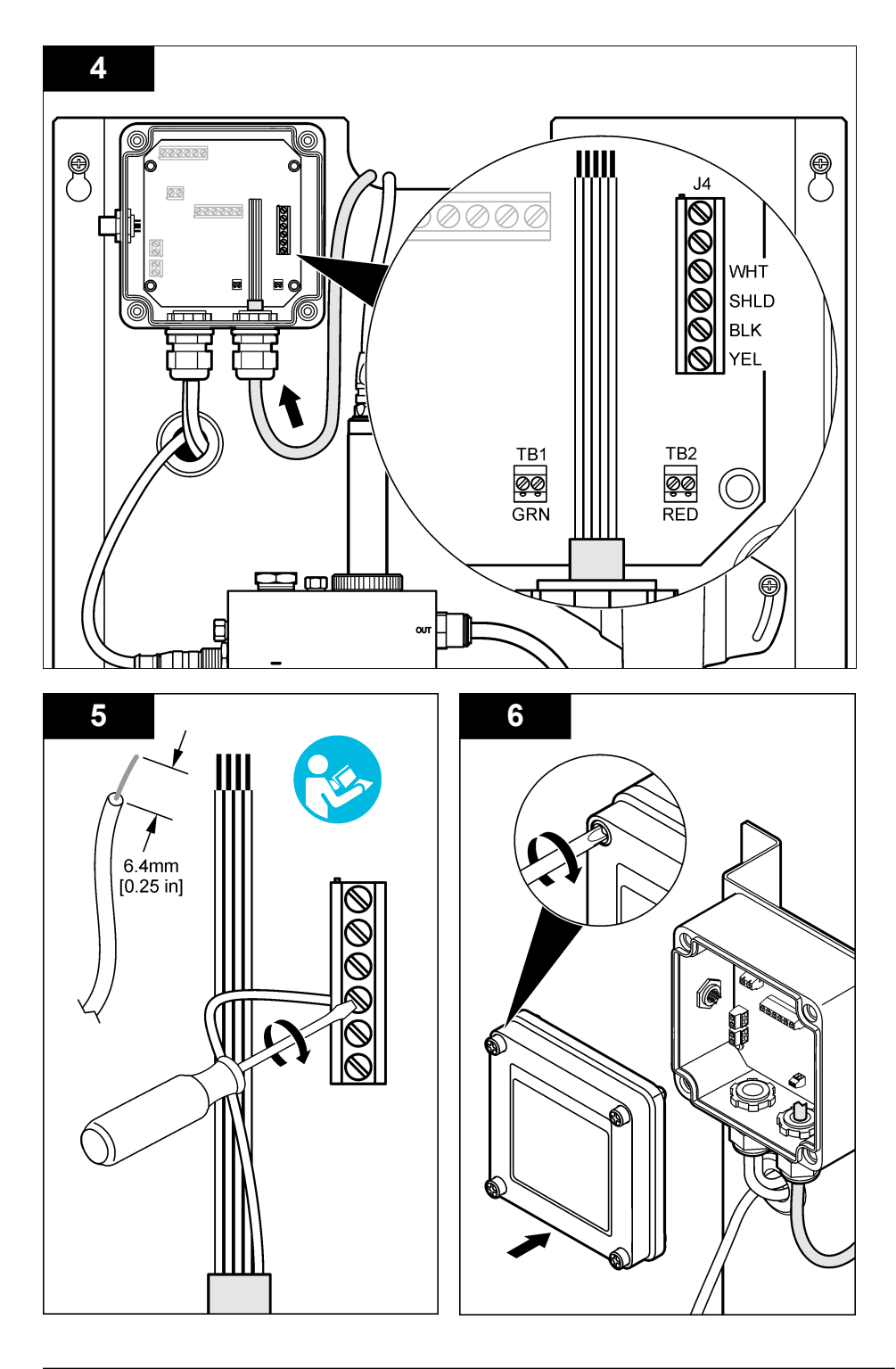

# Эксплуатация

### Указания по эксплуатации

## **АОСТОРОЖНО**

Опасность телесного повреждения. Если рабочий электрод pH сломан, необходимо обращаться с датчиком с особой осторожностью во избежание травм.

- Перед вводом датчика pH в эксплуатацию удалите с рабочего электрода защитный колпачок, чтобы открыть рабочий электрод и свободный спай. Сохраните защитный колпачок для последующего использования.
- Рабочий электрод на конце датчика pH имеет стеклянный колпачок, который может разбиться. Не подвергайте этот электрод резким ударам и другим чрезмерным механическим нагрузкам.
- Для кратковременного хранения (при перерывах в работе датчика более одного часа) заполните защитный колпачок буферным раствором pH 4 или дистиллированной водой и наденьте колпачок на датчик. Держите рабочий электрод и свободный спай во влажном состоянии, во избежание замедленного отклика при возобновлении работы.
- При длительном хранении повторяйте процедуру кратковременного хранения каждые 2-4 недели в зависимости от внешних условий.

### Кнопки и меню перехода пользователя

Описание клавишной панели и сведений о переходах см. в документации на контроллер.

### Настройка датчика

Используйте меню Configure (Конфигурация) для ввода идентификационных данных датчика и для изменения опций обработки и хранения данных.

 Нажмите кнопку МЕНЮ и выберите Sensor Setup (Настройка датчика), Configure (Конфигурация).

| Опция                             | Описание                                                                                                    |
|-----------------------------------|----------------------------------------------------------------------------------------------------|
| РЕДАК. ИМЕНИ                      | Изменяет имя, которое соответствует датчику наверху экрана измерений.<br>Имя может содержать не более 10 символов в любой комбинации: буквы,<br>цифры, пробелы и знаки препинания. Имя по умолчанию представляет<br>собой серийный номер датчика. |
| SELECT PARAM.<br>(ВЫБОР ПАРАМЕТ.) | Настройка опций работы с данными датчика и их хранения. Смотрите Выбор параметров температуры на стр. 256 и Выбор параметров рН на стр. 257.                                                                                                    |
| ВЗВРАТ ИСХ.<br>НАСТРОЕК           | Устанавливает МЕНЮ НАСТРОЕК на параметры по умолчанию. Все<br>сведения о датчиках теряются.                                                                                                    |

### Выбор параметров температуры

- Выберите тип используемого датчика хлора Total CL2 (Полное содержание CL2) или Free CL2 (Свободный CL2).
- 2. Выберите Yes (Да).
- 3. Выберите СОМВО рН.
- 4. Выберите температуру.
- 5. Настройте эти опции:

### Опция Описание

SELECT UNITS Выберите единицы измерения температуры -°С (по умолчанию) или °F. (ВЫБОР ЕДИНИЦ)

| Опция         | Описание                                                                                                    |
|---------------|----------------------------------------------------------------------------------------------------|
| ФИЛЬТР        | Устанавливает постоянную времени для увеличения стабильности сигнала.<br>Постоянная времени представляет собой промежуток, за который вычисляется<br>среднее значение, и принимает значения от 0 (не действует, по умолчанию) до<br>60 секунд (среднее значение сигнала за 60 секунд). Фильтр увеличивает время<br>для реагирования сигнала датчика на фактические изменения в техпроцессе |
| НАСТР. ЗАПИСИ | Устанавливает промежуток времени сохранения результатов измерений в<br>журнале данных — 10, 30 секунд, 1, 5, 15 (по умолчанию), 60 минут.                                                                                                    |

### Выбор параметров рН

- Выберите тип используемого датчика хлора Total CL2 (Полное содержание CL2) или Free CL2 (Свободный CL2).
- 2. Выберите Yes (Да).
- 3. Выберите СОМВО рН.
- 4. Выберите рН.
- 5. Настройте эти опции:

| Опция         | Описание                                                                                                    |
|---------------|----------------------------------------------------------------------------------------------------|
| ФОРМ. ОТОБРАЖ | Задает число десятичных разрядов, отображаемых на экране измерений -XX.XX или XX.X                                                                                                    |
| ФИЛЬТР        | Устанавливает постоянную времени для увеличения стабильности сигнала.<br>Постоянная времени представляет собой промежуток, за который вычисляется<br>среднее значение, и принимает значения от 0 (не действует, по умолчанию) до<br>60 секунд (среднее значение сигнала за 60 секунд). Фильтр увеличивает время<br>для реагирования сигнала датчика на фактические изменения в техпроцессе |
| НАСТР. ЗАПИСИ | Устанавливает промежуток времени сохранения данных в журнале - 10,<br>30 секунд, 1,5, 15 (по умолчанию), 60 минут.                                                                                                    |

### Откалибруйте датчик

### Калибровка датчиков

Характеристики датчика медленно смещаются со временем, что вызывает потерю точности датчика. Для поддержания точности датчик должен регулярно калиброваться. Частота калибровки изменяется в зависимости от области применения и наилучшим образом определяется опытным путем.

Выполняйте повторную калибровку датчика всегда при отключении от питания или при извлечении из воды более, чем на 15 минут.

### Процедура калибровки температуры

Для калибровки температуры для данного датчика требуется одно измерение. Измерения проводятся при помощи датчика pH в стакане, содержащем образец или эталонный раствор, или при помощи датчика pH, установленного в проточную ячейку.

- 1. Чтобы откалибровать температуру при помощи датчика рН в стакане:
  - а. Поместите датчик в образец или эталонный раствор.
  - b. Убедитесь, что измерительный наконечник датчика полностью погружен в жидкость (Рисунок 2 на стр. 259).
  - с. Пошевелите датчиком для удаления пузырьков.
  - **d.** Подождите, пока сравняются температуры датчика и раствора. Для этого может потребоваться 30 минут и более.
- Для калибровки температуры при помощи датчика pH в проточной ячейке установите датчик pH в ячейку и включите поток. Выждите не менее 30 минут после подачи потока для стабилизации показаний температуры на датчике pH.

- 3. Нажмите кнопку **MENU** (МЕНЮ) и выберите Sensor Setup (Настройка сенсора), Calibrate (Калибровка), Temperature (Температура), Temp Cal (Калибровка температуры).
- Если в меню защиты включен код-пароль для контроллера, введите код-пароль. Пока результаты измерения температуры не стабилизируются, на контроллере выводится "Stabilizing" (Идет стабилизация), после чего будет показана измеренная температура.
- 5. Выберите опцию для выходного сигнала во время калибровки:

| Опция              | Наименование                                                                                                    |
|--------------------|----------------------------------------------------------------------------------------------------|
| АСТІVЕ (АКТИВНЫЙ)  | Прибор посылает в качестве выходных значений текущие измерения во<br>время процедуры калибровки.                                                                            |
| HOLD (ОЖИДАНИЕ)    | Выходное значение датчика фиксируется на текущем измеренном значении во время процедуры калибровки.                                                                         |
| TRANSFER (ПЕРЕХОД) | Во время калибровки отправляется предварительно установленное<br>выходное значение. Чтобы изменить предустановленное значение, см.<br>руководство пользователя контроллера. |

- Измерьте температуру образца или эталонного раствора при помощи другого контрольного прибора (например, термометра, соответствующего требованиям Национального института стандартов и технологии (США))
- 7. Используйте клавиши со стрелками для ввода измеренного значения и нажмите ВВОД.
- 8. Проверьте результат калибровки:
  - ВЫПОЛН. датчик откалиброван и готов измерять образцы. Отображается величина смещения.
  - Failed (Сбой) наклон характеристики калибровки выходит за допустимые пределы. Дополнительная информация приведена в Поиск и устранение неисправностей на стр. 263.
- 9. Если калибровка выполнена, нажмите ВВОД для продолжения.
- **10.** Если опция идентификатора оператора установлена на ДА в меню ОПЦИИ КАЛИБРОВКИ, введите идентификатор оператора. См. Изменение опций калибровки на стр. 261.
- 11. На экране НОВЫЙ ДАТЧИК выберите новый ли датчик:

| Опция    | Наименование                                                                                                   |
|----------|----------------------------------------------------------------------------------------------------|
| YES (ДА) | Этот датчик не был откалиброван с данным прибором. Дни работы и предыдущие кривые калибровки датчика сброшены. |

- **NO (HET)** Этот датчик был откалиброван с данным прибором.
- 12. Установите датчик в среду техпроцесса и нажмите ВВОД.

Выходной сигнал возвращается в активное состояние и измеренное значение образца отображается на экране измерений.

**Примечание:** Если режим выхода установлен на фиксацию или передачу, выберите время задержки, когда выходы вернутся в активное состояние.

### Процедура калибровки рН

**Предварительные требования:** Перед калибровкой pH необходимо выполнить калибровку температуры. Точность измерения pH зависит от точности измерения температуры.

Для калибровки pH датчика требуется одно или два измерения. Измерения проводятся при помощи датчика pH в стакане, содержащем образец или эталонный раствор, или при помощи датчика pH, установленного в проточную ячейку.

Примечание: Датчик pH необходимо предварительно откалибровать при помощи эталонного раствора (растворов) в стакане. Затем датчик pH можно откалибровать при помощи образца (образцов) в мензурке или проточной ячейке. pH можно откалибровать при помощи 1 или 2 эталонных растворов или образцов(1-точечная или 2-точечная калибровка). В процессе калибровки показания датчика приводятся в соответствие со значениями, полученными для эталонного раствора (растворов) или образца (образцов).

Калибровка выполняется путем помещения датчика pH в эталонный раствор или образец с известным значением pH и ввода известного значения в контроллер. При калибровке по буферу определяется таблица, соответствующая выбранному буферу, и выполняется автоматическая калибровка датчика после его стабилизации.

- 1. Чтобы откалибровать датчик рН в пробирке:
  - а. Поместите датчик в эталонный раствор или образец.
  - b. Убедитесь, что измерительный наконечник датчика полностью погружен в жидкость (Рисунок 2).
  - с. Пошевелите датчиком для удаления пузырьков.
  - d. Подождите, пока сравняются температуры датчика и раствора. Для этого может потребоваться до 30 минут.

Рисунок 2 Датчик в эталонном растворе или образце.

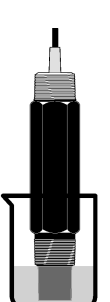

- Для калибровки датчика pH в проточной ячейке установите датчик pH в ячейку и включите поток.
- 3. Нажмите кнопку **MENU** (МЕНЮ) и выберите Sensor Setup (Настройка сенсора), Calibrate (Калибровка), pH.
- 4. Выберите тип калибровки:

| Опция                                      | Наименование                                                                                                    |
|--------------------------------------------|----------------------------------------------------------------------------------------------------|
| 2 POINT BUFFER (2-<br>ТОЧЕЧНАЯ ПО БУФЕРУ)  | Используйте для калибровки 2 буферных раствора, например с pH 7 и pH 4 (рекомендуемый метод). Буферы должны быть из того буферного комплекта, который указан в меню Cal Options (Опции калибровки) (см. Изменение опций калибровки на стр. 261). |
| 1 POINT BUFFER (1-<br>ТОЧЕЧНАЯ ПО БУФЕРУ)  | Используйте 1 буфер для калибровки, например с pH 7. Буферы<br>должны быть из того буферного комплекта, который указан в меню Cal<br>Options (Опции калибровки) (см. Изменение опций калибровки<br>на стр. 261).                                 |
| 2 POINT SAMPLE (2-<br>ТОЧЕЧНАЯ ПО ОБРАЗЦУ) | Используйте для калибровки 2 образца с известным значением pH.<br>Определите значение pH образцов другим прибором.                                                                                                    |
| 1 POINT SAMPLE (1-<br>ТОЧЕЧНАЯ ПО ОБРАЗЦУ) | Используйте для калибровки 1 образец с известным значением pH.<br>Определите значение pH образцов другим прибором.                                                                                                    |

5. Если в меню защиты включен код-пароль для контроллера, введите код-пароль.

6. Выберите опцию для выходного сигнала во время калибровки:

| Опция              | Наименование                                                                                                    |
|--------------------|----------------------------------------------------------------------------------------------------|
| ACTIVE (АКТИВНЫЙ)  | Прибор посылает в качестве выходных значений текущие измерения во<br>время процедуры калибровки.                                   |
| HOLD (ОЖИДАНИЕ)    | Выходное значение датчика фиксируется на текущем измеренном значении во время процедуры калибровки.                                |
| TRANSFER (ПЕРЕХОД) | Во время калибровки отправляется предварительно установленное<br>выходное значение. Чтобы изменить предустановленное значение, см. |

- руководство пользователя контроллера. 7. Поместив датчик в первый эталонный раствор или образец, нажмите ENTER (BBOД). Будут выведены измеренные значения pH и температуры.
- 8. Подождите, пока значение стабилизируется, и нажмите ENTER (BBOД)\*.
- При использовании образца измерьте значение pH вторым контрольным прибором. Используйте клавиши со стрелками для ввода измеренного значения и нажмите BBOД.

**Примечание:** Если буфер pH не указан в используемом меню Cal Options (ОПЦИИ КАЛИБРОВКИ), то для значения pH, соответствующего температуре буферного раствора, берется значение, указанное на бутылке с буферным раствором.

- 10. Для 2-точечной калибровки:
  - При использовании эталонного раствора извлеките датчик из первого раствора и промойте его чистой водой.
  - b. Поместите датчик в следующий эталонный раствор или образец и нажмите ENTER (ВВОД).

Будут выведены измеренные значения рН и температуры.

- с. Подождите, пока значение стабилизируется. Нажмите ENTER (ВВОД)\*.
- d. Если раствором является образец, измерьте значение pH другим контрольным прибором. Используйте клавиши со стрелками для ввода измеренного значения и нажмите **BBOД**.

**Примечание:** Если буфер pH не указан в используемом меню Cal Options (Опции калибровки), то для значения pH, соответствующего температуре буферного раствора, берется значение, указанное на бутылке с буферным раствором.

- 11. Проверьте результат калибровки:
  - ВЫПОЛН. датчик откалиброван и готов измерять образцы. Отображаются наклон характеристики и (или) значение смещения.
  - СБОЙ наклон характеристики калибровки или смещение находится за допустимыми пределами. Повторите калибровку при помощи свежего эталонного раствора или образца. Дополнительная информация приведена в Поиск и устранение неисправностей на стр. 263.
- 12. Если калибровка выполнена, нажмите ВВОД для продолжения.
- **13.** Если опция идентификатора оператора установлена на ДА в меню ОПЦИИ КАЛИБРОВКИ, введите идентификатор оператора. См. Изменение опций калибровки на стр. 261.
- 14. На экране НОВЫЙ ДАТЧИК выберите новый ли датчик:

### Опция Наименование

- YES (ДА) Этот датчик не был откалиброван с данным прибором. Дни работы и предыдущие кривые калибровки датчика сброшены.
- **NO (HET)** Этот датчик был откалиброван с данным прибором.

15. Установите датчик в среду техпроцесса и нажмите ВВОД.

Если опция Auto Stab (Автостабилизация) в меню Calibration Options (Опции калибровки) установлена на Yes (Да), то экран автоматически перейдет к следующему шагу. См. Изменение опций калибровки на стр. 261.

Выходной сигнал возвращается в активное состояние и измеренное значение образца отображается на экране измерений.

**Примечание:** Если режим выхода установлен на фиксацию или передачу, выберите время задержки, когда выходы вернутся в активное состояние.

### Сброс калибровки к значениям по умолчанию

Для сброса некачественной калибровки или смены параметров пользовательской калибровки на параметры калибровки по умолчанию используется меню Calibrate (Калибровка). Затем можно при необходимости перекалибровать датчик.

- 1. Нажмите клавишу **МЕНЮ** и выберите Sensor Setup (Настройка датчика), Calibrate (Калибровка), [ВЫБОР ДАТЧ.], Reset Defaults (Восст. умолч.).
- 2. Если в меню защиты включен код-пароль для контроллера, введите код-пароль.
- 3. Выберите Yes (Да) и нажмите Enter (Ввод).

### Изменение опций калибровки

Пользователь может выбрать буферные растворы для калибровки pH, установить напоминание о калибровке, включить автостабилизацию при калибровке или добавить код оператора к калибровочным данным в меню Cal Options (Опции калибр.).

- 1. Нажмите клавишу **МЕНЮ** и выберите Sensor Setup (Настройка датчика), Calibrate (Калибровка), [ВЫБОР ДАТЧ.], Cal Options (Опции калибр.).
- 2. Настройте эти опции:

| Опция                           | Наименование                                                                                                    |
|---------------------------------|----------------------------------------------------------------------------------------------------|
| ВЫБОР БУФЕРА                    | Только для датчиков pH — замена совокупности буферных растворов,<br>которые общепризнанны для калибровки на pH 4,00, 7,00,<br>10,00 (совокупность по умолчанию) или DIN 19267 (pH 1,09, 4,65, 6,79, 9,23,<br>12,75)<br>Примечание: Другие буферы могут использоваться, если во время<br>калибровки выбран параметр 1-ТОЧ. ОБРАЗЕЦ или 2-ТОЧ. ОБРАЗЕЦ. |
| AUTO STAB<br>(ABTOCTAБ.)        | Только для pH системе принимать значения измеренного сигнала в ходе<br>калибровки и переходить к следующему шагу калибровки, когда система<br>определяет, что измеренный сигнал стабилизировался -On (Вкл.) или Off<br>(Выкл.) (по умолчанию). Введите диапазон стабилизации-от 0,01 до<br>0,1 единиц pH.                                             |
| УВЕДОМ КАЛ                      | Устанавливает напоминание для следующей калибровки в днях, месяцах или годах.                                                                                                    |
| ОР ID ON CAL (ИН ОП<br>ДЛЯ КАЛ) | Включает идентификатор оператора с калибровочными данными — "Да" или "Нет" (по умолчанию). ИН вводится во время калибровки.                                                                                                    |

### Регистрация данных

В контроллере предусмотрен один журнал данных для каждого датчика. Журнал данных содержит измерительные данные, полученные через заданные интервалы (определяемые пользователем). Журнал данных можно считывать в формате CSV. Инструкции по загрузке записей данных приведены в руководстве пользователя контроллера.

Обратитесь к Выбор параметров температуры на стр. 256 и Выбор параметров pH на стр. 257 для получения информации по заданию временных интервалов для записи данных.

### Регистры Modbus

Для передачи данных по сети имеется список регистров Modbus. Дополнительные сведения см. на www.hach.com или www.hach-lange.com.

# Обслуживание

## **▲**ПРЕДУПРЕЖДЕНИЕ

Различные опасности. Не разбирайте прибор для обслуживания. При необходимости очистки или ремонта внутренних компонентов обратитесь к производителю.

## **▲ ОСТОРОЖНО**

Риск получения травмы. Работы, описываемые в данном разделе настоящего руководства пользователя, должны выполняться только квалифицированным персоналом.

### График технического обслуживания

| Работы по техническому обслуживанию | Периодичность                                                                  |
|-------------------------------------|--------------------------------------------------------------------------------|
| Очистить и проверить датчик         | 90 дней                                                                        |
|                                     | (Очистка датчика pH может требоваться чаще в<br>зависимости от качества воды.) |

### Чистка датчика

## **А**ПРЕДУПРЕЖДЕНИЕ

Химическая опасность. Всегда используйте защитные средства, как указано в сертификате безопасности используемого химиката.

Периодически проверяйте датчик на наличие мусора и отложений. Очистите датчик при наличии отложений или при ухудшении эксплуатационных характеристик.

Предварительная подготовка: подготовьте мягкий мыльный раствор без абразивных посудомоечных средств, который не содержит ланолин. Ланолин оставляет пленку на поверхности электрода, что может ухудшить эксплуатационные характеристики датчика.

- 1. Выключите поток.
- 2. Ослабьте кольцо крепления и извлеките датчик pH из проточной ячейки.
- Промойте датчик в струе чистой теплой воды. Если на нем остался мусор, тщательно протрите всю измерительную часть датчика чистой мягкой тканью, чтобы удалить налипшую грязь. Затем ополосните датчик чистой водой.
- 4. Выдержите датчик 2-3 минуты в мыльном растворе.
- 5. При помощи мягкой кисти очистите весь измерительный наконечник датчика, тщательно очистите электрод и поверхности опорного спая.
- Если поверхностные отложения остались, отмочите измерительный наконечник датчика в растворе кислоты, например, соляной (или в другой разведенной кислоте) в течение не более 5 минут.

**Примечание:** Кислота должна быть максимально разбавленной, насколько возможно, но не крепче 3% HCL. Подходящая кислота и степень ее разбавления определяются экспериментально. Иногда налет может потребовать и другого чистящего агента. Свяжитесь со службой технической поддержки.

- Ополосните датчик в воде и вновь поместите его в мыльный раствор на 2-3 минуты, чтобы нейтрализовать оставшуюся кислоту.
- 8. Ополосните датчик чистой водой.
- 9. Откалибруйте датчик в пробирке при помощи эталонного раствора (растворов).
- 10. Установите датчик рН в проточную ячейку и затяните кольцо фиксатора.

# Поиск и устранение неисправностей

### Тестирование датчика

Предварительные условия: Два буфера pH (pH 7 и pH 4 или pH 10) и мультиметр. Примечание: Если провести калибровку не удалось, очистите датчик, после чего повторите калибровку. Датчик необходимо тестировать, только если неполадка не устраняется путем технического обслуживания.

- Поместите датчик в буферный раствор 7 рН и подождите пока температуры датчика и буфера не достигнут комнатной температуры.
- 2. Отсоедините от интерфейса красный и белый провода.
- 3. Измерьте сопротивление между белым и красным проводами для проверки работы термоэлемента. Сопротивление должно быть 1000 Ом при температуре приблизительно 25 ° 0 °C и 1176 Ом при 45 °C.

Если термоэлемент исправный, вновь подсоедините провода к интерфейсу.

- 4. Нажмите клавишу **MENU (MEHЮ)** и выберите Sensor Setup (Настр. датч.), Diag/Test (Диагн./тест), Signals. (Сигналы). Показания pH должны быть от -50 до + 50 мВ.
- Ополосните датчик водой и поместите его в буферный раствор с pH 4 или pH 10. Подождите пока температура датчика и буферного раствора не достигнут комнатной температуры.
- 6. Сравните показания в мВ в буферном растворе с рН 4 или 10 с показаниями в буферном растворе с рН 7. Показания должны отличаться примерно на 160 мВ. Если разность меньше 160 мВ, позвоните в службу технической поддержки.

### Меню диагностики и тестирования

Меню диагностики и тестирования отображает текущую и хронологическую информацию об анализаторе хлора. Смотрите Таблица 2. Чтобы получить доступ в меню диагностики и тестирования, нажмите клавишу **МЕНЮ** и выберите НАСТР. ДАТЧ., ДИАГН./ТЕСТ.

| Опция                                   | Описание                                                                                                    |
|-----------------------------------------|----------------------------------------------------------------------------------------------------|
| GATEWAY INFO (ИНФО<br>ИНТЕРФЕЙСА)       | Показывает версию микропрограммы, версию драйвера, серийный номер и<br>загрузочную версию для контроллера и типов датчиков, подключенных к<br>контроллеру. |
| ДНИ КАЛИБР.                             | Показывает количество отработанных датчиком дней после последней калибровки.                                                                               |
| ИСТОРИЯ КАЛ.                            | Показывает список калибровок с указанием времени. Нажмите ВВОД для прокрутки записей и просмотра сводки данных калибровки.                                 |
| RST CAL HISTORY<br>(СБРОС ИСТОРИИ КАЛ.) | Сбрасывает историю калибровки датчика. Требуется пароль.                                                                                                   |
| SIGNALS (СИГНАЛЫ)                       | Показывает измеренный датчиком сигнал в мВ.                                                                                                    |
| ДНИ ДАТЧИКА                             | Показывает количество отработанных датчиком дней.                                                                                                    |
| RST SENSORS (СБРОС<br>ДАТЧИКОВ)         | Сбрасывает число отработанных дней и дней калибровки к значениям по<br>умолчанию. Требуется пароль.                                                        |
| CALIBRATION<br>(КАЛИБРОВКА)             | Показывает наклон и смещение для хлора и pH. Показывает смещение для температуры.                                                                          |

## Список ошибок

Ошибки могут произойти по разным причинам. Показания датчика на экране измерений мигают. Все выходы удерживаются, если задано в меню контроллера. Для отображения

| Ошибка                                 | Описание                                                                                                    | Решение                                                                                                    |  |
|----------------------------------------|----------------------------------------------------------------------------------------------------|----------------------------------------------------------------------------------------------------|--|
| CL CAL REQD (PEKOM.КАЛ.CL)             | Требуется калибровка по хлору<br>и/или pH.                                                                                                    | Выполните калибровку датчика<br>хлора и/или рН.                                                                     |  |
|                                        | Результаты измерений хлора и/или<br>pH изменились настолько сильно,<br>что вызвали срабатывание<br>сигнализации Cal Watch (Контроль<br>калибровки). Для более подробной<br>информации обратитесь к<br>руководству пользователя датчика<br>хлора. |                                                                                                    |  |
| РН ТОО LOW (РН НИЖЕ МИН.)              | Значение рН меньше 0 рН.                                                                                                    | Откалибруйте или замените                                                                                           |  |
| РН ТОО НІGН (РН ВЫШЕ<br>МАКС)          | Значение рН больше 14 рН.                                                                                                    | датчик рп.                                                                                                    |  |
| PH SLOPE FAIL (ОШИБКА<br>НАКЛОНА PH)   | Наклон вне пределов диапазона от<br>-45 до -65 мВ/рН .                                                                                                    | Очистите датчик pH и повторите<br>калибровку с новым буферным<br>раствором или новой пробой или<br>замените датчик. |  |
| PH OFFSET FAIL (ОШИБКА<br>СМЕЩЕНИЯ PH) | Смещение находится вне пределов ±60 мВ.                                                                                                    | Очистите датчик pH и повторите<br>калибровку с новым буферным<br>раствором или новой пробой или<br>замените датчик. |  |
| ТЕМР ТОО LOW (Т НИЖЕ<br>МИН.)          | Температура ниже 0 °C.                                                                                                    | Откалибруйте температуру или<br>замените датчик pH.                                                                 |  |
| ТЕМР ТОО НІGН (Т ВЫШЕ<br>МАКС.)        | Температура выше 100 °C.                                                                                                    |                                                                                                    |  |
| ТЕМР FAIL (ОШИБКА Т)                   | Смещение выше 5,0 °С или ниже<br>-5,0 °С.                                                                                                    | Откалибруйте температуру или замените датчик pH.                                                                    |  |

### Таблица 3 Список ошибок для датчика

### Список предупреждений

Предупреждение не влияет на работу меню, реле и выходов. Внизу экрана измерений мигает значок предупреждения и отображается сообщение. Для отображения предупреждений датчика нажмите клавишу **МЕНЮ** и выберите ТЕСТ ДАТЧИКА, СПИСОК ПРЕДУП Список возможных предупреждений приводится ниже.

| Таблица 4 | Список предупреждений для датчика |
|-----------|-----------------------------------|
|-----------|-----------------------------------|

| Предупреждение              | Описание                                                                                                    | Решение                                         |
|-----------------------------|----------------------------------------------------------------------------------------------------|-------------------------------------------------|
| CL CAL RECD (РЕКОМ.КАЛ.CL.) | Рекомендуется калибровка по хлору и/или<br>pH.                                                                                                    | Выполните калибровку<br>датчика хлора и/или рН. |
|                             | Результаты измерений хлора и/или pH<br>изменились настолько сильно, что вызвали<br>срабатывание сигнализации Cal Watch<br>(Контроль калибровки). Для более<br>подробной информации обратитесь к<br>руководству пользователя датчика |                                                 |
| PH CAL RECD (PEKOM.КАЛ.PH)  | Рекомендуется калибровка по рН.<br>Данные калибровки по рН недоступны<br>(датчик с данными калибровки по<br>умолчанию).                                                                                                    | Откалибруйте датчик<br>pH.                      |

### Таблица 4 Список предупреждений для датчика (продолжение)

| Предупреждение                      | Описание                                                                                                    | Решение                                                                                                    |
|-------------------------------------|----------------------------------------------------------------------------------------------------|----------------------------------------------------------------------------------------------------|
| ТЕМР CAL RECD<br>(РЕКОМ.КАЛ.ТЕМП.)  | Рекомендуется калибровка по температуре.<br>Данные калибровки по температуре<br>недоступны (датчик с данными калибровки<br>по умолчанию). | Откалибруйте<br>температуру.                                                                                       |
| PH CAL TO DO (ВЫП.КАЛ.PH)           | Значение "Sensor Days" (Дни датчика) для<br>датчика pH превышает значение Cal<br>Reminder (Напомнить кал.).                               | Откалибруйте датчик<br>pH.                                                                                         |
| ТЕМР CAL TO DO<br>(ВЫП.КАЛ.ТЕМП.)   | Значение "Sensor Days" (Дни датчика) для<br>датчика температуры превышает значение<br>Cal Reminder (Напомнить кал.).                      | Откалибруйте<br>температуру.                                                                                       |
| РН MAINT RECD<br>(ТРЕБ.ОБСЛ.ДАТ.РН) | Рекомендуется обслуживание датчика pH .<br>Наклон вне пределов диапазона от -50 до<br>-61 мB/pH .                                         | Очистите датчик pH и<br>повторите калибровку с<br>новым буферным<br>раствором или образцом<br>или замените датчик. |
| PH MAINT RECD<br>(ТРЕБ.ОБСЛ.ДАТ.РН) | Рекомендуется обслуживание датчика pH .<br>Смещение находится вне пределов ±45 мB,<br>но в пределах ±60 мB.                               | Очистите датчик и<br>повторите калибровку<br>или замените датчик.                                                  |
| Т MAINT RECD<br>(РЕКОМ.ОБСЛ.ТЕМП.)  | Температурное смещение находится вне пределов ±3 °C, но в пределах ±5 °C.                                                                 | Откалибруйте<br>температуру.                                                                                       |

## Журнал событий

В контроллере предусмотрен один журнал событий для каждого датчика. В журнале событий сохраняется ряд событий, происходящих в устройствах, таких как выполненная калибровка, изменение опций калибровки и т.п. Список возможных событий приводится ниже. Журнал событий можно считывать в формате CSV. Инструкции по загрузке файлов записей данных приведены в руководстве пользователя контроллера.

| Таблица 5 | Журнал | событий |
|-----------|--------|---------|
|-----------|--------|---------|

| Событие                                                         | Описание                                         |
|-----------------------------------------------------------------|--------------------------------------------------|
| Power On (Питание включено)                                     | Было включено питание.                           |
| Flash Failure (Сбой флеш-памяти)                                | Сбой или повреждение внешней флеш-памяти.        |
| 1pointpHCalibration_Start<br>(1точ_pH_калибр_Запуск)            | Запуск 1-точечной калибровки пробы для рН        |
| 1pointpHCalibration_End<br>(1точ_pH_калибр_Оконч)               | Окончание 1-точечной калибровки пробы для рН     |
| 2pointpHCalibration_Start<br>(2точ_pH_калибр_Запуск)            | Запуск 2-точечной калибровки пробы для рН        |
| 2pointpHCalibration_End<br>(2точ_pH_калибр_Оконч)               | Окончание 2-точечной калибровки пробы для рН     |
| 1pointBufferpHCalibration_Start (1точ_калибр-<br>буф_pH_Запуск) | Запуск 1-точечной калибровки по буферу для рН    |
| 1pointBufferpHCalibration_End (1точ_калибр-<br>буф_pH_Оконч)    | Окончание 1-точечной калибровки по буферу для рН |
| 2pointBufferpHCalibration_Start (2точ_калибр-<br>буф_pH_Запуск) | Запуск 2-точечной калибровки по буферу для рН    |
| 2pointBufferpHCalibration_End (2точ_калибр-<br>буф_pH_Оконч)    | Окончание 2-точечной калибровки по буферу для рН |

| Событие                                     | Описание                                                                                                    |
|---------------------------------------------|----------------------------------------------------------------------------------------------------|
| TempCalibration_Start (Темп_калибр_Запуск)  | Запуск калибровки температуры                                                                                                |
| TempCalibration_End (темп_калибр_оконч)     | Окончание калибровки температуры                                                                                             |
| pHCalSetDefault (pH_кал_Сброс)              | Данные калибровки по pH сброшены к значениям по<br>умолчанию.                                                                |
| TempCalSetDefault (Темп_кал_Сброс)          | Данные калибровки температуры сброшены к<br>значениям по умолчанию.                                                          |
| AllCalSetDefault (Все_кал_Сброс)            | Все данные калибровки датчика сброшены к значениям по умолчанию.                                                             |
| pHCalOptionChanged (pH_опция_кал_измен)     | Опция калибровки по рН изменена.                                                                                             |
| TempCalOptionChanged (Темп_кал_опц_измен)   | Опция калибровки температуры изменена.                                                                                       |
| SensorConfChanged (Конфиг_датч_измен)       | Конфигурация датчика изменена.                                                                                               |
| ResetpH CalHist (Сброс_ист_кал_рН)          | Сброс истории калибровки рН.                                                                                                 |
| ResetTemp CalHist (Сброс_ист_кал_темп)      | Сброс истории калибровки температуры.                                                                                        |
| ResetAllSensorsCalHist (Сброс_ист_всех_кал) | Сброс истории всех калибровок.                                                                                               |
| ResetpHSensor (Сброс_датчика_pH)            | Данные калибровки pH (дни датчика, история<br>калибровки и данные калибровки) сброшены к<br>значениям по умолчанию.          |
| ResetTempSensor (Сброс_дат_темп)            | Данные калибровки температуры (дни датчика, история<br>калибровки и данные калибровки) сброшены к<br>значениям по умолчанию. |
| ResetAllSensors (Сброс_всех_датчиков)       | Все данные калибровки датчика (дни датчика, история<br>калибровки и данные калибровки) сброшены к<br>значениям по умолчанию. |

### Таблица 5 Журнал событий (продолжение)

## Запасные части

**Примечание:** Номера изделия и товара могут меняться для некоторых регионов продаж. Свяжитесь с соответствующим дистрибьютором или см. контактную информацию на веб-сайте компании.

### Таблица 6

| Описание                               | Количество | Поз. №  |
|----------------------------------------|------------|---------|
| Комбинированный датчик рН <sup>1</sup> | 1          | 9181600 |
| Буферный раствор, рН 4                 | 500 мл     | 2283449 |
| Буферный раствор, рН 7                 | 500 мл     | 2283549 |
| Буферный раствор, рН 10                | 500 мл     | 2283649 |

<sup>1</sup> Включает втулку уплотнения для проточной ячейки pH.

# Teknik Özellikler

Teknik özellikler, önceden bildirilmeksizin değiştirilebilir.

| Teknik Özellik                         | Ayrıntılar                                                                                                    |
|----------------------------------------|----------------------------------------------------------------------------------------------------|
| Ölçüm aralığı (pH)                     | 0 ila 14 pH                                                                                                    |
| Ölçüm aralığı (sıcaklık)               | 0 ila 105 °C (32 ila 221 °F)                                                                                                    |
| Çözünürlük                             | 0,01 veya 0,1 pH                                                                                                    |
| Sıcaklık kompanzasyonu                 | Pt 1000 ohm RTD                                                                                                    |
| Doğruluk (sadece analizör)             | %0,1 ölçüm aralığı                                                                                                    |
| Tekrarlanabilirlik (sadece analizör)   | %0,1 ölçüm aralığı ya da daha fazlası                                                                                                    |
| Stabilite (sadece analizör)            | 24 saatte % 0,05 ölçüm aralığı, kümülatif değil                                                                                                |
| Azami prob daldırma derinliği/ basıncı | 107 m'ye (350 ft)/1050 kPa (150 psi) daldırılabilir                                                                                            |
| Çalışma sıcaklığı                      | 0 ila 105 °C (32 ila 221 °F)                                                                                                    |
| Saklama (depolama) sıcaklığı           | -30 ila 70 °C (-22 ila 158 °F); bağıl nem %0 ila 95, yoğuşma olmadan.                                                                          |
| Boyutlar (uzunluk/çap)                 | 149,9 mm (5,9 inç)/7,62 mm (1,30 inç)                                                                                                    |
| Kablo uzunlukları/türleri              | 4,6 m (15 ft)                                                                                                    |
| Azami iletim mesafesi                  | 914 m (3.000 ft)                                                                                                    |
| Kalibrasyon yöntemleri                 | Önce 2 tampon kullanarak 2-nokta kalibrasyonu ve sonra numune ve tampon kullanarak 1-nokta ya da 2-nokta (eğim) kalibrasyonu kullanma seçeneği |
| Arayüzler                              | Çeviriciden modbus                                                                                                    |
| Malzeme                                | Korozyona dayanıklı malzemeler, suya tamamen daldırılabilir prob                                                                               |

# **Genel Bilgiler**

Hiçbir durumda üretici, bu kılavuzdaki herhangi bir hata ya da eksiklikten kaynaklanan doğrudan, dolaylı, özel, tesadüfi ya da sonuçta meydana gelen hasarlardan sorumlu olmayacaktır. Üretici, bu kılavuzda ve açıkladığı ürünlerde, önceden haber vermeden ya da herhangi bir zorunluluğa sahip olmadan değişiklik yapma hakkını saklı tutmaktadır. Güncellenmiş basımlara, üreticinin web sitesinden ulaşılabilir.

## Güvenlik bilgileri

BÍLGÍ

Üretici, doğrudan, arızi ve sonuç olarak ortaya çıkan zararlar dahil olacak ancak bunlarla sınırlı olmayacak şekilde bu ürünün hatalı uygulanması veya kullanılmasından kaynaklanan hiçbir zarardan sorumlu değildir ve yürürlükteki yasaların izin verdiği ölçüde bu tür zararları reddeder. Kritik uygulama risklerini tanımlamak ve olası bir cihaz arızasında prosesleri koruyabilmek için uygun mekanizmaların bulunmasını sağlamak yalnızca kullanıcının sorumluluğundadır.

Bu cihazı paketinden çıkarmadan, kurmadan veya çalıştırmadan önce lütfen bu kılavuzun tümünü okuyun. Tehlikeler ve uyarılarla ilgili tüm ifadeleri dikkate alın. Aksi halde, kullanıcının ciddi şekilde yaralanması ya da ekipmanın hasar görmesi söz konusu olabilir.

Bu cihazın korumasının bozulmadığından emin olun. Cihazı bu kılavuzda belirtilenden başka bir şekilde kullanmayın veya kurmayın.

### Tehlikeyle ilgili bilgilerin kullanılması

# **A**TEHLİKE

Olması muhtemel veya yakın bir zamanda olmasından korkulan, engellenmediği takdirde ölüm veya ciddi yaralanmaya neden olacak tehlikeli bir durumu belirtir.

## 

Önlenmemesi durumunda ciddi yaralanmalar veya ölümle sonuçlanabilecek potansiyel veya yakın bir zamanda meydana gelmesi beklenen tehlikeli durumların mevcut olduğunu gösterir.

# A DİKKAT

Daha küçük veya orta derecede yaralanmalarla sonuçlanabilecek potansiyel bir tehlikeli durumu gösterir.

### BİLGİ

Engellenmediği takdirde cihazda hasara neden olabilecek bir durumu belirtir. Özel olarak vurgulanması gereken bilgiler.

### Önlem etiketleri

Cihazın üzerindeki tüm etiketleri okuyun. Talimatlara uyulmadığı takdirde yaralanma ya da cihazda hasar meydana gelebilir. Cihaz üzerindeki bir sembol, kılavuzda bir önlem ibaresiyle belirtilir.

|   | Bu, güvenlik uyarı sembolüdür. Olası yaralanmaları önlemek için bu sembolü izleyen tüm güvenlik<br>mesajlarına uyun. Aygıt üzerinde ise, çalıştırma veya güvenlik bilgileri için kullanım kılavuzuna<br>başvurun.                                                                                                    |
|---|----------------------------------------------------------------------------------------------------|
| A | Bu sembol, elektrik çarpması ve/veya elektrik çarpması sonucu ölüm riskinin bulunduğunu gösterir.                                                                                                    |
|   | Bu sembol, Elektrostatik Boşalmaya (ESD) duyarlı cihazların bulunduğunu ve ekipmanlara zarar gelmemesi için dikkatli olunması gerektiğini belirtir.                                                                                                    |
| X | Bu simgeyi taşıyan elektrikli cihazlar, 12 Ağustos 2005 tarihinden sonra Avrupa evsel atık toplama<br>sistemlerine atılamaz. Avrupa'daki yerel ve ulusal yönetmeliklere (2002/96/EC sayılı AB Direktifi) göre<br>Avrupa'daki elektrikli cihaz kullanıcıları, eski veya kullanım süresi dolmuş cihazları bertaraf edilmesi<br>için herhangi bir ücret ödemeden üreticiye göndermelidir. |

# Ürüne genel bakış

Bu sensör CLF10sc ve CLT10sc Reagentless Chlorine Analyzer'ın (Reaktifsiz Klor Analizörü) dijital çevirici ve veri toplama ve çalıştırma işlemleri için sc seri kontrolörleriyle birlikte çalışmak için tasarlanmıştır.

Bu sensörde dahili sıcaklık sensörü (termistör) bulunur. Sıcaklık ölçüm sinyali otomatik sıcaklık kompanzasyonu için sensör tarafından dahili olarak kullanılır ve kontrolörde gösterilir.

## Çalışma kuramı

pH, hidrojen iyonu aktivitesinin negatif logaritmasıdır ve çözeltinin asitlik ya da alkalilik derecesini ölçer.

pH normal olarak bir cam elektrotu ve bir referans elektrotuyla ölçülür. Cam elektrot, kimyasal enerjiyi (hidrojen iyonu aktivitesi) elektrik enerjisine (mili volt ile ölçülen) çeviren bir dönüştürücüdür. Reaksiyon dengededir ve iyonların referans çözeltisinden test altındaki çözeltiye akmasıyla elektrik devresi tamamlanır.

Elektrot ve referans çözeltisi birlikte, büyüklüğü referans elektrotunun tipine, cam elektrotun içsel yapısına, çözeltinin pH derecesine ve sıcaklığına bağlı olan bir gerilim (emf) yaratırlar.

# Ürünün parçaları

Bütün bileşenlerin teslim alındığından emin olun. Bkz. Şekil 1 Eksik veya hasarlı bir bileşen varsa derhal üretici ya da satış temsilcisiyle bağlantıya geçin.

### Şekil 1 Sensör parçaları

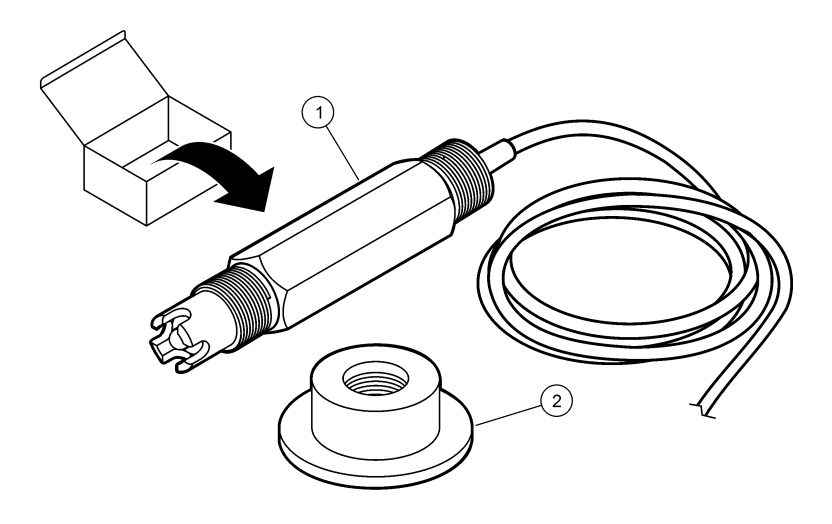

1 pH kombinasyon sensörü

2 pH akış hücresinin salmastrası

# Kurulum

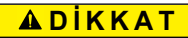

Birden fazla tehlike. Belgenin bu bölümünde açıklanan görevleri yalnızca yetkili personel gerçekleştirmelidir.

## Sensörün kurulması

pH sensörü akış hücresine kurulmalı, çeviriciye bağlı olmalı ve kullanılmadan önce kalibre edilmelidir. Sensörün koşullandırılmasına gerek yoktur. Sensörü kurmak için resimlerle açıklanan adımlara bakın.

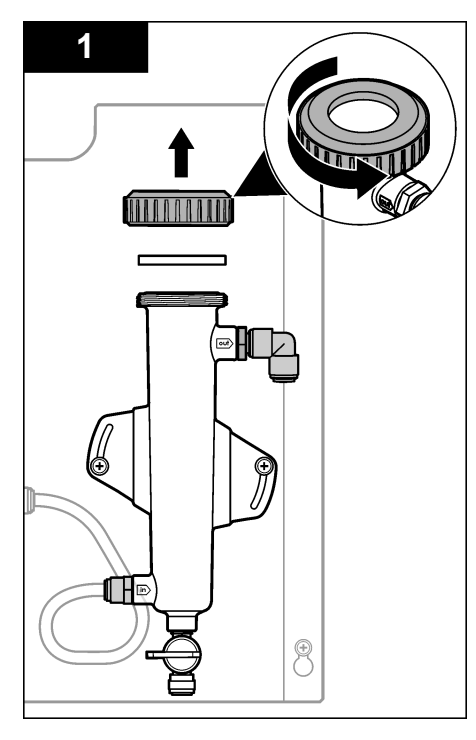

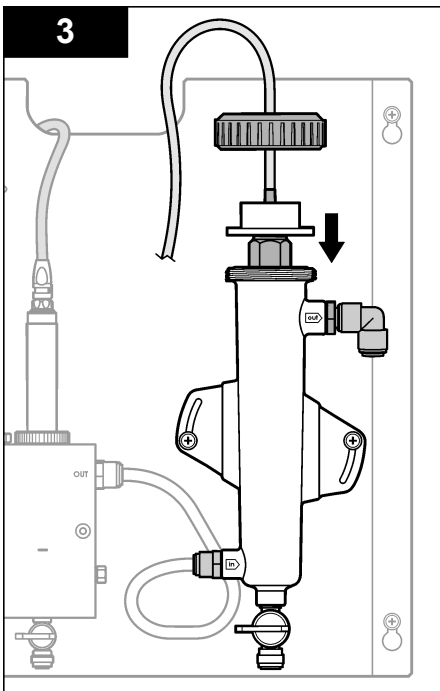

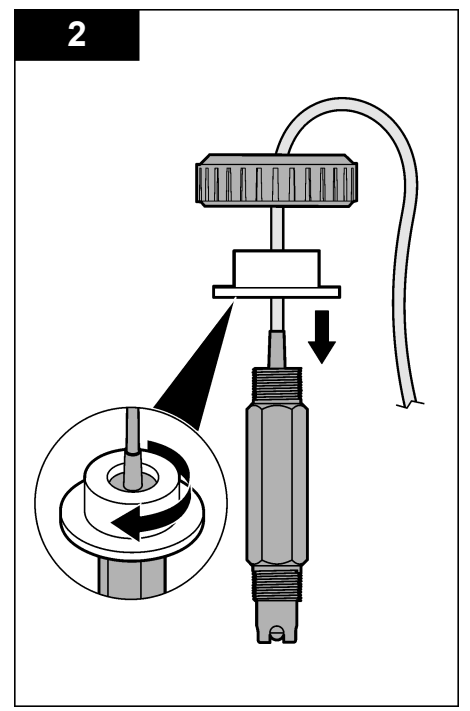

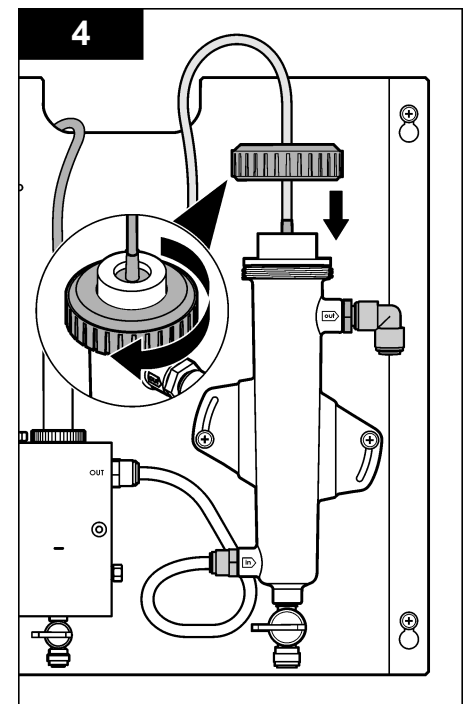

## Sensörü çeviriciye bağlama

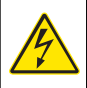

### **A TEHLİKE** Elektrik çarpması nedeniyle ölüm tehlikesi. Kontrol cihazı için yüksek voltaj kablo bağlantısı, kontrol cihazı muhafazasındaki yüksek voltaj engelinin arkasından yapılır. Modüllerin takılması ya da kalifiye bir montaj teknisyeninin elektrik, röle ya da analog ve ağ kart kablolarını dösemesi durumları haricinde

bariyer her zaman yerinde bulunmalıdır.

# **A**TEHLİKE

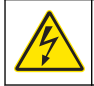

Elektrik çarpması nedeniyle ölüm tehlikesi. Elektrik bağlantısı yapmadan önce cihaza giden elektriği mutlaka kesin.

## BÍLGÍ

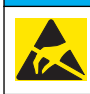

Potansiyel Cihaz Hasarı. Hassas dahili elektronik parçalar statik elektrikten zarar görebilir ve bu durum cihaz performansının düşmesine ya da cihazın arızalanmasına neden olabilir.

**Ön koşullar:**Bu prosedürü uygulamadan önce sensör kablosunun salmastradan ve sonra pH akış hücresinin kilit halkasından geçtiğinden emin olun. Resimlerle açıklanan adımlar için bkz. Sensörün kurulması sayfa 269.

Sensörü çeviriciye bağlamak için resimlerle açıklanan adımlar ve Tablo 1 öğelerine bakın.

#### Konnektör Sensör kablosu Pim Sinyal J4 WHT SHLD Çözelti zemini1 Mavi (2 kablo) BLK Sıcaklık -Beyaz YEL Sicaklik + Kırmızı GRN (TB1) 1 \_ 2 Çözelti zemini2 Yeşil RED (TB2) 1 Aktif/Ölçüyor 2 Aktif/Ölçüyor Altın (Merkez)

### Tablo 1 pH kombinasyon sensörü kablo bağlantıları

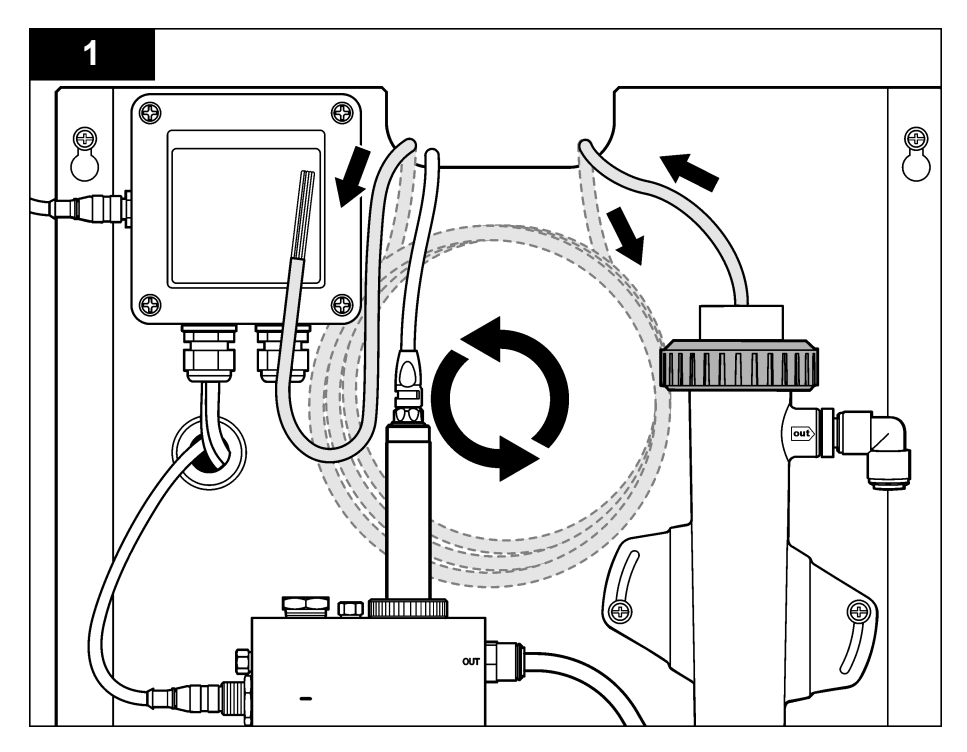

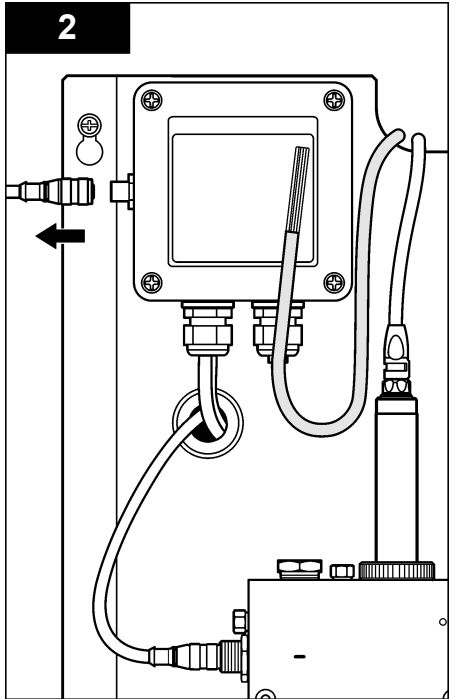

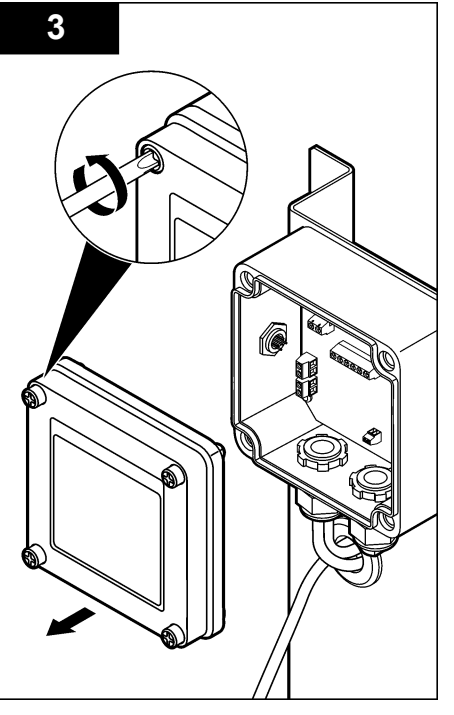

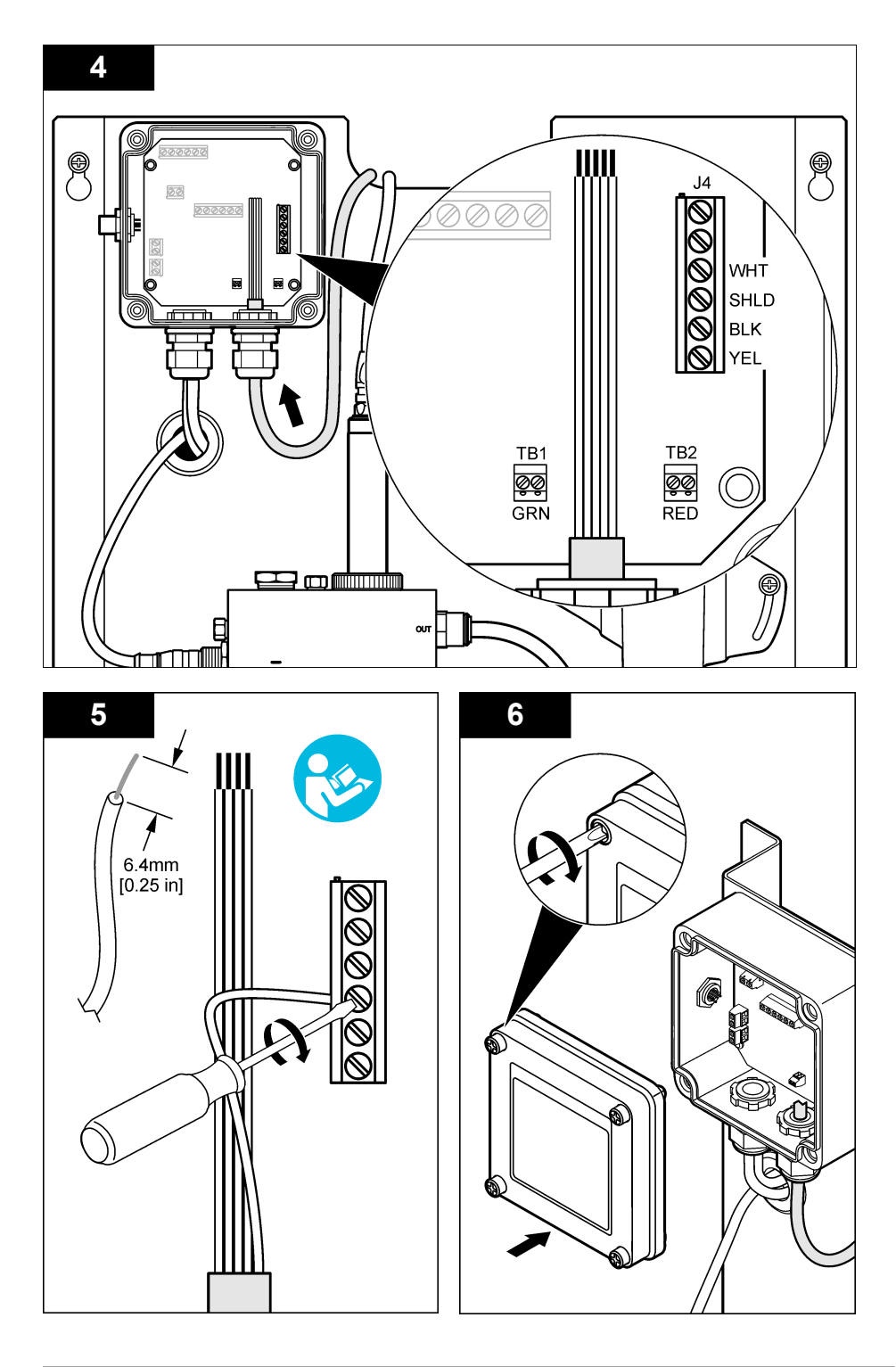

# Çalıştırma

# Çalıştırma yönergeleri

## **A**DİKKAT

Kişisel yaralanma tehlikesi. pH proses elektrotu koparsa, yaralanmayı önlemek için sensörü çok dikkatli bir şekilde tutun.

- pH sensörünü çalışmaya yerleştirmeden önce proses elektrotunu ve referans birleşimini açıkta bırakmak için koruyucu kapağı kaldırın. Koruyucu kapağı ilerideki kullanımlar için saklayın.
- pH sensörünün ucundaki proses elektrotunda kırılabilecek bir ampul vardır. Bu elektrotu ani darbelere ya da diğer mekanik kötü kullanımlara maruz bırakmayın.
- Kısa süreli depolamalar için (sensör bir saatten daha fazla proses dışında kalacaksa), koruyucu kapağı pH 4 tamponu ya da saf su ile doldurunuz ve kapağı tekrar sensöre takınız. Sensör tekrar çalışmaya başladığında yavaş tepkileri önlemek için proses elektrotunu ve referans birleşimini nemli tutun.
- Uzun süreli depolamalarda, çevresel koşullara bağlı olarak, her 2 ila 4 haftada bir kısa süreli depolama prosedürünü tekrarlayın.

### Kullanıcı navigasyonu

Tuş takımı açıklaması ve navigasyon bilgileri için kontrol ünitesi belgelerine bakın.

## Sensörü yapılandırma

Kimlik bilgileri girmek, sensör için seçenekleri görüntülemek ve veri toplama ve depolama konusunda seçenekleri değiştirmek için Configure (Yapılandır) menüsünü kullanın.

 MENU (MENÜ) tuşuna basın ve Sensor Setup (Sensör Ayarı), Configure (Yapılandır) öğelerini seçin.

| Seçenek                                            | Açıklama                                                                                                    |
|----------------------------------------------------|----------------------------------------------------------------------------------------------------|
| EDIT NAME (AD DÜZENLEME)                           | Ölçüm ekranının üzerindeki sensöre karşılık gelen adı değiştirir. Ad;<br>harflerin, sayıların, boşlukların veya noktalama işaretlerinin herhangi bir<br>kombinasyonundan oluşur ve maksimum 10 karakterle sınırlıdır.<br>Varsayılan ad, sensörün seri numarasıdır. |
| çeviriciye PARAM.<br>(PARAMETRELERİN<br>SEÇİLMESİ) | Sensör veri toplama ve depolama için seçenekleri özelleştirin. Bkz.<br>Sıcaklık parametrelerini seçme sayfa 274 ve pH parametrelerini seçme<br>sayfa 275.                                                                                                    |
| VARSAYILANLARI SIFIRLA                             | Yapılandırma menüsünü varsayılan ayarlara getirir. Tüm sensör bilgileri kaybolur.                                                                                                    |

### Sıcaklık parametrelerini seçme

- 1. Sensörün kullandığı klor türünü seçin Toplam Klor ya da Serbest Klor
- 2. Yes (Evet) seçeneğini seçin.
- 3. COMBO pH öğesini seçin.
- 4. Temperature (Sıcaklık) öğesini seçin.
- 5. Seçenekleri özelleştirme:

| Seçenek                         | Açıklama                                                             |
|---------------------------------|----------------------------------------------------------------------|
| SELECT UNITS<br>(Birimleri Seç) | Sıcaklık ölçümleri için birimleri ayarlar -°C (varsayılan) ya da °F. |

| Seçenek                   | Açıklama                                                                                                    |
|---------------------------|----------------------------------------------------------------------------------------------------|
| FILTER (Filtre)           | Sinyal stabilitesini artırmak için bir zaman sabiti belirler. Zaman sabiti, belirli bir<br>süre içinde ortalama değeri hesaplar-0 (etkisiz, varsayılan) ila 60 saniye (60 saniye<br>boyunca sinyal değeri ortalaması). Filtre, sensör sinyali süresini prosesteki asıl<br>değişikliklere yanıt verecek şekilde artırır. |
| LOG SETUP (Veri<br>Kayıt) | Veri günlüğündeki veri depolama zaman aralığını belirler-10, 30 saniye, 1, 5, 15 (varsayılan), 60 dakika.                                                                                                    |

### pH parametrelerini seçme

- 1. Sensörün kullandığı klor türünü seçin Toplam Klor ya da Serbest Klor
- 2. Yes (Evet) seçeneğini seçin.
- 3. COMBO pH öğesini seçin.
- 4. pH öğesini seçin.
- 5. Seçenekleri özelleştirme:

| Seçenek                           | Açıklama                                                                                                    |
|-----------------------------------|----------------------------------------------------------------------------------------------------|
| DISPLAY FORMAT<br>(Ekran Formatı) | Ölçüm ekranında görülen ondalık yerlerinin sayısını ayarlar-XX.XX ya da XX.X                                                                                                    |
| FILTER (Filtre)                   | Sinyal stabilitesini artırmak için bir zaman sabiti belirler. Zaman sabiti, belirli bir süre<br>içinde ortalama değeri hesaplar-0 (etkisiz, varsayılan) ila 60 saniye (60 saniye<br>boyunca sinyal değeri ortalaması). Filtre, sensör sinyali süresini prosesteki asıl<br>değişikliklere yanıt verecek şekilde artırır. |
| LOG SETUP (Veri<br>Kayıt)         | Veri kaydı için zaman aralığını ayarlar- 10, 30 saniye, 1, 5, 15 (varsayılan),<br>60 dakika.                                                                                                    |

### Sensör kalibrasyonu

### Sensör kalibrasyonu hakkında

Sensör özellikleri zaman içinde yavaş yavaş değişir ve sensörün doğruluğunu kaybetmesine yol açar. Doğruluğu sağlamak için sensör düzenli olarak kalibre edilmelidir. Kalibrasyon sıklığı uygulamaya göre değişir ve en iyi deneyimle belirlenir.

15 dakikadan uzun bir süre boyunca sensörün bağlantısının kesildiği ve sudan çıkarıldığı durumlarda sensörü yeniden kalibre edin.

### Sıcaklık kalibrasyonu prosedürü

Bu sensörün sıcaklık kalibrasyonu için bir ölçüm gerekir. Ölçüm numune veya referans çözeltisi içeren bir beher kabındaki pH sensörüyle ya da akış hücresine kurulmuş pH sensörüyle yapılır.

- 1. Sıcaklığı beher kabındaki pH sensörüyle kalibre etmek için:
  - a. Sensörü numune ya da referans çözeltisine koyun.
  - b. Sensörün ölçüm yapan ucunun sıvıya tamamen daldırıldığından, (Şekil 2 sayfa 277).
  - c. Kabarcıkları gidermek için sensörü karıştırın.
  - Sensör ve çözelti sıcaklığının dengelenmesini bekleyin. Bu işlem 30 dakika veya daha fazla sürebilir.
- Sıcaklığı akış hücresinin içindeki pH sensörüyle kalibre etmek için, pH sensörünü akış hücresine kurun ve akışı açın. pH sensörünün sıcaklık okumalarının sabitlenmesi için akış başladıktan sonra en az 30 dakika bekleyin.
- 3. MENU (menü) düğmesine basın ve Sensor Setup (Sensör Ayarları), Calibrate (Kalibrasyon), Temperature (Sıcaklık), Temp Cal (Sıcaklık Kalibrasyonu) öğelerini seçin.
- Parola kontrolörün güvenlik menüsünde etkinleştirilmişse, parolayı girin. Kontrolörde sıcaklık ölçümü sabitlenene kadar "Stabilizing" (Sabitleniyor) uyarısı görünür ve sonra bir sıcaklık ölçümü belirir.

5. Kalibrasyon sırasında çıkış sinyali seçeneğini belirleyin:

| Seçenek          | Açıklama                                                                                  |
|------------------|-------------------------------------------------------------------------------------------|
| ACTIVE (ETKİN)   | Cihaz, ölçülen mevcut çıkış değerini kalibrasyon işlemi sırasında gönderir.               |
| HOLD (BEKLET)    | Sensör çıkış değeri kalibrasyon prosedürü sırasında ölçülen mevcut değerde<br>bekletilir. |
| TRANSFER (AKTAR) | Kalibrasyon sırasında ön ayarlı bir çıkış değeri gönderilir. Ön ayar değerini             |

- değiştirmek için kontrolör kullanım kılavuzuna başvurun.
- İkinci bir doğrulama cihazıyla (NIST izlenebilir termometre gibi) numune ya da referans çözeltisinin sıcaklığını ölçün.
- 7. Ok tuşlarını kullanarak ölçülen değeri girin ve ENTER tuşuna basın.
- 8. Kalibrasyon sonucunu gözden geçirin:
  - · Geçti-sensör kalibre edilmiş ve örnekleri ölçmek için hazırdır. Ofset değeri gösterilir.
  - Hata—kalibrasyon ofseti kabul edilebilir limitlerin dışında. Daha fazla bilgi için bkz.Sorun giderme sayfa 280.
- 9. Kalibrasyon geçerse, devam etmek için ENTER tuşuna basın.
- 10. Calibration Options (Kalibrasyon Seçenekleri) menüsünde operator ID (operatör kimliği) seçeneği Yes (Evet) olarak belirlenmişse, bir operatör kimliği girin. Bkz. Kalibrasyon seçeneklerinin değiştirilmesi sayfa 278.
- 11. New Sensor (Yeni Sensör) ekranında sensörün yeni olup olmadığını seçin:

| Seçenek    | Açıklama                                                                                                    |
|------------|----------------------------------------------------------------------------------------------------|
| YES (Evet) | Sensör, daha önce bu cihazla kalibre edilmedi. Sensörler için çalışma günleri ve önceki<br>kalibrasyon eğrileri sıfırlandı. |

- NO (Hayır) Sensör, daha önce bu cihazla kalibre edildi.
- 12. Sensörü prosese geri getirip ENTER tuşuna basın.

Çıkış sinyali etkin duruma döner ve ölçülen örnek değeri ölçüm ekranında gösterilir. **Not:** Çıkış modu beklet veya aktar olarak belirlenmişse, çıkışların etkin duruma döneceği gecikme süresini seçin.

### pH kalibrasyon prosedürü

Ön koşullar: pH kalibrasyonu yapmadan önce sıcaklık kalibrasyonu yapın. pH ölçümünün doğruluğu sıcaklık ölçümünün doğruluğuna bağlıdır.

Bu sensörün pH kalibrasyonu için bir ya da iki ölçüm gerekir. Ölçümler numune veya referans çözeltisi içeren bir beher kabındaki pH sensörüyle ya da akış hücresine kurulmuş pH sensörüyle yapılır.

**Not:** pH sensörü önce beher kabındaki referans çözeltisi/çözeltileri ile kalibre edilmelidir. pH sensörü daha sonra beher kabındaki ya da akış hücresindeki numune(ler) ile kalibre edilebilir.

pH, 1 ya da 2 referans çözeltisi ya da numunesiyle kalibre edilebilir. (1-nokta ya da 2-nokta kalibrasyon) Kalibrasyon, sensör okumasını referans çözeltisinin/çözeltilerinin ya da numunesinin/numunelerinin değeriyle eşleşecek şekilde ayarlar.

Kalibrasyon pH sensörünü bilinen bir pH değeriyle bir referans çözeltisine veya numunesine yerleştirerek ve sonra bilinen bu değeri kontrol ünitesine girerek yapılır. Tampon kalibrasyonu, seçili tampona karşılık gelen tampon tablosunu tanımlar ve stabil hale geldikten sonra probu otomatik olarak kalibre eder.

- 1. pH sensörünü beher kabında kalibre etmek için:
  - a. Sensörü referans çözeltisinin veya numunesinin içine yerleştirin.
  - b. Sensörün ölçüm yapan ucunun sıvıya tamamen daldırıldığından, (Şekil 2).
  - c. Kabarcıkları gidermek için sensörü karıştırın.
  - d. Sensör ve çözelti sıcaklığının dengelenmesini bekleyin. Bu işlem 30 dakikaya kadar sürebilir.

Şekil 2 Referans çözeltisi ya da numunesindeki sensör

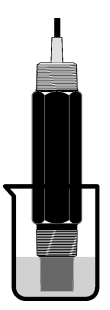

- Akış hücresinin içindeki pH sensörünü kalibre etmek için, pH sensörünü akış hücresine kurun ve akışı açın.
- MENU (menü) düğmesine basın ve Sensor Setup (Sensör Ayarları), Calibrate (Kalibrasyon), pH öğelerini seçin.
- 4. Kalibrasyon türünü seçin:

| Seçenek                            | Açıklama                                                                                                    |
|------------------------------------|----------------------------------------------------------------------------------------------------|
| 2 POINT BUFFER<br>(2 Nokta Tampon) | Kalibrasyon için 2 tampon kullanın; örneğin pH 7 ve pH 4 (önerilen yöntem).<br>Tamponlar, Cal Options (Kalibrasyon Seçenekleri) menüsünde belirtilen tampon<br>grubuna ait olmalıdır (bkz. Kalibrasyon seçeneklerinin değiştirilmesi sayfa 278). |
| 1 POINT BUFFER<br>(1 Nokta Tampon) | Kalibrasyon için 1 tampon kullanın, örneğin pH 7. Tampon, Cal Options<br>(Kalibrasyon Seçenekleri) menüsünde belirtilen tampon grubuna ait olmalıdır<br>(bkz. Kalibrasyon seçeneklerinin değiştirilmesi sayfa 278).                              |
| 2 POINT SAMPLE<br>(2 nokta numune) | Kalibrasyon için pH değeri bilinen 2 numune kullanın. Numunelerin pH değerini<br>farklı bir cihazla belirleyin.                                                                                                    |
| 1 POINT SAMPLE<br>(1 nokta numune) | Kalibrasyon için pH değeri bilinen 1 numune kullanın. Numunenin pH değerini<br>farklı bir cihazla belirleyin.                                                                                                    |

- 5. Parola kontrolörün güvenlik menüsünde etkinleştirilmişse, parolayı girin.
- 6. Kalibrasyon sırasında çıkış sinyali seçeneğini belirleyin:

| Seçenek          | Açıklama                                                                                                    |
|------------------|----------------------------------------------------------------------------------------------------|
| ACTIVE (ETKİN)   | Cihaz, ölçülen mevcut çıkış değerini kalibrasyon işlemi sırasında gönderir.                                                               |
| HOLD (BEKLET)    | Sensör çıkış değeri kalibrasyon prosedürü sırasında ölçülen mevcut değerde<br>bekletilir.                                                 |
| TRANSFER (AKTAR) | Kalibrasyon sırasında ön ayarlı bir çıkış değeri gönderilir. Ön ayar değerini<br>değiştirmek icin kontrolör kullanım kılavuzuna başvurun. |

- Sensör ilk referans çözeltisinin veya numunesinin içindeyken ENTER tuşuna basın. Ölçülen pH ve sıcaklık değeri görüntülenir.
- 8. Değerin sabitlenmesini bekleyip ENTER tuşuna basın\*.
- Numune kullanılıyorsa, pH değerini ikinci bir doğrulama cihazıyla ölçün. Ok tuşlarını kullanarak ölçülen değeri girin ve ENTER tuşuna basın.

**Not:** pH tamponu listelenmemiş Cal Options (Kal Seçenekleri) menüsü kullanılıyorsa, tamponun sıcaklığına karşılık gelen pH değerini bulmak için tampon şişesine bakın.

- 10.2 noktalı kalibrasyon için:
  - a. Referans çözeltisi kullanılıyorsa, sensörü ilk çözeltiden çıkarın ve temiz suyla durulayın.
  - Calibration Options (Kalibrasyon Seçenekleri) menüsündeki Auto Stab (Otomatik stabilizasyon) seçeneği Yes (Evet) olarak ayarlanmışsa, ekran otomatik olarak sonraki adıma ilerler. Bkz. Kalibrasyon seçeneklerinin değiştirilmesi sayfa 278.

- b. Sensörü sonraki referans çözeltisine veya numunesine koyup ENTER tuşuna basın. Ölçülen pH ve sıcaklık değeri görüntülenir.
- c. Değerin sabitlenmesini bekleyin ve ENTER tuşuna basın.\*
- Gözelti bir numuneyse, pH değerini ikinci bir doğrulama cihazıyla ölçün. Ok tuşlarını kullanarak ölçülen değeri girin ve ENTER tuşuna basın.

**Not:** pH tamponu listelenmemiş Cal Options (Kal Seçenekleri) menüsü kullanılıyorsa, tamponun sıcaklığına karşılık gelen pH değerini bulmak için tampon şişesine bakın.

- 11. Kalibrasyon sonucunu gözden geçirin:
  - Geçti—sensör kalibre edilmiş ve örnekleri ölçmek için hazırdır. Eğim ve/veya ofset değerleri gösterilir.
  - Hata—kalibrasyon eğimi veya ofset kabul edilebilir limitlerin dışında. Kalibrasyonu yeni bir referans ya da numune çözeltisiyle tekrarlayın. Daha fazla bilgi için bkz.Sorun giderme sayfa 280.
- 12. Kalibrasyon geçerse, devam etmek için ENTER tuşuna basın.
- Calibration Options (Kalibrasyon Seçenekleri) menüsünde operator ID (operatör kimliği) seçeneği Yes (Evet) olarak belirlenmişse, bir operatör kimliği girin. Bkz. Kalibrasyon seçeneklerinin değiştirilmesi sayfa 278.
- 14. New Sensor (Yeni Sensör) ekranında sensörün yeni olup olmadığını seçin:

| Secenek | Acıklama |
|---------|----------|
|         |          |

YES (Evet) Sensör, daha önce bu cihazla kalibre edilmedi. Sensörler için çalışma günleri ve önceki kalibrasyon eğrileri sıfırlandı.

NO (Hayır) Sensör, daha önce bu cihazla kalibre edildi.

15. Sensörü prosese geri getirip ENTER tuşuna basın.

Çıkış sinyali etkin duruma döner ve ölçülen örnek değeri ölçüm ekranında gösterilir. **Not:** Çıkış modu beklet veya aktar olarak belirlenmişse, çıkışların etkin duruma döneceği gecikme süresini seçin.

### Kalibrasyon verilerini varsayılan olarak sıfırlayın.

Kötü bir kalibrasyonu çıkarmak için, Calibrate (Kalibre et) menüsünü kullanarak kullanıcı kalibrasyon verilerini varsayılan kalibrasyon ayarlarıyla değiştirin. Sonra gerektiğinde sensörü tekrar kalibre edin.,

- 1. MENU (MENÜ) tuşuna basın ve Sensor Setup (Sensör Ayarı), Calibrate (Kalibre et), [Select Sensor] ([Sensör Seç]), Reset Defaults (Varsayılanları Sıfırla) öğelerini seçin.
- 2. Parola kontrolörün güvenlik menüsünde etkinleştirilmişse, parolayı girin.
- 3. Yes (Evet) öğesini seçin ve Enter tuşuna basın.

### Kalibrasyon seçeneklerinin değiştirilmesi

Kullanıcı kalibrasyonlar sırasında, pH kalibrasyonları için tampon çözeltiler seçebilir, kalibrasyon hatırlatıcısı ayarlayabilir, oto sabitlenmeyi etkinleştirebilir veya Cal Options (Kalibrasyon Seçeneği) menüsünden kalibrasyon verili bir operatör kimliği girebilir.

- 1. MENU (MENÜ) tuşuna basın ve Sensor Setup (Sensör Ayarı), Calibrate (Kalibre et), [Select Sensor] ([Sensör Seç]), Cal Options (Kalibrasyon Seçenekleri) öğelerini seçin.
- 2. Seçenekleri özelleştirme:

| Seçenek                          | Açıklama                                                                                                    |
|----------------------------------|----------------------------------------------------------------------------------------------------|
| SELECT BUFFER (TAMPON<br>SEÇİMİ) | Yalnız pH için—kalibrasyon için tanınan tampon çözeltisi grubunu pH<br>4.00, 7.00, 10.00 (varsayılan grup) veya DIN 19267 (pH 1.09, 4.65, 6.79,<br>9.23, 12.75) şeklinde değiştirir<br><b>Not:</b> Kalibrasyon sırasında 1 noktalı numune veya 2 noktalı numune<br>seçilirse diğer tamponlar da kullanılabilir. |

| Seçenek                                             | Açıklama                                                                                                    |
|-----------------------------------------------------|----------------------------------------------------------------------------------------------------|
| AUTO STAB (OTO<br>SABİTLENME)                       | Kalibrasyon esnasında ve bir sonraki adıma geçmeden önce ölçüm<br>sinyali sabitlendiğinde sistemin ölçülen değeri kabul etmesini -Açık veya<br>Kapalı (varsayılan). Bir sabitlenme aralığı girin-0,01 ila 0,1 pH ünitesi. |
| CAL REMINDER<br>(KALİBRASYON<br>HATIRLATICISI)      | Bir sonraki kalibrasyon için günlük, aylık veya yıllık olarak bir hatırlatıcı<br>ayarlayın.                                                                                                    |
| OP ID ON CAL<br>(KALİBRASYONDA OPERATÖR<br>KİMLİĞİ) | Kalibrasyon verileriyle birlikte bir operatör kimliği içerir—Evet veya Hayır<br>(varsayılan). Kimlik, kalibrasyon sırasında girilir.                                                                                      |

### Veri kaydı

Kontrolör her sensör için bir veri kaydı tutar. Veri kayıtları belirlenen zaman aralıklarında ölçüm verilerini depolar (kullanıcı ayarlı). Veri kaydı CSV formatında okunabilir. Kayıtların indirilmesiyle ilişkin talimatlar için lütfen kontrolör kullanım kılavuzuna başvurun.

Veri kaydında veri depolanması için zaman aralıklarını ayarlama hakkında bilgi edinmek için bkz. Sıcaklık parametrelerini seçme sayfa 274 ve pH parametrelerini seçme sayfa 275.

## Modbus kayıtları

Modbus kayıtlarının bir listesi ağ iletişiminde kullanılmak üzere hazırdır. Daha fazla bilgi için www.hach.com veya www.hach-lange.com adresine başvurun.

## Bakım

**A**UYARI

Birden fazla tehlike. Cihazı bakım veya servis için sökmeyin. Dahili bileşenlerin temizlenmesi ya da onarılması gerektiğinde üreticinize başvurun.

**A** DİKKAT

Kişisel yaralanma tehlikesi. Kullanım kılavuzunun bu bölümünde açıklanan görevler yalnızca yetkili personel tarafından gerçekleştirilmelidir.

## Bakım çizelgesi

| Bakım çalışmaları                    | Sıklık                                                                                     |
|--------------------------------------|--------------------------------------------------------------------------------------------|
| Sensörün temizlenmesi ve incelenmesi | 90 gün<br>(Su kalitesine bağlı olarak pH sensörünün daha sık<br>temizlenmesi gerekebilir.) |

## Sensörün temizlenmesi

**A**UYARI

Kimyasal tehlike. Her zaman kullanılan kimyasalın Malzeme Güvenliği Veri Sayfasında belirtilene uygun kişisel güvenlik koruması giyin.

Sensörde tortu ve birikme olup olmadığını periyodik olarak inceleyin. Tortu birikimi olduğunda veya performans düştüğünde sensörü temizleyin.

**Ön koşullar:** Lanolin içermeyen, aşındırıcı olmayan bir bulaşık yıkama deterjanı kullanarak yumuşak bir sabun çözeltisi hazırlayın. Lanolin, elektrot yüzeyinde, sensörün performansını düşürebilecek bir film oluşturur.

- 1. Akışı kapatın.
- 2. Kilit halkasını gevşetin ve pH sensörünü akış hücresinden çıkarın.

- Sensörü temiz, ılık suyla durulayın. Tortu kalmışsa, birikintileri temizlemek için sensörün ölçüm yapan ucunu temiz, yumuşak bir bezle dikkatlice silin. Sonra temiz suyla durulayın.
- 4. Sensörü, 2 veya 3 dakika süreyle sabun çözeltisine daldırın.
- Yumuşak bir fırçayla sensörün ölçüm yapan ucunu, elektrotu ve referans birleşim yüzeylerini temizleyin.
- Yüzeyde tortular kalmışsa, sensörün ölçüm yapan ucunu en fazla 5 dakika hidroklorik asit gibi seyreltik bir aside (ya da başka bir seyreltik aside) daldırın.
  Not: Asit mümkün olduğu kadar seyreltik olmalı, %3 HCL'den güçlü olmamalıdır. Hangi asidin kullanılacağı ve doğru seyreltme oranı deneyimlerle belirlenir. Bazı inatçı kaplamaların temizlenmesi için başka temizleme maddeleri gerekebilir. Teknik desteğe başvurun.
- 7. Sensörü suyla durulayın ve kalan asidi nötrleştirmek için 2-3 dakika sabun çözeltisinde döndürün.
- 8. Sensörü temiz suyla durulayın.
- 9. Referans çözeltisi/çözeltileri kullanarak sensörü beher kabında kalibre edin.

10. pH sensörünü akış hücresine kurun ve kilit halkasını sıkın.

# Sorun giderme

## Sensörü test etme

**Ön koşullar:** İki pH tamponu (pH 7 ve pH 4 ya da pH 10) ve multimetre. *Not:* Kalibrasyon başarısız olursa, sensörü ve sonra kalibrasyonu tekrarlayın. Sorun bakım işlemiyle çözülmezse yalnızca sensörü test edin.

- Sensörü pH 7 tampon çözeltisine koyun ve sensör ile tampon sıcaklığının oda sıcaklığına gelmesini bekleyin.
- 2. Kırmızı ve beyaz kabloları çeviriciden çıkarın.
- Sıcaklık öğesinin çalışmasını doğrulamak için beyaz ve kırmızı kablolar arasındaki direnci ölçün. Direnç yaklaşık 0 °C'de 1000 ohm ya da 45 °C'de 1176 ohm olmalıdır. Sıcaklık öğesi iyiyse, kabloları çeviriciye geri takın.
- MENU (Menü) tuşuna basın ve Sensor Setup (Sensör Ayarları), Diag/Test (Teşhis/Test) ve Signals (Sinyaller) öğelerini seçin. Okunan pH değeri –50 ve + 50 mV arasında olmalıdır.
- Sensörü suyla yıkayıp pH 4 veya pH 10 tampon çözeltisine koyun. Sensör ve tampon sıcaklığının oda sıcaklığına gelmesini bekleyin.
- pH 4 veya 10 tamponundaki mV ölçümünü, pH 7 tamponundaki ölçümle karşılaştırın. Okunan değer yaklaşık 160 mV farklılık göstermelidir. Fark 160 mV'den azsa, teknik desteği arayın.

## Tanılama ve test menüsü

Tanılama ve test menüsü, klor analizörü ile ilgili mevcut ve geçmiş bilgileri gösterir. Bkz. Tablo 2. Tanılama ve test menüsüne erişmek için **MENU** (MENÜ) tuşuna basın ve Sensor Setup (Sensör Ayarı), Diag/Test (Tanı/Test) öğelerini seçin.

| Seçenek                                             | Açıklama                                                                                                    |
|-----------------------------------------------------|----------------------------------------------------------------------------------------------------|
| GATEWAY INFO (GEÇİT<br>BİLGİSİ)                     | Kontrolör için donanım yazılım sürümü, sürücü sürümü, seri numarası ve<br>önyükleme sürümünü ve kontrolöre bağlı sensörlerin türlerini gösterir.                      |
| CAL DAYS (KALİBRASYON<br>GÜNLERİ)                   | Sensörün son kalibrasyonundan bu yana geçen gün sayısını gösterir.                                                                                                    |
| CAL HISTORY<br>(KALİBRASYON GEÇMİŞİ)                | Sensörün kalibre edildiği zamanların bir listesini gösterir. Girişler arasında gezinmek ve kalibrasyon verilerinin bir özetini görmek için <b>ENTER</b> tuşuna basın. |
| RST CAL HISTORY<br>(SIFIRLA KALİBRASYON<br>GEÇMİŞİ) | Sensör kalibrasyon geçmişini sıfırlar. Parola gerekir.                                                                                                    |

Tablo 2 DIAG/TEST (Tanılama/Test) menüsü

### Tablo 2 DIAG/TEST (Tanılama/Test) menüsü (devamı)

| Seçenek                            | Açıklama                                                                              |
|------------------------------------|---------------------------------------------------------------------------------------|
| SIGNALS (SİNYALLER)                | mV değerinde sensör ölçüm sinyal değerlerini gösterir.                                |
| SENSOR DAYS (SENSÖR<br>GÜNLERİ)    | Sensörün çalıştığı gün sayısını gösterir.                                             |
| RST SENSORS (SIFIRLA<br>SENSÖRLER) | Sensör günlerini ve kalibrasyon günlerini varsayılan olarak sıfırlar. Parola gerekir. |
| CALIBRATION<br>(KALIBRASYON)       | klor ve pH. Sıcaklık ofset değerlerini gösterir.                                      |

## Hata listesi

. . .

Hatalar çeşitli nedenlerle oluşabilir. Ölçüm ekranında okunan sensör değeri yanıp söner. Kontrolör menüsünde belirtildiğinde tüm sonuçlar bekletilir. Sensör hatalarını görüntülemek için **MENU** (MENÜ) tuşuna basın ve Sensor Diag (Sensör Tanı), Error List (Hata Listesi) öğelerini seçin. Olası hataların bir listesi aşağıda verilmiştir.

| Hata                                    | Açıklama                                                                                                    | Hassasiyet                                                                                                    |  |
|-----------------------------------------|----------------------------------------------------------------------------------------------------|----------------------------------------------------------------------------------------------------|--|
| CL CAL REQD (CL<br>KALIBRASYON GEREKLI) | Klor kalibrasyonu ve/veya pH<br>kalibrasyonu yapılması gerekir.                                                                                                    | Klor sensörünü ve/veya pH<br>sensörünü kalibre edin.                                                                          |  |
|                                         | Bir Cal Watch (Kalibrasyon İzleme)<br>alarmının oluşmasına neden olacak<br>kadar klor ve/veya pH ölçümü<br>değişmiştir. Daha fazla bilgi için klor<br>sensörü kullanım kılavuzuna<br>başvurun. |                                                                                                    |  |
| PH TOO LOW (PH ÇOK DÜŞÜK)               | pH değeri, 0 pH değerinden az.                                                                                                    | pH sensörünü kalibre edin veya<br>değiştirin.                                                                                 |  |
| PH TOO HIGH (PH ÇOK<br>YÜKSEK)          | pH değeri, 14 pH değerinden fazla.                                                                                                    |                                                                                                    |  |
| PH SLOPE FAIL (PH EĞİMİ<br>BAŞARISIZ)   | Eğim -45 ila -65 mV/pH aralığının<br>dışında.                                                                                                    | pH sensörünü temizleyin ve sonra<br>yeni bir tamponla veya numuneyle<br>kalibrasyonu tekrarlayın veya sensörü<br>değiştirin.  |  |
| PH OFFSET FAIL (PH OFSETİ<br>BAŞARISIZ) | Ofset, ±60 mV değerinin dışında.                                                                                                    | pH sensörünü temizleyin ve sonra<br>temiz bir tamponla veya numuneyle<br>kalibrasyonu tekrarlayın veya sensörü<br>değiştirin. |  |
| TEMP TOO LOW (SICAKLIK<br>ÇOK DÜŞÜK)    | Sıcaklık 0 °C değerinden az.                                                                                                    | Sıcaklığı kalibre edin veya pH<br>sensörünü değiştirin.                                                                       |  |
| TEMP TOO HIGH (SICAKLIK<br>ÇOK YÜKSEK)  | Sıcaklık 100 °C değerinden fazla.                                                                                                    |                                                                                                    |  |
| TEMP FAIL (SICAKLIK<br>BAŞARISIZ)       | Ofset, 5 °C değerinden yüksek ya da<br>-5 °C değerinden düşük.                                                                                                    | Sıcaklığı kalibre edin veya pH<br>sensörünü değiştirin.                                                                       |  |

### Tablo 3 Sensör hata listesi

# Uyarı listesi

Uyarı, menülerin, rölelerin ve çıkışların çalışmasını etkilemez. Bir uyarı simgesi yanıp söner ve ölçüm ekranının altında bir mesaj görüntülenir. Sensör uyarılarını görüntülemek için **MENU**(MENÜ) tuşuna

basın ve Sensör Diag (Sensör Tanı), Warning List (Uyarı Listesi) öğelerini seçin. Olası uyarıların bir listesi aşağıda verilmiştir.

| Uyarı                                              | Açıklama                                                                                                    | Çözüm                                                                                                    |
|----------------------------------------------------|----------------------------------------------------------------------------------------------------|----------------------------------------------------------------------------------------------------|
| CL CAL RECD (CL<br>KALIBRASYON TAVSIYE)            | Bir klor ve/veya pH kalibrasyonunun yapılması<br>tavsiye edilir.                                                                                                    | Klor sensörünü ve/veya pH<br>sensörünü kalibre edin.                                                                            |
|                                                    | Bir Cal Watch (Kalibrasyon İzleme) uyarı<br>alarmının oluşmasına neden olacak kadar klor<br>ve/veya pH ölçümü değişmiştir. Daha fazla bilgi<br>için sensör kullanım kılavuzuna başvurun. |                                                                                                    |
| PH CAL RECD (PH<br>KALIBRASYON TAVSIYE)            | Bir pH kalibrasyonu yapılması tavsiye edilir.<br>pH kalibrasyon verileri mevcut değil (varsayılan<br>kalibrasyon ayarlı sensör).                                                         | pH sensörünü kalibre edin.                                                                                                    |
| TEMP CAL RECD (SICAKLIK<br>KALİBRASYON TAVSİYE)    | Bir sıcaklık kalibrasyonu yapılması tavsiye edilir.<br>Sıcaklık kalibrasyon verileri mevcut değil<br>(varsayılan kalibrasyon ayarlı sensör).                                             | Sıcaklığı kalibre edin.                                                                                                    |
| PH CAL TO DO (PH<br>KALİBRASYON YAPILACAK)         | pH sensörü için Sensör Günleri değeri, Cal<br>Reminder (Kalibrasyon Hatırlatıcısı) değerinden<br>daha büyüktür                                                                           | pH sensörünü kalibre edin.                                                                                                    |
| TEMP CAL TO DO (SICAKLIK<br>KALİBRASYON YAPILACAK) | Sıcaklık sensörü için Sensör Günleri değeri Cal<br>Reminder (Kalibrasyon Hatırlatıcısı) değerinden<br>daha büyük.                                                                        | Sıcaklığı kalibre edin.                                                                                                    |
| PH MAINT RECD (PH BAKIM<br>TAVSİYE)                | pH sensör bakımının yapılması tavsiye edilir.<br>Eğim -50 ila -61 mV/pH aralığının dışında.                                                                                              | pH sensörünü temizleyin<br>ve sonra yeni bir tamponla<br>veya numuneyle<br>kalibrasyonu tekrarlayın<br>veya sensörü değiştirin. |
| PH MAINT RECD (PH BAKIM<br>TAVSİYE)                | pH sensör bakımının yapılması tavsiye edilir.<br>Ofset, ±45 mV değerinin dışında ancak ±60 mV<br>değerinin içinde.                                                                       | Sensörü temizleyin ve<br>sonra kalibrasyonu<br>tekrarlayın veya sensörü<br>değiştirin.                                          |
| T MAINT RECD (SICAKLIK<br>BAKIM TAVSİYE)           | Sıcaklık ofseti, ±3 °C değerinin dışında ama ±5 °C değerinin içinde.                                                                                                    | Sıcaklığı kalibre edin.                                                                                                    |

### Tablo 4 Sensör uyarı listesi

## Olay kaydı

Kontrolör her sensör için bir olay kaydı tutar. Olay kaydı; cihazda yapılan kalibrasyonları, değiştirilen kalibrasyon seçenekleri gibi olayları kaydeder. Olası olayların bir listesi aşağıda verilmiştir. Olay kaydı CSV formatında okunabilir. Kayıtların indirilmesiyle ilgili talimatlar için, kontrolör kullanım kılavuzuna başvurun.

| Olay                                                           | Açıklama                                                 |
|----------------------------------------------------------------|----------------------------------------------------------|
| Power On (Güç Açık)                                            | Güç açıldı.                                              |
| Flash Failure (Flaş Hatası)                                    | Harici flaş başarısız veya bozuk.                        |
| 1pointpHCalibration_Start<br>(1noktapHKalibrasyon_Başlangıç)   | pH için bir noktalı numune kalibrasyonunun<br>başlangıcı |
| 1pointpHCalibration_End (1noktapHKalibrasyon_Son)              | pH için bir noktalı numune kalibrasyonunun sonu          |
| 2pointpHCalibration_Start<br>(2noktalıpHKalibrasyon_Başlangıç) | pH için iki noktalı numune kalibrasyonunun<br>başlangıcı |
| 2pointpHCalibration_End (2noktapHKalibrasyon_Son)              | pH için iki noktalı numune kalibrasyonunun sonu          |

### Tablo 5 Olay kaydı

### Tablo 5 Olay kaydı (devamı)

| Olay                                                                     | Açıklama                                                                                                    |
|--------------------------------------------------------------------------|----------------------------------------------------------------------------------------------------|
| 1pointBufferpHCalibration_Start<br>(1noktaTamponpHKalibrasyon_Başlangıç) | pH için bir noktalı tampon kalibrasyonunun<br>başlangıcı                                                                          |
| 1pointBufferpHCalibration_End<br>(1noktaTamponpHKalibrasyon_Son)         | pH için bir noktalı tampon kalibrasyonunun sonu                                                                                   |
| 2pointBufferpHCalibration_Start<br>(2noktaTamponpHKalibrasyon_Başlangıç) | pH için iki noktalı tampon kalibrasyonunun<br>başlangıcı                                                                          |
| 2pointBufferpHCalibration_End<br>(2noktaTamponpHKalibrasyon_Son)         | pH için iki noktalı tampon kalibrasyonunun sonu                                                                                   |
| TempCalibration_Start (SıcaklıkKalibrasyonu_Başlangıç)                   | Sıcaklık kalibrasyonu başlangıcı                                                                                                  |
| TempCalibration_End (SıcaklıkKalibrasyonu_Son)                           | Sıcaklık kalibrasyonu sonu                                                                                                    |
| pHCalSetDefault (pHKalibrasyonAyarVarsayılan)                            | pH kalibrasyon verileri varsayılan olarak sıfırlandı.                                                                             |
| TempCalSetDefault (SıcaklıkKalibrasyonAyarVarsayılan)                    | Sıcaklık kalibrasyon verileri varsayılan olarak sıfırlandı.                                                                       |
| AllCalSetDefault (TümKalibrasyonAyarVarsayılan)                          | Tüm sensör kalibrasyon verileri varsayılan olarak<br>sıfırlandı.                                                                  |
| pHCalOptionChanged (pHKalibrasyonSeçenekDeğişim)                         | pH kalibrasyon seçeneği değiştirildi.                                                                                             |
| TempCalOptionChanged<br>(SıcaklıkKalibrasyonSeçenekDeğişim)              | Sıcaklık kalibrasyon seçeneği değiştirildi.                                                                                       |
| SensorConfChanged (SensörKonfigürasyonDeğişim)                           | Sensör konfigürasyonu değiştirildi.                                                                                               |
| ResetpH CalHist (SıfırlapH KalibrasyonGeçmiş)                            | pH kalibrasyon geçmişi sıfırlandı.                                                                                                |
| ResetTemp CalHist (SıfırlaSıcaklık KalibrasyonGeçmiş)                    | Sıcaklık kalibrasyon geçmişi sıfırlandı.                                                                                          |
| ResetAllSensorsCalHist<br>(SıfırlaTümSensörlerKalibrasyonGeçmiş)         | Tüm sensör kalibrasyon geçmişi sıfırlandı.                                                                                        |
| ResetpHSensor (SıfırlapHSensör)                                          | pH kalibrasyon verileri (sensör günleri, kalibrasyon<br>geçmişi ve kalibrasyon verileri) varsayılan olarak<br>sıfırlandı.         |
| ResetTempSensor (SıfırlaSıcaklıkSensör)                                  | Sıcaklık kalibrasyon verileri (sensör günleri,<br>kalibrasyon geçmişi ve kalibrasyon verileri)<br>varsayılan olarak sıfırlandı.   |
| ResetAllSensors (SıfırlaTümSensörler)                                    | Tüm sensör kalibrasyon verileri (sensör günleri,<br>kalibrasyon geçmişi ve kalibrasyon verileri)<br>varsayılan olarak sıfırlandı. |

# Parça değişimi

**Not:** Bazı satış bölgelerinde Ürün ve Madde numaraları değişebilir. İrtibat bilgileri için uygun distribütörle bağlantı kurun veya şirketin web sitesine başvurun.

| Tablo 6                              |        |         |
|--------------------------------------|--------|---------|
| Açıklama                             | Miktar | Öğe no. |
| Sensör, pH kombinasyonu <sup>1</sup> | 1      | 9181600 |
| Tampon çözeltisi, pH 4               | 500 ml | 2283449 |

### Tablo 6 (devamı)

| Açıklama                | Miktar | Öğe no. |
|-------------------------|--------|---------|
| Tampon çözeltisi, pH 7  | 500 ml | 2283549 |
| Tampon çözeltisi, pH 10 | 500 ml | 2283649 |

<sup>1</sup> pH akış hücresi için sızdırmazlık göbeği dahildir.

# Technické údaje

Technické údaje podliehajú zmenám bez predchádzajúceho upozornenia.

| Technický údaj                       | Podrobnosti                                                                                                    |
|--------------------------------------|----------------------------------------------------------------------------------------------------|
| Rozsah merania (pH)                  | 0 až 14 pH                                                                                                    |
| Rozsah merania (teplota)             | 0 až 105 °C (32 až 221 °F)                                                                                                    |
| Rozlíšenie                           | 0,01 alebo 0,1 pH                                                                                                    |
| Kompenzácia teploty                  | Pt 1000 ohm RTD                                                                                                    |
| Presnosť (len analyzátor)            | 0,1 % rozsahu                                                                                                    |
| Opakovateľnosť (len analyzátor)      | 0,1 % rozsahu alebo lepšia                                                                                                    |
| Stabilita (len analyzátor)           | 0,05 % rozsahu za 24 hodín, nekumulatívna                                                                                                    |
| Maximálna hĺbka/tlak ponorenia sondy | Ponoriteľná do hĺbky/tlaku 107 m (350 stôp)/1050 kPa (150 psi)                                                                                       |
| Prevádzková teplota                  | 0 až 105 °C (32 až 221 °F)                                                                                                    |
| Teplota skladovania                  | -30 až 70 °C (-22 až 158 °F), 0 až 95% relatívna vlhkosť, nekondenzujúca                                                                             |
| Rozmery (dĺžka/priemer)              | 149,9 mm (5,9 in.)/7,62 mm (1,30 in.)                                                                                                    |
| Dĺžky/typ káblov                     | 4,6 m (15 stôp)                                                                                                    |
| Maximálna prenosová vzdialenosť      | 914 m (3000 stôp)                                                                                                    |
| Spôsoby kalibrácie                   | Úvodná 2-bodová kalibrácia 2 tlmivými roztokmi, a potom možnosť 1-<br>bodovej alebo 2-bodovej (sklon) kalibrácie vzorkami alebo tlmivými<br>roztokmi |
| Rozhrania                            | Zbernica Modbus z rozhrania                                                                                                    |
| Materiál                             | Materiály odolné voči korózii, plne ponoriteľná sonda                                                                                                |

# Všeobecné informácie

Výrobca v žiadnom prípade nenesie zodpovednosť za priame, nepriame, mimoriadne, náhodné alebo následné škody spôsobené chybou alebo opomenutím v tomto návode na použitie. Výrobca si vyhradzuje právo na vykonávanie zmien v tejto príručke alebo na predmetnom zariadení kedykoľvek, bez oznámenia alebo záväzku. Revidované vydania sú k dispozícii na webových stránkach výrobcu.

## Bezpečnostné informácie

## POZNÁMKA

Výrobca nie je zodpovedný za škody spôsobené nesprávnym alebo chybným používaním tohto zariadenia vrátane, okrem iného, priame, náhodné a následné škody, a odmieta zodpovednosť za takéto škody v plnom rozsahu povolenom príslušným zákonom. Používateľ je výhradne zodpovedný za určenie kritického rizika pri používaní a zavedenie náležitých opatrení na ochranu procesov počas prípadnej poruchy prístroja.

Pred vybalením, nastavením alebo prevádzkou tohto zariadenia si prečítajte prosím celý návod. Venujte pozornosť všetkým výstrahám a upozorneniam na nebezpečenstvo. Zanedbanie môže mať za následok vznik vážnych zranení obsluhy alebo poškodenie zariadenia.

Ak si chcete byť istí, že ochrana tohto zariadenia nebude porušená, nepoužívajte ani nemontujte toto zariadenie iným spôsobom, ako je uvedený v tomto návode.

# 🛦 NEBEZPEČIE

Označuje potenciálne alebo bezprostredne nebezpečnú situáciu, ktorá, ak sa jej nezabráni, spôsobí smrť alebo vážne zranenie.

## A VAROVANIE

Označuje potenciálne alebo bezprostredne nebezpečnú situáciu, ktorá, ak sa jej nezabráni, by mohla spôsobiť smť alebo vážne zranenie.

## A UPOZORNENIE

Označuje potenciálne ohrozenie s možným ľahkým alebo stredne ťažkým poranením.

### POZNÁMKA

Označuje situáciu, ktorá, ak sa jej nezabráni, môže spôsobiť poškodenie prístroja. Informácie, ktoré vyžadujú zvýšenú pozornosť.

### Výstražné štítky

Preštudujte si všetky štítky a značky, ktoré sa nachádzajú na zariadení. Pri ich nedodržaní hrozí zranenie osôb alebo poškodenie prístroja. Symbol na prístroji je vysvetlený v príručke s bezpečnostnými pokynmi.

|   | Toto je výstražný symbol týkajúci sa bezpečnosti. Aby ste sa vyhli prípadnému zraneniu, dodržte<br>všetky bezpečnostné pokyny, ktoré nasledujú za týmto symbolom. Tento symbol vyznačený na<br>prístroji, odkazuje na návod na použitie, kde nájdete informácie o prevádzke alebo bezpečnostné<br>informácie.                                                                                                    |
|---|----------------------------------------------------------------------------------------------------|
| A | Tento symbol indikuje, že hrozí riziko zásahu elektrickým prúdom a/alebo možnosť usmrtenia elektrickým prúdom.                                                                                                    |
| X | Tento symbol označuje prítomnosť zariadení citlivých na elektrostatický výboj (ESD), čo znamená, že treba dávať pozor, aby sa predišlo poškodeniu takéhoto zariadenia.                                                                                                    |
|   | Elektrické zariadenie označené týmto symbolom sa po 12. auguste 2005 nesmie likvidovať v<br>európskych verejných systémoch likvidácie odpadov. V súlade s európskymi miestnymi a národnými<br>predpismi (smernica EÚ 2002/96/ES) európski používatelia elektrických zariadení teraz musia vracať<br>staré a opotrebované zariadenia výrobcovi na likvidáciu, za ktorú sa používateľovi neúčtujú žiadne<br>poplatky. |

## Prehľad zariadenia

Tento senzor je určený na použitie s digitálnym rozhraním pre chlórový analyzátor bez reagentov CLF10sc a CLT10sc a jedným z kontrolérov z radu sc na zber dát a prevádzku.

Tento senzor obsahuje interný teplotný senzor (termistor). Signál merania teploty je interne využívaný senzorom na automatickú kompenzáciu teploty a zobrazuje sa na kontroléri.

## Teoretický princíp činnosti

Hodnota pH je záporný logaritmus aktivity iónov vodíka a mierou kyslosti alebo zásaditosti roztoku.

Hodnota pH sa normálne meria sklenou elektródou a referenčnou elektródou. Sklená elektróda funguje ako menič konvertujúci chemickú energiu (aktivita iónov vodíka) na elektrickú energiu (meranú v milivoltoch). Reakcia je v rovnováhe a elektrický obvod je uzavretý pomocou prietoku iónov z referenčného roztoku do testovaného roztoku.

Elektróda a referenčný roztok spolu vyvinú napätie (emf), ktorého veľkosť závisí od typu referenčnej elektródy, vnútornej konštrukcie sklenej elektródy, hodnoty pH roztoku a teploty roztoku.

## Komponenty zariadenia

Uistite sa, že vám boli doručené všetky komponenty. Pozri Obrázok 1. Ak nejaká položka chýba alebo je poškodená, okamžite kontaktujte výrobcu alebo obchodného zástupcu.

### Obrázok 1 Komponenty senzora

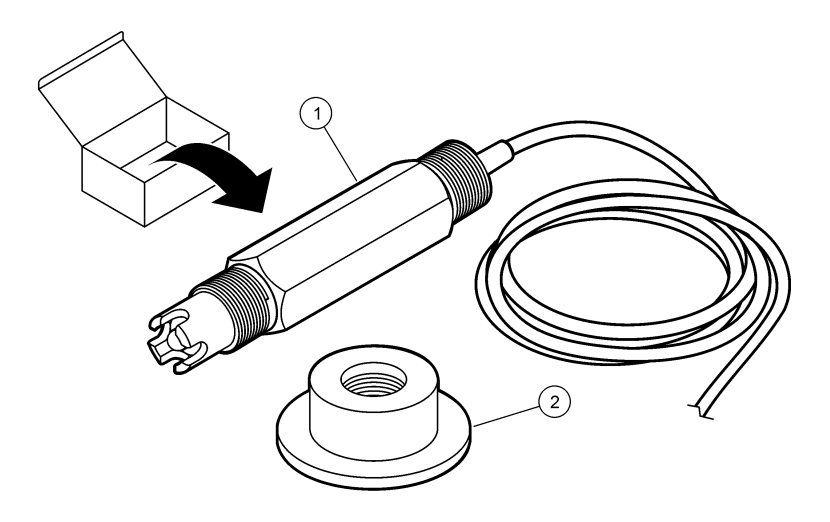

1 Kombinačný pH senzor

2 Tesniace hrdlo pre pH prietokovú celu

# Montáž

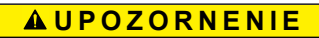

Viacnásobné nebezpečenstvo. Úkony popísané v tejto časti návodu smú vykonávať iba kvalifikovaní pracovníci.

## Montáž senzora

Pred použitím je nutné namontovať pH senzor do prietokovej cely, pripojiť ho k rozhraniu a nakalibrovať. Senzor nie je potrebné kondiciovať. Inštaláciu senzora vykonajte podľa ilustrovaných krokov.

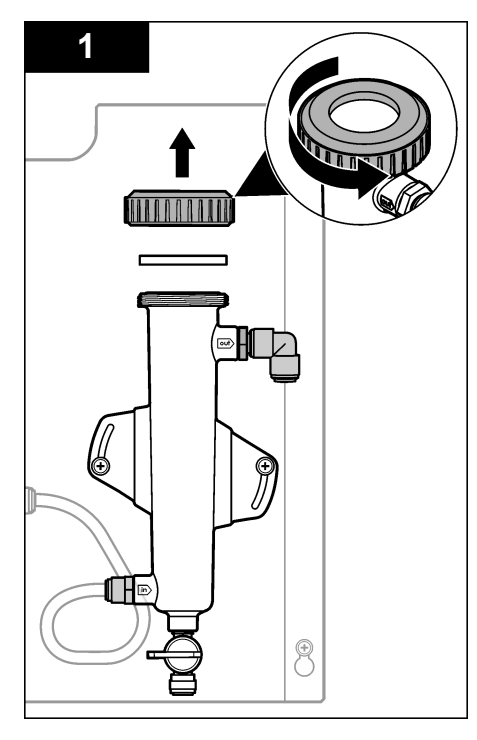

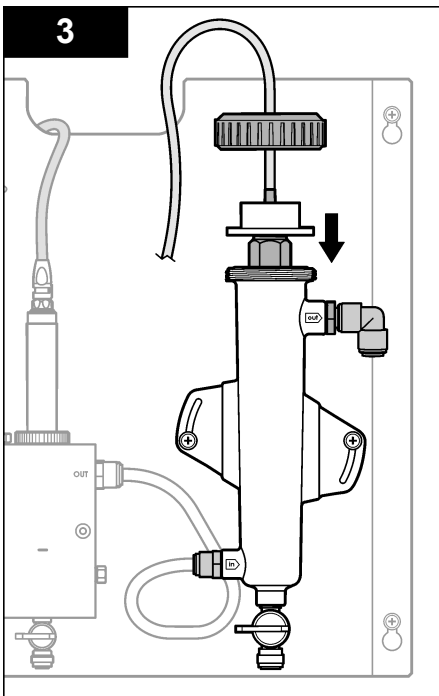

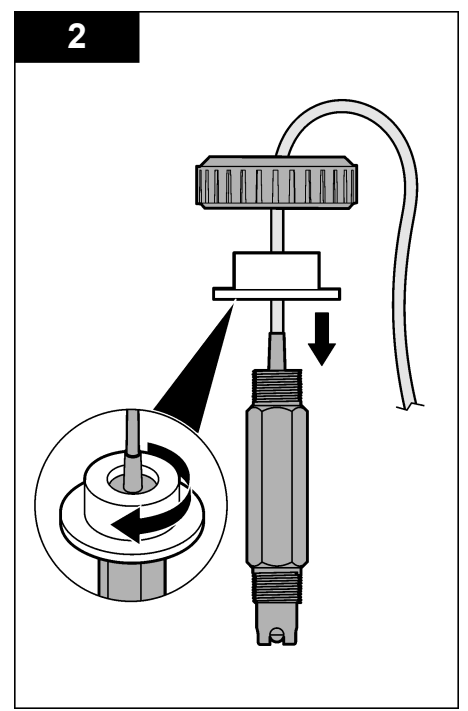

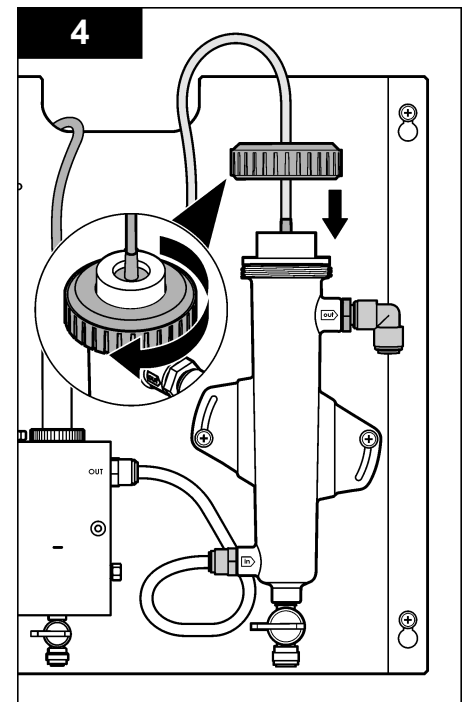
# Pripojenie senzora k rozhraniu

# 🛦 N E B E Z P E Č I E

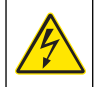

Nebezpečenstvo smrteľného úrazu elektrickým prúdom. Vysokonapäťové vodiče kontroléra sú zapojené za oddeľujúcou priečkou vysokého napätia v puzdre kontroléra. Táto priečka musí zostať na svojom mieste, s výnimkou montáže modulov, prípadne v prípade, že kvalifikovaný technik zapája napájacie vodiče, relé alebo analógové a sieťové karty.

# A NEBEZPEČIE

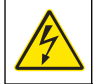

Nebezpečenstvo smrteľného úrazu elektrickým prúdom. Pred vykonaním elektrických pripojení vždy odpojte zariadenie od napájania.

## POZNÁMKA

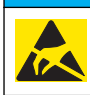

Nebezpečenstvo poškodenia zariadenia. Elektrostatický výboj môže poškodiť jemné elektronické súčiastky vo vnútri zariadenia a spôsobiť tak jeho obmedzenú funkčnosť alebo poruchu.

Základné požiadavky: Pred vykonaním tohto postupu sa uistite, že kábel senzora je vedený cez tesniace hrdlo a potom cez poistný krúžok pH prietokovej cely. Ilustrované kroky nájdete v časti Montáž senzora na strane 287.

Pri pripájaní senzora k rozhraniu postupujte podľa ilustrovaných krokov a údajov, ktoré obsahuje Tabuľka 1.

| Konektor  | Kolík | Signál                               | Kábel senzora    |
|-----------|-------|--------------------------------------|------------------|
| J4        | WHT   | —                                    | —                |
|           | SHLD  | Solution ground1 (Uzemnenie roztoku) | Modrý (2 vodiče) |
|           | BLK   | Temp – (Teplota) Biely               |                  |
|           | YEL   | Temp + (Teplota) Červená             |                  |
| GRN (TB1) | 1     |                                      |                  |
|           | 2     | Solution ground2 (Uzemnenie roztoku) | Zelený           |
| RED (TB2) | 1     | Active/Measuring (Aktívny/Merací) —  |                  |
|           | 2     | Active/Measuring (Aktívny/Merací)    | Zlatý (stredový) |

#### Tabuľka 1 Káblové zapojenia kombinačného pH senzora

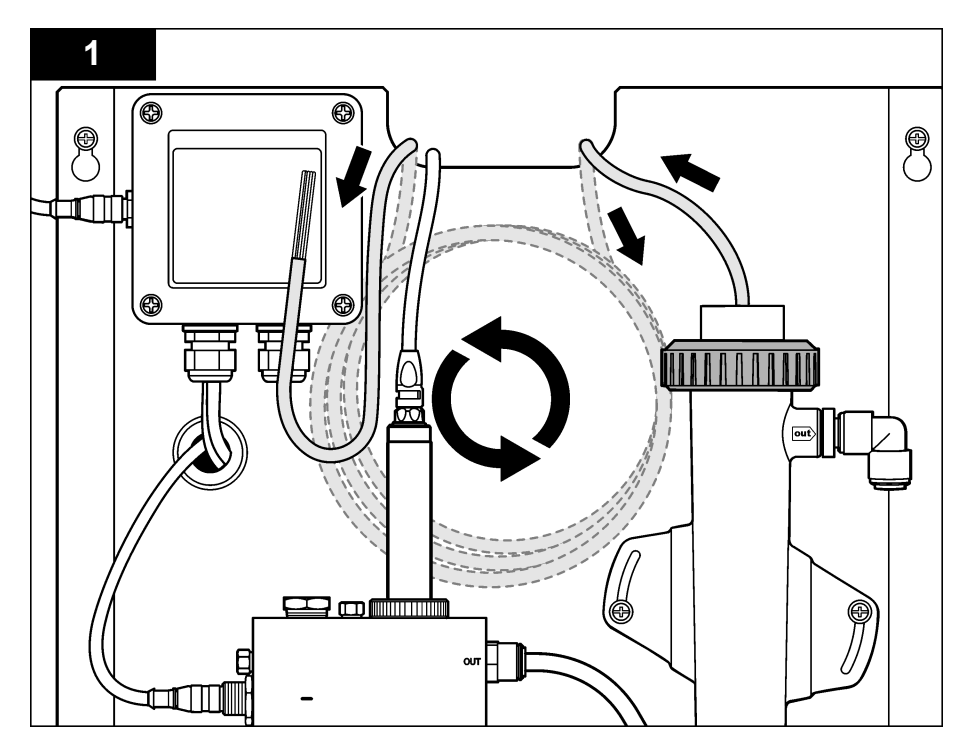

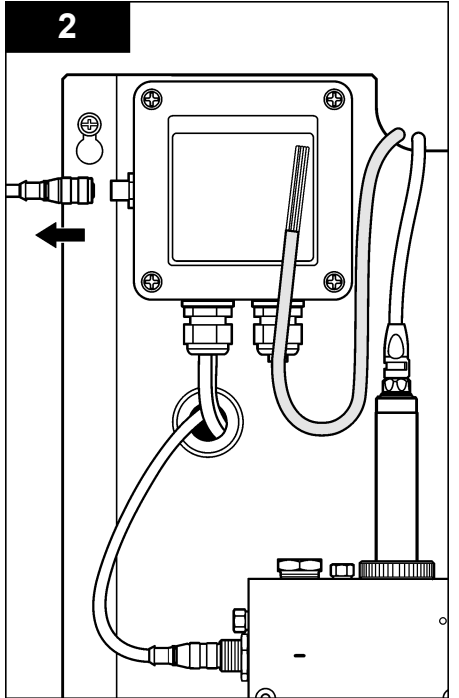

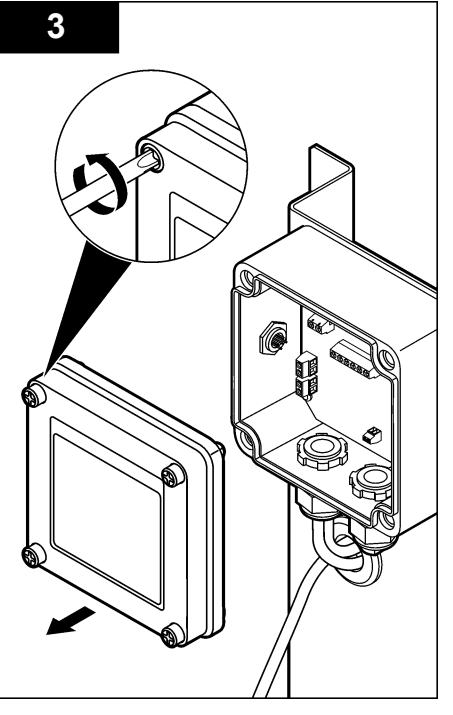

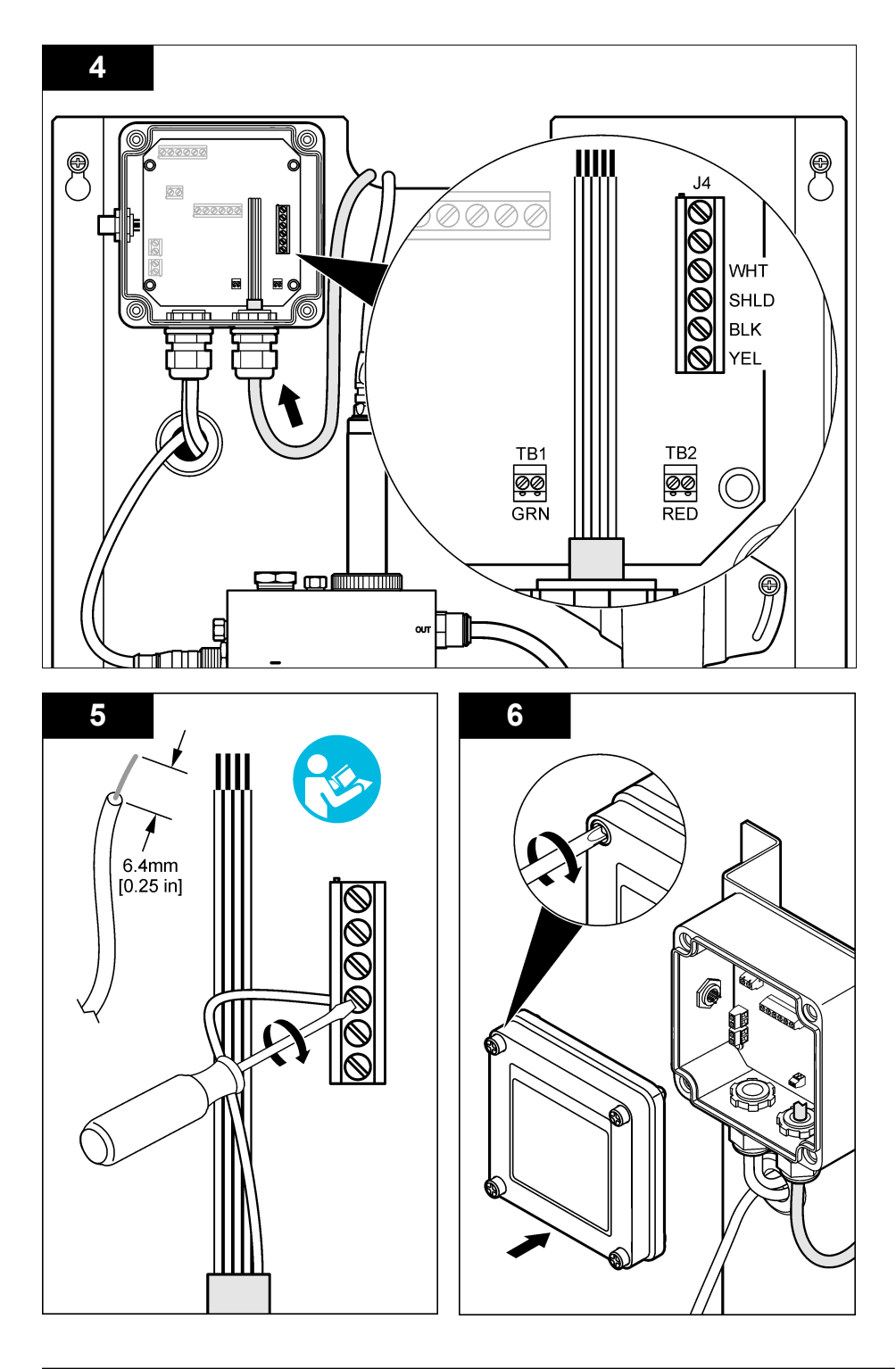

# Prevádzka

## Návod na obsluhu

# **A**UPOZORNENIE

Hrozí nebezpečenstvo úrazu. V prípade rozbitia pracovnej pH elektródy manipulujte so senzorom veľmi opatrne, aby nedošlo k úrazu.

- Pred uvedením pH senzora do prevádzky odstráňte ochranný uzáver a obnažte pracovnú elektródu a referenčný spoj. Ochranný uzáver uchovajte na ďalšie použitie.
- Pracovná elektróda má na špičke pH senzora sklenú banku, ktorá sa môže rozbiť. Nevystavujte túto elektródu prudkým nárazom ani inému mechanickému namáhaniu.
- Na krátkodobé uskladnenie (keď je senzor mimo prevádzky viac ako jednu hodinu) naplňte ochranný uzáver tlmivým roztokom s pH 4 alebo destilovanou vodou, a umiestnite uzáver späť na senzor. Pracovnú elektródu a referenčný spoj udržiavajte vlhké, aby ste sa vyhli pomalej reakcii pri opätovnom uvedení senzora do prevádzky.
- Na dlhodobé uskladnenie zopakujte postup krátkodobého uskladnenia každé 2 až 4 týždne, v závislosti od okolitých podmienok.

## Navigácia používateľa

Pozrite si dokumentáciu kontroléra, kde nájdete popis klávesnice a informácie o navigácii.

## Konfigurácia senzora

V ponuke Configure (Konfigurovať) môžete zadať identifikačné údaje o senzore a možnosti zobrazenia pre senzor, ako aj zmeniť možnosti spracovania a ukladania údajov.

 Stlačte tlačidlo MENU (PONUKA) a vyberte položky Sensor Setup (Nastavenie senzora), Configure (Konfigurovať).

| Voľba                                  | Popis                                                                                                    |
|----------------------------------------|----------------------------------------------------------------------------------------------------|
| EDIT NAME (UPRAVIŤ<br>NÁZOV)           | Zmena názvu senzora v hornej časti obrazovky merania. Dĺžka názvu je<br>obmedzená na 10 znakov. Môže to byť akákoľvek kombinácia písmen,<br>čísel, medzier alebo znamienok. Predvolený názov je sériové číslo senzora. |
| SELECT PARAM. (VYBRAŤ<br>PARAMETER)    | Prispôsobenie možností spracovania a ukladania údajov zo senzora.<br>Pozrite si časti Výber parametrov teploty na strane 292 a Výber parametrov<br>pH na strane 293.                                                   |
| RESET DEFAULTS<br>(OBNOVIŤ PREDVOLENÉ) | Obnovenie pôvodných nastavení ponuky konfigurácie. Všetky informácie o senzore sa vymažú.                                                                                                    |

### Výber parametrov teploty

- 1. Vyberte typ použitého chlórového senzora Total CL2 (Celkový Cl2) alebo Free CL2 (Voľný Cl2).
- 2. Vyberte Yes (Áno).
- 3. Vyberte COMBO pH.
- 4. Vyberte Temperature (Teplota).
- 5. Prispôsobte si možnosti:

| Možnosť                           | Popis                                                              |
|-----------------------------------|--------------------------------------------------------------------|
| SELECT UNITS (VÝBER<br>JEDNOTIEK) | Nastavuje jednotky pre merania teploty – °C (predvolené) alebo °F. |

| Možnosť                                | Popis                                                                                                    |
|----------------------------------------|----------------------------------------------------------------------------------------------------|
| FILTER                                 | Nastavuje časovú konštantu pre zvýšenie stability signálu. Časová konštanta<br>počíta priemernú hodnotu počas určenej doby – 0 (bez vplyvu, predvolené) až<br>60 sekúnd (priemerná hodnota signálu za 60 sekúnd). Filter zvyšuje čas<br>odozvy signálu senzora na aktuálne zmeny v procese. |
| LOG SETUP<br>(NASTAVENIE<br>PROTOKOLU) | Nastaví časový interval zápisu dát – 10, 30 sekúnd, 1, 5, 15 (predvolené),<br>60 minút.                                                                                                    |

### Výber parametrov pH

- 1. Vyberte typ použitého chlórového senzora Total CL2 (Celkový Cl2) alebo Free CL2 (Voľný Cl2).
- 2. Vyberte Yes (Áno).
- 3. Vyberte COMBO pH.
- 4. Vyberte pH.
- 5. Prispôsobte si možnosti:

| Možnosť                                | Popis                                                                                                    |
|----------------------------------------|----------------------------------------------------------------------------------------------------|
| DISPLAY FORMAT<br>(FORMÁT ZOBRAZENIA)  | Nastavuje počet desatinných miest zobrazených na obrazovke merania – XX.XX alebo XX.X                                                                                                    |
| FILTER                                 | Nastavuje časovú konštantu pre zvýšenie stability signálu. Časová konštanta počíta priemernú hodnotu počas určenej doby – 0 (bez vplyvu, predvolené) až 60 sekúnd (priemerná hodnota signálu za 60 sekúnd). Filter zvyšuje čas odozvy signálu senzora na aktuálne zmeny v procese. |
| LOG SETUP<br>(NASTAVENIE<br>PROTOKOLU) | Nastavuje časový interval zápisu dát – 10, 30 sekúnd, 1,5, 15 (predvolené),<br>60 minút.                                                                                                    |

### Kalibrácia senzora

### O kalibrácii senzora

Charakteristiky senzora sa časom mierne posúvajú, čím sa stráca presnosť senzora. Senzor je potrebné pravidelne kalibrovať, aby sa zachovala jeho presnosť. Frekvencia kalibrácie sa mení podľa druhu použitia a najlepšie sa určuje na základe skúsenosti.

Ak senzor odpojíte od napájania a vyberiete z vody na viac než 15 minút, vykonajte opätovnú kalibráciu.

### Postup kalibrácie teploty

Na kalibráciu teploty tohto senzora je potrebné jedno meranie. Meranie sa vykonáva s pH senzorom v nádobe obsahujúcej vzorku alebo referenčný roztok, alebo s pH senzorom inštalovaným v prietokovej cele.

- 1. Kalibrácia teploty s pH senzorom v nádobe:
  - a. Ponorte senzor do vzorky alebo referenčného roztoku.
  - b. Uistite sa, že merací koniec senzora je úplne ponorený do kvapaliny (Obrázok 2 na strane 295).
  - c. Pohýbte senzorom tak, aby sa bubliny odstránili.
  - d. Počkajte, kým sa vyrovná teplota senzora a roztoku. Môže to trvať 30 minút alebo dlhšie.
- Ak chcete kalibrovať teplotu s pH senzorom v prietokovej cele, namontujte pH senzor do prietokovej cely a zapnite prietok. Po zapnutí prietoku počkajte aspoň 30 minút, aby sa stabilizovali hodnoty teploty merané pH senzorom.
- Stlačte tlačidlo MENU (PONUKA) a vyberte možnosť Sensor Setup (Nastavenie senzora), Calibrate (Kalibrovať), Temperature (Teplota), Temp Cal (Kalibrácia teploty).

- 4. Ak je v bezpečnostnej ponuke aktívna možnosť zadania hesla pre kontrolér, zadajte ho. Kontrolér zobrazí "Stabilizing" (Prebieha stabilizácia), kým sa meranie teploty nestabilizuje, a potom zobrazí nameranú hodnotu teploty.
- 5. Vyberte možnosť pre výstupný signál počas kalibrácie:

| Možnosť           | Popis                                                                                                    |
|-------------------|----------------------------------------------------------------------------------------------------|
| ACTIVE (AKTÍVNE)  | Počas kalibrácie prístroj posiela aktuálne nameranú výstupnú hodnotu.                                                                        |
| HOLD (DRŽAŤ)      | Počas kalibrácie sa na výstupe senzora podrží hodnota aktuálne meraného výstupu.                                                             |
| TRANSFER (PRENOS) | Počas kalibrácie sa posiela prednastavená výstupná hodnota. Ak chcete zmeniť prednastavenú hodnotu, pozrite si návod na použitie kontroléra. |

- Odmerajte teplotu vzorky alebo referenčného roztoku pomocou sekundárneho kontrolného prístroja (ako napr. teplomer s registráciou NIST).
- 7. Pomocou tlačidiel so šípkami zadajte nameranú hodnotu a stlačte tlačidlo ENTER (POTVRDIŤ).
- 8. Skontrolujte výsledok kalibrácie:
  - Passed (Úspešná)—senzor je nakalibrovaný a je pripravený na meranie vzoriek. Zobrazí sa hodnota posunu.
  - Failed (Neúspešná)—posun kalibrácie je mimo prijateľného rozsahu. Viac informácií nájdete v časti Riešenie problémov na strane 298.
- 9. Ak bola kalibrácia úspešná, pokračujte stlačením tlačidla ENTER (POTVRDIŤ).
- 10. Ak je v ponuke Calibration Options (Možnosti kalibrácie) možnosť zadania identifikačného čísla operátora nastavená na Yes (Áno), zadajte ho. Pozrite si časť Zmena možností kalibrácie na strane 297.
- 11. Na obrazovke New Sensor (Nový senzor) vyberte, či je senzor nový:

| Možnosť   | Popis                                                                                                    |
|-----------|----------------------------------------------------------------------------------------------------|
| YES (ÁNO) | Senzor ešte nebol kalibrovaný s týmto prístrojom. Počet dní prevádzky a predchádzajúce kalibračné krivky senzora sa vymažú. |
|           |                                                                                                    |

NO (NIE) Senzor už bol kalibrovaný s týmto prístrojom.

12. Vráťte senzor do prevádzky a stlačte tlačidlo ENTER (POTVRDIŤ).

Výstupný signál sa vráti do aktívneho stavu a na obrazovke merania sa zobrazí meraná hodnota. **Poznámka:** Ak je nastavený výstupný režim Hold (Držať) alebo Transfer (Prenos), vyberte čas oneskorenia, po ktorom sa výstupy vrátia do aktívneho stavu.

### Postup pH kalibrácie

Základné požiadavky: Pred kalibráciou pH vykonajte kalibráciu teploty. Presnosť merania pH závisí od presnosti merania teploty.

Na pH kalibráciu tohto senzora sú potrebné jedno alebo dve merania. Merania sa vykonávajú s pH senzorom v nádobe obsahujúcej vzorku alebo referenčný roztok, alebo s pH senzorom namontovaným v prietokovej cely.

**Poznámka:** Najprv je treba pH senzor kalibrovať s referenčným roztokom (roztokmi) v nádobe. Potom je možné pH senzor kalibrovať so vzorkou (vzorkami) v nádobe alebo v prietokovej cele.

Hodnotu pH je možné kalibrovať s 1 alebo 2 referenčnými roztokmi alebo vzorkami (1-bodová alebo 2-bodová kalibrácia). Kalibrácia upraví hodnoty meraní senzora tak, aby sa zhodovali s hodnotou referenčného roztoku (roztokov) alebo vzorky (vzoriek).

Kalibrácia sa vykonáva vložením pH senzora do referenčného roztoku alebo vzorky so známou hodnotou pH, a potom zadaním tejto známej hodnoty do kontroléra. Kalibrácia tlmivým roztokom identifikuje tabuľku tlmivého roztoku zodpovedajúcu zvolenému tlmivému roztoku a automaticky kalibruje sondu po jej stabilizácii.

- 1. Kalibrácia pH senzora v nádobe:
  - a. Vložte senzor do referenčného roztoku alebo vzorky.
  - b. Uistite sa, že merací koniec senzora je úplne ponorený do kvapaliny (Obrázok 2).
  - c. Pohýbte senzorom tak, aby sa bubliny odstránili.
  - d. Počkajte, kým sa vyrovná teplota senzora a roztoku. Môže to trvať do 30 minút.

### Obrázok 2 Senzor v referenčnom roztoku alebo vzorke

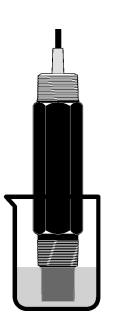

- Ak chcete pH senzor kalibrovať v prietokovej cele, namontujte pH senzor do prietokovej cely a zapnite prietok.
- Stlačte tlačidlo MENU (PONUKA) a vyberte možnosť Sensor Setup (Nastavenie senzora), Calibrate (Kalibrovať), pH.
- 4. Vyberte typ kalibrácie:

| Voľba                                             | Popis                                                                                                    |
|---------------------------------------------------|----------------------------------------------------------------------------------------------------|
| 2 POINT BUFFER (2-<br>BODOVÁ TLMIVÝM<br>ROZTOKOM) | Na kalibráciu použite 2 tlmivé roztoky, napríklad pH 7 a pH 4 (odporúčaná metóda). Tlmivé roztoky musia byť zo súpravy tlmivých roztokov, ktorá je špecifikovaná v ponuke Cal Options (Možnosti kalibrácie) (prečítajte si časť Zmena možností kalibrácie na strane 297). |
| 1 POINT BUFFER (1-<br>BODOVÁ TLMIVÝM<br>ROZTOKOM) | Na kalibráciu použite 1 tlmivý roztok, napríklad pH 7. Tlmivý roztok musí byť<br>zo súpravy tlmivých roztokov, ktorá je špecifikovaná v ponuke Cal Options<br>(Možnosti kalibrácie) (prečítajte si časť Zmena možností kalibrácie<br>na strane 297).                      |
| 2 POINT SAMPLE (2-<br>BODOVÁ VZORKOU)             | Na kalibráciu použite 2 vzorky so známou hodnotou pH. Hodnotu pH vzoriek stanovte pomocou iného prístroja.                                                                                                    |
| 1 POINT SAMPLE (1-<br>BODOVÁ VZORKOU)             | Na kalibráciu použite 1 vzorku so známou hodnotou pH. Hodnotu pH vzorky stanovte pomocou iného prístroja.                                                                                                    |

- 5. Ak je v bezpečnostnej ponuke aktívna možnosť zadania hesla pre kontrolér, zadajte ho.
- 6. Vyberte možnosť pre výstupný signál počas kalibrácie:

| Možnosť           | Popis                                                                                                    |
|-------------------|----------------------------------------------------------------------------------------------------|
| ACTIVE (AKTÍVNE)  | Počas kalibrácie prístroj posiela aktuálne nameranú výstupnú hodnotu.                                                                        |
| HOLD (DRŽAŤ)      | Počas kalibrácie sa na výstupe senzora podrží hodnota aktuálne meraného výstupu.                                                             |
| TRANSFER (PRENOS) | Počas kalibrácie sa posiela prednastavená výstupná hodnota. Ak chcete zmeniť prednastavenú hodnotu, pozrite si návod na použitie kontroléra. |

- So senzorom v prvom referenčnom roztoku alebo vo vzorke stlačte kláves ENTER. Zobrazí sa nameraná hodnota pH a teplota.
- 8. Počkajte, kým sa hodnota stabilizuje a stlačte ENTER.\*.

 Ak používate vzorku, hodnotu pH odmerajte sekundárnym kontrolným prístrojom. Pomocou tlačidiel so šípkami zadajte nameranú hodnotu a stlačte tlačidlo ENTER (POTVRDIŤ).

**Poznámka:** Ak použijete pH tlmivý roztok, ktorý nie je uvedený v zozname Cal Options (Možnosti kalibrácie), na flaštičke tlmivého roztoku nájdete hodnotu pH, ktorá zodpovedá jeho teplote.

- 10. Pre 2-bodovú kalibráciu:
  - a. Ak používate referenčný roztok, vyberte senzor z prvého roztoku a opláchnite čistou vodou.
  - b. Ponorte senzor do ďalšieho referenčného roztoku alebo vzorky a stlačte kláves ENTER. Zobrazí sa nameraná hodnota pH a teplota.
  - c. Počkajte, kým sa hodnota stabilizuje. Stlačte ENTER\*.
  - d. Ak sa ako roztok použije vzorka, hodnotu pH odmerajte sekundárnym kontrolným prístrojom. Pomocou tlačidiel so šípkami zadajte nameranú hodnotu a stlačte tlačidlo ENTER (POTVRDIŤ).

**Poznámka:** Ak použijete pH tlmivý roztok, ktorý nie je uvedený v zozname Cal Options (Možnosti kalibrácie), na fľaštičke tlmivého roztoku nájdete hodnotu pH, ktorá zodpovedá jeho teplote.

- 11. Skontrolujte výsledok kalibrácie:
  - Passed (Úspešná)—senzor je nakalibrovaný a je pripravený na meranie vzoriek. Zobrazia sa hodnoty smernice a/alebo odchýlky.
  - Failed (Neúspešná)—sklon kalibrácie alebo posun je mimo prijateľného rozsahu. Zopakujte kalibráciu s novým referenčným roztokom alebo vzorkou. Viac informácií nájdete v časti Riešenie problémov na strane 298.
- 12. Ak bola kalibrácia úspešná, pokračujte stlačením tlačidla ENTER (POTVRDIŤ).
- 13. Ak je v ponuke Calibration Options (Možnosti kalibrácie) možnosť zadania identifikačného čísla operátora nastavená na Yes (Áno), zadajte ho. Pozrite si časť Zmena možností kalibrácie na strane 297.
- 14. Na obrazovke New Sensor (Nový senzor) vyberte, či je senzor nový:

| Možnosť   | Popis                                                                                                    |
|-----------|----------------------------------------------------------------------------------------------------|
| YES (ÁNO) | Senzor ešte nebol kalibrovaný s týmto prístrojom. Počet dní prevádzky a predchádzajúce kalibračné krivky senzora sa vymažú. |
|           |                                                                                                    |

**NO (NIE)** Senzor už bol kalibrovaný s týmto prístrojom.

15. Vráťte senzor do prevádzky a stlačte tlačidlo ENTER (POTVRDIŤ).

Výstupný signál sa vráti do aktívneho stavu a na obrazovke merania sa zobrazí meraná hodnota. **Poznámka:** Ak je nastavený výstupný režim Hold (Držať) alebo Transfer (Prenos), vyberte čas oneskorenia, po ktorom sa výstupy vrátia do aktívneho stavu.

### Obnovenie predvolenej kalibrácie

Ak chcete odstrániť chybnú kalibráciu, nahraďte užívateľské nastavenia kalibrácie predvolenými nastaveniami kalibrácie pomocou ponuky Calibrate (Kalibrovať). Potom senzor podľa potreby znova nakalibrujte.

- Stlačte tlačidlo MENU (PONUKA) a vyberte položky Sensor Setup (Nastavenie senzora), Calibrate (Kalibrovať), [Vyberte senzor], Reset Defaults (Obnoviť predvolené).
- 2. Ak je v ponuke zabezpečenia kontroléra nastavené heslo, zadajte heslo.
- 3. Vyberte možnosť Yes (Áno) a stlačte tlačidlo Enter (Potvrdiť).

<sup>\*</sup> Ak je v ponuke Calibration Options (Možnosti kalibrácie) možnosť pre Auto Stab (Automatická stabilizácia) nastavená na Yes (Áno), obrazovka automaticky prejde na ďalší krok. Pozrite si časť Zmena možností kalibrácie na strane 297.

### Zmena možností kalibrácie

Užívateľ môže pomocou ponuky Cal Options (Možnosti kalibrácie) vybrať pufrové roztoky pre kalibrácie pH, nastaviť pripomenutie kalibrácie, zapnúť automatickú stabilizáciu počas kalibrácií alebo zahrnúť ID operátora do údajov o kalibrácii.

- Stlačte tlačidlo MENU (PONUKA) a vyberte položky Sensor Setup (Nastavenie senzora), Calibrate (Kalibrovať), [Vyberte senzor], Cal Options (Možnosti kalibrácie).
- 2. Prispôsobte si možnosti:

| Možnosť                                          | Popis                                                                                                    |
|--------------------------------------------------|----------------------------------------------------------------------------------------------------|
| SELECT BUFFER (VYBRAŤ<br>PUFER)                  | Len pre pH – zmení množinu pufrových roztokov, ktoré sú prípustné pre<br>kalibráciu pre pH 4,00, 7,00, 10,00 (predvolená množina) alebo podľa normy<br>DIN 19267 (pH 1,09, 4,65, 6,79, 9,23, 12,75).<br><b>Poznámka:</b> Iné pufre možno použiť, ak sa počas kalibrácie vyberie 1-bodová<br>vzorka alebo 2-bodová vzorka. |
| AUTO STAB<br>(AUTOMATICKÁ<br>STABILIZÁCIA)       | Len pre pH – povolí systému prijímať počas kalibrácie hodnoty meracích<br>signálov a prejsť na nasledujúci krok kalibrácie, keď systém určí, že merací<br>signál je stabilizovaný – On (Zap.) alebo Off (Vyp.) (predvolené). Zadajte<br>rozsah stabilizácie – Jednotka pH 0,01 až 0,1 pH.                                 |
| CAL REMINDER<br>(PRIPOMENÚŤ<br>KALIBRÁCIU)       | Nastavenie pripomenutia nasledujúcej kalibrácie v dňoch, mesiacoch alebo rokoch.                                                                                                    |
| OP ID ON CAL (ID<br>OPERÁTORA PRI<br>KALIBRÁCII) | Zahrnie ID operátora do údajov o kalibrácii – Yes (Áno) alebo No (Nie) (predvolené). ID sa zadáva počas kalibrácie.                                                                                                    |

## Protokol dát

Kontrolér poskytuje jeden protokol dát pre každý senzor. Protokol dát obsahuje údaje namerané vo vybratých intervaloch (nastaviteľných užívateľom). Protokol dát si môžete pozrieť vo formáte CSV. Pokyny na sťahovanie protokolov nájdete v návode na použitie kontroléra.

Informácie o nastavení časových intervalov ukladania údajov do protokolu dát nájdete v časti Výber parametrov teploty na strane 292 a Výber parametrov pH na strane 293.

## **Registre Modbus**

Pre sieťovú komunikáciu je k dispozícii zoznam registrov Modbus. Ďalšie informácie nájdete na stránkach www.hach.com alebo www.hach-lange.com.

# Údržba

## **A**VAROVANIE

Viacnásobné nebezpečenstvo. Prístroj nerozoberajte na účely údržby ani opravy. Ak je potrebné opraviť alebo vyčistiť vnútorné komponenty, obráťte sa na výrobcu.

### **A** UPOZORNENIE

Nebezpečenstvo poranenia osôb. Úkony uvedené v tejto časti návodu na použitie smú vykonávať iba kvalifikované osoby.

### Harmonogram údržby

| Údržbárska úloha            | Frekvencia                                                                                   |
|-----------------------------|----------------------------------------------------------------------------------------------|
| Čistenie a kontrola senzora | 90 dní<br>(V závislosti od kvality vody môže byť potrebné<br>častejšie čistenie senzora pH.) |

# Čistenie senzora

## **A**VAROVANIE

Nebezpečné chemické látky. Vždy používajte osobné ochranné prostriedky, v súlade s bezpečnostným listom pre chemickú látku, s ktorou pracujete.

Senzor pravidelne kontrolujte, či na ňom nie sú nečistoty alebo usadeniny. Vyčistite senzor, keď sa na ňom objavia usadeniny alebo sa zhorší jeho funkčnosť.

Základné požiadavky: Pripravte si slabší mydlový roztok s použitím neabrazívneho saponátového prostriedku na riad, ktorý neobsahuje lanolín. Lanolín zanecháva film na povrchu elektródy, ktorý znižuje funkčnosť senzora.

- 1. Vypnite prietok.
- 2. Uvoľnite poistný krúžok a odstráňte pH senzor z prietokovej cely.
- Opláchnite senzor prúdom čistej teplej vody. Ak na senzore zostávajú nečistoty, opatrne utrite celý merací koniec senzora čistou mäkkou handričkou a odstráňte nahromadené nečistoty. Potom opláchnite čistou vodou.
- 4. Namočte senzor do mydlového roztoku na 2 až 3 minúty.
- Použite kefku s mäkkými štetinami a očistite celý merací koniec senzora, dôkladne očistite elektródu a referenčné spojovacie povrchy.
- 6. Ak na povrchu zostanú usadeniny, ponorte merací koniec senzora do zriedenej kyseliny, ako napr. kyseliny soľnej (alebo inej zriedenej kyseliny), na maximálne 5 minút. Poznámka: Príslušná kyselina by mala byť čo najviac zriedená, nie silnejšia ako 3% HCI. Kyselinu a vhodný pomer riedenia určite podľa osvedčenej praxe. Niektoré odolné povlaky môžu vyžadovať použitie iného čistiaceho prostriedku. Obrátťe sa na technickú podporu.
- Opláchnite senzor vodou a vráťte ho na 2 až 3 minúty naspäť do mydlového roztoku na neutralizáciu zvyškov kyseliny.
- 8. Senzor opláchnite čistou vodou.
- 9. Kalibrujte senzor v nádobe pomocou referenčného roztoku (roztokov).
- 10. Namontujte pH senzor do prietokovej cely a utiahnite poistný krúžok.

# Riešenie problémov

### Test senzora

Základné požiadavky: Dva pH tlmivé roztoky (pH 7 a pH 4 alebo pH 10) a multimeter. Poznámka: V prípade neúspešnej kalibrácie očistite senzor a potom kalibráciu zopakujte. Senzor testujte len vtedy, ak k odstráneniu problému nedôjde údržbou.

- Ponorte senzor do tlmivého roztoku pH 7 a počkajte, kým teplota senzora a tlmivého roztoku nedosiahne izbovú teplotu.
- 2. Odpojte z rozhrania červený a biely kábel.
- 3. Zmerajte odpor medzi bielym a červeným káblom, aby ste si overili funkčnosť teplotného prvku. Odpor by mal byť 1000 ohmov pri približne 0 °C alebo 1176 ohmov pri 45 °C. Ak je teplotný prvok v poriadku, zapojte káble späť do rozhrania.
- Stlačte kláves MENU (PONUKA) a vyberte Sensor Setup (Nastavenie senzora), Diag/Test (Diagnostika/Test), Signals (Signály). Hodnota pH by mala byť medzi -50 a +50 mV.
- Opláchnite senzor vodou a ponorte ho do tlmivého roztoku s pH 4 alebo pH 10. Počkajte, kým teplota senzora a tlmivého roztoku nedosiahne izbovú teplotu.
- Porovnajte nameranú hodnotu mV v tlmivom roztoku s pH 4 alebo pH 10 s hodnotou v tlmivom roztoku s pH 7. Hodnota by sa mala líšiť približne o 160 mV. Ak je rozdiel menší než 160 mV, obráťte sa na technickú podporu.

# Ponuka diagnostiky a testovania

Ponuka diagnostiky a testovania obsahuje aktuálne a predchádzajúce informácie o analyzátore chlóru. Pozrite si časť Tabuľka 2. Do ponuky diagnostiky a testovania senzora sa dostanete stlačením tlačidla **MENU** (PONUKA) a výberom položiek Sensor Setup (Nastavenie senzora), Diag/Test.

| Možnosť                                               | Popis                                                                                                    |
|-------------------------------------------------------|----------------------------------------------------------------------------------------------------|
| GATEWAY INFO<br>(INFORMÁCIE O<br>ROZHRANÍ)            | Zobrazenie verzie firmvéru, verzie ovládača, sériového čísla a verzie spúšťacieho<br>softvéru pre kontrolér a typy senzorov pripojené ku kontroléru.   |
| CAL DAYS (DNI OD<br>KALIBRÁCIE)                       | Zobrazenie počtu dní od poslednej kalibrácie senzora.                                                                                                  |
| CAL HISTORY (HISTÓRIA<br>KALIBRÁCIÍ)                  | Zobrazenie zoznamu časov kalibrácie senzora. Po stlačení tlačidla ENTER (POTVRDIŤ) môžete prechádzať položkami a zobraziť prehľad údajov o kalibrácii. |
| RST CAL HISTORY<br>(VYNULOVAŤ HISTÓRIU<br>KALIBRÁCIÍ) | Vynulovanie histórie kalibrácií senzora. Vyžaduje sa heslo.                                                                                            |
| SIGNALS (SIGNÁLY)                                     | Zobrazenie hodnoty meracieho signálu zo senzora v mV.                                                                                                  |
| SENSOR DAYS (DNI<br>SENZORA)                          | Zobrazenie počtu dní prevádzky senzora.                                                                                                    |
| RST SENSORS<br>(VYNULOVAŤ SENZORY)                    | Obnovenie predvolených hodnôt dní senzora a dní od kalibrácie. Vyžaduje sa heslo.                                                                      |
| CALIBRATION<br>(KALIBRÁCIA)                           | Zobrazia sa hodnoty sklonu a posunu pre chlór a pH. Zobrazenie hodnoty posunu pre teplotu.                                                             |

| Tabuľka 2 | Ponuka | DIAG/TEST |
|-----------|--------|-----------|
|-----------|--------|-----------|

# Zoznam chýb

Chyby môžu nastať z rôznych príčin. Hodnota zo senzora na obrazovke merania bliká. Všetky výstupy sú podržané, ak je to tak zadané v ponuke kontroléra. Ak chcete zobraziť chyby senzora, stlačte tlačidlo **MENU** (PONUKA) a vyberte položky Sensor Diag (Diagnostika senzora), Error List (Zoznam chýb). Nižšie je uvedený zoznam možných chýb.

| Chyba          | Popis                                                                                                    | Riešenie                                                                                                    |
|----------------|----------------------------------------------------------------------------------------------------|----------------------------------------------------------------------------------------------------|
| CL CAL REQD    | Vyžaduje sa kalibrácia chlóru alebo pH<br>Meranie chlóru a/alebo pH sa zmenilo natoľko,<br>že sa spustilo upozornenie Cal Watch<br>(Sledovanie kalibrácie). Ďalšie informácie<br>nájdete v návode na použitie senzora chlóru. | Nakalibrujte senzor chlóru a/alebo senzor<br>pH.                                                                   |
| PH TOO LOW     | Hodnota pH je menšia ako pH 0                                                                                                    | Nakalibrujte alebo vymeňte senzor pH.                                                                              |
| PH TOO HIGH    | Hodnota pH je väčšia ako pH 14                                                                                                    |                                                                                                    |
| PH SLOPE FAIL  | Sklon je mimo rozsahu -45 až -65 mV/pH                                                                                                    | Vyčistite senzor pH a potom zopakujte<br>kalibráciu pomocou nového pufra alebo<br>vzorky, prípadne vymeňte senzor. |
| PH OFFSET FAIL | Posun je väčší ako ±60 mV                                                                                                    | Vyčistite senzor pH a potom zopakujte<br>kalibráciu pomocou nového pufra alebo<br>vzorky, prípadne vymeňte senzor. |

### Tabuľka 3 Zoznam chýb pre senzor

| Chyba         | Popis                                             | Riešenie                                      |
|---------------|---------------------------------------------------|-----------------------------------------------|
| TEMP TOO LOW  | Teplota je nižšia ako 0 °C                        | Nakalibrujte teplotu alebo vymeňte senzor     |
| TEMP TOO HIGH | Teplota je vyššia ako 100 °C                      | pn.                                           |
| TEMP FAIL     | Posun je väčší ako 5,0 °C alebo menší ako -5,0 °C | Nakalibrujte teplotu alebo vymeňte senzor pH. |

### Tabuľka 3 Zoznam chýb pre senzor (pokraèovanie)

## Zoznam varovaní

Varovanie nemá vplyv na fungovanie ponúk, relé a výstupov. Blikajúca ikona varovania a správa sa zobrazia v dolnej časti obrazovky merania. Ak chcete zobraziť varovania senzorov, stlačte tlačidlo **MENU** (PONUKA) a vyberte položky Sensor Diag (Diagnostika senzorov), Warning List (Zoznam varovaní). Nižšie je uvedený zoznam možných výstrah.

| Výstraha                                                                    | Popis                                                                                                    | Riešenie                                                                                                    |
|-----------------------------------------------------------------------------|----------------------------------------------------------------------------------------------------|----------------------------------------------------------------------------------------------------|
| CL CAL RECD                                                                 | Odporúča sa kalibrácia chlóru a/alebo pH<br>Meranie chlóru alebo pH sa zmenilo natoľko, že sa spustilo<br>výstražné upozornenie Cal Watch (Sledovanie kalibrácie).<br>Ďalšie informácie nájdete v návodoch na použitie senzorov. | Nakalibrujte senzor chlóru<br>a/alebo senzor pH.                                                                         |
| PH CAL RECD                                                                 | Odporúča sa kalibrácia pH<br>Údaje o kalibrácii pH nie sú k dispozícii (senzor s<br>predvolenými údajmi o kalibrácii)                                                                                                    | Nakalibrujte senzor pH.                                                                                                  |
| TEMP CAL RECD                                                               | Odporúča sa kalibrácia teploty<br>Údaje o kalibrácii teploty nie sú k dispozícii (senzor s<br>predvolenými údajmi o kalibrácii)                                                                                                  | Nakalibrujte teplotu.                                                                                                    |
| PH CAL TO DO                                                                | Hodnota Sensor Days (Dni senzora) pre senzor pH je väčšia ako hodnota Cal Reminder (Pripomenúť kalibráciu)                                                                                                    | Nakalibrujte senzor pH.                                                                                                  |
| TEMP CAL TO DO                                                              | Hodnota Sensor Days (Dni senzora) pre senzor teploty je väčšia ako hodnota Cal Reminder (Pripomenúť kalibráciu)                                                                                                    | Nakalibrujte teplotu.                                                                                                    |
| PH MAINT RECD                                                               | Odporúča sa údržba senzora pH<br>Sklon je mimo rozsahu -50 až -61 mV/pH                                                                                                    | Vyčistite senzor pH a potom<br>zopakujte kalibráciu<br>pomocou nového pufra alebo<br>vzorky, prípadne vymeňte<br>senzor. |
| PH MAINT RECD                                                               | Odporúča sa údržba senzora pH<br>Posun je mimo rozsahu ±45 mV, ale v rámci rozsahu<br>±60 mV                                                                                                    | Vyčistite senzor a zopakujte kalibráciu, alebo vymeňte senzor.                                                           |
| T MAINT RECD Posun teploty je mimo rozsahu ±3 °C, ale v rámci rozsahu ±5 °C |                                                                                                    | Nakalibrujte teplotu.                                                                                                    |

#### Tabuľka 4 Zoznam varovaní pre senzor

# Protokol udalostí

Kontrolér poskytuje jeden protokol udalostí pre každý senzor. Protokol udalostí obsahuje rôzne udalosti, ktoré sa týkajú zariadení, napríklad vykonané kalibrácie, zmeny možností kalibrácie atď.

Nižšie je uvedený zoznam možných udalostí. Protokol udalostí si môžete pozrieť vo formáte CSV. Pokyny k preberaniu protokolov nájdete v návode na použitie regulátora.

### Tabuľka 5 Protokol udalostí

| Udalosť                            | Popis                                                                                                    |
|------------------------------------|----------------------------------------------------------------------------------------------------|
| Power On (Zapnutie)                | Napájanie bolo zapnuté.                                                                                             |
| Flash Failure (Chyba pamäte flash) | Externá pamäť flash zlyhala alebo je poškodená.                                                                     |
| 1pointpHCalibration_Start          | Začiatok jednobodovej kalibrácie vzorky pre pH                                                                      |
| 1pointpHCalibration_End            | Koniec jednobodovej kalibrácie vzorky pre pH                                                                        |
| 2pointpHCalibration_Start          | Začiatok dvojbodovej kalibrácie vzorky pre pH                                                                       |
| 2pointpHCalibration_End            | Koniec dvojbodovej kalibrácie vzorky pre pH                                                                         |
| 1pointBufferpHCalibration_Start    | Začiatok jednobodovej kalibrácie pufra pre pH                                                                       |
| 1pointBufferpHCalibration_End      | Koniec jednobodovej kalibrácie pufra pre pH                                                                         |
| 2pointBufferpHCalibration_Start    | Začiatok dvojbodovej kalibrácie pufra pre pH                                                                        |
| 2pointBufferpHCalibration_End      | Koniec dvojbodovej kalibrácie pufra pre pH                                                                          |
| TempCalibration_Start              | Začiatok kalibrácie teploty                                                                                         |
| TempCalibration_End                | Koniec kalibrácie teploty                                                                                           |
| pHCalSetDefault                    | Údaje o kalibrácii pH boli resetované na prednastavené hodnoty.                                                     |
| TempCalSetDefault                  | Údaje o kalibrácii teploty boli resetované na prednastavené hodnoty.                                                |
| AllCalSetDefault                   | Všetky predvolené údaje o kalibrácii senzora boli resetované na prednastavené hodnoty.                              |
| pHCalOptionChanged                 | Bola zmenená možnosť kalibrácie pH.                                                                                 |
| TempCalOptionChanged               | Bola zmenená možnosť kalibrácie teploty.                                                                            |
| SensorConfChanged                  | Bola zmenená konfigurácia senzora.                                                                                  |
| ResetpH CalHist                    | Bola vynulovaná história kalibrácií pH.                                                                             |
| ResetTemp CalHist                  | Bola vynulovaná história kalibrácií teploty.                                                                        |
| ResetAllSensorsCalHist             | Bola vynulovaná celá história kalibrácií senzora.                                                                   |
| ResetpHSensor                      | Boli obnovené predvolené údaje o kalibrácii pH (dni senzora, história kalibrácií a údaje o kalibrácii).             |
| ResetTempSensor                    | Boli obnovené predvolené údaje o kalibrácii teploty (dni senzora, história kalibrácií a údaje o kalibrácii).        |
| ResetAllSensors                    | Boli obnovené všetky predvolené údaje o kalibrácii senzora (dni senzora, história kalibrácií a údaje o kalibrácii). |

# Náhradné diely

**Poznámka:** Čísla produktov a položiek sa môžu odlišovať v niektorých predajných oblastiach. Pre kontaktné informácie sa obráťte na príslušného distribútora alebo si pozrite webovú stránku spoločnosti.

Tabuľka 6

| Popis                              | Množstvo | Č. položky |
|------------------------------------|----------|------------|
| Senzor, kombinácia pH <sup>1</sup> | 1        | 9181600    |
| Pufrový roztok, pH 4               | 500 ml   | 2283449    |

### Tabuľka 6 (pokraèovanie)

| Popis                 | Množstvo | Č. položky |
|-----------------------|----------|------------|
| Pufrový roztok, pH 7  | 500 ml   | 2283549    |
| Pufrový roztok, pH 10 | 500 ml   | 2283649    |

<sup>1</sup> Vrátane tesniacej spojky pre prietokovú jednotku pre pH.

# Tehnični podatki

Pridržana pravica do spremembe tehničnih podatkov brez predhodnega obvestila.

| Specifikacije                         | Podrobnosti                                                                                                    |  |
|---------------------------------------|----------------------------------------------------------------------------------------------------|--|
| Merilno območje (pH)                  | 0 do 14                                                                                                    |  |
| Merilno območje (temperatura)         | 0 do 105 °C(32 do 221 °F)                                                                                                  |  |
| Rešitev                               | 0,01 ali 0,1 pH                                                                                                    |  |
| Temperaturna izravnava                | Pt 1000 ohm RTD                                                                                                    |  |
| Natančnost (samo analizator)          | 0,1 % razpona                                                                                                    |  |
| Ponovljivost (samo analizator)        | 0,1% razpona ali bolje                                                                                                    |  |
| Stabilnost (samo analizator)          | 0,05 % razpona na 24 ur, nekumulativno                                                                                     |  |
| Največja globina potopa senzorja/tlak | Potopljiv do 107 , (350 čevljev)/1050 kPa (150 psi)                                                                        |  |
| Temperatura delovanja                 | 0 do 105 °C (32 do 221 °F)                                                                                                 |  |
| Temperatura shranjevanja              | $-30$ do 70 $^{\circ}\text{C}$ (–22 do 158 $^{\circ}\text{F}$ ); od 0 to 95 % relativne vlažnosti, brez kondenzacija       |  |
| Mere (dolžina/premer)                 | 149,9 mm (5,9 palca)/7,62 mm (1,30 palca)                                                                                  |  |
| Dolžine/vrste kablov                  | 4,6 m (15 čevljev)                                                                                                    |  |
| Največja razdalja prenosa             | 914 m (3000 ft)                                                                                                    |  |
| Metode umerjanja                      | Najprej 2-točkovno umerjanje z 2 pufroma in nato možnost uporabe 1- ali 2-točkovnega (naklon) umerjanja z vzorci ali pufri |  |
| Vmesniki                              | Modbus                                                                                                    |  |
| Material                              | Nerjavni materiali, v celoti potopljiva sonda                                                                              |  |

# Splošni podatki

V nobenem primeru proizvajalec ne prevzema odgovornosti za neposredno, posredno, posebno, nezgodno ali posledično škodo, nastalo zaradi kakršnekoli napake ali izpusta v teh navodilih. Proizvajalec si pridržuje pravico do sprememb v navodilih in izdelku, ki ga opisuje, brez vnaprejšnjega obvestila. Prenovljene različice najdete na proizvajalčevi spletni strani.

# Varnostni napotki

## OPOMBA

Proizvajalec ne odgovarja za škodo, ki bi nastala kot posledica napačne aplikacije ali uporabe tega izdelka, kar med drugim zajema neposredno, naključno in posledično škodo, in zavrača odgovornost za vso škodo v največji meri, dovoljeni z zadevno zakonodajo. Uporabnik je v celoti odgovoren za prepoznavo tveganj, ki jih predstavljajo kritične aplikacije, in namestitev ustreznih mehanizmov za zaščito procesov med potencialno okvaro opreme.

Še pred razpakiranjem, zagonom ali delovanjem te naprave v celoti preberite priložena navodila. Še posebej upoštevajte vse napotke o nevarnostih in varnostne napotke. V nasprotnem primeru obstaja nevarnost hudih poškodb uporabnika oz. škode na opremi.

Zaščita te opreme mora biti brezhibna. Uporabljajte in nameščajte jo izključno tako, kot je navedeno v tem priročniku.

### Uporaba varnostnih informacij

# **A**NEVARNOST

Označuje morebitno ali neizbežno nevarno stanje, ki lahko povzroči smrt ali hude poškodbe.

# A OPOZORILO

Označuje možno ali neposredno nevarno situacijo, ki lahko privede do hude poškodbe ali povzroči smrt, če se ji ne izognete.

# A PREVIDNO

Označuje morebitno nevarnost, ki lahko pripelje do majhnih ali srednje težkih poškodb.

ΟΡΟΜΒΑ

Označuje situacijo, ki lahko, če se ji ne izognete, povzroči poškodbe instrumenta. Podatki, ki jih je potrebno posebej upoštevati.

### Opozorilne oznake

Upoštevajte vse oznake in tablice, ki so nameščene na napravo. Neupoštevanje tega lahko privede do telesnih poškodb ali poškodb naprave. Simbol na napravi se nanaša na opozorilo, ki je navedeno v navodilih.

|   | To je varnostni opozorilni simbol. Upoštevajte vsa varnostna sporočila, ki sledijo temu simbolu, da se izognete poškodbam. Če se nahajajo na napravi, za informacije o delovanju ali varnosti glejte navodila za uporabo.                                                                                                    |
|---|----------------------------------------------------------------------------------------------------|
| A | Ta simbol opozarja, da obstaja tveganje električnega udara in/ali smrti zaradi elektrike.                                                                                                    |
|   | Ta simbol kaže na prisotnost naprav, ki so občutljive na elektrostatično razelektritev (ESD), in opozarja na to, da morate z ustreznimi ukrepi preprečiti nastanek škode in poškodb.                                                                                                    |
| X | Električnih naprav, ki so označene s tem simbolom, od 12. avgusta 2005 v Evropi več ni dovoljeno odložiti med javne odpadke. V skladu z evropskimi lokalnimi in nacionalnimi predpisi (Direktiva EU 2002/96/ES) morajo evropski uporabniki električne opreme sedaj staro ali izrabljeno opremo vrniti proizvajalcu za odstranjevanje brez stroškov za uporabnika. |

# Pregled izdelka

Senzor je zasnovan za povezavo analizatorjev brez reagentov CLF10sc in CLTsc na kontrolno enoto serije sc prek digitalnega pretvornika.

Senzor ima notranji senzor temperature (termistor). Signal merjenja temperature senzor uporablja za samodejno izravnavo temperature in je prikazan na kontrolni enoti.

# Teoretične osnove

pH je negativni logaritem aktivnosti vodikovih ionov in meri kislost oz. bazičnost raztopine.

pH se običajno meri s pomočjo steklene in referenčne elektrode. Steklena elektroda deluje kot pretvornik, ki spreminja kemično energijo (aktivnost vodikovih ionov) v električno energijo (izmerjeno v mV). Reakcija je uravnovešena in električni tokokrog je sklenjen s tokom ionov iz referenčne v preskušano raztopino.

Elektroda in referenčna raztopina skupaj tvorita napetost (EM polje), katerega magnituda je odvisna od vrste referenčne elektrode, notranje zasnove steklene elektrode, pH-ja in temperature raztopine.

## Sestavni deli izdelka

Preverite, ali ste prejeli vse sestavne dele. Glejte Slika 1. Če katerikoli del manjka ali je poškodovan, se nemudoma obrnite na proizvajalca ali prodajnega zastopnika.

### Slika 1 Sestavni deli senzorja

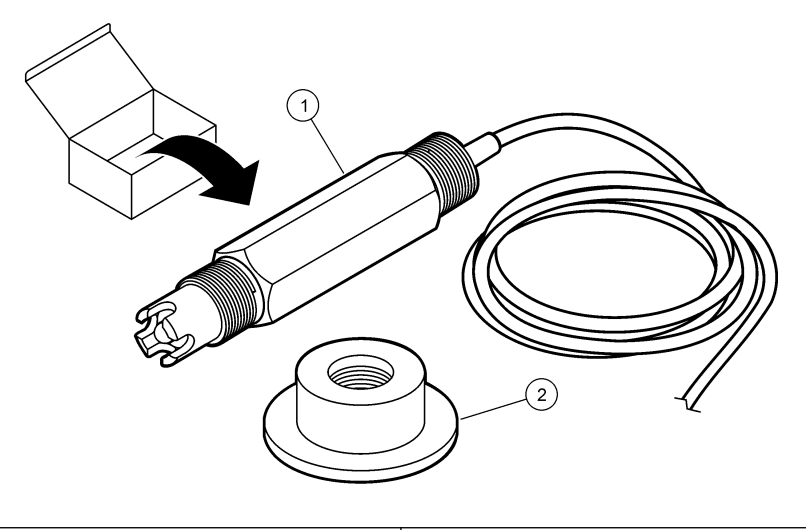

| 1 | Kombinirani | pH-senzor |
|---|-------------|-----------|
|---|-------------|-----------|

2 Tesnilni obroč za pretočno celico pH

# Namestitev

## **A**PREVIDNO

Različne nevarnosti Opravila, opisana v tem delu dokumenta, lahko izvaja samo usposobljeno osebje.

## Namestitev senzorja

pH-senzor mora biti pred uporabo nameščen v pretočno celico, povezan s prehodom in umerjen. Senzorja ni treba vzdrževati. Za namestitev senzorja glejte ilustrirana navodila.

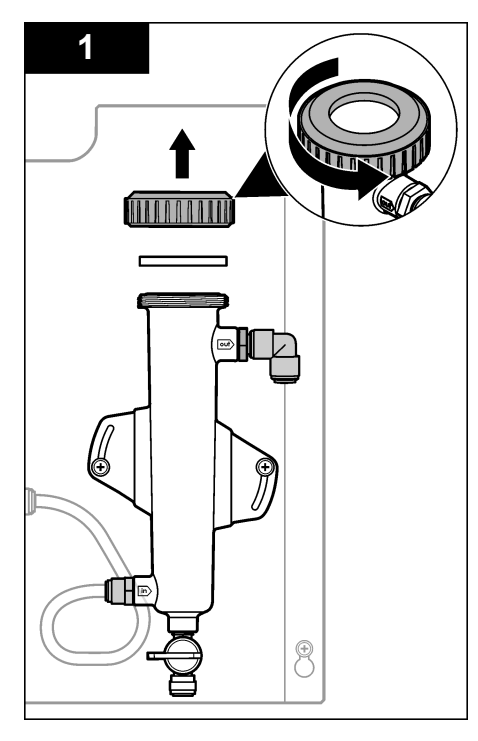

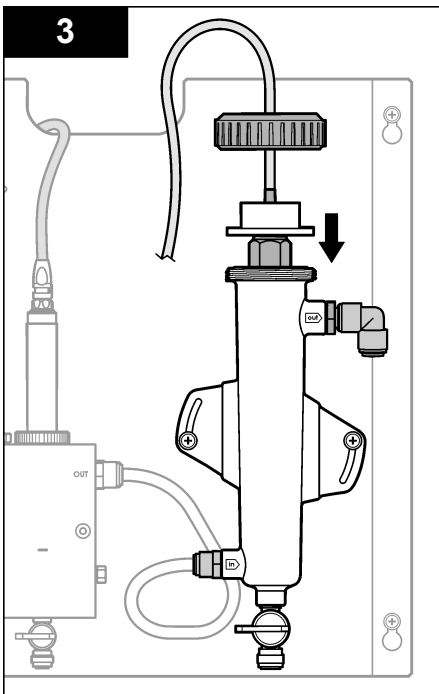

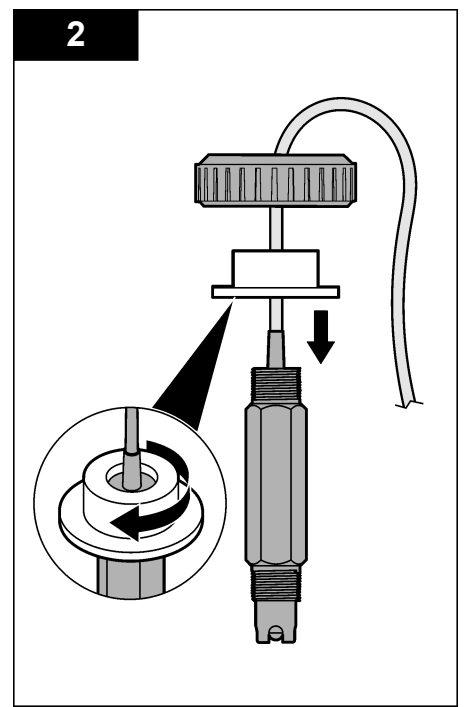

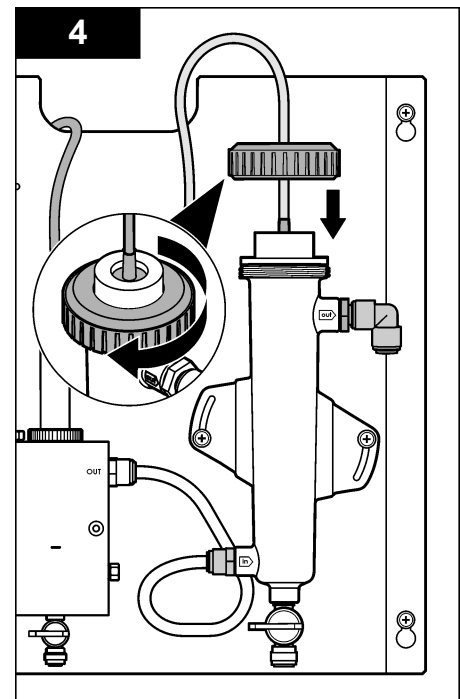

## Povezava senzorja s prehodom

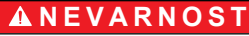

Nevarnost smrti zaradi električnega toka. Visokonapetostno ožičenje za kontrolno enoto je priključeno za visokonapetostno pregrado v ohišju kontrolne enote. Pregrada mora ostati na mestu, razen pri nameščanju modulov ali kadar kvalificiran monter namešča napeljavo za napajanje, releje ali analogne in omrežne kartice.

# **A** NEVARNOST

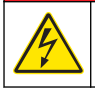

Nevarnost smrti zaradi električnega toka. Pred vsemi posegi v električne povezave vedno izključite napajanje.

## OPOMBA

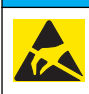

Možne poškodbe opreme. Elektrostatični naboj lahko poškoduje občutljive elektronske sklope, kar ima za posledico zmanjšano zmogljivost instrumenta ali celo okvaro.

**Predpogoji:** pred tem postopkov preverite, da je kabel senzorja speljan skozi tesnilni obroč in nato skozi zaklepni obroček za pretočno celico pH Za ilustirana navodila glejte Namestitev senzorja na strani 305.

Za povezavo senzorja s prehodom glejte ilustrirana navodila in Tabela 1.

| Priključek | Pin  | Signal                 | Žica senzorja   |
|------------|------|------------------------|-----------------|
| J4         | WHT  | —                      | —               |
|            | SHLD | ozemljitev raztopine 1 | modra (2 žici)  |
|            | BLK  | temp. –                | bela            |
|            | YEL  | Temp +                 | rdeča           |
| GRN (TB1)  | 1    | —                      | —               |
|            | 2    | ozemljitev raztopine 2 | zelena          |
| RED (TB2)  | 1    | aktivno/merjenje       | —               |
|            | 2    | aktivno/merjenje       | zlata (sredina) |

#### Tabela 1 žične povezave kombiniranega pH-senzorja

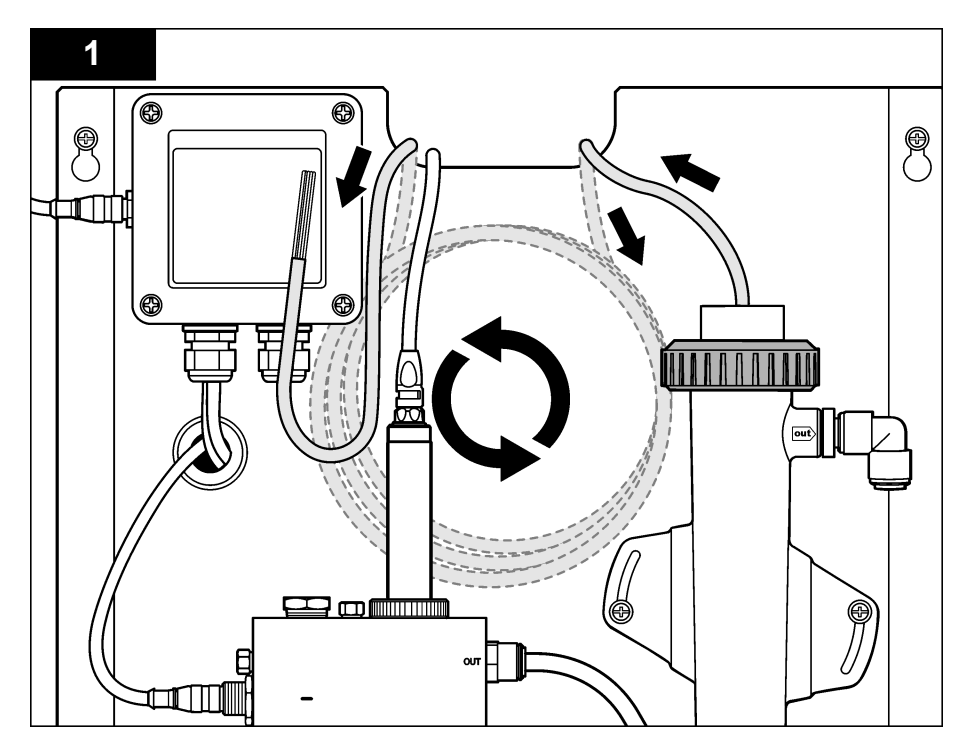

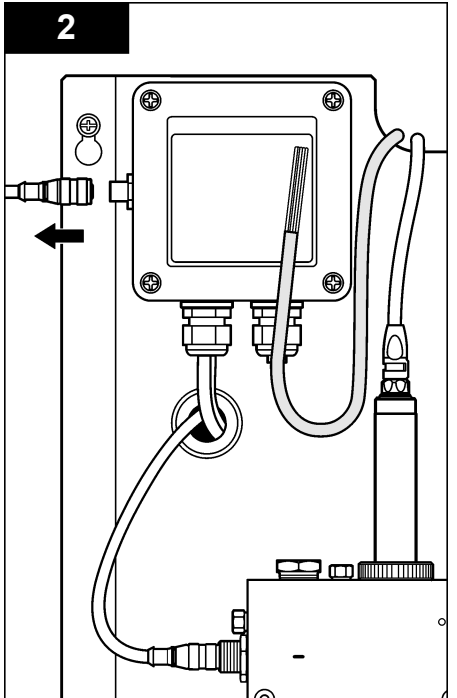

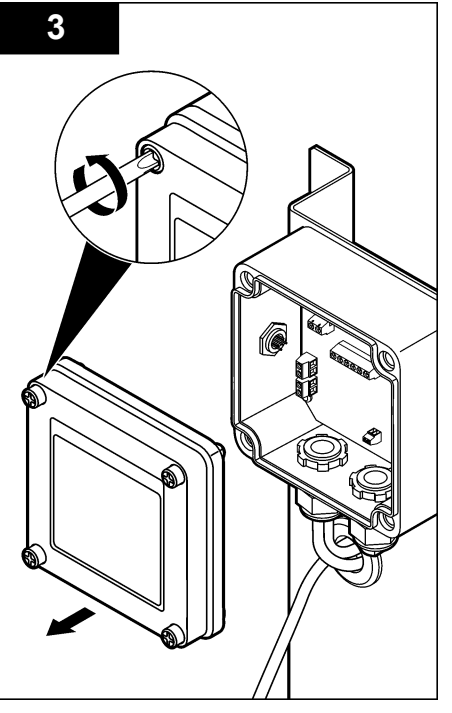

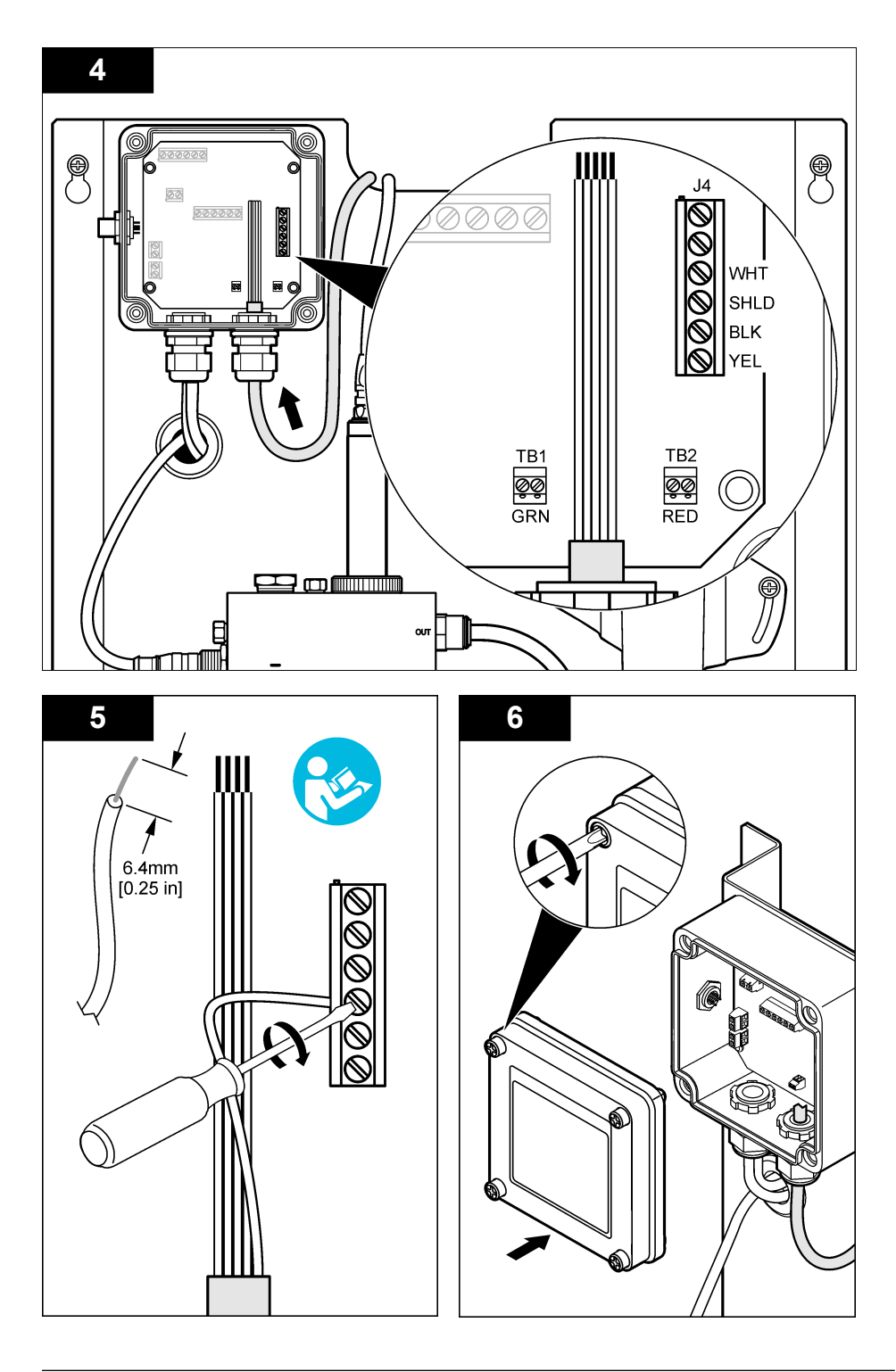

# Delovanje

# Navodila za upravljanje

# A PREVIDNO

Nevarnost osebnih poškodb. Če procesna elektroda pH poči, z njo ravnajte zelo previdno, da preprečite poškodbe.

- Pred uporabo pH-senzorja odstranite zaščitni pokrovček, da odkrijete procesno elektrodo in referenčni spoj Zaščitni pokrovček shranite za nadaljnjo uporabo.
- Procesna elektroda pri konici pH-senzorja ima stekleno bučko, ki se lahko razbije. Elektrode ne izpostavljajte močnim udarcem ali drugim mehanskim obremenitvam.
- Pri kratkotrajnem shranjevanju (ko senzorja ne uporabljate več kot eno uro) zaščitni pokrovček napolnite s puferno raztopino pH 4 ali destilirano vodo in ga namestite na senzor. Procesna elektroda in referenčni spoj naj ostaneta vlažna, da se senzor ob ponovni uporabi ne bi prepočasi odzival.
- Pri dolgotrajnejšem shranjevanju vsake 2 do 4 tedne, odvisno od pogojev okolice, ponovite postopek kot pri kratkotrajnem shranjevanju.

## Uporabnikova navigacija

Za opis tipkovnice in informacije o navigaciji preberite dokumentacijo krmilnika.

# Konfiguracija senzorja

Uporabite meni Configure (Konfiguracija) za vnos identifikacijskih podatkov-in možnosti prikaza za senzor ter za spreminjanje možnosti upravljanja in shranjevanja podatkov.

| 1. | Pritisnite tipko MENU in izt | perite Sensor Setup (Nastavitev senzorja), Configure (Konfiguriraj). |
|----|------------------------------|----------------------------------------------------------------------|
|    | Možnost                      | Onis                                                                 |

| Možnost                                | pis                                                                                                    |  |  |
|----------------------------------------|----------------------------------------------------------------------------------------------------|--|--|
| EDIT NAME (Urejanje<br>imena)          | Sprememba imena, ki ustreza senzorju na vrhu zaslona meritev. Ime je<br>omejeno na 10 znakov kakršne koli kombinacije črk, številk, presledkov in ločil.<br>Privzeto ime je serijska številka senzorja. |  |  |
| SELECT PARAM. (Izberi<br>param.)       | Prilagodi možnosti upravljanja in shranjevanja podatkov. Glejte Izbira<br>parametrov za temperaturo na strani 310 in Izbira parametrov za pH<br>na strani 311.                                          |  |  |
| RESET DEFAULTS<br>(Ponastavi privzete) | Nastavi konfiguracijski meni na privzete nastavitve. Vsi podatki senzorja so<br>izgubljeni.                                                                                                    |  |  |

#### Izbira parametrov za temperaturo

- Izberite vrsto uporabljenega klorovega senzorja Total CL2 (skupni Cl2) ali Free CL2 (prosti Cl2).
- 2. Izberite Yes (Da).
- 3. Izberite možnost COMBO PH (kombinirani pH).
- 4. Izberite možnost Temperature (temperatura).
- 5. Prilagodite možnosti:

| Možnost                        | Opis                                                             |
|--------------------------------|------------------------------------------------------------------|
| SELECT UNITS (izberi<br>enote) | Nastavitev enote za merjenje temperature – °C (privzeto) ali °F. |

| Možnost                            | Opis                                                                                                    |
|------------------------------------|----------------------------------------------------------------------------------------------------|
| FILTER                             | Nastavi časovno konstanto za povečanje stabilnosti signala. Časovna konstanta<br>izračuna povprečno vrednost v določenem času – 0 (brez učinka, privzeto) na<br>60 sekund (povprečje signalne vrednosti za 60 sekund). Filter poveča čas odziva<br>signala senzorja na dejanske spremembe v procesu. |
| LOG SETUP<br>(nastavitev dnevnika) | Nastavi časovni interval za shranjevanje podatkov v podatkovni dnevnik – 10 ali<br>30 sekund oziroma 1, 5, 15 (privzeto) ali 60 minut.                                                                                                    |

### Izbira parametrov za pH

- 1. Izberite vrsto uporabljenega senzorja Total CL2 (skupni Cl2) ali Free CL2 (prosti Cl2).
- 2. Izberite Yes (Da).
- 3. Izberite možnost COMBO PH (kombinirani pH).
- 4. Izberite pH.
- 5. Prilagodite možnosti:

| Možnost                            | Opis                                                                                                    |  |
|------------------------------------|----------------------------------------------------------------------------------------------------|--|
| DISPLAY FORMAT                     | Nastavitev števila decimalnih mest, ki so prikazana na zaslonu z rezultati – XX.XX ali XX.X                                                                                                    |  |
| FILTER                             | Nastavi časovno konstanto za povečanje stabilnosti signala. Časovna konstanta izračuna povprečno vrednost v določenem času – 0 (brez učinka, privzeto) na 60 sekund (povprečje signalne vrednosti za 60 sekund). Filter poveča čas odziva signala senzorja na dejanske spremembe v procesu. |  |
| LOG SETUP<br>(nastavitev dnevnika) | Nastavitev časovnega intervala za beleženje podatkov – 10 ali 30 sekund oziroma 1, 5, 15 (privzeto) ali 60 minut.                                                                                                    |  |

### Umeritev senzorja

### O umerjanju senzorja

Karakteristike senzorja se sčasoma spremenijo, zaradi česar senzor postane manj natančen. Senzor mora biti redno umerjan, da ohrani natančnost. Pogostost umerjanja je odvisna od uporabe in jo najbolje določimo z izkušnjami.

Kadar je senzor za več kot 15 minut odklopljen od napajanja in zunaj vode, ga ponovno umerite.

#### Postopek umerjanja temperature

za umerjanje temperature s senzorjem je potrebna ena meritev. Meritev opravite tako, da pH-senzor potopite v čašo z vzorcem ali referenčno raztopino, oziroma tako, da pH-senzor namestite v pretočno celico.

- 1. Umerjanje temperature s pH-senzorjem v čaši:
  - a. Senzor vstavite v vzorec ali referenčno raztopino.
  - b. Pazite, da bo merilni konec senzorja povsem potopljen v tekočino (Slika 2 na strani 313).
  - c. Premešajte senzor, da odstranite mehurčke.
  - d. Počakajte, da se temperaturi senzorja in raztopine izravnata. To lahko traja 30 minut ali dlje.
- 2. Za umerjanje temperature v pretočni celici namestite pH-senzor v celico in vklopite pretok. Po vklopu pretoka počakajte vsaj 30 minut, da se meritve temperature pH-senzorja umirijo.
- Pritisnite tipko MENU in izberite možnost Sensor Setup (nastavitev senzorja), Calibrate (Umeri), Temperature (temperatura), Temp Cal. (umerjanje temperature).
- 4. Če je geslo omogočeno v varnostnem meniju kontrolne enote, vnesite geslo. Dokler se merjenje temperature ne umiri, je na kontrolni enoti prikazano sporočilo "Stabilizing" (Stabilizacija), nato pa se prikaže izmerjena temperatura.

5. Med umerjanjem izberite možnost za izhodni signal:

| Možnost           | Opis                                                                                                   |
|-------------------|----------------------------------------------------------------------------------------------------|
| ACTIVE (Aktivno)  | Instrument pošlje vrednost trenutnega izmerjenega izhodnega signala med postopkom umerjanja.           |
| HOLD (Zadrži)     | Vrednost izhodnega signala senzorja se med postopkom umerjanja ustavi na trenutni izmerjeni vrednosti. |
| TRANSFER (Prenos) | Med umerianiem ie poslana predhodno nastavliena vrednost izhodnega signala. Za                         |

- spremembo predhodno nastavljene vrednosti glejte navodila za uporabo kontrolne enote.
- Temperaturo vzorca ali referenčne raztopine izmerite z dodatnim instrumentom za preverjanje (na primer s sledljivim termometrom po standardu NIST).
- 7. Uporabite tipke s puščicami za vnos izmerjene vrednosti in pritisnite ENTER.
- 8. Preglejte rezultat umerjanja:
  - Uspelo senzor je umerjen in pripravljen na merjenje vzorcev. Prikaže se vrednost odklona.
  - Ni uspelo odmik umerjanja je zunaj sprejemljivih omejitev. Za več informacij glejte Odpravljanje težav na strani 316.
- 9. Če je umerjanje uspelo, pritisnite ENTER za nadaljevanje.
- 10. Če je možnost za ID upravljavca nastavljena na Yes (Da) v meniju Calibration Options (Možnosti umerjanja), vnesite ID upravljavca. Glejte Spreminjanje možnosti umerjanja na strani 315.
- 11. Na zaslonu New Sensor (Nov senzor) označite, ali je senzor nov:

#### Možnost Opis

- YES (Da) Senzor ni bil predhodno umerjen s tem instrumentom. Dnevi delovanja in prejšnje umeritvene krivulje za senzor so ponastavljeni.
- NO (Ne) Senzor je bil predhodno umerjen s tem instrumentom.
- 12. Ponovno namestite senzor v proces in pritisnite ENTER.

Izhodni signal se povrne v aktivno stanje, na merilnem zaslonu pa je prikazana izmerjena vrednost vzorca.

**Napotek:** Če je izhodni način nastavljen na ustavitev ali prenos, izberite čas zamika, ko se izhodni signal povrne v aktivno stanje.

### Proces kalibracije pH

**Predpogoji:** pred umerjanjem pH-vrednosti umerite temperaturo. Natančnost meritev pH je odvisna od natančnosti meritve temperature.

Za umerjanje pH-vrednosti tega senzorja sta potrebni ena ali dve meritvi. Meritve se opravlja tako, da pH-senzor potopite v čašo z vzorcem ali referenčno raztopino, oziroma tako, da pH-senzor namestite v pretočno celico.

**Napotek:** pH-senzor je treba najprej umeriti z referenčnimi raztopinami v čaši. Nato lahko pH-senzor umerite z vzorci v čaši ali v pretočni celici.

pH lahko umerite z 1 ali 2 referenčnima raztopinama ali vzorcema (1- ali 2-točkovno umerjanje). Z umerjanjem se prilagodi odčitek senzorja, tako da ustrezna vrednosti referenčnih raztopin ali vzorcev.

Umerjanje opravite tako, da pH-senzor vstavite v referenčno raztopino ali vzorec z znano pHvrednostjo in to znano vrednost nato vnesete v kontrolno enoto. Umerjanje s pufrom raztopino identificira tabelo puferne raztopine glede na izbrano puferno raztopino in po stabilizaciji samodejno umeri senzor.

- 1. Umerjanje pH-senzorja v čaši:
  - a. Senzor vstavite v referenčno raztopino ali vzorec.
  - b. Pazite, da bo merilni konec senzorja povsem potopljen v tekočino (Slika 2).

- c. Premešajte senzor, da odstranite mehurčke.
- d. Počakajte, da se temperaturi senzorja in raztopine izravnata. To lahko traja do 30 minut.

#### Slika 2 Senzor v referenčni raztopini ali vzorcu

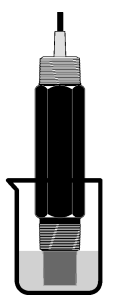

- 2. Za umerjanje pH-senzorja v pretočni celici namestite pH-senzor v celico in vklopite pretok.
- Pritisnite tipko MENU in izberite možnost Sensor Setup (nastavitev senzorja), Calibrate (umeri), pH.
- 4. Izberite vrsto umerjanja:

| Možnost                                | Opis                                                                                                    |
|----------------------------------------|----------------------------------------------------------------------------------------------------|
| 2 POINT BUFFER (2-<br>točkovni pufer)  | Uporabite 2 pufra za kalibracijo, npr. pH 7 in pH 4 (priporočena metoda). Pufra<br>morata biti v nizu pufrov, navedenem v meniju Možnosti kalibracije (glejte<br>Spreminjanje možnosti umerjanja na strani 315). |
| 1 POINT BUFFER (1-<br>točkovni pufer)  | Uporabite 1 pufer za kalibracijo, npr. pH 7. Izberite pufer iz niza pufrov, ki je naveden v meniju Cal Options (možnosti kalibracije) (glejte Spreminjanje možnosti umerjanja na strani 315).                    |
| 2 POINT SAMPLE (2-<br>točkovni vzorec) | Za umerjanje uporabite 2 vzorca z znano pH-vrednostjo. Določite pH vrednost vzorcev z drugim instrumentom.                                                                                                    |
| 1 POINT SAMPLE (1-<br>točkovni vzorec) | Za umerjanje izberite 1 vzorec z znano pH-vrednostjo. pH-vrednost vzorca<br>določite z drugim instrumentom.                                                                                                    |

- 5. Če je geslo omogočeno v varnostnem meniju kontrolne enote, vnesite geslo.
- 6. Med umerjanjem izberite možnost za izhodni signal:

| Možnost           | Opis                                                                                                    |
|-------------------|----------------------------------------------------------------------------------------------------|
| ACTIVE (Aktivno)  | Instrument pošlje vrednost trenutnega izmerjenega izhodnega signala med postopkom umerjanja.                                                                               |
| HOLD (Zadrži)     | Vrednost izhodnega signala senzorja se med postopkom umerjanja ustavi na trenutni izmerjeni vrednosti.                                                                     |
| TRANSFER (Prenos) | Med umerjanjem je poslana predhodno nastavljena vrednost izhodnega signala. Za<br>spremembo predhodno nastavljene vrednosti glejte navodila za uporabo kontrolne<br>enote. |
|                   |                                                                                                    |

- Ko je senzor v prvi referenčni raztopini ali vzorcu, pritisnite tipko ENTER. Prikažeta se izmerjeni pH-vrednost in temperatura.
- 8. Počakajte, da se vrednost umiri, in pritisnite ENTER\*.
- Če za umerjanje uporabljate vzorec, izmerite pH-vrednost z dodatnim instrumentom za preverjanje. Uporabite tipke s puščicami za vnos izmerjene vrednosti in pritisnite ENTER.
   Napotek: Če uporabite pH-pufer, ki ni naveden v meniju Cal Options (možnosti umerjanja), na steklenički pufra polščite pH-vrednost, ki ustreza temperaturi pufra.
  - Če je možnost Auto Stab (samodejna stabilizacija) v meniju z možnostmi umerjanja nastavljena na Yes (Da), zaslon samodejno preklopi na naslednji korak. Glejte Spreminjanje možnosti umerjanja na strani 315.

10. 2-točkovno umerjanje:

- Če uporabljate referenčno raztopino, vzemite senzor iz prve raztopine in ga sperite s čisto vodo.
- b. Vstavite senzor v naslednjo referenčno raztopino ali vzorec in pritisnite ENTER. Prikažeta se izmerjeni pH-vrednost in temperatura.
- c. Počakajte, da se vrednost umiri, in pritisnite ENTER\*.
- d. Če za referenčno raztopino uporabljate vzorec, izmerite pH-vrednost z dodatnim instrumentom za preverjanje. Uporabite tipke s puščicami za vnos izmerjene vrednosti in pritisnite ENTER.

**Napotek:** Če uporabite pH-pufer, ki ni naveden v meniju Cal Options (možnosti umerjanja), na steklenički pufra poiščite pH-vrednost, ki ustreza temperaturi pufra.

- 11. Preglejte rezultat umerjanja:
  - Uspelo senzor je umerjen in pripravljen na merjenje vzorcev. Prikazani sta vrednosti naklona in/ali odmika.
  - Ni uspelo naklon ali odmik umerjanja je izven sprejemljivih omejitev. Umerjanje ponovite s svežo referenčno raztopino ali vzorcem. Za več informacij glejte Odpravljanje težav na strani 316.
- **12.** Če je umerjanje uspelo, pritisnite **ENTER** za nadaljevanje.
- 13. Če je možnost za ID upravljavca nastavljena na Yes (Da) v meniju Calibration Options (Možnosti umerjanja), vnesite ID upravljavca. Glejte Spreminjanje možnosti umerjanja na strani 315.
- 14. Na zaslonu New Sensor (Nov senzor) označite, ali je senzor nov:

#### Možnost Opis

- YES (Da) Senzor ni bil predhodno umerjen s tem instrumentom. Dnevi delovanja in prejšnje umeritvene krivulje za senzor so ponastavljeni.
- NO (Ne) Senzor je bil predhodno umerjen s tem instrumentom.
- **15.** Ponovno namestite senzor v proces in pritisnite **ENTER**.

Izhodni signal se povrne v aktivno stanje, na merilnem zaslonu pa je prikazana izmerjena vrednost vzorca.

**Napotek:** Če je izhodni način nastavljen na ustavitev ali prenos, izberite čas zamika, ko se izhodni signal povrne v aktivno stanje.

### Ponastavitev umerjanja na privzete nastavitve

Za odstranitev spodletelega umerjanja uporabnikove nastavitve za umerjanje zamenjajte s privzetimi nastavitvami za umerjanje s pomočjo menija Calibrate (Umeri). Senzor nato po potrebi ponovno umerite.

- 1. Pritisnite tipko **MENI** in izberite Sensor Setup (Nastavitev senzorja), Calibrate (Umeri), [Select Sensor] (Izbira senzorja) in Reset Defaults (Ponastavi privzete).
- 2. Če je geslo omogočeno v varnostnem meniju kontrolne enote, vnesite geslo.
- 3. Izberite Yes (Da) in pritisnite Enter.

### Spreminjanje možnosti umerjanja

Uporabnik lahkoizbere puferne raztopine za pH umerjanje, nastavi opomnik za umerjanje, omogoči samodejno stabilizacijo med umerjanji ali pa v podatke o umerjanju v meniju Cal Options (Možnosti umerjanja) vključi ID upravljavca.

- 1. Pritisnite tipko **MENI** in izberite Sensor Setup (Nastavitev senzorja), Calibrate (Umeri), [Select Sensor] (Izbira senzorja) in Cal Options (Možnosti umerjanja).
- 2. Prilagodite možnosti:

| Možnost                                 | Opis                                                                                                    |
|-----------------------------------------|----------------------------------------------------------------------------------------------------|
| SELECT BUFFER (Izbira<br>pufra)         | Samo za senzorje pH — spremeni nastavitev pufernih raztopin, ki so določene<br>za umerjanje na pH 4,00, 7,00, 10,00 (privzeta nastavitev) ali DIN 19267 (pH<br>1,09, 4,65, 6,79, 9,23, 12,75).<br><b>Napotek:</b> Ostali pufri se lahko uporabijo, če je med umerjanjem izbrana<br>možnost 1-točkovnega ali 2-točkovnega vzorca. |
| AUTO STAB (Samodejna<br>stabilizacija)  | Samo za pH-omogoči sistemu sprejemanje vrednosti signala meritve med<br>umerjanji in nadaljevanje na naslednji korak umerjanja, ko sistem ugotovi, da je<br>signal meritve stabiliziran - On (Vklopljeno) ali Off (Izklopljeno) (privzeto).<br>Vnesite razpon stabilizacijeod 0,01 do 0,1 pH enote.                              |
| CAL REMINDER<br>(Opomnik za umerjanje.) | Nastavite opomnik za naslednje umerjanje v dneh, mesecih ali letih.                                                                                                    |
| OP ID ON CAL (Op ID na<br>ume)          | Vključuje ID upravljavca s podatki umerjanja — Yes (Da) ali No (Ne) (privzeto).<br>Med umerjanjem se vnese ID.                                                                                                    |

### Podatkovni dnevnik

Kontrolna enota za vsak senzor izdela en podatkovni dnevnik. Podatkovni dnevnik shranjuje izmerjene podatke v izbranih intervalih (glede na uporabnikovo konfiguracijo). Podatkovni dnevnik si lahko ogledate v obliki CSV. Za navodila o prenosu dnevnikov glejte uporabniški priročnik kontrolne enote.

Oglejte si Izbira parametrov za temperaturo na strani 310 in Izbira parametrov za pH na strani 311 za informacije o nastavitvi časovnih intervalov za shranjevanje podatkov v podatkovni dnevnik.

# **Register Modbus**

Seznam registrov Modbus je na voljo za omrežno komunikacijo. Za več informacij glejte www.hach.com ali www.hach-lange.com.

# Vzdrževanje

# ▲ OPOZORILO

Različne nevarnosti Ne razstavljajte instrumenta, da bi opravljali vzdrževalna ali servisna dela. V kolikor je potrebno čiščenja ali zamenjava notranjih delov kontaktirajte proizvajalca.

## A PREVIDNO

Nevarnost osebnih poškodb. Opravila, opisana v tem delu priročnika, lahko izvaja samo usposobljeno osebje.

## Urnik vzdrževanja

| Vzdrževalno opravilo         | Pogostost                                                                |  |
|------------------------------|--------------------------------------------------------------------------|--|
| Očistite in preglejte senzor | 90 dni                                                                   |  |
|                              | (pH-senzor bo morda treba čistiti pogosteje, odvisno od kakovosti vode.) |  |

# Čiščenje senzorja

## ▲ OPOZORILO

Kemična nevarnost. Vedno uporabljajte osebno zaščitno opremo v skladu z varnostnim listom za kemikalijo, ki jo uporabljate.

Občasno preglejte senzor in bodite pozorni, ali so na njem ostanki in obloge. Senzor očistite, ko opazite, da so se nabrale obloge, ali ko je njegovo delovanje oslabljeno.

**Predpogoji:** pripravite blago milno raztopino z neagresivnim sredstvom za pomivanje posode, ki ne vsebuje lanolina. Lanolin na površini elektrode pusti oblogo, ki lahko oslabi delovanje senzorja.

- 1. Izklopite pretok.
- 2. Popustite zaklepni obroček in vzemite pH-senzor iz pretočne celice.
- Senzor sperite s curkom čiste tople vode. Če ostanejo sledi, s čisto in mehko krpo previdno obrišite celoten merilni konec senzorja, da odstranite nabrane snovi. Nato sperite s čisto vodo.
- 4. Senzor namočite v milno raztopino za 2-3 minute.
- Z mehko ščetinasto krtačko zdrgnite celoten merilni del senzorja, da temeljito očistite elektrodo in površine referenčnega spoja.
- Če na površini ostanejo delci, namočite merilni konec senzorja v razredčeno kislino, kot je solna kislina (ali druga razredčena kislina) za največ 5 minut.
   Napotek: Kislina naj bo čim bolj razredčena, največ 3 % HCI. Izkustveno določite najprimernejšo kislino in koncentracijo. Za nekatere trdovratne obloge boste morda potrebovali čistilno sredstvo. Stopite v stik s tehnično podporo.
- Sperite senzor z vodo in ga za 2 do 3 minute znova namočite v milno raztopino, da nevtralizirate morebitne ostanke kisline.
- 8. Senzor sperite s čisto vodo.
- 9. Z referenčnimi raztopinami umerite senzor v čaši.
- 10. Namestite pH-senzor v pretočno celico in zategnite zaklepni obroček.

# Odpravljanje težav

### Preizkus senzorja

**Predpogoji:**dva pufra za (pH 7 in pH 4 ali ph 10) in multimeter.

**Napotek:** Če umerjanje ni uspešno, očistite senzor ter ponovite postopek umerjanja. Senzor preizkusite samo, če vzdrževanje ne odpravi težave.

- Vstavite senzor v referenčno raztopino 7 pH in počakajte, da temperatura senzorja in pufra doseže sobno temperaturo.
- 2. Odklopite rdečo in belo žico iz prehoda.
- Izmerite upornost med belo in rdečo žico in tako preverite delovanje temperaturnega elementa. Upornost bi morala znašati 1000 ohmov pri približno 0 °C ali 1176 ohmov pri 45 °C. Če je temperaturni element dober, ponovno priključite žice na prehod.
- Pritisnite tipko MENU in izberite možnost Sensor Setup (nastavitev senzorja), Diag/Test, Sensor Signals (signali senzorja). Izmerjena pH-vrednost mora biti med –50 in +50 mV.
- Sperite senzor z vodo in ga postavite v puferno raztopino pH 4 ali pH 10. Počakajte, da temperatura senzorja in pufra doseže sobno temperaturo.
- Primerjajte odčitek mV v pufru pH 4 ali 10 z odčitkom v pufru pH7. Odčitek bi se moral razlikovati za pribl. 160 mV.

Če je razlika manjša od 160 mV, pokličite tehnično pomoč.

# Meni diagnostike in testni meni

Meni diagnostike in testni meni prikazujeta trenutne in pretekle informacije o analizatorju klora. Oglejte si Tabela 2. Za dostop do menija diagnostike in testnega menija pritisnite tipko **MENI** in izberite Sensor Setup (Nastavitev senzorja), Diag/Test.

| Možnost                                               | Opis                                                                                                    |  |
|-------------------------------------------------------|----------------------------------------------------------------------------------------------------|--|
| GATEWAY INFO<br>(Informacije o pretvorniku)           | Prikaže različico strojne programske opreme, različico gonilnika, serijsko številko<br>in različico zagona za kontrolno enoto ter vrste senzorjev, povezanih s kontrolno<br>enoto. |  |
| CAL DAYS (Dnevi od<br>umerjanja)                      | Prikaže število dni od zadnjega umerjanja senzorja.                                                                                                    |  |
| CAL HISTORY (Zgodovina<br>umerjanja)                  | Prikaže seznam vseh preteklih umerjanj senzorja. Pritisnite <b>ENTER</b> za pomik po vnosih in ogled povzetka podatkov za umerjanje.                                               |  |
| RST CAL HISTORY<br>(Ponastavi zgodovino<br>umerjanja) | Ponastavi zgodovino umerjanj senzorja. Potrebno je geslo.                                                                                                    |  |
| SIGNALS (Signali)                                     | Prikaže vrednost izmerjenega signala senzorja v mV.                                                                                                    |  |
| SENSOR DAYS (Dnevi<br>delovanja senzorja)             | Prikazuje, koliko dni senzor že deluje.                                                                                                    |  |
| RST SENSORS (Ponastavi senzorje)                      | Ponastavi dneve delovanja senzorja in dneve umerjanja na privzete. Potrebno je geslo.                                                                                              |  |
| CALIBRATION (Umerjanje)                               | Prikaže vrednosti naklona in odmika za klor in pH. Prikaže vrednost odmika za temperaturo.                                                                                         |  |

#### Tabela 2 Meni DIAG/TEST

## Seznam napak

Do napak lahko pride iz različnih vzrokov. Odčitek senzorja na merilnem zaslonu utripa. Vsi izhodni signali so zadržani, če je tako določeno v meniju kontrolne enote. Za prikaz napak senzorja pritisnite tipko **MENU** in izberite Sensor Diag (Diagnostika senzorja), Error List (Seznam napak). Spodaj je naveden seznam mogočih napak.

| Napaka                                    | Opis                                                                                                    | Rešitev                                                                                                  |
|-------------------------------------------|----------------------------------------------------------------------------------------------------|----------------------------------------------------------------------------------------------------|
| CL CAL REQD (Potrebno je umerjanje klora) | Treba je izvesti umerjanje klora in/ali<br>pH-ja                                                                                                    | Umerite senzor klora in/ali pH-<br>senzor.                                                               |
|                                           | Merjenje klora in/ali pH-vrednosti se je<br>toliko spremenilo, da se je sprožil alarm<br>Cal Watch za umerjanje. Za dodatne<br>informacije glejte priročnik za senzor<br>klora. |                                                                                                    |
| PH TOO LOW (pH je prenizek)               | pH-vrednost je nižja od 0 pH.                                                                                                    | Umerite ali zamenjajte pH-senzor.                                                                        |
| PH TOO HIGH (pH je previsok)              | pH-vrednost je višja od 14 pH.                                                                                                    |                                                                                                    |
| PH SLOPE FAIL (Napaka pri<br>naklonu pH)  | Naklon je izven območja med -45 in<br>-65 mV/pH.                                                                                                    | Očistite pH-senzor in ponovite<br>umerjanje s svežim pufrom ali<br>vzorcem oziroma zamenjajte<br>senzor. |
| PH OFFSET FAIL (Napaka pri<br>odmiku pH)  | Odmik presega ±60 mV.                                                                                                    | Očistite pH-senzor in ponovite<br>umerjanje s svežim pufrom ali<br>vzorcem oziroma zamenjajte<br>senzor. |

#### Tabela 3 Seznam napak senzorja

|                                          |                                                   | • •                                           |
|------------------------------------------|---------------------------------------------------|-----------------------------------------------|
| Napaka                                   | Opis                                              | Rešitev                                       |
| TEMP TOO LOW (Temperatura je prenizka)   | Temperatura je nižja od 0 °C.                     | Umerite temperaturo ali zamenjajte pH-senzor. |
| TEMP TOO HIGH (Temperatura je previsoka) | Temperatura je višja od 100 °C.                   |                                               |
| TEMP FAIL (napaka pri<br>temperaturi)    | Odmik je višji od 5,0 °C ali nižji od<br>-5,0 °C. | Umerite temperaturo ali zamenjajte pH-senzor. |

Tabela 3 Seznam napak senzorja (nadaljevanje)

## Seznam opozoril

Opozorilo ne vpliva na delovanje menijev, relejev in izhodnih signalov. Opozorilna ikona utripa, pojavi pa se tudi sporočilo na dnu merilnega zaslona. Za prikaz opozoril senzorja pritisnite tipko **MENU** in izberite možnost Sensor Diag. (Diagnostika senzorja), Warning List (Seznam opozoril). Spodaj je naveden seznam mogočih opozoril.

| Opozorilo                                               | Opis                                                                                                    | Rešitev                                                                                                    |
|---------------------------------------------------------|----------------------------------------------------------------------------------------------------|----------------------------------------------------------------------------------------------------|
| CL CAL RECD (Priporočeno<br>umerjanje klora)            | Priporočeno je umerjanje klora in/ali pH-ja.<br>Meritev klora in/ali pH-ja se je toliko spremenila, da<br>se je sprožilo opozorilo Cal Watch (Čas umerjanja)<br>za umerjanje. Za dodatne informacije glejte<br>priročnike za senzorje. | Umerite senzor klora in/ali<br>pH-senzor.                                                                   |
| PH CAL RECD (Priporočeno<br>umerjanje pH-ja)            | Priporočeno je umerjanje pH-ja.<br>Podatki o umerjanju pH-ja niso na voljo (senzor s<br>privzetimi podatki o umerjanju).                                                                                                    | Umerite senzor pH-ja.                                                                                       |
| TEMP CAL RECD<br>(Priporočeno umerjanje<br>temperature) | Priporočeno je umerjanje temperature.<br>Podatki o umerjanju temperature niso na voljo<br>(senzor s privzetimi podatki o umerjanju).                                                                                                   | Umerite temperaturo.                                                                                        |
| PH CAL TO DO (Opomin za<br>umerjanje pH-ja)             | Vrednost Sensor Days (Dnevi senzorja) pH-<br>senzorja je višja od vrednosti Cal Reminder<br>(Opomnik za umerjanje).                                                                                                    | Umerite senzor pH-ja.                                                                                       |
| TEMP CAL TO DO (Opomin<br>za umerjanje temperature)     | Vrednost Sensor Days (Dnevi senzorja) senzorja<br>temperature je višja od vrednosti Cal Reminder<br>(Opomnik za umerjanje).                                                                                                    | Umerite temperaturo.                                                                                        |
| PH MAINT RECD<br>(Priporočeno vzdrževanje pH-<br>ja)    | Priporočeno je vzdrževanje pH-senzorja.<br>Naklon je zunaj razpona med -50 in -61 mV/pH.                                                                                                    | Očistite pH-senzor in<br>ponovite umerjanje s<br>svežim pufrom ali vzorcem<br>oziroma zamenjajte<br>senzor. |
| PH MAINT RECD<br>(Priporočeno vzdrževanje pH-<br>ja)    | Priporočeno je vzdrževanje pH-senzorja.<br>Odmik je zunaj razpona ±45 mV, vendar znotraj<br>±60 mV.                                                                                                    | Očistite senzor in ponovite<br>umerjanje ali zamenjajte<br>senzor.                                          |
| T MAINT RECD (Priporočeno umerjanje temperature)        | Odmik temperature je zunaj razpona ±3 °C, vendar znotraj ±5 °C.                                                                                                    | Umerite temperaturo.                                                                                        |

| Tabela 4 | Seznam | opozoril | za | senzor |
|----------|--------|----------|----|--------|
|----------|--------|----------|----|--------|

# Dnevnik dogodkov

Kontrolna enota za vsak senzor izdela dnevnik dogodkov. Dnevnik dogodkov vsebuje različne dogodke, do katerih pride pri napravi, na primer spremembe konfiguracije, alarmi in opozorila itd.

Spodaj je naveden seznam mogočih dogodkov. Dnevnik dogodkov si lahko ogledate v obliki CSV. Za navodila o prenosu dnevnikov glejte uporabniški priročnik kontrolne enote.

| Tabela 5 Dhevnik dogodko | abela 5 | Dnevnik | dogodkov |
|--------------------------|---------|---------|----------|
|--------------------------|---------|---------|----------|

| Dogodek                           | Opis                                                                                                    |
|-----------------------------------|----------------------------------------------------------------------------------------------------|
| Vklop                             | Napajanje je bilo vključeno.                                                                                                   |
| Flash Failure (Napaka pomnilnika) | Pri zunanjem bliskovnem pomnilniku je prišlo do napake ali pa je poškodovan                                                    |
| 1pointpHCalibration_Start         | Začetek enotočkovnega umerjanja vzorca za pH                                                                                   |
| 1pointpHCalibration_End           | Konec enotočkovnega umerjanja vzorca za pH                                                                                     |
| 2pointpHCalibration_Start         | Začetek dvotočkovnega umerjanja vzorca za pH                                                                                   |
| 2pointpHCalibration_End           | Konec dvotočkovnega umerjanja vzorca za pH                                                                                     |
| 1pointBufferpHCalibration_Start   | Začetek enotočkovnega umerjanja pufra za pH                                                                                    |
| 1pointBufferpHCalibration_End     | Konec enotočkovnega umerjanja pufra za pH                                                                                      |
| 2pointBufferpHCalibration_Start   | Začetek dvotočkovnega umerjanja pufra za pH                                                                                    |
| 2pointBufferpHCalibration_End     | Konec dvotočkovnega umerjanja pufra za pH                                                                                      |
| TempCalibration_Start             | Začetek umerjanja temperature                                                                                                  |
| TempCalibration_End               | Konec umerjanja temperature                                                                                                    |
| pHCalSetDefault                   | Podatki o umerjanju pH-vrednosti so bili ponastavljeni na privzete.                                                            |
| TempCalSetDefault                 | Podatki o umerjanju temperature so bili ponastavljeni na privzete.                                                             |
| AllCalSetDefault                  | Vsi podatki o umerjanju senzorja so bili ponastavljeni na privzete.                                                            |
| pHCalOptionChanged                | Možnost umerjanja pH-vrednosti je bila spremenjena.                                                                            |
| TempCalOptionChanged              | Možnost umerjanja temperature je bila spremenjena.                                                                             |
| SensorConfChanged                 | Konfiguracija senzorja je bila spremenjena.                                                                                    |
| ResetpH CalHist                   | Zgodovina pH-umerjanja je bila ponastavljena.                                                                                  |
| ResetTemp CalHist                 | Zgodovina umerjanja temperature je bila ponastavljena.                                                                         |
| ResetAllSensorsCalHist            | Celotna zgodovina umerjanja senzorja je bila ponastavljena.                                                                    |
| ResetpHSensor                     | Podatki o umerjanju pH-vrednosti (dnevi senzorja, zgodovina umerjanja in podatki umerjanja) so bili ponastavljeni na privzete. |
| ResetTempSensor                   | Podatki o umerjanju temperature (dnevi senzorja, zgodovina umerjanja in podatki umerjanja) so bili ponastavljeni na privzete.  |
| ResetAllSensors                   | Vsi podatki o umerjanju senzorja (dnevi senzorja, zgodovina umerjanja in podatki umerjanja) so bili ponastavljeni na privzete. |

# Nadomestni deli

**Napotek:** Za nekatere prodajne regije se lahko številka izdelka in artikla razlikuje. Za kontaktne informacije stopite v stik z ustreznim prodajalcem ali pa jih poiščite na spletni strani podjetja.

 Količina
 Št. elementa

 Senzor, kombinirani pH<sup>1</sup>
 1
 9181600

 Puferna raztopina, pH 4
 500 ml
 2283449

### Tabela 6 (nadaljevanje)

| Opis                     | Količina | Št. elementa |
|--------------------------|----------|--------------|
| Puferna raztopina, pH 7  | 500 ml   | 2283549      |
| Puferna raztopina, pH 10 | 500 ml   | 2283649      |

<sup>1</sup> Vključno s tesnilnim pestom pretočne celice za pH

# Specifikacije

Specifikacije se mogu promijeniti bez prethodne najave.

| Specifikacije                            | Pojedinosti                                                                                                    |
|------------------------------------------|----------------------------------------------------------------------------------------------------|
| Raspon mjerenja (pH)                     | 0 do 14 pH                                                                                                    |
| Raspon mjerenja (temperatura)            | 0 do 105 °C(32 do 221 °F)                                                                                                    |
| Rezolucija                               | 0,01 ili 0,1 pH                                                                                                    |
| Temperaturno kompenzacija                | Pt 1000 oma RTD                                                                                                    |
| Točnost (samo analizator)                | 0,1% mjernog raspona                                                                                                    |
| Mogućnost ponavljanja (samo analizator)  | 0.1% mjernog raspona ili bolje                                                                                                    |
| Stabilnost (samo analizator)             | 0.05% mjernog raspona u 24 sata, nekumulativno                                                                                    |
| Maksimalna dubina/tlak uronjenosti sonde | Uronjivo do 107 m (350 stopa)/1050 kPa (150 psi)                                                                                  |
| Radna temperatura                        | 0 do 105 °C(32 do 221 °F)                                                                                                    |
| Temperatura za pohranu                   | –30 do 70 °C (–22 do 158 °F); 0 do 95% relativne vlažnosti, bez kondenzacije                                                      |
| Dimenzije (duljina/promjer)              | 149.9 mm (5.9 in.)/7.62 mm (1.30 in.)                                                                                             |
| Dužina/vrsta kabela                      | 4.6 m (15 ft)                                                                                                    |
| Maksimalna udaljenost prijenosa          | 914 m (3000 ft)                                                                                                    |
| Metode kalibracije                       | Početna kalibracija u 2 točke s 2 pufera a zatim mogućnost korištenja kalibracije (nagib) u 1 ili 2 točke s uzorcima ili puferima |
| Sučelja                                  | Modbus pristupnika                                                                                                    |
| Materijal                                | Materijal koji ne korodira, potpuno uronjiva sonda                                                                                |

# Sigurnosne informacije

## OBAVIJEST

Proizvođač nije odgovoran za štetu zbog nepravilne primjene ili nepravilne uporabe ovog proizvoda uključujući, bez ograničenja, izravnu, slučajnu i posljedičnu štetu i odriče se odgovornosti za takvu štetu u punom opsegu dopuštenom prema primjenjivom zakonu. Korisnik ima isključivu odgovornost za utvrđivanje kritičnih rizika primjene i za postavljanje odgovarajućih mehanizama za zaštitu postupaka tijekom mogućeg kvara opreme.

Prije raspakiravanja, postavljanja ili korištenja opreme pročitajte cijeli ovaj korisnički priručnik. Poštujte sva upozorenja na opasnost i oprez. Nepoštivanje ove upute može dovesti do tjelesnih ozljeda operatera ili oštećenja na opremi.

Uvjerite se da zaštita koja se nalazi uz ovu opremu nije oštećena. Ne koristite i ne instalirajte ovu opremu na bilo koji način koji nije naveden u ovom priručniku.

### Upotreba upozorenja

## A OPASNOST

Označava potencijalno ili neposredno opasnu situaciju koja će, ako se ne izbjegne, dovesti do smrti ili ozbiljnih ozljeda.

## **A** UPOZORENJE

Označava potencijalno ili neposredno opasnu situaciju koja će, ako se ne izbjegne, dovesti do smrti ili ozbiljnih ozljeda.

# 

Označava potencijalno opasnu situaciju koja će dovesti do manjih ili umjerenih ozljeda.

## OBAVIJEST

Označava situaciju koja, ako se ne izbjegne će dovesti do oštećenja instrumenta. Informacije koje je potrebno posebno istaknuti.

### Naljepnice za upozorenje na oprez

Pročitajte sve naljepnice i oznake na instrumentu. Ako se ne poštuju, može doći do tjelesnih ozljeda ili oštećenja instrumenta. Simbol na instrumentu odgovara simbolu u priručniku uz navod o mjerama predostrožnosti.

|   | Ovo je sigurnosni simbol upozorenja. Kako biste izbjegli potencijalne ozljede poštujte sve sigurnosne<br>poruke koje slijede ovaj simbol. Ako se nalazi na uređaju, pogledajte korisnički priručnik za rad ili<br>sigurnosne informacije.                                                                                                    |
|---|----------------------------------------------------------------------------------------------------|
| A | Ovaj simbol naznačuje da postoji opasnost od električnog i/ili strujnog udara.                                                                                                    |
|   | Ovaj simbol naznačuje prisutnost uređaja osjetljivih na električne izboje (ESD), te je potrebno poduzeti sve mjere kako bi se spriječilo oštećivanje opreme.                                                                                                    |
| X | Električna oprema označena ovim simbolom ne smije se odlagati u europskim javnim odlagalištima<br>nakon 12. kolovoza 2005. Sukladno europskim lokalnim i nacionalnim propisima (EU direktiva<br>2002/96/EC), korisnici električne opreme u Europi sada moraju staru ili isteklu opremu vratiti<br>proizvođaču koji će je odložiti bez naknade. |

# Prikaz proizvoda

Senzor je osmišljen za rad s digitalnim pristupnikom i CLF10sc i CLT10sc uređajima za analizu klora bez reagensa i jednim od kontrolera iz sc serije za kontrolu podataka i rad.

Senzor ima unutarnji temperaturni senzor (termorezistor). Senzor samostalno koristi signal mjerenja temperature za automatsku temperaturnu kompenzaciju i prikazuje ga na kontroleru.

## Teorijski prikaz funkcioniranja

Vrijednost pH negativan je logaritam aktivnosti iona vodika i mjera kiselosti ili lužnatosti otopine.

PH obično mjerimo staklenom elektrodom ili referentnom elektrodom. Staklena elektroda ima djelovanje pretvornika koji kemijsku energiju (aktivnost iona vodika) pretvara u električnu energiju (mjerljivo u milivoltima). Reakcija je ujednačena i električni krug zatvoren protokom iona od referentne otopine do otopine korištene u testu.

Elektroda i referentna otopina zajedno razvijaju napon (emf) koji ovisi o vrsti referentne elektrode, unutarnje konstrukcije staklene elektrode, pH vrijednosti i temperaturi otopine.

## Komponente proizvoda

Provjerite jeste li dobili sve komponente. Pogledajte Slika 1. Ako neki od ovih elemenata nedostaje ili je oštećen, odmah se obratite proizvođaču ili prodajnom predstavniku.

### Slika 1 Komponente senzora

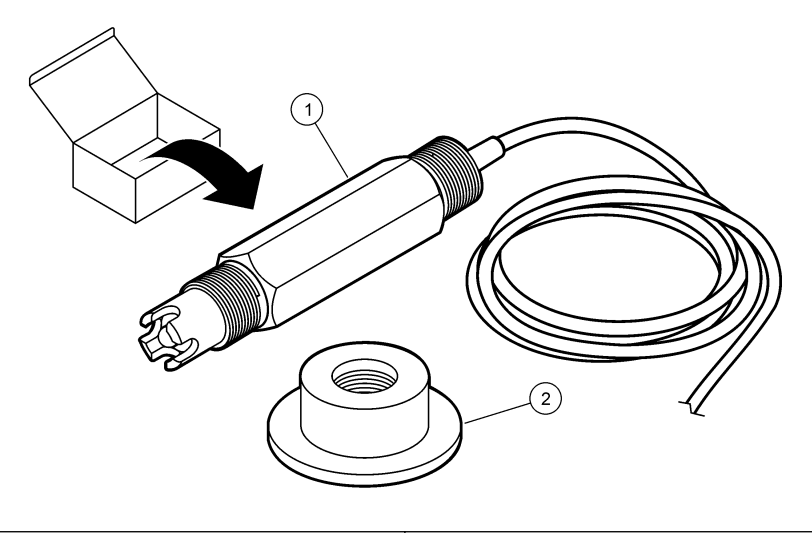

| 1 Kombinirani pH senzor | 2 Prsten za brtvljenje pH protočne ćelije |
|-------------------------|-------------------------------------------|
|-------------------------|-------------------------------------------|

# Instalacija

**A**OPREZ

Višestruka opasnost. Zadatke opisane u ovom odjeljku priručnika treba obavljati isključivo kvalificirano osoblje.

# Ugradnja senzora.

Prije korištenja pH senzor je potrebno ugraditi u ćeliju protoka, povezati na pristupnik i kalibrirati. Senzor ne treba biti uvjetovan. Za ugradnju senzora pogledajte ilustrirane upute.

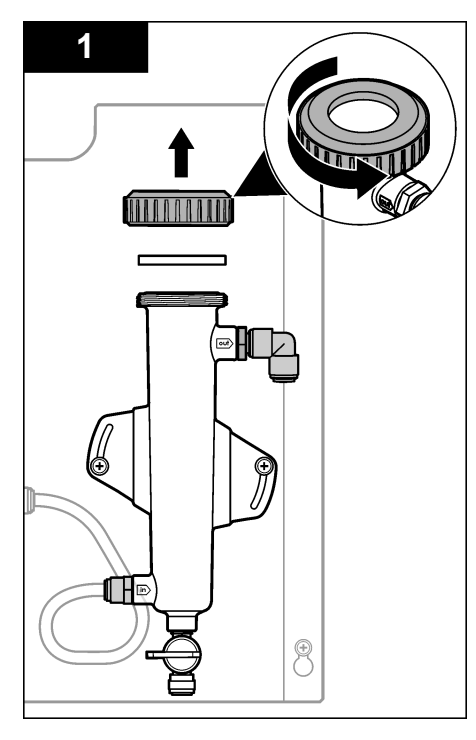

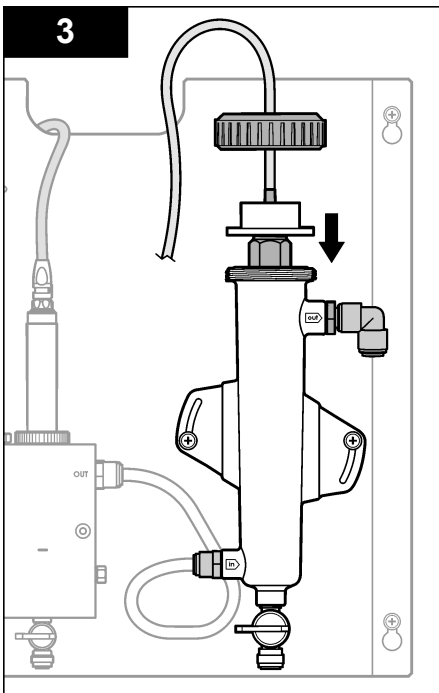

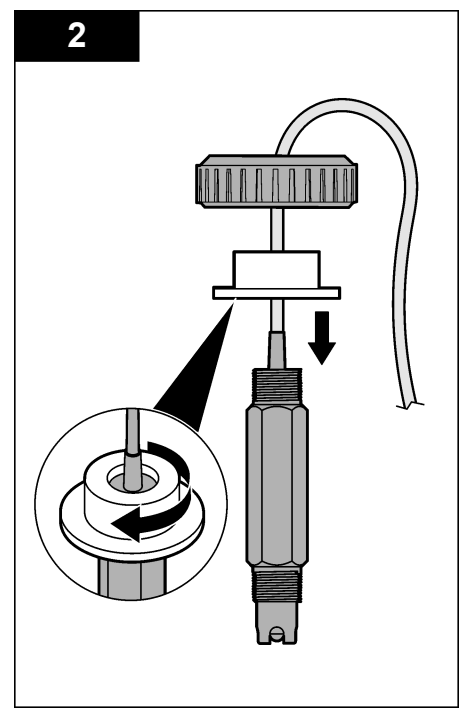

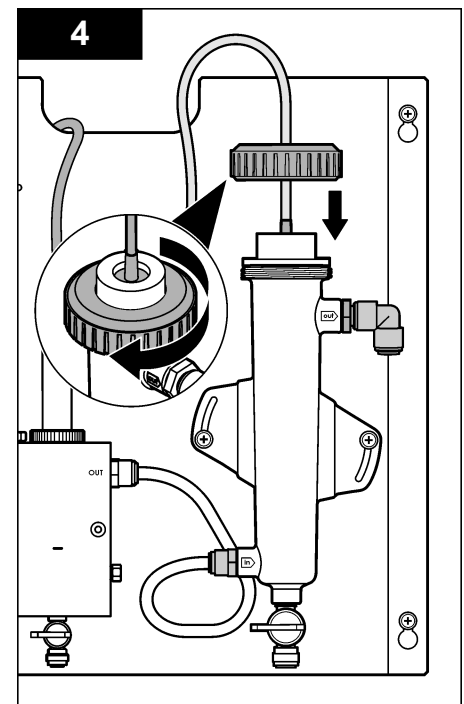
## Povežite senzor na pristupnik

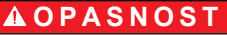

Opasnost od strujnog udara. Visokonaponsko ožičenje kontrolera nalazi se iza visokonaponske pregrade u kućištu kontrolera. Pregrada mora ostati na mjestu osim u slučajevima kad priključujete module ili kad kvalificirani tehničar uvodi napajanje, releje ili analogne i mrežne kartice.

# A OPASNOST

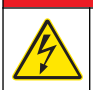

Opasnost od strujnog udara. Prije priključivanja strujnih kabela uvijek isključite napajanje uređaja.

# OBAVIJEST

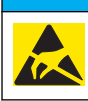

Potencijalna šteta na instrumentu. Statički elektricitet može oštetiti osjetljive unutrašnje elektroničke komponente, što može dovesti do lošeg rada i kvarova.

**Priprema:** Prije postupka provjerite je li kabel senzora usmjeren kroz prsten za brtvljenje i zatim prsten za pH protočnu ćeliju. Ilustrirane upute potražite pod Ugradnja senzora. na stranici 323.

Za povezivanje senzora i pristupnika pogledajte ilustrirane upute pod Tablica 1.

#### Tablica 1 Kabelske veze kombiniranog pH senzora

| Priključak | Pin  | Signal               | Žica senzora      |
|------------|------|----------------------|-------------------|
| J4         | WHT  | —                    | —                 |
|            | SHLD | Rješenje uzemljenja1 | Plava (2 žice)    |
|            | BLK  | Temp –               | Bijela            |
|            | YEL  | Temp +               | Crvena            |
| GRN (TB1)  | 1    | —                    | —                 |
|            | 2    | Rješenje uzemljenja2 | Zelena            |
| RED (TB2)  | 1    | Aktivan/mjerenje     | —                 |
|            | 2    | Aktivan/mjerenje     | Zlatna (središte) |

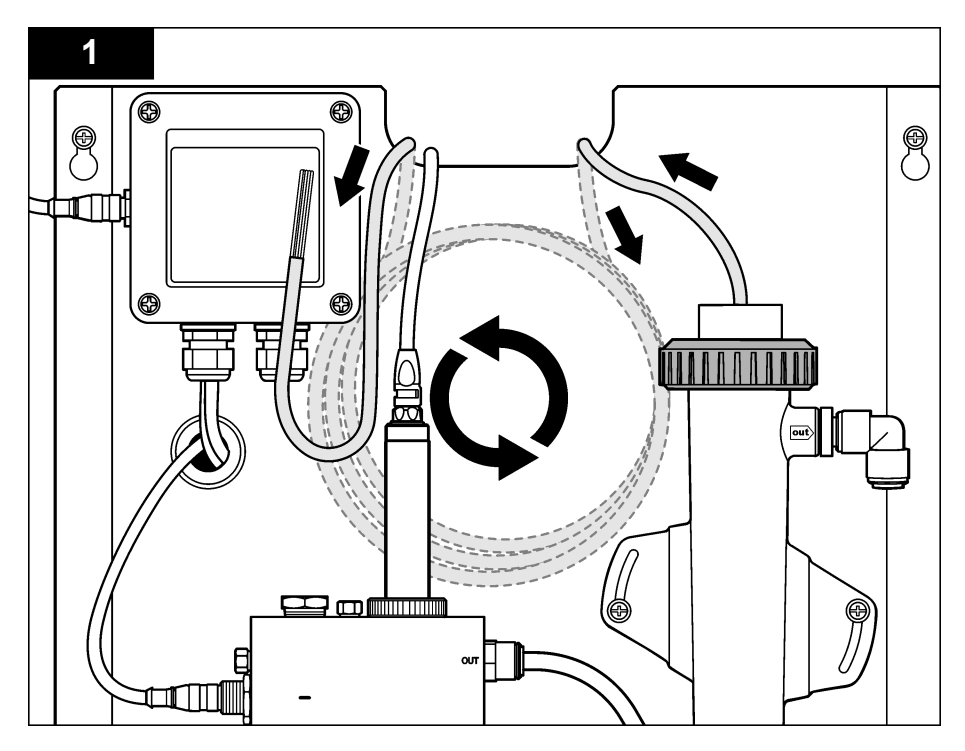

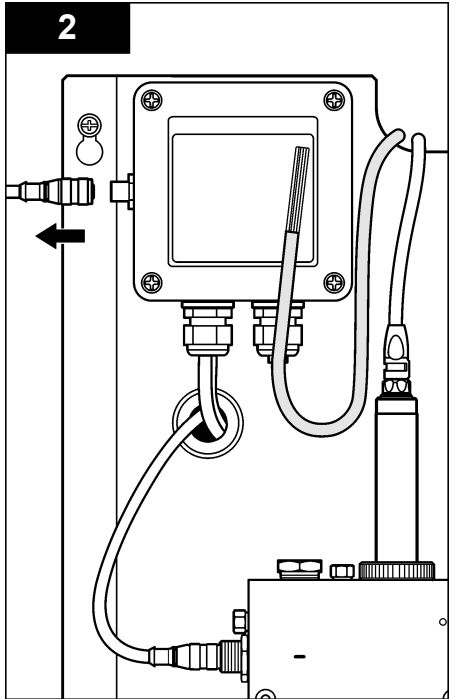

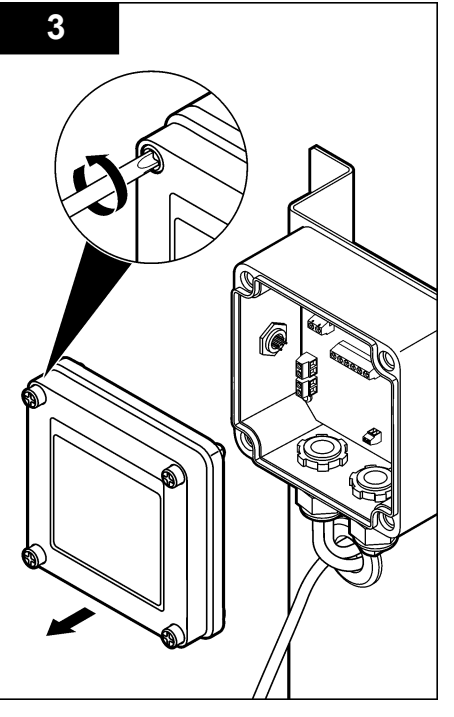

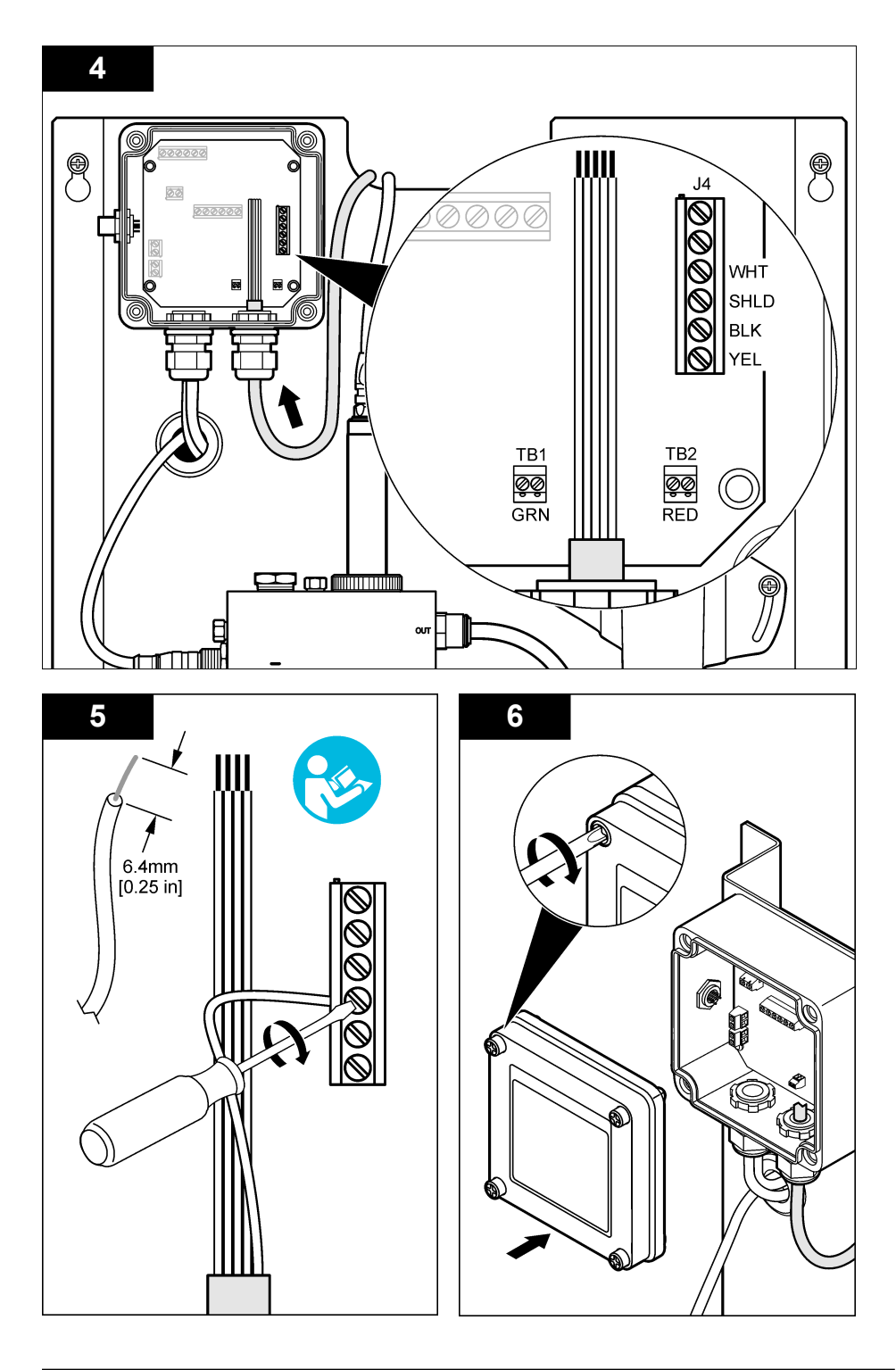

# Funkcioniranje

## Smjernice za rad

## 

Opasnost od tjelesnih ozljeda. Ako se procesna pH elektroda slomi, senzorom rukujte vrlo pažljivo kako se ne biste ozlijedili.

- Prije početka korištenja pH senzora uklonite zaštitni čep kako biste otkrili procesnu elektrodu i
  referentni spoj. Zaštitni čep sačuvajte za narednu upotrebu.
- Na vrhu senzora procesna elektroda ima stakleni dio koji se može slomiti. Elektrodu nemojte izlagati jakim udarcima ili drugim mehaničkim djelovanjima.
- Za kratkotrajnu pohranu (kad je senzor van upotrebe dulje od jednog sata) napunite zaštitni čep puferom pH4 ili destiliranom vodom i ponovo nataknite čep na senzor. Održavajte procesnu elektrodu i referentni spoj kako biste izbjegli spori odziv prilikom ponovnog korištenja senzora.
- Za dugotrajnu pohranu ponovite postupak kratkotrajne pohrane svaka 2 do 4 tjedna, ovisno o uvjetima okoline.

### Navigacija korisnika

Pogledajte dokumentaciju o kontroleru radi opisa tipki i informacija o navigaciji.

### Konfiguracija senzora

Pomoću izbornika Configure (Konfiguracija) unesite identifikacijske informacije i opcije prikaza za senzor te promijenite opcije za upravljanje podacima i njihovu pohranu.

1. Pritisnite tipku **MENU** (Izbornik) i odaberite Sensor Setup (Postavljanje senzora), Configure (Konfiguriraj).

| Opcija                                        | Opis                                                                                                    |
|-----------------------------------------------|----------------------------------------------------------------------------------------------------|
| EDIT NAME (UREDI NAZIV)                       | Mijenja naziv da odgovara senzoru na vrhu mjernog zaslona. Naziv je<br>ograničen na 10 znamenki u bilo kojoj kombinaciji slova, brojeva, praznih<br>mjesta ili interpunkcijskih znakova. Zadani naziv je serijski broj senzora. |
| SELECT PARAM. (ODABIR<br>PARAMETRA)           | Prilagođava opcije za upravljanje podacima senzora i njihovu pohranu.<br>Pogledajte Odabir parametara temperature na stranici 328 i Odabir pH<br>parametara na stranici 329.                                                    |
| RESET DEFAULTS (Vraćanje<br>zadanih postavki) | Postavlja izbornik konfiguracije na zadane postavke. Svi podaci senzora su izgubljeni.                                                                                                    |

#### Odabir parametara temperature

- 1. Odaberite vrstu senzora klora koju koristite ukupni CL2 ili slobodni CL2
- 2. Odaberite Yes (Da).
- 3. Odaberite COMBO pH (Komb. pH).
- 4. Odaberite temperaturu.
- 5. Prilagodite opcije.

| Opcija                             | Opis                                                           |
|------------------------------------|----------------------------------------------------------------|
| SELECT UNITS<br>(ODABERI JEDINICE) | Postavlja jedinice za mjerenje temperature-°C (zadano) ili °F. |

| Opcija                         | Opis                                                                                                    |
|--------------------------------|----------------------------------------------------------------------------------------------------|
| FILTER (FILTAR)                | Postavlja konstantu vremena za povećanje stabilnosti signala. Konstanta vremena izračunava prosječnu vrijednost tijekom određenog vremena–0 (nema učinka, zadano) do 60 sekundi (prosječna vrijednost signala za 60 sekundi). Filtar povećava vrijeme za odgovor signala senzora na trenutačne promjene u postupku. |
| LOG SETUP<br>(POSTAVKE ZAPISA) | Postavlja vrijeme intervala za pohranu podataka u zapisu podataka-10 ili<br>30 sekundi, 1, 5, 15 (zadano) ili 60 minuta.                                                                                                    |

### Odabir pH parametara

- 1. Odaberite vrstu senzora klora koju koristite ukupni CL2 ili slobodni CL2
- 2. Odaberite Yes (Da).
- 3. Odaberite COMBO pH (Komb. pH).
- 4. Odaberite pH.
- 5. Prilagodite opcije.

| Opcija                               | Opis                                                                                                    |
|--------------------------------------|----------------------------------------------------------------------------------------------------|
| DISPLAY FORMAT<br>(FORMAT ZA PRIKAZ) | Postavite broj decimalnih mjesta koje se prikazuju na zaslonu mjerenja-XX.XX ili XX.X.                                                                                                    |
| FILTER (FILTAR)                      | Postavlja konstantu vremena za povećanje stabilnosti signala. Konstanta vremena izračunava prosječnu vrijednost tijekom određenog vremena–0 (nema učinka, zadano) do 60 sekundi (prosječna vrijednost signala za 60 sekundi).<br>Filtar povećava vrijeme za odgovor signala senzora na trenutačne promjene u postupku. |
| LOG SETUP (POSTAVKE<br>ZAPISA)       | Postavlja vrijeme intervala za zapis podataka-10 ili 30 sekundi, 1, 5, 15 (zadano) ili 60 minuta.                                                                                                    |

### Kalibracija senzora

#### O kalibraciji senzora

Karakteristike senzora lagano se mijenjaju i s vremenom dovode do gubitka točnosti senzora. Senzor se mora redovito kalibrirati kako bi održao točnost. Učestalost kalibracije varira uz primjenu i najbolje se određuje po iskustvu.

Ponovite kalibraciju senzora svaki put kada je isključen s napajanja i izvađen iz vode na dulje od 15 minuta.

#### Postupak za kalibraciju temperature

Za kalibraciju temperature ovog senzora potrebno je jedno mjerenje. Mjerenje se vrši pomoću pH senzora u epruveti koja sadrži uzorak ili referentnu otopinu ili pomoću pH senzora koji je ugrađen u protočnu ćeliju.

- 1. Za kalibraciju temperature s pH senzorom u epruveti.
  - a. Stavite senzor u uzorak ili referentnu otopinu.
  - **b.** Provjerite je li dio senzora s mjeračem potpuno uronjen u tekućinu Slika 2 na stranici 331.
  - c. Promiješajte senzor kako biste uklonili mjehuriće.
  - Pričekajte da se temperature senzora i otopine izjednače. Ovo može potrajati 30 minuta ili više.
- Za kalibraciju temperature s pH senzorom u protočnoj ćeliji ugradite pH senzor u protočnu ćeliju i
  pokrenite protok. Nakon pokretanja protoka pričekajte 30 minuta kako bi se očitanja temperature
  pH senzora stabilizirala.
- 3. Pritisnite tipku **MENU** (Izbornik) i odaberite opcije Sensor Setup (Postavke senzora), Calibrate (Kalibracija), Temperature (Temperatura), Temp Cal. (Kalibracija temperature).

- 4. Ako je u sigurnosnom izborniku omogućena lozinka za kontroler, unesite lozinku. Kontroler prikazuje status "Stabilizing" (Stabilizacija) sve dok se mjerenje temperature ne stabilizira i potom prikazuje izmjerenu temperaturu.
- 5. Odaberite opciju za izlazni signal tijekom kalibracije:

| Орсіја              | Opis                                                                                                    |
|---------------------|----------------------------------------------------------------------------------------------------|
| ACTIVE (AKTIVNO)    | Instrument šalje trenutačno izmjerenu izlaznu vrijednost tijekom kalibracijskog postupka.                                                                                 |
| HOLD (ZADRŽAVANJE)  | Izlazna vrijednost senzora je zadržana na trenutačno izmjerenoj vrijednosti tijekom kalibracijskog postupka.                                                              |
| TRANSFER (PRIJENOS) | Prethodno postavljena vrijednost izlaza poslana je tijekom kalibracije. Za<br>promjenu prethodno postavljene vrijednosti pogledajte korisnički priručnik za<br>kontroler. |

- Temperaturu referentnog uzorka mjerite pomoću sekundarnog verifikacijskog instrumenta (kao što su termometri koje podržava NIST).
- 7. Koristite tipke sa strelicama za unos izmjerenih vrijednosti i pritisnite ENTER.
- 8. Pregled rezultata kalibracije:
  - Uspjelo-senzor je kalibriran i spreman za mjerenje uzoraka. Prikazana je vrijednost pomaka.
  - Neuspjelo-kalibracijski odmak je izvan očekivanih ograničenja. Dodatne informacije opisuje Rješavanje problema na stranici 334.
- 9. Ako je kalibracija uspjela, za nastavak pritisnite ENTER.
- Ako je u izborniku Calibration Options (Opcije kalibracije) ID operatera postavljen na Yes (Da), unesite ID operatera. Pogledajte Promjena opcija kalibracije na stranici 333.
- 11. Na zaslonu New Sensor (Novi senzor) odaberite je li senzor nov:

| Opcija   | Opis                                                                                                    |
|----------|----------------------------------------------------------------------------------------------------|
| YES (DA) | Senzor prethodno nije kalibriran s ovim instrumentom. Dani rada i krivulje prethodnih kalibracija za ovaj senzor su ponovno postavljeni. |

- NO (NE) Senzor je prethodno kalibriran s ovim instrumentom.
- 12. Vratite senzor u obradu i pritisnite ENTER.

Izlazni signal vraća se u aktivno stanje i vrijednost uzorka se prikazuje na mjernom zaslonu. *Napomena:* Ako je način izlaza postavljen na čekanje ili prijenos, odaberite vrijeme odgode kada se izlazi vraćaju u aktivno stanje.

### Postupak pH kalibracije

**Priprema:** Kalibraciju temperature obavite prije pH kalibracije. Točnost mjerenja pH vrijednosti ovisi o točnosti mjerenja temperature.

Za pH kalibraciju ovog senzora potrebno je jedno do dva mjerenja. Mjerenja se vrše pomoću pH senzora u epruveti koja sadrži uzorak ili referentnu otopinu ili pomoću pH senzora koji je ugrađen u protočnu ćeliju.

**Napomena:** Najprije je potrebno kalibrirati pH senzor s referentnim otopinama u epruveti. Potom pH senzor možete kalibrirati s uzorcima u epruveti ili protočnoj ćeliji.

Kalibracija pH može se obaviti s jednom ili dvije referentne otopine ili uzorka ( kalibracija u 1 ili 2 točke) Kalibracija podešava očitanja senzora da odgovaraju vrijednosti referentnih otopina ili uzoraka.

Kalibracija se provodi postavljanjem pH senzora u bilo koju referentnu otopinu ili uzorak poznate pH vrijednosti te unosom te poznate vrijednosti u kontroler. Kalibracija pufera prepoznaje tablicu pufera koja odgovara odabranom puferu i nakon stabilizacije automatski kalibrira sondu.

- 1. Za kalibraciju pH senzora u epruveti:
  - a. Stavite senzor u referentnu otopinu ili uzorak.

- b. Provjerite je li dio senzora s mjeračem potpuno uronjen u tekućinu Slika 2.
- c. Promiješajte senzor kako biste uklonili mjehuriće.
- d. Pričekajte da se temperature senzora i otopine izjednače. Ovo može potrajati do 30 minuta.

#### Slika 2 Senzor u referentnoj otopini ili uzorku

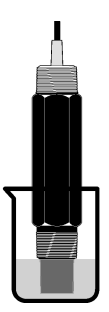

- Za kalibraciju pH senzora u protočnoj ćeliji ugradite pH senzor u protočnu ćeliju i pokrenite protok.
- 3. Pritisnite tipku**MENU** (Izbornik) i odaberite Sensor Setup (Postavke senzora). Calibrate (Kalibracija), pH.
- 4. Odabir vrste kalibracije:

| Opis                                                                                                    |
|----------------------------------------------------------------------------------------------------|
| Koristite 2 pufera za kalibraciju, npr. pH 7 i pH 4 (preporučeni način). Pufer mora biti iz seta pufera koji je specificiran u izborniku Cal Options (Opcije kalibracije) (pogledajte Promjena opcija kalibracije na stranici 333). |
| Koristite 1 pufer za kalibraciju, nr. pH 7. Pufer mora biti iz seta pufera koji je specificiran u izborniku Cal Options (Opcije kalibracije) (pogledajte Promjena opcija kalibracije na stranici 333).                              |
| Koristite 2 uzorka poznatih pH vrijednosti za kalibraciju. Odredite pH vrijednost uzorka pomoću različitog instrumenta.                                                                                                    |
| Koristite 1 uzorak poznate pH vrijednosti za kalibraciju. Odredite pH vrijednost uzorka pomoću različitog instrumenta.                                                                                                    |
|                                                                                                    |

- 5. Ako je u sigurnosnom izborniku omogućena lozinka za kontroler, unesite lozinku.
- 6. Odaberite opciju za izlazni signal tijekom kalibracije:

| Opcija              | Opis                                                                                                    |
|---------------------|----------------------------------------------------------------------------------------------------|
| ACTIVE (AKTIVNO)    | Instrument šalje trenutačno izmjerenu izlaznu vrijednost tijekom kalibracijskog postupka.                                                                           |
| HOLD (ZADRŽAVANJE)  | Izlazna vrijednost senzora je zadržana na trenutačno izmjerenoj vrijednosti tijekom kalibracijskog postupka.                                                        |
| TRANSFER (PRIJENOS) | Prethodno postavljena vrijednost izlaza poslana je tijekom kalibracije. Za promjenu prethodno postavljene vrijednosti pogledajte korisnički priručnik za kontroler. |

- Sa senzorom u prvoj referentnoj otopini pritisnite ENTER. Prikazat će se izmjerene vrijednosti pH i temperature.
- 8. Pričekajte da se vrijednost stabilizira i pritisnite ENTER\*.

Ako je u izborniku Calibration Options (Opcije kalibracije) opcija Auto Stab (automatska stabilizacija) postavljena na Yes (Da), zaslon se automatski pomiče na sljedeći korak. Pogledajte Promjena opcija kalibracije na stranici 333.

 Ako koristite uzorak, pH vrijednost mjerite pomoću sekundarnog instrumenta za provjeru. Koristite tipke sa strelicama za unos izmjerenih vrijednosti i pritisnite ENTER.

**Napomena:** Ako pH pufer koji se koristi nije naveden u izbornik Cal Options (Opcije kalibracije), pogledajte na bočicu pufera kako biste saznali pH vrijednost koja odgovara temperaturi pufera.

- 10. Za kalibraciju u 2 točke:
  - a. Ako koristite referentnu otopinu, uklonite senzor iz prve otopine i isperite ga čistom vodom.
  - b. Stavite senzor u drugu referentnu otopinu ili uzorak i pritisnite ENTER. Prikazat će se izmjerene vrijednosti pH i temperature.
  - c. Pričekajte da se vrijednost stabilizira i pritisnite ENTER\*.
  - **d.** Ako je otopina uzorak, pH vrijednost mjerite pomoću sekundarnog instrumenta za provjeru. Koristite tipke sa strelicama za unos izmjerenih vrijednosti i pritisnite **ENTER**.

**Napomena:** Ako pH pufer koji se koristi nije naveden u izbornik Cal Options (Opcije kalibracije), pogledajte na bočicu pufera kako biste saznali pH vrijednost koja odgovara temperaturi pufera.

- 11. Pregled rezultata kalibracije:
  - Uspjelo–senzor je kalibriran i spreman za mjerenje uzoraka. Prikazane su vrijednosti nagiba i/ili odmaka.
  - Neuspjelo–kalibracijski nagib ili odmak su izvan očekivanih ograničenja. Kalibraciju ponovite s nekorištenom referentnom otopinom ili uzorkom. Dodatne informacije opisuje Rješavanje problema na stranici 334.
- **12.** Ako je kalibracija uspjela, za nastavak pritisnite **ENTER**.
- Ako je u izborniku Calibration Options (Opcije kalibracije) ID operatera postavljen na Yes (Da), unesite ID operatera. Pogledajte Promjena opcija kalibracije na stranici 333.
- 14. Na zaslonu New Sensor (Novi senzor) odaberite je li senzor nov:

| Opcija   | Opis                                                                                                    |
|----------|----------------------------------------------------------------------------------------------------|
| YES (DA) | Senzor prethodno nije kalibriran s ovim instrumentom. Dani rada i krivulje prethodnih kalibracija za ovaj senzor su ponovno postavljeni. |

- NO (NE) Senzor je prethodno kalibriran s ovim instrumentom.
- 15. Vratite senzor u obradu i pritisnite ENTER.

Izlazni signal vraća se u aktivno stanje i vrijednost uzorka se prikazuje na mjernom zaslonu. **Napomena:** Ako je način izlaza postavljen na čekanje ili prijenos, odaberite vrijeme odgode kada se izlazi vraćaju u aktivno stanje.

### Vraćanje kalibracije na zadane vrijednosti

Kako biste eliminirali lošu kalibraciju, zamijenite korisničke postavke kalibracije zadanim postavkama kalibracije putem izbornika Calibrate (Kalibracija). Zatim prema potrebi ponovite kalibraciju senzora.

- Pritisnite tipku MENU (Izbornik) i odaberite Sensor Setup (Postavljanje senzora), Calibrate (Kalibracija), [Select Sensor] (Odabir senzora), Reset Defaults (Vraćanje zadanih vrijednosti).
- 2. Ako je u sigurnosnom izborniku omogućena lozinka za kontroler, unesite lozinku.
- 3. Odaberite Yes (Da) i pritisnite Enter.

### Promjena opcija kalibracije

Korisnik može odabrati puferske otopine za pH kalibraciju, postaviti podsjetnik za kalibraciju, omogućiti automatsku stabilizaciju tijekom kalibracija ili uključiti ID korisnika s podacima kalibracije iz izbornika Cal Options (Opcije kalibracije).

- 1. Pritisnite tipku **MENU** (Izbornik) i odaberite Sensor Setup (Postavljanje senzora), Calibrate (Kalibracija), [Select Sensor] (Odabir senzora), Cal Options (Opcije kalibracije).
- 2. Prilagodite opcije:

| Opcija                                           | Opis                                                                                                    |
|--------------------------------------------------|----------------------------------------------------------------------------------------------------|
| SELECT BUFFER (ODABIR<br>PUFERSKE OTOPINE)       | Samo za pH - promijenite postavku puferske otopine tako da je prepoznata<br>za kalibraciju u pH 4,00, 7,00, 10,00 (zadana postavka) ili DIN 19267 (pH<br>1,09, 4,65, 6,79, 9,23, 12,75)<br><b>Napomena:</b> Drugi puferi mogu se koristiti ako je tijekom kalibracije<br>odabrana opcija uzorka za 1 točku ili uzorka za dvije točke. |
| AUTO STAB (AUTOMATSKA<br>STABILIZACIJA)          | Samo za pH - omogućava sustavu prihvat vrijednosti signala mjerenja<br>tijekom kalibracija i prelazak na sljedeći korak kalibracije nakon što sustav<br>utvrdi stabilizaciju signala mjerenja - On (Uključeno) ili Off (Isključeno,<br>zadana postavka). Unesite raspon stabilizacije -0,01 do 0,1 pH jedinica.                       |
| CAL REMINDER (Podsjetnik<br>za kalibraciju)      | Postavlja podsjetnik za sljedeću kalibraciju u danima, mjesecima ili godinama.                                                                                                    |
| OP ID ON CAL (ID<br>OPERATERA ZA<br>KALIBRACIJU) | Uključuje ID operatera uz podatke o kalibraciji - Yes (Da) ili No (Ne, zadana postavka). ID se unosi tijekom kalibracije.                                                                                                    |

### Dnevnik podataka

Kontroler omogućava jedan dnevnik podataka za svaki od senzora. Dnevnik podataka sadrži podatke mjerenja u odabranim intervalima (mogu se konfigurirati). Dnevnik podataka može se iščitati u CSV formatu. Upute o preuzimanju dnevnika potražite u korisničkom priručniku kontrolera.

Informacije o postavljanju vremenskih intervala za pohranu podataka u dnevniku podataka potražite pod Odabir parametara temperature na stranici 328 i Odabir pH parametara na stranici 329.

### Registri modbusa

Za mrežnu komunikaciju dostupan je popis modbus registara. Za više informacija pogledajte www.hach.com ili www.hach-lange.com.

# Održavanje

### **A** UPOZORENJE

Višestruka opasnost. Ne rastavljajte instrument radi održavanja ili servisa. U slučaju potrebe za čišćenjem ili popravkom internih dijelova, obratite se proizvođaču.

**A**OPREZ

Opasnost od ozljede. Zadatke opisane u ovom odjeljku uputa treba obavljati samo kvalificirano osoblje.

### Raspored održavanja

| Zadatak održavanja         | Učestalost                                                              |
|----------------------------|-------------------------------------------------------------------------|
| Čišćenje i pregled senzora | 90 dana                                                                 |
|                            | (pH senzor možda ćete morati čistiti i češće, ovisno o kvaliteti vode.) |

# Čišćenje senzora

### ▲ UPOZORENJE

Opasne kemikalije. Uvijek nosite zaštitnu opremu u skladu s listom s podacima o sigurnosti materijala za kemikaliju koja se koristi.

Povremeno pregledajte senzor radi ostataka i nakupina. Očistite senzor kada se nakupe ostaci ili kada je smanjena učinkovitost.

**Priprema:** Potrebna vam je blaga otopina neabrazivnog sredstva za čišćenje koje ne sadrži lanolin. Lanolin ostavlja sloj na površini elektrode koji može smanjiti učinkovitost senzora.

- 1. Isključite protok.
- 2. Otpustite prsten i uklonite senzor iz protočne ćelije.
- Senzor isperite pod mlazom čiste, tople vode. Za uklanjanje ostataka pažljivo, čistom i mekom krpom obrišite dio senzora s mjeračem kako biste uklonili kontaminirajuće nakupine. Potom isperite čistom vodom.
- 4. Namačite senzor 2 do 3 minute u toj otopini.
- Pomoću blago nazubljene četke izribajte dio senzora s mjeračem temeljito očistivši elektrodu i područje referentnog spoja.
- 6. Ako ne uspijete ukloniti ostatke na površini, uronite dio senzora s mjeračem u razrijeđenu kiselinu, npr. solnu (ili neku drugu razrijeđenu) kiselinu, na maksimalno 5 minuta. Napomena: Kiselina bi trebala biti maksimalno razrijeđena, ne jača od 3% HCL. Iskustvo će odrediti najbolju kiselinu i optimalan stupanj razrjeđenja Neke tvrdokorne nečistoće možda će trebati koristiti neko drugo sredstvo za čišćenje. Obratite se tehničkoj podršci.
- Senzor isperite vodom i ponovno uronite u otopinu sredstva za čišćenje na 2 do 3 minute kako biste neutralizirali preostalu kiselinu.
- 8. Isperite senzor s čistom vodom.
- 9. Senzor kalibrirajte u epruveti s referentnom otopinom.
- 10. Ugradite pH senzor u protočnu ćeliju i pričvrstite prsten.

# Rješavanje problema

### Testiranje senzora

Priprema: Dva pH pufera (pH 7 i pH 4 ili pH 10) i multimetar.

**Napomena:** Ako kalibracija ne uspije, očistite senzor te ponovite kalibraciju. Senzor testirajte samo ako problem nije otklonjen održavanjem.

- 1. Postavite senzor u pufersku otopinu pH 7 i pričekajte dok temperatura senzora i pufera ne dostigne sobnu temperaturu.
- 2. Odvojite crvene i bijele žice s pristupnika.
- Izmjerite otpor između bijelih i crvenih žica kako biste provjerili rad elementa temperature. Otpor bi trebao biti 1000 oma pri približno 0 °C ili 1176 oma pri 45 °C. Ako je element temperature dobar, ponovo spojite žice na pristupnik.
- Pritisnite tipku MENU (Izbornik) i odaberite Sensor Setup (Postavke senzora), Diag/Test (Dijagnostika/test), Signals (Signali). Očitanje pH bi trebalo biti između –50 i + 50 mV.
- Isperite senzor vodom i stavite ga u pufersku otopinu pH 4 ili pH 10. Pričekajte da temperatura senzora i puferske otopine dostigne sobnu temperaturu.
- 6. Usporedite mV očitanje u puferskoj otopini pH 4 ili 10 prema očitanju u puferskoj otopini pH 7. Očitanje treba biti različito za približno 160 mV. Ako je razlika manja od 160 mV, kontaktirajte tehničku podršku.

# Izbornik dijagnostike i testa

Izbornik dijagnostike i testa prikazuje trenutne i prethodne informacije o uređaju za analizu klora. Pročitajte Tablica 2. Za pristup izborniku dijagnostike i testa pritisnite tipku **MENU** (Izbornik) i odaberite Sensor Setup (Postavljanje senzora), Diag/Test (Dijagnostika/test).

| Орсіја                                                          | Opis                                                                                                    |
|-----------------------------------------------------------------|----------------------------------------------------------------------------------------------------|
| GATEWAY INFO<br>(INFORMACIJE O<br>PRISTUPNIKU)                  | Prikazuje verziju programskih datoteka, verziju upravljačkih programa, serijski broj<br>i verziju sustava kontrolera te vrste senzora koji su priključeni na kontroler. |
| CAL DAYS (DANI<br>KALIBRACIJE)                                  | Prikazuje broj dana od posljednje kalibracije senzora.                                                                                                    |
| CAL HISTORY (POVIJEST<br>KALIBRACIJE)                           | Prikazuje popis slučajeva u kojima je senzor kalibriran. Pritisnite <b>ENTER</b> za kretanje kroz unose i pregled sažetka podataka kalibracije.                         |
| RST CAL HISTORY<br>(PONOVO POSTAVI<br>PRETHODNE<br>KALIBRACIJE) | Ponovno postavljanje prethodnih kalibracija senzora. Potrebna lozinka.                                                                                                  |
| SIGNALS (SIGNALI)                                               | Prikazuje vrijednost signala mjerenja na senzoru u mV.                                                                                                    |
| SENSOR DAYS (DANI<br>RADA SENZORA)                              | Prikazuje koliko je dana senzor radio.                                                                                                    |
| RST SENSORS (PONOVO<br>POSTAVI SENZORE)                         | Ponovno postavljanje dana senzora i kalibracije na zadane vrijednosti. Potrebna lozinka.                                                                                |
| CALIBRATION<br>(KALIBRACIJA)                                    | Prikazuje vrijednosti nagiba i odmaka za klor i pH. Prikazuje vrijednost odmaka za temperaturu.                                                                         |

#### Tablica 2 Izbornik DIAG/TEST (Dijagnostika/test)

# Popis pogrešaka

Do pogrešaka može doći iz različitih razloga. Na zaslonu mjerenja trepere očitanja senzora. Svi izlazi su zadržani kada je to specificirano u izborniku kontrolera. Za prikaz pogrešaka senzora pritisnite tipku **MENU** (Izbornik) i odaberite Sensor Diag (Dijagram senzora), Error List (Popis pogrešaka). U nastavku će se prikazati popis mogućih pogrešaka.

| Pogreška                                      | Opis                                                                                                    | Rješenje                                                                                                    |
|-----------------------------------------------|----------------------------------------------------------------------------------------------------|----------------------------------------------------------------------------------------------------|
| CL CAL REQD (Potrebna<br>kalibracija za klor) | Potrebna je kalibracija za klor i/ili pH.<br>Mjerenja za klor i/ili pH promijenjena su<br>dovoljno da bi uzrokovala kalibracijski<br>alarm (Cal Watch). Dodatne informacije<br>potražite u priručniku senzora za klor. | Kalibrirajte senzor za klor i/ili pH<br>senzor.                                                                            |
| PH TOO LOW (pH prenizak)                      | pH vrijednost manja je od 0 pH.                                                                                                    | Kalibrirajte ili zamijenite pH senzor.                                                                                     |
| PH TOO HIGH (pH previsok)                     | pH vrijednost veća je od 14 pH.                                                                                                    |                                                                                                    |
| PH SLOPE FAIL (Pogreška pH<br>nagiba)         | Nagib je izvan raspona od -45 do<br>-65 mV/pH.                                                                                                    | Očistite pH senzor, a zatim ponovite<br>kalibraciju sa svježom puferskom<br>otopinom ili uzorkom ili zamijenite<br>senzor. |
| PH OFFSET FAIL (Pogreška<br>pH odmaka)        | Odmak je izvan vrijednosti ±60 mV.                                                                                                    | Očistite pH senzor, a zatim ponovite<br>kalibraciju sa svježom puferskom<br>otopinom / uzorkom ili zamijenite<br>senzor.   |

Tablica 3 Popis pogrešaka za senzor

| Pogreška                                 | Opis                                       | Rješenje                                              |
|------------------------------------------|--------------------------------------------|-------------------------------------------------------|
| TEMP TOO LOW<br>(Temperatura preniska)   | Temperatura je niža od 0°C.                | Kalibrirajte temperaturu ili zamijenite<br>pH senzor. |
| TEMP TOO HIGH<br>(Temperatura previsoka) | Temperatura je viša od 100°C.              |                                                       |
| TEMP FAIL (Pogreška temperature)         | Odmak je viši od 5,0°C ili niži od -5,0°C. | Kalibrirajte temperaturu ili zamijenite<br>pH senzor. |

#### Tablica 3 Popis pogrešaka za senzor (nastavak)

## Popis upozorenja

Upozorenja ne utječu na rad izbornika, releja i izlaza. Ikone upozorenja trepere i prikazuje se poruka na dnu zaslona mjerenja. Za prikaz upozorenja senzora pritisnite tipku **MENU** (Izbornik) i odaberite Sensor Diag (Dijagram senzora), Warning List (Popis upozorenja). U nastavku je prikazan popis mogućih upozorenja.

| Upozorenje                                                | Opis                                                                                                    | Rješenje                                                                                                    |
|-----------------------------------------------------------|----------------------------------------------------------------------------------------------------|----------------------------------------------------------------------------------------------------|
| CL CAL RECD (Preporučena kalibracija klora)               | Preporučena kalibracija za klor i/ili pH.<br>Mjerenja za klor i/ili pH promijenjena su dovoljno<br>za pojavljivanje upozorenja za kalibracijski alarm<br>(Cal Watch). Dodatne informacije potražite u<br>priručnicima za senzor. | Kalibrirajte senzor za klor<br>i/ili pH senzor.                                                                               |
| PH CAL RECD (Preporučena pH kalibracija)                  | Preporučena kalibracija za pH.<br>Podaci kalibracije za pH nisu dostupni (senzor sa<br>zadanim podacima kalibracije).                                                                                                    | Kalibrirajte pH senzor.                                                                                                    |
| TEMP CAL RECD<br>(Preporučena kalibracija<br>temperature) | Preporučena kalibracija temperature.<br>Podaci kalibracije temperature nisu dostupni<br>(senzor sa zadanim podacima kalibracije).                                                                                                | Kalibrirajte temperaturu.                                                                                                    |
| PH CAL TO DO (Zadaci pH kalibracije)                      | Vrijednost Sensor Days (Dani senzora) za pH<br>senzor veća je od vrijednosti Cal Reminder<br>(Podsjetnik za kalibraciju).                                                                                                    | Kalibrirajte pH senzor.                                                                                                    |
| TEMP CAL TO DO (Zadaci kalibracije temperature)           | Vrijednost Sensor Days (Dani senzora) za senzor<br>temperature veća je od vrijednosti Cal Reminder<br>(Podsjetnik za kalibraciju).                                                                                               | Kalibrirajte temperaturu.                                                                                                    |
| PH MAINT RECD<br>(Preporučeno održavanje za<br>pH)        | Preporučeno održavanje senzora za pH.<br>Nagib je izvan raspona od -50 do -61 mV/pH.                                                                                                    | Očistite pH senzor, a zatim<br>ponovite kalibraciju sa<br>svježom puferskom<br>otopinom ili uzorkom ili<br>zamijenite senzor. |
| PH MAINT RECD<br>(Preporučeno održavanje za<br>pH)        | Preporučeno održavanje senzora za pH.<br>Odmak je izvan ±45 mV, ali unutar ±60 mV.                                                                                                    | Očistite senzor, a zatim<br>ponovite kalibraciju ili<br>zamijenite senzor.                                                    |
| T MAINT RECD (Preporučeno<br>održavanje temperature)      | Temperaturni odmak je izvan ±3°C, ali unutar<br>±5°C.                                                                                                    | Kalibrirajte temperaturu.                                                                                                    |

#### Tablica 4 Popis upozorenja za senzor

# Dnevnik događaja

Kontroler nudi jedan dnevnik događaja za svaki od senzora. Dnevnik događaja sprema razne događaje do kojih dolazi na uređajima, npr. izvršene kalibracije, promijenjene opcije kalibracije itd.

Popis mogućih događaja prikazan je u nastavku. Dnevnik događaja može se iščitati u CSV formatu. Upute o preuzimanju dnevnika potražite u korisničkom priručniku kontrolera.

#### Tablica 5 Dnevnik događaja

| Događaj                             | Opis                                                                                                    |
|-------------------------------------|----------------------------------------------------------------------------------------------------|
| Power On (Napajanje uključeno)      | Napajanje je uključeno.                                                                                                    |
| Flash Failure (Kvar flash memorije) | Vanjska flash memorija je oštećena.                                                                                             |
| 1pointpHCalibration_Start           | Početak kalibracije uzorka u jednoj točki za pH                                                                                 |
| 1pointpHCalibration_End             | Završetak kalibracije uzorka u jednoj točki za pH                                                                               |
| 2pointpHCalibration_Start           | Početak kalibracije uzorka u dvije točke za pH                                                                                  |
| 2pointpHCalibration_End             | Završetak kalibracije uzorka u dvije točke za pH                                                                                |
| 1pointBufferpHCalibration_Start     | Početak kalibracije puferske otopine u jednoj točki za pH                                                                       |
| 1pointBufferpHCalibration_End       | Završetak kalibracije puferske otopine u jednoj točki za pH                                                                     |
| 2pointBufferpHCalibration_Start     | Početak kalibracije puferske otopine u dvije točke za pH                                                                        |
| 2pointBufferpHCalibration_End       | Završetak kalibracije puferske otopine u dvije točke za pH                                                                      |
| TempCalibration_Start               | Početak kalibracije temperature                                                                                                 |
| TempCalibration_End                 | Završetak kalibracije temperature                                                                                               |
| pHCalSetDefault                     | Podaci pH kalibracije postavljeni su na zadanu vrijednost.                                                                      |
| TempCalSetDefault                   | Podaci kalibracije temperature postavljeni su na zadanu vrijednost.                                                             |
| AllCalSetDefault                    | Svi podaci kalibracije senzora postavljeni su na zadanu vrijednost.                                                             |
| pHCalOptionChanged                  | Opcija pH kalibracije je promijenjena.                                                                                          |
| TempCalOptionChanged                | Opcija kalibracije temperature je promijenjena.                                                                                 |
| SensorConfChanged                   | Konfiguracija senzora je promijenjena.                                                                                          |
| ResetpH CalHist                     | Prethodne pH kalibracije su ponovno postavljene.                                                                                |
| ResetTemp CalHist                   | Prethodne kalibracije temperature su ponovno postavljene.                                                                       |
| ResetAllSensorsCalHist              | Sve prethodne kalibracije senzora su ponovno postavljene.                                                                       |
| ResetpHSensor                       | Podaci pH kalibracije (dani senzora, prethodne kalibracije i podaci kalibracije) postavljeni su na zadane vrijednosti.          |
| ResetTempSensor                     | Podaci kalibracije temperature (dani senzora, prethodne kalibracije i podaci kalibracije) postavljeni su na zadane vrijednosti. |
| ResetAllSensors                     | Svi podaci kalibracije senzora (dani senzora, prethodne kalibracije i podaci kalibracije) postavljeni su na zadane vrijednosti. |

# Zamjenski dijelovi

**Napomena:** Brojevi proizvoda i artikla mogu varirati za neke regije prodaje. Obratite se odgovarajućem distributeru ili pogledajte web stranicu tvrtke za kontaktne podatke.

| Tablica 6                           |          |                |
|-------------------------------------|----------|----------------|
| Opis                                | Količina | Broj proizvoda |
| Senzor, pH kombinirani <sup>1</sup> | 1        | 9181600        |
| Puferska otopina, pH 4              | 500 mL   | 2283449        |

### Tablica 6 (nastavak)

| Opis                    | Količina | Broj proizvoda |
|-------------------------|----------|----------------|
| Puferska otopina, pH 7  | 500 mL   | 2283549        |
| Puferska otopina, pH 10 | 500 mL   | 2283649        |

<sup>1</sup> Uključuje brtvu za pH protočnu kivetu.

# Προδιαγραφές

Οι προδιαγραφές μπορούν να αλλάξουν, χωρίς προειδοποίηση.

| Προδιαγραφή                             | Λεπτομέρειες                                                                                                    |
|-----------------------------------------|----------------------------------------------------------------------------------------------------|
| Εύρος μέτρησης (pH)                     | 0 έως 14 pH                                                                                                    |
| Εύρος μέτρησης (θερμοκρασία)            | 0 έως 105 °C (32 έως 221 °F)                                                                                                    |
| Λύση                                    | 0,01 ή 0,1 pH                                                                                                    |
| Αντιστάθμιση θερμοκρασίας               | Pt 1000 ohm RTD                                                                                                    |
| Ακρίβεια (μόνο αναλύτης)                | 0,1 % του εύρους                                                                                                    |
| Επαναληψιμότητα (μόνο αναλύτης)         | 0,1 % του εύρους ή καλύτερη                                                                                                    |
| Σταθερότητα (μόνο αναλύτης)             | 0,05% του εύρους ανά 24 ώρες, μη αθροιστική                                                                                                    |
| Μέγιστο βάθος/πίεση βύθισης αισθητηρίου | Δυνατότητα εμβύθισης στα 107 m (350 ft)/1050 kPa (150 psi)                                                                                                    |
| Θερμοκρασία λειτουργίας                 | 0 έως 105 °C (32 έως 221 °F)                                                                                                    |
| Θερμοκρασία αποθήκευσης                 | -30 έως 70 °C (22 έως 158 °F), σχετική υγρασία 0 έως 95%, χωρίς<br>συμπύκνωση                                                                                                    |
| Διαστάσεις (μήκος/διάμετρος)            | 149,9 mm (5,9 in.)/7,62 mm (1,30 in.)                                                                                                    |
| Μήκη/τύπος καλωδίου                     | 4,6 m (15 ft)                                                                                                    |
| Μέγιστη απόσταση μετάβασης              | 914 m (3000 ft)                                                                                                    |
| Μέθοδοι βαθμονόμησης                    | Αρχική βαθμονόμηση 2 σημείων χρησιμοποιώντας 2 ρυθμιστικά<br>διαλύματα και κατόπιν επιλογή χρήσης βαθμονόμησης 1 σημείου ή<br>2 σημείων (κλίση) χρησιμοποιώντας δείγματα ή ρυθμιστικά<br>διαλύματα |
| Διεπαφές                                | Modbus από πύλη                                                                                                    |
| Υλικό                                   | Ανθεκτικά στη διάβρωση υλικά, πλήρως εμβυθιζόμενος ανιχνευτής                                                                                                    |

# Γενικές πληροφορίες

Σε καμία περίπτωση ο κατασκευαστής δεν είναι υπεύθυνος για άμεσες, έμμεσες, ειδικές, τυχαίες ή παρεπόμενες ζημίες που προκύπτουν από οποιοδήποτε ελάττωμα ή παράλειψη του παρόντος εγχειριδίου. Ο κατασκευαστής διατηρεί το δικαίωμα να πραγματοποιήσει αλλαγές στο παρόν εγχειρίδιο και στα προϊόντα που περιγράφει ανά στιγμή, χωρίς ειδοποίηση ή υποχρέωση. Αναθεωρημένες εκδόσεις διατίθενται από τον ιστοχώρο του κατασκευαστή.

# Πληροφορίες σχετικά με την ασφάλεια

### ΕΙΔΟΠΟΙΗΣΗ

Ο κατασκευαστής δεν φέρει ευθύνη για τυχόν ζημιές εξαιτίας της λανθασμένης εφαρμογής ή χρήσης του παρόντος προϊόντος, συμπεριλαμβανομένων, χωρίς περιορισμό, των άμεσων, συμπτωματικών και παρεπόμενων ζημιών, και αποποιείται τέτοιες ζημιές στη μέγιστη έκταση που επιτρέπει το εφαρμοστέο δίκαιο. Ο χρήστης είναι αποκλειστικά υπεύθυνος για την αναγνώριση των σημαντικών κινδύνων εφαρμογής και την εγκατάσταση των κατάλληλων μηχανισμών με στόχο την προστασία των διεργασιών κατά τη διάρκεια μιας πιθανής δυσλειτουργίας του εξοπλισμού.

Παρακαλούμε διαβάστε ολόκληρο αυτό το εγχειρίδιο προτού αποσυσκευάσετε, εγκαταστήσετε ή λειτουργήσετε αυτόν τον εξοπλισμό. Προσέξτε όλες τις υποδείξεις κινδύνου και προσοχής. Η παράλειψη μπορεί να οδηγήσει σε σοβαρούς τραυματισμούς του χειριστή ή σε ζημιές της συσκευής.

Διασφαλίστε ότι δεν θα προκληθεί καμία βλάβη στις διατάξεις προστασίας αυτού του εξοπλισμού. Μην χρησιμοποιείτε και μην εγκαθιστάτε τον συγκεκριμένο εξοπλισμό με κανέναν άλλον τρόπο, εκτός από αυτούς που προσδιορίζονται στο παρόν εγχειρίδιο.

### Χρήση των πληροφοριών προειδοποίησης κινδύνου

## **Α ΚΙΝΔΥΝΟΣ**

Υποδεικνύει κάποια ενδεχόμενη ή επικείμενη επικίνδυνη κατάσταση, η οποία, εάν δεν αποτραπεί, θα οδηγήσει σε θάνατο ή σοβαρό τραυματισμό.

# ΑΠΡΟΕΙΔΟΠΟΙΗΣΗ

Υποδεικνύει ενδεχόμενη ή επικείμενη επικίνδυνη κατάσταση, η οποία, αν δεν αποτραπεί, θα μπορούσε να προκαλέσει θάνατο ή σοβαρό τραυματισμό.

# **Α ΠΡΟΣΟΧΗ**

Υποδεικνύει κάποια ενδεχόμενη επικίνδυνη κατάσταση, η οποία μπορεί να καταλήξει σε ελαφρό ή μέτριο τραυματισμό.

### ΕΙΔΟΠΟΙΗΣΗ

Υποδεικνύει κατάσταση που, εάν δεν αποτραπεί, μπορεί να προκληθεί βλάβη στο όργανο. Πληροφορίες που απαιτούν ειδική έμφαση.

### Ετικέτες προειδοποίησης

Διαβάστε όλες τις ετικέτες και τις σημάνσεις που είναι επικολλημένες στο όργανο. Εάν δεν τηρήσετε τις οδηγίες τους, ενδέχεται να προκληθεί τραυματισμός ή ζημιά στο όργανο. Το κάθε σύμβολο που θα δείτε στο όργανο, αναφέρεται στο εγχειρίδιο μαζί με την αντίστοιχη δήλωση προειδοποίησης.

|   | Αυτό είναι το σύμβολο προειδοποίησης ασφάλειας. Για την αποφυγή ενδεχόμενου τραυματισμού,<br>τηρείτε όλα τα μηνύματα για την ασφάλεια που εμφανίζονται μετά από αυτό το σύμβολο. Εάν<br>βρίσκεται επάνω στο όργανο, ανατρέξτε στο εγχειρίδιο λειτουργίας ή πληροφοριών ασφαλείας του<br>οργάνου.                                                                                                    |
|---|----------------------------------------------------------------------------------------------------|
| A | Το σύμβολο αυτό υποδεικνύει ότι υπάρχει κίνδυνος ηλεκτροπληξίας.                                                                                                    |
| R | Το σύμβολο αυτό υποδεικνύει την παρουσία συσκευών ευαίσθητων σε ηλεκτροστατική εκκένωση και<br>επισημαίνει ότι πρέπει να δοθεί ιδιαίτερη προσοχή ώστε να αποφευχθεί η πρόκληση βλάβης στον<br>εξοπλισμό.                                                                                                    |
| X | Ο ηλεκτρικός εξοπλισμός που επισημαίνεται με αυτό το σύμβολο δεν πρέπει να απορρίπτεται σε<br>ευρωπαϊκά δημόσια συστήματα απόρριψης από τις 12 Αυγούστου 2005. Σε συμμόρφωση με τους<br>Ευρωπαϊκούς τοπικούς και εθνικούς κανονισμούς (Οδηγία ΕΕ 2002/96/ΕΚ), οι χρήστες ηλεκτρικού<br>εξοπλισμού στην Ευρώπη πρέπει να αποστέλλουν τον παλαιό εξοπλισμό ή τον εξοπλισμό του οποίου<br>η διάρκεια ζωής έχει λήξει στον Κατασκευαστή για απόρριψη, χωρίς χρέωση του χρήστη. |

# Επισκόπηση προϊόντος

Αυτό το αισθητήριο έχει σχεδιαστεί ώστε να λειτουργεί με την ψηφιακή πύλη για τους Αναλύτες χλωρίου χωρίς αντιδραστήρια CLF10sc και CLT10sc και έναν από τους ελεγκτές σειράς sc για συλλογή δεδομένων και λειτουργία.

Αυτό το αισθητήριο διαθέτει ένα εσωτερικό αισθητήριο θερμοκρασίας (θερμίστορ). Το σήμα μέτρησης θερμοκρασίας χρησιμοποιείται εσωτερικά από το αισθητήριο για αυτόματη αντιστάθμιση θερμοκρασίας και εμφανίζεται στον ελεγκτή.

# Αρχή λειτουργίας

To pH είναι ο αρνητικός λογάριθμος της συγκέντρωσης των ιόντων υδρογόνου, καθώς και το μέσο προσδιορισμού της οξύτητας ή της αλκαλικότητας ενός διαλύματος.

To pH κανονικά μετράται με τη χρήση ενός γυάλινου ηλεκτροδίου και ενός ηλεκτροδίου αναφοράς. Το γυάλινο ηλεκτρόδιο λειτουργεί ως μορφοτροπέας, μετατρέποντας χημική ενέργεια (τη δραστηριότητα των ιόντων υδρογόνου) σε ηλεκτρική ενέργεια (μετρούμενη σε millivolt). Η αντίδραση εξισορροπείται και το ηλεκτρικό κύκλωμα ολοκληρώνεται με τη ροή των ιόντων από το διάλυμα αναφοράς προς το μελετώμενο διάλυμα.

Το ηλεκτρόδιο και ο διάλυμα αναφοράς από κοινού δημιουργούν τάση (emf), το ύψος της οποίας εξαρτάται από τον τύπο του ηλεκτροδίου αναφοράς, την εσωτερική κατασκευή του γυάλινου ηλεκτροδίου, το pH του διαλύματος και τη θερμοκρασία του διαλύματος.

# Εξαρτήματα προϊόντων

Βεβαιωθείτε ότι έχετε λάβει όλα τα εξαρτήματα. Ανατρέξτε στην ενότητα Εικόνα 1. Εάν κάποιο αντικείμενο λείπει ή έχει υποστεί ζημιά, επικοινωνήστε αμέσως με τον κατασκευαστή ή με έναν αντιπρόσωπο πωλήσεων.

### Εικόνα 1 Εξαρτήματα αισθητηρίου

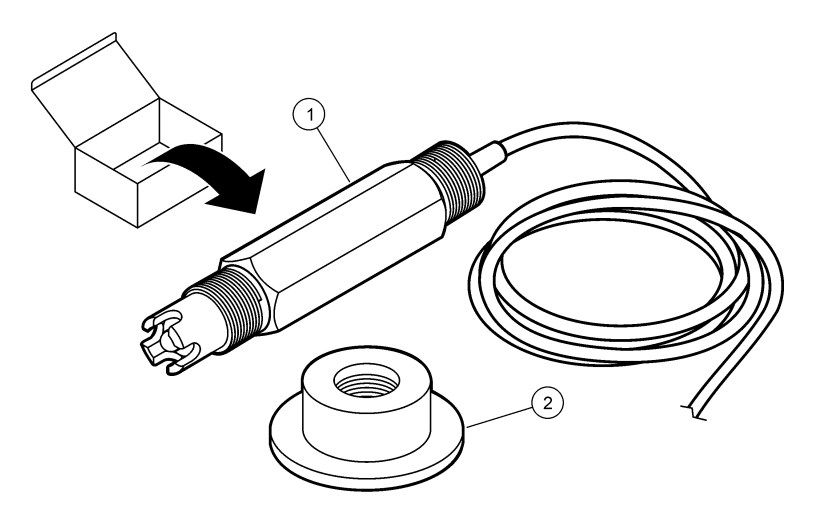

1 Αισθητήριο συνδυασμού pH

2 Δακτύλιος στεγανοποίησης για κυψελίδα ροής pH

# Εγκατάσταση

# **Δ**ΠΡΟΣΟΧΗ

Πολλαπλοί κίνδυνοι. Μόνο ειδικευμένο προσωπικό πρέπει να εκτελεί τις εργασίες που περιγράφονται σε αυτήν την ενότητα του εγχειριδίου.

# Εγκατάσταση του αισθητηρίου

Το αισθητήριο pH πρέπει να εγκαθίσταται στην κυψελίδα ροής, να συνδέεται στην πύλη και να βαθμονομείται πριν από τη χρήση. Το αισθητήριο δεν χρειάζεται να πληροί κάποιους όρους. Για την εγκατάσταση του αισθητηρίου, ανατρέξτε στην απεικόνιση των βημάτων.

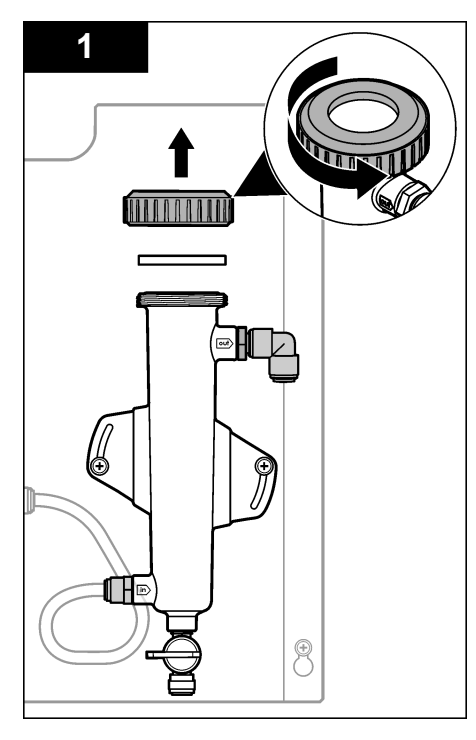

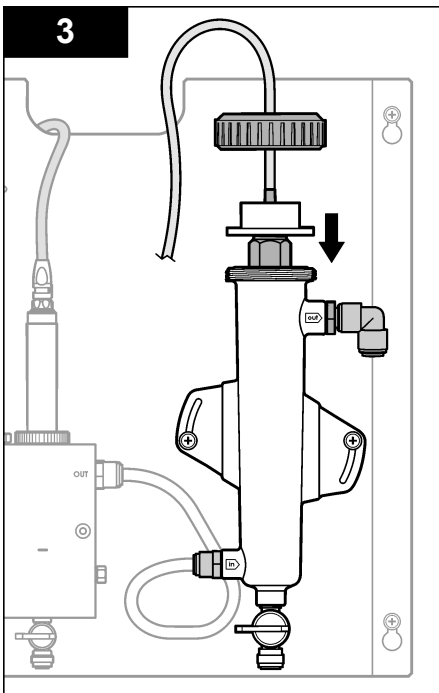

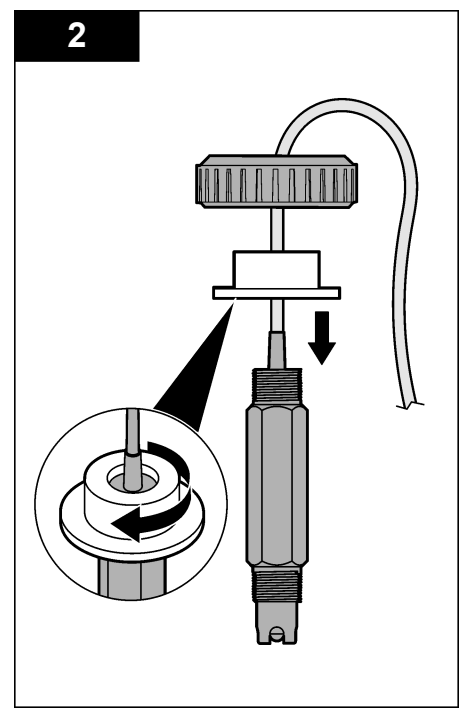

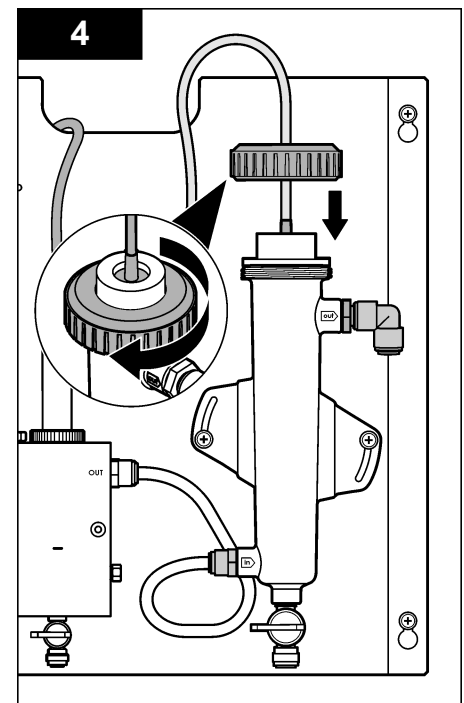

# Σύνδεση του αισθητηρίου στην πύλη

## **Α ΚΙΝΔΥΝΟΣ**

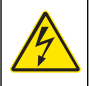

Κίνδυνος ηλεκτροπληξίας. Η καλωδίωση υψηλής τάσης για τον ελεγκτή συνδέεται πίσω από το φραγμό υψηλής τάσης στο περίβλημα του ελεγκτή. Ο φραγμός πρέπει να παραμένει στη θέση του εκτός από τις περιπτώσεις εγκατάστασης μονάδων ή όταν ένας εξειδικευμένος τεχνικός καλωδιώνει για ισχύ, για ρελέ ή για αναλογικές και δικτυακές κάρτες.

# **Α ΚΙΝΔΥΝΟΣ**

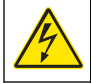

Κίνδυνος ηλεκτροπληξίας. Πριν πραγματοποιήσετε οποιεσδήποτε ηλεκτρικές συνδέσεις, να αποσυνδέετε πάντοτε το όργανο από την τροφοδοσία ρεύματος.

## ΕΙΔΟΠΟΙΗΣΗ

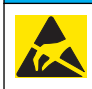

Πιθανή βλάβη οργάνου. Τα ευαίσθητα εσωτερικά ηλεκτρονικά εξαρτήματα ενδέχεται να υποστούν βλάβη από το στατικό ηλεκτρισμό, με αποτέλεσμα την υποβάθμιση της απόδοσης των οργάνων ή ενδεχόμενη αστοχία τους.

Προϋποθέσεις: Βεβαιωθείτε ότι το καλώδιο αισθητηρίου έχει περάσει μέσω του δακτυλίου στεγανοποίησης και κατόπιν μέσω του δακτυλίου ασφάλισης για την κυψελίδα ροής pH πριν από τη διενέργεια αυτής της διαδικασίας. Ανατρέξτε στην ενότητα Εγκατάσταση του αισθητηρίου στη σελίδα 341 για την απεικόνιση των βημάτων.

Για τη σύνδεση του αισθητηρίου στην πύλη, ανατρέξτε στην απεικόνιση των βημάτων και στον Πίνακας 1.

| Σύνδεσμος | Ακίδα | Σήμα                | Καλώδιο αισθητηρίου |
|-----------|-------|---------------------|---------------------|
| J4        | WHT   | —                   | —                   |
|           | SHLD  | Γείωση διαλύματος 1 | Μπλε (2 καλώδια)    |
|           | BLK   | Θερμ. –             | Λευκό               |
|           | YEL   | Θερμ. +             | Ερυθρό              |
| GRN (TB1) | 1     | _                   | _                   |
|           | 2     | Γείωση διαλύματος 2 | Πράσινο             |
| RED (TB2) | 1     | Ενεργό/Μέτρηση      | _                   |
|           | 2     | Ενεργό/Μέτρηση      | Χρυσό (κέντρο)      |

#### Πίνακας 1 Καλωδιακές συνδέσεις αισθητηρίου συνδυασμού pH

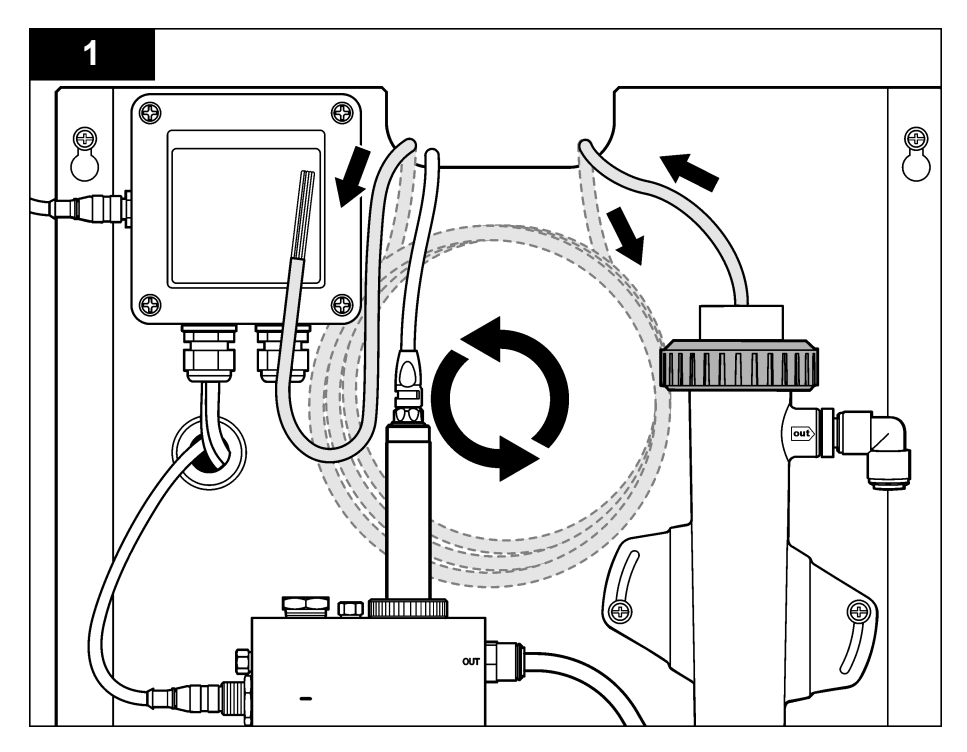

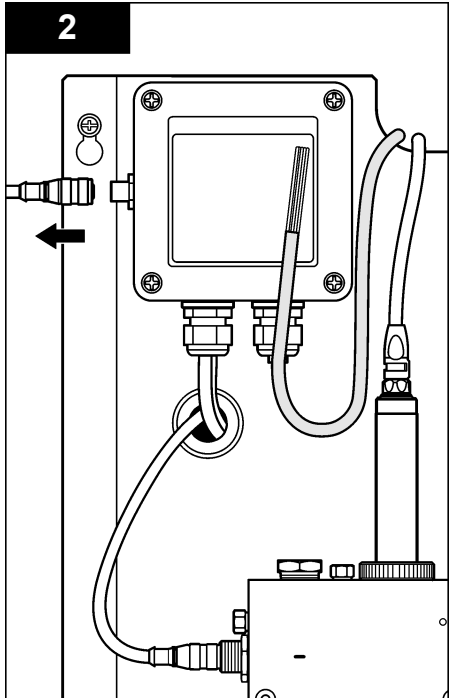

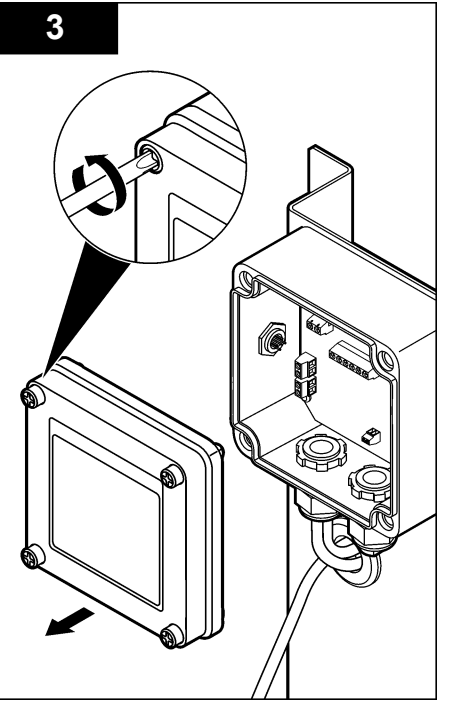

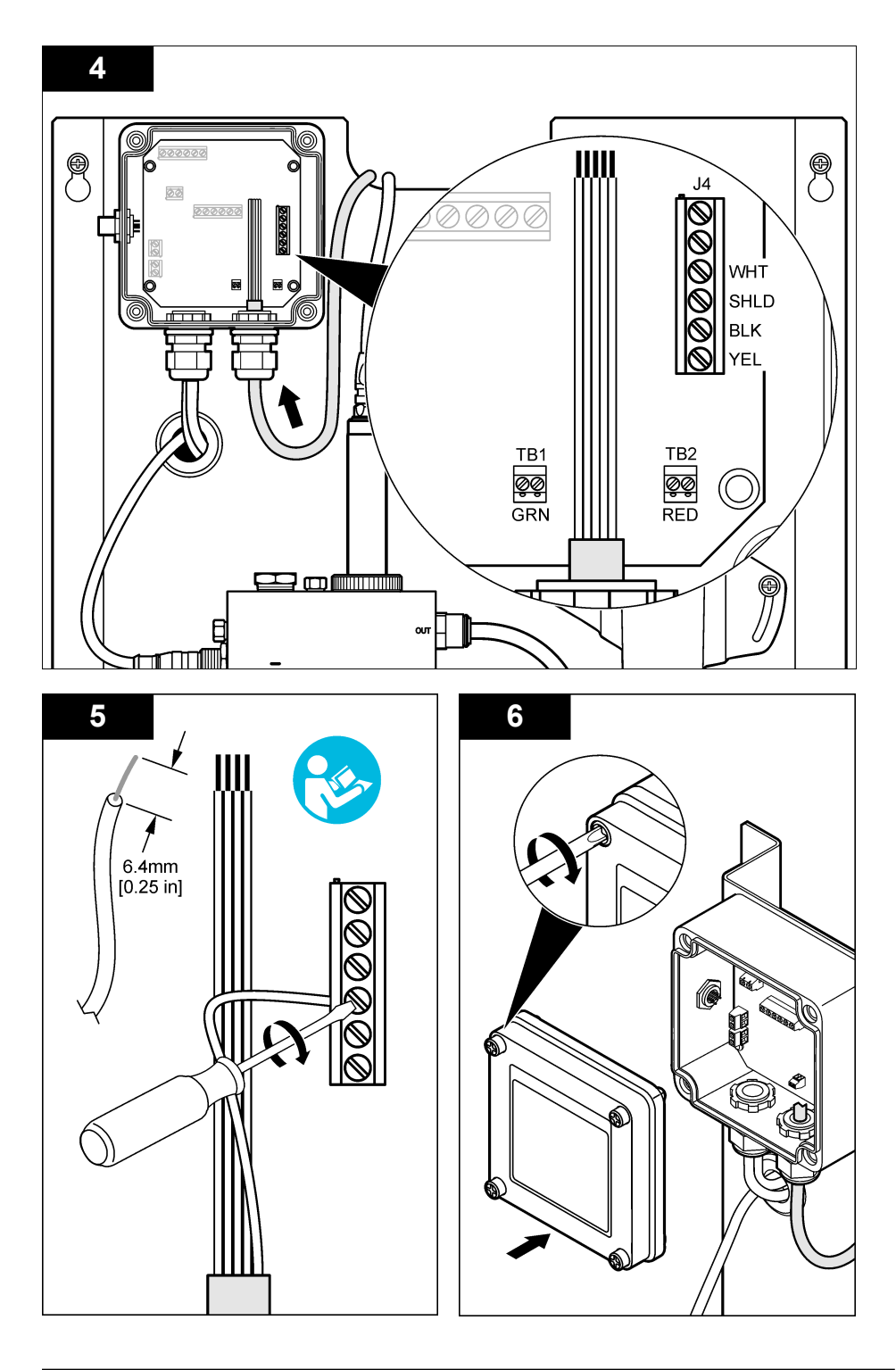

# Λειτουργία

# Οδηγίες λειτουργίας

# **Α**ΠΡΟΣΟΧΗ

Κίνδυνος ατομικού τραυματισμού. Εάν το ηλεκτρόδιο επεξεργασίας pH σπάσει, χειριστείτε το αισθητήριο πολύ προσεκτικά για να αποφύγετε τον τραυματισμό.

- Προτού το αισθητήριο pH τεθεί σε λειτουργία, αφαιρέστε το προστατευτικό καπάκι για να εκθέσετε το ηλεκτρόδιο συνεχούς μέτρησης και την ένωση αναφοράς. Φυλάξτε το προστατευτικό καπάκι για μελλοντική χρήση.
- Το ηλεκτρόδιο συνεχούς μέτρησης στο άκρο του αισθητηρίου pH έχει γυάλινη επιφάνεια, η οποία μπορεί να σπάσει. Αυτό το ηλεκτρόδιο δεν πρέπει να υπόκειται σε απότομη κρούση ή άλλη μηχανική πίεση.
- Για σύντομη αποθήκευση (όταν το αισθητήριο βρίσκεται εκτός διεργασίας για περισσότερο από μία ώρα), γεμίστε το προστατευτικό καπάκι με ρυθμιστικό διάλυμα pH 4 ή απεσταγμένο νερό και τοποθετήστε ξανά το καπάκι στο αισθητήριο. Διατηρείτε το ηλεκτρόδιο συνεχούς μέτρησης και την ένωση αναφοράς υγρά για να αποφύγετε την αργή αντίδραση μόλις το αισθητήριο επανέλθει σε λειτουργία.
- Για παρατεταμένη αποθήκευση, επαναλάβετε τη διαδικασία της σύντομης αποθήκευσης κάθε 2 -4 εβδομάδες, ανάλογα με τις συνθήκες περιβάλλοντος.

# Περιήγηση χρήστη

Για την περιγραφή του πληκτρολογίου και πληροφορίες σχετικά με την περιήγηση, ανατρέξτε στην τεκμηρίωση του ελεγκτή.

### Διαμόρφωση του αισθητηρίου

Χρησιμοποιήστε το μενού Configure (Διαμόρφωση) για να καταχωρίσετε πληροφορίες αναγνώρισης και επιλογές προβολής για το αισθητήριο και για να αλλάξετε τις επιλογές διαχείρισης και αποθήκευσης των δεδομένων.

 Πατήστε το πλήκτρο MENOY και επιλέξτε Sensor Setup (Ρύθμιση αισθητηρίου), Configure (Διαμόρφωση).

| Επιλογή                                               | Περιγραφή                                                                                                    |
|-------------------------------------------------------|----------------------------------------------------------------------------------------------------|
| ΕΠΕΞΕΡΓΑΣΙΑ ΟΝΟΜΑΤΟΣ                                  | Αλλάζει το όνομα που αντιστοιχεί στο αισθητήριο στο επάνω μέρος της<br>οθόνης μετρήσεων. Το όνομα περιορίζεται σε 10 χαρακτήρες, σε<br>οποιονδήποτε συνδυασμό γραμμάτων, αριθμών, κενών ή σημείων στίξης.<br>Το προεπιλεγμένο όνομα είναι ο σειριακός αριθμός του αισθητηρίου. |
| SELECT PARAM. (ΕΠΙΛΟΓΗ<br>ΠΑΡΑΜΕΤΡΩΝ)                 | Προσαρμόζει τις επιλογές για τη διαχείριση και την αποθήκευση των<br>δεδομένων του αισθητηρίου. Ανατρέξτε στην Επιλέξτε παραμέτρους<br>θερμοκρασίας στη σελίδα 346 και στην Επιλογή παραμέτρων pH<br>στη σελίδα 347.                                                           |
| RESET DEFAULTS<br>(ΕΠΑΝΑΦΟΡΑ<br>ΠΡΟΕΠΙΛΕΓΜΕΝΩΝ ΤΙΜΩΝ) | Ρυθμίζει το μενού διαμόρφωσης στις προεπιλεγμένες ρυθμίσεις. Όλες οι<br>πληροφορίες για το αισθητήριο χάνονται.                                                                                                    |

### Επιλέξτε παραμέτρους θερμοκρασίας

- Επιλέξτε τον τύπο αισθητηρίου χλωρίου που χρησιμοποιείται Total CL2 (Ολικό CL2) ή Free CL2 (Ελεύθερο CL2).
- Επιλέξτε Yes (Ναι).
- 3. Επιλέξτε COMBO pH.

- 4. Επιλέξτε Temperature (Θερμοκρασία).
- 5. Προσαρμόστε τις επιλογές:

| Επιλογή                                      | Περιγραφή                                                                                                    |
|----------------------------------------------|----------------------------------------------------------------------------------------------------|
| SELECT UNITS<br>(Επιλογή μονάδων)            | Ορίζει τις μονάδες για τις μετρήσεις θερμοκρασίας-°C (προεπιλογή) ή °F.                                                                                                    |
| ΦΙΛΤΡΟ                                       | Ορίζει μια σταθερά χρόνου για την αύξηση της σταθερότητας του σήματος. Η<br>σταθερά χρόνου χρησιμοποιείται για τον υπολογισμό της μέσης τιμής κατά τη<br>διάρκεια συγκεκριμένου χρονικού διαστήματος-0 (καμία επίδραση, προεπιλογή)<br>έως 60 δευτερόλεπτα (μέση τιμή σήματος για 60 δευτερόλεπτα). Το φίλτρο<br>αυξάνει το χρόνο απόκρισης του σήματος του αισθητηρίου στις πραγματικές<br>μεταβολές της διεργασίας. |
| LOG SETUP (ΡΥΘΜΙΣΗ<br>ΜΗΤΡΩΟΥ<br>ΚΑΤΑΓΡΑΦΗΣ) | Ορίζει το χρονικό διάστημα για την αποθήκευση των δεδομένων στο αρχείο<br>καταγραφής δεδομένων-10, 30 δευτερόλεπτα, 1, 5, 15 (προεπιλογή), 60 λεπτά.                                                                                                    |

### Επιλογή παραμέτρων pH

- Επιλέξτε τον τύπο αισθητηρίου χλωρίου που χρησιμοποιείται Total CL2 (Ολικό CL2) ή Free CL2 (Ελεύθερο CL2).
- 2. Επιλέξτε Yes (Ναι).
- 3. Επιλέξτε COMBO pH.
- 4. Επιλέξτε pH.
- 5. Προσαρμόστε τις επιλογές:

| Επιλογή                                      | Περιγραφή                                                                                                    |
|----------------------------------------------|----------------------------------------------------------------------------------------------------|
| ΔΙΑΜΟΡ.ΕΝΔΕΙΞ.                               | Ορίζει τον αριθμό δεκαδικών μονάδων που εμφανίζονται στην οθόνη μέτρησης-<br>XX,XX ή XX,X                                                                                                    |
| ΦΙΛΤΡΟ                                       | Ορίζει μια σταθερά χρόνου για την αύξηση της σταθερότητας του σήματος. Η<br>σταθερά χρόνου χρησιμοποιείται για τον υπολογισμό της μέσης τιμής κατά τη<br>διάρκεια συγκεκριμένου χρονικού διαστήματος-0 (καμία επίδραση, προεπιλογή)<br>έως 60 δευτερόλεπτα (μέση τιμή σήματος για 60 δευτερόλεπτα). Το φίλτρο<br>αυξάνει το χρόνο απόκρισης του σήματος του αισθητηρίου στις πραγματικές<br>μεταβολές της διεργασίας. |
| LOG SETUP (ΡΥΘΜΙΣΗ<br>ΜΗΤΡΩΟΥ<br>ΚΑΤΑΓΡΑΦΗΣ) | Ορίζει το χρονικό διάστημα για την καταγραφή δεδομένων-10, 30 δευτερόλεπτα, 1,5, 15 (προεπιλογή), 60 λεπτά.                                                                                                    |

### Βαθμονόμηση του αισθητηρίου

#### Πληροφορίες για τη βαθμονόμηση του αισθητηρίου

Τα χαρακτηριστικά του αισθητηρίου μεταβάλλονται ελαφρώς με το πέρασμα του χρόνου και υποβαθμίζουν την ακρίβειά του. Το αισθητήριο πρέπει να βαθμονομείται για να διατηρείται η ακρίβεια. Η συχνότητα βαθμονόμησης εξαρτάται από την εφαρμογή και καθορίζεται καλύτερα με βάση την εμπειρία.

Επαναβαθμονομείτε το αισθητήριο, όταν αυτό αποσυνδέεται από το ρεύμα και απομακρύνεται από το νερό για περισσότερα από 15 λεπτά.

### Διαδικασία βαθμονόμησης θερμοκρασίας

Απαιτείται μία μέτρηση για τη βαθμονόμηση θερμοκρασίας αυτού του αισθητηρίου. Η μέτρηση πραγματοποιείται με το αισθητήριο pH σε ένα ποτήρι ζέσεως που περιέχει ένα δείγμα ή διάλυμα αναφοράς ή με το αισθητήριο pH εγκατεστημένο στην κυψελίδα ροής.

- 1. Για βαθμονόμηση της θερμοκρασίας με το αισθητήριο pH σε ποτήρι ζέσεως:
  - **a.** Τοποθετήστε το αισθητήριο στο δείγμα ή το διάλυμα αναφοράς.

- b. Βεβαιωθείτε ότι το άκρο μέτρησης του αισθητηρίου έχει βυθιστεί τελείως στο υγρό (Εικόνα 2 στη σελίδα 349).
- c. Αναδεύστε το αισθητήριο για να απομακρύνετε τις φυσαλίδες.
- d. Περιμένετε έως ότου οι θερμοκρασίες του αισθητηρίου και του διαλύματος ισοσταθμιστούν. Αυτό ενδέχεται να διαρκέσει 30 λεπτά ή περισσότερο.
- 2. Για βαθμονόμηση της θερμοκρασίας με το αισθητήριο pH στην κυψελίδα ροής, εγκαταστήστε το αισθητήριο pH στην κυψελίδα ροής και ενεργοποιήστε τη ροή. Περιμένετε τουλάχιστον 30 λεπτά μετά από την έναρξη της ροής ώστε να σταθεροποιηθούν οι ενδείξεις θερμοκρασίας του αισθητηρίου pH.
- Πατήστε το πλήκτρο MENU (MENOY) και επιλέξτε Sensor Setup (Ρύθμιση αισθητηρίου), Calibrate (Βαθμονόμηση), Temperature (Θερμοκρασία), Temp Cal (Βαθμονόμηση θερμοκρασίας).
- 4. Εάν ο κωδικός πρόσβασης είναι ενεργοποιημένος στο μενού ασφάλειας του ελεγκτή, πληκτρολογήστε τον κωδικό πρόσβασης. Ο ελεγκτής εμφανίζει "Stabilizing" (Σταθεροποίηση) μέχρι η μέτρηση θερμοκρασίας να σταθεροποιηθεί και κατόπιν εμφανίζει μια μέτρηση θερμοκρασίας.
- 5. Επιλέξτε μια ρύθμιση για το σήμα εξόδου κατά τη διάρκεια της βαθμονόμησης:

| Επιλογή                | Περιγραφή                                                                                                    |
|------------------------|----------------------------------------------------------------------------------------------------|
| ACTIVE (ENEPFO)        | Το όργανο αποστέλλει την τρέχουσα τιμή εξόδου που μετριέται κατά τη διάρκεια<br>της διαδικασίας βαθμονόμησης.                                                                   |
| HOLD (ΚΡΑΤΗΣΗ)         | Η τιμή της εξόδου του αισθητηρίου διατηρείται στην τρέχουσα τιμή που μετριέται<br>κατά τη διάρκεια της διαδικασίας βαθμονόμησης.                                                |
| TRANSFER<br>(METAФOPA) | Κατά τη διάρκεια της βαθμονόμησης, αποστέλλεται μια προκαθορισμένη τιμή<br>εξόδου. Ανατρέξτε στο εγχειρίδιο λειτουργίας του ελεγκτή για να αλλάξετε την<br>προκαθορισμένη τιμή. |

- 6. Μετρήστε τη θερμοκρασία του δείγματος ή του διαλύματος αναφοράς με ένα δευτερεύον όργανο επαλήθευσης (όπως το θερμόμετρο ανιχνεύσιμου NIST).
- Χρησιμοποιήστε τα πλήκτρα βέλους, για να εισαγάγετε την τιμή μέτρησης και πατήστε το πλήκτρο ENTER.
- 8. Ελέγξτε το αποτέλεσμα της βαθμονόμησης:
  - ΕΠΙΤΥΧΗΣ Το αισθητήριο είναι βαθμονομημένο και έτοιμο για τη μέτρηση δειγμάτων. Εμφανίζεται η τιμή απόκλισης.
  - Απέτυχε Η απόκλιση βαθμονόμησης βρίσκεται εκτός των αποδεκτών ορίων. Ανατρέξτε στην ενότητα Αντιμετώπιση προβλημάτων στη σελίδα 353 για περισσότερες πληροφορίες.
- 9. Εάν η βαθμονόμηση ήταν επιτυχημένη, πιέστε ENTER για να συνεχίσετε.
- 10. Εάν η επιλογή για το αναγνωριστικό του χειριστή έχει ρυθμιστεί σε ΝΑΙ στο μενού ΡΥΘΜ. ΒΑΘΜ., πληκτρολογήστε ένα αναγνωριστικό χειριστή. Ανατρέξτε στην ενότητα Αλλαγή των επιλογών βαθμονόμησης στη σελίδα 351.
- 11. Στην οθόνη ΝΕΟ ΑΙΣΘΗΤ., επιλέξτε εάν το αισθητήριο είναι καινούριο ή όχι:

#### Επιλογή Περιγραφή

YES (NAI) Το αισθητήριο δεν έχει βαθμονομηθεί στο παρελθόν με αυτό το όργανο. Γίνεται επαναφορά των ημερών λειτουργίας και των προηγούμενων καμπυλών βαθμονόμησης για το αισθητήριο.

NO (OXI) Το αισθητήριο έχει βαθμονομηθεί στο παρελθόν με αυτό το όργανο.

12. Επαναφέρετε το αισθητήριο στη διεργασία και πιέστε ENTER.

Το σήμα εξόδου επανέρχεται στην ενεργή κατάσταση και στην οθόνη εμφανίζεται η τιμή του δείγματος που μετριέται.

**Σημείωση:** Εάν η λειτουργία εξόδου έχει οριστεί σε ΚΡΑΤΗΣΗ ή ΜΕΤΑΦΟΡΑ, επιλέξτε το χρόνο καθυστέρησης όταν οι έξοδοι επιστρέψουν στην ενεργή κατάσταση.

## Διαδικασία βαθμονόμησης pH

**Προϋποθέσεις:** Πραγματοποιήστε μια βαθμονόμηση θερμοκρασίας πριν από τη βαθμονόμηση pH. Η ακρίβεια της μέτρησης pH εξαρτάται από τη μέτρηση της θερμοκρασίας.

Απαιτούνται μία ή δύο μετρήσεις για τη βαθμονόμηση pH αυτού του αισθητηρίου. Οι μετρήσεις πραγματοποιούνται με το αισθητήριο pH σε ένα ποτήρι ζέσεως που περιέχει ένα δείγμα ή διάλυμα αναφοράς ή με το αισθητήριο pH εγκατεστημένο στην κυψελίδα ροής.

**Σημείωση:** Το αισθητήριο pH πρέπει πρώτα να βαθμονομηθεί με διάλυμα(τα) αναφοράς σε ένα ποτήρι ζέσεως. Στη συνέχεια, το αισθητήριο pH μπορεί να βαθμονομηθεί με δείγμα(τα) σε ένα ποτήρι ζέσεως ή στην κυψελίδα ροής.

Το pH μπορεί να βαθμονομηθεί με 1 ή 2 διαλύματα αναφοράς ή δείγματα (βαθμονόμηση 1 σημείου ή 2 σημείων). Η βαθμονόμηση ρυθμίζει την ένδειξη αισθητηρίου έτσι ώστε να ταιριάζει με την τιμή διαλύματος(άτων) αναφοράς ή δείγματος(άτων).

Η βαθμονόμηση εκτελείται τοποθετώντας το αισθητήριο pH σε ένα διάλυμα αναφοράς ή δείγμα με γνωστή τιμή pH και, στη συνέχεια, εισάγοντας αυτή τη γνωστή τιμή στον ελεγκτή. Η βαθμονόμηση ρυθμιστικού διαλύματος υποδεικνύει τον πίνακα ρυθμιστικών διαλυμάτων που αντιστοιχεί στο επιλεγμένο ρυθμιστικό διάλυμα και εκτελεί αυτόματα βαθμονόμηση του ανιχνευτή, αφού σταθεροποιηθεί.

- 1. Για βαθμονόμηση του αισθητηρίου pH σε ποτήρι ζέσεως:
  - a. Τοποθετήστε το αισθητήριο στο διάλυμα αναφοράς ή στο δείγμα.
  - **b.** Βεβαιωθείτε ότι το άκρο μέτρησης του αισθητηρίου έχει βυθιστεί τελείως στο υγρό (Εικόνα 2).
  - **c.** Αναδεύστε το αισθητήριο για να απομακρύνετε τις φυσαλίδες.
  - d. Περιμένετε έως ότου οι θερμοκρασίες του αισθητηρίου και του διαλύματος ισοσταθμιστούν. Αυτό ενδέχεται να διαρκέσει έως και 30 λεπτά.

### Εικόνα 2 Αισθητήριο σε διάλυμα αναφοράς ή δείγμα

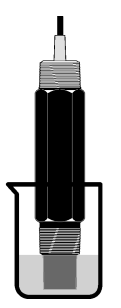

- Για βαθμονόμηση του αισθητηρίου pH στην κυψελίδα ροής, εγκαταστήστε το αισθητήριο pH στην κυψελίδα ροής και ενεργοποιήστε τη ροή.
- Πατήστε το πλήκτρο MENU (MENOY) και επιλέξτε Sensor Setup (Ρύθμιση αισθητηρίου), Calibrate (Βαθμονόμηση), pH.
- 4. Επιλέξτε τον τύπο της βαθμονόμησης:

| Επιλογή                                             | Περιγραφή                                                                                                    |
|-----------------------------------------------------|----------------------------------------------------------------------------------------------------|
| 2 ΡΟΙΝΤ BUFFER<br>(ΡΥΘΜΙΣΤΙΚΟ ΔΙΑΛΥΜΑ<br>2 ΣΗΜΕΙΩΝ) | Χρησιμοποιήστε 2 ρυθμιστικά διαλύματα για τη βαθμονόμηση, για παράδειγμα<br>με pH 7 και pH 4 (προτεινόμενη μέθοδος). Τα ρυθμιστικά διαλύματα πρέπει να<br>προέρχονται από το σετ ρυθμιστικών διαλυμάτων που καθορίζεται στο μενού<br>ΡΥΘΜ. ΒΑΘΜ. (ανατρέξτε στην ενότητα Αλλαγή των επιλογών βαθμονόμησης<br>στη σελίδα 351). |
| 1 ΡΟΙΝΤ BUFFER<br>(ΡΥΘΜΙΣΤΙΚΟ ΔΙΑΛΥΜΑ<br>1 ΣΗΜΕΙΟΥ) | Χρησιμοποιήστε 1 ρυθμιστικό διάλυμα για τη βαθμονόμηση, για παράδειγμα pH<br>7. Το ρυθμιστικό διάλυμα πρέπει να προέρχεται από το σετ ρυθμιστικών<br>διαλυμάτων που καθορίζεται στο μενού Cal Options (Επιλογές βαθμονόμησης)<br>(ανατρέξτε στην ενότητα Αλλαγή των επιλογών βαθμονόμησης<br>στη σελίδα 351).                 |

| Επιλογή            | Περιγραφή                                                                  |  |
|--------------------|----------------------------------------------------------------------------|--|
| 2 POINT SAMPLE     | Για τη βαθμονόμηση, χρησιμοποιήστε 2 δείγματα με γνωστή τιμή pH. Καθορίστε |  |
| (ΔΕΙΓΜΑ 2 ΣΗΜΕΙΩΝ) | την τιμή pH των δειγμάτων με ένα άλλο όργανο.                              |  |
| 1 POINT SAMPLE     | Για τη βαθμονόμηση, χρησιμοποιήστε 1 δείγμα με γνωστή τιμή pH. Καθορίστε   |  |
| (ΔΕΙΓΜΑ 1 ΣΗΜΕΙΟΥ) | την τιμή pH του δείνματος με διαφορετικό όργανο.                           |  |

- Εάν ο κωδικός πρόσβασης είναι ενεργοποιημένος στο μενού ασφάλειας του ελεγκτή, πληκτρολογήστε τον κωδικό πρόσβασης.
- 6. Επιλέξτε μια ρύθμιση για το σήμα εξόδου κατά τη διάρκεια της βαθμονόμησης:

| Επιλογή                | Περιγραφή                                                                                                    |
|------------------------|----------------------------------------------------------------------------------------------------|
| ACTIVE (ENEPFO)        | Το όργανο αποστέλλει την τρέχουσα τιμή εξόδου που μετριέται κατά τη διάρκεια<br>της διαδικασίας βαθμονόμησης.                                                                   |
| HOLD (ΚΡΑΤΗΣΗ)         | Η τιμή της εξόδου του αισθητηρίου διατηρείται στην τρέχουσα τιμή που μετριέται<br>κατά τη διάρκεια της διαδικασίας βαθμονόμησης.                                                |
| TRANSFER<br>(ΜΕΤΑΦΟΡΑ) | Κατά τη διάρκεια της βαθμονόμησης, αποστέλλεται μια προκαθορισμένη τιμή<br>εξόδου. Ανατρέξτε στο εγχειρίδιο λειτουργίας του ελεγκτή για να αλλάξετε την<br>προκαθορισμένη τιμή. |

- Με το αισθητήριο στο πρώτο διάλυμα αναφοράς ή στο δείγμα, πατήστε το πλήκτρο ENTER. Εμφανίζεται η τιμή μέτρησης pH και η τιμή της θερμοκρασίας.
- 8. Περιμένετε έως ότου σταθεροποιηθεί η τιμή και πατήστε το πλήκτρο ENTER\*.
- 9. Εάν χρησιμοποιείτε δείγμα, μετρήστε την τιμή pH με ένα δευτερεύον όργανο επαλήθευσης. Χρησιμοποιήστε τα πλήκτρα βέλους, για να εισαγάγετε την τιμή μέτρησης και πατήστε το πλήκτρο ENTER.

**Σημείωση:** Εάν χρησιμοποιείται ένα ρυθμιστικό διάλυμα pH που δεν εμφανίζεται στο μενού Cal Options (Επιλογές βαθμονόμησης), ανατρέξτε στη φιάλη του ρυθμιστικού διαλύματος για να εντοπίσετε την τιμή pH που αντιστοιχεί στη θερμοκρασία του ρυθμιστικού διαλύματος.

#### 10. Για βαθμονόμηση 2 σημείων:

- a. Εάν χρησιμοποιείτε διάλυμα αναφοράς, αφαιρέστε το αισθητήριο από το πρώτο διάλυμα και ξεπλύνετε με καθαρό νερό.
- b. Τοποθετήστε το αισθητήριο στο επόμενο διάλυμα αναφοράς ή το δείγμα και πατήστε το πλήκτρο ENTER.

Εμφανίζεται η τιμή μέτρησης pH και η τιμή της θερμοκρασίας.

- c. Περιμένετε έως ότου σταθεροποιηθεί η τιμή και πιέστε ENTER\*.
- d. Εάν το διάλυμα είναι δείγμα, μετρήστε την τιμή pH με ένα δευτερεύον όργανο επαλήθευσης. Χρησιμοποιήστε τα πλήκτρα βέλους, για να εισαγάγετε την τιμή μέτρησης και πατήστε το πλήκτρο ENTER.

**Σημείωση:** Εάν χρησιμοποιείται ένα ρυθμιστικό διάλυμα pH που δεν εμφανίζεται στο μενού Cal Options (Επιλογές βαθμονόμησης), ανατρέξτε στη φιάλη του ρυθμιστικού διαλύματος για να εντοπίσετε την τιμή pH που αντιστοιχεί στη θερμοκρασία του ρυθμιστικού διαλύματος.

- 11. Ελέγξτε το αποτέλεσμα της βαθμονόμησης:
  - ΕΠΙΤΥΧΗΣ Το αισθητήριο είναι βαθμονομημένο και έτοιμο για τη μέτρηση δειγμάτων.
     Εμφανίζονται οι τιμές κλίσης ή/και μετατόπισης.
  - ΑΠΕΤΥΧΕ Η κλίση ή η μετατόπιση βαθμονόμησης εμπίπτουν εκτός των αποδεκτών ορίων. Επαναλάβετε τη βαθμονόμηση με φρέσκο διάλυμα αναφοράς ή δείγματος. Ανατρέξτε στην ενότητα Αντιμετώπιση προβλημάτων στη σελίδα 353 για περισσότερες πληροφορίες.

12. Εάν η βαθμονόμηση ήταν επιτυχημένη, πιέστε ENTER για να συνεχίσετε.

<sup>&</sup>lt;sup>\*</sup> Εάν η επιλογή για το Auto Stab (αυτόματη σταθεροποίηση) οριστεί σε Yes (Ναι) στο μενού Calibration Options (Επιλογές βαθμονόμησης), η οθόνη θα προχωρήσει αυτομάτως στο επόμενο βήμα. Ανατρέξτε στο Αλλαγή των επιλογών βαθμονόμησης στη σελίδα 351.

- 13. Εάν η επιλογή για το αναγνωριστικό του χειριστή έχει ρυθμιστεί σε ΝΑΙ στο μενού ΡΥΘΜ. ΒΑΘΜ., πληκτρολογήστε ένα αναγνωριστικό χειριστή. Ανατρέξτε στην ενότητα Αλλαγή των επιλογών βαθμονόμησης στη σελίδα 351.
- 14. Στην οθόνη ΝΕΟ ΑΙΣΘΗΤ., επιλέξτε εάν το αισθητήριο είναι καινούριο ή όχι:

| Επιλογη   | Περιγραφη                                                                                 |
|-----------|-------------------------------------------------------------------------------------------|
| YES (NAI) | Το αισθητήριο δεν έχει βαθμονομηθεί στο παρελθόν με αυτό το όρνανο. Γίνεται επαναφορά των |

- ημερών λειτουργίας και των προηγούμενων καμπυλών βαθμονόμησης για το αισθητήριο.
- ΝΟ (ΟΧΙ) Το αισθητήριο έχει βαθμονομηθεί στο παρελθόν με αυτό το όργανο.
- 15. Επαναφέρετε το αισθητήριο στη διεργασία και πιέστε ENTER.

Το σήμα εξόδου επανέρχεται στην ενεργή κατάσταση και στην οθόνη εμφανίζεται η τιμή του δείγματος που μετριέται.

**Σημείωση:** Εάν η λειτουργία εξόδου έχει οριστεί σε ΚΡΑΤΗΣΗ ή ΜΕΤΑΦΟΡΑ, επιλέξτε το χρόνο καθυστέρησης όταν οι έξοδοι επιστρέψουν στην ενεργή κατάσταση.

### Επαναφορά βαθμονόμησης στις προεπιλογές

Για να αφαιρέσετε μια μη ικανοποιητική βαθμονόμηση, αντικαταστήστε τις ρυθμίσεις βαθμονόμησης χειριστή με τις προεπιλεγμένες ρυθμίσεις βαθμονόμησης χρησιμοποιώντας το μενού Calibrate (Βαθμονόμηση). Στη συνέχεια, βαθμονομήστε εκ νέου το αισθητήριο, όποτε απαιτείται.

- Πατήστε το πλήκτρο MENU (MENOY) και επιλέξτε Sensor Setup (Ρύθμιση αισθητηρίου), Calibrate (Βαθμονόμηση), [Επιλέξτε αισθητήριο], Reset Defaults (Επαναφορά προεπιλογών).
- Εάν ο κωδικός πρόσβασης είναι ενεργοποιημένος στο μενού ασφάλειας του ελεγκτή, πληκτρολογήστε τον κωδικό πρόσβασης.
- 3. Επιλέξτε Yes (Ναι) και πατήστε το πλήκτρο Enter.

### Αλλαγή των επιλογών βαθμονόμησης

Ο χειριστής μπορεί να επιλέξτε ρυθμιστικά διαλύματα για βαθμονομήσεις pH, να ορίσει μια υπενθύμιση βαθμονόμησης, να ενεργοποιήσει την αυτόματη σταθεροποίηση κατά τη διάρκεια βαθμονομήσεων ή να συμπεριλάβει ένα ID χειριστή με δεδομένα βαθμονόμησης από το μενού Cal Options (Επιλογές βαθμονόμησης).

- Πατήστε το πλήκτρο MENU (MENOY) και επιλέξτε Sensor Setup (Ρύθμιση αισθητηρίου), Calibrate (Βαθμονόμηση), [Επιλέξτε αισθητήριο], Cal Options (Επιλογές βαθμονόμησης).
- 2. Προσαρμόστε τις επιλογές:

| Επιλογή                                          | Περιγραφή                                                                                                    |
|--------------------------------------------------|----------------------------------------------------------------------------------------------------|
| ΕΠΙΛ.ΠΡΟΤΥΠΟΥ                                    | Για pH μόνο-αλλάζει το σετ των ρυθμιστικών διαλυμάτων που αναγνωρίζονται<br>για βαθμονόμηση σε pH 4,00, 7,00, 10,00 (προεπιλεγμένο σετ) ή DIN<br>19267 (pH 1,09, 4,65, 6,79, 9,23, 12,75)<br><b>Σημείωση:</b> Μπορούν να χρησιμοποιηθούν άλλα ρυθμιστικά διαλύματα εάν κατά<br>τη διάρκεια της βαθμονόμησης επιλεγεί η ρύθμιση δείγματος 1 σημείου ή η<br>ρύθμιση δείγματος 2 σημείων. |
| ΑUTO STAB (ΑΥΤΟΜΑΤΗ<br>ΣΤΑΘΕΡΟΠΟΙΗΣΗ)            | Γία pH μόνο-ενεργοποιεί το σύστημα για την αποδοχή των τιμών σήματος<br>μέτρησης κατά τη διάρκεια βαθμονομήσεων και να προχωρήσει στο επόμενο<br>βήμα της βαθμονόμησης, όταν το σύστημα καθορίζει ότι το σήμα μέτρησης έχει<br>σταθεροποιηθεί-On (Ενεργό) ή Off (Ανενεργό) (προεπιλογή). Εισαγάγετε ένα<br>εύρος σταθεροποίησης-0,01 έως 0,1 μονάδα pH.                                |
| ΥΠΕΝΘΥΜΙΣΗ ΒΑΘΜ.                                 | Ορίζει μια υπενθύμιση για την επόμενη βαθμονόμηση σε ημέρες, μήνες ή έτη.                                                                                                    |
| ΟΡ ID ON CAL (ID<br>χειριστή για<br>βαθμονόμηση) | Περιλαμβάνει ένα αναγνωριστικό (ID) χειριστή με δεδομένα βαθμονόμησης — NAI ή ΟΧΙ (προεπιλογή). Το αναγνωριστικό καταχωρίζεται κατά τη διάρκεια της βαθμονόμησης.                                                                                                    |

# Μητρώο καταγραφής δεδομένων

Ο ελεγκτής παρέχει ένα μητρώο καταγραφής δεδομένων για κάθε αισθητήριο. Το μητρώο καταγραφής δεδομένων αποθηκεύει τα δεδομένα μέτρησης στα επιλεγμένα χρονικά διαστήματα (διαμορφώσιμα από το χειριστή). Μπορείτε να διαβάσετε το μητρώο καταγραφής δεδομένων σε μορφή CSV. Για οδηγίες σχετικά με τη λήψη των μητρώων, ανατρέξτε στο εγχειρίδιο χρήσης του ελεγκτή.

Ανατρέξτε στις ενότητες Επιλ<mark>έξτε παραμέτρους θερμοκρασίας</mark> στη σελίδα 346 και Επιλογή παραμέτρων pH στη σελίδα 347 για πληροφορίες σχετικά με τον καθορισμό χρονικών διαστημάτων για αποθήκευση δεδομένων στο μητρώο καταγραφής δεδομένων.

# Μητρώα Modbus

Μια λίστα με τα μητρώα Modbus είναι διαθέσιμη για επικοινωνία μέσω δικτύου. Ανατρέξτε στη διεύθυνση www.hach.com ή www.hach-lange.com για περισσότερες πληροφορίες.

# Συντήρηση

# ΑΠΡΟΕΙΔΟΠΟΙΗΣΗ

Πολλαπλοί κίνδυνοι. Μην αποσυναρμολογείτε το όργανο για συντήρηση ή επισκευή. Εάν πρέπει να καθαριστούν ή να επισκευαστούν τα εσωτερικά εξαρτήματα, επικοινωνήστε με τον κατασκευαστή.

# **Δ**ΠΡΟΣΟΧΗ

Κίνδυνος τραυματισμού. Μόνο ειδικευμένο προσωπικό πρέπει να εκτελεί τις εργασίες ελέγχου που περιγράφονται σε αυτό το κεφάλαιο του εγχειριδίου.

# Χρονοδιάγραμμα συντήρησης

| Εργασία συντήρησης                        | Συχνότητα                                                                                                    |
|-------------------------------------------|----------------------------------------------------------------------------------------------------|
| Καθαρισμός και επιθεώρηση του αισθητηρίου | 90 ημέρες<br>(Το αισθητήριο pH ενδέχεται να χρειαστεί να<br>καθαρίζεται συχνότερα ανάλονα με την ποιότητα του |
|                                           | νερού.)                                                                                                    |

# Καθαρισμός του αισθητηρίου

### **Α**ΠΡΟΕΙΔΟΠΟΙΗΣΗ

Χημικός κίνδυνος. Πάντα να φοράτε προσωπικά προστατευτικά ασφαλείας σύμφωνα με το Φύλλο Δεδομένων Ασφαλείας Υλικού του χημικού στοιχείου που χρησιμοποιείται.

Εξετάζετε περιοδικά το αισθητήριο για υπολείμματα και επικαθίσεις. Καθαρίζετε το αισθητήριο όταν υπάρχει συσσώρευση επικαθίσεων ή όταν διαπιστώνετε ότι η απόδοση έχει υποβαθμιστεί.

Προϋποθέσεις: Προετοιμάστε ένα διάλυμα ήπιου σαπουνιού με μη λειαντικό απορρυπαντικό πλυντηρίου πιάτων που δεν περιέχει λανολίνη. Η λανολίνη αφήνει μια λεπτή μεμβράνη επάνω στην επιφάνεια του ηλεκτροδίου, η οποία μπορεί να υποβαθμίσει την απόδοση του αισθητηρίου.

- 1. Απενεργοποιήστε τη ροή.
- Ξεσφίξτε το δακτύλιο ασφάλισης και αφαιρέστε το αισθητήριο pH από την κυψελίδα ροής.
- 3. Ξεπλύνετε το αισθητήριο με καθαρό, ζεστό νερό. Εάν παραμένουν κατάλοιπα, σκουπίστε προσεκτικά ολόκληρο το άκρο μέτρησης του αισθητηρίου με καθαρό, μαλακό πανί για να αφαιρέσετε την περίσσεια μολυσματική συσσώρευση. Στη συνέχεια, ξεπλύνετε με καθαρό νερό.
- Τοποθετήστε το αισθητήριο για 2 3 λεπτά στο διάλυμα σαπουνιού.
- 5. Χρησιμοποιήστε μια μικρή βούρτσα με μαλακές τρίχες για να τρίψετε ολόκληρο το άκρο μέτρησης του αισθητηρίου, καθαρίζοντας σχολαστικά τις επιφάνειες του ηλεκτροδίου και της ένωσης αναφοράς.

- 6. Εάν παραμένουν κατάλοιπα στην επιφάνεια, εμποτίστε το άκρο μέτρησης του αισθητηρίου σε αραιό οξύ, όπως το υδροχλωρικό οξύ (ή κάποιο άλλο αραιό οξύ), για έως και 5 λεπτά. Σημείωση: Το οξύ πρέπει να είναι όσο το δυνατόν περισσότερο αραιό και όχι ισχυρότερο από 3% HCL. Το οξύ που πρέπει να χρησιμοποιηθεί και η κατάλληλη αναλογία αραίωσης προσδιορίζονται εμπειρικά. Ορισμένες δύσκολες επιστρώσεις ενδέχεται να απαιτούν τη χρήση διαφορετικών προϊόντων καθαρισμού. Επικοινωνήστε με το τμήμα τεχνικής υποστήριξης.
- Ξεπλύνετε το αισθητήριο με νερό και τοποθετήστε το ξανά στο διάλυμα σαπουνιού για 2 -3 λεπτά, με σκοπό την εξουδετέρωση τυχόν εναπομεινάντων οξέων.
- 8. Ξεπλύνετε το αισθητήριο με καθαρό νερό.
- 9. Βαθμονομήστε το αισθητήριο σε ποτήρι ζέσεως χρησιμοποιώντας διάλυμα(τα) αναφοράς.
- 10. Εγκαταστήστε το αισθητήριο pH στην κυψελίδα ροής και σφίξτε το δακτύλιο ασφάλισης.

# Αντιμετώπιση προβλημάτων

# Δοκιμή του αισθητηρίου

Προϋποθέσεις: Δύο ρυθμιστικά διαλύματα pH (pH 7 και pH 4 ή pH 10) και ένα πολύμετρο. Σημείωση: Σε περίπτωση αποτυχίας βαθμονόμησης, καθαρίστε το αισθητήριο και κατόπιν επαναλάβετε τη βαθμονόμηση. Υποβάλλετε το αισθητήριο σε δοκιμή μόνο εάν το πρόβλημα δεν διορθωθεί με τη συντήρηση.

- Τοποθετήστε το αισθητήριο σε ένα ρυθμιστικό διάλυμα pH 7 και περιμένετε έως ότου οι θερμοκρασίες του αισθητηρίου και του ρυθμιστικού διαλύματος προσεγγίσουν τη θερμοκρασία δωματίου.
- 2. Αποσυνδέστε το κόκκινο και το λευκό καλώδιο από την πύλη.
- 3. Μετρήστε την αντίσταση ανάμεσα στο λευκό και το κόκκινο καλώδιο για να επαληθεύσετε τη λειτουργία του στοιχείου θερμοκρασίας. Η αντίσταση πρέπει να είναι 1000 ohm στους 0 °C περίπου ή 1176 ohm στους 45 °C. Εάν το στοιχείο θερμοκρασίας είναι εντάξει, επανασυνδέστε τα καλώδια στην πύλη.
- 4. Πατήστε το πλήκτρο MENU (MENOY) και επιλέξτε Sensor Setup (Ρύθμιση αισθητηρίου), Diag/Test (Διάγνωση/Δοκιμή), Signals (Σήματα). Η ένδειξη pH θα πρέπει να βρίσκεται μεταξύ –50 και + 50 mV.
- 5. Ξεπλύνετε το αισθητήριο με νερό και τοποθετήστε το σε ρυθμιστικό διάλυμα pH 4 ή pH 10. Περιμένετε έως ότου οι θερμοκρασίες του αισθητηρίου και του ρυθμιστικού διαλύματος προσεγγίσουν τη θερμοκρασία δωματίου.
- 6. Συγκρίνετε την ένδειξη mV στο ρυθμιστικό διάλυμα pH 4 ή 10 με την ένδειξη στο ρυθμιστικό διάλυμα pH 7. Οι δύο ενδείξεις πρέπει να διαφέρουν κατά 160 mV κατά προσέγγιση. Εάν η διαφορά είναι μικρότερη από 160 mV, καλέστε το τμήμα τεχνικής υποστήριξης.

### Μενού διαγνωστικών ελέγχων και ελέγχου

Το μενού διαγνωστικών ελέγχων και ελέγχου εμφανίζει τρέχοντα και ιστορικά στοιχεία σχετικά με τον αναλύτη χλωρίου. Ανατρέξτε στην ενότητα Πίνακας 2. Για να αποκτήσετε πρόσβαση στο μενού διαγνωστικών ελέγχων και ελέγχου, πατήστε το πλήκτρο **MENU** (MENOY) και επιλέξτε Sensor Setup (Ρύθμιση αισθητηρίου), Diag/Test (Διαγνωστικοί έλεγχοι/Ελεγχος).

| Επιλογή                                | Περιγραφή                                                                                                    |
|----------------------------------------|----------------------------------------------------------------------------------------------------|
| GATEWAY INFO<br>(ΠΛΗΡΟΦΟΡΙΕΣ ΠΥΛΗΣ)    | Εμφανίζει την έκδοση υλικολογισμικού, την έκδοση προγράμματος οδήγησης, το<br>σειριακό αριθμό και την έκδοση boot για τον ελεγκτή και τους τύπους αισθητηρίων<br>που είναι συνδεδεμένοι στον ελεγκτή. |
| CAL DAYS (ΗΜΕΡΕΣ<br>ΒΑΘΜΟΝΟΜΗΣΗΣ)      | Εμφανίζει τον αριθμό ημερών από την τελευταία βαθμονόμηση του αισθητηρίου.                                                                                                    |
| CAL HISTORY (ΙΣΤΟΡΙΚΟ<br>ΒΑΘΜΟΝΟΜΗΣΗΣ) | Εμφανίζει μια λίστα με τις φορές που βαθμονομήθηκε το αισθητήριο. Πατήστε το<br>πλήκτρο ENTER για να πραγματοποιήσετε κύλιση στις εγγραφές και να<br>προβάλετε μια σύνοψη των δεδομένων βαθμονόμησης. |

#### Πίνακας 2 Μενού DIAG/TEST (Διαγνωστικοί έλεγχοι/Έλεγχος)

#### Πίνακας 2 Μενού DIAG/TEST (Διαγνωστικοί έλεγχοι/Έλεγχος) (συνέχεια)

| Επιλογή                                                  | Περιγραφή                                                                                                    |
|----------------------------------------------------------|----------------------------------------------------------------------------------------------------|
| RST CAL HISTORY<br>(ΕΠΑΝΑΦΟΡΑ ΙΣΤΟΡΙΚΟΥ<br>ΒΑΘΜΟΝΟΜΗΣΗΣ) | Πραγματοποιεί επαναφορά του ιστορικού βαθμονόμησης του αισθητηρίου.<br>Απαιτείται κωδικός πρόσβασης.                                             |
| SIGNALS (ΣΗΜΑΤΑ)                                         | Εμφανίζει την τιμή σήματος μέτρησης του αισθητηρίου σε mV.                                                                                       |
| SENSOR DAYS (ΗΜΕΡΕΣ<br>ΛΕΙΤΟΥΡΓΙΑΣ<br>ΑΙΣΘΗΤΗΡΙΟΥ)       | Εμφανίζει τον αριθμό των ημερών που το αισθητήριο βρίσκεται σε λειτουργία.                                                                       |
| RST SENSORS<br>(ΕΠΑΝΑΦΟΡΑ<br>ΑΙΣΘΗΤΗΡΩΝ)                 | Πραγματοποιεί επαναφορά των ημερών λειτουργίας και των ημερών<br>βαθμονόμησης του αισθητηρίου στις προεπιλογές. Απαιτείται κωδικός<br>πρόσβασης. |
| CALIBRATION<br>(BAΘMONOMHΣH)                             | Εμφανίζει τις τιμές κλίσης και μετατόπισης για χλώριο και pH. Εμφανίζει την τιμή<br>μετατόπισης για τη θερμοκρασία.                              |

### Λίστα σφαλμάτων

Είναι δυνατό να παρουσιαστούν σφάλματα για διάφορους λόγους. Η ένδειξη αισθητηρίου στην οθόνη μέτρησης αναβοσβήνει. Όλες οι έξοδοι τίθενται σε αναμονή μόλις καθοριστεί στο μενού ελεγκτή. Για να εμφανιστούν τα σφάλματα του αισθητηρίου, πατήστε το πλήκτρο **MENU** (MENOY) και επιλέξτε Sensor Diag (Διάγνωση αισθητηρίου), Error List (Λίστα σφαλμάτων). Εμφανίζεται μια λίστα με πιθανά σφάλματα.

| Σφάλμα                                          | Περιγραφή                                                                                                    | Λύση                                                                                                    |
|-------------------------------------------------|----------------------------------------------------------------------------------------------------|----------------------------------------------------------------------------------------------------|
| CL CAL REQD (ΑΠΑΙΤΕΙΤΑΙ<br>ΒΑΘΜΟΝΟΜΗΣΗ ΧΛΩΡΙΟΥ) | Απαιτείται βαθμονόμηση χλωρίου ή/και<br>βαθμονόμηση pH.                                                                                                    | Βαθμονομήστε το αισθητήριο<br>χλωρίου ή/και το αισθητήριο pH.                                                                                       |
|                                                 | Η μέτρηση χλωρίου ή/και pH έχει<br>αλλάξει αρκετά ώστε να έχει ως<br>αποτέλεσμα να σημειωθεί ο συναγερμός<br>Cal Watch (Παρακολούθηση<br>βαθμονόμησης). Ανατρέξτε στο<br>εγχειρίδιο του αισθητηρίου ελεγκτή για<br>περισσότερες πληροφορίες. |                                                                                                    |
| PH TOO LOW (EΞΑΙΡΕΤΙΚΑ<br>ХАМНЛО PH)            | Η τιμή pH είναι μικρότερη από 0 pH.                                                                                                    | Βαθμονομήστε ή αντικαταστήστε<br>το αισθητήριο pH.                                                                                                  |
| ΡΗ ΤΟΟ HIGH (ΕΞΑΙΡΕΤΙΚΑ<br>ΥΨΗΛΟ ΡΗ)            | Η τιμή pH είναι μεγαλύτερη από 14 pH.                                                                                                    |                                                                                                    |
| ΡΗ SLOPE FAIL (ΑΠΟΤΥΧΙΑ<br>ΚΛΙΣΗΣ ΡΗ)           | Η κλίση βρίσκεται εκτός του εύρους<br>-45 έως -65 mV/pH.                                                                                                    | Καθαρίστε το αισθητήριο pH και<br>κατόπιν επαναλάβετε τη<br>βαθμονόμηση με φρέσκο<br>ρυθμιστικό διάλυμα ή δείγμα ή<br>αντικαταστήστε το αισθητήριο. |
| ΡΗ OFFSET FAIL (ΑΠΟΤΥΧΙΑ<br>ΜΕΤΑΤΟΠΙΣΗΣ ΡΗ)     | Η μετατόπιση βρίσκεται εκτός του<br>±60 mV.                                                                                                    | Καθαρίστε το αισθητήριο pH και<br>κατόπιν επαναλάβετε τη<br>βαθμονόμηση με φρέσκο<br>ρυθμιστικό διάλυμα ή δείγμα ή<br>αντικαταστήστε το αισθητήριο. |

#### Πίνακας 3 Λίστα σφαλμάτων για το αισθητήριο

| πινακάς 5 λιστά σφαλμάτων για το αισσητηρίο (σονεχείο | Πίνακας 3 | Λίστα σφαλμάτων | για το αισθητήριο | (συνέχεια |
|-------------------------------------------------------|-----------|-----------------|-------------------|-----------|
|-------------------------------------------------------|-----------|-----------------|-------------------|-----------|

| Σφάλμα                                          | Περιγραφή                                                            | Λύση                                                              |
|-------------------------------------------------|----------------------------------------------------------------------|-------------------------------------------------------------------|
| ΤΕΜΡ ΤΟΟ LOW (ΕΞΑΙΡΕΤΙΚΑ<br>ΧΑΜΗΛΗ ΘΕΡΜΟΚΡΑΣΙΑ) | Η θερμοκρασία είναι κάτω από 0 °C.                                   | Βαθμονομήστε τη θερμοκρασία ή<br>αντικαταστήστε το αισθητήριο pH. |
| ΤΕΜΡ ΤΟΟ HIGH (ΕΞΑΙΡΕΤΙΚΑ<br>ΥΨΗΛΗ ΘΕΡΜΟΚΡΑΣΙΑ) | Η θερμοκρασία είναι πάνω από 100 °C.                                 |                                                                   |
| ΤΕΜΡ FAIL (ΑΠΟΤΥΧΙΑ<br>ΘΕΡΜΟΚΡΑΣΙΑΣ)            | Η μετατόπιση είναι μεγαλύτερη από<br>5,0 °C ή μικρότερη από -5,0 °C. | Βαθμονομήστε τη θερμοκρασία ή<br>αντικαταστήστε το αισθητήριο pH. |

# Λίστα προειδοποιήσεων

Μια προειδοποίηση δεν επηρεάζει τη λειτουργία των μενού, των ρελέ και των εξόδων. Αναβοσβήνει ένα εικονίδιο προειδοποίησης και στο κάτω μέρος της οθόνης μετρήσεων εμφανίζεται ένα μήνυμα. Για να εμφανιστούν οι προειδοποιήσεις για το αισθητήριο, πατήστε το πλήκτρο **MENU** (MENOY) και επιλέξτε Sensor Diag (Διάγνωση αισθητηρίου), Warning List (Λίστα προειδοποιήσεων). Παρακάτω εμφανίζεται μια λίστα με πιθανές προειδοποιήσεις.

| Προειδοποίηση                                                                | Περιγραφή                                                                                                    | Λύση                                                                                                    |
|------------------------------------------------------------------------------|----------------------------------------------------------------------------------------------------|----------------------------------------------------------------------------------------------------|
| CL CAL RECD (ΣΥΝΙΣΤΑΤΑΙ<br>ΒΑΘΜΟΝΟΜΗΣΗ ΧΛΩΡΙΟΥ)                              | Συνιστάται βαθμονόμηση χλωρίου ή/και pH.<br>Η μέτρηση χλωρίου ή/και pH έχει αλλάξει<br>αρκετά ώστε να έχει ως αποτέλεσμα να<br>σημειωθεί ο συναγερμός Cal Watch<br>(Παρακολούθηση βαθμονόμησης). Για<br>περισσότερες πληροφορίες, ανατρέξτε στο<br>εγχειρίδιο του αισθητηρίου. | Βαθμονομήστε το<br>αισθητήριο χλωρίου ή/και<br>το αισθητήριο pH.                                                                                          |
| ΡΗ CAL RECD (ΣΥΝΙΣΤΑΤΑΙ<br>ΒΑΘΜΟΝΟΜΗΣΗ ΡΗ)                                   | Συνιστάται βαθμονόμηση pH.<br>Δεν υπάρχουν διαθέσιμα δεδομένα<br>βαθμονόμησης pH (αισθητήριο με<br>προεπιλεγμένα δεδομένα βαθμονόμησης).                                                                                                    | Βαθμονομήστε το<br>αισθητήριο pH.                                                                                                    |
| ΤΕΜΡ CAL RECD (ΣΥΝΙΣΤΑΤΑΙ<br>ΒΑΘΜΟΝΟΜΗΣΗ<br>ΘΕΡΜΟΚΡΑΣΙΑΣ)                    | Συνιστάται βαθμονόμηση θερμοκρασίας.<br>Δεν υπάρχουν διαθέσιμα δεδομένα<br>βαθμονόμησης θερμοκρασίας (αισθητήριο με<br>προεπιλεγμένα δεδομένα βαθμονόμησης).                                                                                                    | Βαθμονομήστε τη<br>θερμοκρασία.                                                                                                    |
| ΡΗ CAL TO DO (ΠΡΕΠΕΙ ΝΑ<br>ΠΡΑΓΜΑΤΟΠΟΙΗΘΕΙ<br>ΒΑΘΜΟΝΟΜΗΣΗ ΡΗ)                | Η τιμή Sensor Days (Ημέρες λειτουργίας<br>αισθητηρίου) για το αισθητήριο PH είναι<br>μεγαλύτερη από την τιμή Cal Reminder<br>(Υπενθύμιση βαθμονόμησης).                                                                                                    | Βαθμονομήστε το<br>αισθητήριο pH.                                                                                                    |
| ΤΕΜΡ CAL ΤΟ DO (ΠΡΕΠΕΙ ΝΑ<br>ΠΡΑΓΜΑΤΟΠΟΙΗΘΕΙ<br>ΒΑΘΜΟΝΟΜΗΣΗ<br>ΘΕΡΜΟΚΡΑΣΙΑΣ) | Η τιμή Sensor Days (Ημέρες λειτουργίας<br>αισθητηρίου) για το αισθητήριο θερμοκρασίας<br>είναι μεγαλύτερη από την τιμή Cal Reminder<br>(Υπενθύμιση βαθμονόμησης).                                                                                                    | Βαθμονομήστε τη<br>θερμοκρασία.                                                                                                    |
| ΡΗ MAINT RECD (ΣΥΝΙΣΤΑΤΑΙ<br>ΣΥΝΤΗΡΗΣΗ ΡΗ)                                   | Συνιστάται συντήρηση του αισθητηρίου pH.<br>Η κλίση βρίσκεται εκτός του εύρους -50 έως<br>-61 mV/pH.                                                                                                    | Καθαρίστε το αισθητήριο<br>pH και κατόπιν<br>επαναλάβετε τη<br>βαθμονόμηση με φρέσκο<br>ρυθμιστικό διάλυμα ή<br>δείγμα ή αντικαταστήστε το<br>αισθητήριο. |

### Πίνακας 4 Λίστα προειδοποιήσεων για το αισθητήριο

| Προειδοποίηση                                       | Περιγραφή                                                                                                    | Λύση                                                                                                    |
|-----------------------------------------------------|----------------------------------------------------------------------------------------------------|----------------------------------------------------------------------------------------------------|
| ΡΗ MAINT RECD (ΣΥΝΙΣΤΑΤΑΙ<br>ΣΥΝΤΗΡΗΣΗ ΡΗ)          | Συνιστάται συντήρηση του αισθητηρίου pH.<br>Η μετατόπιση είναι εκτός του εύρους ±45 mV,<br>αλλά εντός του εύρους ±60 mV. | Καθαρίστε το αισθητήριο<br>και, στη συνέχεια,<br>επαναλάβετε τη<br>βαθμονόμηση ή<br>αντικαταστήστε το<br>αισθητήριο |
| Τ MAINT RECD (ΣΥΝΙΣΤΑΤΑΙ<br>ΣΥΝΤΗΡΗΣΗ ΘΕΡΜΟΚΡΑΣΙΑΣ) | Η μετατόπιση θερμοκρασίας είναι εκτός του<br>εύρους ±3 °C, αλλά εντός του εύρους ±5 °C.                                  | Βαθμονομήστε τη<br>θερμοκρασία.                                                                                     |

# Αρχείο καταγραφής συμβάντων

Ο ελεγκτής παρέχει ένα μητρώο καταγραφής συμβάντων για κάθε αισθητήριο. Το μητρώο καταγραφής συμβάντων αποθηκεύει διάφορα συμβάντα που προκύπτουν στις συσκευές, όπως πραγματοποιηθείσες βαθμονομήσεις, αλλαγές επιλογών βαθμονόμησης, κ.λπ. Παρακάτω εμφανίζεται μια λίστα με πιθανά συμβάντα. Μπορείτε να διαβάσετε το μητρώο καταγραφής συμβάντων σε μορφή CSV. Για οδηγίες σχετικά με τη λήψη των μητρώων, ανατρέξτε στο εγχειρίδιο χρήσης του ελεγκτή.

| Συμβάν                              | Περιγραφή                                                                              |
|-------------------------------------|----------------------------------------------------------------------------------------|
| Power On (Έναρξη λειτουργίας)       | Το ρεύμα τέθηκε σε λειτουργία.                                                         |
| Flash Failure (Σφάλμα μνήμης flash) | Η εξωτερική μνήμη flash παρουσίαση σφάλμα ή είναι κατεστραμμένη.                       |
| 1pointpHCalibration_Start           | Έναρξη βαθμονόμησης δείγματος ενός σημείου για pH                                      |
| 1pointpHCalibration_End             | Τέλος βαθμονόμησης δείγματος ενός σημείου για pH                                       |
| 2pointpHCalibration_Start           | Έναρξη βαθμονόμησης δείγματος δύο σημείων για pH                                       |
| 2pointpHCalibration_End             | Τέλος βαθμονόμησης δείγματος δύο σημείων για pH                                        |
| 1pointBufferpHCalibration_Start     | Έναρξη βαθμονόμησης ρυθμιστικού διαλύματος ενός σημείου για pH                         |
| 1pointBufferpHCalibration_End       | Τέλος βαθμονόμησης ρυθμιστικού διαλύματος ενός σημείου για pH                          |
| 2pointBufferpHCalibration_Start     | Έναρξη βαθμονόμησης ρυθμιστικού διαλύματος δύο σημείων για pH                          |
| 2pointBufferpHCalibration_End       | Τέλος βαθμονόμησης ρυθμιστικού διαλύματος δύο σημείων για pH                           |
| TempCalibration_Start               | Έναρξη βαθμονόμησης θερμοκρασίας                                                       |
| TempCalibration_End                 | Τέλος βαθμονόμησης θερμοκρασίας                                                        |
| pHCalSetDefault                     | Πραγματοποιήθηκε επαναφορά των δεδομένων βαθμονόμησης pH στην<br>προεπιλογή.           |
| TempCalSetDefault                   | Πραγματοποιήθηκε επαναφορά των δεδομένων βαθμονόμησης<br>θερμοκρασίας στην προεπιλογή. |
| AllCalSetDefault                    | Πραγματοποιήθηκε επαναφορά των δεδομένων βαθμονόμησης<br>αισθητηρίου στην προεπιλογή.  |
| pHCalOptionChanged                  | Η επιλογή βαθμονόμησης pΗ τροποποιήθηκε.                                               |
| TempCalOptionChanged                | Η επιλογή βαθμονόμησης θερμοκρασίας τροποποιήθηκε.                                     |
| SensorConfChanged                   | Η διαμόρφωση αισθητηρίου τροποποιήθηκε.                                                |
| ResetpH CalHist                     | Πραγματοποιήθηκε επαναφορά του ιστορικού βαθμονόμησης pH.                              |
| ResetTemp CalHist                   | Πραγματοποιήθηκε επαναφορά του ιστορικού βαθμονόμησης<br>θερμοκρασίας.                 |

### Πίνακας 5 Αρχείο καταγραφής συμβάντων

| Συμβάν                 | Περιγραφή                                                                                                    |
|------------------------|----------------------------------------------------------------------------------------------------|
| ResetAllSensorsCalHist | Πραγματοποιήθηκε επαναφορά του ιστορικού βαθμονόμησης όλων των<br>αισθητηρίων.                                                                                                    |
| ResetpHSensor          | Πραγματοποιήθηκε επαναφορά των δεδομένων βαθμονόμησης pH<br>(ημέρες λειτουργίας αισθητηρίου, ιστορικό βαθμονόμησης και δεδομένα<br>βαθμονόμησης) στην προεπιλογή.                   |
| ResetTempSensor        | Πραγματοποιήθηκε επαναφορά των δεδομένων βαθμονόμησης<br>θερμοκρασίας (ημέρες λειτουργίας αισθητηρίου, ιστορικό βαθμονόμησης<br>και δεδομένα βαθμονόμησης) στην προεπιλογή.         |
| ResetAllSensors        | Πραγματοποιήθηκε επαναφορά των δεδομένων βαθμονόμησης όλων των<br>αισθητηρίων (ημέρες λειτουργίας αισθητηρίου, ιστορικό βαθμονόμησης και<br>δεδομένα βαθμονόμησης) στην προεπιλογή. |

#### Πίνακας 5 Αρχείο καταγραφής συμβάντων (συνέχεια)

# Ανταλλακτικά

**Σημείωση:** Οι κωδικοί προϊόντος και οι αριθμοί καταλόγου μπορεί να διαφέρουν σε ορισμένες περιοχές πώλησης. Επικοινωνήστε με τον κατάλληλο διανομέα ή ανατρέξτε στη δικτυακή τοποθεσία της εταιρείας για τα στοιχεία επικοινωνίας.

| Πίνακας 6                              |          |               |  |  |
|----------------------------------------|----------|---------------|--|--|
| Περιγραφή                              | Ποσότητα | Αρ. στοιχείου |  |  |
| Αισθητήριο, συνδυασμός pH <sup>1</sup> | 1        | 9181600       |  |  |
| Ρυθμιστικό διάλυμα, pH 4               | 500 ml   | 2283449       |  |  |
| Ρυθμιστικό διάλυμα, pH 7               | 500 ml   | 2283549       |  |  |
| Ρυθμιστικό διάλυμα, pH 10              | 500 ml   | 2283649       |  |  |

<sup>1</sup> Περιλαμβάνει πλήμνη στεγανότητας για την κυψελίδα ροής pH.

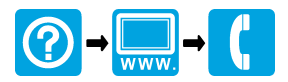

#### HACH COMPANY World Headquarters

P.O. Box 389, Loveland, CO 80539-0389 U.S.A. Tel. (970) 669-3050 (800) 227-4224 (U.S.A. only) Fax (970) 669-2932 orders@hach.com www.hach.com

#### HACH LANGE GMBH

Willstätterstraße 11 D-40549 Düsseldorf, Germany Tel. +49 (0) 2 11 52 88-320 Fax +49 (0) 2 11 52 88-210 info@hach-lange.de www.hach-lange.de

#### HACH LANGE Sàrl

6, route de Compois 1222 Vésenaz SWITZERLAND Tel. +41 22 594 6400 Fax +41 22 594 6499

<sup>©</sup> Hach Company/Hach Lange GmbH, 2011, 2014. All rights reserved. Printed in Germany.